# APXTM TWO-WAY RADIOS A PX 7000 A PX 7000XE BASIC SERVICE MANUAL

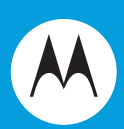

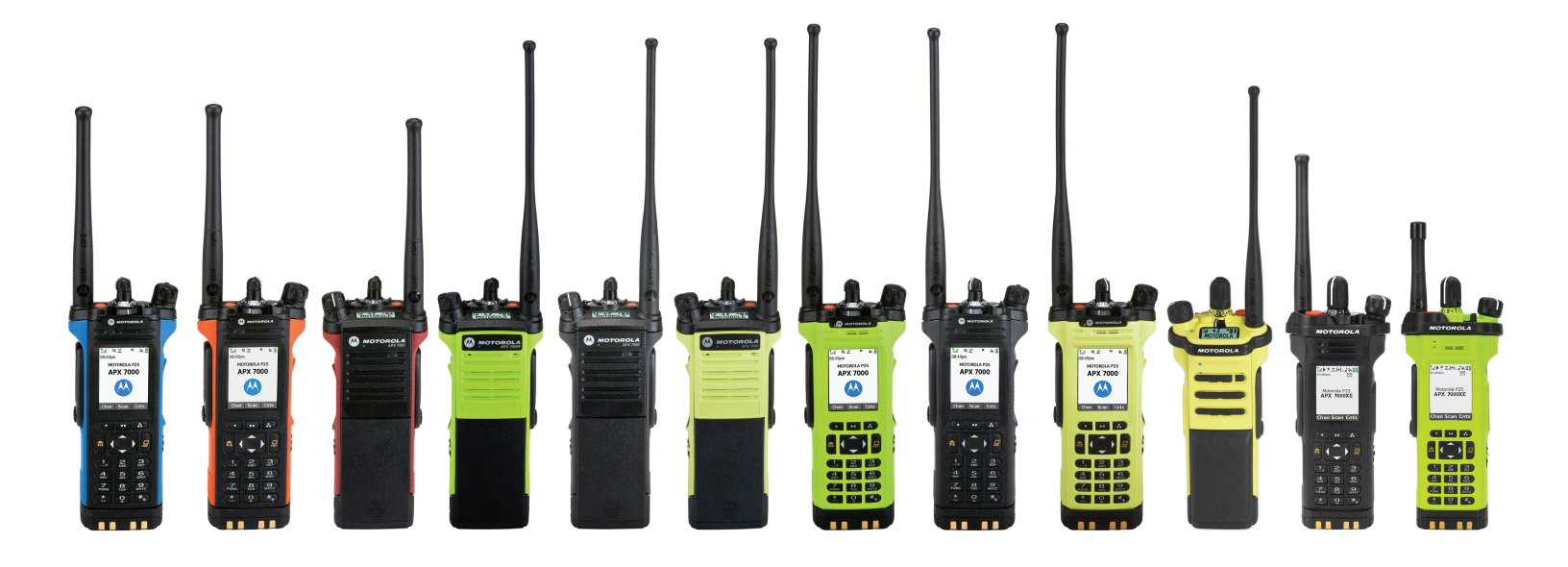

### Foreword

This manual covers all models of the ASTRO<sup>®</sup> APX<sup>™</sup> 7000/ APX<sup>™</sup> 7000XE digital portable radio, unless otherwise specified. It includes all the information necessary to maintain peak product performance and maximum working time, using levels 1 and 2 maintenance procedures. This level of service goes down to the board replacement level and is typical of some local service centers, self-maintained customers, and distributors.

For details on radio operation or component-level troubleshooting, refer to the applicable manuals available separately. A list of related publications is provided in the section, "Related Publications" on page 1:v and page 2:v.

#### Product Safety and RF Exposure Compliance

ATTENTION! Before using this radio, read the guide enclosed with your radio which contains important operating instructions for safe usage and RF energy awareness and control for compliance with applicable standards and regulations.

For a list of Motorola-approved antennas, batteries, and other accessories, visit the following web site: http://www.motorolasolutions.com

#### Manual Revisions

Changes which occur after this manual is printed are described in FMRs (Florida Manual Revisions). These FMRs provide complete replacement pages for all added, changed, and deleted items, including pertinent parts list data, schematics, and component layout diagrams. To obtain FMRs, contact the Customer Care and Services Division (refer to "Appendix B Replacement Parts Ordering").

#### **Computer Software Copyrights**

The Motorola products described in this manual may include copyrighted Motorola computer programs stored in semiconductor memories or other media. Laws in the United States and other countries preserve for Motorola certain exclusive rights for copyrighted computer programs, including, but not limited to, the exclusive right to copy or reproduce in any form the copyrighted computer program. Accordingly, any copyrighted Motorola computer programs contained in the Motorola products described in this manual may not be copied, reproduced, modified, reverse-engineered, or distributed in any manner without the express written permission of Motorola. Furthermore, the purchase of Motorola products shall not be deemed to grant either directly or by implication, estoppel, or otherwise, any license under the copyrights, patents or patent applications of Motorola, except for the normal non-exclusive license to use that arises by operation of law in the sale of a product.

#### **Document Copyrights**

No duplication or distribution of this document or any portion thereof shall take place without the express written permission of Motorola. No part of this manual may be reproduced, distributed, or transmitted in any form or by any means, electronic or mechanical, for any purpose without the express written permission of Motorola.

#### Disclaimer

The information in this document is carefully examined, and is believed to be entirely reliable. However, no responsibility is assumed for inaccuracies. Furthermore, Motorola reserves the right to make changes to any products herein to improve readability, function, or design. Motorola does not assume any liability arising out of the applications or use of any product or circuit described herein; nor does it cover any license under its patent rights nor the rights of others.

#### Trademarks

MOTOROLA, MOTO, MOTOROLA SOLUTIONS and the Stylized M logo are trademarks or registered trademarks of Motorola Trademark Holdings, LLC and are used under license. All other trademarks are the property of their respective owners. © 2010–2013 Motorola Solutions, Inc. All rights reserved.

## ASTRO<sup>®</sup> APX™ 7000/ APX 7000XE

## **Digital Portable Radios**

### **Basic Service Manual**

### Contents

Section 1: APX 7000 Radio

Section 2: APX 7000XE Radio

Section 3: Appendices

### **Document History**

The following major changes have been implemented in this manual since the previous edition:

| Edition      | Description                                                                                                    | Date      |
|--------------|----------------------------------------------------------------------------------------------------|-----------|
| 6875962M01-A | Initial edition                                                                                                    | Apr. 2009 |
| 6875962M01-B | Added APX 7000: UHF1/700-800 and UHF1/VHF bands                                                                                                    | Nov. 2009 |
| 6875962M01-C | Revert Accessory list back to Rev A.                                                                                                    | Nov. 2009 |
| 6875962M01-D | Added APX 7000: UHF2/700-800 and UHF2/VHF bands                                                                                                    | Jun. 2010 |
| 6875962M01-E | APX 7000: Updated Displays and Control Top parts lists.<br>Added Band specific RF Boards reference into Exploded<br>View parts list.<br>APX 7000XE: Initial edition for APX 7000XE (top display<br>model)                                                                                                    | Feb. 2011 |
| 6875962M01-F | APX 7000: Added UHF1/UHF2 info                                                                                                    | Nov. 2011 |
| 6875962M01-G | APX 7000XE: Added UHF1/UHF2 info<br>APX 7000XE: Added dual display models<br>APX 7000 and APX 7000XE: Modification on specs and<br>model charts                                                                                                    | May. 2012 |
| 6875962M01-H | <ul> <li>Added Bluetooth Option Board info into Model Charts,<br/>Basic Theory of Operations and Disassembly/<br/>Reassembly Chapters</li> <li>Updated Model Charts (Item number changed from<br/>01009304019 to 01009304024)</li> <li>Updated Compatibility table for APX 7000 and<br/>APX 7000 XE.</li> </ul> | June 2013 |

### **Commercial Warranty**

#### **Limited Warranty**

#### MOTOROLA COMMUNICATION PRODUCTS

#### I. What This Warranty Covers And For How Long

MOTOROLA SOLUTIONS INC. ("MOTOROLA") warrants the MOTOROLA manufactured Communication Products listed below ("Product") against defects in material and workmanship under normal use and service for a period of time from the date of purchase as scheduled below:

| ASTRO APX 7000/ APX 7000XE Digital Portable Units | One (1) Year |
|---------------------------------------------------|--------------|
| Product Accessories                               | One (1) Year |

Motorola, at its option, will at no charge either repair the Product (with new or reconditioned parts), replace it (with a new or reconditioned Product), or refund the purchase price of the Product during the warranty period provided it is returned in accordance with the terms of this warranty. Replaced parts or boards are warranted for the balance of the original applicable warranty period. All replaced parts of Product shall become the property of MOTOROLA.

This express limited warranty is extended by MOTOROLA to the original end user purchaser only and is not assignable or transferable to any other party. This is the complete warranty for the Product manufactured by MOTOROLA. MOTOROLA assumes no obligations or liability for additions or modifications to this warranty unless made in writing and signed by an officer of MOTOROLA. Unless made in a separate agreement between MOTOROLA and the original end user purchaser, MOTOROLA does not warrant the installation, maintenance or service of the Product.

MOTOROLA cannot be responsible in any way for any ancillary equipment not furnished by MOTOROLA which is attached to or used in connection with the Product, or for operation of the Product with any ancillary equipment, and all such equipment is expressly excluded from this warranty. Because each system which may use the Product is unique, MOTOROLA disclaims liability for range, coverage, or operation of the system as a whole under this warranty.

#### **II. General Provisions**

This warranty sets forth the full extent of MOTOROLA'S responsibilities regarding the Product. Repair, replacement or refund of the purchase price, at MOTOROLA's option, is the exclusive remedy. THIS WARRANTY IS GIVEN IN LIEU OF ALL OTHER EXPRESS WARRANTIES. IMPLIED WARRANTIES, INCLUDING WITHOUT LIMITATION, IMPLIED WARRANTIES OF MERCHANTABILITY AND FITNESS FOR A PARTICULAR PURPOSE, ARE LIMITED TO THE DURATION OF THIS LIMITED WARRANTY. IN NO EVENT SHALL MOTOROLA BE LIABLE FOR DAMAGES IN EXCESS OF THE PURCHASE PRICE OF THE PRODUCT, FOR ANY LOSS OF USE, LOSS OF TIME, INCONVENIENCE, COMMERCIAL LOSS, LOST PROFITS OR SAVINGS OR OTHER INCIDENTAL, SPECIAL OR CONSEQUENTIAL DAMAGES ARISING OUT OF THE USE OR INABILITY TO USE SUCH PRODUCT, TO THE FULL EXTENT SUCH MAY BE DISCLAIMED BY LAW.

#### III. State Law Rights

SOME STATES DO NOT ALLOW THE EXCLUSION OR LIMITATION OF INCIDENTAL OR CONSEQUENTIAL DAMAGES OR LIMITATION ON HOW LONG AN IMPLIED WARRANTY LASTS, SO THE ABOVE LIMITATION OR EXCLUSIONS MAY NOT APPLY.

This warranty gives specific legal rights, and there may be other rights which may vary from state to state.

#### **IV. How To Get Warranty Service**

You must provide proof of purchase (bearing the date of purchase and Product item serial number) in order to receive warranty service and, also, deliver or send the Product item, transportation and insurance prepaid, to an authorized warranty service location. Warranty service will be provided by Motorola through one of its authorized warranty service locations. If you first contact the company which sold you the Product, it can facilitate your obtaining warranty service. You can also call Motorola at 1-888-567-7347 US/Canada.

#### V. What This Warranty Does Not Cover

- A. Defects or damage resulting from use of the Product in other than its normal and customary manner.
- B. Defects or damage from misuse, accident, water, or neglect.
- C. Defects or damage from improper testing, operation, maintenance, installation, alteration, modification, or adjustment.
- D. Breakage or damage to antennas unless caused directly by defects in material workmanship.
- E. A Product subjected to unauthorized Product modifications, disassemblies or repairs (including, without limitation, the addition to the Product of non-Motorola supplied equipment) which adversely affect performance of the Product or interfere with Motorola's normal warranty inspection and testing of the Product to verify any warranty claim.
- F. Product which has had the serial number removed or made illegible.
- G. Rechargeable batteries if:
  - H. any of the seals on the battery enclosure of cells are broken or show evidence of tampering.
  - I. the damage or defect is caused by charging or using the battery in equipment or service other than the Product for which it is specified.
- J. Freight costs to the repair depot.
- K. A Product which, due to illegal or unauthorized alteration of the software/firmware in the Product, does not function in accordance with MOTOROLA's published specifications or the FCC certification labeling in effect for the Product at the time the Product was initially distributed from MOTOROLA.
- L. Scratches or other cosmetic damage to Product surfaces that does not affect the operation of the Product.
- M. Normal and customary wear and tear.

#### VI. Patent And Software Provisions

MOTOROLA will defend, at its own expense, any suit brought against the end user purchaser to the extent that it is based on a claim that the Product or parts infringe a United States patent, and MOTOROLA will pay those costs and damages finally awarded against the end user purchaser in any such suit which are attributable to any such claim, but such defense and payments are conditioned on the following:

- A. that MOTOROLA will be notified promptly in writing by such purchaser of any notice of such claim;
- B. that MOTOROLA will have sole control of the defense of such suit and all negotiations for its settlement or compromise; and
- C. should the Product or parts become, or in MOTOROLA's opinion be likely to become, the subject of a claim of infringement of a United States patent, that such purchaser will permit MOTOROLA, at its option and expense, either to procure for such purchaser the right to continue using the Product or parts or to replace or modify the same so that it becomes noninfringing or to grant such purchaser a credit for the Product or parts as depreciated and accept its return. The depreciation will be an equal amount per year over the lifetime of the Product or parts as established by MOTOROLA.

MOTOROLA will have no liability with respect to any claim of patent infringement which is based upon the combination of the Product or parts furnished hereunder with software, apparatus or devices not furnished by MOTOROLA, nor will MOTOROLA have any liability for the use of ancillary equipment or software not furnished by MOTOROLA which is attached to or used in connection with the Product. The foregoing states the entire liability of MOTOROLA with respect to infringement of patents by the Product or any parts thereof.

Laws in the United States and other countries preserve for MOTOROLA certain exclusive rights for copyrighted MOTOROLA software such as the exclusive rights to reproduce in copies and distribute copies of such Motorola software. MOTOROLA software may be used in only the Product in which the software was originally embodied and such software in such Product may not be replaced, copied, distributed, modified in any way, or used to produce any derivative thereof. No other use including, without limitation, alteration, modification, reproduction, distribution, or reverse engineering of such MOTOROLA software or exercise of rights in such MOTOROLA software is permitted. No license is granted by implication, estoppel or otherwise under MOTOROLA patent rights or copyrights.

#### VII. Governing Law

This Warranty is governed by the laws of the State of Illinois, USA.

Notes

## ASTRO APX 7000/ APX 7000XE Digital Portable Radios

Section 1 APX 7000 Notes

### **Table of Contents**

### Model Numbering, Charts, and Specifications......1:ix

| Portable Radio Model Numbering System           | 1:ix    |
|-------------------------------------------------|---------|
| ASTRO APX 7000 700-800 MHz and VHF Model Chart  | 1:x     |
| ASTRO APX 7000 700-800 MHz and UHF1 Model Chart | 1:xi    |
| ASTRO APX 7000 UHF1 and VHF Model Chart         | 1:xii   |
| ASTRO APX 7000 UHF1 and UHF2 Model Chart        | 1:xiii  |
| ASTRO APX 7000 700-800 MHz and UHF2 Model Chart | 1:xiv   |
| ASTRO APX 7000 UHF2 and VHF Model Chart         | 1:xv    |
| Specifications for VHF Radios                   | 1:xvi   |
| Specifications for 700–800 MHz Radios           | 1:xvii  |
| Specifications for UHF1 Radios                  | 1:xviii |
| Specifications for UHF2 Radios                  | 1:xix   |

#### Chapter 1 Introduction ......1:1-1

| 1.1 | Manual Contents               | 1:1-1 |
|-----|-------------------------------|-------|
| 1.2 | Notations Used in This Manual | 1:1-1 |
| 1.3 | Radio Description             | 1:1-2 |
| 1.4 | FLASHport <sup>®</sup>        | 1:1-2 |

#### Chapter 2 Basic Maintenance......1:2-1

| 2.1 | General Maintenance  | 1:2-1 |
|-----|----------------------|-------|
| 2.2 | Handling Precautions | 1:2-1 |

### Chapter 3 Basic Theory of Operation ......1:3-1

| 3.1 | Major Assemblies                  |  |
|-----|-----------------------------------|--|
| 3.2 | Analog Mode of Operation          |  |
| 3.3 | Digital (ASTRO) Mode of Operation |  |
| 3.4 | Controller Section                |  |

#### Chapter 4 Recommended Test Equipment and Service Aids ...... 1:4-1

| 4.1 | Recommended Test Equipment | 1:4-1 |
|-----|----------------------------|-------|
| 4.2 | Service Aids               | 1:4-2 |
| 4.3 | Field Programming          | 1:4-3 |

### Chapter 5 Performance Checks ...... 1:5-1

| 5.1 | Test Equipment Setup                           | 1:5-1 |
|-----|------------------------------------------------|-------|
| 5.2 | Display Radio Test Mode (Dual-Display Version) | 1:5-3 |
| 5.3 | Top-Display Version Radio Test Mode            | 1:5-7 |
| 5.4 | Receiver Performance Checks                    | 1:5-9 |
| 5.5 | Transmitter Performance Checks 1               | :5-10 |

### Chapter 6 Radio Alignment Procedures......1:6-1

| 6.1 | Test Setup                 | 1:6-1  |
|-----|----------------------------|--------|
| 6.2 | Tuner Main Menu            |        |
| 6.3 | Softpot                    | 1:6-2  |
| 6.4 | Radio Information          | 1:6-4  |
| 6.5 | Transmitter Alignments     | 1:6-4  |
| 6.6 | Front End Filter Alignment | 1:6-22 |
| 6.7 | Performance Testing        | 1:6-24 |

### Chapter 7 Encryption ......1:7-1

| 7.1 | Load an Encryption Key     | 1:7-1 |
|-----|----------------------------|-------|
| 7.2 | Multikey Feature           | 1:7-1 |
| 7.3 | Select an Encryption Key   | 1:7-2 |
| 7.4 | Select an Encryption Index | 1:7-3 |
| 7.5 | Erase an Encryption Key    | 1:7-3 |

#### 

| 8.1  | APX 7000 Exploded View (Main Subassemblies)       | 1:8-1  |
|------|---------------------------------------------------|--------|
| 8.2  | Required Tools and Supplies                       | 1:8-5  |
| 8.3  | Fastener Torque Chart                             | 1:8-5  |
| 8.4  | Antenna                                           | 1:8-6  |
| 8.5  | Battery                                           | 1:8-7  |
| 8.6  | Universal Connector Cover                         | 1:8-10 |
| 8.7  | Radio Disassembly                                 | 1:8-12 |
| 8.8  | Serviceable Components of the Main Sub-Assemblies |        |
| 8.9  | Radio Reassembly                                  | 1:8-31 |
| 8.10 | Ensuring Radio Submergibility                     | 1:8-39 |

### Chapter 9 Basic Troubleshooting ...... 1:9-1

| 9.1 | Power-Up Error Codes                               | 1:9-1 |
|-----|----------------------------------------------------|-------|
| 9.2 | Operational Error Codes                            | 1:9-2 |
| 9.3 | Receiver Troubleshooting                           | 1:9-2 |
| 9.4 | Transmitter Troubleshooting                        | 1:9-3 |
| 9.5 | Encryption Troubleshooting                         | 1:9-4 |
| 9.6 | Bluetooth Option / Expansion Board Troubleshooting | 1:9-4 |
| 9.7 | Bluetooth Troubleshooting                          | 1:9-5 |

### Chapter 10 Exploded Views and Parts Lists ...... 1:10-1

| 10.1 | APX 7000 Dual Display Exploded View            | 1:10-2 |
|------|------------------------------------------------|--------|
| 10.2 | APX 7000 Dual Display Exploded View Parts List | 1:10-3 |
| 10.3 | APX 7000 Top Display Exploded View             | 1:10-4 |
| 10.4 | APX 7000 Top Display Exploded View Parts List  | 1:10-5 |
|      |                                                |        |

| Index1:In | dex-1 |
|-----------|-------|
|-----------|-------|

### **List of Tables**

| ASTRO APX 7000 Basic Features                          | 1:1-2                                                                                                    |
|--------------------------------------------------------|----------------------------------------------------------------------------------------------------|
| Recommended Test Equipment                             | 1:4-1                                                                                                    |
| Service Aids                                           | 1:4-2                                                                                                    |
| Initial Equipment Control Settings                     | 1:5-2                                                                                                    |
| Test-Mode Displays                                     | 1:5-3                                                                                                    |
| Test Frequencies (MHz)                                 | 1:5-5                                                                                                    |
| Test Environments                                      | 1:5-5                                                                                                    |
| Receiver Performance Checks                            | 1:5-9                                                                                                    |
| Receiver Tests for ASTRO Conventional Channels*        | 1:5-9                                                                                                    |
| Transmitter Performance Checks                         | 1:5-10                                                                                                    |
| Transmitter Tests for ASTRO Conventional Channels*     | 1:5-11                                                                                                    |
| Reference Oscillator Alignment                         | 1:6-6                                                                                                    |
| Encryption Key Zeroization Options                     | 1:7-4                                                                                                    |
| APX 7000 Partial Exploded View Parts List              | 1:8-4                                                                                                    |
| Required Tools and Supplies                            | 1:8-5                                                                                                    |
| Required Tools and Supplies                            | 1:8-5                                                                                                    |
| Power-Up Error Code Displays                           | 1:9-1                                                                                                    |
| Operational Error Code Displays                        | 1:9-2                                                                                                    |
| Receiver Troubleshooting Chart                         | 1:9-2                                                                                                    |
| Transmitter Troubleshooting Chart                      | 1:9-3                                                                                                    |
| Encryption Troubleshooting Chart                       | 1:9-4                                                                                                    |
| Bluetooth Option/Expansion Board Troubleshooting Chart | 1:9-4                                                                                                    |
| Bluetooth Troubleshooting Chart                        | 1:9-5                                                                                                    |
| APX 7000 Exploded Views                                | 1:10-1                                                                                                    |
| Compatibility Table                                    | 1:10-6                                                                                                    |
|                                                        | ASTRO APX 7000 Basic Features<br>Recommended Test Equipment<br>Service Aids<br>Initial Equipment Control Settings<br>Test-Mode Displays<br>Test Frequencies (MHz)<br>Test Environments<br>Receiver Performance Checks<br>Receiver Tests for ASTRO Conventional Channels*<br>Transmitter Performance Checks<br>Transmitter Performance Checks<br>Transmitter Tests for ASTRO Conventional Channels*<br>Reference Oscillator Alignment<br>Encryption Key Zeroization Options<br>APX 7000 Partial Exploded View Parts List<br>Required Tools and Supplies<br>Required Tools and Supplies<br>Power-Up Error Code Displays<br>Operational Error Code Displays<br>Operational Error Code Displays<br>Receiver Troubleshooting Chart<br>Transmitter Troubleshooting Chart<br>Bluetooth Option/Expansion Board Troubleshooting Chart<br>APX 7000 Exploded Views<br>Compatibility Table |

### **Related Publications**

| APX 7000 Digital Portable Radios Full Feature User Guide           |           |
|--------------------------------------------------------------------|-----------|
| APX 7000 Digital Portable Radios Half Feature User Guide           |           |
| APX 7000 Digital Portable Radios Detailed Service Manual           |           |
| APX 7000 Digital Portable Radios User Guide (CD): VHF/700-800 MHz  | PMLN5335_ |
| APX 7000 Digital Portable Radios User Guide (CD): UHF1/700-800 MHz | PMLN5335  |
| APX 7000 Digital Portable Radios User Guide (CD): UHF1/VHF         | PMLN5335  |
| APX 7000 Digital Portable Radios User Guide (CD): UHF2/700-800 MHz | PMLN5335  |
| APX 7000 Digital Portable Radios User Guide (CD): UHF2/VHF         | PMLN5335  |
| APX 7000 Digital Portable Radios User Guide (CD): UHF1/UHF2        | PMLN5335  |

### **List of Figures**

| Figure 3-1.  | APX 7000 Overall Block Diagram (VOCON Board MNCN6200/ MNCN6201)                | 1:3-2  |
|--------------|--------------------------------------------------------------------------------|--------|
| Figure 3-2.  | APX 7000 Overall Block Diagram (VOCON Board MNCN6202/ MNCN6203)                | 1:3-2  |
| Figure 3-3.  | Receiver Block Diagram (VHF and 700–800 MHz)                                   | 1:3-3  |
| Figure 3-4.  | Receiver Block Diagram (UHF1 and 700–800 MHz)                                  | 1:3-3  |
| Figure 3-5.  | Receiver Block Diagram (UHF1 and VHF)                                          | 1:3-4  |
| Figure 3-6.  | Receiver Block Diagram (UHF1 and UHF2)                                         | 1:3-4  |
| Figure 3-7.  | Receiver Block Diagram (UHF2 and 700-800 MHz)                                  | 1:3-5  |
| Figure 3-8.  | Receiver Block Diagram (UHF2 and VHF)                                          | 1:3-5  |
| Figure 3-9.  | GPS Diagram                                                                    | 1:3-6  |
| Figure 3-10. | Transceiver (VHF and 700–800 MHz) Block Diagram                                | 1:3-8  |
| Figure 3-11. | Transceiver (UHF1 and 700–800 MHz) Block Diagram                               | 1:3-8  |
| Figure 3-12. | Transceiver (VHF and UHF1) Block Diagram                                       | 1:3-9  |
| Figure 3-13. | Transceiver (UHF1 and UHF2) Block Diagram                                      | 1:3-9  |
| Figure 3-14. | Transceiver (UHF2 and 700–800 MHz) Block Diagram 1                             | :3-10  |
| Figure 3-15. | Transceiver (VHF and UHF2) Block Diagram1                                      | :3-10  |
| Figure 3-16. | Controller Block Diagram1                                                      | :3-12  |
| Figure 5-1.  | Performance Checks Test Setup                                                  | 1:5-1  |
| Figure 6-1.  | Radio Alignment Test Setup                                                     | 1:6-1  |
| Figure 6-2.  | Tuner Software Main Menu                                                       | 1:6-2  |
| Figure 6-3.  | Typical Softpot Screen                                                         | 1:6-3  |
| Figure 6-4.  | Radio Information Screen                                                       | 1:6-4  |
| Figure 6-5.  | Reference Oscillator Alignment Screen (VHF and 700–800 MHz,                    |        |
| UHF1 and 7   | 00-800 MHz, and UHF2 and 700-800 MHz)                                          | 1:6-5  |
| Figure 6-6.  | Reference Oscillator Alignment Screen (UHF1 and VHF, and UHF1 and UHF2)        | 1:6-5  |
| Figure 6-7.  | Reference Oscillator Alignment Screen (UHF2 and VHF)                           | 1:6-6  |
| Figure 6-8.  | Transmit Power Characterization Points Alignment Screen (VHF and 700-800 MHz)  | 1:6-7  |
| Figure 6-9.  | Transmit Power Characterization Points Alignment Screen (UHF1 and 700-800 MHz) | 1:6-8  |
| Figure 6-10. | Transmit Power Characterization Points Alignment Screen (UHF1 and VHF)         | 1:6-8  |
| Figure 6-11. | Transmit Power Characterization Points Alignment Screen (UHF1 and UHF2)        | 1:6-9  |
| Figure 6-12. | Transmit Power Characterization Points Alignment Screen (UHF2 and 700-800 MHz) | 1:6-9  |
| Figure 6-13. | Transmit Power Characterization Points Alignment Screen (UHF2 and VHF)1        | :6-10  |
| Figure 6-14. | Transmit Power Characterization Alignment Screen (VHF and 700-800 MHz) 1       | 1:6-11 |
| Figure 6-15. | Transmit Power Characterization Alignment Screen (UHF1 and 700-800 MHz)1       | 1:6-11 |
| Figure 6-16. | Transmit Power Characterization Alignment Screen (UHF1 and VHF)1               | :6-12  |
| Figure 6-17. | Transmit Power Characterization Alignment Screen (UHF1 and UHF2)1              | :6-12  |
| Figure 6-18. | Transmit Power Characterization Alignment Screen (UHF2 and 700-800 MHz)1       | :6-13  |
| Figure 6-19. | Transmit Power Characterization Alignment Screen (UHF2 and VHF)1               | :6-13  |
| Figure 6-20. | PA Saturation Referencing Alignment Screen (VHF and 700-800 MHz)1              | :6-14  |
| Figure 6-21. | PA Saturation Referencing Alignment Screen (UHF1 and 700-800 MHz)1             | :6-15  |
| Figure 6-22. | PA Saturation Referencing Alignment Screen (UHF1 and VHF)1                     | :6-15  |
| Figure 6-23. | PA Saturation Referencing Alignment Screen (UHF1 and UHF2)1                    | :6-16  |
| Figure 6-24. | PA Saturation Referencing Alignment Screen (UHF2 and 700-800 MHz)1             | :6-16  |
| Figure 6-25. | PA Saturation Referencing Alignment Screen (UHF2 and VHF)1                     | :6-17  |
| Figure 6-26. | Transmit Deviation Balance Alignment Screen (VHF and 700-800 MHz)1             | :6-18  |
| Figure 6-27. | Transmit Deviation Balance Alignment Screen (UHF1 and 700-800 MHz)1            | :6-19  |
| Figure 6-28. | Transmit Deviation Balance Alignment Screen (UHF1 and VHF)1                    | :6-19  |
| Figure 6-29. | Transmit Deviation Balance Alignment Screen (UHF1 and UHF2)1                   | :6-20  |
| Figure 6-30. | Transmit Deviation Balance Alignment Screen (UHF2 and 700-800 MHz)1            | :6-20  |
| Figure 6-31. | Transmit Deviation Balance Alignment Screen (UHF2 and VHF)1                    | :6-21  |
| Figure 6-32. | Front End Filter Alignment Screen (UHF1)1                                      | :6-22  |

| Figure 6-33.  | Front End Filter Alignment Screen (UHF2)                | 1:6-23 |
|---------------|---------------------------------------------------------|--------|
| Figure 6-34.  | Bit Error Rate Screen                                   | 1:6-25 |
| Figure 6-35.  | Transmitter Test Pattern Screen                         | 1:6-26 |
| Figure 8-1.   | APX 7000 Dual Display Partial Exploded View             | 1:8-2  |
| Figure 8-2.   | APX 7000 Top Display Partial Exploded View              | 1:8-3  |
| Figure 8-3.   | Attaching the Antenna                                   | 1:8-6  |
| Figure 8-4.   | Removing the Antenna                                    | 1:8-6  |
| Figure 8-5.   | Attaching Battery – Battery Seal                        | 1:8-7  |
| Figure 8-6.   | Attaching Battery – Memory Door                         | 1:8-8  |
| Figure 8-7.   | Attaching Battery – Slide into Position                 | 1:8-8  |
| Figure 8-8.   | Squeezing the Release Latches                           | 1:8-9  |
| Figure 8-9.   | Removing the Battery                                    | 1:8-9  |
| Figure 8-10.  | Removing the Thumb Screw                                | 1:8-10 |
| Figure 8-11.  | Engaging Hook and Seating Cover                         | 1:8-11 |
| Figure 8-12.  | Securing the Cover                                      | 1:8-11 |
| Figure 8-13.  | Remove Center Screws                                    | 1:8-12 |
| Figure 8-14.  | Remove Bottom Screws                                    | 1:8-12 |
| Figure 8-15.  | Remove Top Screws                                       | 1:8-13 |
| Figure 8-16.  | Remove Speaker Module                                   | 1:8-13 |
| Figure 8-17.  | Remove Flex Connectors and Expansion Board Assembly     | 1:8-14 |
| Figure 8-18.  | Unlock Levers                                           | 1:8-14 |
| Figure 8-19.  | Remove Bluetooth Option Board                           | 1:8-14 |
| Figure 8-20.  | Remove Antenna Coax Cable Connector                     | 1:8-15 |
| Figure 8-21.  | Remove Housing                                          | 1:8-15 |
| Figure 8-22.  | Remove Back Chassis Assembly from Main Chassis Assembly | 1:8-16 |
| Figure 8-23.  | Remove RF Board Assembly                                | 1:8-17 |
| Figure 8-24.  | Remove VOCON Board Assembly                             | 1:8-18 |
| Figure 8-25.  | Remove Knobs and Fastener Hardware                      | 1:8-19 |
| Figure 8-26.  | Remove Control Top Bezel Assembly                       | 1:8-19 |
| Figure 8-27.  | Remove Control Top Assembly (9)                         | 1:8-19 |
| Figure 8-28.  | Serviceable Components – Main Chassis Assembly          | 1:8-20 |
| Figure 8-29.  | Remove Chassis Ground Contact                           | 1:8-22 |
| Figure 8-30.  | Control Top Assembly and Control Top Seal               | 1:8-22 |
| Figure 8-31.  | Top Bezel Assembly.                                     | 1:8-23 |
| Figure 8-32.  | VOCON Board Assembly                                    | 1:8-23 |
| Figure 8-33.  | RF Board Assembly                                       | 1:8-24 |
| Figure 8-34.  | Expansion Board Assembly                                | 1:8-25 |
| Figure 8-35.  | Back Chassis Assembly (Dual Display Version)            | 1:8-25 |
| Figure 8-36   | Back Chassis Assembly (Top Display Version)             | 1:8-27 |
| Figure 8-37.  | Main Housing Assembly (Dual Display Version)            | 1:8-27 |
| Figure 8-38   | Main Housing Assembly (Top Display Version)             | 1.8-28 |
| Figure 8-39.  | Speaker Module                                          | 1:8-29 |
| Figure 8-40   | Speaker Grille Assembly                                 | 1.8-30 |
| Figure 8-41   | Control Top Bezel Assembly                              | 1.8-31 |
| Figure 8-42   | Ton Bezel Assembly                                      | 1.8-31 |
| Figure 8-43   | Inspect Pads                                            | 1.8-32 |
| Figure 8-44   | Insert VOCON Board                                      | 1.8-33 |
| Figure 8-45   | Connect RE Board to VOCON Board                         | 1.8-33 |
| Figure 8-46   | Place Back Chassis                                      | 1.8-34 |
| Figure 8-47   | Place Housing into Main Chassis                         | 1.8-34 |
| Figure 8-48   | Assemble Expansion Board Assembly                       | 1.8-35 |
| Figure 8-40   | Insert Flex Connectors                                  | 1.8-35 |
| Figure 8-50   | Assemble Bluetooth Ontion Board                         | 1.8-36 |
| Figure 8-51   | l ock l evers                                           | 1.8-36 |
| - iguie 0-01. |                                                         | 1.0-00 |

| Figure 8-52. Lubricate Main Chassis              | 1:8-36 |
|--------------------------------------------------|--------|
| Figure 8-53. Insert Speaker Module               | 1:8-37 |
| Figure 8-54. Insert Top Screws                   | 1:8-37 |
| Figure 8-55. Remove Center Screws                | 1:8-38 |
| Figure 8-56. Insert Center Screws                | 1:8-38 |
| Figure 8-57. Insert Bottom Screws                | 1:8-38 |
| Figure 8-58. Attaching Grille Eliminator         | 1:8-41 |
| Figure 10-1. APX 7000 Dual Display Exploded View | 1:10-2 |
| Figure 10-2. APX 7000 Top Display Exploded View  | 1:10-4 |

### Model Numbering, Charts, and Specifications

Portable Radio Model Numbering System

#### Typical Model Number: Н 9 9 Ρ Т G D W 1 S 0 Ν 2 3 5 7 Position: 1 4 6 8 9 10 11 12 13 14 15 16 Position 1 - Type of Unit Positions 13 – 16 H = Hand-Held Portable SP Model Suffix Position 12 -Unique Model Variations Positions 2 & 3 – Model Series C = Cenelec97 = APX 7000 N = Standard Package Position 4 - Frequency Band Position 11 – Version P = 336 to 410MHz A = Less than 29.7MHz Version Letter (Alpha) - Major Change B = 29.7 to 35.99MHz Q = 380 to 470MHz R = 438 to 482MHz C = 36 to 41.99 MHzD = 42 to 50MHz S = 470 to 520MHz Position 10 – Feature Level F = 66 to 80 MHzT = Dual Band Capable 6 = Standard Plus 1 = Basic G = 74 to 90MHz U = 764 to 870MHz 2 = Limited Package 7 = Expanded Package V = 825 to 870MHz H = Product Specific 8 = Expanded Plus 3 = Limited Plus J = 136 to 162MHz W = 896 to 941MHz 9 = Full Feature/ 4 = Intermediate K = 146 to 178MHz Y = 1.0 to 1.6GHz 5 = Standard Package Programmable L = 174 to 210MHz Z = 1.5 to 2.0GHz M = 190 to 235MHz Position 9 - Primary System Type Values given represent range only; they are A = Conventional not absolute. B = Privacy Plus C = Clear SMARTNET D = Advanced Conventional Stat-Alert Position 5 – Power Level E = Enhanced Privacy Plus A = 0 to 0 7 Watts F = Nauganet 888 Series B = 0.7 to 0.9 Watts G = Japan Specialized Mobile Radio (JSMR) C = 1.0 to 3.9 Watts H = Multi-Channel Access (MCA) D = 4.0 to 5.0 Watts J = CoveragePLUS E = 5.1 to 6.0 Watts K = MPT1327\* - Public F = 6.1 to 10 Watts L = MPT1327\* - Private G = 0 to 6 Watts M = Radiocom N = Tone Signalling Position 6 - Physical Packages P = Binary Signalling A = RF Modem Operation Q = Phonenet B = Receiver Only W=Programmable C = Standard Control; No Display X = Secure Conventional D = Standard Control; With Display Y = Secure SMARTNET E = Limited Keypad; No Display \* MPT = Ministry of Posts and Telecommunications F = Limited Keypad; With Display G = Full Keypad; No Display Position 8 - Primary Operation H = Full Keypad; With Display A = Conventional/Simplex J = Limited Controls; No Display B = Conventional/Duplex K = Limited Controls; Basic Display C = Trunked Twin Type L = Limited Controls; Limited Display D = Dual Mode Trunked M = Rotary Controls; Standard Display E = Dual Mode Trunked/Duplex N = Enhanced Controls; Enhanced Display F = Trunked Type I P = Low Profile; No Display G = Trunked Type II Q = Low Profile; Basic Display H = FDMA\* Digital Dual Mode R = Low Profile; Basic Display, Full Keypad J = TDMA\*\* Digital Dual Mode K = Single Sideband Position 7 – Channel Spacing L = Global Positioning Satellite Capable 1 = 5kHz 5 = 15kHz M = Amplitude Companded Sideband (ACSB) 2 = 6.25kHz 6 = 20/25kHz P = Programmable 3 = 10kHz 7 = 30kHz \* FDMA = Frequency Division Multiple Access 4 = 12.5kHz 9 = Variable/Programmable \*\* TDMA = Time Division Multiple Access

### ASTRO APX 7000 700-800 MHz and VHF Model Chart

|     |                   | MODEL NUMBER:         | H97TGD9PW1_N                                        |  |  |  |
|-----|-------------------|-----------------------|-----------------------------------------------------|--|--|--|
|     | FCC ID:           |                       | AZ489FT7036                                         |  |  |  |
|     | MC                | DDEL DESCRIPTION:     | 700–800 / VHF, APX 7000                             |  |  |  |
| Тор | Top Display Model |                       |                                                     |  |  |  |
|     | Dua               | al Display Model      |                                                     |  |  |  |
|     |                   | ITEM NUMBER           | DESCRIPTION                                         |  |  |  |
| Х   | Х                 | 01009304001           | Sub-Assembly, Main Chassis                          |  |  |  |
|     | X                 | 01009304024           | Display, Color                                      |  |  |  |
| •   | •                 | 01009304004           | Grille, Speaker, Black                              |  |  |  |
| •   | •                 | 01009304005           | Grille, Speaker, Safety Yellow                      |  |  |  |
| •   | •                 | 01009304006           | Grille, Speaker, Impact Green                       |  |  |  |
| Х   | Х                 | 0375962B01            | Screw, Chassis (M2.5 x 0.45 x 31mm)                 |  |  |  |
| Х   | Х                 | 0375962B02            | Screw, Chassis (M2.5 x 0.45 x 25mm)                 |  |  |  |
| Х   | X                 | 0375962B03            | Screw, Chassis (M2.5 x 0.45 x 7.3mm)                |  |  |  |
| Х   | X                 | 1110027B23            | Grease, Fluorocarbon Lubricant                      |  |  |  |
| Х   | Х                 | 1375044C02            | Assembly, Control Top                               |  |  |  |
| Х   | X                 | 1375579B03            | Bezel, Outer Top                                    |  |  |  |
| Х   | Х                 | 1575250H01            | Cover, Universal Connector                          |  |  |  |
| Х   |                   | 1575356H01            | Cover, Belt Clip, Top Display                       |  |  |  |
| Х   | X                 | 32009064001           | Plug, Controls Flex Support                         |  |  |  |
| Х   | Х                 | 3271829H01            | Seal, Battery Connector                             |  |  |  |
| Х   | Х                 | 3275623B02            | Pad, Thermal, Outer                                 |  |  |  |
| Х   | X                 | 3275882B01            | Seal, Memory Card Portal                            |  |  |  |
| Х   | X                 | 3371896H01            | Label, Grille Top APX 7000                          |  |  |  |
| Х   |                   | 3385836D09            | Label, Blank, Top Display                           |  |  |  |
| Х   | Х                 | 3875126H01            | Cap, Chassis Screw Boss                             |  |  |  |
| Х   | Х                 | 75009299001           | Pad, Thermal, Inner                                 |  |  |  |
| Χ   | Х                 | 7575218H01            | Pad, Thermal, Expansion / VOCON                     |  |  |  |
| X   | X                 | MHLN6977_/ MHLN7035_* | Assembly, Expansion Board                           |  |  |  |
|     | X                 | MNCN6200_/ MNCN6202   | Assembly, VOCON Board, Dual Display                 |  |  |  |
| X   |                   | MNCN6201_/ MNCN6203_  | Assembly, VOCON Board, Top Display                  |  |  |  |
|     | X                 | 01009304011           | Assembly, Main Housing, Dual Display, Black         |  |  |  |
|     | •                 | 01009304007           | Assembly, Main Housing, Dual Display, Safety Yellow |  |  |  |
|     | •                 | 01009304008           | Assembly, Main Housing, Dual Display, Impact Green  |  |  |  |
|     | •                 | 01009304015           | Assembly, Main Housing, Top Display, Black          |  |  |  |
| •   |                   | 01009304009           | Assembly, Main Housing, Top Display, Safety Yellow  |  |  |  |
| •   |                   | 01009304010           | Assembly, Main Housing, Top Display, Impact Green   |  |  |  |
| X   | X                 | NHN7002_              | Assembly, Speaker Module                            |  |  |  |
|     | X                 | NHN7017_              | Sub-Assembly, Back Chassis, Dual Display            |  |  |  |
| X   |                   | NHN7004_              | Sub-Assembly, Back Chassis, Top Display             |  |  |  |
| X   | X                 | MNUR4001_             | Assembly, RF Board                                  |  |  |  |
| 0   | 0                 | NNTN8160_             | Bluetooth Upgrade Kit                               |  |  |  |
| Δ   | Δ                 | NUUK6000_             | Assembly Bluetooth Option Board                     |  |  |  |
| X   | Х                 | PMLN5335_             | User Guide CD, APX 7000/ APX 7000XE                 |  |  |  |

#### Note:

 Note:

 X = Item Included.

 • = Option available.

 0 = Optional.

 A = Comes with unit equipped with Bluetooth Option Board

 • Refer Appendix A for antennas, batteries and other applicable accessories.

 \* With TI Chipset.

 \*\* With PCN Display Vocon.

### ASTRO APX 7000 700-800 MHz and UHF1 Model Chart

|                            |                            | MODEL NUMBER:<br>FCC ID:                                                                                                    | H97TGD9PW1_N<br>AZ489FT7040                                                                                                    |
|----------------------------|----------------------------|----------------------------------------------------------------------------------------------------|----------------------------------------------------------------------------------------------------|
|                            | M                          | DDEL DESCRIPTION:                                                                                                    | 700–800 / UHF1, APX 7000                                                                                                    |
| То                         | p Dis                      | play Model                                                                                                    |                                                                                                    |
|                            | Du                         | al Display Model                                                                                                    |                                                                                                    |
|                            |                            | ITEM NUMBER                                                                                                    | DESCRIPTION                                                                                                    |
| Х                          | Х                          | 01009304001                                                                                                    | Sub-Assembly, Main Chassis                                                                                                    |
|                            | Х                          | 01009304024                                                                                                    | Display, Color                                                                                                    |
| •                          | •                          | 01009304004                                                                                                    | Grille, Speaker, Black                                                                                                    |
| •                          | •                          | 01009304005                                                                                                    | Grille, Speaker, Safety Yellow                                                                                                    |
| •                          | •                          | 01009304006                                                                                                    | Grille, Speaker, Impact Green                                                                                                    |
| Х                          | Х                          | 0375962B01                                                                                                    | Screw, Chassis (M2.5 x 0.45 x 31mm)                                                                                                    |
| Х                          | Х                          | 0375962B02                                                                                                    | Screw, Chassis (M2.5 x 0.45 x 25mm)                                                                                                    |
| Х                          | X                          | 0375962B03                                                                                                    | Screw, Chassis (M2.5 x 0.45 x 7.3mm)                                                                                                    |
| Х                          | X                          | 1110027B23                                                                                                    | Grease, Fluorocarbon Lubricant                                                                                                    |
| Х                          | X                          | 1375044C02                                                                                                    | Assembly, Control Top                                                                                                    |
| Х                          | X                          | 1375579B03                                                                                                    | Bezel, Outer Top                                                                                                    |
| Х                          | X                          | 1575250H01                                                                                                    | Cover, Universal Connector                                                                                                    |
| Х                          |                            | 1575356H01                                                                                                    | Cover, Belt Clip, Top Display                                                                                                    |
| Х                          | X                          | 32009064001                                                                                                    | Plug, Controls Flex Support                                                                                                    |
| Х                          | X                          | 3271829H01                                                                                                    | Seal, Battery Connector                                                                                                    |
| X                          | Х                          | 3275623B02                                                                                                    | Pad, Thermal, Outer                                                                                                    |
| Х                          | X                          | 3275882B01                                                                                                    | Seal, Memory Card Portal                                                                                                    |
| X                          | Х                          | 3371896H01                                                                                                    | Label, Grille Top APX 7000                                                                                                    |
| X                          |                            | 3385836D09                                                                                                    | Label, Blank, Top Display                                                                                                    |
| X                          | X                          | 3875126H01                                                                                                    | Cap, Chassis Screw Boss                                                                                                    |
| X                          | X                          | 75009299001                                                                                                    | Pad, Thermal, Inner                                                                                                    |
| X                          | X                          | 7575218H01                                                                                                    | Pad, Thermal, Expansion / VOCON                                                                                                    |
| X                          | X                          | MHLN6977_/ MHLN7035_"                                                                                                    | Assembly, Expansion Board                                                                                                    |
|                            | X                          | MNCN6200_/ MNCN6202                                                                                                    | Assembly, VOCON Board, Dual Display                                                                                                    |
| X                          |                            | MNCN6201_/ MNCN6203_                                                                                                    | Assembly, VOCON Board, Top Display                                                                                                    |
|                            | •                          | 01009304011                                                                                                    | Assembly, Main Housing, Dual Display, Black                                                                                                    |
|                            | •                          | 01009304007                                                                                                    | Assembly, Main Housing, Dual Display, Safety Yellow                                                                                                    |
|                            | •                          | 01009304008                                                                                                    | Assembly, Main Housing, Dual Display, Impact Green                                                                                                    |
| •                          |                            | 01009304015                                                                                                    | Assembly, Main Housing, Top Display, Black                                                                                                    |
| •                          |                            | 01009304009                                                                                                    | Assembly, Main Housing, Top Display, Safety Yellow                                                                                                    |
| •                          |                            | 01009304010                                                                                                    | Assembly, Main Housing, Top Display, Impact Green                                                                                                    |
| X                          | X                          |                                                                                                    | Assembly, Speaker Module                                                                                                    |
| v                          | ×                          |                                                                                                    | Sub-Assembly, Back Chassis, Dual Display                                                                                                    |
| X                          |                            |                                                                                                    | Sub-Assembly, Back Unassis, Top Display                                                                                                    |
| X                          | ×                          |                                                                                                    | Assembly, KF Board                                                                                                    |
| 0                          | 0                          |                                                                                                    | Bluetooth Upgrade Kit                                                                                                    |
|                            |                            |                                                                                                    | Assembly Bluetooth Option Board                                                                                                    |
| X<br>X<br>X<br>ο<br>Δ<br>X | X<br>X<br>X<br>o<br>Δ<br>X | NHN7002_           NHN7017_           NHN7004_           MNUS4000_           NNTN8160_           NUUK6000_           PMLN5335 | Assembly, Speaker Module<br>Sub-Assembly, Back Chassis, Dual Display<br>Sub-Assembly, Back Chassis, Top Display<br>Assembly, RF Board<br>Bluetooth Upgrade Kit<br>Assembly Bluetooth Option Board<br>User Guide CD, APX 7000/ APX 7000XE |

#### Note:

 X
 = Item Included.

 =
 Option available.

 O
 = Optional.

 Δ
 = Comes with unit equipped with Bluetooth Option Board

 •
 Refer Appendix A for antennas, batteries and other applicable accessories.

 \*
 With TI Chipset.

 \*\*
 With PCN Display Vocon.

#### Sec 1: xii

### ASTRO APX 7000 UHF1 and VHF Model Chart

|     |       | MODEL NUMBER:          | H97TGD9PW1_N                                        |
|-----|-------|------------------------|-----------------------------------------------------|
|     |       | FCC ID:                | AZ489FT4886                                         |
|     | M     | ODEL DESCRIPTION:      | UHF1 / VHF, APX 7000                                |
| Тор | o Dis | play Model             |                                                     |
|     | Du    | al Display Model       |                                                     |
|     |       | ITEM NUMBER            | DESCRIPTION                                         |
| Х   | Х     | 01009304001            | Sub-Assembly, Main Chassis                          |
|     | Х     | 01009304024            | Display, Color                                      |
| •   | •     | 01009304004            | Grille, Speaker, Black                              |
| •   | •     | 01009304005            | Grille, Speaker, Safety Yellow                      |
| •   | •     | 01009304006            | Grille, Speaker, Impact Green                       |
| Х   | Х     | 0375962B01             | Screw, Chassis (M2.5 x 0.45 x 31mm)                 |
| Х   | Х     | 0375962B02             | Screw, Chassis (M2.5 x 0.45 x 25mm)                 |
| Х   | Х     | 0375962B03             | Screw, Chassis (M2.5 x 0.45 x 7.3mm)                |
| Х   | Х     | 1110027B23             | Grease, Fluorocarbon Lubricant                      |
| Х   | Х     | 1375044C02             | Assembly, Control Top                               |
| Х   | Х     | 1375579B03             | Bezel, Outer Top                                    |
| Х   | Х     | 1575250H01             | Cover, Universal Connector                          |
| Х   |       | 1575356H01             | Cover, Belt Clip, Top Display                       |
| Х   | Х     | 32009064001            | Plug, Controls Flex Support                         |
| Х   | Х     | 3271829H01             | Seal, Battery Connector                             |
| Х   | Х     | 3275623B02             | Pad, Thermal, Outer                                 |
| Х   | Х     | 3275882B01             | Seal, Memory Card Portal                            |
| Х   | Х     | 3371896H01             | Label, Grille Top APX 7000                          |
| Х   |       | 3385836D09             | Label, Blank, Top Display                           |
| Х   | Х     | 3875126H01             | Cap, Chassis Screw Boss                             |
| Χ   | Х     | 75009299001            | Pad, Thermal, Inner                                 |
| Χ   | Х     | 7575218H01             | Pad, Thermal, Expansion / VOCON                     |
| Χ   | Х     | MHLN6977_/ MHLN7035_*  | Assembly, Expansion Board                           |
|     | Х     | MNCN6200_/ MNCN6202_** | Assembly, VOCON Board, Dual Display                 |
| Χ   |       | MNCN6201_/ MNCN6203    | Assembly, VOCON Board, Top Display                  |
|     | •     | 01009304011            | Assembly, Main Housing, Dual Display, Black         |
|     | •     | 01009304007            | Assembly, Main Housing, Dual Display, Safety Yellow |
|     | •     | 01009304008            | Assembly, Main Housing, Dual Display, Impact Green  |
| •   |       | 01009304015            | Assembly, Main Housing, Top Display, Black          |
| •   |       | 01009304009            | Assembly, Main Housing, Top Display, Safety Yellow  |
| •   |       | 01009304010            | Assembly, Main Housing, Top Display, Impact Green   |
| X   | Х     | NHN7002_               | Assembly, Speaker Module                            |
|     | х     | NHN7017_               | Sub-Assembly, Back Chassis, Dual Display            |
| X   |       | NHN7004                | Sub-Assembly, Back Chassis, Top Display             |
| X   | х     | MNUT4000_              | Assembly, RF Board                                  |
| 0   | 0     | NNTN8160               | Bluetooth Upgrade Kit                               |
| Δ   | Δ     | NUUK6000_              | Assembly Bluetooth Option Board                     |
| X   | X     | PMLN5335               | User Guide CD. APX 7000/ APX 7000XE                 |

#### Note:

 Note:

 X = Item Included.

 • = Option available.

 0 = Optional.

 A = Comes with unit equipped with Bluetooth Option Board

 • Refer Appendix A for antennas, batteries and other applicable accessories.

 \* With TI Chipset.

 \*\* With PCN Display Vocon.

### ASTRO APX 7000 UHF1 and UHF2 Model Chart

|     |                   | MODEL NUMBER:          | H97TGD9PW1_N                                        |  |  |
|-----|-------------------|------------------------|-----------------------------------------------------|--|--|
|     |                   | FCC ID:                | AZ489FT4906                                         |  |  |
|     | M                 | ODEL DESCRIPTION:      | UHF1 / UHF2, APX 7000                               |  |  |
| Тор | Top Display Model |                        |                                                     |  |  |
|     | Du                | al Display Model       |                                                     |  |  |
|     |                   | ITEM NUMBER            | DESCRIPTION                                         |  |  |
| Х   | Х                 | 01009304001            | Sub-Assembly, Main Chassis                          |  |  |
|     | Х                 | 01009304024            | Display, Color                                      |  |  |
| •   | ٠                 | 01009304004            | Grille, Speaker, Black                              |  |  |
| •   | ٠                 | 01009304005            | Grille, Speaker, Safety Yellow                      |  |  |
| •   | •                 | 01009304006            | Grille, Speaker, Impact Green                       |  |  |
| Χ   | Х                 | 0375962B01             | Screw, Chassis (M2.5 x 0.45 x 31mm)                 |  |  |
| Χ   | Х                 | 0375962B02             | Screw, Chassis (M2.5 x 0.45 x 25mm)                 |  |  |
| Х   | Х                 | 0375962B03             | Screw, Chassis (M2.5 x 0.45 x 7.3mm)                |  |  |
| Χ   | Х                 | 1110027B23             | Grease, Fluorocarbon Lubricant                      |  |  |
| Х   | Х                 | 1375044C02             | Assembly, Control Top                               |  |  |
| Х   | Х                 | 1375579B03             | Bezel, Outer Top                                    |  |  |
| Χ   | Х                 | 1575250H01             | Cover, Universal Connector                          |  |  |
| Х   |                   | 1575356H01             | Cover, Belt Clip, Top Display                       |  |  |
| Х   | Х                 | 32009064001            | Plug, Controls Flex Support                         |  |  |
| Х   | Х                 | 3271829H01             | Seal, Battery Connector                             |  |  |
| Χ   | Х                 | 3275623B02             | Pad, Thermal, Outer                                 |  |  |
| X   | Х                 | 3275882B01             | Seal, Memory Card Portal                            |  |  |
| Х   | Х                 | 3371896H01             | Label, Grille Top APX 7000                          |  |  |
| X   |                   | 3385836D09             | Label, Blank, Top Display                           |  |  |
| Х   | Х                 | 3875126H01             | Cap, Chassis Screw Boss                             |  |  |
| Х   | Х                 | 75009299001            | Pad, Thermal, Inner                                 |  |  |
| X   | Х                 | 7575218H01             | Pad, Thermal, Expansion / VOCON                     |  |  |
| Х   | Х                 | MHLN6977_/ MHLN7035_*  | Assembly, Expansion Board                           |  |  |
|     | Х                 | MNCN6200_/ MNCN6202_** | Assembly, VOCON Board, Dual Display                 |  |  |
| Χ   |                   | MNCN6201_/ MNCN6203_** | Assembly, VOCON Board, Top Display                  |  |  |
|     | ٠                 | 01009304011            | Assembly, Main Housing, Dual Display, Black         |  |  |
|     | ٠                 | 01009304007            | Assembly, Main Housing, Dual Display, Safety Yellow |  |  |
|     | ٠                 | 01009304008            | Assembly, Main Housing, Dual Display, Impact Green  |  |  |
| •   |                   | 01009304015            | Assembly, Main Housing, Top Display, Black          |  |  |
| •   |                   | 01009304009            | Assembly, Main Housing, Top Display, Safety Yellow  |  |  |
| •   |                   | 01009304010            | Assembly, Main Housing, Top Display, Impact Green   |  |  |
| X   | Χ                 | NHN7002_               | Assembly, Speaker Module                            |  |  |
|     | Х                 | NHN7017                | Sub-Assembly, Back Chassis, Dual Display            |  |  |
| Χ   |                   | NHN7004_               | Sub-Assembly, Back Chassis, Top Display             |  |  |
| X   | Х                 | MNUE7367_              | Assembly, RF Board                                  |  |  |
| 0   | 0                 | NNTN8160_              | Bluetooth Upgrade Kit                               |  |  |
| Δ   | Δ                 | NUUK6000_              | Assembly Bluetooth Option Board                     |  |  |
| X   | Х                 | PMLN5335               | User Guide CD, APX 7000/ APX 7000XE                 |  |  |

Note:

 Note:

 X
 = Item Included.

 •
 = Option available.

 0
 = Optional.

 Δ
 = Comes with unit equipped with Bluetooth Option Board

 •
 Refer Appendix A for antennas, batteries and other applicable accessories.

 \*
 With TI Chipset.

 \*\*
 With PCN Display Vocon.

### ASTRO APX 7000 700-800 MHz and UHF2 Model Chart

|     |                   | MODEL NUMBER:          | H97TGD9PW1_N                                        |  |  |
|-----|-------------------|------------------------|-----------------------------------------------------|--|--|
|     |                   | FCC ID:                | AZ489FT7042                                         |  |  |
|     | MQ                | DDEL DESCRIPTION:      | 700–800 / UHF2, APX 7000                            |  |  |
| Тор | Top Display Model |                        |                                                     |  |  |
|     | Du                | al Display Model       |                                                     |  |  |
|     |                   | ITEM NUMBER            | DESCRIPTION                                         |  |  |
| Х   | Х                 | 01009304001            | Sub-Assembly, Main Chassis                          |  |  |
|     | Х                 | 01009304024            | Display, Color                                      |  |  |
| •   | •                 | 01009304004            | Grille, Speaker, Black                              |  |  |
| •   | •                 | 01009304005            | Grille, Speaker, Safety Yellow                      |  |  |
| •   | •                 | 01009304006            | Grille, Speaker, Impact Green                       |  |  |
| Х   | Х                 | 0375962B01             | Screw, Chassis (M2.5 x 0.45 x 31mm)                 |  |  |
| Х   | Х                 | 0375962B02             | Screw, Chassis (M2.5 x 0.45 x 25mm)                 |  |  |
| Х   | Х                 | 0375962B03             | Screw, Chassis (M2.5 x 0.45 x 7.3mm)                |  |  |
| Х   | Х                 | 1110027B23             | Grease, Fluorocarbon Lubricant                      |  |  |
| Х   | Х                 | 1375044C02             | Assembly, Control Top                               |  |  |
| Х   | Х                 | 1375579B03             | Bezel, Outer Top                                    |  |  |
| Х   | Х                 | 1575250H01             | Cover, Universal Connector                          |  |  |
| Х   |                   | 1575356H01             | Cover, Belt Clip, Top Display                       |  |  |
| Х   | Х                 | 32009064001            | Plug, Controls Flex Support                         |  |  |
| Х   | Х                 | 3271829H01             | Seal, Battery Connector                             |  |  |
| Х   | Х                 | 3275623B02             | Pad, Thermal, Outer                                 |  |  |
| Х   | Х                 | 3275882B01             | Seal, Memory Card Portal                            |  |  |
| Х   | Х                 | 3371896H01             | Label, Grille Top APX 7000                          |  |  |
| Х   |                   | 3385836D09             | Label, Blank, Top Display                           |  |  |
| Х   | Х                 | 3875126H01             | Cap, Chassis Screw Boss                             |  |  |
| Х   | Х                 | 75009299001            | Pad, Thermal, Inner                                 |  |  |
| Х   | Х                 | 7575218H01             | Pad, Thermal, Expansion / VOCON                     |  |  |
| Х   | Х                 | MHLN6977_/ MHLN7035_*  | Assembly, Expansion Board                           |  |  |
|     | Х                 | MNCN6200_/ MNCN6202_** | Assembly, VOCON Board, Dual Display                 |  |  |
| Х   |                   | MNCN6201_/ MNCN6203_** | Assembly, VOCON Board, Top Display                  |  |  |
|     | •                 | 01009304011            | Assembly, Main Housing, Dual Display, Black         |  |  |
|     | •                 | 01009304007            | Assembly, Main Housing, Dual Display, Safety Yellow |  |  |
|     | •                 | 01009304008            | Assembly, Main Housing, Dual Display, Impact Green  |  |  |
| •   |                   | 01009304015            | Assembly, Main Housing, Top Display, Black          |  |  |
| •   |                   | 01009304009            | Assembly, Main Housing, Top Display, Safety Yellow  |  |  |
| •   |                   | 01009304010            | Assembly, Main Housing, Top Display, Impact Green   |  |  |
| X   | Х                 | NHN7002                | Assembly, Speaker Module                            |  |  |
|     | Х                 | NHN7017                | Sub-Assembly, Back Chassis, Dual Display            |  |  |
| Χ   |                   | NHN7004_               | Sub-Assembly, Back Chassis, Top Display             |  |  |
| X   | Х                 | MNUS4002_              | Assembly, RF Board                                  |  |  |
| 0   | 0                 | NNTN8160               | Bluetooth Upgrade Kit                               |  |  |
| Δ   | Δ                 | NUUK6000_              | Assembly Bluetooth Option Board                     |  |  |
| X   | Х                 | PMLN5335               | User Guide CD, APX 7000/ APX 7000XE                 |  |  |

#### Note:

 Note:

 X = Item Included.

 • = Option available.

 0 = Optional.

 A = Comes with unit equipped with Bluetooth Option Board

 • Refer Appendix A for antennas, batteries and other applicable accessories.

 \* With TI Chipset.

 \*\* With PCN Display Vocon.

### ASTRO APX 7000 UHF2 and VHF Model Chart

|      |                   | MODEL NUMBER:                             | H97TGD9PW1_N                                        |  |  |  |
|------|-------------------|-------------------------------------------|-----------------------------------------------------|--|--|--|
|      |                   |                                           |                                                     |  |  |  |
| Terr |                   | DDEL DESCRIPTION:                         | UHF2 / VHF, APX /000                                |  |  |  |
| Iop  | Top Display Model |                                           |                                                     |  |  |  |
|      | Du                |                                           | DECODIDEION                                         |  |  |  |
| X    |                   |                                           | DESCRIPTION                                         |  |  |  |
| X    | X                 | 01009304001                               | Sub-Assembly, Main Chassis                          |  |  |  |
|      | X                 | 01009304024                               | Display, Color                                      |  |  |  |
| •    | •                 | 01009304004                               | Grille, Speaker, Black                              |  |  |  |
| •    | •                 | 01009304005                               | Grille, Speaker, Safety Yellow                      |  |  |  |
| •    | •                 | 01009304006                               | Grille, Speaker, Impact Green                       |  |  |  |
| X    | Х                 | 0375962B01                                | Screw, Chassis (M2.5 x 0.45 x 31mm)                 |  |  |  |
| X    | Х                 | 0375962B02                                | Screw, Chassis (M2.5 x 0.45 x 25mm)                 |  |  |  |
| X    | X                 | 0375962B03                                | Screw, Chassis (M2.5 x 0.45 x 7.3mm)                |  |  |  |
| X    | X                 | 1110027B23 Grease, Fluorocarbon Lubricant |                                                     |  |  |  |
| X    | Х                 | 1375044C02                                | Assembly, Control Top                               |  |  |  |
| X    | X                 | 1375579B03 Bezel, Outer Top               |                                                     |  |  |  |
| X    | Х                 | 1575250H01                                | Cover, Universal Connector                          |  |  |  |
| X    |                   | 1575356H01 Cover, Belt Clip, Top Display  |                                                     |  |  |  |
| X    | X                 | X 32009064001 Plug, Controls Flex Support |                                                     |  |  |  |
| X    | Х                 | 3271829H01 Seal, Battery Connector        |                                                     |  |  |  |
| X    | Х                 | 3275623B02                                | Pad, Thermal, Outer                                 |  |  |  |
| Х    | Х                 | 3275882B01                                | Seal, Memory Card Portal                            |  |  |  |
| Х    | Х                 | 3371896H01                                | Label, Grille Top APX 7000                          |  |  |  |
| Х    |                   | 3385836D09                                | Label, Blank, Top Display                           |  |  |  |
| Х    | Х                 | 3875126H01                                | Cap, Chassis Screw Boss                             |  |  |  |
| X    | Х                 | 75009299001                               | Pad, Thermal, Inner                                 |  |  |  |
| X    | Х                 | 7575218H01                                | Pad, Thermal, Expansion / VOCON                     |  |  |  |
| X    | Х                 | MHLN6977_/ MHLN7035_*                     | Assembly, Expansion Board                           |  |  |  |
|      | Х                 | MNCN6200_/ MNCN6202_**                    | Assembly, VOCON Board, Dual Display                 |  |  |  |
| X    |                   | MNCN6201_/ MNCN6203_**                    | Assembly, VOCON Board, Top Display                  |  |  |  |
|      | •                 | 01009304011                               | Assembly, Main Housing, Dual Display, Black         |  |  |  |
|      | •                 | 01009304007                               | Assembly, Main Housing, Dual Display, Safety Yellow |  |  |  |
|      | •                 | 01009304008                               | Assembly, Main Housing, Dual Display, Impact Green  |  |  |  |
| •    |                   | 01009304015                               | Assembly, Main Housing, Top Display, Black          |  |  |  |
| •    |                   | 01009304009                               | Assembly, Main Housing, Top Display, Safety Yellow  |  |  |  |
| •    |                   | 01009304010                               | Assembly, Main Housing, Top Display, Impact Green   |  |  |  |
| X    | Х                 | NHN7002_                                  | Assembly, Speaker Module                            |  |  |  |
|      | Х                 | NHN7017_                                  | Sub-Assembly, Back Chassis, Dual Display            |  |  |  |
| X    |                   | NHN7004_                                  | Sub-Assembly, Back Chassis, Top Display             |  |  |  |
| X    | Χ                 | MNUT4004_                                 | Assembly, RF Board                                  |  |  |  |
| 0    | 0                 | NNTN8160_                                 | Bluetooth Upgrade Kit                               |  |  |  |
| Δ    | Δ                 | NUUK6000_                                 | Assembly Bluetooth Option Board                     |  |  |  |
| Χ    | Х                 | PMLN5335                                  | User Guide CD, APX 7000/ APX 7000XE                 |  |  |  |

Note:

 Note:

 X
 = Item Included.

 •
 = Option available.

 0
 = Optional.

 Δ
 = Comes with unit equipped with Bluetooth Option Board

 •
 Refer Appendix A for antennas, batteries and other applicable accessories.

 \*
 With TI Chipset.

 \*\*
 With PCN Display Vocon.

### **Specifications for VHF Radios**

All specifications are per Telecommunications Industries Association TIA-603 unless otherwise noted.

| GENERAL                                                                   |                    | RECEIVER                            |                | TRANSMITTER              |                                              |
|---------------------------------------------------------------------------|--------------------|-------------------------------------|----------------|--------------------------|----------------------------------------------|
| Temperature Range:                                                        |                    | Frequency Range:                    | 136–174 MHz    | Frequency Range:         | 136–174 MHz                                  |
| Operating:                                                                | -30°C to +60°C     | . , ,                               |                |                          |                                              |
| Storage:                                                                  | -40°C to +85°C     | Bandwidth:                          | 38 MHz         | RF Power:                |                                              |
|                                                                           |                    |                                     |                | 136–174 MHz:             | 1–6 Watts                                    |
| Power Supply:                                                             |                    | Analog Sensitivity (typical)        |                |                          |                                              |
| Nickel-Metal-Hvdride                                                      | e Battery (NiMH)   | (12 dB SINAD):                      | 0.216 uV       | Frequency Stability      |                                              |
| or Lithium-lo                                                             | n Battery (Li-lon) | (                                   | F-             | (-30 to +60°C: 25°C ref. | ): +0.0001%                                  |
|                                                                           | Duttery (Er lon)   | Digital Sensitivity (typical)       |                | ( 00 10 100 0, 20 0 101  | . 20.000170                                  |
| Battery Voltage                                                           |                    | (1% BFR)                            | 0 277 uV       | Emission                 |                                              |
| Nominal:                                                                  | 7.5 Vdc            | (1% BER):                           | 0.188 µV       | (typical conducted):     | -75 dBc                                      |
| Range:                                                                    | 6 to 9 Vdc         |                                     | 0.100 µV       | (ijpiour conductou).     | 10 420                                       |
| Runge.                                                                    | 0.00000            | Intermodulation Rejection (typic    | al)• 80.5dB    | FM Hum and Noise (typi   | -all-                                        |
| Transmit Current Drain (Typical                                           | N· 2398 m∆         |                                     | ai). 00.042    |                          | 25 kHz -47 dB                                |
| Receive Current Drain (Pypical                                            | udio): 273 mA      | Selectivity <sup>9</sup> (typical): |                |                          | 12.5 kHz -45 dB                              |
| Standby Current Drain (Nated A                                            | 1/2 mA             | (25 kHz Channel):                   | 70.3 dB        |                          | 12.5 KHZ -45 UD                              |
| Standby Surrent Drain.                                                    | 142 1114           | (12 5 kHz Channel):                 | 70 dB          | Distortion (typical):    | 0.50%                                        |
| Becommended IMPRES Batter                                                 |                    | (12.5 KHZ Channel).                 | 7000           | Distortion (typical).    | 0.5076                                       |
| Li lon (200mAb IB67):                                                     | 1. NINTN7038 1     | Spurious Palaction (typical):       | 03.2 dB        | Modulation Limiting:     | 25 kHz obpie ±5.0 kHz                        |
| critician (2150mAh, Slim 1967)                                            | - DMNN4402         | Spurious Rejection (typical).       | 93.2 UD        | Modulation Limiting.     | $20 \text{ kHz}$ obplo $\pm 4.0 \text{ kHz}$ |
| or Li Jon (2150mAh, Sim, 1P67)                                            |                    | Eroquanay Stability                 |                |                          |                                              |
| 0/ Li-ion (4200mAh, Ruggeu).                                              |                    |                                     | 10.00010/      |                          |                                              |
| or NiMH (2100mAh, Rugged)-:                                               |                    | (-30+60°C; 25°C reference):         | ±0.0001%       |                          |                                              |
| or NIMH (2100mAh, IP67):                                                  |                    | Deted Audies                        |                | ACPR (typical):          | 25 KHZ -78 0BC                               |
| or NIMH (2100mAn, Rugged):                                                |                    | Rated Audio:                        | 4 14/          |                          | 12.3 KHZ -00 UBC                             |
| or NIMH (2000mAn, IP67)-:                                                 |                    | Internal Speaker:                   | 1 VV           | - · · ·                  |                                              |
| or Li-ion (2300mAn, Rugged)-:                                             | NN1N8092_          | External Speaker:                   | 500 mvv        | Emissions Designators:   |                                              |
| or NIMH (2000mAn, Rugged)-:                                               | NNTN7035_          |                                     |                | TIKUF3E, TOKUF3E, 8K     | IUFID, 8KIUFIE,                              |
| <b>-</b> 3                                                                |                    | FM Hum and Noise (typical):         |                | 8K10F1W, 20K0F1E         |                                              |
| Dimensions":                                                              |                    | 25                                  | kHz -53.8 dB   |                          |                                              |
| Without Battery (Radio Only)                                              | :                  | 12                                  | .5 KHZ -48 dB  |                          |                                              |
| $H = 6.29^{\circ} (159.7 \text{ mm})$                                     |                    |                                     | 4.004          |                          |                                              |
| $W^{-} = 2.98" (75.6 \text{ mm}) / 2.31" (5.5 \text{ mm})$                | 58.6 mm)           | Distortion (typical):               | 1.2%           |                          |                                              |
| $D^{3} = 1.25^{\circ} (31.7 \text{ mm}) / 1.40^{\circ} (31.7 \text{ mm})$ | 5.6 mm)            |                                     |                |                          |                                              |
| With Li-Ion Battery <sup>0</sup> :                                        |                    | Channel Spacing:                    | 12.5/20/25 kHz |                          |                                              |
| H = 6.55" (166.3 mm)                                                      |                    |                                     |                |                          |                                              |
| W <sup>4</sup> = 2.98" (75.6 mm) / 2.31" (5                               | 58.6 mm)           |                                     |                | Note:                    |                                              |
| $D^{3} = 1.65'' (41.8 \text{ mm}) / 1.40'' (3)$                           | 5.6 mm)            |                                     |                | 1. Default APX 7000 B    | attery                                       |
| With NiMH Battery':                                                       |                    |                                     |                | 2. Intrinsically Safe.   |                                              |
| H = 8.55" (217.1 mm)                                                      |                    |                                     |                | 3. $H = Height; W = Wid$ | lth; D = Depth.                              |
| W <sup>4</sup> = 2.98" (75.6 mm) / 2.31" (58.6 mm)                        |                    |                                     |                | 4. W = (Width @ Top) /   | ′ (Width @ PTT).                             |
| D <sup>5</sup> = 1.65" (41.8 mm) / 1.40" (35.6 mm)                        |                    |                                     |                | 5. D = (Depth @ Botto    | m) / (Depth @ PTT).                          |
|                                                                           |                    |                                     |                | 6. Measured with NNT     | N7038                                        |
| Weight: (w/o Antenna):                                                    |                    |                                     |                | 7. Measured with NNT     | N7035                                        |
| Less Battery:                                                             | 12.2 oz (346 g)    |                                     |                | 8. Measured with NNT     | N7033                                        |
| With Li-Ion <sup>6</sup> :                                                | 18.7 oz (530 g)    |                                     |                | 9. Single tone test.     |                                              |
| With Li-Ion Ultra High Cap <sup>8</sup> :                                 | 22.9 oz (648 g)    |                                     |                |                          |                                              |
| With NiMH':                                                               | 24.0 oz (681 g)    |                                     |                |                          |                                              |
|                                                                           |                    |                                     |                |                          |                                              |

### Specifications for 700–800 MHz Radios

All specifications are per Telecommunications Industries Association TIA-603 unless otherwise noted.

| GENERAL                                                     | RECEIVER           |                                     | TRANSMITTER     |                                                  |                               |  |
|-------------------------------------------------------------|--------------------|-------------------------------------|-----------------|--------------------------------------------------|-------------------------------|--|
| Temperature Range:                                          |                    | Frequency Range:                    |                 | Frequency Range:                                 |                               |  |
| Operating: -30°C to                                         | +60°C              | 700 MHz:                            | 763–776 MHz     | 700 MHz:                                         | 763–776: 793–806 MHz          |  |
| Storage: -40°C to                                           | +85°C              | 800 MHz:                            | 851–870 MHz     | 800 MHz:                                         | 806–825: 851–870 MHz          |  |
|                                                             |                    |                                     |                 |                                                  |                               |  |
| Power Supply:                                               |                    | Bandwidth:                          |                 | RF Power:                                        |                               |  |
| Nickel-Metal-Hydride Battery                                | (NiMH)             | 700 MHz:                            | 13 MHz          | 700 MHz                                          | 1_2 7 Watts                   |  |
| or Lithium Ion Battery                                      | (Lilon)            | 800 MHZ:                            | 10 MHz          | 200 MHZ:                                         | 1 3 Watts                     |  |
| or Enhancing                                                |                    | 000 MH2.                            | 13 10112        | 000 Mili2.                                       | 1-5 Walls                     |  |
| Battony Voltago:                                            |                    | Analog Sonsitivity (typical)        |                 | Froquoncy Stability                              |                               |  |
| Naminal                                                     | 7 E Vdo            |                                     | 0.25.01/        |                                                  | of ).                         |  |
| Papao:                                                      |                    | (12 db SilvAD).                     | 0.25μν          | (-50 10 +00 C, 25 C I                            | ±0.0001%                      |  |
| Kange. 01                                                   | J 9 VUC            | Digital Sanaitivity (typical)       |                 |                                                  | ±0.0001%                      |  |
| Treasure it Occurrent Durain (Trusianal)                    | 100 1              |                                     | 0.047/0.000     |                                                  | ±0.0001%                      |  |
| Transmit Current Drain (Typical):                           | 199 MA             | (1% BER: 700/800 MHZ):              | 0.3477 0.333 µV |                                                  |                               |  |
| Receive Current Drain (Rated Audio):                        | 278 mA             | (5% BER):                           | 0.251 µV        | Emission                                         |                               |  |
| Standby Current Drain:                                      | 148 mA             |                                     |                 | (typical conducted)):                            | -75 dBc                       |  |
|                                                             |                    | Intermodulation Rejection (ty       | pical): 80 dB   |                                                  |                               |  |
| Recommended IMPRES Battery:                                 | 1                  |                                     |                 | FM Hum and Noise (typical)                       |                               |  |
| Li-lon (2900mAh, IP67): NNTN                                | 7038_'             | Selectivity <sup>9</sup> (typical): |                 | 25 kHz chnls (700/ 80                            | <b>0 MHz):</b> -48 / -47 dB   |  |
| or Li-Ion (2150mAh, Slim, IP67): PMN                        | V4403_             | (25 kHz Channel):                   | 75.7 dB         | 12.5 kHz chnls (700/                             | <b>B00 MHz):</b> -46 / -45 dB |  |
| or Li-lon (4200mAh, Rugged): NNT                            | V7034_             | (12.5 kHz Channel):                 | 67.5 dB         |                                                  |                               |  |
| or Li-lon (4100mAh, Rugged) <sup>2</sup> : NNT              | 17033_             |                                     |                 | Distortion (typical):                            |                               |  |
| or NiMH (2100mAh, IP67): NNT                                | V7037_             | Spurious Rejection (typical):       | 76.6 dB         | 700 MHz:                                         | 0.60%                         |  |
| or NiMH (2100mAh, Rugged): NNT                              | N7573_             |                                     |                 | 800 MHz:                                         | 1%                            |  |
| or NiMH (2000mAh, IP67) <sup>2</sup> : NNT                  | N7036_             | Frequency Stability                 |                 |                                                  |                               |  |
| or Li-lon (2300mAh, Rugged) <sup>2</sup> : NNT              | V8092_             | (-30+60°C; 25°C reference):         | ±0.0001%        | Modulation Limiting:                             | 25 kHz chnls ±5.0 kHz         |  |
| or NiMH (2000mAh, Rugged) <sup>2</sup> : NNT                |                    |                                     |                 | 20 kHz chnls ±4.0 kHz                            |                               |  |
|                                                             | Rated Audio:       |                                     |                 | 12.5 kHz chnls ±2.5 kHz                          |                               |  |
| Dimensions <sup>3</sup> :                                   |                    | Internal Speaker:                   | 1 W             |                                                  |                               |  |
| Without Battery (Radio Only):                               |                    | External Speaker:                   | 500 mW          | ACPR (typical):                                  | 25 kHz -78 dBc                |  |
| H = 6.29" (159.7 mm)                                        |                    | -                                   |                 |                                                  | 12.5 kHz -68 dBc              |  |
| W <sup>4</sup> = 2.98" (75.6 mm) / 2.31" (58.6 mm)          |                    | FM Hum and Noise (typical):         |                 |                                                  |                               |  |
| $D^5 = 1.25'' (31.7 \text{ mm}) / 1.40'' (35.6 \text{ mm})$ |                    |                                     | 25 kHz -54 dB   | Emissions Designator                             | 'S:                           |  |
| With Li-Ion Battery <sup>6</sup> :                          |                    |                                     | 12.5 kHz -48 dB | 11K0F3E, 16K0F3E,                                | 3K10F1D, 8K10F1E,             |  |
| H = 6.55" (166.3 mm)                                        |                    |                                     |                 | 8K10F1W, 20K0F1E                                 | , ,                           |  |
| $W^4 = 2.98" (75.6 \text{ mm}) / 2.31" (58.6 \text{ mm})$   |                    | Distortion (typical):               | 0.9%            |                                                  |                               |  |
| $D^5 = 1.65'' (41.8 \text{ mm}) / 1.40'' (35.6 \text{ mm})$ |                    | (.),,                               |                 |                                                  |                               |  |
| With NiMH Battery <sup>7</sup> :                            |                    | Channel Spacing                     | 12 5/20/25 kHz  |                                                  |                               |  |
| H = 8.55'' (217.1  mm)                                      |                    | enanne epaenig.                     |                 |                                                  |                               |  |
| $W^4 = 2.98" (75.6 \text{ mm}) / 2.31" (58.6 \text{ mm})$   |                    |                                     |                 |                                                  |                               |  |
| $D^{5}$ = 1.65" (41.8 mm) / 1.40" (35.6 mm)                 |                    |                                     |                 |                                                  |                               |  |
| D = 1.03 (41.0  mm) / 1.40 (33.0  mm)                       |                    |                                     |                 |                                                  |                               |  |
| Weight: (w/o Antenna):                                      |                    |                                     |                 | Note:                                            |                               |  |
| Loss Battony: 12.2.07                                       | (346 a)            |                                     |                 | 1 Default ABX 7000                               | Rattery                       |  |
| With Li $lon^6$ , 19.7 oz                                   | (570  g)           |                                     |                 | 2. Intringically Sofo                            | , Dallery                     |  |
| With Li Ion Illtra High Can <sup>8</sup> : 22.0 oz          | (550 g)<br>(648 g) |                                     |                 | 2. Intrinsically Sale.<br>2. $H = Height: W = 1$ | Nidth: D - Depth              |  |
|                                                             | (040 y)            |                                     |                 | $3. \Pi - \Pi eigill, VV - V$                    | which, $D = Depth.$           |  |
| WITH NIMH*: 24.0 0Z                                         | (681 g)            |                                     |                 | 4. VV = (VVlath @ 10                             | b) / (Wiath @ PTT).           |  |
|                                                             |                    |                                     |                 | 5. D = (Depth @ Bo                               | ttom) / (Deptn @ P11).        |  |
|                                                             |                    |                                     |                 | o. measured with Ni                              | NTN7025                       |  |
|                                                             |                    |                                     |                 | 7. Measured with NI                              | NTN7035                       |  |
|                                                             |                    |                                     |                 | 8. Measured with N                               | NTN/033                       |  |
|                                                             |                    |                                     |                 | 9. Single tone test.                             |                               |  |
|                                                             |                    |                                     |                 |                                                  |                               |  |

### **Specifications for UHF1 Radios**

All specifications are per Telecommunications Industries Association TIA-603 unless otherwise noted.

**NOTE:** Per the FCC Narrowbanding rules, new products (APX7000 UHF1 / UHF2) submitted for FCC certification after January 1, 2011 are restricted from being granted certification at 25 kHz for United States – State and Local Markets only.

| GENERAL                                            |                        | RECEIVER                            |                | TRANSMITTER             |                         |
|----------------------------------------------------|------------------------|-------------------------------------|----------------|-------------------------|-------------------------|
| Temperature Range:                                 |                        | Frequency Range:                    | 380–470 MHz    | Frequency Range:        | 380–470 MHz             |
| Operating:                                         | -30°C to +60°C         |                                     |                |                         |                         |
| Storage:                                           | -40°C to +85°C         | Bandwidth:                          | 90 MHz         | RF Power:               |                         |
| -                                                  |                        |                                     |                | 380–470 MHz:            | 1–5 Watts               |
| Power Supply:                                      |                        | Analog Sensitivity (typical)        |                |                         |                         |
| Nickel-Metal-Hydrid                                | e Battery (NiMH)       | (12 dB SINAD):                      | 0.234 µV       | Frequency Stability     |                         |
| or Lithium-Io                                      | n Battery (Li-lon)     |                                     | -              | (-30 to +60°C; 25°C ref | f.): ±0.0001%           |
|                                                    | ,                      | Digital Sensitivity (typical)       |                |                         |                         |
| Battery Voltage:                                   |                        | (1% BER):                           | 0.307 µV       | Emission                |                         |
| Nominal:                                           | 7.5 Vdc                | (5% BER):                           | 0.207 µV       | (typical conducted)):   | -75 dBc                 |
| Range:                                             | 6 to 9 Vdc             |                                     |                |                         |                         |
| _                                                  |                        | Intermodulation Rejection (typic    | al): 80.2 dB   | FM Hum and Noise (typ   | ical):                  |
| Transmit Current Drain (Typical                    | I): 2060 mA            |                                     |                |                         | 25 kHz -47 dB           |
| Receive Current Drain (Rated A                     |                        | Selectivity <sup>9</sup> (typical): |                |                         | 12.5 kHz -45 dB         |
| Standby Current Drain:                             | 142 mA                 | (25 kHz Channel):                   | 78.3 dB        |                         |                         |
| -                                                  |                        | (12.5 kHz Channel):                 | 68.1 dB        | Distortion (typical):   | 0.50%                   |
| Recommended IMPRES Battery                         | /:                     |                                     |                | ,                       |                         |
| Li-lon (2900mAh, IP67):                            | NNTN7038_ <sup>1</sup> | Spurious Rejection (typical):       | 80.3 dB        | Modulation Limiting:    | 25 kHz chnls ±5.0 kHz   |
| or Li-lon (2150mAh, Slim, IP67)                    | : PMNN4403_            |                                     |                | _                       | 20 kHz chnls ±4.0 kHz   |
| or Li-lon (4200mAh, Rugged):                       | NNTN7034               | Frequency Stability                 |                |                         | 12.5 kHz chnls ±2.5 kHz |
| or Li-lon (4100mAh, Rugged) <sup>2</sup> :         | NNTN7033               | (-30+60°C; 25°C reference):         | ±0.0001%       |                         |                         |
| or NiMH (2100mAh, IP67):                           | NNTN7037_              |                                     |                | ACPR (typical):         | 25 kHz -75 dBc          |
| or NiMH (2100mAh, Rugged):                         | NNTN7573_              | Rated Audio:                        |                |                         | 12.5 kHz -68 dBc        |
| or NiMH (2000mAh, IP67) <sup>2</sup> :             | NNTN7036_              | Internal Speaker:                   | 1 W            |                         |                         |
| or Li-lon (2300mAh, Rugged) <sup>2</sup> :         | NNTN8092_              | External Speaker:                   | 500 mW         | Emissions Designators   | :                       |
| or NiMH (2000mAh, Rugged) <sup>2</sup> :           | NNTN7035_              |                                     |                | 11K0F3E, 16K0F3E, 8k    | (10F1D, 8K10F1E,        |
|                                                    | _                      | FM Hum and Noise (typical):         |                | 8K10F1W, 20K0F1E        |                         |
| Dimensions <sup>3</sup> :                          |                        | 25 kHz -53.5 dB                     |                |                         |                         |
| Without Battery (Radio Only)                       | :                      | 12.5 kHz -47.4 dB                   |                |                         |                         |
| H = 6.29" (159.7 mm)                               |                        |                                     |                |                         |                         |
| W <sup>4</sup> = 2.98" (75.6 mm) / 2.31" (5        | 58.6 mm)               | Distortion (typical):               | 0.91 %         |                         |                         |
| D <sup>5</sup> = 1.25" (31.7 mm) / 1.40" (3        | 5.6 mm)                |                                     |                |                         |                         |
| With Li-Ion Battery <sup>6</sup> :                 |                        | Channel Spacing:                    | 12.5/20/25 kHz |                         |                         |
| H = 6.55" (166.3 mm)                               |                        |                                     |                |                         |                         |
| W <sup>4</sup> = 2.98" (75.6 mm) / 2.31" (5        | 58.6 mm)               |                                     |                | Note:                   |                         |
| D <sup>5</sup> = 1.65" (41.8 mm) / 1.40" (3        | 5.6 mm)                |                                     |                | 1. Default APX 7000 E   | Battery                 |
| With NiMH Battery <sup>7</sup> :                   |                        |                                     |                | 2. Intrinsically Safe.  |                         |
| H = 8.55" (217.1 mm)                               |                        |                                     |                | 3. H = Height; W = Wi   | idth; D = Depth.        |
| W <sup>4</sup> = 2.98" (75.6 mm) / 2.31" (58.6 mm) |                        |                                     |                | 4. W = (Width @ Top)    | / (Width @ PTT).        |
| D <sup>5</sup> = 1.65" (41.8 mm) / 1.40" (35.6 mm) |                        |                                     |                | 5. D = (Depth @ Botto   | om) / (Depth @ PTT).    |
|                                                    |                        |                                     |                | 6. Measured with NNT    | TN7038                  |
| Weight: (w/o Antenna):                             |                        |                                     |                | 7. Measured with NN     | TN7035                  |
| Less Battery:                                      | 12.2 oz (346 g)        |                                     |                | 8. Measured with NNT    | TN7033                  |
| With Li-Ion <sup>6</sup> :                         | 18.7 oz (530 g)        |                                     |                | 9. Single tone test.    |                         |
| With Li-Ion Ultra High Cap <sup>8</sup> :          | 22.9 oz (648 g)        |                                     |                |                         |                         |
| With NiMH <sup>7</sup> :                           | 24.0 oz (681 g)        |                                     |                |                         |                         |
|                                                    |                        |                                     |                |                         |                         |

### **Specifications for UHF2 Radios**

All specifications are per Telecommunications Industries Association TIA-603 unless otherwise noted.

**NOTE:** Per the FCC Narrowbanding rules, new products (APX7000 UHF1 / UHF2) submitted for FCC certification after January 1, 2011 are restricted from being granted certification at 25 kHz for United States – State and Local Markets only

| GENERAL                                            |                        | RECEIVER                              |                | TRANSMITTER            |                         |
|----------------------------------------------------|------------------------|---------------------------------------|----------------|------------------------|-------------------------|
| Temperature Range:                                 |                        | Frequency Range:                      | 450–520 MHz    | Frequency Range:       | 450–520 MHz             |
| Operating:                                         | -30°C to +60°C         |                                       |                |                        |                         |
| Storage:                                           | -40°C to +85°C         | Bandwidth:                            | 70 MHz         | RF Power:              |                         |
| 5                                                  |                        |                                       |                | 450–520 MHz:           | 1–5 Watts               |
| Power Supply:                                      |                        | Analog Sensitivity (typical)          |                |                        |                         |
| Nickel-Metal-Hydrid                                | e Battery (NiMH)       | (12 dB SINAD):                        | 0.234 µV       | Frequency Stability    |                         |
| or Lithium-Io                                      | n Battery (Li-Ion)     | , , , , , , , , , , , , , , , , , , , | ·              | (-30 to +60°C; 25°C re | <b>f.):</b> ±0.0001%    |
|                                                    | , ,                    | Digital Sensitivity (typical)         |                | ( , ,                  | ,                       |
| Battery Voltage:                                   |                        | (1% BER):                             | 0.307 µV       | Emission (             |                         |
| Nominal:                                           | 7.5 Vdc                | (5% BER):                             | 0.207 μV       | typical conducted)):   | -75 dBc                 |
| Range:                                             | 6 to 9 Vdc             |                                       |                |                        |                         |
| -                                                  |                        | Intermodulation Rejection (typi       | cal): 80.2 dB  | FM Hum and Noise (typ  | oical):                 |
| Transmit Current Drain (Typica                     | I): 2100 mA            |                                       |                |                        | 25 kHz -47 dB           |
| Receive Current Drain (Rated A                     |                        | Selectivity <sup>9</sup> (typical):   |                |                        | 12.5 kHz -45 dB         |
| Standby Current Drain:                             | ,<br>137 mA            | (25 kHz Channel):                     | 78.3 dB        |                        |                         |
| -                                                  |                        | (12.5 kHz Channel):                   | 67.5 dB        | Distortion (typical):  | 0.50%                   |
| Recommended IMPRES Battery                         | /:                     |                                       |                |                        |                         |
| Li-lon (2900mAh, IP67):                            | NNTN7038_ <sup>1</sup> | Spurious Rejection (typical):         | 80.3 dB        | Modulation Limiting:   | 25 kHz chnls ±5.0 kHz   |
| or Li-Ion (2150mAh, Slim, IP67)                    | : PMNN4403             |                                       |                | _                      | 20 kHz chnls ±4.0 kHz   |
| or Li-lon (4200mAh, Rugged):                       | NNTN7034               | Frequency Stability                   |                |                        | 12.5 kHz chnls ±2.5 kHz |
| or Li-lon (4100mAh, Rugged) <sup>2</sup> :         |                        | (-30+60°C; 25°C reference):           | ±0.0001%       |                        |                         |
| or NiMH (2100mAh, IP67):                           | NNTN7037_              |                                       |                | ACPR (typical):        | 25 kHz -75 dBc          |
| or NiMH (2100mAh, Rugged):                         | NNTN7573_              | Rated Audio:                          |                |                        | 12.5 kHz -68 dBc        |
| or NiMH (2000mAh, IP67) <sup>2</sup> :             | NNTN7036_              | Internal Speaker:                     | 1 W            |                        |                         |
| or Li-lon (2300mAh, Rugged) <sup>2</sup> :         | NNTN8092_              | External Speaker:                     | 500 mW         | Emissions Designators  | :                       |
| or NiMH (2000mAh, Rugged) <sup>2</sup> :           | NNTN7035_              | -                                     |                | 11K0F3E, 16K0F3E, 8    | K10F1D, 8K10F1E,        |
|                                                    |                        | FM Hum and Noise (typical):           |                | 8K10F1W, 20K0F1E       |                         |
| Dimensions <sup>3</sup> :                          |                        | 25 kHz -53.5 dB                       |                |                        |                         |
| Without Battery (Radio Only)                       | :                      | 12.5 kHz -47.4 dB                     |                |                        |                         |
| H = 6.29" (159.7 mm)                               |                        |                                       |                |                        |                         |
| W <sup>4</sup> = 2.98" (75.6 mm) / 2.31" (5        | 58.6 mm)               | Distortion (typical):                 | 0.91 %         |                        |                         |
| D <sup>5</sup> = 1.25" (31.7 mm) / 1.40" (3        | 5.6 mm)                |                                       |                |                        |                         |
| With Li-Ion Battery <sup>6</sup> :                 |                        | Channel Spacing:                      | 12.5/20/25 kHz |                        |                         |
| H = 6.55" (166.3 mm)                               |                        |                                       |                |                        |                         |
| W <sup>4</sup> = 2.98" (75.6 mm) / 2.31" (5        | 58.6 mm)               |                                       |                | Note:                  |                         |
| D <sup>5</sup> = 1.65" (41.8 mm) / 1.40" (35.6 mm) |                        |                                       |                | 1. Default APX 7000    | Battery                 |
| With NiMH Battery <sup>7</sup> :                   |                        |                                       |                | 2. Intrinsically Safe. |                         |
| H = 8.55" (217.1 mm)                               |                        |                                       |                | 3. H = Height; W = W   | /idth; D = Depth.       |
| W <sup>4</sup> = 2.98" (75.6 mm) / 2.31" (58.6 mm) |                        |                                       |                | 4. W = (Width @ Top)   | ) / (Width @ PTT).      |
| D <sup>5</sup> = 1.65" (41.8 mm) / 1.40" (35.6 mm) |                        |                                       |                | 5. D = (Depth @ Bott   | om) / (Depth @ PTT).    |
|                                                    |                        |                                       |                | 6. Measured with NN    | TN7038                  |
| Weight: (w/o Antenna):                             |                        |                                       |                | 7. Measured with NN    | TN7035                  |
| Less Battery:                                      | 12.2 oz (346 g)        |                                       |                | 8. Measured with NN    | TN7033                  |
| With Li-Ion <sup>6</sup> :                         | 18.7 oz (530 g)        |                                       |                | 9. Single tone test.   |                         |
| With Li-Ion Ultra High Cap <sup>8</sup> :          | 22.9 oz (648 g)        |                                       |                |                        |                         |
| With NiMH <sup>7</sup> :                           | 24.0 oz (681 g)        |                                       |                |                        |                         |
|                                                    |                        |                                       |                |                        |                         |

Notes

### Chapter 1 Introduction

This manual contains information needed for Levels One and Two radio servicing. Level One servicing consists of radio programming, radio alignment, knobs replacement, and installation and removal of the antenna, belt clip, battery, and universal connector cover. Level Two servicing covers disassembly and reassembly of the radio to replace circuit boards.

#### 1.1 Manual Contents

Included in this manual are radio specifications for the VHF(136–174 MHz), UHF1 (380–470 MHz), UHF2 (450–520 MHz) and 764–870 MHz frequency bands, a general description of ASTRO APX 7000 models, recommended test equipment, service aids, radio alignment procedures, general maintenance recommendations, procedures for assembly and disassembly, and exploded views and parts lists.

### 1.2 Notations Used in This Manual

Throughout the text in this publication, you will notice the use of note, caution, warning, and danger notations. These notations are used to emphasize that safety hazards exist, and due care must be taken and observed.

NOTE: An operational procedure, practice, or condition that is essential to emphasize.

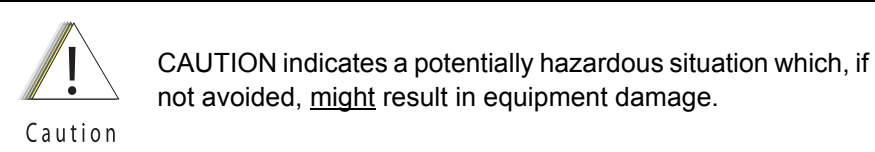

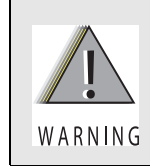

WARNING indicates a potentially hazardous situation which, if not avoided, <u>could</u> result in death or injury.

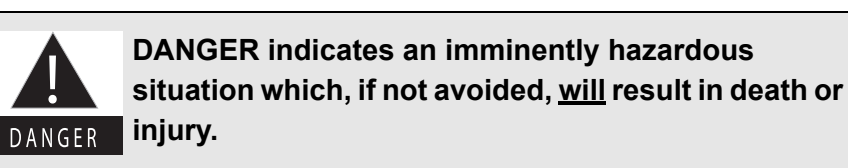

### 1.3 Radio Description

The ASTRO APX 7000 radios are among the most sophisticated two-way radios available. These dual band radios are capable of operating in both VHF (136–174 MHz) and 764–870 MHz frequency bands, UHF1 (380–470 MHz) and 764–870 MHz frequency bands, VHF (136–174 MHz) and UHF1 (380–470 MHz) frequency bands, UHF1 (380–450 MHz) and UHF2 (450–520 MHz) frequency bands, UHF2 (450–520 MHz) and 764–870 MHz frequency bands, and, VHF (136–174 MHz) and UHF2 (450–520 MHz) frequency bands.

The ASTRO APX 7000 radio provides improved voice quality across more coverage area. The digital process, called *embedded signaling*, intermixes system signaling information with digital voice, resulting in improved system reliability and the capability of supporting a multitude of advanced features.

ASTRO APX 7000 radios are available in two configurations – Top Display and Dual Display. Table 1-1 describes their basic features.

| Feature                     | Top-Display                                                                                                    | Dual-Display                                                                                                    |
|-----------------------------|----------------------------------------------------------------------------------------------------|----------------------------------------------------------------------------------------------------|
| Display                     | LCD (monochrome)<br>Fully bit-mapped<br><u>Top Display</u> :<br>• 1 line of text (8 characters per line)<br>• 1 line of icons | LCD<br>• Top Display – monochrome<br>• Front Display – color<br>Fully bit-mapped<br><u>Top Display</u> :<br>• 1 line of text (8 characters per line)<br>• 1 line of icons<br><u>Front Display</u> :<br><u>Dispatch Mode</u> :<br>• 5 lines of text (14 characters per line)<br><i>List Feature Mode</i> : |
|                             |                                                                                                    | <ul> <li>8 lines of text (14 characters per line)</li> <li>2 lines of icons</li> </ul>                                                                                                    |
| Keypad                      | None                                                                                                    | 3 x 2 Menu Buttons<br>(with 4-way Navigation button),                                                                                                    |
|                             |                                                                                                    | 3 x 4 Alphanumeric Keypad                                                                                                    |
| Channel Capability          | 96 (Basic Zone Bank)<br>1200 (Enhanced Zone Bank)                                                                             | 2000                                                                                                    |
| Dialing from Prestored List | No                                                                                                    | Yes                                                                                                    |
| Programmable Softkeys       | No                                                                                                    | Yes                                                                                                    |

#### Table 1-1. ASTRO APX 7000 Basic Features

### 1.4 FLASHport<sup>®</sup>

The ASTRO APX 7000 radio utilizes Motorola's FLASHport technology. FLASHport makes it possible to add software that drives the radio's capabilities both at the time of purchase and later on. Previously, changing a radio's features and capabilities meant significant modifications or buying a new radio. But now, similar to how a computer can be loaded with different software, the radio's features and capabilities and capabilities can be upgraded with FLASHport software.

### Chapter 2 Basic Maintenance

This chapter describes preventive maintenance and handling precautions. Each of these topics provides information vital to the successful operation and maintenance of your radio.

#### 2.1 General Maintenance

In order to avoid operating outside the limits set by the FCC, we recommend that you align the ASTRO APX 7000 radio's reference oscillator every time the radio is taken apart, or once per year, whichever comes first. Checking this parameter when the product is placed in service is especially important if the product has been in storage for a significant period of time (6 months or more) between being shipped from the factory and commissioned for service. (See Section "6.5.1 Reference Oscillator Alignment" on page 1:6-4). Periodic visual inspection and cleaning is also recommended.

**For APX 7000 R (Ruggedized) Radios** – Radio submergibility should be checked annually by qualified service technicians.

#### 2.1.1 Inspection

Check that the external surfaces of the radio are clean and that all external controls and switches are functional. A detailed inspection of the interior electronic circuitry is not needed.

#### 2.1.2 Cleaning

The following procedures describe the recommended cleaning agents and the methods to be used when cleaning the external surfaces of the radio. External surfaces include the housing assembly and battery case. These surfaces should be cleaned whenever a periodic visual inspection reveals the presence of smudges, grease, and/or grime.

The only recommended agent for cleaning the external radio surfaces is a 0.5% solution of a mild dishwashing detergent in water.

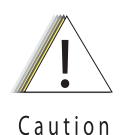

Use all chemicals as prescribed by the manufacturer. Be sure to follow all safety precautions as defined on the label or material safety data sheet.

The effects of certain chemicals and their vapors can have harmful results on certain plastics. Aerosol sprays, tuner cleaners, and other chemicals should be avoided.

The detergent-water solution should be applied sparingly with a stiff, non-metallic, short-bristled brush to work all loose dirt away from the radio. A soft, absorbent, lintless cloth or tissue should be used to remove the solution and dry the radio. Make sure that no water remains entrapped near the connectors, cracks, or crevices.

### 2.2 Handling Precautions

Complementary metal-oxide semiconductor (CMOS) devices, and other high-technology devices, are used in this family of radios. While the attributes of these devices are many, their characteristics make them susceptible to damage by electrostatic discharge (ESD) or high-voltage charges. Damage can be latent, resulting in failures occurring weeks or months later. Therefore, special precautions must be taken to prevent device damage during disassembly, troubleshooting, and repair. Handling precautions are mandatory for this radio, and are especially important in low-humidity conditions.

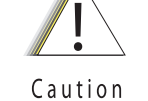

• The APX 7000 radio has a vent port that allows for pressure equalization in the radio. Never poke this vent with any objects, such as needles, tweezers, or screwdrivers. This could create a leak path into the radio and, *in the case of APX 7000 R radios*, the radio's submergibility will be lost.

- The pressure equalization vent is located under the main speaker grille near the top left side. Never obstruct or cover the small opening on the top left with any object, including a label. Ensure that no oily substances come in contact with this vent.
- (APX 7000 R Radios Only) The APX 7000 R radio is designed to be submerged to a maximum depth of six (6) feet, with a maximum submersion time of 2 hours per U.S. MIL-STD. Exceeding either maximum limit may result in damage to the radio. For specific U.S. MIL-STD details, see Section "8.10 Ensuring Radio Submergibility" on page 1:8-39.

#### 2.2.1 APX 7000 R Radios Only

If the radio battery contact area has been submerged in water, dry and clean the radio battery contacts before attaching a battery to the radio. Otherwise, the water could short-circuit the radio.

If the radio has been submerged in water, shake the radio briskly so that any water that is trapped inside the speaker grille and microphone port can be removed. Otherwise, the water will decrease the audio quality of the radio.

### Chapter 3 Basic Theory of Operation

This chapter discusses the basic operational theory of the ASTRO APX 7000 radio, which is a wideband, synthesized radio available in the VHF (136–174 MHz), UHF1 (380–470 MHz), UHF2 (450–520 MHz), 764 to 870 MHz, VHF/764 to 870 MHz, UHF1/764 to 870 MHz, VHF/UHF1, UHF1/UHF2, UHF2/764 to 870 MHz and VHF/UHF2, frequency bands. All ASTRO APX 7000 radios are capable of both analog operation (12.5 kHz or 25 kHz bandwidths), ASTRO mode (digital) operation (12.5 kHz only) and X2-TDMA mode (25 kHz only).

#### 3.1 Major Assemblies

The ASTRO APX 7000 radio includes the following major assemblies (see Figure 3-1):

- VOCON Board contains a dual-core processor which includes both the microcontroller unit (MCU) and a digital signal processor (DSP) core, the processor's memory devices, an audio and power supply support integrated circuit (IC), a digital support IC, external audio power amplifier, and Type III secure IC.
- **Transceiver (XCVR) Board** contains all transmit, receive, and frequency generation circuitry, including the digital receiver back-end IC and the reference oscillator.
- **Expander Board** contains the internal audio power amplifier circuitry and the Global Positioning System (GPS) IC and support circuitry.
- Bluetooth Board contains a microprocessor and memory, Bluetooth circuitry, MPP (Motorola Proximity Pairing) circuitry, and an accelerometer.
- Top Display 112 pixels x 32 pixels, transflective monochrome liquid crystal display (LCD).
- **Control Top** contains five switches: On/Off & Volume Knob, a 16 position Channel/Frequency Knob with concentric 2 position switch (for Secure Enable/Disable operation), a 3 position toggle switch for Zone Selection, and a push button switch used for Emergency calling. The control top also includes an TX/RX LED that is solid amber upon receive, red on PTT, and blinks amber on secure TX/RX.
- Front Display (Dual-Display Version only) 320 pixels x 240 pixels, transflective color LCD.
- **Keypad (Dual-Display Version Only)** Dual-Display version has a 3 x 2 Menu keypad with 4-way navigation button, and a 3 x 4 alphanumeric keypad.

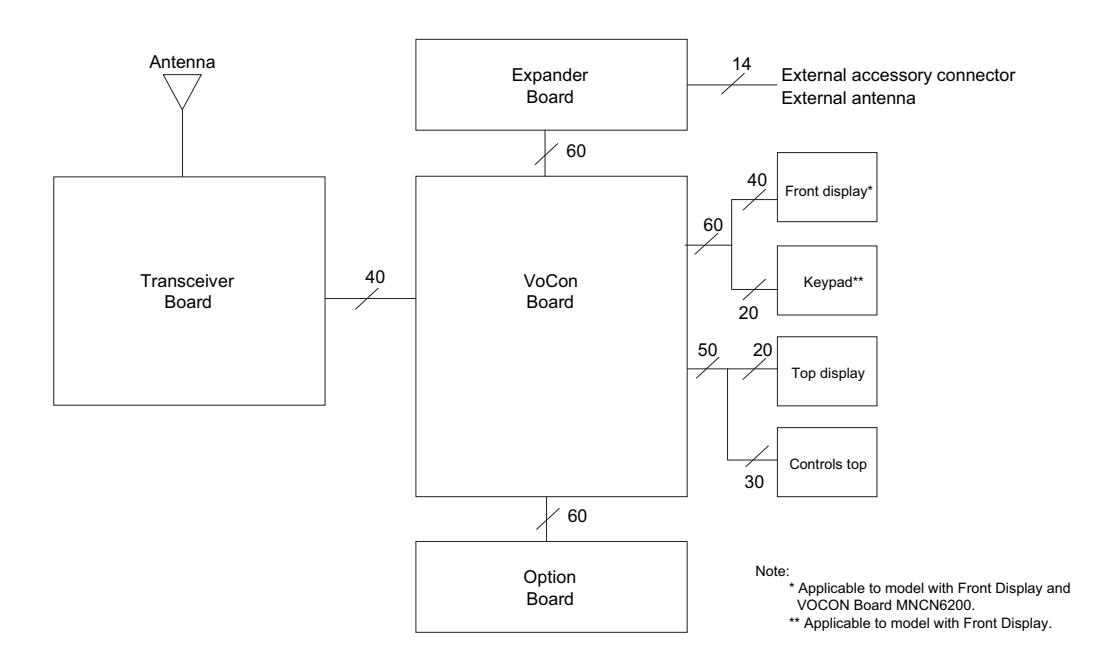

Figure 3-1. APX 7000 Overall Block Diagram (VOCON Board MNCN6200/ MNCN6201)

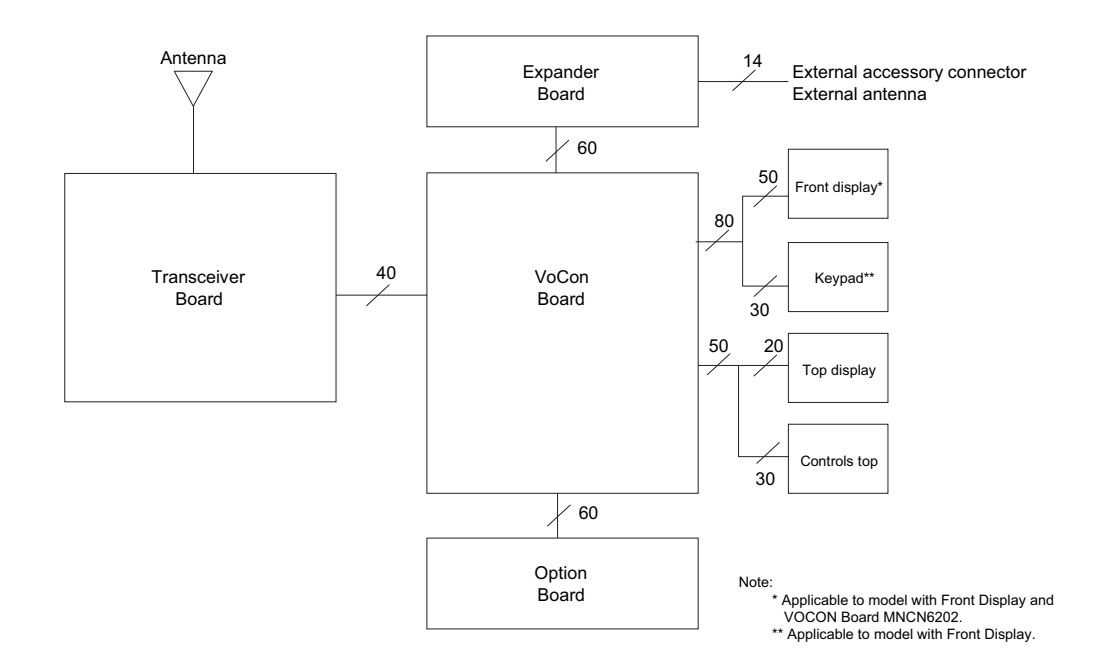

Figure 3-2. APX 7000 Overall Block Diagram (VOCON Board MNCN6202/ MNCN6203)

#### 3.2 Analog Mode of Operation

This section provides an overview of the analog mode receive and transmit theory of operation.

#### 3.2.1 Receiving

The RF signal is *received* at the antenna and is routed through the Auxiliary and Multi Switch (SP3T) ICs. The latter contains a switchable attenuator that is enabled at predetermined RF power thresholds present at the antenna port. The output of the Multi-switch IC is applied to the first SPST band select switch to select either VHF or 700–800 bands (see Figure 3-3), UHF1 or 700–800 bands (see Figure 3-4), VHF or UHF1 bands (see Figure 3-5), UHF1 or UHF2 bands (see Figure 3-6), UHF2 or 700–800 bands (see Figure 3-7) and VHF or UHF2 bands (see Figure 3-8).

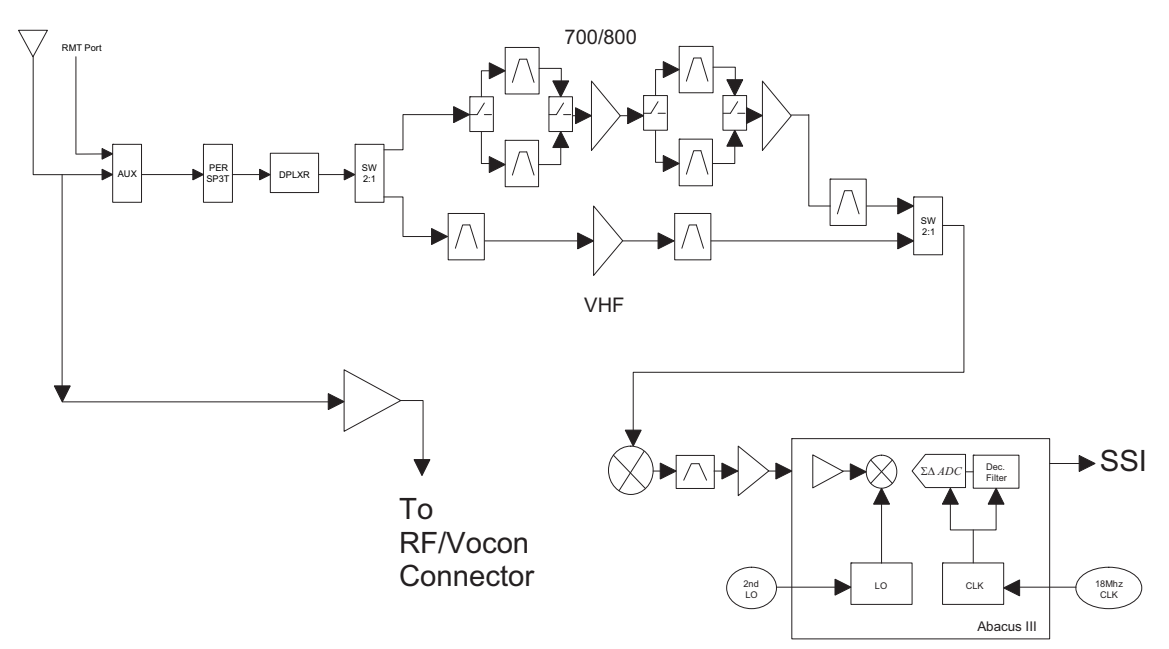

Figure 3-3. Receiver Block Diagram (VHF and 700–800 MHz)

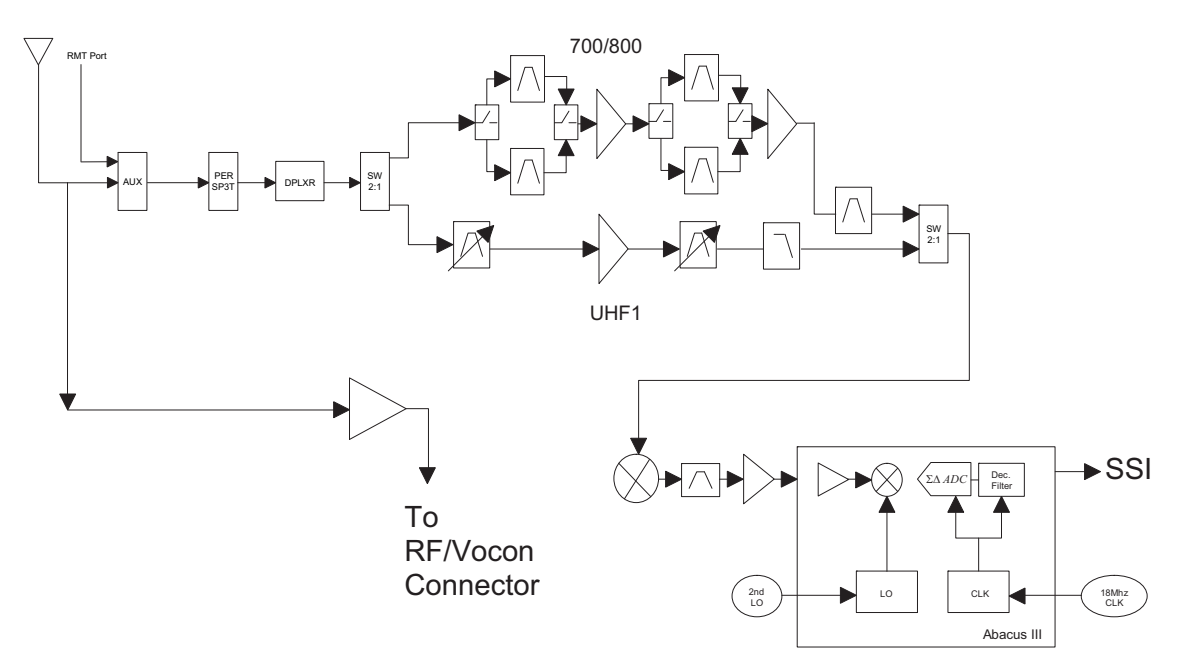

Figure 3-4. Receiver Block Diagram (UHF1 and 700-800 MHz)

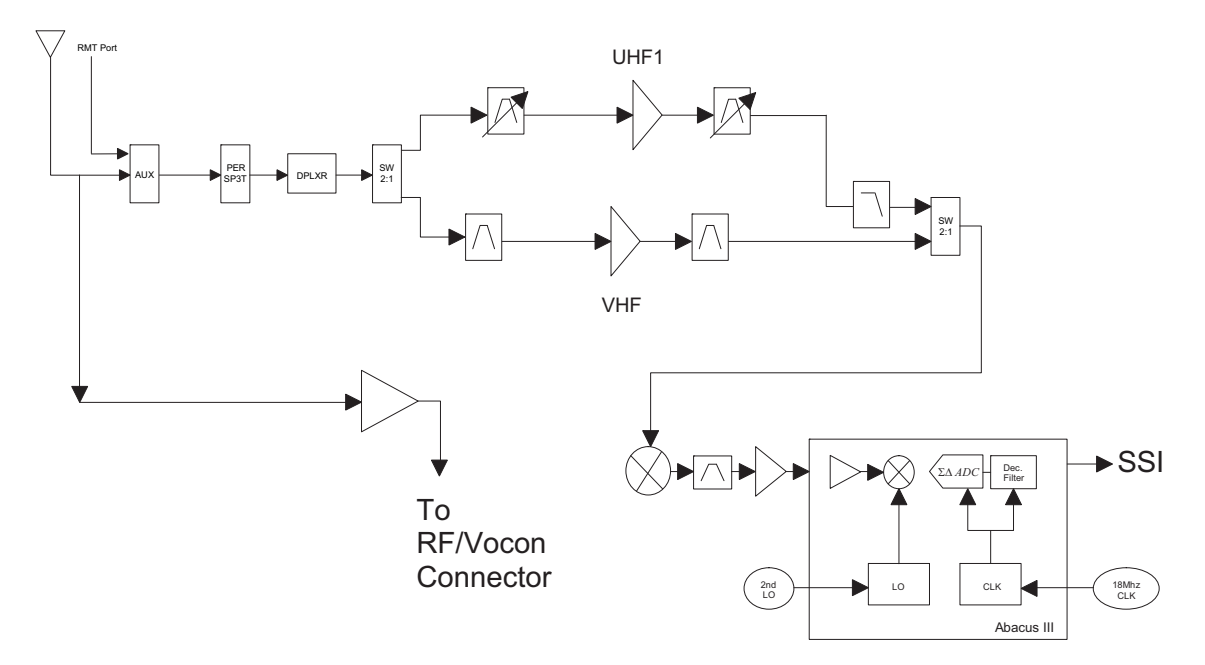

Figure 3-5. Receiver Block Diagram (UHF1 and VHF)

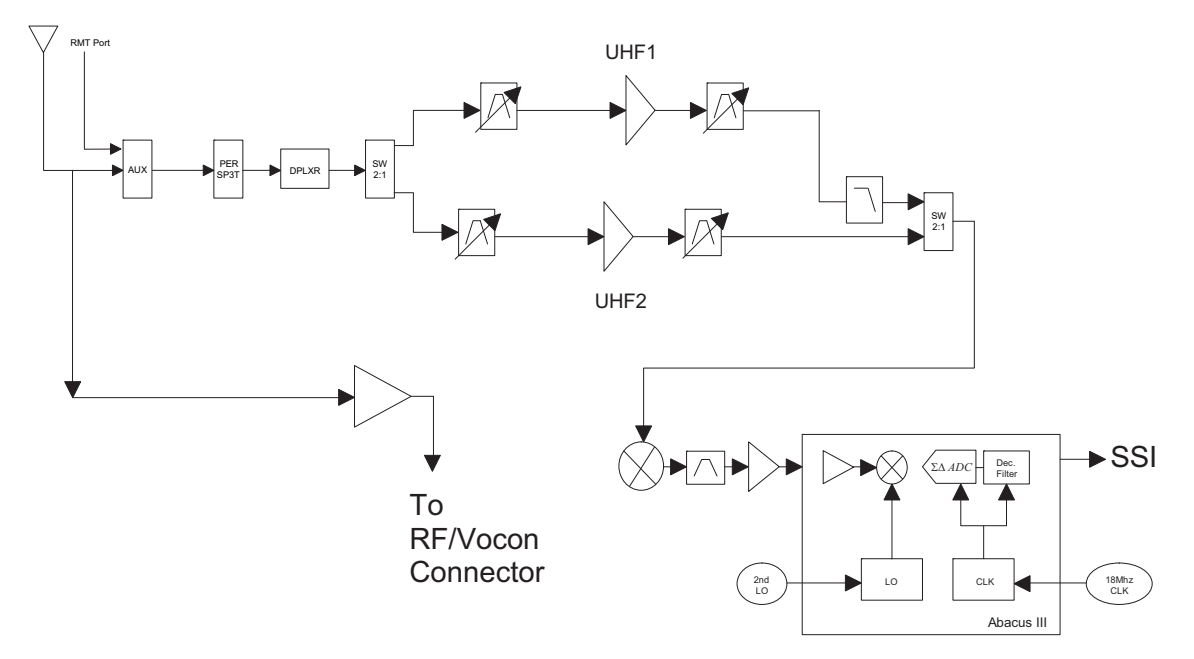

Figure 3-6. Receiver Block Diagram (UHF1 and UHF2)
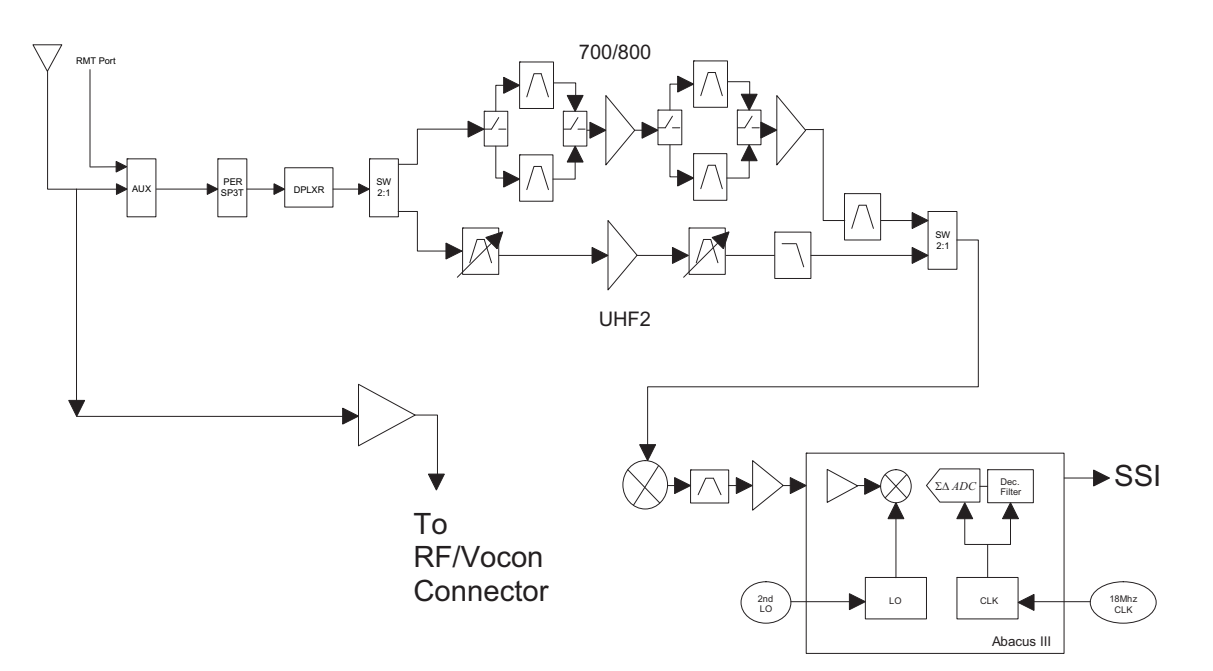

Figure 3-7. Receiver Block Diagram (UHF2 and 700–800 MHz)

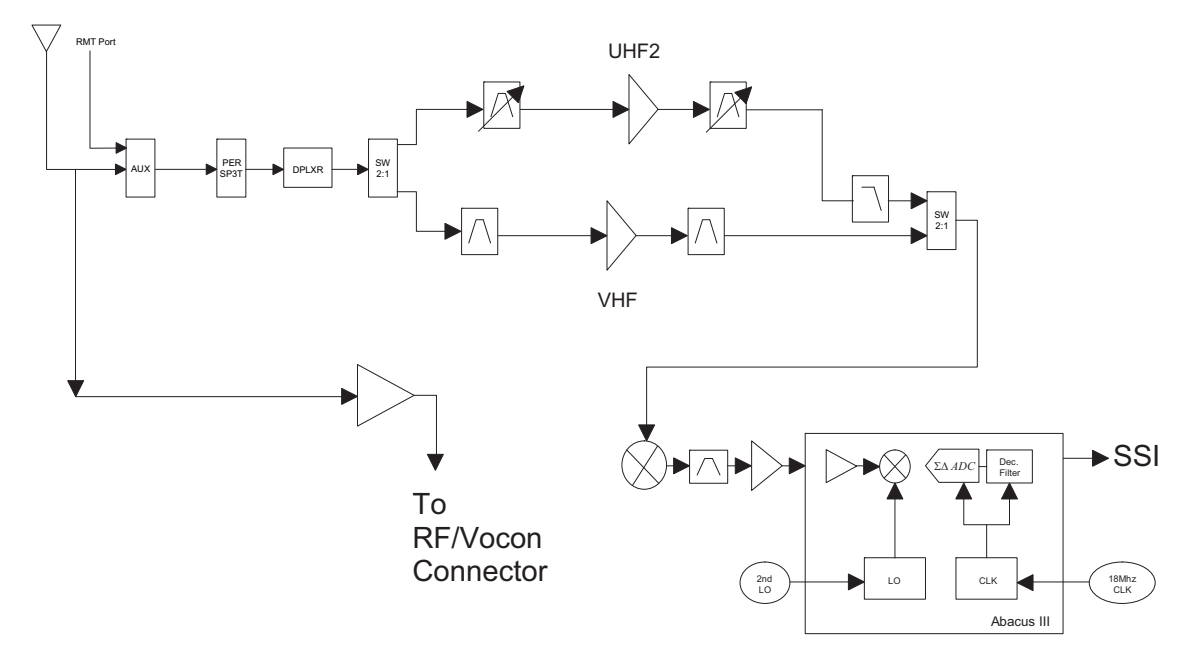

Figure 3-8. Receiver Block Diagram (UHF2 and VHF)

#### 3.2.1.1 GPS

The GPS architecture employs a single chip GPS receiver which decodes GPS signals at 1575.42 MHz. It is capable of producing a final position solution including full tracking and data decode capability. The GPS receiver will operate in the autonomous mode only.

The GPS signal is tapped at the antenna port via a series resonant network which provides a very low capacitive load to the transceiver. The signal is routed though a GPS LNA and its output is applied to the RF-Controller interface connector where it is eventually routed to the expansion board for processing by the GPS IC.

The GPS receiver is setup in an autonomous one track always (OTA) mode, also known as continuous navigation. This means the GPS will continuously track satellites for as long as the radio is powered to ensure the best possible accuracy. In the event the radio loses visibility of the satellites due to terrain or environmental factors such as driving through a tunnel or entering a building, the GPS will temporarily lose its position fix. A power savings algorithm will then cycle the GPS in and out of a sleep mode at approximately 90 second intervals until the radio has moved back into an environment where GPS signals are present.

The user will be able to view the current latitude, longitude, and time/date stamp on the radio's display. The radio can also be configured to send its location to the system at predetermined intervals (LRRP). Depending on system options, the user may be able to enable/disable the GPS receiver.

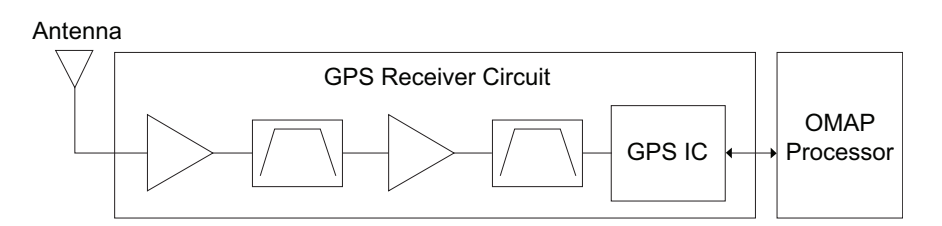

Figure 3-9. GPS Diagram

#### 3.2.1.2 VHF Front-End

From the first band select switch, a VHF signal is routed to the first pre-selector filter followed by an LNA and a second pre-selector filter. Both filters are discrete and fixed designs and are used to band limit the incoming energy and suppress known spurious responses such as Image and the ½ IF spur. The output of the second pre-selector filter is applied to the RF port of the Mixer IC via a second VHF/700,800 or VHF/UHF1, or VHF/UHF2 band select switch. The Mixer IC is also excited by a Local Oscillator (LO) signal at the LO port to down-convert the RF signal to a 109.65 MHz intermediate frequency (IF). The down converted IF signal is passed through a crystal filter and IF amplifier which drives the input of the Abacus 3 Analog to Digital Converter IC (AD9864).

#### 3.2.1.3 700/800 MHz Front-End

From the first band select switch, a 700 MHz or 800 MHz band signal is routed to a second band SPST switch which selects the 700 or the 800 band signal and routes it to the appropriate first pre-selector filter. A third band select switch selects the output of the appropriate filter and applies it to an LNA followed by a similar pre-selector filter/ band-select switch circuit. The signal is then routed to second LNA whose output is applied to a discrete image filter. Both preselector filters are Surface Acoustic Wave designs used to band limit the received energy and suppress known spurious responses such as Image and the ½ IF spur. The output of the discrete image filter is applied to the RF port of the Mixer IC via a second VHF/700,800 or UHF1/700,800 or UHF2/700,800 band select switch. The Mixer IC is also excited by a Local Oscillator (LO) signal at the LO port to down-convert the RF signal to a 109.65 MHz intermediate frequency (IF). The down converted IF signal is passed through a crystal filter and IF amplifier which drives the input of the Abacus 3 Analog to Digital Converter IC (AD9864).

#### 3.2.1.4 UHF1 Front-End

From the first band select switch, a UHF1 signal is routed to the first pre-selector filter followed by an LNA and a second pre-selector filter. Both filters are discrete and tunable designs and are used to band limit the incoming energy and suppress known spurious responses such as Image spur. The output of the second pre-selector filter is applied to the RF port of the Mixer IC via a second UHF1/700,800 or UHF1/VHF or UHF1/UHF2 band select switch. The Mixer IC is also excited by a Local Oscillator (LO) signal at the LO port to down-convert the RF signal to a 109.65 MHz intermediate frequency (IF). The down converted IF signal is passed through a crystal filter and IF amplifier which drives the input of the Abacus 3 Analog to Digital Converter IC (AD9864).

#### 3.2.1.5 UHF2 Front-End

From the first band select switch, a UHF2 signal is routed to the first pre-selector filter followed by a Low Noise Amplifier (LNA) and a second pre-selector filter. Both filters are discrete and tunable designs and are used to band limit the incoming energy and suppress known spurious responses such as Image spur. The output of the second pre-selector filter is applied to a discrete Low Pass Filter (LPF). The output of the LPF is applied to the RF port of the Mixer IC via a second UHF2/700,800 or UHF1/UHF2 or VHF/UHF2 band select switch. The Mixer IC, is driven by a Local Oscillator (LO) signal generated by the Trident synthesizer IC, at the LO port to down-convert the RF signal to a 109.65 MHz intermediate frequency (IF). It is a passive, high linearity design with balanced inputs at the RF and IF ports and internal LO buffer. The down converted IF signal is passed through a 3-pole crystal filter, and an IF amplifier, which drives the input of the Analog to Digital Converter IC.

#### 3.2.1.6 Analog To Digital Converter

The ADC IC's front end down converts the first IF to a second IF, a 2.25 MHz signal. The second IF is sampled at 18 MHz, a signal generated by an integrated clock synthesizer. The sampled signal is decimated by a factor of 900 to 20 kHz and converted to SSI format at the ADC's output. The Serial Synchronous Interface (SSI) serial data waveform is composed of a 16 bit in-phase word (I) followed by a 16 bit Quadrature word (Q). A 20 kHz Frame Synch and a 1.2 MHz clock waveform are used to synchronize the SSI IQ data transfer to the Digital Signal Processor IC (OMAP) for post-processing and demodulation.

## 3.2.2 Transmitting

When the radio is transmitting, microphone audio is digitized and then processed by the DSP and sent to the Trident IC (see Figure 3-10 to Figure 3-15) via the SSI interface. The Trident IC processes the SSI data for application to the voltage controlled oscillator as a modulation signal.

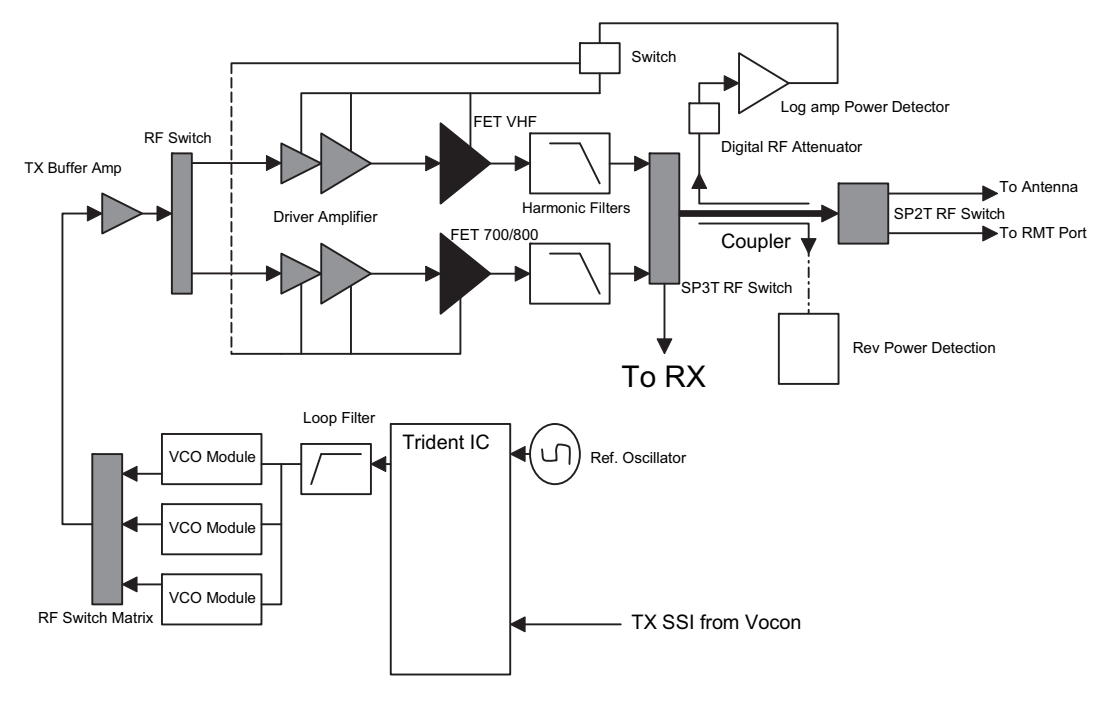

Figure 3-10. Transceiver (VHF and 700–800 MHz) Block Diagram

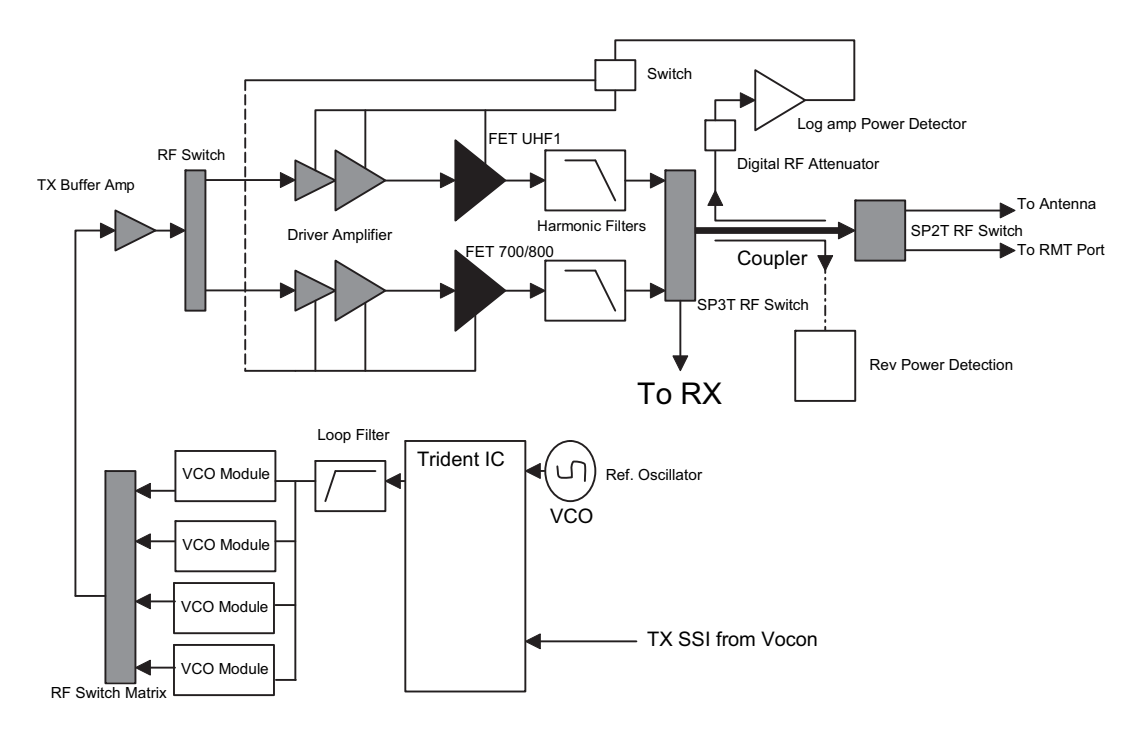

Figure 3-11. Transceiver (UHF1 and 700–800 MHz) Block Diagram

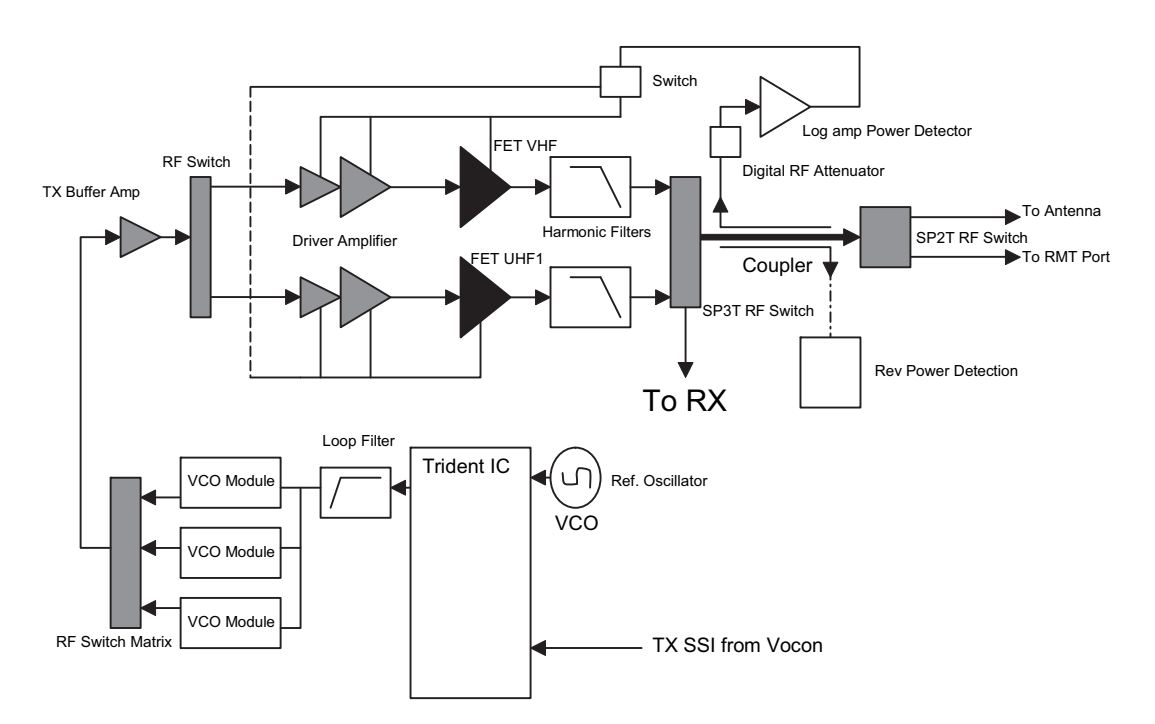

Figure 3-12. Transceiver (VHF and UHF1) Block Diagram

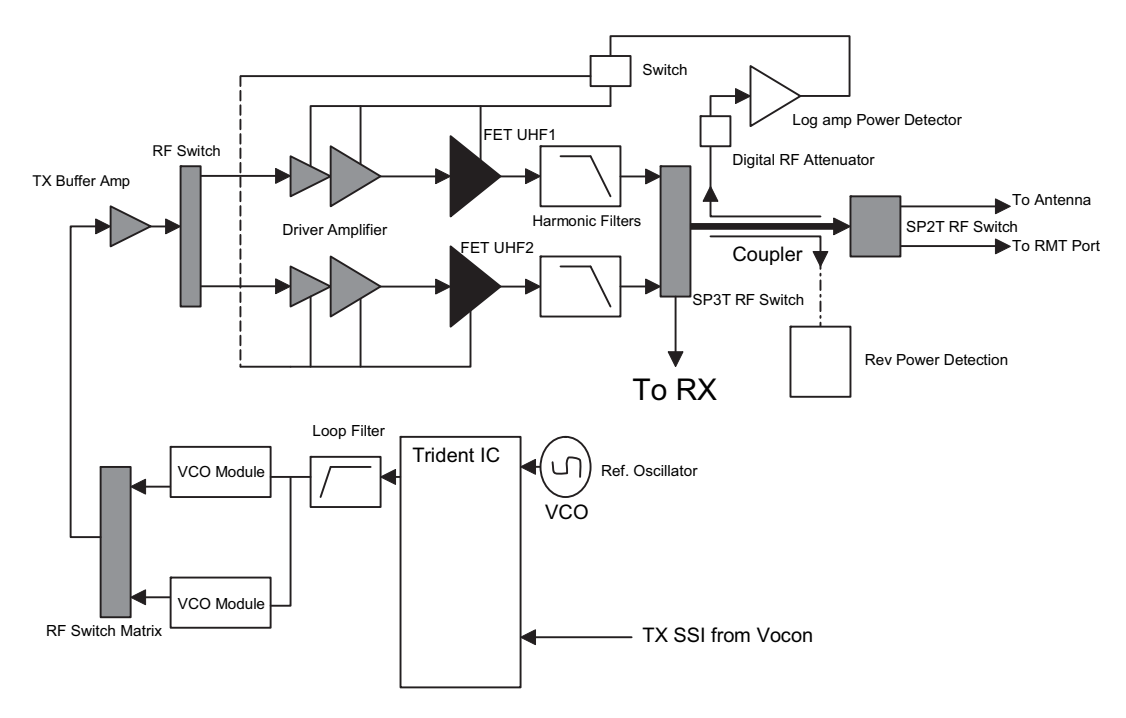

Figure 3-13. Transceiver (UHF1 and UHF2) Block Diagram

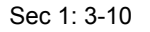

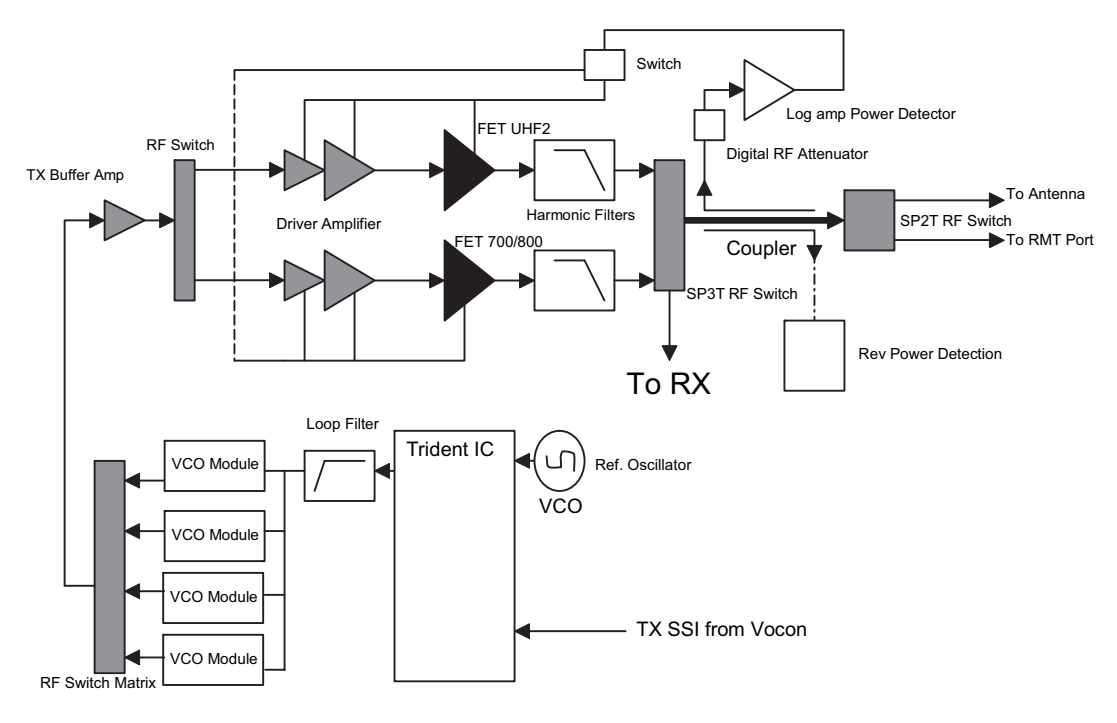

Figure 3-14. Transceiver (UHF2 and 700–800 MHz) Block Diagram

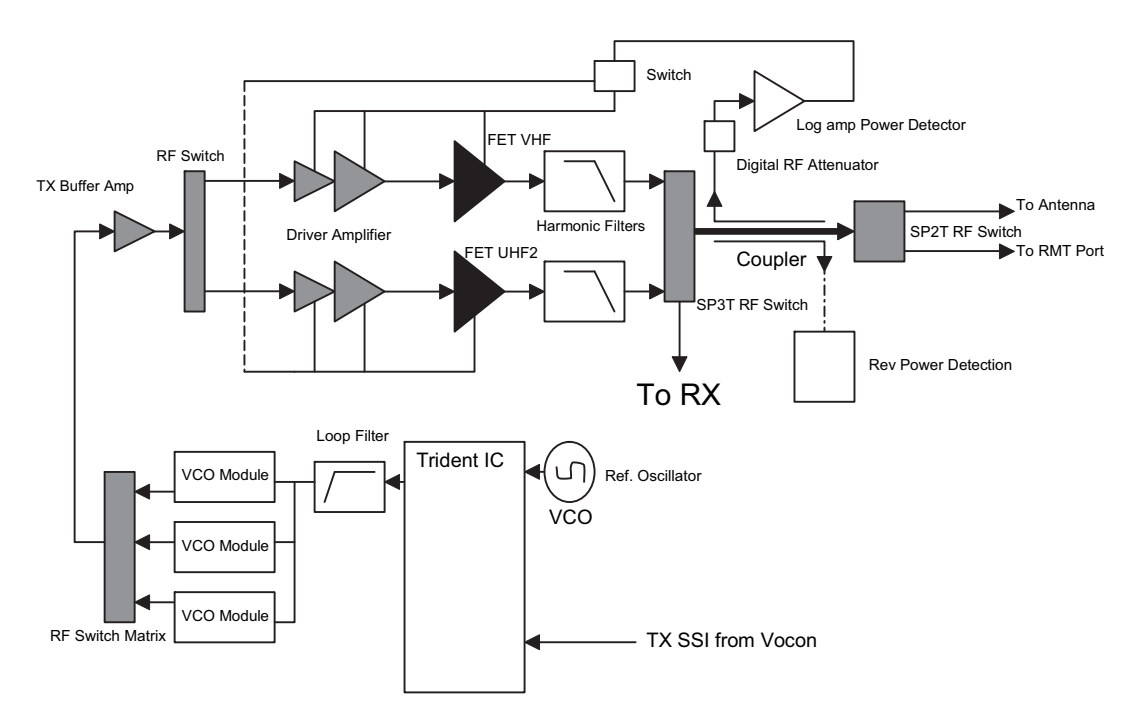

Figure 3-15. Transceiver (VHF and UHF2) Block Diagram

#### 3.2.2.1 VHF Transmit

Once a VHF frequency for transmit has been selected, the Trident IC and its accompanying logic circuitry enable the correct voltage controlled oscillator which then generates the desired transmit frequency. This transmit signal is then routed to the TX buffer amplifier which amplifies the signal. An RF switch then routes the signal to the VHF Driver amplifier and then to the discrete final stage. The signal is then filtered by a harmonic filter and passed through a RF switch into a directional coupler. The Log Amp power detector monitors the output of the directional coupler and adjusts the control voltages to the driver amplifier and the discrete final. Finally, the RF signal comes to a Single Pole DoubleThrow (SP2T) RF switch which can route the power to the main antenna or to the Universal Connector port of the radio.

#### 3.2.2.2 700/800 MHz Transmit

Once a 700/800 MHz frequency for transmit has been selected, the Trident IC and its accompanying logic circuitry enable the correct voltage controlled oscillator which then generates the desired transmit frequency. This transmit signal is then routed to the TX buffer amplifier which amplifies the signal. An RF switch then routes the signal to the 700/800 MHz Driver amplifier and then to the discrete final stage. The signal is then filtered by a harmonic filter and passed through a RF switch into a directional coupler. The Log Amp power detector monitors the output of the directional coupler and adjusts the control voltages to the driver amplifier and the discrete final. Finally, the RF signal comes to a Single Pole Double Throw (SP2T) RF switch which can route the power to the main antenna or to the Universal Connector port of the radio.

#### 3.2.2.3 UHF1 Transmit

Once a UHF frequency for transmit has been selected, the Trident IC and its accompanying logic circuitry enable the correct voltage controlled oscillator which then generates the desired transmit frequency. This transmit signal is then routed to the TX buffer amplifier which amplifies the signal. An RF switch then routes the signal to the UHF1 Driver amplifier and then to the discrete final stage. The signal is then filtered by a harmonic filter and passed through a RF switch into a directional coupler. The Log Amp power detector monitors the output of the directional coupler and adjusts the control voltages to the driver amplifier and the discrete final. Finally, the RF signal comes to a Single Pole DoubleThrow (SP2T) RF switch which can route the power to the main antenna or to the Universal Connector port of the radio.

#### 3.2.2.4 UHF2 Transmit

Once a UHF frequency for transmit has been selected, the Trident IC and its accompanying logic circuitry enable the correct voltage controlled oscillator which then generates the desired transmit frequency. This transmit signal is then routed to the TX buffer amplifier which amplifies the signal. An RF switch then routes the signal to the UHF2 Driver amplifier and then to the discrete final stage. The signal is then filtered by a harmonic filter and passed through a RF switch into a directional coupler. The Log Amp power detector monitors the output of the directional coupler and adjusts the control voltages to the driver amplifier and the discrete final. Finally, the RF signal comes to a Single Pole DoubleThrow (SP2T) RF switch which can route the power to the main antenna or to the Universal Connector port of the radio.

## 3.3 Digital (ASTRO) Mode of Operation

In the ASTRO (digital) mode of operation, the transmitted or received signal is limited to a discrete set of frequency deviation levels. The receiver handles an ASTRO-mode signal identically to an analog-mode signal, up to the point where the DSP decodes the received data. In the ASTRO receive mode, the DSP uses a different algorithm to recover data.

In the ASTRO transmit mode, microphone audio is processed identically to an analog mode, with the exception of the algorithm the DSP uses to encode the information. Using this algorithm, transmitter FM deviation is limited to discrete levels.

# 3.4 Controller Section

The controller section (see Figure 3-16) comprises of five functional sections that are split among three boards, which are the VOCON, EXPANSION and BLUETHOOTH OPTION boards. The main functional section consists of a dual core ARM and DSP controller, an encryption processor (MACE), Flash memory, and a Double Data Rate Synchronous Dynamic Random Access Memory (DDR SDRAM). The Power and Clocks section includes a power management IC (MAKO) and various external switching regulators, and two clock sources (12 MHz and 24.576 MHz) from which all other controller digital clocks are derived. The Audio section has a CODEC and a class-D audio power amplifier that provides the radio with a multiple microphone, multiple speaker design. The User Interface section provides communication and control to the top and main Liquid Crystal Displays (LCD) on the radio, as well as a keypad and a side connector interface conforming to Universal Connector specifications. The Expansion Memory, GPS and Bluetooth section comprises of a Micro SD memory interface, Global Positioning Satellite (GPS) processor, and an Option Board for radio feature upgrades.

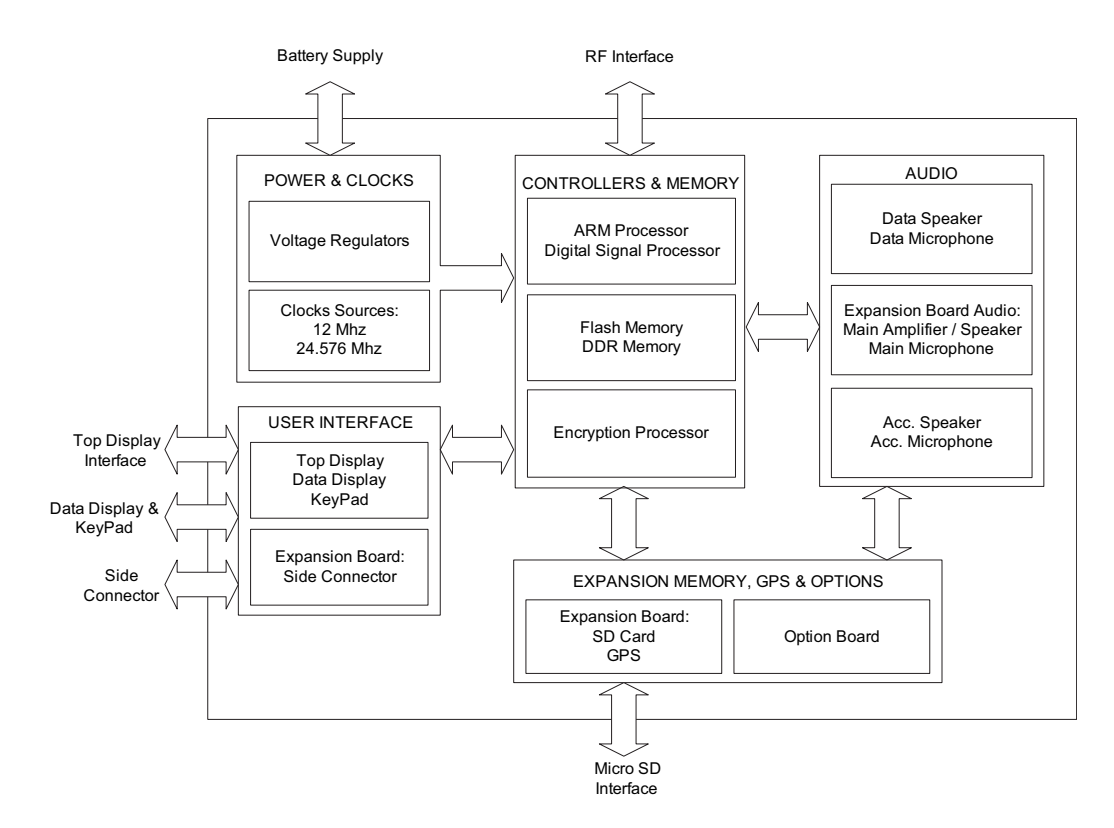

Figure 3-16. Controller Block Diagram

The ARM controller core of the OMAP processor handles the power up sequence of all devices, including firmware upgrades, and all operating system tasks that are associated with FLASH and SDRAM memories and user interface communication. The FLASH memory (64 MB) is required to store the firmware, tuning, and Codeplug settings, which upon initialization get read and stored into SDRAM (32 MB) for execution. The ARM and DSP core jointly control and configure audio, wireless and RF devices linked to the Serial Peripheral Interface (SPI) and Synchronous Serial Interface (SSI) buses to enable radio FM and optional wireless communication protocols. For encryption, a separate ARM processor is used (MACE) to encode and decode encryption packets coming in from the main OMAP processor through the SSI interface. Its firmware is flashed via the main processor during an upgrade request to its internal FLASH memory.

The power and most clocks to the controller devices are provided by the MAKO IC and external switching and linear regulators on board. A Complex Programmable Logic Array (CPLD) IC divides the 24.576 MHz clock from MAKO to source OMAP's 32 kHz Real Time Clock, and MACE's 4 MHz main clock. OMAP's main clock is supplied externally from an on board 12 MHz crystal.

The radio has two internal microphones and two internal speakers, as well as available microphone and speaker connections for external accessories. The main external speaker is located opposite to the main display and keypad of the radio. It can deliver a rated power of 1W on a ~4 Ohms speaker, while the smaller "data" speaker can only deliver 0.5 W of power on a load of 16 Ohms. Both internal and external microphones use the CODEC's AD to deliver digital audio samples to the DSP controller. The main speaker is driven by the class D PA on the expansion board, while the data and external speakers are driven by the AB type PA on MAKO. Both speaker paths use the CODEC for volume control and to convert audio from digital to analog.

The user interface block consists of a top and main or "data side" display, a keypad, top controls and the accessory side connector. The side connector (Universal Connector) provides audio, USB, RS232 and RF communication for accessories. All signals to and from the connector go through the internal expansion board before reaching the microcontroller and other devices on the main board.

The radio also has an expansion bay for a Micro SD memory card, a Global Positioning System (GPS) interface, and an bluetooth slot for radio feature upgrades. The memory card can be inserted on the bay near the battery connector of the radio. The bluetooth slot of the radio is available internally to the radio, and it is not hot swappable by the user. The bluetooth slot is available through a connector directly linked to the main controller board.

Notes

# Chapter 4 Recommended Test Equipment and Service Aids

This chapter provides lists of recommended test equipment and service aids, as well as information on field programming equipment that can be used in servicing and programming ASTRO APX 7000 radios.

## 4.1 Recommended Test Equipment

The list of equipment contained in Table 4-1 includes all of the standard test equipment required for servicing two-way portable radios, as well as several unique items designed specifically for servicing this family of radios. The "Characteristics" column is included so that equivalent equipment may be substituted; however, when no information is provided in this column, the specific Motorola model listed is either a unique item or no substitution is recommended.

| Equipment                   | Characteristics                                                                                                 | Example                                                                                                    | Application                                                                                       |
|-----------------------------|----------------------------------------------------------------------------------------------------|----------------------------------------------------------------------------------------------------|---------------------------------------------------------------------------------------------------|
| Service<br>Monitor          | Can be used as a substitute for<br>items marked with an asterisk<br>(*)                                         | Aeroflex 3920<br>(www.aeroflex.com),<br>R-2670 Communication<br>Analyzer,<br>8901_ Modulation Analyzer<br>(www.agilent.com) or<br>equivalent | Frequency/deviation meter and<br>signal generator for wide-range<br>troubleshooting and alignment |
| Digital RMS<br>Multimeter * | 100 μV to 300 V<br>5 Hz to 1 MHz<br>10 Mega Ohm Impedance                                                       | Fluke 179 or equivalent<br>(www.fluke.com)                                                                                                   | AC/DC voltage and current<br>measurements. Audio voltage<br>measurements                          |
| RF Signal<br>Generator *    | 100 MHz to 1 GHz<br>-130 dBm to +10 dBm<br>FM Modulation 0 kHz to 10 kHz<br>Audio Frequency 100 Hz to<br>10 kHz | Agilent N5181A<br>(www.agilent.com),<br>Ramsey RSG1000B<br>(www.ramseyelectronics.com,<br>or equivalent                                      | Receiver measurements                                                                             |
| Oscilloscope *              | 2 Channel<br>50 MHz Bandwidth<br>5 mV/div to 20 V/div                                                           | Leader LS8050<br>(www.leaderusa.com),<br>Tektronix TDS1001b<br>(www.tektronix.com),<br>or equivalent                                         | Waveform measurements                                                                             |
| RF Millivolt<br>Meter       | 100 mV to 3 V RF<br>10 kHz to 1 GHz                                                                             | Boonton 9240<br>(www.boonton.com) or<br>equivalent                                                                                           | Waveform measurements                                                                             |
| Power Supply                | 0 V to 32 V<br>0 A to 20 A                                                                                      | B&K Precision 1790<br>(www.bkprecision.com)<br>or equivalent                                                                                 | Voltage supply                                                                                    |

| Table 4-1 | Recommended  | Test Fai | uinment  |
|-----------|--------------|----------|----------|
|           | 1 CCOmmonaca | 103L LY  | appinent |

# 4.2 Service Aids

Refer to Table 4-2 for a listing and description of the service aids designed specifically for servicing this family of radios. These kits and/or parts are available from the Radio Products and Solutions Organization offices listed in "Appendix B. Replacement Parts Ordering" on page B-1. While all of these items are available from Motorola, most are standard shop equipment items, and any equivalent item capable of the same performance may be substituted for the item listed.

| Motorola Part<br>Number | Description                                                   | Application                                                                                                    |
|-------------------------|---------------------------------------------------------------|----------------------------------------------------------------------------------------------------|
| 1110027B23              | Speaker Module Seal<br>Lubricant                              | Used to ensure good sealing of the Speaker Module to the Main Chassis.                                                                                                    |
| 5880384G68              | SMA to BNC Adapter                                            | Adapts radio's antenna port to BNC cabling of test equipment.                                                                                                    |
| 66009254001             | APX 7000/ APX 7000XE<br>Battery Eliminator                    | Used in place of battery to connect radio to an external power supply.                                                                                                    |
| 66009255001             | Grille Eliminator                                             | Special tool used when pressure testing the radio. Replaces the radio grille to seal the port vent.                                                                           |
| 66009256001             | Volume Potentiometer Outer<br>Spanner Bit                     | Used to assemble and disassemble the spanner nut on the volume potentiometer.                                                                                                 |
| 66009258001             | Antenna Spanner Bit                                           | Used to assemble and disassemble the spanner nut on the antenna bushing.                                                                                                    |
| 66009259001             | Vacuum Adapter                                                | Submersible radios only. Connects the vacuum/pressure hose to the radio.                                                                                                    |
| 66009260001             | Board Analysis Fixture<br>(APX 7000)                          | Special fixture that allows radio's internal board to be mounted externally. Provides easy access to electronic circuits, required for board-level troubleshooting.           |
| 66009260003             | Board Analysis Fixture<br>(APX 7000XE and<br>future APX 7000) | <b>NOTE:</b> Contact Motorola Solutions Radio Products and Solutions Organization (1-800-927-2744) to determine which version of fixture is required for your APX 7000 radio. |
| NLN9839_                | Vacuum Pump Kit                                               | Submersible radios only. Vacuum pump with gauge and vacuum hose. Requires 66009259001 Adapter Kit.                                                                            |
| NTN4265_                | Pressure Pump Kit                                             | Submersible radios only. Pressure pump with gauge and pressure hose. Requires 66009259001 Adapter Kit.                                                                        |
| RVN5224_                | Customer Programming<br>Software (CPS) and Tuner<br>Software  | CPS allows customer-specific programming of modes and features. Tuner software required to perform alignment of radio parameters.                                             |
| PMKN4012_               | Programming Cable                                             | Used to program the radio through Customer<br>Programming Software and Tuner Software.                                                                                        |
| PMKN4013_               | Programming/Service Cable                                     | Used to program and service the radio through Customer<br>Programming Software and Tuner Software.                                                                            |
| RLN4460_                | Portable Test Set                                             | Used for radio performance checks. Connects to radio's universal connector and allows remote switching and signal injection/outputs for test equipment measurements.          |

Table 4-2. Service Aids

# 4.3 Field Programming

This family of radios can be aligned and programmed in the field. This requires specific equipment and special instructions. Refer to the online help in the Customer Programming Software (CPS) for complete field programming information.

# Notes

# **Chapter 5** Performance Checks

This chapter covers performance checks used to ensure that the ASTRO APX 7000 radio meets published specifications. The recommended test equipment listed in the previous section approaches the accuracy of the manufacturing equipment, with a few exceptions. Accuracy of the test equipment must be maintained in compliance with the manufacturer's recommended calibration schedule. Checks should be performed if radio performance degradation is suspected.

## 5.1 Test Equipment Setup

Supply voltage can be connected from the battery eliminator. The equipment required for the performance checks is connected as shown in Figure 5-1.

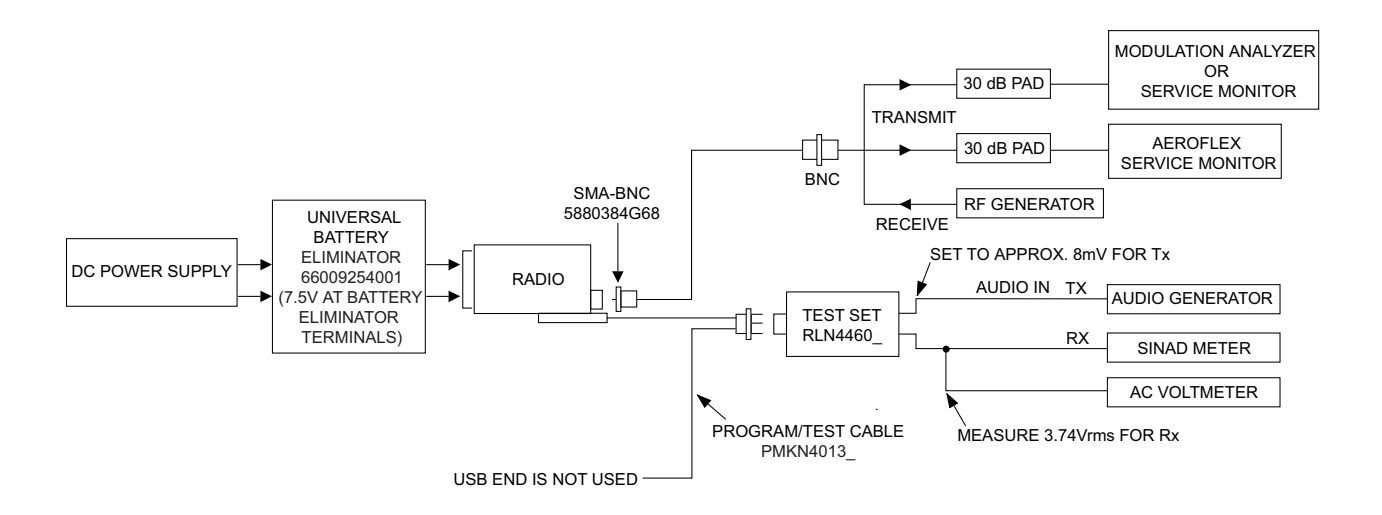

Figure 5-1. Performance Checks Test Setup

Initial equipment control settings should be as indicated in Table 5-1 and should be the same for all performance checks and alignment procedures, except as noted.

| System Analyzer                                                                                                    | Test Set           | Power Supply           |
|----------------------------------------------------------------------------------------------------|--------------------|------------------------|
| Monitor Mode: Standard*                                                                                                    | Spkr/Load: Speaker | Voltage: 7.5 Vdc       |
| Receiver Checks                                                                                                    | PTT: OFF (center)  | DC On/Standby: Standby |
| Output Level: -47 dBm                                                                                                    | Meter Out: RX      | Volt Range: 10 Vdc     |
| <b>Modulation:</b> 1 kHz tone<br>@3 kHz deviation for 25 kHz channel spacing                                                                                                    | Opt Sel: ON        | Current: 2.5 Amps      |
| <ul> <li>@1.5 kHz deviation for 12.5 kHz channel spacing</li> <li>Frequency: Set to selected radio RX frequency</li> <li>Meter: AC Volts</li> </ul>                                             |                    |                        |
| Transmitter Checks<br><b>RF Control:</b> MONITOR<br><b>Frequency:</b> Set to selected radio TX frequency<br><b>Meter:</b> RF Display<br><b>Modulation Type:</b> FM<br><b>Attenuation:</b> 20 dB |                    |                        |

| Table 5-1. | Initial Equipment Control Settings |
|------------|------------------------------------|

\* Use "PROJ 25 STD" if testing ASTRO Conventional channels.

# 5.2 Display Radio Test Mode (Dual-Display Version)

This section provides instructions for performing tests in display radio test mode.

### 5.2.1 Access the Test Mode

To enter the display radio test mode:

- 1. Turn the radio on.
- 2. Within 10 seconds after "SELF TEST" is complete, press **Side Button 2** five times in succession.

The radio shows a series of displays that give information regarding various version numbers and subscriber specific information. The displays are described in Table 5-2.

| Name of Display                                | Description                                                   | Appears                                                                     |
|------------------------------------------------|---------------------------------------------------------------|-----------------------------------------------------------------------------|
| Service                                        | The literal string indicates the radio has entered test mode. | Always                                                                      |
| Host version                                   | The version of host firmware is displayed.                    | Always                                                                      |
| D <b>S</b> P version                           | The version of DSP firmware is displayed.                     | Always                                                                      |
| Secure version                                 | Version of the encryption software                            | When the radio is secure equipped                                           |
| <b>KGI</b> algorithms name (Encryption Type 1) | Type of encryption being used                                 | When the radio is secure equipped                                           |
| <b>KG2</b> algorithms name (Encryption Type 2) | Type of encryption being used                                 | When the radio is secure<br>equipped and 2 or more<br>algorithms are loaded |
| <b>KG3</b> algorithms name (Encryption Type 3) | Type of encryption being used                                 | When the radio is secure<br>equipped and 3 or more<br>algorithms are loaded |
| <b>KG4</b> algorithms name (Encryption Type 4) | Type of encryption being used                                 | When the radio is secure<br>equipped and 4 or more<br>algorithms are loaded |
| <b>KG5</b> algorithms name (Encryption Type 5) | Type of encryption being used                                 | When the radio is secure<br>equipped and 5 or more<br>algorithms are loaded |
| Model number                                   | The radio's model number, as programmed in the codeplug       | Always                                                                      |
| Serial number                                  | The radio's serial number, as programmed in the codeplug      | Always                                                                      |
| ESN                                            | The radio's unique electronic serial number                   | Always                                                                      |
| ROM Size                                       | The memory capacity of the host FLASH part                    | Always                                                                      |

Table 5-2. Test-Mode Displays

| Name of Display                                                                                               | Name of Display Description                   |                                                          |  |
|----------------------------------------------------------------------------------------------------|-----------------------------------------------|----------------------------------------------------------|--|
| FLA <b>S</b> Hcode                                                                                            | The FLASH codes as programmed in the codeplug | Always                                                   |  |
| RF band 1                                                                                                    | The radio's operating frequency               | Always                                                   |  |
| RF band 2         The radio's operating frequency                                                             |                                               | When the radio has more than 1 operating frequency       |  |
| Tuning ver                                                                                                    | Version of Tuning codeplug                    | Always                                                   |  |
| Proc ver Version of Processor                                                                                 |                                               | Always                                                   |  |
| Option Board Type                                                                                             | Type of Option Board in the radio             | When the radio is equipped with<br>an Option Board       |  |
| Option Board         Address of the Bluetooth IC           Bluetooth Addr         Address of the Bluetooth IC |                                               | When the radio is equipped with a Bluetooth Option Board |  |
| Option Board SW<br>Version                                                                                    | Version of Option Board software              | When the radio is equipped with an Option Board          |  |

Table 5-2. Test-Mode Displays (Continued)

**NOTE:** All displays are temporary and will expire without any user intervention. If information is longer than the physical length of the radio's display, the information will wrap around to the next display. After the last display, "**RF TEST**" is displayed.

To freeze any of the displays, press the left arrow on the 4-Way Navigation Button. To resume automatic scrolling, press the right arrow on the 4-Way Navigation Button. To rapidly scroll forward through the displays, continue pressing the right arrow. You cannot scroll backwards.

NOTE: Press the Top side (purple) button to advance the test environments from "RF TEST", "CH TEST", "RGB TEST", "CID TEST" then press the orange button to confirm selection. Press any other buttons to advance the test.

Once a test is carried out, restart the radio to proceed to another test.

- 3. Do one of the following:
  - Press the Top Side Button to stop the displays and toggle between RF test mode and the Control Top and Keypad test mode. The test mode menu "CH TEST" is displayed, indicating that you have selected the Control Top and Keypad test mode. Go to Section "5.2.3 Control Top and Keypad Test Mode" on page 1:5-6.

NOTE: Each press of the Top Side Button will toggle between "CH TEST" and "RF TEST".

Press the **Top Button** (Orange button) to stop the displays and put the radio into the RF test mode. The test mode menu, "**1 CSQ**", is displayed, indicating test frequency <u>1</u>, <u>Carrier SQ</u>uelch mode. Go to Section "5.2.2 RF Test Mode" below.

**NOTE:** Once your radio is in a particular test mode, you must turn off the radio and turn it back on again to access the other test mode.

### 5.2.2 RF Test Mode

When the ASTRO APX 7000 radio is operating in its normal environment, the radio's microcomputer controls the RF channel selection, transmitter key-up, and receiver muting, according to the customer codeplug configuration. However, when the unit is on the bench for testing, alignment, or repair, it must be removed from its normal environment using a special routine, called **RF TEST MODE**.

While in RF test mode:

- Each additional press of Side Button 2 advances to the next test channel. (Refer to Table 5-3.)
- Pressing **Side Button 1** scrolls through and accesses the test environments shown in Table 5-4.

**NOTE:** Transmit into a load when keying a radio under test.

| Test    | Vł      | łF      | UHF1 UHF2 700–800                          |                                               | UHF2    |         | 00 MHz   |          |
|---------|---------|---------|--------------------------------------------|-----------------------------------------------|---------|---------|----------|----------|
| Channel | RX      | ТХ      | RX                                         | ТХ                                            | RX      | ΤХ      | RX       | ТΧ       |
| F1      | 136.075 | 136.025 | 380.075                                    | 380.025                                       | 450.075 | 450.025 | 764.0625 | 764.0125 |
| F2      | 142.075 | 142.125 | 390.075                                    | 390.025                                       | 460.075 | 460.025 | 769.0625 | 769.0125 |
| F3      | 154.275 | 154.225 | 400.075                                    | 400.025                                       | 471.075 | 471.025 | 775.9375 | 775.9875 |
| F4      | 160.175 | 160.125 | 411.075                                    | 411.025                                       | 484.925 | 484.975 | 851.0625 | 794.0125 |
| F5      | 168.125 | 168.075 | 424.975                                    | 424.925                                       | 485.075 | 485.025 | 860.0625 | 809.0125 |
| F6      | 173.925 | 173.975 | 435.075                                    | 435.025                                       | 495.075 | 495.025 | 869.9375 | 823.9875 |
| F7      | -       | -       | 444.925 (Tune)<br>/ 445.075 (Test<br>Mode) | 444.975 (Tune)<br>/ 444.999995<br>(Test Mode) | 506.075 | 506.025 | 851.0625 | 851.0125 |
| F8      | -       | _       | 445.075                                    | 445.025 (Tune)<br>/ 445.000005<br>(Test Mode) | 519.925 | 519.975 | 860.0625 | 860.0125 |
| F9      | -       | -       | 457.075                                    | 457.025                                       | -       | _       | 869.9375 | 869.8875 |
| F10     | -       | -       | 469.975                                    | 469.925                                       | -       | -       | -        | -        |

Table 5-3. Test Frequencies (MHz)

Table 5-4. Test Environments

| Display      | Description          | Function                                                                                           |
|--------------|----------------------|----------------------------------------------------------------------------------------------------|
| C <b>S</b> Q | Carrier<br>Squelch   | RX: unsquelch if carrier detected<br>TX: mic audio                                                 |
| TPL          | Tone<br>Private-Line | RX: unsquelch if carrier and tone (192.8 Hz)<br>detected<br>TX: mic audio + tone (192.8 Hz)        |
| SEC          | Secure**             | RX: auto-coded clear<br>TX: with key present–encrypted audio with<br>key absent–constant unsquelch |

| Display | Description          | Function                                     |
|---------|----------------------|----------------------------------------------|
| AST     | ASTRO                | RX: none<br>TX: Digital Voice <sup>***</sup> |
| USQ     | Carrier<br>Unsquelch | RX: unsquelch always<br>TX: mic audio        |

 Table 5-4.
 Test Environments (Continued)

\*\* On radios equipped with secure option.

\*\*\*All deviation values are based on deviation tuning of this mode.

## 5.2.3 Control Top and Keypad Test Mode

This test mode is used to verify proper operation of all radio buttons and switches if a failure is suspected.

#### 5.2.3.1 Control Top Checks

To perform the control top checks:

- 1. Press and hold the **Top Button** (Orange button); the radio icons are displayed, and the LED lights amber.
- 2. Release the **Top Button**; **"148/0**" appears, which indicates that the **Top Button** is in the open position. Your radio is now in the Control Top and Keypad test mode.
- 3. Press the **Top Button** again; **"148/1**" appears, which indicates that the **Top Button** is in the closed position.
- 4. Rotate the **16-Position Select Switch**; **"4/0**" through **"4/15**" appears, which indicates that the selector switch is in mode/zone position 1 through 16.
- 5. Rotate the **Two-Position Concentric Switch**; "65/0" and "65/1" appear.
- 6. Cycle through the Three-Position A/B/C Switch; "67/0," "67/1," and "67/2" appear.
- 7. Rotate the **Volume Control**; "2/0" through "2/255" appear. The display values may vary slightly at the upper and lower limits.
- 8. Press the Top Side Button; "96/1" appears; release, "96/0" appears.
- 9. Press Side Button 1; "97/1" appears; release, "97/0" appears.
- 10. Press Side Button 2; "98/1" appears; release, "98/0" appears.
- 11. Press the **PTT Button**; **"1/1**" appears; release, **"1/0**" appears.

#### 5.2.3.2 Keypad Checks:

To continue to the keypad checks:

#### 5.2.3.2.1 Dual-Display Model

- Press , "48/1" appears; release, "48/0" appears.
- Press . "49/1" appears; release, "49/0" appears.
- Press , "50/1" appears; release, "50/0" appears.
- Press , "51/1" appears; release, "51/0" appears.
- Press **(1)**, **"52/1**" appears; release, **"52/0**" appears.
- Press **1**, **"53/1**" appears; release, **"53/0**" appears.

- Press S, "54/1" appears; release, "54/0" appears.
- Press **5**, **5**/1" appears; release, **5**/0" appears.
- Press A, "56/1" appears; release, "56/0" appears.
- Press , "57/1" appears; release, "57/0" appears.
- Press , "58/1" appears; release, "58/0" appears.
- Press . , "59/1" appears; release, "59/0" appears.
- Press (, "128/1" appears; release, "128/0" appears.
- Press **f**, "129/1" appears; release, "129/0" appears.
- Press , "130/1" appears; release, "130/0" appears.
- Press , "131/1" appears; release, "131/0" appears.
- Press . , "132/1" appears; release, "132/0" appears.
- Press . , "133/1" appears; release, "133/0" appears.
- Press 4, "134/1" appears; release, "134/0" appears.
- Press A, "135/1" appears; release, "135/0" appears.
- Press -, "136/1" appears; release, "136/0" appears.

## 5.3 Top-Display Version Radio Test Mode

This section provides instructions for performing tests in non-display radio test mode.

#### 5.3.1 Access the Test Mode

To enter the non-display radio test mode:

- 1. Turn the radio on.
- Within 10 seconds after the top red LED turns off, press Side button 2 five times in succession.
- 3. Do one of the following:
  - Press the **Top Side Button** to put the radio into the Control Top and Keypad test mode. Go to "5.3.3 Control Top Test Mode" below.
    - **NOTE:** Each press of the **Top Side Button** toggles between Control Top and Keypad test mode (non-display radio) and RF test mode (non-display radio).
  - Press the **Top Button** (Orange button) to put the radio into the RF test mode. Go to "5.3.2 RF Test Mode" below.

## 5.3.2 RF Test Mode

When the ASTRO APX 7000 radio is operating in its normal environment, the radio's microcomputer controls the RF channel selection, transmitter key-up, and receiver muting, according to the customer codeplug configuration. However, when the unit is on the bench for testing, alignment, or repair, it must be removed from its normal environment via a special routine, called **RF TEST MODE**.

While in RF test mode:

- Each additional press of **Side Button 2** advances to the next test channel. (Refer to Table 5-3 on page 1:5-5) The channel number is represented by the number of tones emitted by the radio after the button press (for example, five tones indicates channel 5).
- Pressing **Side Button 1** scrolls through and accesses test environments shown in Table 5-4 on page 1:5-5. The test environment is represented by the number of tones emitted by the radio after the button press (for example, 11 tones indicate AST).

**NOTE:** Transmit into a load when keying a radio under test.

## 5.3.3 Control Top Test Mode

This test mode is used to verify proper operation of all radio buttons and switches if a failure is suspected.

To perform the control top checks:

- 1. Press and hold the **Top Button** (Orange button); the LED lights red, and the radio beeps.
- 2. Release the **Top Button**; the radio beeps, indicating that the **Top Button** is in the open position.
- 3. Press the **Top Button** again; the radio beeps, indicating that the **Top Button** is in the closed position.
- 4. Rotate the **Two-Position Concentric Switch**; the radio beeps in each switch position.
- 5. Rotate the 16-Position Select Switch; the radio beeps in each switch position.
- 6. Cycle through the **Three-Position A/B/C Switch**; the radio beeps in each switch position.
- 7. Rotate the **Volume Control**; the radio beeps at each new volume setting.
- 8. Press the Top Side Button; the radio beeps.
- 9. Press **Side Button 1**; the radio beeps.
- 10. Press **Side Button 2**; the radio beeps.

## 5.4 Receiver Performance Checks

The following tables outline the performance checks for the receiver.

| Test Name                                                                                          | System Analyzer                                                                                                    | Radio                                                   | Test Set               | Comments                                                                                                    |
|----------------------------------------------------------------------------------------------------|----------------------------------------------------------------------------------------------------|---------------------------------------------------------|------------------------|----------------------------------------------------------------------------------------------------|
| Rated Audio                                                                                        | RF Control: Gen<br>Output Level: -47 dBm<br>Freq: Selected radio RX<br>freq.<br>Mod: 1 kHz tone @ 3 kHz<br>dev.<br>Meter: AC Volts | As above                                                | PTT to OFF<br>(center) | Set volume control to 3.74 Vrms                                                                                                    |
| Distortion                                                                                         | As above, except<br><b>Meter:</b> Ext Dist.                                                                                        | As above                                                | As above               | Distortion < 3.0%                                                                                                    |
| Sensitivity<br>(SINAD)                                                                             | As above, except<br><b>Meter:</b> SINAD                                                                                            | As above                                                | As above               | RF input to be < 0.35 μV                                                                                                    |
| Noise Squelch<br>Threshold<br>(only radios<br>with<br>conventional<br>system need<br>to be tested) | Set as for rated audio<br>check                                                                                                    | Out of TEST<br>MODE; select a<br>conventional<br>system | As above               | Set volume control to<br>3.74 Vrms.<br>Set RF level to -130 dBm<br>and raise until radio<br>unsquelches.<br>Unsquelch to occur at<br>< 0.25 $\mu$ V. Preferred SINAD<br>= 6–8 dB. |

Table 5-5. Receiver Performance Checks

\* See Table 5-4 on page 1:5-5.

| Table 5-6. | Receiver | Tests for ASTRO | Conventional | Channels* |
|------------|----------|-----------------|--------------|-----------|
|------------|----------|-----------------|--------------|-----------|

| Test Name                     | System Analyzer                                                                                                    | Radio                                                                                                    | Test Set                                                                           | Comments                                                                                      |
|-------------------------------|----------------------------------------------------------------------------------------------------|----------------------------------------------------------------------------------------------------|------------------------------------------------------------------------------------|-----------------------------------------------------------------------------------------------|
| Bit Error rate<br>(BER) Floor | Mode: Proj 25 Std<br>RF Control: Gen<br>Output Level: -47 dBm<br>Proj 25 Dev: 2.83 kHz<br>Code: 1011 Hz PAT                           | Radio Tuner<br>Software (Bit Error<br>Rate screen) is<br>required                                                       | PTT to OFF<br>(center)                                                             | BER < 0.01%<br>(Use test setup shown in<br>Figure 6-1 on page 1:6-1)                          |
| Reference<br>Sensitivity      | As above; lower the<br>output level until 5% BER<br>is obtained                                                                       | As above                                                                                                    | As above                                                                           | Output level < 0.35 µV<br>(-116 dBm)<br>(Use test setup shown in<br>Figure 6-1 on page 1:6-1) |
| Audio Output<br>Distortion    | Mode: Proj 25 Std<br>RF Control: Gen<br>Output Level: -47 dBm<br>Proj 25 Dev: 2.83 kHz<br>Code: 1011 Hz PAT<br>Meter: Ext. Distortion | Radio Tuner<br>Software not<br>used;<br><b>Radio:</b> Out of<br>TEST MODE;<br>Select a<br>conventional<br>ASTRO channel | PTT to OFF<br>(center)<br>Meter selector to<br>Audio PA<br>Spkr/Load to<br>Speaker | Distortion < 3.0%                                                                             |

| Test Name                        | System Analyzer                                                                                                    | Radio    | Test Set | Comments                             |
|----------------------------------|----------------------------------------------------------------------------------------------------|----------|----------|--------------------------------------|
| Residual<br>Audio Noise<br>Ratio | Mode: Proj 25 Std<br>RF Control: Gen<br>Output Level: -47 dBm<br>Proj 25 Dev: 2.83 kHz<br>Code:<br>A) 1011 Hz PAT<br>B) Silence PAT<br>Meter: AC Volts | As above | As above | Residual Audio Noise Ratio<br>-45 dB |

Table 5-6. Receiver Tests for ASTRO Conventional Channels\* (Continued)

\* These tests require a communications system analyzer with the ASTRO 25 test options.

# 5.5 Transmitter Performance Checks

The following tables outline the performance checks for the transmitter.

| Test Name                         | System Analyzer                                                                                                    | Radio                                                                 | Test Set                                                          | Comments                                                                                                    |
|-----------------------------------|----------------------------------------------------------------------------------------------------|-----------------------------------------------------------------------|-------------------------------------------------------------------|----------------------------------------------------------------------------------------------------|
| Reference<br>Frequency            | <b>RF Control:</b> Monitor<br><b>Meter:</b> RF Display<br><b>Display:</b> Bar Graphs<br><b>Freq:</b> Selected radio TX<br>freq. | TEST MODE CSQ<br>channel* or<br>programmed<br>conventional<br>channel | <b>PTT</b> to continuous<br>(during the<br>performance<br>check). | VHF: 2.0 ppm<br>(272–348 Hz)<br>700/800 MHz: 1.5 ppm<br>(1.15–1.3 kHz)<br>UHF1: 2 ppm<br>(760–940 Hz)<br>UHF2: 2 ppm<br>(900–1040 Hz)                                                                                                    |
| RF Power                          | As above                                                                                                    | As above                                                              | As above                                                          | VHF: 1–6 Watts<br>700/800 MHz:<br>764–806 MHz: 2.5 Watts<br>806–870 MHz: 3 Watts<br>UHF1: 1–5 Watts<br>UHF2: 1–5 Watts                                                                                                    |
| Voice<br>Modulation<br>(external) | As above. Set fixed 1 kHz<br>audio level to<br>approximately 10 mV.                                                             | As above                                                              | As above                                                          | Deviation:<br>(12.5 kHz) ≥ 2.1 kHz, but<br>≤ 2.5 kHz<br>(25 kHz) ≥ 4.1 kHz, but<br>≤ 5.0 kHz                                                                                                    |
| Voice<br>Modulation<br>(internal) | For Modulation Analyzer:<br>FM measurements<br>15 kHz LP Filter                                                                 | As above                                                              | Remove<br>modulation input.<br><b>PTT</b> to OFF<br>(center)      | Press <b>PTT</b> button on radio.<br>Say "four" loudly into the<br>radio mic. Measure<br>deviation:<br>$(12.5 \text{ kHz}) \ge 2.1 \text{ kHz}$ but<br>$\le 2.5 \text{ kHz}$<br>$(25 \text{ kHz}) \ge 4.1 \text{ kHz}$ but<br>$\le 5.0 \text{ kHz}$ |

Table 5-7. Transmitter Performance Checks

| Test Name                                                                                              | Svstem Analvzer                                                 | Radio                                                                                       | Test Set                                                  | Comments                                                                                |
|----------------------------------------------------------------------------------------------------|-----------------------------------------------------------------|---------------------------------------------------------------------------------------------|-----------------------------------------------------------|-----------------------------------------------------------------------------------------|
| PL Modulation<br>(radios with<br>conventional,<br>clear mode,<br>coded squelch<br>operation only)      | For Modulation Analyzer:<br>FM measurements<br>15 kHz LP Filter | Conventional<br>coded squelch<br>personality TPL<br>channel (test<br>mode*)                 | PTT to continuous<br>(during the<br>performance<br>check) | Deviation:<br>(12.5 kHz) ≥ 375 Hz but<br>≤ 500 Hz<br>(25 kHz) ≥ 500 Hz but<br>≤ 1000 Hz |
| Secure<br>Modulation<br>(radios with<br>conventional,<br>secure mode,<br>talkaround<br>operation only) | As above                                                        | Programmed<br>conventional<br>channel (secure<br>mode operation)<br>Load key into<br>radio. | As above                                                  | Deviation:<br>≥ 3.7 kHz but ≤ 4.3 kHz                                                   |

Table 5-7. Transmitter Performance Checks (Continued)

\* See Table 5-4 on page 1:5-5.

| Test Name              | System Analyzer                           | Radio                                                                                                    | Test Set                                       | Comments                                                                                                    |
|------------------------|-------------------------------------------|----------------------------------------------------------------------------------------------------|------------------------------------------------|----------------------------------------------------------------------------------------------------|
| RF Power               | Aeroflex or equivalent<br>Service Monitor | Select a<br>Conventional<br>Channel                                                                                                    | <b>PTT</b> to continuous (during measurement). | VHF: 1–6 Watts<br>700/800 MHz:<br>764–806 MHz: 2.5 Watts<br>806–870 MHz: 3 Watts<br>UHF1: 1–5 Watts<br>UHF2: 1–5 Watts |
| Frequency<br>Error     | As above                                  | As above                                                                                                    | As above                                       | $Error \le \pm 1.0 \text{ kHz}$                                                                                        |
| Frequency<br>Deviation | As above                                  | Radio Tuner<br>Software<br>(Transmitter Test<br>Pattern screen) is<br>required)<br><b>High use:</b> Symbol<br>Rate PAT<br><b>Low use:</b> Low<br>Symbol Rate P | PTT to OFF<br>(center)                         |                                                                                                    |

| Table 5-8 | Transmitter | Tests for | ASTRO                                   | Conventional | Channels* |
|-----------|-------------|-----------|-----------------------------------------|--------------|-----------|
|           | nunonnuon   | 10010 101 | ,,,,,,,,,,,,,,,,,,,,,,,,,,,,,,,,,,,,,,, | Conventional | Channell  |

\* These tests require a communications system analyzer with the ASTRO 25 test options.

Notes

# **Chapter 6 Radio Alignment Procedures**

This chapter describes both receiver and transmitter radio alignment procedures.

# 6.1 Test Setup

A personal computer (PC) and tuner software are required to align the radio. Refer to the applicable manual for installation and setup procedures for the software. To perform the alignment procedures, the radio must be connected to the PC and to a universal test set. The radio alignment test setup is shown in Figure 6-1.

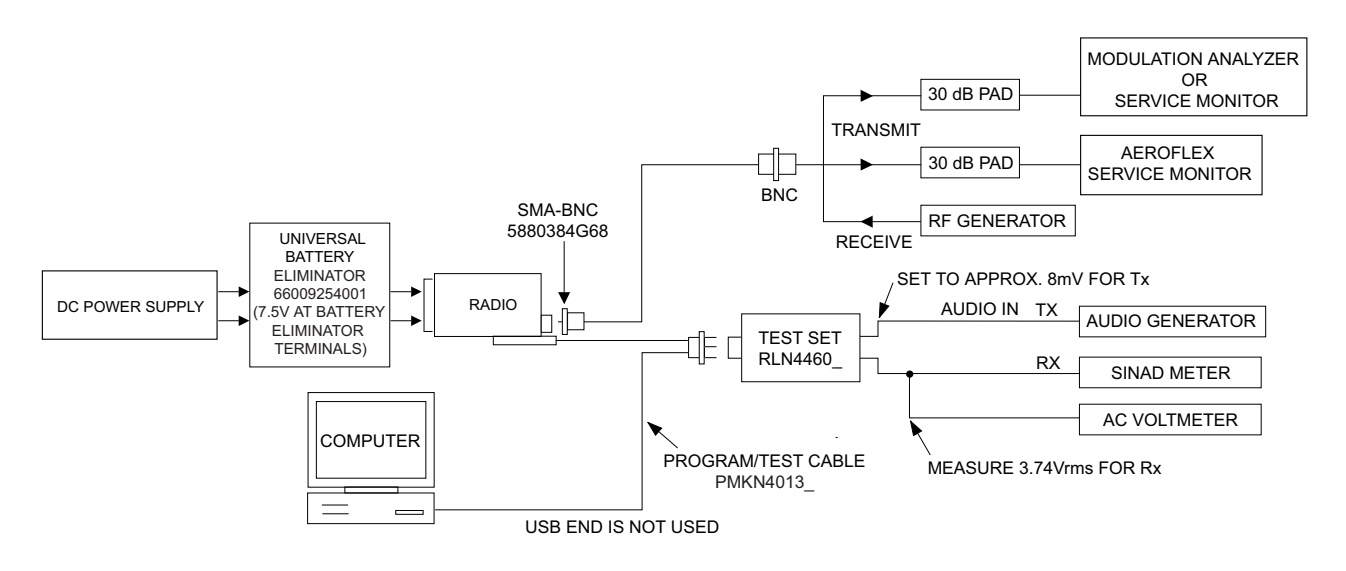

Figure 6-1. Radio Alignment Test Setup

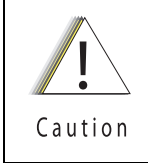

These radio alignment procedures should only be attempted by qualified service personnel. Failure to perform alignment procedures properly may result in seriously degraded radio or system performance.

#### Sec 1: 6-2

## 6.2 Tuner Main Menu

Select Tuner from the START menu by clicking Start > Program Files > Motorola > ASTRO 25 Products > ASTRO 25 Tuner. To read the radio, use the File > Read Device menu or click on Read Device . Figure 6-2 illustrates how the alignment screens are organized. To access a screen, double-click on the desired screen name in the Tuner menu.

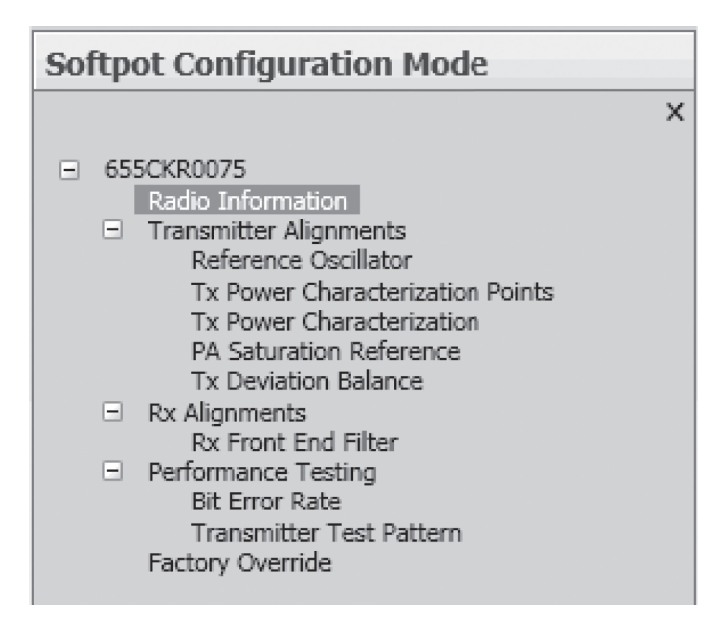

Figure 6-2. Tuner Software Main Menu

**IMPORTANT:** Tuning should follow the order of the Tuning tree view in descending order from top to bottom

## 6.3 Softpot

The alignment screens introduce the concept of the "softpot," an analog **SOFT**ware-controlled **POT**entiometer used for adjusting all transceiver alignment controls.

DO NOT switch radios in the middle of any alignment procedure. Always left-click the **Close** button on the screen to return to the Main Menu screen before disconnecting the radio. Improper exits from the alignment screens might leave the radio in an improperly configured state and result in seriously degraded radio or system performance.

Each alignment screen provides the ability to increase or decrease the softpot value by using a slider, or by entering the new value from the keyboard directly into the box. The slider bar indicates the current softpot value; see Figure 6-3.

|                                                                                                    |          |                       |            |                       | APX 7000/7500 Tu    | Jner                   |  |
|----------------------------------------------------------------------------------------------------|----------|-----------------------|------------|-----------------------|---------------------|------------------------|--|
| Home Option Feature H                                                                                                    | lelp     |                       |            |                       |                     |                        |  |
| Dpen Save Save As                                                                                                    | d Device | Windows +             | Themes •   | Print(Ctrl+P)         | Print Preview       |                        |  |
| File 😼 Devi                                                                                                    | ce 🗔 🛛   | Vindows 🖙             | Themes 🕼   | Prin                  | t G                 |                        |  |
| Navigation                                                                                                    | ▼ ₽ ×    | Reference Os          | cillator   |                       |                     |                        |  |
| Softpot Configuration Mode                                                                                                    |          | Program A             | PTT Toggle | TRANSM                | MITTER OFF - 869.88 | 75                     |  |
| <ul> <li>655CKR0075         <ul> <li>Radio Information</li> <li>Transmitter Alignments</li> <li>Reference Oscillator</li> <li>Tx Power Characterization Points</li> <li>Tx Power Characterization</li> <li>PA Saturation Reference</li> <li>Tx Deviation Balance</li> <li>Rx Alignments</li> <li>Rx Front End Filter</li> <li>Performance Testing</li> <li>Bit Error Rate</li> <li>Transmitter Test Pattern</li> <li>Factory Override</li> </ul> </li> </ul> | ×        | Frequency<br>869.8875 |            | Softpot Value<br>1172 | New Soft            | oot Value ( 0 - 2047 ) |  |
| Home Mode                                                                                                    |          |                       |            |                       |                     |                        |  |

#### Figure 6-3. Typical Softpot Screen

Adjusting the softpot value sends information to the radio to increase (or decrease) the voltage in the corresponding circuit. For example, left-clicking the UP spin button in the New Softpot Value scroll box on the **Reference Oscillator** screen instructs the radio's microcomputer to increase the voltage across a varactor in the reference oscillator, which increases the frequency.

In ALL cases, the softpot value is just a relative number corresponding to a digital-to-analog (D/A) generated voltage in the radio.

Perform the following procedures in the sequence indicated.

**NOTE:** Some of the following screens may vary depending upon the radio under test and the version of tuner software you are using. Refer to the software's online help.

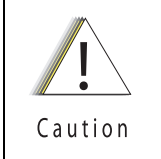

When keying the radio during a test, <u>always</u> transmit into a dummy load.

# 6.4 Radio Information

Figure 6-4 shows a typical Radio Information screen. This screen is informational only and cannot be directly changed.

| The second second secon |                         | APX 7000/7500 Tuner         |  |
|----------------------------------------------------------------------------------------------------|-------------------------|-----------------------------|--|
| Home Option Feature Help                                                                                                    |                         |                             |  |
| Open Save Save As                                                                                                    | Windows +               | Print(Ctrl+P) Print Preview |  |
| File 🕞 Device 🕞                                                                                                    | Windows 🖬 Themes 🖬      | Print 🕫                     |  |
| Navigation - 🕂 🗸                                                                                                    | Radio Information       |                             |  |
| Softpot Configuration Mode                                                                                                    | Model Number            | H97TGD9PW1AN                |  |
| ×                                                                                                    | Serial Number           | 655CKR0075                  |  |
| 655CKR0075                                                                                                    | Host Version            | D01.12.06                   |  |
| Transmitter Alignments                                                                                                    | DSP Version             | D01.12.06                   |  |
| Reference Oscillator<br>Tx Power Characterization Points                                                                                                    | Tuning Codeplug Version | R01.10.04                   |  |
| Tx Power Characterization                                                                                                    |                         |                             |  |
| Tx Deviation Balance                                                                                                    |                         |                             |  |
| Rx Alignments<br>Rx Front End Filter                                                                                                    |                         |                             |  |
| <ul> <li>Performance Testing<br/>Bit Error Rate</li> </ul>                                                                                                    |                         |                             |  |
| Transmitter Test Pattern                                                                                                    |                         |                             |  |
| Factory Override                                                                                                    |                         |                             |  |

Figure 6-4. Radio Information Screen

# 6.5 Transmitter Alignments

## 6.5.1 Reference Oscillator Alignment

Adjustment of the reference oscillator is critical for proper radio operation. Improper adjustment will result not only in poor operation, but also in a misaligned radio that will interfere with other users operating on adjacent channels. For this reason, the reference oscillator should be checked every time the radio is serviced, or once a year, whichever comes first. The frequency counter used for this procedure must have a stability of 0.1 ppm (or better). Also, checking this parameter when the product is placed in service is especially important if the product has been in storage for a significant period of time (6 months or more) between being shipped from the factory and commissioned for service.

**NOTE:** Reference oscillator alignment is required after replacing (or servicing) the transceiver board.

This test can be done with either the R-2670 Communication Analyzer or the 8901\_ Modulation Analyzer.

- Initial setup using the R-2670 Communication Analyzer:
  - RF Control: MONITOR
  - B/W: WB
  - Freq: CPS frequency under test
  - Attenuation: 20dB
  - Mon RF in: RF I/O
  - Meter: RF Display
  - Mode: STD
  - Input Level: uV or W

- Display: Bar Graphs
- Squelch: Mid-range or adjust as necessary

- Initial setup using the 8901\_ Series Modulation Analyzer:
  - Press the green Automatic Operation button on the analyzer.
  - Press the FREQ key.
  - Type **7.1** followed by **SPCL** button to set the 8901B\_ modulation analyzer for maximum accuracy.

To align the reference oscillator:

1. Select the **Reference Oscillator** alignment screen. See Figure 6-5 to Figure 6-7.

| Home Option Feature Help                                                                                                    |                                                | APX 70                | 00/7500 Tuner                  |
|----------------------------------------------------------------------------------------------------|------------------------------------------------|-----------------------|--------------------------------|
| Open Save Save As File Device                                                                                                    | Windows *                                      | Print(Ctrl+P) Print   | Preview                        |
| Navigation • 4 ×<br>Softpot Configuration Mode                                                                                                    | Reference Oscillator<br>Program All PTT Toggle | TRANSMITTER O         | FF - 869.8875                  |
| K     G55CKR0075     Radio Information     Transmitter Alignments     Reference Oscillator     Tx Power Characterization Points     Tx Power Characterization     PA Saturation Reference     Tx Deviation Balance     Rx Alignments     Rx Alignments     Rx Front End Filter     Performance Testing     Bit Error Rate     Transmitter Test Pattern     Factory Override | Frequency<br>869.8875                          | Softpot Value<br>1172 | New Softpot Value ( 0 - 2047 ) |

Figure 6-5. Reference Oscillator Alignment Screen (VHF and 700–800 MHz, UHF1 and 700–800 MHz, and UHF2 and 700–800 MHz)

| The second second secon |                      |                   | APX 7000/7500 Tuner            |
|----------------------------------------------------------------------------------------------------|----------------------|-------------------|--------------------------------|
| Home Option Feature Help                                                                                                    |                      |                   |                                |
| Open Save Save As                                                                                                    | BWindows •           | s ▼ Print(Ctrl+P) | Print Preview                  |
| File 🛛 File Device 🖓                                                                                                    | Windows 🕼 Themes     | Fa Prin           | nt ra                          |
| Navigation 👻 🕂 🗙                                                                                                    | Reference Oscillator |                   |                                |
| Softpot Configuration Mode                                                                                                    | Program All PTT Tog  | gle TRANSI        | MITTER OFF - 469.925           |
| X G 655CKR0075 Radio Information Transmitter Alignments Reference Oscillator Tx Power Characterization Points Tx Power Characterization PA Saturation Reference Tx Deviation Balance Rx Alignments Rx Front End Filter Performance Testing Bit Error Rate Transmitter Test Pattern Factory Override                                                                                                    | Frequency<br>469.925 | Softpot Value     | New Softpot Value ( 0 - 2047 ) |

Figure 6-6. Reference Oscillator Alignment Screen (UHF1 and VHF, and UHF1 and UHF2)

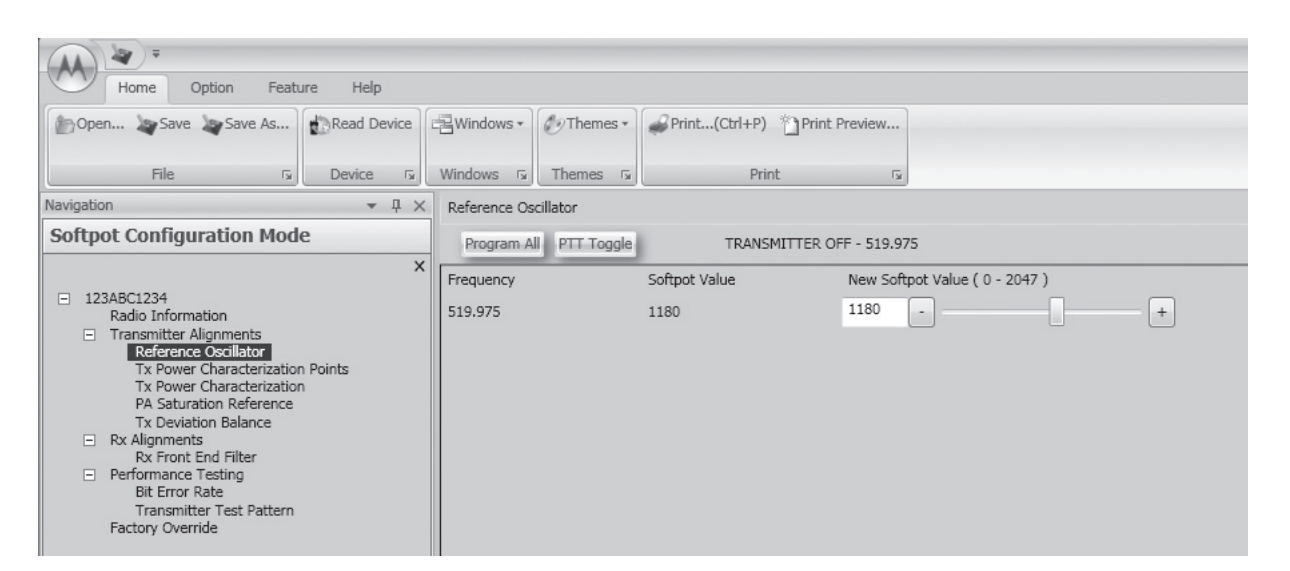

Figure 6-7. Reference Oscillator Alignment Screen (UHF2 and VHF)

2. Make sure the Communication Analyzer is in **Manual** mode.

VHF and 700-800 MHz, UHF1 and 700-800 MHz ,and, UHF2 and 700-800 MHz

Set the base frequency to 869.8875 MHz

UHF1 and VHF

· Set the base frequency to 469.925 MHz

UHF1 and UHF2

· Set the base frequency to 469.925 MHz

UHF2 and VHF

- Set the base frequency to 519.975 MHz
- 3. Adjust the reference oscillator's softpot value with the slider until the measured value is as close as possible to the frequency shown on the screen. See Table 6-1.

NOTE: Increases the slider decreases the frequency and vice versa.

| Table 6-1. Reference ( | Oscillator Alignment |
|------------------------|----------------------|
|------------------------|----------------------|

| Band            | Target |
|-----------------|--------|
| VHF             | ±50 Hz |
| 700 MHz/800 MHz | ±50 Hz |
| UHF1            | ±50 Hz |
| UHF2            | ±50 Hz |

- 4. Left-click the **Program All** button on the screen to dekey the radio and save the tuned values.
- 5. Left-click the **Close** button on the screen to return to the **Transmitter Alignments** menu.

#### Sec 1: 6-8

### 6.5.2 **Power Characterization Points**

Tuning of the radio is done through Power Characterization Points tuning screen.

- Select the TX Power Characterization Points alignment screen. See Figure 6-8 to Figure 6-13.
- 2. Set power supply voltage and current limit.
- 3. Adjust softpot value by manipulating the slider bar, incrementing the "New Softpot Value" text box, or directly entering the desired value into the "New Softpot Value" text box until the rated power is indicated on the service monitor. For rated power refer to the help text in the Tuner.
- 4. Repeat the steps 2 and 3 for all frequencies.
- 5. Left-click the **Program All** button on the screen to dekey the radio and save the tuned values.

|                                                                          |                                                                                             |                                  |                                                      | АРХ   | 7000/7500 T                             | uner                                  |     |   |  |  |
|--------------------------------------------------------------------------|---------------------------------------------------------------------------------------------|----------------------------------|------------------------------------------------------|-------|-----------------------------------------|---------------------------------------|-----|---|--|--|
| Home Option Featu                                                        | ure Help                                                                                    |                                  |                                                      |       |                                         |                                       |     |   |  |  |
| Copen 🔏 Save 🗎 Save As                                                   | Read Device                                                                                 | 🔄 Windows 🕶 🦉                    | Vindows • 🖉 Themes • 🎦 Print(Ctrl+P) 🖋 Print Preview |       |                                         |                                       |     |   |  |  |
| File 😼                                                                   | Device 🖙                                                                                    | Windows 🖙                        | Themes 🖙                                             | Print | G                                       | à                                     |     |   |  |  |
| Navigation                                                               | <b>-</b> ₽ ×                                                                                | Tx Power Characterization Points |                                                      |       |                                         |                                       |     |   |  |  |
| Softpot Configuration Mod                                                | Program All                                                                                 | PTT Toggle                       | 75                                                   |       |                                         |                                       |     |   |  |  |
|                                                                          | Frequency                                                                                   | Softpot Value                    | t Value New Softpot Value (0 - 4095)                 |       |                                         |                                       |     |   |  |  |
| <ul> <li>655CKR0075</li> <li>Radio Information</li> </ul>                | 136.025                                                                                     |                                  | 3312                                                 | 3510  | •                                       | -0-                                   | +   |   |  |  |
| <ul> <li>Transmitter Alignments</li> <li>Reference Oscillator</li> </ul> | Transmitter Alignments     Deference Oscillator                                             |                                  |                                                      | 3202  | 3532                                    | · · · · · · · · · · · · · · · · · · · | —Ū- | + |  |  |
| Tx Power Characterization                                                | 154.225                                                                                     |                                  | 3202                                                 | 3594  | •                                       |                                       | +   |   |  |  |
| PA Saturation Reference                                                  | 160.125                                                                                     |                                  | 3202                                                 | 3612  | •                                       |                                       | +   |   |  |  |
| Tx Deviation Balance<br>Rx Alignments                                    | 168.075                                                                                     |                                  | 3202                                                 | 3640  | •                                       |                                       | +   |   |  |  |
| Rx Front End Filter <ul> <li>Performance Testing</li> </ul>              | 173.975<br>764.0125<br>769.0125<br>775.9875<br>794.0125<br>809.0125<br>823.9875<br>851.0125 |                                  | 3229                                                 | 3656  | <u> </u>                                |                                       | +   |   |  |  |
| Bit Error Rate<br>Transmitter Test Pattern<br>Factory Override           |                                                                                             |                                  | 3202                                                 | 3489  | • — — — — — — — — — — — — — — — — — — — |                                       | +   |   |  |  |
|                                                                          |                                                                                             |                                  | 3174                                                 | 3477  | <u>.</u>                                |                                       | +   |   |  |  |
|                                                                          |                                                                                             |                                  | 3174                                                 | 3477  | <u> </u>                                |                                       | +   |   |  |  |
|                                                                          |                                                                                             |                                  | 3174                                                 | 3476  | <u>.</u>                                |                                       | +   |   |  |  |
|                                                                          |                                                                                             |                                  | 3174                                                 | 3575  | <u>.</u>                                |                                       | +   |   |  |  |
|                                                                          |                                                                                             |                                  | 3174                                                 | 3594  | <u> </u>                                |                                       | +   |   |  |  |
|                                                                          |                                                                                             |                                  | 3174                                                 | 3603  | •                                       | -4-                                   | +   |   |  |  |
|                                                                          | 860.0125                                                                                    |                                  | 3174                                                 | 3579  | •                                       |                                       | +   |   |  |  |
|                                                                          |                                                                                             | 869.8875                         |                                                      | 3174  | 3319                                    | -                                     |     | + |  |  |

Figure 6-8. Transmit Power Characterization Points Alignment Screen (VHF and 700–800 MHz)

| Home Option Feature                                                                                                    | Help         |                                  |            |                  | APX 7000/7500 | Tune   | r                  |     |   |
|----------------------------------------------------------------------------------------------------|--------------|----------------------------------|------------|------------------|---------------|--------|--------------------|-----|---|
| Dopen Save Save As                                                                                                    | Read Device  |                                  | 🖉 Themes 🕶 | Print(Ctrl+P)    |               |        |                    |     |   |
| File 🕼 D                                                                                                    | Device 🗔     | Windows 🖙                        | Themes 🕞   | Prin             | t             | 5      |                    |     |   |
| Navigation                                                                                                    | Tx Power Cha | Tx Power Characterization Points |            |                  |               |        |                    |     |   |
| Softpot Configuration Mode                                                                                                    | Program Al   | PTT Toggle                       | TRANSI     | MITTER OFF - 380 | .025          |        |                    |     |   |
| X                                                                                                    |              | Frequency                        |            | Softpot Value    | New S         | oftpot | Value ( 0 - 4095 ) | _   |   |
| Radio Information                                                                                                    | 380.025      |                                  | 3543       | 3543             | -             |        | -1-                | +   |   |
| <ul> <li>Transmitter Alignments<br/>Reference Oscillator</li> </ul>                                                                                                    | 390.025      |                                  | 3559       | 3559             | -             |        | -1-                | +   |   |
| Tx Power Characterization           Tx Power Characterization           PA Saturation Reference           Tx Deviation Balance           Rx Alignments           Rx Front End Filter           Performance Testing           Bit Error Rate           Transmitter Test Pattern           Factory Override |              | 400.025                          |            | 3575             | 3575          | -      |                    |     | + |
|                                                                                                    |              | 411.025                          |            | 3590             | 3590          | -      |                    |     | + |
|                                                                                                    |              | 424.925                          |            | 3607             | 3607          | -      |                    | -1- | + |
|                                                                                                    |              | 435.025                          |            | 3616             | 3616          | -      |                    | -1- | + |
|                                                                                                    |              | 445.025                          |            | 3624             | 3624          | -      |                    |     | + |
|                                                                                                    |              | 457.025                          |            | 3634             | 3634          | -      | -                  |     | + |
|                                                                                                    |              | 469.925                          |            | 3643             | 3643          | -      |                    |     | + |
|                                                                                                    |              | 764.0125                         |            | 3401             | 3401          | -      |                    |     | + |
|                                                                                                    |              | 769.0125                         |            | 3399             | 3399          | -      |                    |     | + |
|                                                                                                    |              | 775.9875                         |            | 3396             | 3396          | -      |                    | -1- | + |
|                                                                                                    |              | 794.0125                         |            | 3388             | 3388          | •      |                    |     | + |
|                                                                                                    |              | 809.0125                         |            | 3455             | 3455          | -      |                    |     | + |
|                                                                                                    |              | 823.9875                         |            | 3449             | 3449          | -      |                    |     | + |
|                                                                                                    |              | 851.0125                         |            | 3444             | 3444          | -      |                    |     | + |
|                                                                                                    |              | 860.0125                         |            | 3442             | 3442          | -      |                    |     | + |
|                                                                                                    | 869.8875     |                                  | 3440       | 3440             | ·             |        | -0-                | +   |   |

Figure 6-9. Transmit Power Characterization Points Alignment Screen (UHF1 and 700–800 MHz)

|                                                                                                    | uner         |              |                                                 |               |                                |          |   |  |  |
|----------------------------------------------------------------------------------------------------|--------------|--------------|-------------------------------------------------|---------------|--------------------------------|----------|---|--|--|
| Home Option Feature                                                                                                    | ure Help     |              |                                                 |               |                                |          |   |  |  |
| Open Save Save As                                                                                                    | Read Device  | Windows *    | Themes *                                        | Print(Ctrl+P) | Print Preview                  |          |   |  |  |
| File 🖓                                                                                                    | Device 🗔     | Windows 🖙    | Themes 🖙                                        | Prin          | t G                            |          |   |  |  |
| Navigation                                                                                                    | <b>▼</b> ₽ × | Tx Power Cha | aracterization Po                               | ints          |                                |          |   |  |  |
| Softpot Configuration Mod                                                                                                    | e            | Program A    | Program All PTT Toggle TRANSMITTER OFF - 136.02 |               |                                | 25       |   |  |  |
|                                                                                                    | Frequency    |              | Softpot Value                                   | New Soft      | New Softpot Value ( 0 - 4095 ) |          |   |  |  |
| <ul> <li>655CKR0075</li> <li>Radio Information</li> </ul>                                                                     | 136.025      |              | 3426                                            | 3426          | ·                              |          |   |  |  |
| <ul> <li>Transmitter Alignments</li> <li>Reference Oscillator</li> </ul>                                                      | 142.125      | 142.125      |                                                 | 3451          | ī.                             |          |   |  |  |
| Tx Power Characterization Points                                                                                              |              | 154.225      |                                                 | 3504          | 3504                           | •        |   |  |  |
| PA Saturation Reference                                                                                                    | 160.125      |              | 3527                                            | 3527          | •                              |          |   |  |  |
| Rx Alignments<br>Rx Front End Filter<br>Performance Testing<br>Bit Error Rate<br>Transmitter Test Pattern<br>Factory Override |              | 168.075      |                                                 | 3554          | 3554                           | •        |   |  |  |
|                                                                                                    |              | 173.975      |                                                 | 3573          | 3573                           | <u> </u> |   |  |  |
|                                                                                                    |              | 380.025      |                                                 | 3604          | 3604                           | <u> </u> |   |  |  |
|                                                                                                    |              | 390.025      |                                                 | 3611          | 3611                           | <u>.</u> | + |  |  |
|                                                                                                    |              | 400.025      |                                                 | 3616          | 3616                           | <u> </u> |   |  |  |
|                                                                                                    |              | 411.025      |                                                 | 3624          | 3624                           | ·        | + |  |  |
|                                                                                                    |              | 424.925      |                                                 | 3633          | 3633                           | <u> </u> | + |  |  |
|                                                                                                    |              | 435.025      |                                                 | 3639          | 3639                           | •        | + |  |  |
|                                                                                                    |              | 445.025      |                                                 | 3646          | 3646                           | <u>.</u> | + |  |  |
|                                                                                                    |              | 457.025      |                                                 | 3653          | 3653                           | <u> </u> | + |  |  |
|                                                                                                    |              | 469.925      |                                                 | 3664          | 3664                           | -        | + |  |  |

Figure 6-10. Transmit Power Characterization Points Alignment Screen (UHF1 and VHF)

| A *                                                                                                    |                  |                                  |                                                  |                    |               |                 | APX Family T  | Jne |  |  |
|----------------------------------------------------------------------------------------------------|------------------|----------------------------------|--------------------------------------------------|--------------------|---------------|-----------------|---------------|-----|--|--|
| Home Option Feature Help                                                                                                    |                  |                                  |                                                  |                    |               |                 |               |     |  |  |
| Popen Save Save As                                                                                                    | Read Device      | ₩indows •                        | Themes •                                         | Print(Ctrl+P)      | Print Preview | N               |               |     |  |  |
| File 🔽                                                                                                    | Device 🕞         | Windows 🖙                        | Themes 🖙                                         | Prin               | it            | F <sub>34</sub> |               |     |  |  |
| Navigation                                                                                                    | <del>▲</del> 廿 × | Tx Power Characterization Points |                                                  |                    |               |                 |               |     |  |  |
| Softpot Configuration Mode                                                                                                    |                  | Program A                        | Program All PTT Toggle TRANSMITTER OFF - 380.025 |                    |               |                 |               |     |  |  |
| 123ABC1234     Radio Information     Transmitter Alignments     Reference Oscillator     Tx Power Characterization Points     Tx Power Characterization Pasturation Reference     Tx Deviation Balance     Receiver Alignments     Rx Front End Filter     Performance Testing     Bit Error Rate     Transmitter Test Pattern     Factory Override | ×                | Frequency                        |                                                  | Value ( 0 - 4095 ) |               |                 |               |     |  |  |
|                                                                                                    |                  | 380.025                          |                                                  | 3330               | 3330          | -               | ] ———— [— [+] |     |  |  |
|                                                                                                    |                  | 390.025                          |                                                  | 3346               | 3346          | -               | ] ———— [— [+] |     |  |  |
|                                                                                                    | n Points         | 400.025                          |                                                  | 3359               | 3359          | -               | ] [ [+]       |     |  |  |
|                                                                                                    |                  | 411.025                          |                                                  | 3371               | 3371          | -               | ] +           |     |  |  |
|                                                                                                    |                  | 424.925                          |                                                  | 3384               | 3384          | -               | ]             |     |  |  |
|                                                                                                    |                  | 435.025                          |                                                  | 3390               | 3390          | -               | ]             |     |  |  |
|                                                                                                    |                  | 445.025                          |                                                  | 3397               | 3397          | -               | ]+            |     |  |  |
|                                                                                                    |                  | 457.025                          |                                                  | 3407               | 3407          | -               | ]+            |     |  |  |
|                                                                                                    |                  | 469.925                          |                                                  | 3422               | 3422          | -               | ]             |     |  |  |
|                                                                                                    |                  | 471.025                          |                                                  | 3493               | 3493          | -               | ]             |     |  |  |
|                                                                                                    |                  | 484.975                          |                                                  | 3509               | 3509          | -               | ]             |     |  |  |
|                                                                                                    |                  | 485.025                          |                                                  | 3510               | 3510          | -               | ]             |     |  |  |
|                                                                                                    |                  | 495.025                          |                                                  | 3519               | 3519          | -               |               |     |  |  |
|                                                                                                    |                  | 506.025                          |                                                  | 3525               | 3525          | -               |               |     |  |  |
|                                                                                                    |                  | 519.975                          |                                                  | 3544               | 3544          | -               | ]             |     |  |  |

Figure 6-11. Transmit Power Characterization Points Alignment Screen (UHF1 and UHF2)

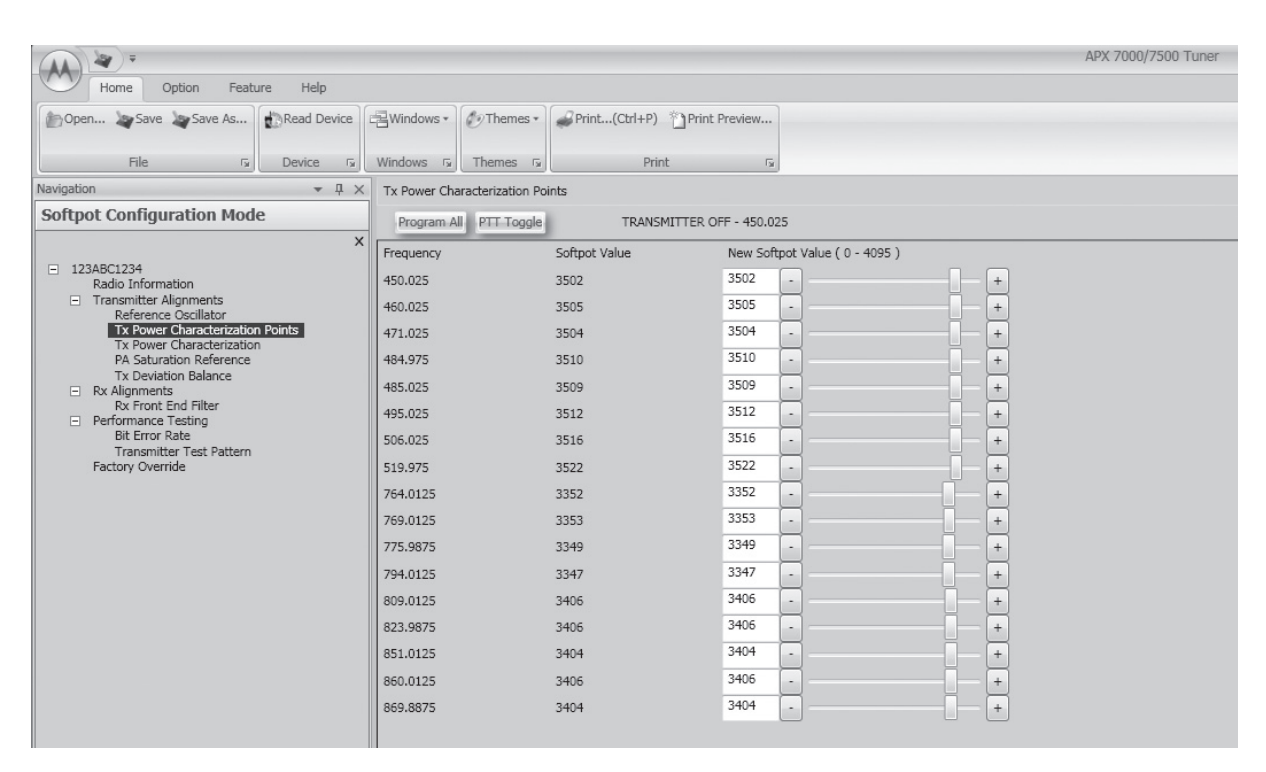

Figure 6-12. Transmit Power Characterization Points Alignment Screen (UHF2 and 700–800 MHz)
| A 4 +                                                                                                    |              |                                                                                                    |                   |               |                    |      | APX 7000/7500 Tuner |
|----------------------------------------------------------------------------------------------------|--------------|----------------------------------------------------------------------------------------------------|-------------------|---------------|--------------------|------|---------------------|
| Home Option Featu                                                                                                    | re Help      |                                                                                                    |                   |               |                    |      |                     |
| Dopen Save Save As                                                                                                    | Read Device  | Windows *                                                                                                    | Themes •          | Print(Ctrl+P) | Print Preview      |      |                     |
| File 5                                                                                                    | Device 🗔     | Windows 5                                                                                                    | Themes 🗔          | Prin          | t G                |      |                     |
| avigation                                                                                                    | <b>-</b> ↓ × | Tx Power Cha                                                                                                    | aracterization Po | ints          |                    |      |                     |
| Softpot Configuration Mode                                                                                                    | 2            | Program A                                                                                                    | I PTT Toggle      | TRANSM        | MITTER OFF - 136.0 | 25   |                     |
|                                                                                                    | ×            | Frequency                                                                                                    |                   | Softpot Value | New Sof            | tpot | Value ( 0 - 4095 )  |
| <ul> <li>123ABC1234<br/>Radio Information</li> </ul>                                                                                                    |              | 136.025                                                                                                    |                   | 3232          | 3232               | -    |                     |
| <ul> <li>Transmitter Alignments</li> <li>Reference Oscillator</li> </ul>                                                                                                    |              | 142.125                                                                                                    |                   | 3258          | 3258               | -    |                     |
| Tx Power Characterization                                                                                                    | Points       | 154.225                                                                                                    |                   | 3313          | 3313               | -    |                     |
| PA Saturation Reference                                                                                                    |              | 160.125                                                                                                    |                   | 3337          | 3337               | •    |                     |
| <ul> <li>Ix Deviation Balance</li> <li>Rx Alignments</li> </ul>                                                                                                    |              | 168.075                                                                                                    |                   | 3365          | 3365               | -    |                     |
| Rx Front End Filter <ul> <li>Performance Testing</li> </ul>                                                                                                    |              | 173.975                                                                                                    |                   | 3383          | 3383               | -    |                     |
| Bit Error Rate                                                                                                    |              | 450.025                                                                                                    |                   | 3416          | 3416               | -    |                     |
| Factory Override                                                                                                    |              | Windows ∗         Themes ∗           Tx Power Characterization Points           Program All         PTT Toggle           Frequency         Sc           136.025         32           142.125         33           160.125         33           160.025         34           450.025         34           450.025         34           461.025         34           463.025         34           463.025         34           450.025         34           450.025         34           450.025         34           450.025         34           450.025         34           450.025         34           450.025         34           450.025         34           450.025         34           495.025         34           506.025         34           519.975         34 | 3423              | 3423          | -                  |      |                     |
|                                                                                                    |              | 471.025                                                                                                    |                   | 3430          | 3430               | -    |                     |
|                                                                                                    |              | 484.975                                                                                                    |                   | 3443          | 3443               | -    |                     |
|                                                                                                    |              | 485.025                                                                                                    |                   | 3442          | 3442               | -    |                     |
|                                                                                                    |              | 495.025                                                                                                    |                   | 3450          | 3450               | -    |                     |
|                                                                                                    |              | 506.025                                                                                                    |                   | 3460          | 3460               | -    |                     |
| Home     Option     Feature     Help       Open     Save     Save As     Read Device       pation     ✓ A       ftpot Configuration Mode       123ABC1234       Radio Information       □ Transmitter Alignments       Reference Oscillator       Tx Power Characterization Points       Tx Power Characterization Points       Tx Nover Characterization Points       Rx Alignments       Rx Alignments       Rx Front End Filter       Performatice Tailing       Bit Error Rate       Tractory Override |              | 519.975                                                                                                    |                   | 3471          | 3471               | -    |                     |

Figure 6-13. Transmit Power Characterization Points Alignment Screen (UHF2 and VHF)

#### 6.5.3 Power Characterization Tuning

Tuning of the radio is done through **Power Characterization** tuning screen.

- **IMPORTANT:** Power Characterization Tuning Points must be tuned before tuning Power Characterization Tuning.
- NOTE: a.The longer the RF cable, the more the attenuation of the power reading.

b.Use a standard 50 ohm cable c.Remember to set the Communication Analyzer to baseband power.

- 1. Select the **TX Power Characterization** alignment screen. The screen indicates the transmit power to be used. See Figure 6-14 to Figure 6-19.
- 2. Left-click the box under "Measure Power 1" for the desired frequency field. (The selected box is highlighted).
- 3. Click the **PTT Toggle** button on the screen to make the radio transmit. The screen indicates whether the radio is transmitting.
- 4. Measure the transmit power of the radio with a service monitor.
- 5. Input the transmit power in watts using two decimal places into the highlighted "Measure Power 1" box.
- 6. Left-click the box under "Measure Power 2" box for the same frequency field. (The selected box is highlighted).
- 7. Measure the transmit power of the radio with a service monitor.
- 8. Input the transmit power in watts using two decimal places into the highlighted "Measure Power 2" box.
- 9. Repeat steps 2 to 8 for all frequencies.
- 10. Left-click the **Program All** button on the screen to dekey the radio and save the tuned values.

|                                                      |                           | APX 70              | 00/7500 Tuner                                                                                                    |
|------------------------------------------------------|---------------------------|---------------------|----------------------------------------------------------------------------------------------------|
| Home Option Feature Help                             |                           |                     |                                                                                                    |
| 🖺 Open 🐰 Save 🖹 Save As                              | Windows • Demos •         | Print(Ctrl+P) VPrin | t Preview                                                                                                    |
| File 🛛 Evice 🕞                                       | Windows 🖬 Themes 🖬        | Print               | F34                                                                                                    |
| Navigation - 🕈 🖓 🗙                                   | Tx Power Characterization |                     |                                                                                                    |
| Softpot Configuration Mode                           | Program All PTT Togg      | gle TRANSMITTER C   | PFF - 136.0250                                                                                                    |
|                                                      | Frequency (MHz)           | Measured Power 1    | Measured Power 2                                                                                                    |
| 655CKR0075     Radio Information                     | 136.025                   | 1.90                | 5.53                                                                                                    |
| <ul> <li>Transmitter Alignments</li> </ul>           | 142.125                   | 1.70                | 5.22                                                                                                    |
| Tx Power Characterization Points                     | 154.225                   | 2.00                | 5.81                                                                                                    |
| Tx Power Characterization<br>PA Saturation Reference | 160.125                   | 1.80                | 5.40                                                                                                    |
| Tx Deviation Balance                                 | 168.075                   | 1.70                | 5.00                                                                                                    |
| Rx Front End Filter                                  | 173.975                   | 1.60                | 4.72                                                                                                    |
| Bit Error Rate                                       | 764.0125                  | 0.78                | 2.31                                                                                                    |
| Transmitter Test Pattern<br>Factory Override         | 769.0125                  | 0.79                | 2.33                                                                                                    |
|                                                      | 775.9875                  | 0.79                | 2.32                                                                                                    |
|                                                      | 794.0125                  | 0.77                | 2.20                                                                                                    |
|                                                      | 809.0125                  | 0.94                | 2.80                                                                                                    |
|                                                      | 823.9875                  | 0.90                | 000/7500 Tuner<br>Training Control of Control of Control |
|                                                      | 851.0125                  | 1.40                | 2.00                                                                                                    |
|                                                      | 860.0125                  | 0.83                | 2.71                                                                                                    |
|                                                      | 869.8875                  | 1.00                | 2.90                                                                                                    |
|                                                      |                           |                     |                                                                                                    |

Figure 6-14. Transmit Power Characterization Alignment Screen (VHF and 700–800 MHz)

| The second second secon |              |                | AP                   | X 7000/7500 Tuner |  |
|----------------------------------------------------------------------------------------------------|--------------|----------------|----------------------|-------------------|--|
| Home Option Feature Help                                                                                                    |              |                |                      |                   |  |
| Den Save Save As                                                                                                    | ₩indows +    | Themes +       | Print(Ctrl+P)        | Print Preview     |  |
| File 🖓 Device 🖓                                                                                                    | Windows 🖙    | Themes 🕼       | Print                | r <sub>54</sub>   |  |
| Navigation 👻 🕂 🗙                                                                                                    | Tx Power Cha | aracterization |                      |                   |  |
| Softpot Configuration Mode                                                                                                    | Program A    | PTT Toggle     | TRANSMITTER OFF - 38 | 0.025             |  |
| ×                                                                                                    | Frequency (M | Hz)            | Measured Power 1     | Measured Power 2  |  |
| <ul> <li>655CKR0075</li> <li>Badio Information</li> </ul>                                                                                                    | 380.025      |                | 1.64                 | 5.30              |  |
| <ul> <li>Transmitter Alignments<br/>Reference Oscillator</li> </ul>                                                                                                    | 390.025      |                | 1.65                 | 5.31              |  |
| Tx Power Characterization Points                                                                                                    | 400.025      |                | 1.65                 | 5.31              |  |
| PA Saturation Reference                                                                                                    | 411.025      |                | 1.65                 | 5.29              |  |
| Rx Alignments                                                                                                    | 424.925      |                | 1.65                 | 5.30              |  |
| Rx Front End Filter Performance Testing                                                                                                    | 435.025      |                | 1.64                 | 5.29              |  |
| Bit Error Rate<br>Transmitter Test Pattern                                                                                                    | 445.025      |                | 1.65                 | 5.29              |  |
| Factory Override                                                                                                    | 457.025      |                | 1.65                 | 5.30              |  |
|                                                                                                    | 469.925      |                | 1.66                 | 5.30              |  |
|                                                                                                    | 764.0125     |                | 0.79                 | 2.65              |  |
|                                                                                                    | 769.0125     |                | 0.78                 | 2.63              |  |
|                                                                                                    | 775.9875     |                | 0.78                 | 2.63              |  |
|                                                                                                    | 794.0125     |                | 0.78                 | 2.63              |  |
|                                                                                                    | 809.0125     |                | 0.99                 | 3.30              |  |
|                                                                                                    | 823.9875     |                | 1.00                 | 3.30              |  |
|                                                                                                    | 851.0125     |                | 0.99                 | 3.29              |  |
|                                                                                                    | 860.0125     |                | 0.99                 | 3.30              |  |
|                                                                                                    | 869.8875     |                | 0.99                 | 3.30              |  |

Figure 6-15. Transmit Power Characterization Alignment Screen (UHF1 and 700–800 MHz)

| Home Ontion Feature Help                                                                                                    |                                                                                                    | APX 700                                                                                                    | 00/7500 Tuner                                                                                                    |
|----------------------------------------------------------------------------------------------------|----------------------------------------------------------------------------------------------------|----------------------------------------------------------------------------------------------------|----------------------------------------------------------------------------------------------------|
| Open Save Save As                                                                                                    | Windows *                                                                                                    | Print(Ctrl+P)                                                                                                    | Preview                                                                                                    |
| Navigation + + ×<br>Softpot Configuration Mode                                                                                                    | Tx Power Characterization<br>Program All PTT Toggle                                                                                                    | TRANSMITTER OFF - 136.025                                                                                                    | ;                                                                                                    |
| X<br>G55CKR0075<br>Radio Information<br>Transmitter Algoments<br>Reference Oscillator<br>Tx Power Characterization<br>PA Saturation Reference<br>Tx Deviation Balance<br>Rx Algoments<br>Rx Front End Filter<br>Performance Testing<br>Bit Error Rate<br>Transmitter Test Pattern<br>Factory Override<br>X | Frequency (MHz)<br>136.025<br>142.125<br>154.225<br>160.125<br>168.075<br>173.975<br>380.025<br>390.025<br>400.025<br>411.025<br>424.925<br>435.025<br>445.025<br>457.025 | Measured Power 1<br>2.01<br>2.01<br>2.03<br>2.04<br>2.04<br>2.05<br>1.70<br>1.70<br>1.70<br>1.70<br>1.70<br>1.70<br>1.70<br>1.70<br>1.70<br>1.70<br>1.70<br>1.70<br>1.70<br>1.70<br>1.70 | Measured Power 2<br>6.29<br>6.31<br>6.30<br>6.28<br>6.29<br>6.28<br>5.29<br>5.30<br>5.28<br>5.28<br>5.28<br>5.28<br>5.29<br>5.30<br>5.28<br>5.29<br>5.30<br>5.28<br>5.29<br>5.30<br>5.28 |

Figure 6-16. Transmit Power Characterization Alignment Screen (UHF1 and VHF)

| Home Option Feature Help                             |                             |                         |                  |
|------------------------------------------------------|-----------------------------|-------------------------|------------------|
| Open Save Save As                                    | Windows •                   | Print(Ctrl+P)           | nt Preview       |
| File S Device S                                      | Windows 🕞 Themes 🕏          | Print                   | rai              |
| Navigation 👻 🕂                                       | X Tx Power Characterization |                         |                  |
| Softpot Configuration Mode                           | Program All PTT Toggle      | TRANSMITTER OFF - 380.0 | 025              |
|                                                      | Frequency (MHz)             | Measured Power 1        | Measured Power 2 |
| 123ABC1234     Radio Information                     | 380.025                     | 1.57                    | 5.26             |
| Transmitter Alignments     Beforeace Oscillator      | 390.025                     | 1.57                    | 5.28             |
| Tx Power Characterization Points                     | 400.025                     | 1.57                    | 5.28             |
| Tx Power Characterization<br>PA Saturation Reference | 411.025                     | 1.57                    | 5.28             |
| Tx Deviation Balance<br>Receiver Alignments          | 424.925                     | 1.59                    | 5.30             |
| Rx Front End Filter                                  | 435.025                     | 1.59                    | 5.30             |
| Bit Error Rate                                       | 445.025                     | 1.59                    | 5.29             |
| Factory Override                                     | 457.025                     | 1.61                    | 5.32             |
|                                                      | 469.925                     | 1.63                    | 5.36             |
|                                                      | 471.025                     | 1.60                    | 5.29             |
|                                                      | 484.975                     | 1.62                    | 5.31             |
|                                                      | 485.025                     | 1.62                    | 5.32             |
|                                                      | 495.025                     | 1.61                    | 5.30             |
|                                                      | 505.025                     | 1.61                    | 5.31             |
|                                                      | 510.025                     | 1.62                    | 534              |
|                                                      | 315,575                     | 1.02                    | 551              |

Figure 6-17. Transmit Power Characterization Alignment Screen (UHF1 and UHF2)

| Home Option Feature Help                                                                                                    |                           |                           |                  |
|----------------------------------------------------------------------------------------------------|---------------------------|---------------------------|------------------|
| Open Save Save As  File  File File | Windows • Themes •        | Print(Ctrl+P) Print       | Preview          |
| Navigation                                                                                                    | Tx Power Characterization | - Think                   |                  |
| Softpot Configuration Mode                                                                                                    | Program All PTT Toggle    | TRANSMITTER OFF - 450.025 |                  |
| ×                                                                                                    | Frequency (MHz)           | Measured Power 1          | Measured Power 2 |
| <ul> <li>123ABC1234</li> <li>Radio Information</li> </ul>                                                                                                    | 450.025                   | 1.61                      | 5.28             |
| <ul> <li>Transmitter Alignments</li> <li>Reference Oscillator</li> </ul>                                                                                                    | 460.025                   | 1.61                      | 5.30             |
| Tx Power Characterization Points                                                                                                    | 471.025                   | 1.60                      | 5.28             |
| PA Saturation Reference                                                                                                    | 484.975                   | 1.61                      | 5.29             |
| Rx Alignments                                                                                                    | 485.025                   | 1.61                      | 5.28             |
| Rx Front End Filter<br>Performance Testing                                                                                                    | 495.025                   | 1.60                      | 5.28             |
| Bit Error Rate<br>Transmitter Test Pattern                                                                                                    | 506.025                   | 1.60                      | 5.29             |
| Factory Override                                                                                                    | 519.975                   | 1.60                      | 5.28             |
|                                                                                                    | 764.0125                  | 0.76                      | 2.64             |
|                                                                                                    | 769.0125                  | 0.76                      | 2.64             |
|                                                                                                    | 775.9875                  | 0.75                      | 2.63             |
|                                                                                                    | 794.0125                  | 0.75                      | 2.64             |
|                                                                                                    | 809.0125                  | 0.95                      | 3.28             |
|                                                                                                    | 823.9875                  | 0.96                      | 3.29             |
|                                                                                                    | 851.0125                  | 0.96                      | 3.29             |
|                                                                                                    | 860.0125                  | 0.95                      | 3.28             |
|                                                                                                    | 869.8875                  | 0.95                      | 3.28             |
|                                                                                                    |                           |                           |                  |

Figure 6-18. Transmit Power Characterization Alignment Screen (UHF2 and 700–800 MHz)

| Home Option Feature                                                 | ure Help    |                           |                          |                  |  |
|---------------------------------------------------------------------|-------------|---------------------------|--------------------------|------------------|--|
| Dopen Save Save As                                                  | Read Device | Windows • 🕢 Themes •      | Print(Ctrl+P)            | Preview          |  |
| File 54                                                             | Device 🕞    | Windows G Themes G        | Print                    | F3r              |  |
| avigation                                                           | ▼ ₽ ×       | Tx Power Characterization |                          |                  |  |
| Softpot Configuration Mod                                           | e           | Program All PTT Toggle    | TRANSMITTER OFF - 136.02 | 5                |  |
|                                                                     | ×           | Frequency (MHz)           | Measured Power 1         | Measured Power 2 |  |
| <ul> <li>123ABC1234<br/>Radio Information</li> </ul>                |             | 136.025                   | 2.01                     | 6.36             |  |
| <ul> <li>Transmitter Alignments<br/>Reference Oscillator</li> </ul> |             | 142.125                   | 2.00                     | 6.33             |  |
| Tx Power Characterization                                           | n Points    | 154.225                   | 2.02                     | 6.33             |  |
| PA Saturation Reference                                             |             | 160.125                   | 2.04                     | 6.34             |  |
| <ul> <li>Rx Alignments</li> </ul>                                   |             | 168.075                   | 2.04                     | 6.33             |  |
| Rx Front End Filter <ul> <li>Performance Testing</li> </ul>         |             | 173.975                   | 2.03                     | 6.29             |  |
| Bit Error Rate<br>Transmitter Test Pattern                          |             | 450.025                   | 1.67                     | 5.31             |  |
| Factory Override                                                    |             | 460.025                   | 1.67                     | 5.31             |  |
|                                                                     |             | 471.025                   | 1.67                     | 5.31             |  |
|                                                                     |             | 484.975                   | 1.68                     | 5.32             |  |
|                                                                     |             | 485.025                   | 1.67                     | 5.31             |  |
|                                                                     |             | 495.025                   | 1.67                     | 5.31             |  |
|                                                                     |             | 506.025                   | 1.68                     | 5.32             |  |
|                                                                     |             | 519.975                   | 1.68                     | 5.31             |  |
|                                                                     |             |                           |                          |                  |  |

Figure 6-19. Transmit Power Characterization Alignment Screen (UHF2 and VHF)

#### 6.5.4 PA Saturation Reference Tuning

Tuning is done through PA Saturation Referencing screen.

- 1. Select the **PA Saturation Reference** alignment screen. The screen indicates the transmit frequencies to be used. See Figure 6-20 to Figure 6-25.
- 2. In Manual Mode, set the service monitor to the desired frequency (as shown in the frequency list in the PA Saturation Reference alignment screen).
- 3. Adjust the PA Saturation Reference softpot value with the slider until the radio transmits as close as possible to the rated power. For rated power refer to the help text in the Tuner.
- 4. Left-click the slider of the frequency selected (should be the same frequency as step 2).
- 5. Left-click the **PTT Toggle** button on the screen to make the radio transmit. The screen indicates whether the radio is transmitting.
- 6. Repeat the steps 2 to 5 for all frequencies.
- 7. Left-click the **Program All** button on the screen to dekey the radio and save the tuned values.

|                                                                          |                         | APX 700              | 00/7500 Tuner                  |
|--------------------------------------------------------------------------|-------------------------|----------------------|--------------------------------|
| Home Option Feature Help                                                 |                         |                      |                                |
| Copen 🕺 Save 🖹 Save As                                                   | 🗐 Windows 🔹 🔊 Themes 🔹  | Print(Ctrl+P) VPrint | Preview                        |
| File 🕼 Device 🕅                                                          | Windows 🕼 Themes 🕼      | Print                | Fa                             |
| Navigation - 🕂 🗸 X                                                       | PA Saturation Reference |                      |                                |
| Softpot Configuration Mode                                               | Program All PTT Togg    | le 1                 | RANSMITTER OFF - 136.025       |
|                                                                          | Frequency               | Softpot Value        | New Softpot Value ( 0 - 4095 ) |
| <ul> <li>655CKR0075</li> <li>Radio Information</li> </ul>                | 136.025                 | 4095                 | 4095 -                         |
| <ul> <li>Transmitter Alignments</li> <li>Reference Oscillator</li> </ul> | 142.125                 | 4095                 | 4095 -                         |
| Tx Power Characterization Points                                         | 154.225                 | 4095                 | 4095 -                         |
| PA Saturation Reference                                                  | 160.125                 | 4095                 | 4095 -                         |
| Tx Deviation Balance                                                     | 168.075                 | 4095                 | 4095 -                         |
| Rx Front End Filter                                                      | 173.975                 | 4095                 | 4095 -                         |
| Bit Error Rate                                                           | 764.0125                | 4095                 | 4095 -                         |
| Factory Override                                                         | 769.0125                | 4095                 | 4095 -                         |
|                                                                          | 775.9875                | 4095                 | 4095 -                         |
|                                                                          | 794.0125                | 4095                 | 4095 -                         |
|                                                                          | 809.0125                | 4095                 | 4095 -                         |
|                                                                          | 823.9875                | 4095                 | 4095 -                         |
|                                                                          | 851.0125                | 4095                 | 4095 -                         |
|                                                                          | 860.0125                | 4095                 | 4095 -                         |
|                                                                          | 869.8875                | 4095                 | 4095 -                         |
|                                                                          |                         |                      |                                |

Figure 6-20. PA Saturation Referencing Alignment Screen (VHF and 700–800 MHz)

|                                                      |               |              | AI            | PX 7000/7500 T   | uner          |                                        |   |
|------------------------------------------------------|---------------|--------------|---------------|------------------|---------------|----------------------------------------|---|
| Home Option Feature Help                             |               |              |               |                  |               |                                        |   |
| Dpen Save Save As                                    | Windows *     | Themes *     | Print(Ctrl+P) | Print Preview    |               |                                        |   |
| File 5 Device 5                                      | Windows 🕞     | Themes 🕞     | Print         | Gi Gi            |               |                                        |   |
| Navigation - 4 ×                                     | PA Saturation | Reference    |               |                  |               |                                        |   |
| Softpot Configuration Mode                           | Program A     | I PTT Toggle | TRANSMIT      | TER OFF - 380.02 | 25            |                                        |   |
| ×                                                    | Frequency     |              | Softpot Value | New Soft         | pot Value ( 0 | - 4095 )                               |   |
| 655CKR0075     Radio Information                     | 380.025       |              | 3013          | 3013             | · · · ·       |                                        | + |
| Transmitter Alignments                               | 390.025       |              | 3024          | 3024             | ă —           | ī                                      | + |
| Tx Power Characterization Points                     | 400.025       |              | 3035          | 3035             | ī —           | ī                                      | + |
| Tx Power Characterization<br>PA Saturation Reference | 411.025       |              | 3043          | 3043             | ī - ī         | —————————————————————————————————————— | + |
| Tx Deviation Balance                                 | 424.925       |              | 3031          | 3031             | ī —           | Ĩ                                      | + |
| Rx Front End Filter                                  | 435.025       |              | 3024          | 3024             | ă —           | —————————————————————————————————————— | + |
| Bit Error Rate                                       | 445.025       |              | 3024          | 3024             | <u> </u>      | <u> </u>                               | + |
| Factory Override                                     | 457.025       |              | 3054          | 3054             | ē —           | —————————————————————————————————————— | + |
|                                                      | 469.925       |              | 3138          | 3138             | ă—            |                                        | + |
|                                                      | 764.0125      |              | 3363          | 3363             | <u> </u>      | ī]                                     | + |
|                                                      | 769.0125      |              | 3364          | 3364             | ē —           | <u>_</u>                               | + |
|                                                      | 775.9875      |              | 3365          | 3365             | · · · · ·     |                                        | + |
|                                                      | 794.0125      |              | 3362          | 3362             | •             |                                        | + |
|                                                      | 809.0125      |              | 3425          | 3425             |               |                                        | + |
|                                                      | 823.9875      |              | 3431          | 3431             | 0             |                                        | + |
|                                                      | 851.0125      |              | 3458          | 3458             | <u> </u>      |                                        | + |
|                                                      | 860.0125      |              | 3466          | 3466             |               |                                        | + |
|                                                      | 869.8875      |              | 3478          | 3478             | 0             | 0                                      | + |

Figure 6-21. PA Saturation Referencing Alignment Screen (UHF1 and 700–800 MHz)

| · ·                                                                      |               |              |               | APX 7000/7500    | ) Tuner        |          |       |
|--------------------------------------------------------------------------|---------------|--------------|---------------|------------------|----------------|----------|-------|
| Home Option Feature Help                                                 |               |              |               |                  |                |          |       |
| Den Save Save As                                                         | Windows *     | Themes *     | Print(Ctrl+P) | Print Preview.   |                |          |       |
| File 🕼 Device 🕼                                                          | Windows 🖙     | Themes 🗔     | Prin          | t                | Gr.            |          |       |
| Navigation 👻 🕂 🗙                                                         | PA Saturation | Reference    |               |                  |                |          |       |
| Softpot Configuration Mode                                               | Program A     | I PTT Toggle | TRANS         | MITTER OFF - 136 | .025           |          |       |
| ×                                                                        | Frequency     |              | Softpot Value | New S            | oftpot Value   | (0-4095) |       |
| <ul> <li>655CKR0075</li> <li>Radio Information</li> </ul>                | 136.025       |              | 2983          | 2983             |                |          | - +   |
| <ul> <li>Transmitter Alignments</li> <li>Reference Oscillator</li> </ul> | 142.125       |              | 2958          | 2958             |                |          | - +   |
| Tx Power Characterization Points                                         | 154.225       |              | 3080          | 3080             |                |          | - +   |
| PA Saturation Reference                                                  | 160.125       |              | 3102          | 3102             |                |          | - +   |
| Tx Deviation Balance                                                     | 168.075       |              | 3133          | 3133             |                |          | - +   |
| Rx Front End Filter                                                      | 173.975       |              | 3173          | 3173             |                | ]_       | - +   |
| Bit Error Rate                                                           | 380.025       |              | 2884          | 2884             | -              |          | - +   |
| Factory Override                                                         | 390.025       |              | 2895          | 2895             |                |          | - +   |
|                                                                          | 400.025       |              | 2906          | 2906             |                |          | - (+) |
|                                                                          | 411.025       |              | 2916          | 2916             | $\overline{-}$ |          | - +   |
|                                                                          | 424.925       |              | 2907          | 2907             |                |          | - +   |
|                                                                          | 435.025       |              | 2894          | 2894             | I              |          | - +   |
|                                                                          | 445.025       |              | 2891          | 2891             |                |          | - +   |
|                                                                          | 457.025       |              | 2913          | 2913             |                |          | +     |
|                                                                          | 469.925       |              | 2983          | 2983             |                |          | - +   |

Figure 6-22. PA Saturation Referencing Alignment Screen (UHF1 and VHF)

| Home Option Featu                                         | ure Help     |               |            |               |                   |                                       |                                        |     |
|-----------------------------------------------------------|--------------|---------------|------------|---------------|-------------------|---------------------------------------|----------------------------------------|-----|
| Dpen 🍇 Save 🍇 Save As                                     | Read Device  | Windows *     | Themes *   | Print(Ctrl+P) | Print Preview     |                                       |                                        |     |
| File 🖓                                                    | Device 🖙     | Windows 🖙     | Themes 🖙   | Print         | Far               |                                       |                                        |     |
| Navigation                                                | <b>▼</b> ₽ × | PA Saturation | Reference  |               |                   |                                       |                                        |     |
| Softpot Configuration Mod                                 | e            | Program Al    | PTT Toggle | TRANSMI       | TTER OFF - 380.02 | 25                                    |                                        |     |
|                                                           | ×            | Frequency     |            | Softpot Value | New Soft          | pot Value ( 0 - 40                    | )95 )                                  |     |
| <ul> <li>123ABC1234</li> <li>Radio Information</li> </ul> |              | 380.025       |            | 3237          | 3237              | - — ·                                 |                                        | +   |
| Transmitter Alignments                                    |              | 390.025       |            | 3248          | 3248              | · · · · · · · · · · · · · · · · · · · | —————————————————————————————————————— | - + |
| Tx Power Characterization                                 | n Points     | 400.025       |            | 3252          | 3252              | ī — — —                               |                                        | - + |
| Tx Power Characterization<br>PA Saturation Reference      | n            | 411.025       |            | 3249          | 3249              | ī — — —                               | —————————————————————————————————————— | - + |
| Tx Deviation Balance<br>Receiver Alignments               |              | 424.925       |            | 3240          | 3240              | -                                     | —————————————————————————————————————— | - + |
| Rx Front End Filter                                       |              | 435.025       |            | 3234          | 3234              |                                       |                                        | - + |
| Bit Error Rate                                            |              | 445.025       |            | 3262          | 3262              | · · · · · · · · · · · · · · · · · · · | —— <u> </u>                            | - + |
| Factory Override                                          |              | 457.025       |            | 3327          | 3327              | · · · · · ·                           |                                        | - + |
|                                                           |              | 469.925       |            | 3413          | 3413              | •                                     |                                        | - + |
|                                                           |              | 471.025       |            | 3184          | 3184              | •                                     |                                        | - + |
|                                                           |              | 484.975       |            | 3219          | 3219              |                                       |                                        | - + |
|                                                           |              | 485.025       |            | 3218          | 3218              | • • • • • •                           |                                        | -+  |
|                                                           |              | 495.025       |            | 3246          | 3246              | •                                     |                                        | - + |
|                                                           |              | 506.025       |            | 3272          | 3272              | -                                     |                                        | - + |
|                                                           |              | 519.975       |            | 3325          | 3325              | •                                     |                                        | - + |
|                                                           |              |               |            |               |                   |                                       |                                        |     |

Figure 6-23. PA Saturation Referencing Alignment Screen (UHF1 and UHF2)

| Open Save Save As                                                                                                    | d Device               | ndows • 🖉 Themes •     | Print(Ctrl+P)  | Preview     |                                       |   |
|----------------------------------------------------------------------------------------------------|------------------------|------------------------|----------------|-------------|---------------------------------------|---|
| File Save t                                                                                                    | »<br>he tuning data to | a new file. nemes      | Print          | Far         |                                       |   |
| lavigation Press F                                                                                                    | 1 for help             | erence                 |                |             |                                       |   |
| Softpot Configuration Mode                                                                                                    | P                      | Program All PTT Toggle | TRANSMITTER OF | FF - 450.02 | 25                                    |   |
|                                                                                                    | X                      | uency                  | Softpot Value  | New Soft    | pot Value ( 0 - 4095 )                | - |
| 123ABC1234     Radio Information     Transmitter Alignments     Reference Oscillator     Tx Power Characterization Points     Tx Power Characterization     PA Soluration Reference     Tx Deviation Balance     Rx Alignments     Px Const Context Eliter                                                                                                    | 450                    | .025                   | 3267           | 3267        |                                       | + |
|                                                                                                    | 460                    | .025                   | 3258           | 3258        |                                       | + |
|                                                                                                    | 471                    | .025                   | 3252           | 3252        | ī — — ī — ī                           | + |
|                                                                                                    | 484                    | .975                   | 3259           | 3259        | ēī i                                  | + |
| Tx Deviation Balance<br>Rx Alignments                                                                                                    | 485                    | .025                   | 3259           | 3259        | · · · · · · · · · · · · · · · · · · · | + |
| Rx Front End Filter                                                                                                    | 495                    | .025                   | 3276           | 3276        | · ·                                   | + |
| <ul> <li>Transmitter Augments</li> <li>Reference Oscillator</li> <li>Tx Power Characterization</li> <li>PA Saturation Reference</li> <li>Tx Deviation Balance</li> <li>Tx Deviation Balance</li> <li>Rx Alignments</li> <li>Rx Front End Filter</li> <li>Performance Testing</li> <li>Bit Error Rate</li> <li>Transmitter Test Pattern</li> <li>Factory Override</li> </ul> | 506                    | .025                   | 3304           | 3304        |                                       | + |
|                                                                                                    | 519                    | .975                   | 3362           | 3362        | · ·                                   | + |
|                                                                                                    | 764                    | .0125                  | 3400           | 3400        | · ·                                   | + |
|                                                                                                    | 769                    | .0125                  | 3400           | 3400        | • [ (                                 | + |
|                                                                                                    | 775                    | .9875                  | 3396           | 3396        | • [- (                                | + |
|                                                                                                    | 794                    | .0125                  | 3392           | 3392        | • [ (                                 | + |
|                                                                                                    | 809                    | .0125                  | 3432           | 3432        | • [ (                                 | + |
|                                                                                                    | 823                    | .9875                  | 3436           | 3436        | • [ (                                 | + |
|                                                                                                    | 851                    | .0125                  | 3450           | 3450        | ·                                     | + |
|                                                                                                    | 860                    | .0125                  | 3462           | 3462        | • [ (                                 | + |
|                                                                                                    | 869                    | .8875                  | 3474           | 3474        | ·                                     | + |

Figure 6-24. PA Saturation Referencing Alignment Screen (UHF2 and 700–800 MHz)

| Home Option Feature Help                                                                                                    |                                                                                                    |                                                                                                    |                                                                                                    |
|----------------------------------------------------------------------------------------------------|----------------------------------------------------------------------------------------------------|----------------------------------------------------------------------------------------------------|----------------------------------------------------------------------------------------------------|
| Open         Save         Save As         Read Device         Device           File         Save As         Save the tuning data to a new fil           Navigation         Press F1 for help                                                                                                   | Windows *                                                                                                    | Print(Ctrl+P) Print<br>Print                                                                                                    | Preview                                                                                                    |
| Softpot Configuration Mode                                                                                                    | Program All PTT Toggle                                                                                                    | TRANSMITTER O                                                                                                    | FF - 136.025                                                                                                    |
| X 23ABC1234 Radio Information Transmitter Alignments Reference Oscillator Tx Power Characterization Points Tx Power Characterization PAStruction Reference Tx Deviation Balance Rx Alignments Rx Front End Filter Performance Testing Bit Error Rate Transmitter Test Pattern Factory Override | Frequency<br>136.025<br>142.125<br>154.225<br>160.125<br>168.075<br>173.975<br>450.025<br>460.025<br>471.025<br>484.975<br>485.025<br>495.025<br>506.025<br>519.975 | Softpot Value<br>3123<br>3148<br>3283<br>3296<br>3323<br>3366<br>3154<br>3164<br>3198<br>3249<br>3249<br>3249<br>3282<br>3310<br>3350 | New Softpot Value ( 0 - 4095 )         3123       -         3148       -         3283       -         3296       -         3323       -         3366       -         3154       -         3164       -         3188       -         3249       -         3249       -         3249       -         3249       -         3282       -         3310       -         3350       - |

Figure 6-25. PA Saturation Referencing Alignment Screen (UHF2 and VHF)

#### 6.5.5 Transmit Deviation Balance Alignment

This alignment procedure balances the modulation contributions of the low- and high-frequency portions of a baseband signal. Proper alignment is critical to the operation of signalling schemes that have very low frequency components (for example, DPL) and could result in distorted waveforms if improperly adjusted.

This procedure needs to be performed at multiple frequencies to allow for proper alignment across the entire RF band. The RF band is divided into frequency zones with a calibration point (value) in each zone.

**NOTE:** This alignment is required after replacing (or servicing) the VOCON board or the transceiver board.

Proper alignment requires a modulation analyzer or meter with a frequency response to less than 10 Hz modulating frequency. The modulation analyzer settings during this test should be set for average deviation, a 15 kHz low-pass filter, no de-emphasis, and no high-pass filter, if these settings are supported.

This alignment can be done with either the R-2670 Communication Analyzer or the 8901\_ Series Modulation Analyzer. The method of choice is the R-2670 analyzer.

- 1. Initial setup using the R-2670 Communication Analyzer:
  - Connect a BNC cable between the "DEMOD OUT" port and the "VERT/SINAD DIST/DMM COUNTER IN" port on the R-2670.
  - Press the SPF key on the R-2670 to display the "SPECIAL FUNCTIONS MENU." Move the cursor to "High Pass," and select 5 Hz on the soft key menu. Select 20 kHz for the "Low Pass" setting.
  - In the "RF Control" section of the R-2670, move the cursor to the "B/W" setting and select "WIDE +/- 100 kHz" on the soft key menu.

- Place the R-2670 cursor in the "Display" zone. Select "AC VOLTS" on the soft key menu. Move the cursor to the "Range" setting and select "AUTO."
- 2. Initial setup using the 8901\_ Series Modulation Analyzer:
  - Press the **FM MEASUREMENT** button. (The "*Error 03-input level too low*" indication is normal until an input signal is applied.)
  - Simultaneously press the **Peak –** and **Peak +** buttons. Both LEDs on the buttons should light.
  - Press the 15 kHz LP filter key.
- 3. Select the **TX Deviation Balance** alignment screen. The screen indicates the transmit frequencies to be used. See Figure 6-26 to Figure 6-31.
- 4. In the "RF Control" section of the R2670, set the service monitor to the desired frequency (as shown in the frequency list in the TX Deviation Balance alignment screen).
- 5. Left-click the PTT Tone: Low button.
- 6. Left-click the slider of the frequency selected (should be the same frequency as step 4).
- 7. Left-click the **PTT Toggle** button on the screen to make the radio transmit. The screen indicates whether the radio is transmitting.
- 8. Measure and Record the Low Tone Tx Deviation value from the 8901\_ Series Analyzer or the AC voltage value from the R2670.

|                                                                                          | APX 7000/7500 Tuner  |                      |                               |          |            |  |  |  |
|------------------------------------------------------------------------------------------|----------------------|----------------------|-------------------------------|----------|------------|--|--|--|
| Home Option Feature Help                                                                 |                      |                      |                               |          |            |  |  |  |
| Copen 🐰 Save 🖹 Save As                                                                   | Windows  Themes      | Print(Ctrl+P) VPrint | t Preview                     |          |            |  |  |  |
| File Ta Device Ta                                                                        | Windows 🖬 Themes 🖬   | Print                | F2                            |          |            |  |  |  |
| Navigation 🝷 🖡 🗙                                                                         | Tx Deviation Balance |                      |                               |          |            |  |  |  |
| Softpot Configuration Mode                                                               | Program All PTT Togo | gle TRANSMITTER O    | PFF - 136.025                 | PTT Tone | Low O High |  |  |  |
|                                                                                          | Frequency            | Softpot Value        | New Softpot Value ( 0 - 32767 | ')       |            |  |  |  |
| <ul> <li>655CKR0075</li> <li>Radio Information</li> </ul>                                | 136.025              | 20000                | 20000 -                       |          | +          |  |  |  |
| <ul> <li>Transmitter Alignments</li> <li>Reference Oscillator</li> </ul>                 | 142.125              | 20000                | 20000 -                       | -[]      | +          |  |  |  |
| Tx Power Characterization Points<br>Tx Power Characterization<br>PA Saturation Reference | 154.225              | 20000                | 20000 -                       |          | +          |  |  |  |
|                                                                                          | 160.125              | 20000                | 20000 -                       |          | +          |  |  |  |
| Tx Deviation Balance                                                                     | 168.075              | 20000                | 20000 -                       |          | +          |  |  |  |
| Rx Front End Filter                                                                      | 173.975              | 20000                | 20000 -                       | -[]      | +          |  |  |  |
| Bit Error Rate                                                                           | 764.0125             | 20000                | 20000 -                       |          | +          |  |  |  |
| Factory Override                                                                         | 769.0125             | 20000                | 20000 -                       |          | +          |  |  |  |
|                                                                                          | 775.9875             | 20000                | 20000 -                       | -[]      | +          |  |  |  |
|                                                                                          | 794.0125             | 20000                | 20000 -                       |          | +          |  |  |  |
|                                                                                          | 809.0125             | 20000                | 20000 -                       |          | +          |  |  |  |
|                                                                                          | 823.9875             | 20000                | 20000 -                       | -        | +          |  |  |  |
|                                                                                          | 851.0125             | 20000                | 20000 -                       | -[]      | +          |  |  |  |
|                                                                                          | 860.0125             | 20000                | 20000 -                       | -[]      | +          |  |  |  |
|                                                                                          | 869.8875             | 20000                | 20000 -                       | - []]    | +          |  |  |  |
|                                                                                          |                      |                      |                               |          |            |  |  |  |

Figure 6-26. Transmit Deviation Balance Alignment Screen (VHF and 700–800 MHz)

| Home Option Featu                                                   | APX 7000/7500 Tuner |              |               |                 |             |           |                         |  |  |
|---------------------------------------------------------------------|---------------------|--------------|---------------|-----------------|-------------|-----------|-------------------------|--|--|
| Dpen Save Save As                                                   | Read Device         | Windows *    | Ø Themes •    | Print(Ctrl+P)   | Print Pre   | eview     |                         |  |  |
| File 5                                                              | Device 5            | Windows 🖙    | Themes 🖙      | Prin            | nt          | G,        |                         |  |  |
| Navigation                                                          | - ₽ ×               | Tx Deviation | Balance       |                 |             |           |                         |  |  |
| Softpot Configuration Mod                                           | e                   | Program A    | II PTT Toggle | TRANSMITTER OFF | F - 380.025 | PTT Tone  | e 💿 Low 🔿 High          |  |  |
|                                                                     | î                   | Frequency    |               | Softpot Value   | r           | New Softp | pot Value ( 0 - 32767 ) |  |  |
| Radio Information                                                   |                     | 380.025      |               | 9963            | 9           | 9963      | · +                     |  |  |
| <ul> <li>Transmitter Alignments<br/>Reference Oscillator</li> </ul> |                     | 390.025      |               | 9690            | 9           | 9690      | +                       |  |  |
| Tx Power Characterization                                           | n Points            | 400.025      |               | 9504            | 9           | 9504      | · - +                   |  |  |
| PA Saturation Reference                                             | 411.025             |              | 9480          | 9               | 9480        | • +       |                         |  |  |
| Rx Alignments                                                       |                     | 424.925      |               | 9851            | 9           | 9851      | • +                     |  |  |
| Rx Front End Filter                                                 |                     | 435.025      |               | 10329           | 1           | 10329     | +                       |  |  |
| Bit Error Rate                                                      |                     | 445.025      |               | 10659           | 1           | 10659     | +                       |  |  |
| Factory Override                                                    |                     | 457.025      |               | 11271           | 1           | 11271     | • +                     |  |  |
|                                                                     |                     | 469.925      |               | 11870           | 1           | 11870     | • +                     |  |  |
|                                                                     |                     | 764.0125     |               | 19867           | 1           | 19867     | • +                     |  |  |
|                                                                     |                     | 769.0125     |               | 20475           | 2           | 20475     | · +                     |  |  |
|                                                                     |                     | 775.9875     |               | 20875           | 2           | 20875     | · +                     |  |  |
|                                                                     |                     | 794.0125     |               | 18845           | 1           | 18845     | • +                     |  |  |
|                                                                     |                     | 809.0125     |               | 19605           | 1           | 19605     | • +                     |  |  |
|                                                                     |                     | 823.9875     |               | 20871           | 2           | 20871     | · +                     |  |  |
|                                                                     |                     | 851.0125     |               | 18996           | 1           | 18996     | · — [- [+]              |  |  |
|                                                                     |                     | 860.0125     |               | 19319           | 1           | 19319     | · +                     |  |  |
|                                                                     |                     | 869.8875     |               | 19785           | 1           | 19785     | · +                     |  |  |
|                                                                     |                     |              |               |                 |             |           |                         |  |  |

Figure 6-27. Transmit Deviation Balance Alignment Screen (UHF1 and 700–800 MHz)

| Home Option Feature Help                                            | APX 7000/7500 Tuner |            |                 |              |          |                                       |   |  |  |
|---------------------------------------------------------------------|---------------------|------------|-----------------|--------------|----------|---------------------------------------|---|--|--|
| Open Save Save As                                                   | Windows *           | Themes •   | Print(Ctrl+P)   | Print Previ  | iew      |                                       |   |  |  |
| File I's Device I's                                                 | Windows 🖓           | Themes 🕼   | Print           | t            | G        |                                       |   |  |  |
| Navigation 👻 🕂 🗙                                                    | Tx Deviation 8      | Balance    |                 |              |          |                                       |   |  |  |
| Softpot Configuration Mode                                          | Program Al          | PTT Toggle | TRANSMITTER OFF | - 136.025 PT | TT Tone  | ⊙ Low ○ High                          |   |  |  |
| ×                                                                   | Frequency           |            | Softpot Value   | Ne           | w Softpo | t Value ( 0 - 32767 )                 |   |  |  |
| <ul> <li>655CKR0075</li> <li>Radio Information</li> </ul>           | 136.025             |            | 21475           | 21           | 475 -    | •][]                                  | + |  |  |
| <ul> <li>Transmitter Alignments<br/>Reference Oscillator</li> </ul> | 142.125             |            | 20792           | 20           | 792 -    | ·][                                   | + |  |  |
| Tx Power Characterization Points                                    | 154.225             |            | 19924           | 19           | 924 -    | •]                                    | + |  |  |
| PA Saturation Reference                                             | 160.125             |            | 20954           | 20           | 954 -    | •]                                    | + |  |  |
| Rx Alignments                                                       | 168.075             |            | 22840           | 22           | 840 -    | ·] [                                  | + |  |  |
| Rx Front End Filter Performance Testing                             | 173.975             |            | 23837           | 23           | 837 -    | ·] [                                  | + |  |  |
| Bit Error Rate                                                      | 380.025             |            | 10446           | 10           | 446 -    | •][]                                  | + |  |  |
| Factory Override                                                    | 390.025             |            | 10172           | 10           | 172 -    | •][                                   | + |  |  |
|                                                                     | 400.025             |            | 10000           | 10           | 000 -    | ·][                                   | + |  |  |
|                                                                     | 411.025             |            | 10079           | 10           | 079 -    | •][                                   | + |  |  |
|                                                                     | 424.925             |            | 10604           | 10           | 604 -    | ·] — - [                              | + |  |  |
|                                                                     | 435.025             |            | 11138           | 11           | 138 -    | .] ——-[]                              | + |  |  |
|                                                                     | 445.025             |            | 11233           | 112          | 233 -    | ·][                                   | + |  |  |
|                                                                     | 457.025             |            | 12000           | 12           | 000 -    |                                       | + |  |  |
|                                                                     | 469.925             |            | 12588           | 12           | 588 -    | · · · · · · · · · · · · · · · · · · · | + |  |  |
|                                                                     |                     |            |                 |              |          |                                       |   |  |  |

Figure 6-28. Transmit Deviation Balance Alignment Screen (UHF1 and VHF)

| *                                                                        |                |            |                           |          |             |           |     |
|--------------------------------------------------------------------------|----------------|------------|---------------------------|----------|-------------|-----------|-----|
| Home Option Feature Help                                                 |                |            |                           |          |             |           |     |
| Copen Save Save As                                                       | HWindows +     | Themes +   | Print(Ctrl+P) 🆄 Print F   | Preview  |             |           |     |
| File 🖬 Device 🗊                                                          | Windows 🕞      | Themes 🕞   | Print                     | G.       |             |           |     |
| Navigation 🝷 🖡 🗙                                                         | Tx Deviation B | alance     |                           |          |             |           |     |
| Softpot Configuration Mode                                               | Program All    | PTT Toggle | TRANSMITTER OFF - 380.025 | PTT Tor  | ie 💿 Lov    | w 🔿 High  |     |
| ×                                                                        | Frequency      |            | Softpot Value             | New Soft | pot Value ( | (0-32767) |     |
| <ul> <li>123ABC1234</li> <li>Radio Information</li> </ul>                | 380.025        |            | 10565                     | 10565    | ·           |           | +   |
| <ul> <li>Transmitter Alignments</li> <li>Reference Oscillator</li> </ul> | 390.025        |            | 10235                     | 10235    |             |           | +   |
| Tx Power Characterization Points                                         | 400.025        |            | 10128                     | 10128    |             |           | - + |
| PA Saturation Reference                                                  | 411.025        |            | 10199                     | 10199    | 0-          |           | +   |
| Receiver Alignments                                                      | 424.925        |            | 11063                     | 11063    | 0—          |           | - + |
| Rx Front End Filter  Performance Testing                                 | 435.025        |            | 11571                     | 11571    | 0—          |           | +   |
| Bit Error Rate                                                           | 445.025        |            | 11627                     | 11627    |             |           | +   |
| Factory Override                                                         | 457.025        |            | 12133                     | 12133    |             |           | +   |
|                                                                          | 469.925        |            | 12614                     | 12614    |             |           | - + |
|                                                                          | 471.025        |            | 12649                     | 12649    |             |           | +   |
|                                                                          | 484.975        |            | 13569                     | 13569    |             |           | +   |
|                                                                          | 485.025        |            | 13416                     | 13416    | • —         |           | +   |
|                                                                          | 495.025        |            | 14130                     | 14130    | <u> </u>    |           | +   |
|                                                                          | 506.025        |            | 15000                     | 15000    | . —         |           | +   |
|                                                                          | 519.975        |            | 16189                     | 16189    |             |           | +   |
|                                                                          |                |            |                           |          |             |           |     |

Figure 6-29. Transmit Deviation Balance Alignment Screen (UHF1 and UHF2)

| Home Option Feature Help                                                 |                                |                                |                 |                     |     |
|--------------------------------------------------------------------------|--------------------------------|--------------------------------|-----------------|---------------------|-----|
| Open 🍃 Save 🍃 Save As                                                    | vice Windows *                 | Themes • Print(Ctrl+P)         | Print Preview   |                     |     |
| File Read Dev<br>Read the                                                | ce (Ctrl+R)<br>attached device | mes 5 Print                    | G               |                     |     |
| oftpot Configuration Mode                                                | r help<br>Program All          | PTT Toggle TRANSMITTER OFF - 4 | 50.025 PTT Tone | ● Low ) High        |     |
|                                                                          | X Frequency                    | Softpot Value                  | New Softpot \   | /alue ( 0 - 32767 ) |     |
| <ul> <li>123ABC1234<br/>Radio Information</li> </ul>                     | 450.025                        | 11383                          | 11383 -         |                     | +   |
| <ul> <li>Transmitter Alignments</li> <li>Reference Oscillator</li> </ul> | 460.025                        | 12000                          | 12000 -         |                     | - + |
| Tx Power Characterization Points                                         | 471.025                        | 12558                          | 12558 -         | <u> </u>            | - + |
| A Saturation Reference     Tx Deviation Balance     Rx Alianments        | 484.975                        | 13328                          | 13328 -         | <u>N</u>            | +   |
|                                                                          | 485.025                        | 13209                          | 13209 -         | Ī                   | - + |
| Rx Front End Filter                                                      | 495.025                        | 14056                          | 14056 -         |                     | - + |
| Bit Error Rate                                                           | 506.025                        | 15000                          | 15000 -         |                     | - + |
| Factory Override                                                         | 519.975                        | 16386                          | 16386 -         | ī                   | - + |
|                                                                          | 764.0125                       | 20442                          | 20442 -         | I                   | - + |
|                                                                          | 769.0125                       | 21230                          | 21230 -         | ī_                  | - + |
|                                                                          | 775.9875                       | 21941                          | 21941 -         |                     | - + |
|                                                                          | 794.0125                       | 18255                          | 18255 -         | I                   | - + |
|                                                                          | 809.0125                       | 19216                          | 19216 -         | ī                   | - + |
|                                                                          | 823.9875                       | 20447                          | 20447 -         |                     | - + |
|                                                                          | 851.0125                       | 18770                          | 18770 -         |                     | +   |
|                                                                          | 860.0125                       | 19105                          | 19105 -         | <b>_</b>            | - + |
|                                                                          | 869.8875                       | 19589                          | 19589 -         | Ū                   | — F |

Figure 6-30. Transmit Deviation Balance Alignment Screen (UHF2 and 700–800 MHz)

|                                       | -                        |                                 |             |           |               |                 |               |                                        |                |     |
|---------------------------------------|--------------------------|---------------------------------|-------------|-----------|---------------|-----------------|---------------|----------------------------------------|----------------|-----|
| U                                     | Home Option Feature Help |                                 |             |           |               |                 |               |                                        |                |     |
| Ope                                   | en 🦄 S                   | Save 🍇 Save As                  | Read Device | Hindows * | Themes *      | Print(Ctrl+P)   | Print Preview |                                        |                |     |
|                                       | Fi                       | le 🕠                            | Device 🖙    | Windows 🖙 | Themes 🕞      | Prin            | nt            | 154                                    |                |     |
| Navigation 🔹 🖡 🗶 Tx Deviation Balance |                          |                                 |             |           |               |                 |               |                                        |                |     |
| Softp                                 | ot Con                   | figuration Mod                  | e           | Program A | II PTT Toggle | TRANSMITTER OFF | - 136.025 PTT | Fone 💿                                 | Low 🔿 High     |     |
|                                       |                          |                                 | ×           | Frequency |               | Softpot Value   | New S         | oftpot Val                             | ue (0 - 32767) |     |
| ⊡ 12                                  | 3ABC1234<br>Radio In     | )<br>formation                  |             | 136.025   |               | 20000           | 20000         |                                        |                | +   |
| Ξ                                     | Transmi                  | tter Alignments                 |             | 142.125   |               | 19316           | 19316         |                                        | Ū              | +   |
| Tx Power Characterization Points      |                          |                                 | 154.225     | 154.225   |               | 19120           |               | —————————————————————————————————————— | - +            |     |
|                                       | PAS                      | aturation Reference             | n           | 160.125   | 160.125       |                 | 19706         |                                        | ī              | - + |
|                                       | Rx Align                 | eviation Balance<br>ments       |             | 168.075   |               | 21056           | 21056         |                                        |                | - + |
|                                       | Rx F<br>Performa         | ront End Filter<br>ance Testing |             | 173.975   |               | 22287           | 22287         |                                        | ]              | - + |
|                                       | Bit E                    | rror Rate                       |             | 450.025   |               | 11364           | 11364         |                                        |                | - + |
|                                       | Factory                  | Override                        |             | 460.025   |               | 11846           | 11846         |                                        |                | - + |
|                                       |                          |                                 |             | 471.025   |               | 12408           | 12408         |                                        |                | - + |
|                                       |                          |                                 |             | 484.975   |               | 13230           | 13230         |                                        |                | - + |
|                                       |                          |                                 |             | 485.025   |               | 13273           | 13273         |                                        |                | +   |
|                                       |                          |                                 |             | 495.025   |               | 14006           | 14006         |                                        |                | +   |
|                                       |                          |                                 |             | 506.025   |               | 14895           | 14895         |                                        |                | +   |
|                                       |                          |                                 |             | 519.975   |               | 16186           | 16186         |                                        |                | +   |
|                                       |                          |                                 |             |           |               |                 |               |                                        |                |     |

Figure 6-31. Transmit Deviation Balance Alignment Screen (UHF2 and VHF)

- 9. Left-click the **PTT Tone: High** button.
- 10. Adjust the softpot value until the measured deviation/voltage, when using the high tone, is within +/- 1.5% of the value observed when using the Low Tone.
- 11. Left-click the **PTT Toggle** to de-key the radio.
- 12. Repeat the steps 4 to 10 for all frequencies.
- 13. Left-click the **Program All** button on the screen to dekey the radio and save the tuned values.

## 6.6 Front End Filter Alignment

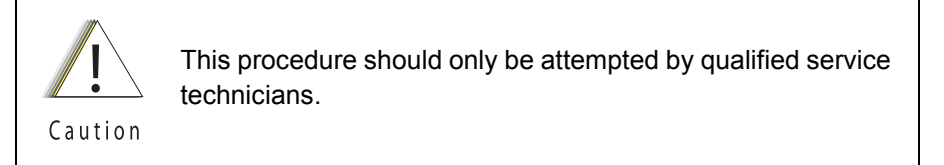

The alignment procedure adjusts the front end receiver bandpass filters for the best receiver sensitivity and selectivity. This procedure should be performed for all test frequencies to allow for proper software interpolation of frequencies between the test frequencies in the band (see Figure 6-32 and Figure 6-33).

**NOTE:** Rx Front End Filter Alignment is required after replacing (or servicing) the transceiver board.

#### 6.6.1 Procedure for UHF Range 1 (Auto Tune)

Tuning of the radio is done through Rx Front End Filter tuning screen

- 1. Select the **Rx Front End Filter** alignment screen. See Figure 6-32.
- 2. Click on the slider or the "New Softpot Value" text box to select which frequency to tune.
- 3. Apply RF test signal input with no modulation at -14 dBm on the Test Signal Frequency displayed at the top of the screen.
- 4. Left-click the Autotune button.
- 5. Repeat the steps 2–4 for all frequencies.
- 6. Left-click the **Program All** button on the screen to save the tuned values in the radio.

|                                                                                                    |             |                                                                                                    |            |                                                                                      | APX 7000/7500                                                                 | Tuner           |              |                                         |
|----------------------------------------------------------------------------------------------------|-------------|----------------------------------------------------------------------------------------------------|------------|--------------------------------------------------------------------------------------|-------------------------------------------------------------------------------|-----------------|--------------|-----------------------------------------|
| Home Option Featur                                                                                                    | re Help     |                                                                                                    |            |                                                                                      |                                                                               |                 |              |                                         |
| Dpen Save Save As                                                                                                    | Read Device | - a Windows →                                                                                                | Themes *   | Print(Ctrl+P)                                                                        | Print Preview                                                                 |                 |              |                                         |
| File 5                                                                                                    | Device 🖙    | Windows 🖙                                                                                                    | Themes 🕼   | Prin                                                                                 | it 5                                                                          | 2               |              |                                         |
| Navigation                                                                                                    | - ₽ ×       | Rx Front End                                                                                                 | Filter     |                                                                                      |                                                                               |                 |              |                                         |
| Softpot Configuration Mode                                                                                                    | 2           | Program A                                                                                                    | Radio RSSI | 12 Autotune                                                                          | Test Signal Frequen                                                           | ncy - 160.775   | i Test Signa | l Amplitude                             |
| <ul> <li>655CKR0075         <ul> <li>Radio Information</li> <li>Transmitter Alignments</li> <li>Reference Oscillator</li> <li>Tx Power Characterization</li> <li>PA Saturation Reference</li> <li>Tx Deviation Balance</li> <li>Rx Alignments</li> <li>Rx Front End Filter</li> <li>Performance Testing</li> <li>Bit Error Rate</li> <li>Transmitter Test Pattern</li> <li>Factory Override</li> </ul> </li> </ul> | X           | Frequency<br>160.775<br>170.775<br>180.775<br>191.775<br>205.675<br>215.775<br>225.775<br>237.775<br>250.675 |            | Softpot Value<br>985<br>1230<br>1415<br>1495<br>1905<br>2100<br>2305<br>2585<br>2930 | New So<br>985<br>1230<br>1415<br>1495<br>1905<br>2100<br>2305<br>2585<br>2930 | ftpot Value ( ( | - 4095 )     | + + + + + + + + + + + + + + + + + + + + |

Figure 6-32. Front End Filter Alignment Screen (UHF1)

#### 6.6.2 Procedure for UHF Range 2 (Auto Tune)

Tuning of the radio is done through Rx Front End Filter tuning screen

- 1. Select the **Rx Front End Filter** alignment screen. See Figure 6-33.
- 2. Click on the slider or the "New Softpot Value" text box to select which frequency to tune.
- 3. Apply RF test signal input with no modulation at -14 dBm on the Test Signal Frequency displayed at the top of the screen.
- 4. Left-click the Autotune button.
- 5. Repeat the steps 2–4 for all frequencies.
- 6. Left-click the **Program All** button on the screen to save the tuned values in the radio.

|                                                                                                    | APX 7000/7500 Tuner                                                                               |                                                                              |                                                                                                    |                                            |  |  |  |
|----------------------------------------------------------------------------------------------------|---------------------------------------------------------------------------------------------------|------------------------------------------------------------------------------|----------------------------------------------------------------------------------------------------|--------------------------------------------|--|--|--|
| Home Option Feature Help                                                                                                    |                                                                                                   |                                                                              |                                                                                                    |                                            |  |  |  |
| Tuner Help @About Tuner                                                                                                    |                                                                                                   |                                                                              |                                                                                                    |                                            |  |  |  |
| Content 5                                                                                                    |                                                                                                   |                                                                              |                                                                                                    |                                            |  |  |  |
| Navigation 🝷 🕂 🗙                                                                                                    | Rx Front End Filter                                                                               |                                                                              |                                                                                                    |                                            |  |  |  |
| Softpot Configuration Mode                                                                                                    | Program All Radio RSSI                                                                            | 18 Autotune Test Si                                                          | ignal Frequency - 230.775                                                                                                    | Test Signal Amplitude - (-14.0d            |  |  |  |
| X alignments alignments alignments bit alignments bit alignments b | Frequency<br>230.775<br>240.775<br>251.775<br>265.625<br>265.775<br>275.775<br>286.775<br>300.625 | Softpot Value<br>935<br>1315<br>1595<br>2090<br>2110<br>2315<br>2580<br>2920 | New Softpot Value ( 0 - 40         935       -         1315       -         1595       -         2090       -         2110       -         2315       -         2580       -         2920       - | D95 )  + + + + + + + + + + + + + + + + + + |  |  |  |

Figure 6-33. Front End Filter Alignment Screen (UHF2)

#### Sec 1: 6-25

### 6.7 Performance Testing

#### 6.7.1 Bit Error Rate

This section describes the Bit Error Rate (BER) test of the radio's receiver at a desired frequency (see Figure 6-34).

#### 6.7.1.1 Bit Error Rate Fields

Set up the R2670 Communication Analyzer as follows:

- Connect the RF Input port of the radio under test to the RF IN/OUT port of the R2670 Service Monitor.
- 2. Set up the R2670 Service Monitor:
  - In the Display Zone, select PROJ 25 STD mode and set the meter to RF DISPLAY.
  - In the RF Zone, configure the analyzer as follows:

| RF Control:   | Generate                          |
|---------------|-----------------------------------|
| Preset:       | B/W: NB                           |
| Freq:         | Test frequency (Ex: 851.0625 MHz) |
| Output Level: | -50.0 dBm                         |
| Gen RF Out:   | RF I/O                            |

- In the Audio Zone, select the 1011 Hz PAT code and set the deviation to "PROJ25Dev: 2.83 kHz ~".

The bit error rate screen contains the following fields:

#### Rx Frequency:

This field selects the Receive Frequency directly in MHz.

Test Pattern:

This field selects the Digital test pattern to be received by the radio. Choices are: Standard Tone Test Pattern (Framed 1011), F2 1031 and Standard Interface Test Pattern (CCITT V.52).

Modulation Type:

This field represents the digital modulation type of the incoming signal on which BER is to be calculated.

Continuous Operation:

This field allows the user the option to repeat the BER test indefinitely. A selection of Yes will cause the radio to calculate BER on a continuous basis and update the results on this screen after each integration time. A selection of No will cause the BER test to execute for only one sample of the integration time and then update the display.

Audio:

This field allows the user to select the audio output during a test. Selecting Internal will cause the radio's built-in speaker to unmute to any signals at the desired frequency which are present during the test. Selecting External will route the same signal to the radio's accessory connector audio output. Selecting Mute will disable the audio output.

**NOTE:** There will be **no audio** option available for APX 7000 when performing a Bit Error Rate Test.

BER Integration Time:

BER Integration Time carries with Test Pattern Type.

Number of Frames

Number of Frames over which bit error result are accumulated to produce the result.

**NOTE:** When **Continuous Operation = Yes**, all fields will be grayed out while the test is in progress. They will be enabled when the STOP button is pressed.

When **Continuous Operation = No**, a wait cursor will be displayed while the test is in progress and return to normal when the test is done.

| (A) *                                                                                                    |                                  |               |                                                                       |                | APX 7000/750  | 0 Turier    |   |  |
|----------------------------------------------------------------------------------------------------|----------------------------------|---------------|-----------------------------------------------------------------------|----------------|---------------|-------------|---|--|
| Home Option Feat                                                                                                    | ure Help                         |               |                                                                       |                |               |             |   |  |
| Open Save Save As                                                                                                    | Read Device                      | 려Windows •    | Themes •                                                              | Print(Ctrl+P)  | Print Preview | ¥           |   |  |
| File 15                                                                                                    | Device 1%                        | Windows G     | Themes G                                                              | Prin           | t             | 15          |   |  |
| Navigation                                                                                                    |                                  |               |                                                                       |                |               |             |   |  |
| Softpot Configuration Mod                                                                                                    | e                                | Start/Stop    | Press Start to                                                        | Start BER Test |               |             |   |  |
| ×                                                                                                    |                                  | Rx Frequency  | Rx Frequency (MHz)<br>Test Pattern                                    |                |               | 136.025000  |   |  |
| <ul> <li>655CKR0075</li> <li>Radio Information</li> </ul>                                                                                             | 655CKR0075     Ratio Information |               |                                                                       |                |               | Framed 1011 |   |  |
| Transmitter Alignments     Reference Oscillator                                                                                                    |                                  | Modulation T  | Modulation Type<br>Continuous Operation<br>BER Integration Time (sec) |                |               |             | * |  |
| Tx Power Characterization                                                                                                    | n Points                         | Continuous O  |                                                                       |                |               |             | * |  |
| PA Saturation Reference                                                                                                    | n                                | BER Integrati |                                                                       |                |               |             | _ |  |
| Tx Deviation Balance<br>Rx Alignments<br>Rx Front End Filter<br>Performance Testing<br>Bit Error Rate<br>Transmitter Test Pattern<br>Factory Override |                                  | Number Of Fr  | Number Of Frames                                                      |                |               |             |   |  |
|                                                                                                    |                                  | Number Of B   | it Errors                                                             |                | 1             |             |   |  |
|                                                                                                    |                                  | BER (%)       | BER (%)                                                               |                |               |             |   |  |

Figure 6-34. Bit Error Rate Screen

3. Press Start/Stop button to begin or end BER testing.

#### 6.7.2 Transmitter Test Pattern

The Transmitter Test Pattern test is used to transmit specific test patterns at a desired frequency so that the user can perform tests on the radio's transmitter (see Figure 6-35).

#### 6.7.2.1 Transmitter Test Fields

This screen contains the following fields:

Tx Frequency:

This field selects the Transmit Frequency directly in MHz.

Channel Spacing:

This field allows the user to select the desired channel spacing in kHz.

Test Pattern Type:

This field represents the type of test pattern which will be transmitted by the radio when **PTT TOGGLE** button is pressed.

NOTE: Channel Spacing and Test Pattern Type fields will be grayed out while radio is transmitting.

|                                                                                                    |                                         | APX 7000/7500 Tuner |  |  |
|----------------------------------------------------------------------------------------------------|-----------------------------------------|---------------------|--|--|
| Home Option Feature Help                                                                                                    |                                         |                     |  |  |
| Den Save Save As                                                                                                    | Windows • WThemes • Print(Ctrl+P)       | Print Preview       |  |  |
| File 12 Device 13                                                                                                    | Windows 🕼 Themes 🕼 Prin                 | t ra                |  |  |
| Navigation 👻 🕂 🗙                                                                                                    | Transmitter Test Pattern                |                     |  |  |
| Softpot Configuration Mode                                                                                                    | PTT Toggle TRANSMITTER OFF - 380.025000 | MHz                 |  |  |
| ×                                                                                                    | Tx Frequency (MHz)                      | 380.025000          |  |  |
| <ul> <li>655CKR0075</li> <li>Radio Information</li> </ul>                                                                                                    | Channel Spacing (KHz)                   | 25 🔹                |  |  |
| <ul> <li>Transmitter Alignments<br/>Reference Oscillator</li> </ul>                                                                                                    | Test Pattern Type                       | Digital Voice 👻     |  |  |
| Tx Power Characterization Points                                                                                                    | Tx Power                                | Low                 |  |  |
| Power Characterization     PA Saturation Reference     Tx Deviation Balance     Rx Alignments     Rx Front End Filter     Performance Testing     Bit Error Rate     Transmitter Test Pattern     Factory Override |                                         |                     |  |  |

Figure 6-35. Transmitter Test Pattern Screen

Notes

# Chapter 7 Encryption

This chapter provides procedures for using the encryption capability of your radio. The following procedures are outlined:

- Loading an encryption key
- · Selecting an encryption key
- Selecting an Index (only applicable to Dual Display configured radios)
- Erasing an encryption key (only applicable to Dual Display configured radios)

### 7.1 Load an Encryption Key

Keys will be loaded from the KVL to the radio in either clear or encrypted form depending on the configuration of the CPS parameter "KVL – FIPS Level 3 Approved Mode". If the parameter is disabled, keys will be sent in clear form; if the parameter is enabled, keys will be sent to the radio in encrypted form.

**NOTE:** A KVL4000 or KVL3000 Plus with software version R03.52.45 or greater must be used to load keys to a radio with "KVL – FIPS Level 3 Approved Mode" enabled.

To load an encryption key:

- 1. Refer to the key-variable loader (KVL) manual for equipment connections and setup.
- Attach the KVL to the radio. The top display shows "KEYLOAD" whereas "KEYLOADING" is shown on the front display of a Dual Display configured radio. All other radio functions, except for power down, backlight, and volume, are locked out.
- 3. Refer to the KVL manual for how to load the encryption keys into the radio.
- 4. When the key is loaded successfully, you will hear:
  - On single-key radios a short tone.
  - On multikey radios an alternating tone.

#### 7.2 Multikey Feature

This feature allows the radio to be equipped with multiple encryption keys. It can support two or more encryption algorithms simultaneously (e.g., AES and DES-XL).

- Conventional Multikey The encryption keys can be tied (strapped), on a one-per-channel basis. In addition, the radio can have operator-selectable keys, operator-selectable indices, and operator-selectable key erasure. If talkgroups are enabled in conventional, then the encryption keys are strapped to the talkgroups.
- **Trunked Multikey** If the radio is used for both conventional and trunked applications, strap the encryption keys for trunking on a per- talkgroup or announcement group basis. In addition, a different key can be strapped to other features; for example, dynamic regrouping, failsoft, or emergency talkgroup. The radio can have operator-selectable key erasure.

## 7.3 Select an Encryption Key

You can select an encryption key using either the menu or the keypad.

#### 7.3.1 Use the Menu

To select an encryption key using the menu:

- 1. Press I until the display shows "KEY".
- 2. Press , r, or directly below "KEY". The display shows the last user-selected and -stored encryption key, as well as the available menu selections.
- 3. Press ( or ) to scroll through the list of encryption keys.

**NOTE:** If you select an erased key, the display alternates between showing the encryption key and "ERASED KEY".

- 4. Press , , or directly below the desired menu.
  - PSET = selects the preset or default encryption key.
  - SEL = saves the newly selected key and returns to the home display.
- 5. Press **a**, the **PTT** button, or **a**, **b**, or **b** directly below the ABRT menu, or turn the **16-Position Select** knob to exit this menu.
  - If the selected key is erased, the display shows "KEY FAIL" and the radio sounds a momentary keyfail tone.
  - If the selected key is not allowed, the display shows "ILLEGAL KEY" and the radio sounds a momentary illegal key tone.

#### 7.3.2 Use the Keypad

To select an encryption key using the keypad:

- 1. Press I until the display shows "KEY".
- 2. Press **1**, **1**, or **1** directly below "KEY". The display shows the last user-selected and stored encryption key, as well as the available menu selections.
- 3. Using the keypad, enter the number of the desired key.

**NOTE:** If you select an erased key, the display alternates between showing the encryption key and "ERASED KEY".

- 4. Press ◀ or ▶ to select from the menu.
  - PSET = selects the preset or default encryption key.
  - SEL = saves the newly selected key and returns to the home display.
- 5. Press **n**, the **PTT** button, or **1**, **11**, or **15** directly below the ABRT menu, or turn the **16-Position Select** knob to exit this menu.
  - If the selected key is erased, the display shows "KEY FAIL" and the radio sounds a momentary keyfail tone.
  - If the selected key is not allowed, the display shows "ILLEGAL KEY" and the radio sounds a momentary illegal key tone.

## 7.4 Select an Encryption Index

This feature lets the user select one or more groups of several encryption keys from among the available keys stored in the radio. For example, the radio could have a group of three keys structured to one index, and another group of three different keys structured to another index. Changing indices makes the radio automatically switch from one set of keys to the other. Every channel to which one of the original keys was tied will now have the equivalent new key instead.

#### 7.4.1 Use the Menu

To select an index using the menu:

- 1. Press I until the display shows "INDX".
- 2. Press , , or directly below "INDX". The display shows the last user-selected and -stored index, as well as the available index menu selections.
- 3. Press , , or directly below the desired index. The display shows the last user- selected and -stored index, as well as the available index menu selections.
- 4. Choose one of the following:
  - a. To save the index, press •••, •••, or •• directly below "SEL".
  - b. To exit this menu without changing the index selection, press ♠ or the PTT button, or turn the 16-Position Select knob.

#### 7.4.2 Use the Keypad

To select an index using the keypad:

- 1. Press ) until the display shows "INDX".
- 2. Press , , or directly below "INDX". The display shows the last user-selected and -stored index, as well as the available index menu selections.
- 3. Using the keypad, enter the number of the desired index.
- 4. Choose one of the following:
  - a. To save the index, press •••, •••, or •• directly below "SEL".
  - b. To exit this menu without changing the index selection, press ♠ or the PTT button, or turn the 16-Position Select knob.

## 7.5 Erase an Encryption Key

This section describes two methods for erasing an encryption key.

#### 7.5.1 Method 1 – Key Zeroization (Multikey Only)

To zeroize an encryption key:

- 1. Press ) until the display shows "ERAS".
- 2. Press , , or directly below "ERAS". The display shows the last user-selected and -stored encryption key, as well as the available menu selections that are listed in Table 7-1.
- 3. Choose one of the following:
  - If you want to erase all the encryption keys at once, go to step 4 below.
  - If you want to erase a single encryption key, do one of the following:

- Press ( or ) to find the desired key. The display shows the selected key and the available menu selections shown in Table 7-1.
- Using the keypad, enter the location number of the desired key. The display shows the selected key, as well as the available menu selections shown in Table 7-1.

| Menu<br>Selection | Action                                                                                                  |
|-------------------|----------------------------------------------------------------------------------------------------|
| ALL               | Erases all the encryption keys in the radio. The display shows "ERS ALL KEYS" and "YES" and "NO".       |
| SNGL              | Selects the displayed encryption key to be erased. The display shows "ERS SNGL KEY" and "YES" and "NO". |
| ABRT              | Exits this menu and returns to the home display                                                         |

|  | Table 7-1. | Encryption | Key Zeroization | Options |
|--|------------|------------|-----------------|---------|
|--|------------|------------|-----------------|---------|

NOTE: To exit this menu at any time without erasing the key selection, press from or the PTT button, or turn the 16-Position Select knob.

- 4. Press , , or directly below the desired menu selection.
- 5. Press **a**, the **PTT** button, or turn the **16-Position Select** knob to exit this menu.

#### 7.5.2 Method 2 – All Keys Erased

To erase all encryption keys at one time:

With the radio on, press and hold the **Top Side** button and, while holding this button down, press the **Top** button.

**NOTE: DO NOT** press the **Top** button before pressing the **Top Side** button unless you are in an emergency situation. This sends an emergency alarm.

Before the keys are erased, the display shows "PLEASE WAIT".

When all the encryption keys have been erased, the display shows "ALL KEYS ERASED".

# Chapter 8 Disassembly/Reassembly Procedures

This chapter provides detailed procedures for disassembling/reassembling and ensuring submergibility of the APX 7000 (R) radios. When performing these procedures, refer to "Chapter 10. Exploded Views and Parts Lists" on page 1:10-1 and the diagrams that accompany the text. Items in parentheses () throughout this chapter refer to item numbers in the exploded view diagrams and their associated parts lists.

This chapter also has procedures for removing and installing the APX 7000 radio's standard accessories and changing the Volume and Frequency Knobs.

## 8.1 APX 7000 Exploded View (Main Subassemblies)

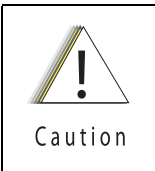

When servicing electronics, always ensure that you are properly grounded with antistatic grounding system approved for electronics handling.

This section contains the APX 7000 radio partially exploded views.

#### NOTES:

- Refer to Figure 8-1 and Figure 8-2, the Dual Display and Top Display Partial Exploded Views, and Table 8-1, the Partial Exploded View Parts List.
- Letters in parentheses () refer to item letters in Figure 8-1, Figure 8-2 and Table 8-1.

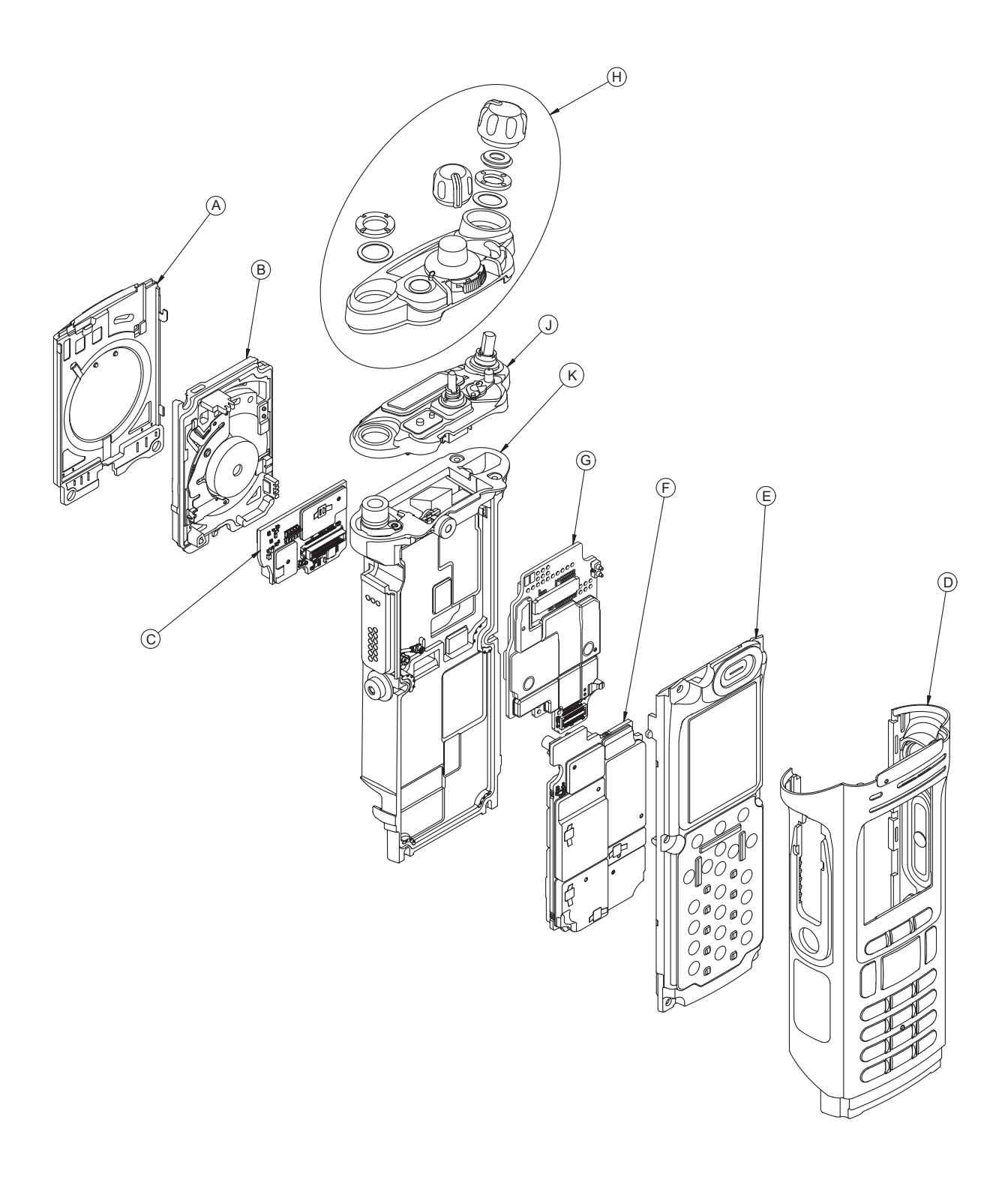

Figure 8-1. APX 7000 Dual Display Partial Exploded View

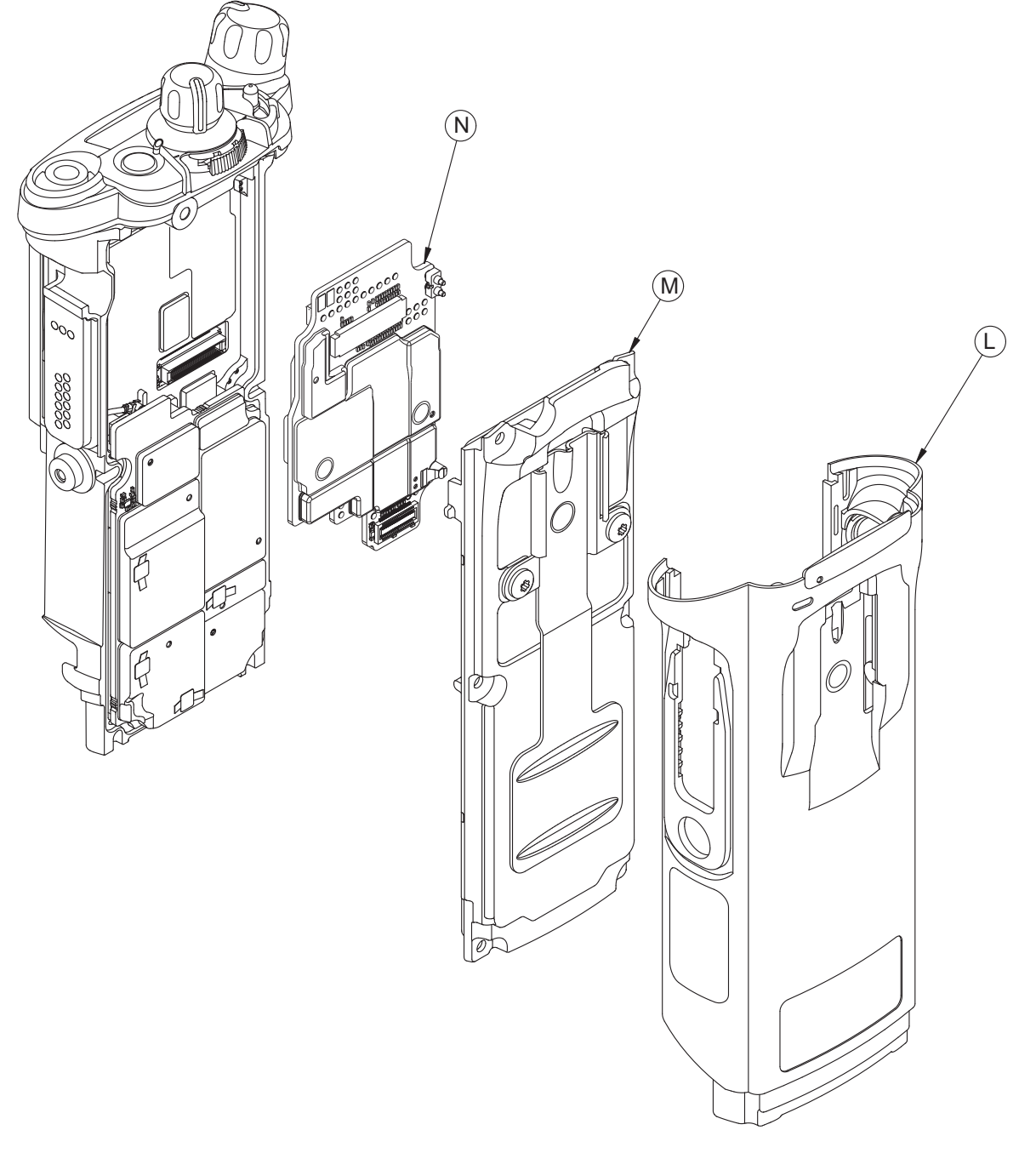

NOTE: All common parts are shown on the APX 7000 Dual Display Partial Exploded View.

Figure 8-2. APX 7000 Top Display Partial Exploded View

| ltem<br>Letter | Description                             | Exploded View and Parts List                                                |
|----------------|-----------------------------------------|-----------------------------------------------------------------------------|
| A              | Speaker Grille Assembly                 | Refer Figure 10-1: "APX 7000 Dual Display Exploded View" on page 1:10-2.    |
| В              | Speaker Module                          | Refer Figure 10-1: "APX 7000 Dual Display<br>Exploded View" on page 1:10-2. |
| С              | Expansion Board Assembly                | Refer Figure 10-1: "APX 7000 Dual Display<br>Exploded View" on page 1:10-2. |
| D              | Main Housing Assembly<br>(Dual Display) | Refer Figure 10-1: "APX 7000 Dual Display Exploded View" on page 1:10-2.    |
| E              | Back Chassis Assembly<br>(Dual Display) | Refer Figure 10-1: "APX 7000 Dual Display Exploded View" on page 1:10-2.    |
| F              | RF Board Assembly                       | Refer Figure 10-1: "APX 7000 Dual Display Exploded View" on page 1:10-2.    |
| G              | VOCON Board Assembly<br>(Dual Display)  | Refer Figure 10-1: "APX 7000 Dual Display Exploded View" on page 1:10-2.    |
| Н              | Knobs & Top Bezel<br>Assembly           | Refer Figure 10-1: "APX 7000 Dual Display Exploded View" on page 1:10-2.    |
| J              | Control Top Assembly                    | Refer Figure 10-1: "APX 7000 Dual Display Exploded View" on page 1:10-2.    |
| К              | Main Chassis Assembly                   | Refer Figure 10-1: "APX 7000 Dual Display Exploded View" on page 1:10-2.    |
| L              | Main Housing Assembly<br>(Top Display)  | Refer Figure 10-2: "APX 7000 Top Display Exploded View" on page 1:10-4.     |
| М              | Back Chassis Assembly<br>(Top Display)  | Refer Figure 10-2: "APX 7000 Top Display Exploded View" on page 1:10-4.     |
| N              | VOCON Board Assembly<br>(Top Display)   | Refer Figure 10-2: "APX 7000 Top Display<br>Exploded View" on page 1:10-4.  |
| 0              | Bluetooth Option Board                  | Refer Figure 10-2: "APX 7000 Top Display<br>Exploded View" on page 1:10-4.  |

Table 8-1. APX 7000 Partial Exploded View Parts List

## 8.2 Required Tools and Supplies

| Tools                      | Motorola<br>Part Number | Supplier                | Supplier<br>Part Number | Remarks                                               |
|----------------------------|-------------------------|-------------------------|-------------------------|-------------------------------------------------------|
| Bit, Torx IP8              | -                       | -                       | -                       | Torx T8 may be used, but Torx Plus IP8 is recommended |
| Bit, Volume<br>Spanner Nut | 66009256001             | Motorola                | -                       |                                                       |
| Bit, Antenna<br>Spanner    | 66009258001             | Motorola                | -                       |                                                       |
| Black Stick                | _                       | Hexacon<br>Electric Co. | MA-800G                 |                                                       |
| Seater,<br>Secure Lever    | 66009261001             | Motorola                | _                       |                                                       |
| Driver,<br>Torque          | _                       | -                       | -                       |                                                       |
| Vacuum<br>Pump Kit         | NLN9839_                | Motorola                | -                       | For Vacuum Test                                       |
| Grille<br>Eliminator       | 66009255001             | Motorola                | -                       | For Vacuum Test and Pressure Test                     |
| Vacuum<br>Adapter          | 66009259001             | Motorola                | _                       | For Vacuum Test and Pressure Test                     |
| Pressure<br>Pump Kit       | NTN4265_                | Motorola                | _                       | For Pressure Test                                     |

Table 8-2. Required Tools and Supplies

## 8.3 Fastener Torque Chart

Table 8-3 lists the various fasteners by part number and description, followed by the torque values and the location where used. Torque all fasteners to the recommended value when assembling the radio.

Table 8-3. Required Tools and Supplies

| Motorola<br>Part Number | Description              | Repair Torque (in-Ibs) |
|-------------------------|--------------------------|------------------------|
| 0275361H01              | Volume Spanner Nut (17)  | 8                      |
| 0275891B01              | Antenna Spanner Nut (19) | 16                     |
| 0375962B01              | Top Screw (28)           | 10                     |
| 0375962B02              | Center Screw (29)        | 10                     |
| 0375962B03              | Bottom Screw (30)        | 10                     |
| 0375962B04              | Control Top Screw (31)   | 8                      |

## 8.4 Antenna

This section explains how to attach and remove the antenna.

#### 8.4.1 Attach Antenna

To attach the antenna:

With the radio turned off, turn the antenna clockwise to attach it to the radio.

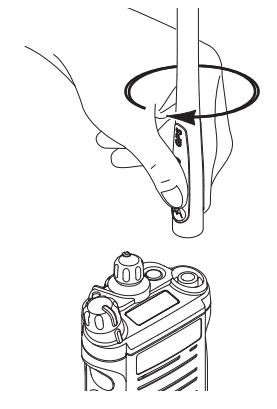

Figure 8-3. Attaching the Antenna

#### 8.4.2 Remove Antenna

To remove the antenna:

With the radio turned off, turn the antenna counter-clockwise to remove it from the radio.

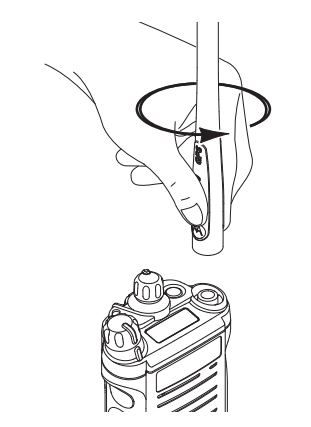

Figure 8-4. Removing the Antenna

### 8.5 Battery

This section explains how to properly attach and remove the battery.

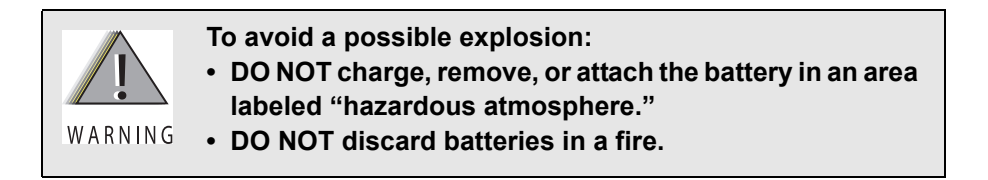

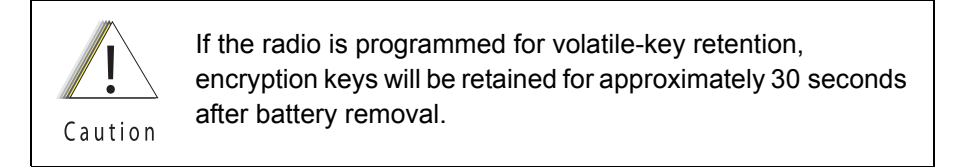

**NOTE:** The Motorola-approved battery shipped with the APX 7000 radio is uncharged. Prior to using a new battery, charge it per the recommended procedure for the battery.

#### 8.5.1 Attach Battery

To attach the battery:

1. With the radio turned off, verify that the battery seal is set properly in its groove as shown in Figure 8-5.

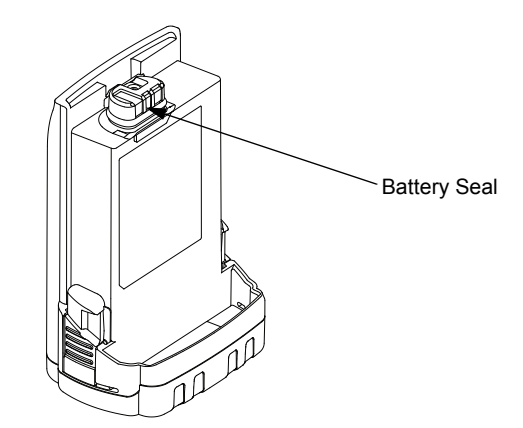

Figure 8-5. Attaching Battery – Battery Seal

2. Verify that the Memory Door (33) is closed by ensuring the door is fully seated and the catch feature on the tab is in the main chassis notch.

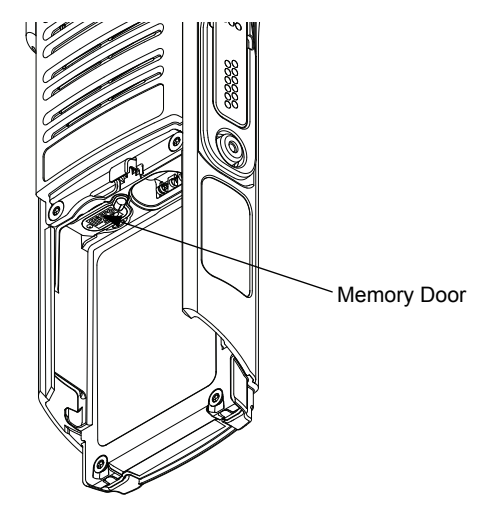

Figure 8-6. Attaching Battery – Memory Door

3. Set the battery onto the chassis as shown in Figure 8-7. and slide into position. Make sure both battery latches click into position.

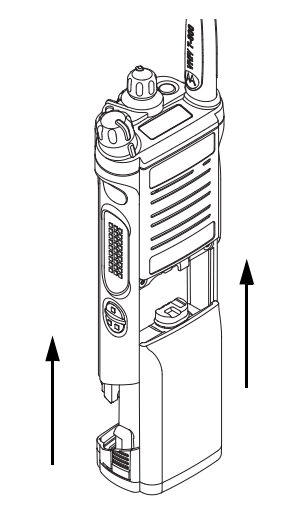

Figure 8-7. Attaching Battery – Slide into Position

#### 8.5.2 Remove Battery

To remove the battery:

1. With the radio turned off, squeeze the two latches located near the bottom, on the sides of the battery.

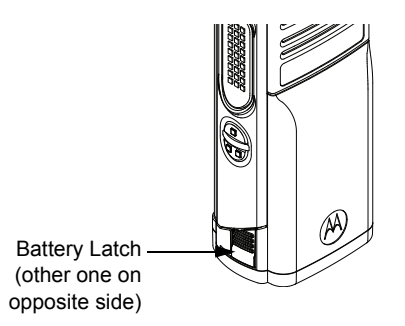

Figure 8-8. Squeezing the Release Latches

2. While squeezing the latches, remove the battery by sliding it out as shown.

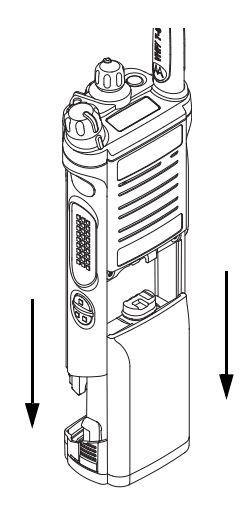

Figure 8-9. Removing the Battery

## 8.6 Universal Connector Cover

This section explains how to remove and attach the Universal Connector Cover (43).

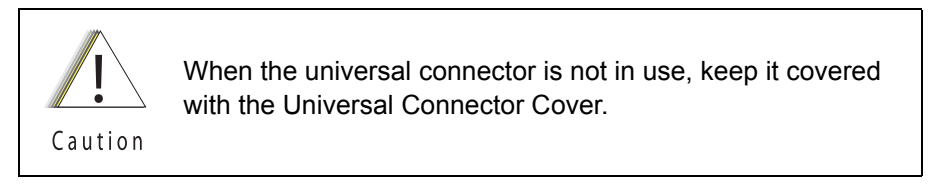

#### 8.6.1 Remove Universal Connector Cover

To remove the Universal Connector Cover (43):

1. Unscrew the thumb screw. If the screw is too tight a hex driver may be used.

NOTE: Do not remove the screw. It should remain captive in the cover.

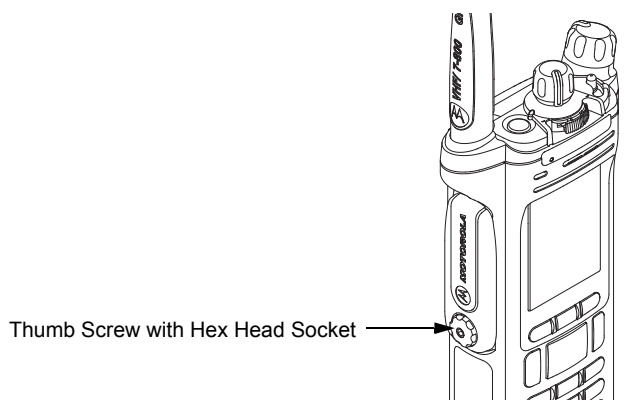

Figure 8-10. Removing the Thumb Screw

- 2. Slightly swing the Universal Connector Cover away from radio before sliding it upward to disengage the hook feature.
- 3. Pull the Universal Connector Cover away from the radio.

#### 8.6.2 Attach Universal Connector Cover

To attach the Universal Connector Cover:

1. Insert the hooked end of the cover into the pocket. Engage the hook beneath the undercut and swing the cover down onto the radio. Ensure the cover is seated properly and the screw is aligned into the threaded hole.

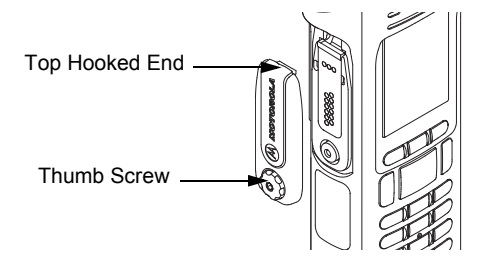

Figure 8-11. Engaging Hook and Seating Cover

- 2. Hand tighten the thumb screw clockwise until secured.
  - **NOTE:** Do not overtighten the screw. The screw should be snugged and not allow the cover to move.

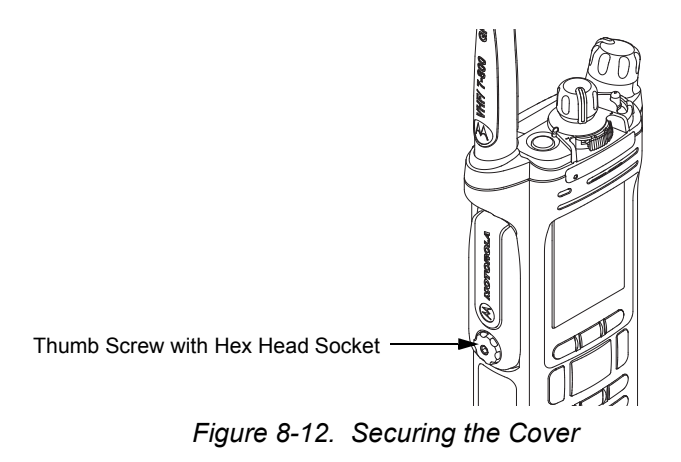

## 8.7 Radio Disassembly

This section contains instructions for disassembling the radio's main subassemblies.

#### Prepare the radio for disassembly:

- Turn off the radio by rotating the On/Off/Volume Knob (12) fully counterclockwise until a click is heard.
- Remove the antenna, the battery, any memory card, Belt Clip Cover (48) (Top Display Only), the Universal Connector Cover (43) and any other accessory connected to the radio.

#### 8.7.1 Removal of the Speaker Grille Assemblies (A)

 With the Battery removed and the primary loudspeaker side of the radio facing you, remove the center two screws (29) and swing out Speaker Grille Assembly (A) as shown in Figure 8-13.

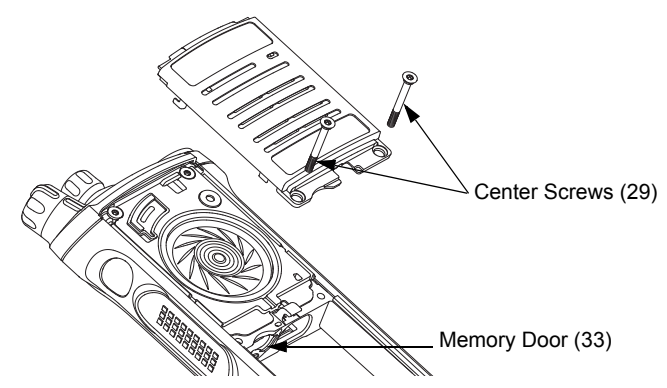

Figure 8-13. Remove Center Screws

NOTE: Memory Door (33) can be removed with the left center screw removed.

2. Remove the bottom two screws (30) if the Main Housing Assembly (D, L) is to be removed. Refer Figure 8-14.

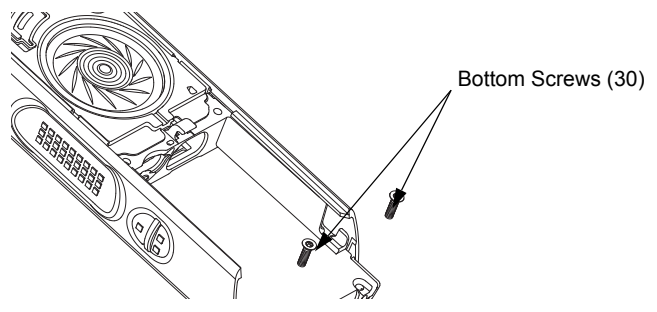

Figure 8-14. Remove Bottom Screws

**NOTE:** Once the screws have been removed, both Thermal Pads (39, 40) should be replaced.

Do not touch either the speaker cone or the Port Seal (25). Take extra precaution to make sure neither the speaker nor the breather pad is damaged.

Caution

#### 8.7.2 Removal of the Speaker Module (B)

1. Remove the top two screws (28) as shown in Figure 8-15.

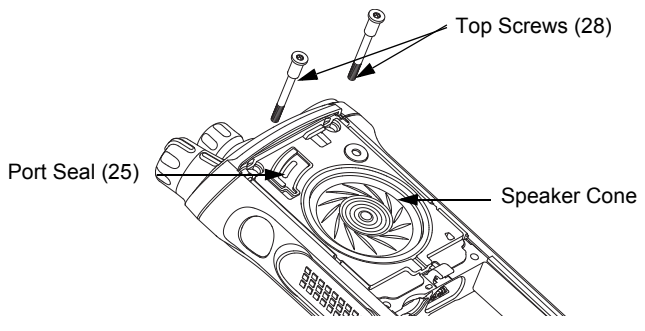

Figure 8-15. Remove Top Screws

2. Carefully pick out the Speaker Module (23) with the Black Stick and swing it out of the Main Chassis Assembly (K) as shown in Figure 8-16.

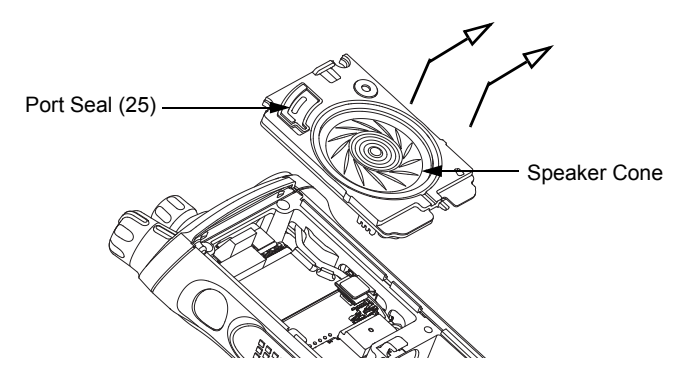

Figure 8-16. Remove Speaker Module

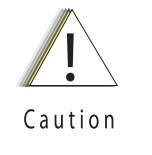

Be careful not to damage the speaker cone or the Port Seal (25) during the disassembly process.

This Module has lubricant on the seal and can be contaminated with foreign material. Any foreign material can put the radio's submergibility at risk.

#### 8.7.3 Removal of the Expansion Board Assembly (C)

1. Using the Black Stick, unplug the two flex connectors located on the left and right side of the Expansion Board Assembly (42). Unfold and straighten the flex located on the right side as shown in Figure 8-17.

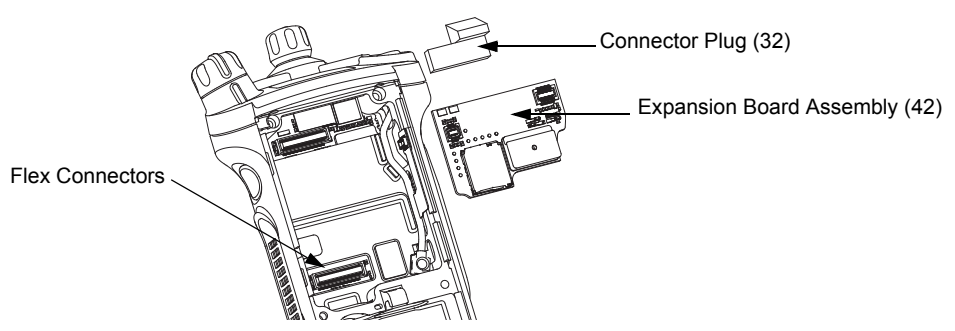

Figure 8-17. Remove Flex Connectors and Expansion Board Assembly

- 2. Remove the Expansion Board Assembly (C) by gently lifting up the right side of the PCB as shown in Figure 8-17.
- 3. If the VOCON Board Assembly (G, O) is to be removed from the Control Top Assembly (J), then remove the Connector Plug (32) with the Black Stick and unplug the Control Top Assembly flex as shown in Figure 8-17.

If the radio is equipped with an Bluetooth Option Board Assembly in lieu of the Connector Plug (32):

i. rotate the Bluetooth Option Board locking levers to unlock the option board and free it for removal as shown in Figure 8-18.

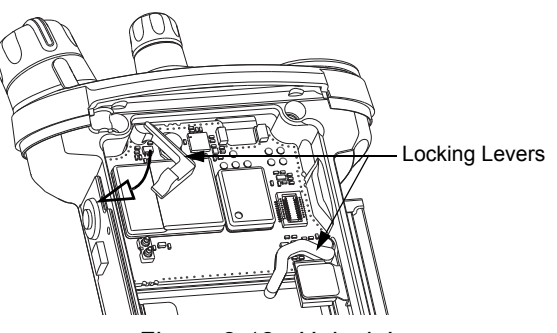

Figure 8-18. Unlock Levers

ii. unplug the Bluetooth Option Board Assembly from the VOCON Board Assembly by using the Black Stick as shown in Figure 8-19.

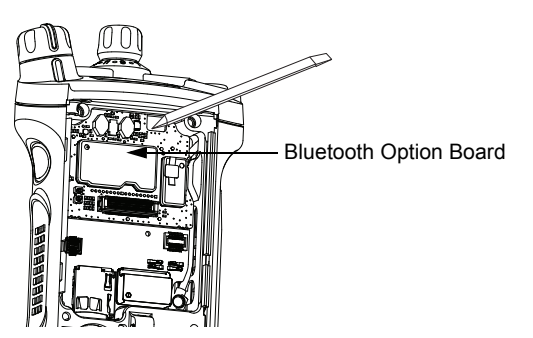

Figure 8-19. Remove Bluetooth Option Board
4. If the RF Board Assembly (F) is to be removed, use the Black Stick to unplug the antenna coax cable from the RF Board Assembly as shown in Figure 8-20.

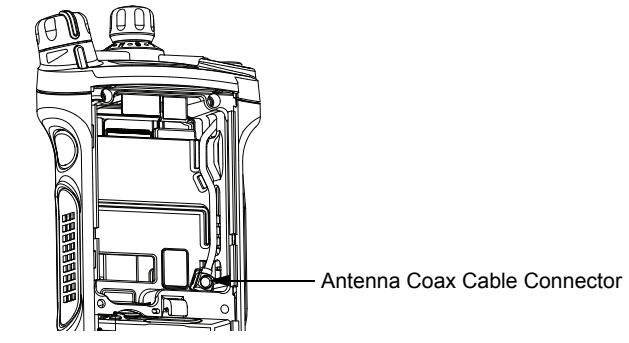

Figure 8-20. Remove Antenna Coax Cable Connector

5. Flip the radio over.

### 8.7.4 Removal of the Main Housing Assembly (D)

1. Gently stretch both sides of the Main Housing Assembly (1) outwards to clear the radio. Then lift it over the radio as shown in Figure 8-21.

NOTE: For Top Display version, ensure the Belt Clip Cover (48) has been removed.

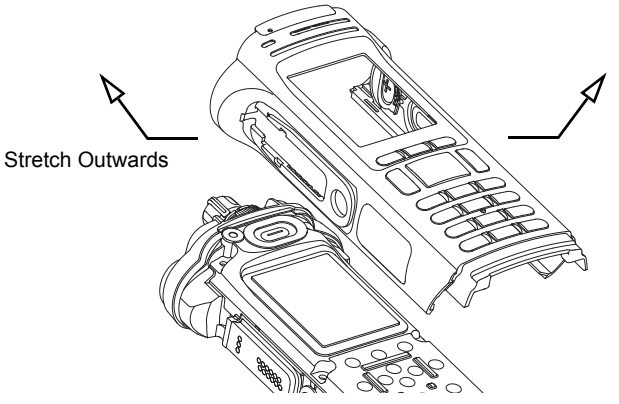

Figure 8-21. Remove Housing

#### Sec 1: 8-16

### 8.7.5 Removal of the Back Chassis Assembly (E, M)

1. Dual Display version:

Gently separate the Back Chassis Assembly (E) from the Main Chassis Assembly (K) to allow access to disconnect the flex connection between both chassis. This connector is located near the top of the radio. Use the Black Stick to disconnect the connector as shown in Figure 8-22.

#### Top Display version:

Back Chassis Assembly (M) has no connections and can be removed by just separating the two chassis apart.

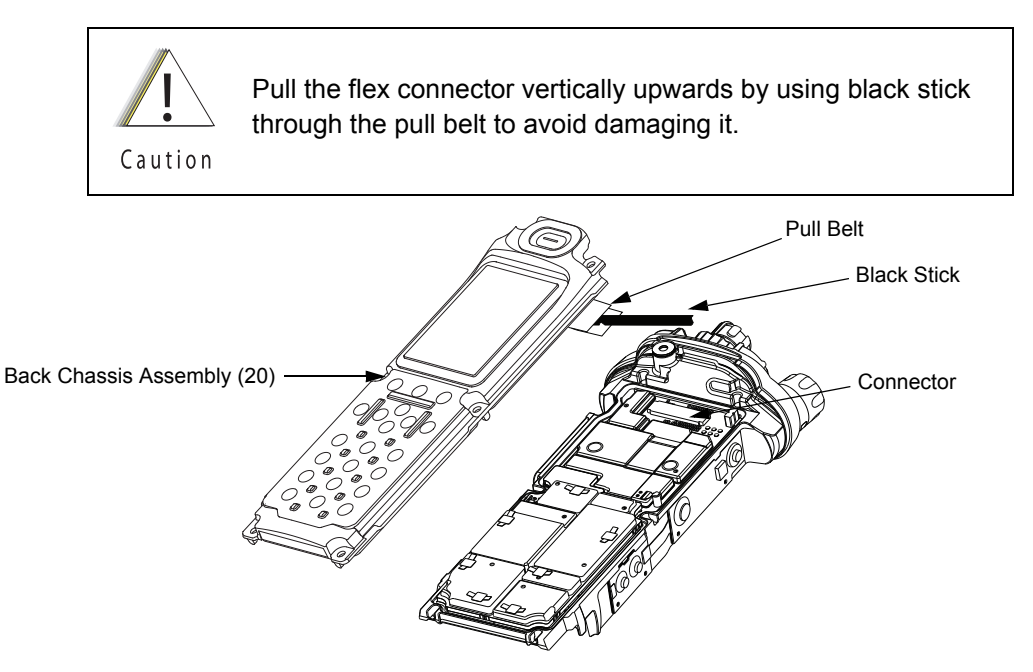

Figure 8-22. Remove Back Chassis Assembly from Main Chassis Assembly

### 8.7.6 Removal of the RF Board Assembly (F)

- **NOTE:** Reconfirm the coax cable connector on the bottom side of the RF Board is disconnected before removing the RF Board.
- 1. Unplug the RF Board Assembly (F) from the VOCON Board Assembly (G, O) by using the Black Stick. Slowly lift the RF Board Assembly enough to allow access to the small coax cable. Unplug the small coax cable using a Black Stick or a pair of small tweezers.

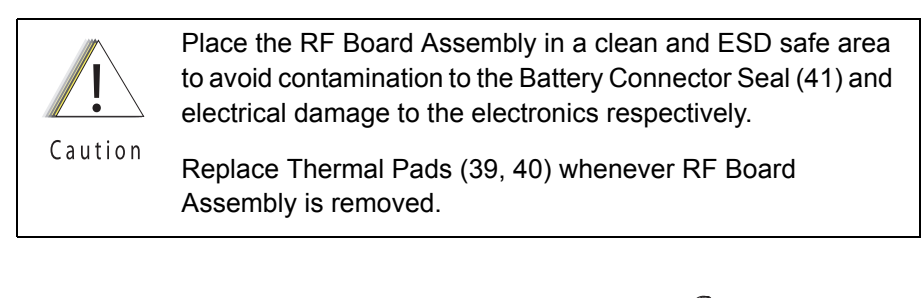

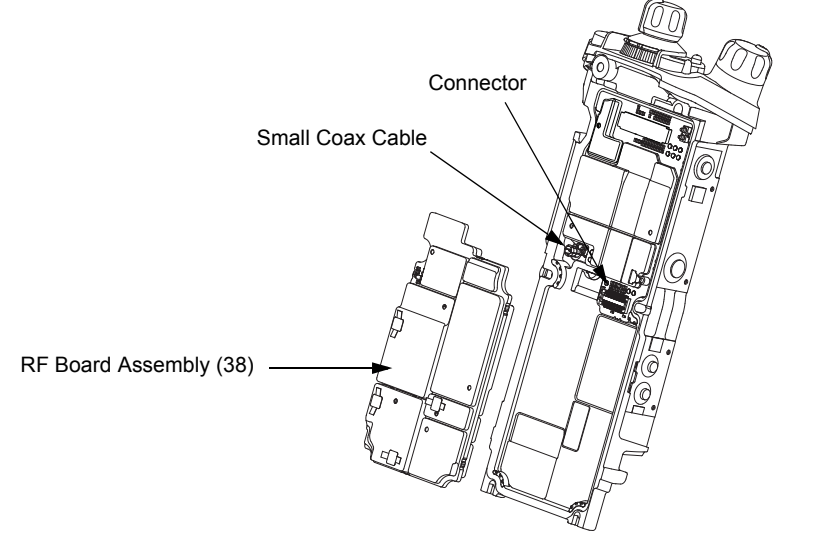

Figure 8-23. Remove RF Board Assembly

# Sec 1: 8-18

## 8.7.7 Removal of the VOCON Board Assembly (G, O)

- **NOTE:** Reconfirm the Flex connector between the Control Top Assembly (J) and the VOCON Board Assembly (G, O) or, if so equipped, the Bluetooth Option Board is disconnected (see step 3 on page 1:8-14). Failure to do so may damage the connectors or the flex.
- Gently rotate the VOCON Board Assembly just enough to clear the Main Chassis and Bluetooth Option Board connector. Slide out the VOCON Board Assembly as shown in Figure 8-24.

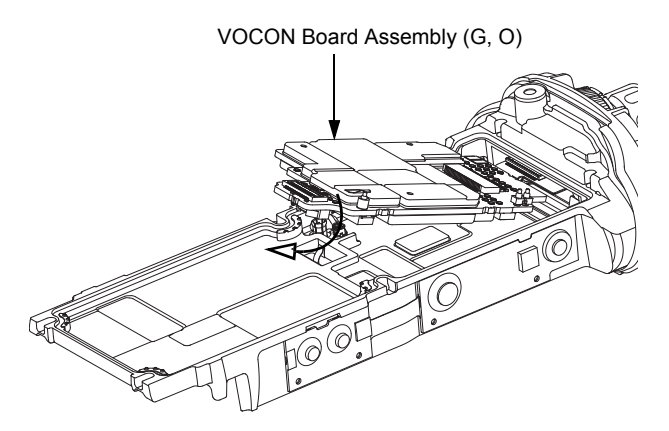

Figure 8-24. Remove VOCON Board Assembly

## 8.7.8 Removal of the Knobs & Top Bezel Assembly (H)

A. Remove the Frequency Knob

To remove the Frequency Knob (13):

- 1. Hold the radio in one hand so that the top of the radio faces upward, and the front of the radio faces you.
- 2. With the other hand, grasp the Frequency Knob and pull it upward, until it is free from its shaft.
- B. Remove the Volume Knob

To remove the Volume Knob (12):

- 1. Hold the radio in one hand so that the top of the radio faces upward and the front of the radio faces you.
- 2. With the other hand, grasp the Volume Knob and pull it upward.
  - i. Remove the Torque Adder (15) with the Black Stick.
  - ii. Unscrew the Volume Spanner Nut (17) using the Volume Spanner Bit with a driver. Remove the Volume Washer (16) below the nut.
  - iii. Unscrew the Antenna Spanner Nut (19) with the Antenna Spanner Bit and a driver. Remove the Antenna Washer (18) below the nut as shown in Figure 8-25.

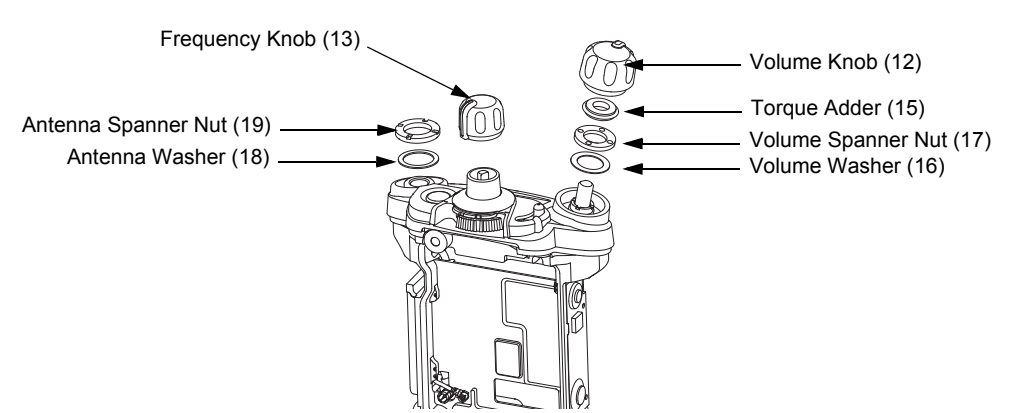

Figure 8-25. Remove Knobs and Fastener Hardware

iv. Gently lift the Control Top Bezel Assembly (11) and with the aid of the Black Stick, pop the Secure Lever (14) off the Frequency shaft as shown in Figure 8-26.

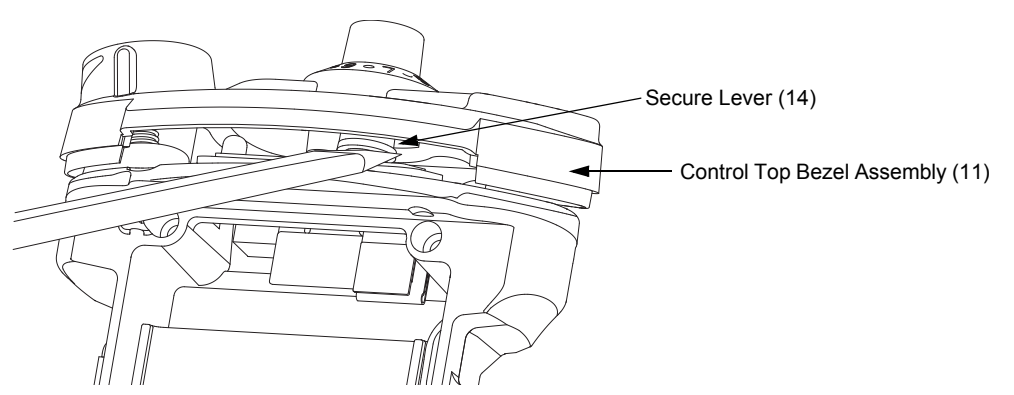

Figure 8-26. Remove Control Top Bezel Assembly

## 8.7.9 Removal of the Control Top Assembly (J)

- i. Use a Torx Plus IP8 bit to remove the two Control Top Screws (31). See Figure 8-27.
- **NOTE:** Ensure the Control Top flex is disconnected from the VOCON Board (G, O) to prevent damage to the flex or connector.

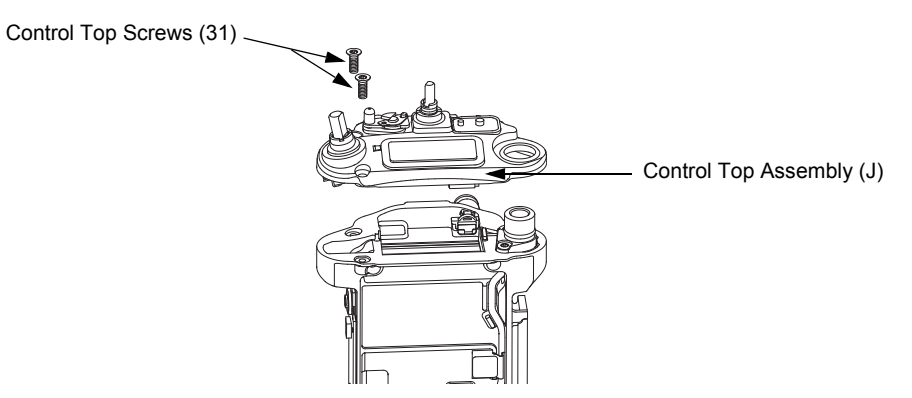

Figure 8-27. Remove Control Top Assembly (9)

II. Gently separate the Control Top Assembly (J) from the Main Chassis Assembly (K).

**NOTE:** Place the Control Top Assembly (J) and the remaining Main Chassis Assembly (K) on an ESD safe surface free from debris.

## 8.8 Serviceable Components of the Main Sub-Assemblies

### 8.8.1 Servicing Main Chassis Assembly (K)

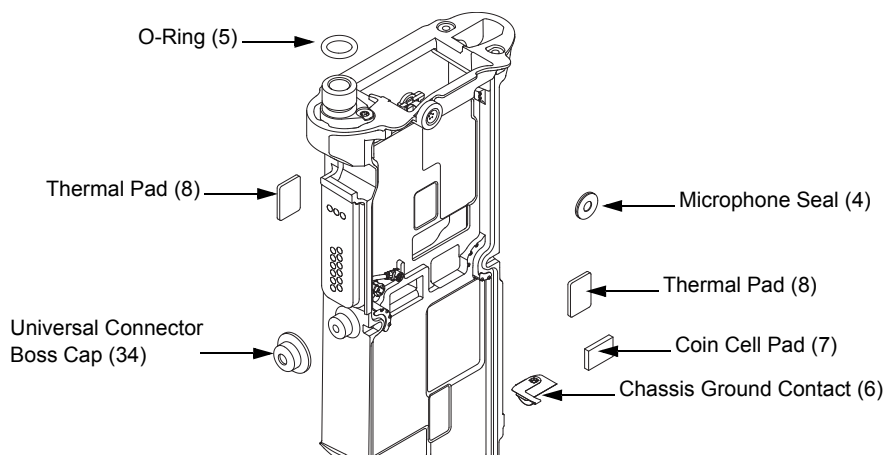

Figure 8-28. Serviceable Components – Main Chassis Assembly

#### 8.8.1.1 Servicing Chassis Pads:

- 1. Complete steps from Section 8.7.1. through Section 8.7.9. of Section "8.7 Radio Disassembly" on page 1:8-12.
- 2. Carefully peel off the pad(s) that need replacing (i.e. VOCON Pad (8), Expansion Board Pad (8) and/or Coin Cell Pad (7) from the chassis.
- 3. Use the Black Stick to help remove any difficult sections of the pad(s).
- 4. Clean the area once the pad(s) are removed to ensure it is free of adhesive and debris.
- 5. Peel the liner off the new pad(s) and place in the respective location.
- 6. Apply slight pressure to set the adhesive.
- 8.8.1.2 Servicing Chassis Screw Boss Cap:
  - 1. Complete steps from Section 8.7.1. through Section 8.7.4. of Section "8.7 Radio Disassembly" on page 1:8-12.
  - 2. Carefully pry off the Universal Connector Boss Cap (34) with the Black Stick from the Main Chassis Assembly (3) as shown in Figure 8-28.
  - 3. Press the new Cap down onto the boss until it is fully seated.

**NOTE:** There should be no gap between the chassis boss top face and the corresponding interior surface of the cap.

#### 8.8.1.3 Servicing Antenna O-ring:

- 1. Complete steps from Section 8.7.1. through Section 8.7.9. of Section "8.7 Radio Disassembly" on page 1:8-12.
- 2. Remove the O-ring (5) with the Black Stick.
- Reinstall the O-ring by rolling it over the threaded portion of the antenna hub until it sets in its groove.

**NOTE:** Ensure the O-ring is not twisted.

#### 8.8.1.4 Servicing Microphone Membrane

- 1. Complete steps from Section 8.7.1. through Section 8.7.4. of Section "8.7 Radio Disassembly" on page 1:8-12.
- 2. Carefully peel off the Microphone Membrane (4) from the Main Chassis Assembly (3).
- 3. Clean the area, once the Microphone Membrane is removed, to ensure it is free of adhesive and debris. Ensure nothing comes in contact with the microphone while cleaning.
- 4. Remove the backer from the Microphone Membrane.
- 5. Carefully place the Microphone Membrane centered on the top surface of the microphone boss area on the Main Chassis. Ensure the membrane is flat with no ripples or folds. Press down firmly, applying 2-3 lbs. of force.

#### 8.8.1.5 Servicing Chassis Ground Contact:

**NOTE:** Chassis Ground Contact (6) will be damaged during disassembly.

- 1. Complete steps from Section 8.7.1. through Section 8.7.9. of Section "8.7 Radio Disassembly" on page 1:8-12.
- Slide the Black Stick under the Chassis Ground Contact (6) through the opening on the RF/ VOCON PCB side of the radio to lift off the contact.
- 3. Clean the area once the Chassis Ground Contact is removed to ensure it is free of adhesive and debris.
- 4. Remove the backer of the Chassis Ground Contact and place it in the appropriate location with a pair of flat tip tweezers by aligning the hole in the Ground Contact with the post located on the chassis. Ensure the Ground Contact is centered in the opening and the outer surface of the Ground Contact is parallel to the area adjacent to it in the chassis as shown in Figure 8-29.
- 5. Apply pressure to the adhesive to activate it.

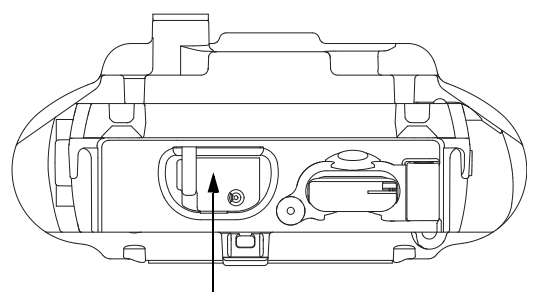

Chassis Ground Contact (6)

Figure 8-29. Remove Chassis Ground Contact

NOTE: There are no other serviceable components on the Main Chassis Assembly (K).

## 8.8.2 Servicing Control Top Assembly (J)

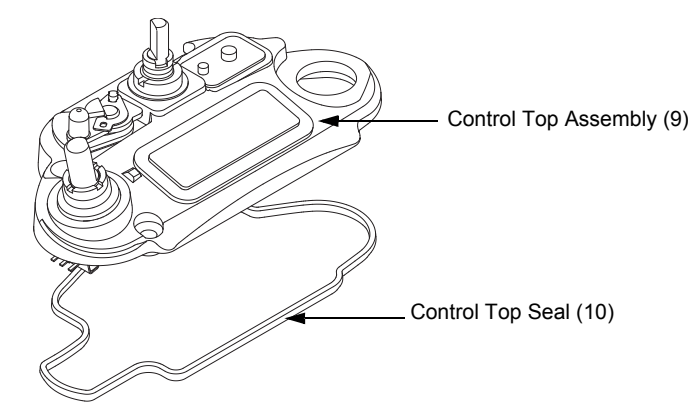

Figure 8-30. Control Top Assembly and Control Top Seal

### 8.8.2.1 Control Top Main Seal

- 1. Complete steps from Section 8.7.1. through Section 8.7.9. of Section "8.7 Radio Disassembly" on page 1:8-12.
- 2. Remove the Control Top Seal (10) with the Black Stick.
- 3. Replace the new seal into the groove provided in the Control Top Assembly's casting.
- 4. Ensure that seal is set properly and not stretched.

NOTE: There are no other serviceable components on the Control Top Assembly (J).

### 8.8.3 Servicing Knobs and Top Bezel Assembly (H)

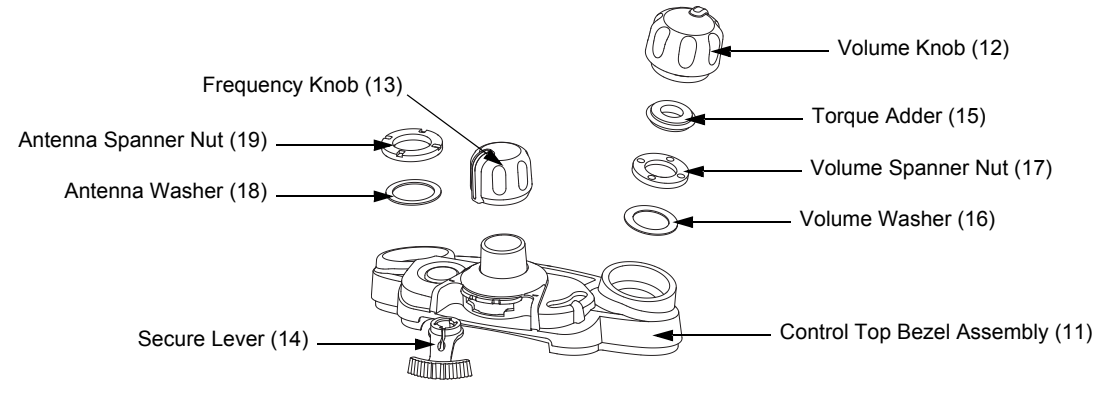

Figure 8-31. Top Bezel Assembly

### 8.8.3.1 Secure Lever

- 1. Complete steps from Section 8.7.8. of Section "8.7 Radio Disassembly" on page 1:8-12.
- 2. Pull the Secure Lever (14) straight out of Control Top Bezel Assembly (11) as shown in Figure 8-31.
- 3. Insert the lever's arm into the bezel's slot.

NOTE: All serviceable components on the Top Bezel Assembly are shown in Figure 8-31.

### 8.8.4 Servicing VOCON Board Assembly (G, O)

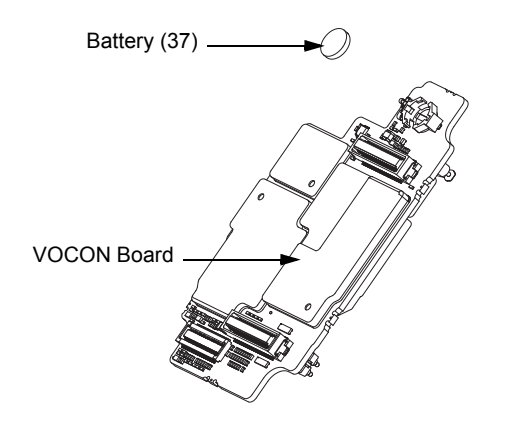

Figure 8-32. VOCON Board Assembly

#### 8.8.4.1 Back up Battery

- 1. Complete steps from Section 8.7.1. through Section 8.7.7. of Section "8.7 Radio Disassembly" on page 1:8-12.
- 2. Remove the battery with the Black Stick.

**NOTE:** Make sure the positive side is facing upwards.

3. Press the new battery into the battery carrier until it is secured and fully snapped into place.

NOTE: There are no other serviceable components on the VOCON Board Assembly.

### 8.8.5 Servicing of RF Board Assembly

Complete steps 8.7.1 through 8.7.6 of Section "8.7 Radio Disassembly" on page 1:8-12.

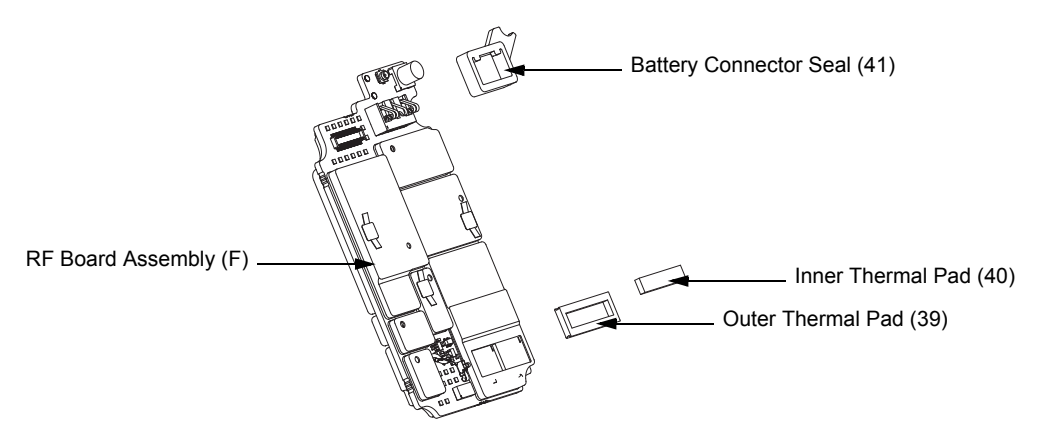

Figure 8-33. RF Board Assembly

#### 8.8.5.1 Battery Seal

- 1. Slide the Battery Connector Seal (41) from the battery contact header with the Black Stick.
- 2. Use the Black Stick and push the new Battery Connector Seal until it is properly seated onto the RF Board surface.

#### 8.8.5.2 Thermal Pads

- 1. Scrape off both thermal pads (39 and 40) from the amplifiers and / or Main chassis with the Black Stick.
- 2. Ensure there are no debris or residue left on the amplifier's surfaces.
- 3. Replace with new thermal pads.
- 4. Peel off the back liner from the thermal pads.
- 5. Insert the Outer Thermal Pad (39) into the shield opening. Make sure the bottom surface of the pad is mating with the top surface of the amplifiers.
- 6. Insert the Inner Thermal Pad (40) without compressing or deforming it.

NOTE: There are no other serviceable components on the RF Board Assembly.

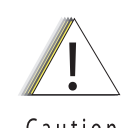

Thermal pads should always be replaced when RF Board assembly is removed.

Caution

### 8.8.6 Servicing of Expansion Board Assembly

1. Complete steps 8.7.1 through 8.7.3 of Section "8.7 Radio Disassembly" on page 1:8-12.

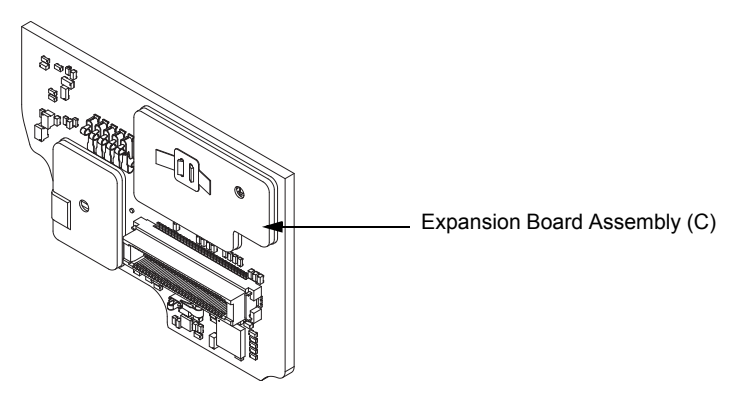

*Figure 8-34. Expansion Board Assembly* **NOTE:** There are no serviceable components on the Expansion Board Assembly.

## 8.8.7 Servicing Back Chassis Assembly (E) – Dual Display Version

1. Complete steps 8.7.1 through 8.7.5 of Section "8.7 Radio Disassembly" on page 1:8-12.

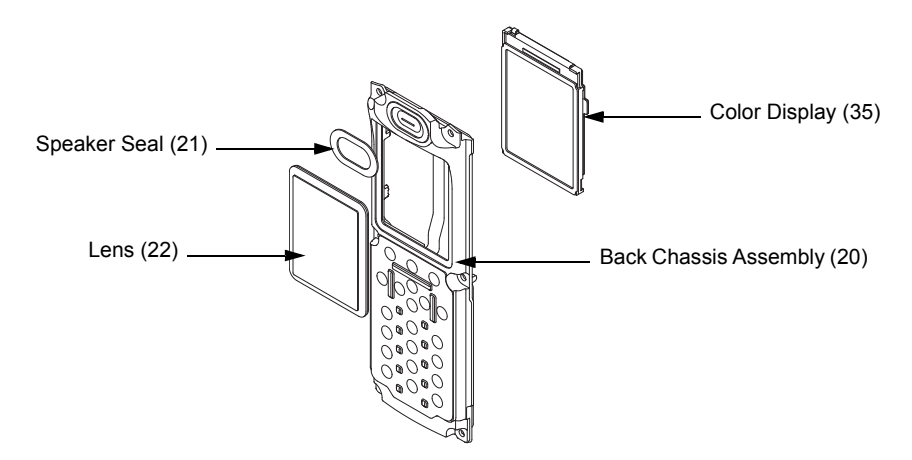

*Figure 8-35. Back Chassis Assembly (Dual Display Version)* **NOTE:** Take care not to damage the Color Display during disassembly.

## 8.8.7.1 Servicing Color Display

- 1. Disconnect the Back Chassis Flex from the back of the Color Display (35).
- 2. Gently pry the Color Display out of the Back Chassis Assembly (20) by using the Black Stick against the white section of the frame (upper left corner at the back of the Color Display).

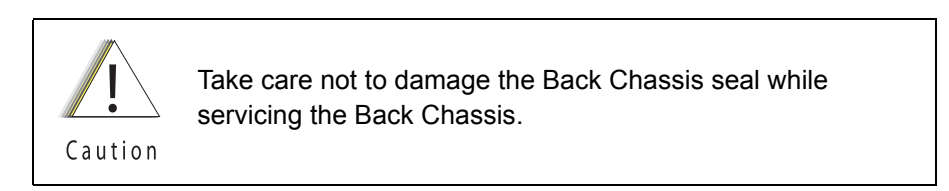

3. Remove any remnants of the Display's Pad if it does not come off completely with the Color Display from the back Chassis Assembly.

- 4. Clean the area to ensure it is free of adhesive and debris once the Display is completely removed.
- 5. Ensure there are no foreign material on the new Color Display or the Lens (22).
- 6. Remove the liner from the new Color Display and seat it into the Back Chassis Assembly.
- 7. Ensure the Display is oriented correctly and seated properly.
- 8.8.7.2 Servicing the main Lens

**NOTE:** Prior to Lens removal, Color Display must be removed (See Section 8.8.7.1 on page 1:8-25).

1. Remove the main Lens (22) carefully and slowly with the Black Stick.

**NOTE:** To ease the breaking of the adhesive bond, place Back Chassis in freezer.

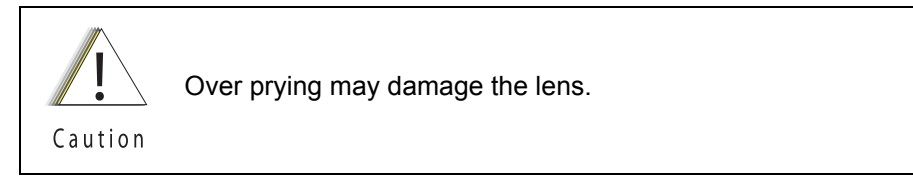

- 2. Clean the area once the Lens is completely removed to ensure it is free of adhesive and debris.
- 3. Peel the liner off of the adhesive side of the new Lens and place it centered left to right in the lens pocket of the back Chassis assembly. Bias it upwards against the horizontal surface.
- 4. Press the Lens down.
- 5. Ensure the adhesive shows no sign of air entrapments.

#### 8.8.7.3 Servicing the Speaker Seal

**NOTE:** Speaker Seal (21) will be damaged during disassembly. Do not reuse.

- 1. Carefully scrape off the Speaker Seal (21) with the Black Stick without contacting the Speaker.
- 2. Clean the area once the Speaker Seal is completely removed, to ensure it is free of adhesive and debris.
- 3. Replace with a new Speaker Seal.
- 4. Peel the liner off and place the new Seal centered to the speaker and press onto the Back Chassis.

NOTE: There are no other serviceable components on the Back Chassis Assembly.

# Servicing Back Chassis Assembly (M) – Top Display Version

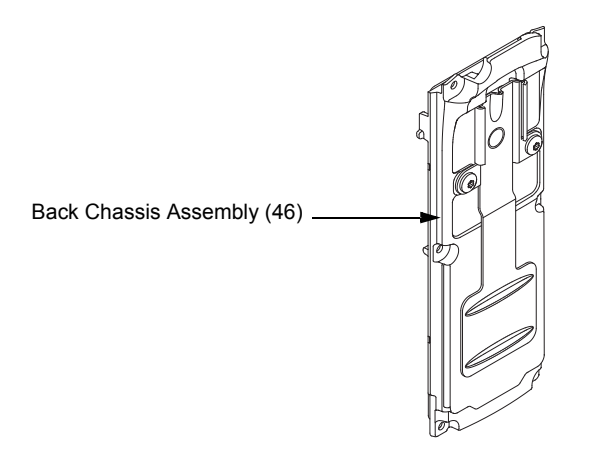

Figure 8-36. Back Chassis Assembly (Top Display Version)

NOTE: There are No serviceable Components on the Back Chassis Assembly.

## 8.8.9 Servicing Main Housing (D) – Dual Display Version

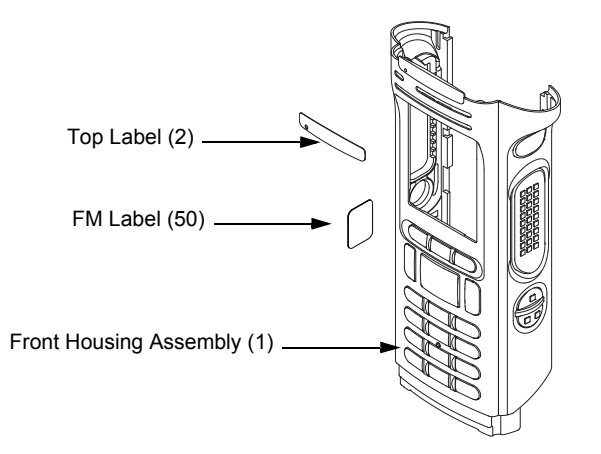

Figure 8-37. Main Housing Assembly (Dual Display Version)

### 8.8.9.1 Top Label

8.8.8

NOTE: There is no need to remove any components in order to service the Top Label (2).

- 1. Scrape off the Top Label (2) with the Black Stick.
- 2. Clean the area once the Top Label is completely removed to ensure it is free of adhesive and debris.
- 3. Replace with a new Label.
- 4. Remove the liner and place the label in the recess.
- 5. Press the label.

### 8.8.9.2 FM Label (50)

**NOTE:** There is no need to remove any components in order to service the FM Label (50).

- 1. Scrape off the FM Label (50) with the Black Stick.
- 2. Clean the area once the FM Label is completely removed to ensure it is free of adhesive and debris.
- 3. Replace with a new FM Label.
- 4. Remove the liner and place the label in the recess.
- 5. Press the new label.

NOTE: There are No Other serviceable components on the Main Housing Assembly (D).

### 8.8.10 Servicing Main Housing (L) – Top Display Version

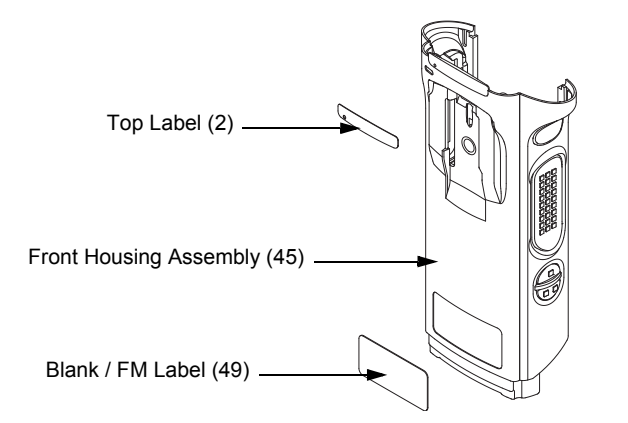

Figure 8-38. Main Housing Assembly (Top Display Version)

### 8.8.10.1 Top Label

NOTE: There is no need to remove any components in order to service the Top Label (2).

- 1. Scrape off the Top Label (2) with the Black Stick.
- 2. Clean the area once the Top Label is completely removed to ensure it is free of adhesive and debris.
- 3. Replace with a new Label.
- 4. Remove the liner and place the label in the recess.
- 5. Press the label.

#### 8.8.10.2 Blank / FM Label (49)

**NOTE:** There is no need to remove any components in order to service the bottom Label (49).

- 1. Scrape off the bottom Label (49) with the Black Stick.
- 2. Clean the area once the bottom Label is completely removed to ensure it is free of adhesive and debris.
- 3. Replace with a new Label.

- 4. Remove the liner and place the label in the recess.
- 5. Press the label.

NOTE: There are No Other serviceable components on the Main Housing Assembly (L).

### 8.8.11 Servicing Speaker Module (B)

1. Complete steps 8.7.1 through 8.7.2 of Section "8.7 Radio Disassembly" on page 1:8-12.

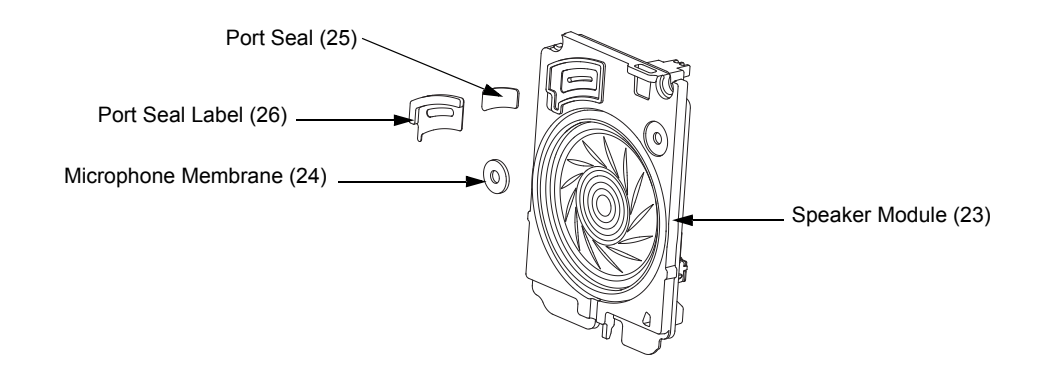

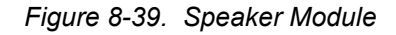

#### 8.8.11.1 Servicing Port Seal and Port Seal Label

NOTE: Port Seal (25) and Port Seal Label (26) will be damaged during disassembly.

- 2. Remove the white Port Seal (25) and the black Port Seal Label (26) with the Black Stick.
- 3. Lift up the Port Seal Label carefully. Do not scratch the mating surface on the Speaker Module (23).
- 4. Clean the area once both Seals are removed to ensure it is free of adhesive and debris.
- 5. Remove the backer of the white Port Seal and place it in the appropriate location on the Speaker Module with a pair of flat tip tweezers. Ensure the seal is flat with no ripples, folds or tears.
- 6. Remove the backer of the black Port Seal Label and place it in the appropriate location on the Speaker Module with a pair of flat tip tweezers. Ensure the label is flat with no ripples or folds.

#### 8.8.11.2 Servicing Microphone Membrane

NOTE: Disassembly the Microphone Membrane will damage it.

- 1. Carefully peel off the Microphone Membrane (24) from the Speaker Module (23).
- 2. Clean the area once the Microphone Membrane is removed to ensure it is free of adhesive or debris. Ensure nothing comes in contact with the microphone while cleaning.
- 3. Remove the backer from the Microphone Membrane.
- 4. Carefully place the Microphone Membrane within the recess area on the Speaker Module. Ensure the membrane is flat with no ripples or folds.
- 5. Press down firmly, applying 2-3 lbs. of force.

NOTE: There are No Other serviceable components on the Speaker Module (B).

### 8.8.12 Servicing Speaker Grille Assembly (A)

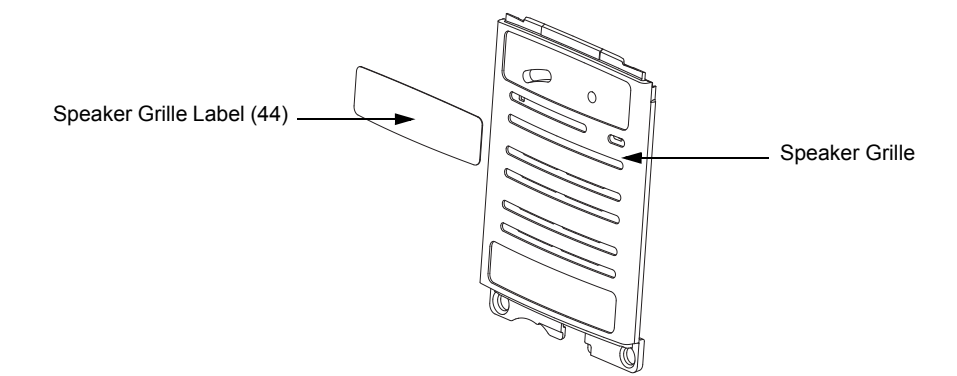

Figure 8-40. Speaker Grille Assembly

NOTE: Grille Label will be damaged during disassembly.

#### 8.8.12.1 Servicing Grille Label

**NOTE:** There is no need to remove any components in order to service the Speaker Grille Label (44).

**NOTE:** Grille Label will be damaged during disassembly.

- 1. Remove the Grille Label by using the Black Stick to lift it. Be careful not to damage the Speaker Grille Assembly's (27) surface.
- 2. Clean the area once the Grille Label is removed to ensure it is free of adhesive and debris.
- 3. Remove the backer of the new Grille Label and place in the appropriate location using a flat tip tweezer.

NOTE: There are No Other serviceable components on the Speaker Grille Assembly (A).

## 8.9 Radio Reassembly

This section contains instructions for reassembling the radio.

### 8.9.1 Reassemble the Main Sub Assemblies

8.9.1.1 Assemble Control Top Assembly (J) to Main Chassis Assembly (K)

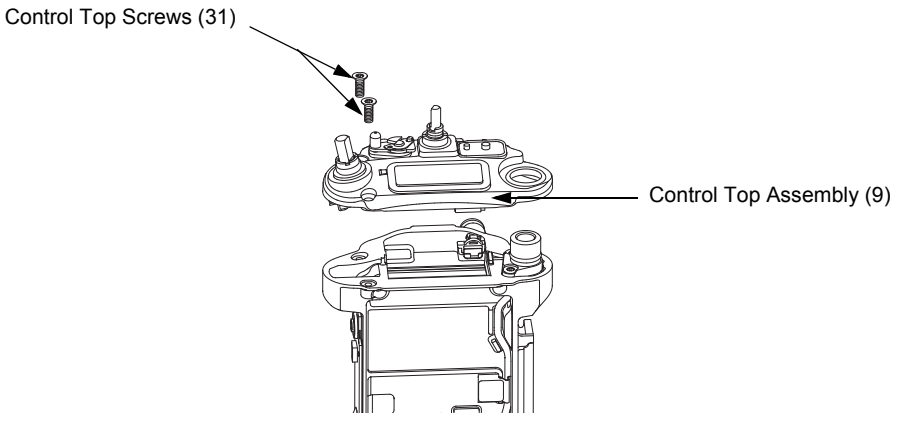

Figure 8-41. Control Top Bezel Assembly

- Verify there are no surface irregularities such as scratches or indentations on both the Control Top Seal Grove and the Seal's mating surface on the Main Chassis Assembly (3). Also ensure that the Control Top Seal (10) and surrounding surfaces are free of debris and other foreign material.
- 2. Verify Control Top Seal is properly seated into its groove and place Control Top Assembly onto Main Chassis Assembly as shown in Figure 8-41.
- 3. Torque both screws with a Torx IP8 Bit and a torque Driver to 8 in-lbs.

### 8.9.1.2 Assemble Knobs and Top Bezel Assembly (H)

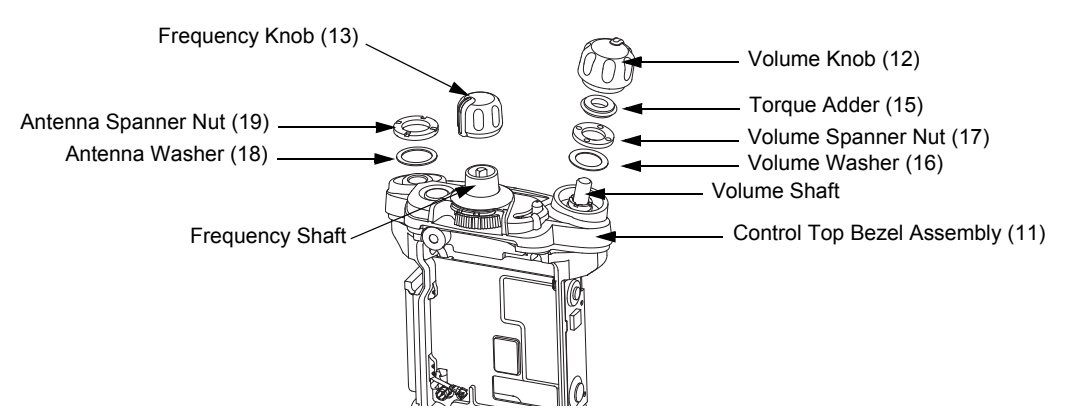

Figure 8-42. Top Bezel Assembly

1. With the Secure Lever (14) in place, slide the Control Top Bezel onto the Control Top. Ensure that the Secure Lever is keyed correctly on the Frequency outer shaft. Use the Secure Lever Setter to fully set the lever into place.

- 2. While holding down the bezel, place the Volume Washer (16) onto the Volume Shaft. See Figure 8-42.
- 3. Tighten the Volume Spanner Nut (17) by hand first to avoid cross threading. Then, torque the nut with the Volume Spanner Bit at 8 in-lbs.
- 4. Place the Antenna washer (18) onto the antenna threaded hub as shown in Figure 8-42.
- 5. Tighten the Antenna Spanner Nut (19) by hand first to avoid cross threading. Then, torque the nut with the Antenna Spanner Bit at 16 in-lbs.
- 6. Slide and ensure the Torque Adder (15) is fully seated onto the Volume Potentiometer's Hub.
- 7. Align the D-shaped part of the Volume Shaft with the D-shape hole in the Volume Knob (12) and press the Volume Knob into place.
- 8. Align the D-shaped part of the Frequency Shaft with the D-shape hole in the Frequency Knob (13) and press the Frequency Knob into place.

#### 8.9.1.3 Assemble VOCON Board Assembly (G, O)

- 1. Inspect the Main Chassis (3) sealing surfaces to make sure there is no surface irregularities such as scratches or indentations. Clean any debris or other foreign material.
- 2. Inspect the two thermal pads (8) on the front and back of the unit along with the Coin Cell Pad (7) to confirm pads are clean and free of debris as shown in Figure 8-43.

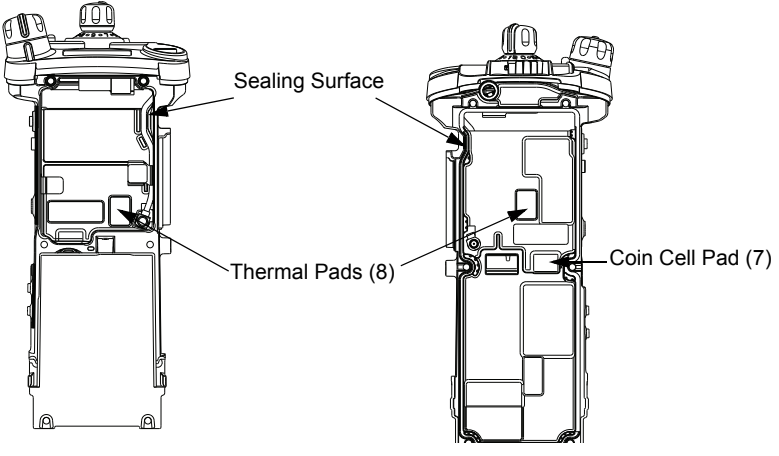

Figure 8-43. Inspect Pads

 Orient the Main Chassis (3) with the Frequency Knob (13) on top. Insert the VOCON Board Assembly (36) into the chassis starting at a 45° angle and rotate the board into place. Ensure the control top flex is located below the PCB, and is not being pinched between the PCB and the casting. See Figure 8-44.

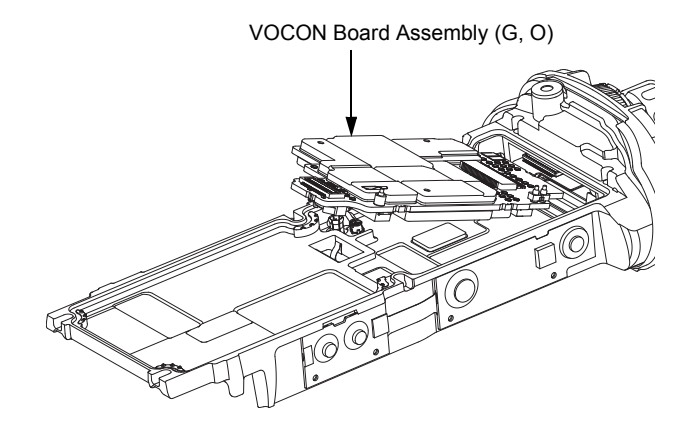

#### Figure 8-44. Insert VOCON Board

### 8.9.1.4 Assemble RF Board Assembly (F)

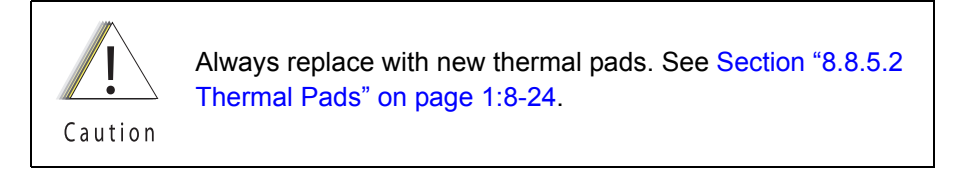

- 1. Inspect the Battery Connector Seal (41) on the RF Board Assembly (F) for any damage or debris. Replace seal if necessary.
- 2. Connect the small coaxial cable connector into the RF Board (38).
- 3. Connect the RF Board (38) to the VOCON Board as shown in Figure 8-45.

**NOTE:** Do not connect the Antenna coax at this time. Front Housing Assembly (1) must be snapped in place prior to connecting the coax.

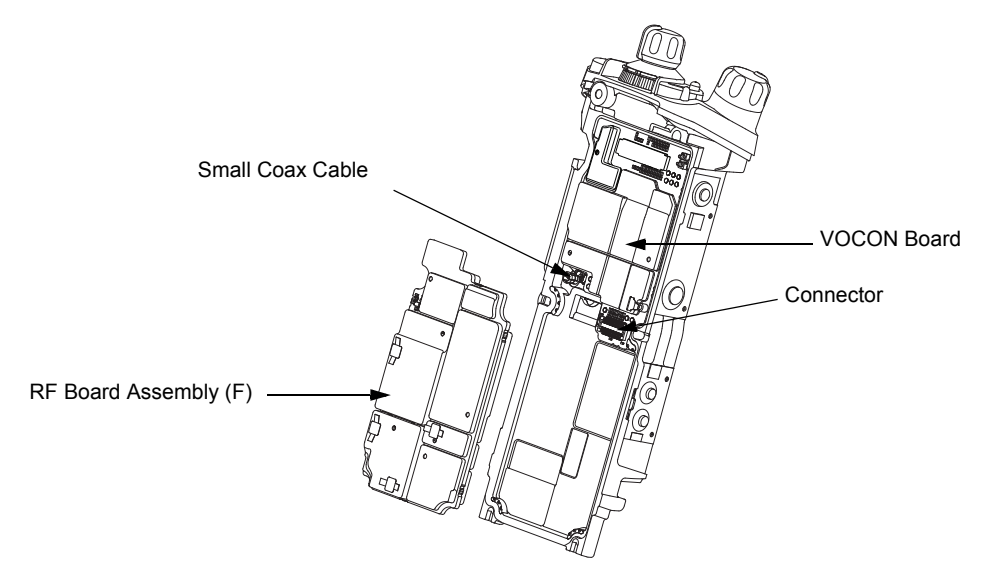

Figure 8-45. Connect RF Board to VOCON Board

#### Sec 1: 8-34

### 8.9.1.5 Assemble Back Chassis Assembly (E, M)

#### Dual Display version:

- 1. Inspect the Back Chassis Assembly seal for any debris or foreign material.
- 2. Connect the Back Chassis Flex to the VOCON board (G).
- 3. Set the Back Chassis Assembly (E) onto the Main Chassis Assembly (K).

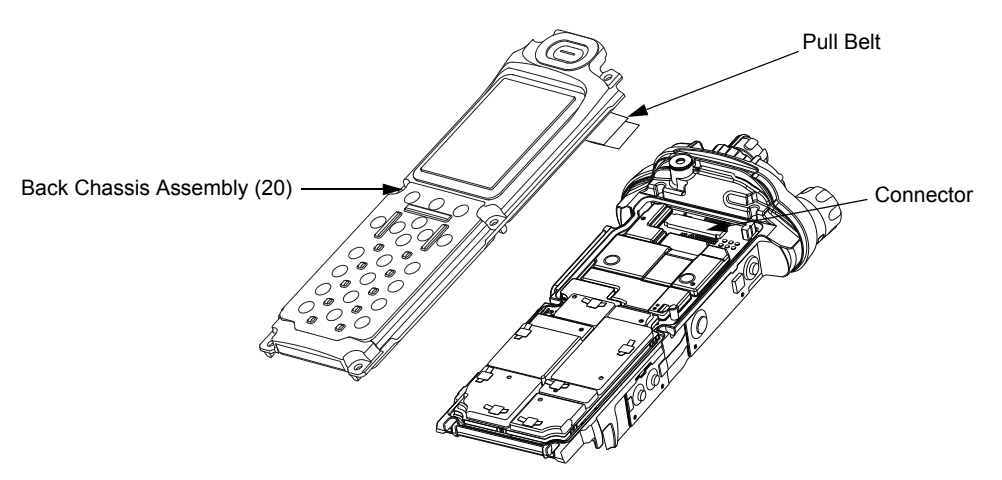

Figure 8-46. Place Back Chassis

#### Top Display version:

- 1. Inspect the Back Chassis Assembly (M) seal for any debris or foreign material.
- 2. Set the Back Chassis Assembly (M) onto the Main Chassis Assembly (K).
- 8.9.1.6 Assemble Main Housing Assembly (D, L)
  - 1. Stretch the Main Housing Assembly (D,L) side walls outward with both hands just enough to clear the Main Chassis (K) and place it onto the radio.
  - 2. Ensure the top edge of the housing and the bottom edge of the control top are aligned as shown in Figure 8-47.
  - 3. Squeeze the Main Housing Assembly (D,L) and the Main Chassis Assembly (K) in the battery area until the Main Housing Assembly fully snaps in place onto the Main Chassis Assembly.

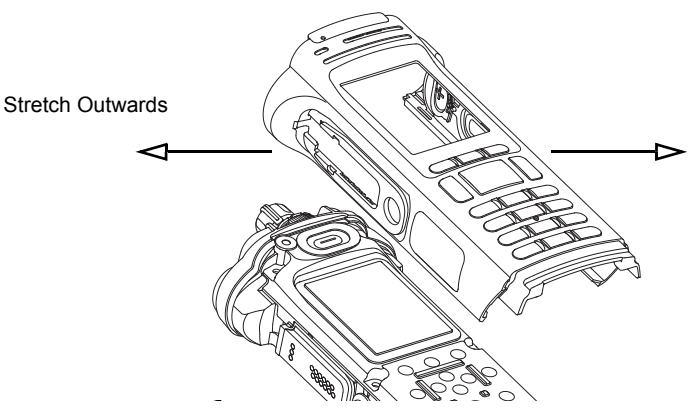

Figure 8-47. Place Housing into Main Chassis

### 8.9.1.7 Assemble Expansion Board Assembly (C)

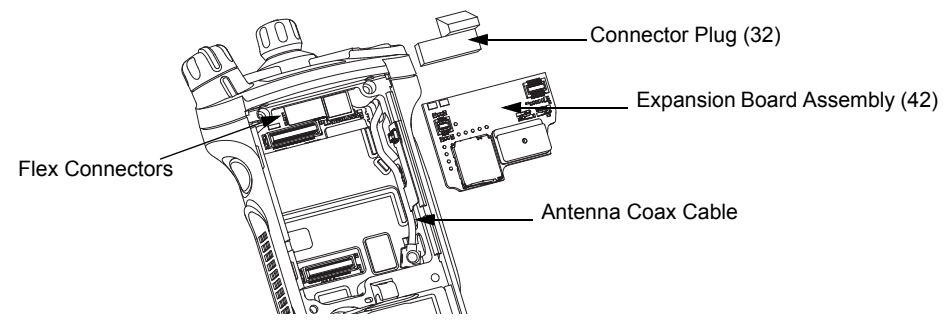

Figure 8-48. Assemble Expansion Board Assembly

1. If the Control Top Assembly (J) or VOCON Board Assembly (G, O) was NOT removed skip to step 2.

Connect the Control Top Flex to the VOCON Board Assembly as shown in Figure 8-48.

- If the RF Board Assembly (38) was NOT removed, skip to step 4. Carefully align the Antenna Coax Plug to the Coax Receptacle on the RF board Assembly (F) and slide the plug in using the Black Stick. Ensure the universal connector flex is not caught under the antenna coax cable.
- 3. Tuck in the Antenna Coax Cable into its grooves as shown in Figure 8-48.
- 4. Plug the Expansion Board Assembly (C) to the VOCON Board Assembly (G, O) as shown in Figure 8-48. Make sure the connector is fully engaged.
- 5. Connect the two Flex Connectors to their pairing connectors on the right and left sides of the Expansion Board Assembly as shown in Figure 8-49.

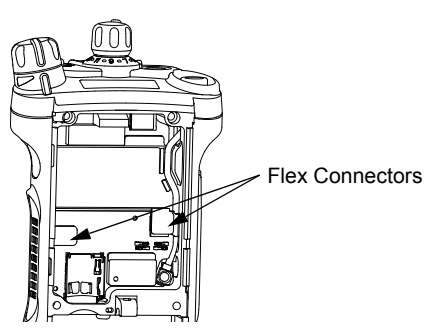

Figure 8-49. Insert Flex Connectors

6. If the radio is equipped with an Bluetooth Option Board Assembly skip this step. Install the Connector Plug (32) by inserting it onto the Option Board Connector on the VOCON Board Assembly as shown in Figure 8-48.

#### Sec 1: 8-36

### 8.9.1.8 Assemble Bluetooth Option Board Assembly (if so equipped)

1. Connect the Bluetooth Option Board Assembly to the VOCON Board Assembly. Ensure it is completely connected as shown in Figure 8-50.

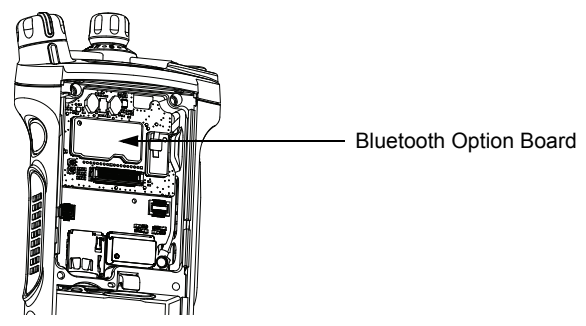

Figure 8-50. Assemble Bluetooth Option Board

 Rotate the Bluetooth Option Board locking levers till they slide under the chassis feature and lock the option board in place. Levers should be fully rotated until they rest as shown in Figure 8-51.

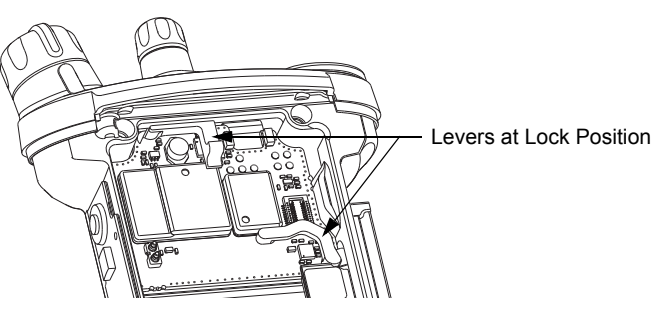

Figure 8-51. Lock Levers

8.9.1.9 Assemble Speaker Module (B)

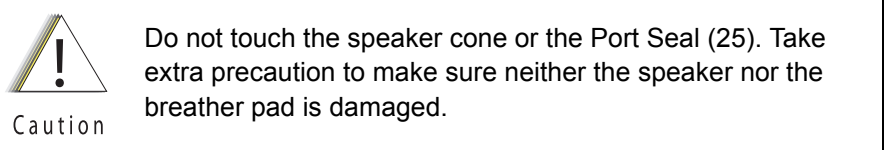

1. Apply a thin film of Lubricant (Part Number 1110027B23) to the upper two corners of the Main Chassis (3) in the Speaker Module (23) opening as shown in Figure 8-52. Ensure no lubricant contaminates the gold pads or the microphone membrane.

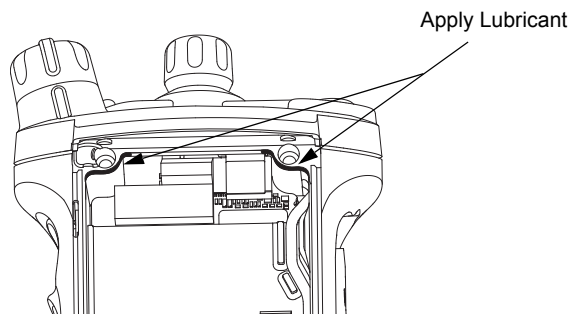

Figure 8-52. Lubricate Main Chassis

**NOTE:** Avoid any lubricant to come in contact with any internal components.

- 2. Ensure the Seal is free from any debris or foreign material.
- 3. Align the Speaker Module's Pin feature located on the bottom edge directly below the speaker, into the hole on the chassis hook feature.
- 4. Swing the Speaker Module down and firmly press the top side into the radio as shown in Figure 8-53.

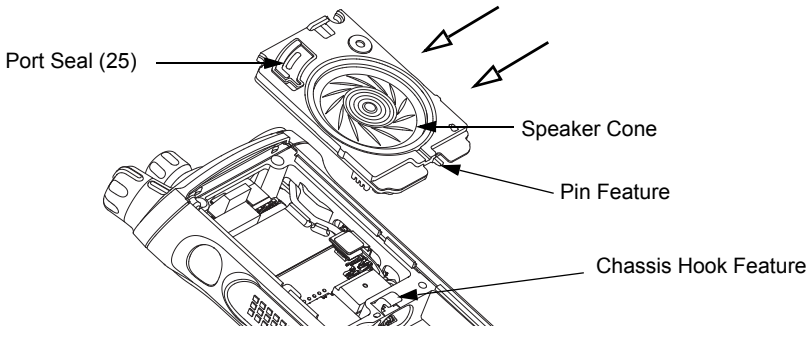

Figure 8-53. Insert Speaker Module

- 5. While holding the Speaker Module down, place the two top screws (28) into the their respective holes and torque the screws to 10 in-lbs with an IP8 Torx Bit in a torque driver. See Figure 8-54.
- **IMPORTANT:** For proper sealing, Speaker Module (B) must be held down during the torquing of the screws.

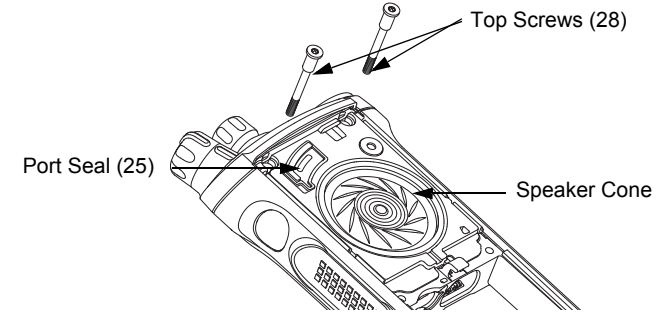

Figure 8-54. Insert Top Screws

### 8.9.1.10 Assemble Speaker Grille Assembly (A)

1. Install the Speaker Grille (A) by inserting the top lip under the control top bezel and rotating the grille into place. See Figure 8-55.

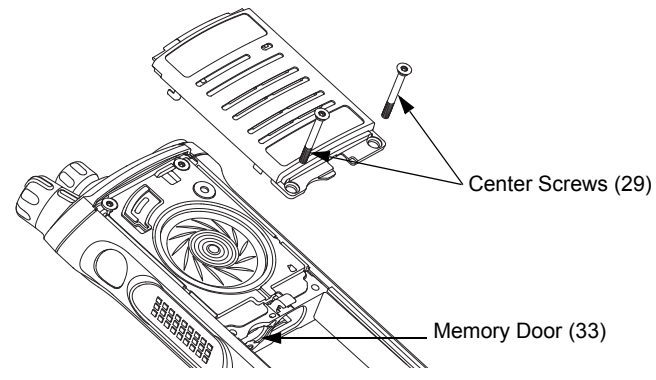

Figure 8-55. Remove Center Screws

**NOTE:** Ensure the Memory Door (33) is in place and the memory door screw shaft is aligned with the screw hole.

2. Insert the two center screws (29) and torque to 10 in-lbs. See Figure 8-56.

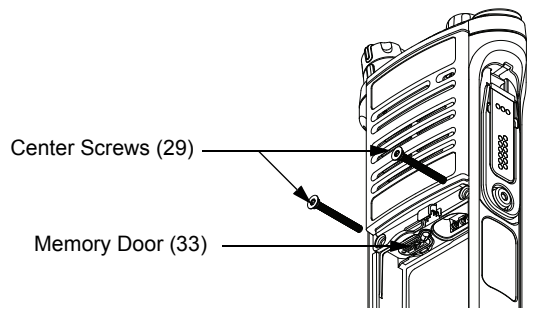

Figure 8-56. Insert Center Screws

3. If removed, insert the two bottom screws (30) into the screw holes at the bottom of the radio as shown in Figure 8-57., and torque to 10 in-lbs.

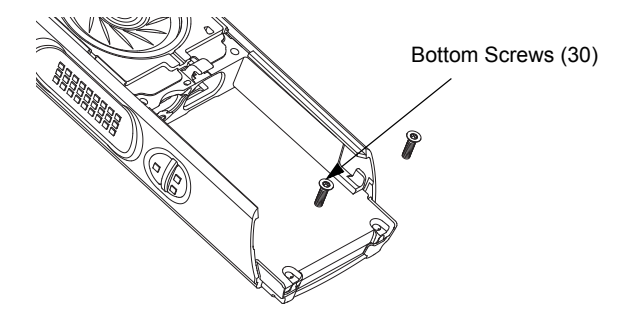

Figure 8-57. Insert Bottom Screws

**NOTE:** Refer to the appropriate section in this manual for reinstalling the antenna, battery, or any other accessory that was previously connected or attached to the radio prior to servicing.

## 8.10 Ensuring Radio Submergibility

This section discusses radio submergibility concerns, tests, and disassembly and reassembly of ASTRO APX 7000 R radios.

### 8.10.1 Standards

ASTRO APX 7000 R radio models meet the stringent requirements of U. S. MIL-STD-810C, Method 512.1, Procedure I; MIL-STD-810D, Method 512.2, Procedure I; MIL-STD-810E, Method 512.3, Procedure I; and MIL-STD-810F, Method 512.4, Procedure I, which require the radio to maintain watertight integrity when immersed in six (6) feet of water for two hours.

### 8.10.2 Servicing

APX 7000 R radios shipped from the Motorola Solutions factory have passed vacuum testing and should not be disassembled. If disassembly is necessary, refer to qualified service personnel and service shops capable of restoring the water ight integrity of the radio.

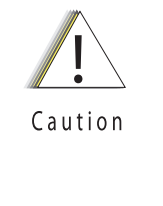

It is strongly recommended that maintenance of the radio be deferred to qualified service personnel and service shops. This is of paramount importance as irreparable damage to the radio can result from service by unauthorized persons. If disassembly is necessary, unauthorized attempts to repair the radio may void any existing warranties or extended performance agreements with Motorola. It is also recommended that submergibility be checked annually by qualified service personnel.

### 8.10.3 Water Exposure

If the radio is exposed to water, shake the radio to remove the excess water from the speaker grille and microphone ports areas before operating; otherwise, the sound may be distorted until the water has evaporated, or is dislodged from these areas.

### 8.10.4 Specialized Test Equipment

This section summarizes the specialized test equipment necessary for testing the integrity of ASTRO APX 7000 R radios.

To ensure that the radio is truly a watertight unit, special testing, test procedures, and specialized test equipment are required. The special testing involves a vacuum check of the radio and pressure testing (troubleshooting) for water leaks if the vacuum check fails. The specialized test equipment is needed to perform the vacuum check and pressure testing, if required.

### 8.10.4.1 Vacuum Pump Kit NLN9839\_

The Vacuum Pump Kit includes a Vacuum Pump with gauge and a Vacuum Hose. The Vacuum Adapter (p/n 66009259001) which connects the vacuum pump to the radio, must be ordered separately.

### 8.10.4.2 Pressure Pump Kit NTN4265\_

The Pressure Pump Kit includes a Pressure Pump with gauge and a Pressure Hose. As with the Vacuum Pump Kit above, the Vacuum Adapter connects the pressure pump to the radio.

### 8.10.5 Disassembly

Disassemble the radio according to Section "8.7 Radio Disassembly" on page 1:8-12.

### 8.10.6 Reassembly

Do not reassemble the radio without first performing the following preliminary inspection procedure.

To reassemble the radio:

- 1. Inspect the seal on the Back Chassis Assembly (E, M) for any damage or foreign material.
- 2. Inspect the seal on the Speaker Module (B) for any damage or foreign material.
- 3. Inspect the Battery Connector Seal (41) on the RF Board Assembly (G, O) for any damage.
- 4. Inspect the mating seal surfaces on the Main Chassis (3) for all of the above seals for damage or foreign material that might prevent the seals from sealing properly.

Continue reassembling the radio according to Section "8.9 Radio Reassembly" on page 1:8-31. Tighten all hardware that was loosened or removed.

### 8.10.7 Vacuum Test

The Vacuum Test uses a Vacuum Pump to create a negative pressure condition inside the radio. The gauge measures this pressure and is used to monitor any pressure changes in the radio. A properly sealed, watertight radio should have minimal change in pressure during the test.

Before starting the vacuum test:

- Remove the battery and antenna.
- Remove the Universal Connector Cover (43) or any other accessories to expose the universal connector.
- **NOTE:** Refer to the exploded view diagrams and parts lists found in "Chapter 10. Exploded Views and Parts Lists" on page 1:10-1.

#### 8.10.7.1 Vacuum Tool Setup

- 1. Attach one end of the hose to the Vacuum Pump. Attach the other side of the hose to the Vacuum Adapter.
- 2. Tool Leak Test:
  - i. Block the open end of the Vacuum Adapter.
  - ii. Pull the knob on the Vacuum Pump to create vacuum.
  - iii. Pump at least 15 inHg.
  - iv. Watch the gauge for a minute. If there is any loss of vacuum, repair or replace the tool.
- 3. Ensure that the seal is attached to the Vacuum Adapter.

### 8.10.7.2 Attaching Grille Eliminator

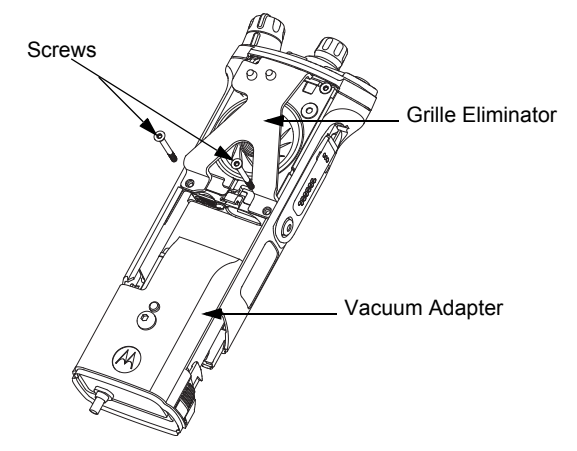

Figure 8-58. Attaching Grille Eliminator

- 1. Remove the Speaker Grille (27) by following steps in Section 8.7.1 on page 1:8-12 and remove the Memory Door (33).
- 2. Slide the top of the Grille Eliminator under the Control Top Bezel (11) and swing it down towards the radio. Secure the Grille Eliminator using the two center screws (29) with a torque of 10 in lbs. See Figure 8-58.

#### 8.10.7.3 Test Procedure

- 1. Attach the Vacuum Adapter onto the radio in the same manner as a radio battery. Ensure both latches are clicked into place.
- 2. Place the radio on a flat surface with the Grille Eliminator facing upward.
- 3. Pull the knob on the Vacuum Pump to create vacuum. The vacuum test pressure should be between 5-7 inHg.

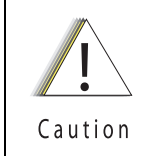

Ensure that the vacuum pressure NEVER exceeds 7 inHg. The radio has pressure sensitive components that can be damaged if the pressure exceeds this limit.

- 4. Observe the gauge for approximately 2 minutes.
  - If the needle falls less than 2 inHg, the radio passes the vacuum test.
    - i. Remove the Grille Eliminator
    - ii. Visually inspect the Port Seal Label (26) for proper adhesion to the Speaker Module (23). Make sure there are no wrinkles or cuts to the material that would cause a leak. Replace seal if damaged. (See appropriate section for servicing the seals).
    - iii. If the seal passes this inspection, this radio is approved for submergibility. No additional testing is required.
    - iv. Replace the Speaker Grille Assembly (27) and Memory Door (33) as described in the reassembly procedures.

- If the needle falls more than 2 inHg, the radio fails the vacuum test and the radio might leak if submerged. Additional troubleshooting of the radio is required.
  - i. Keep the Grille Eliminator and Vacuum Adapter on but remove the Vacuum Pump from the Vacuum Adapter.
  - ii. Goto Section "8.10.8 Pressure Test (using NTN4265)" on page 1:8-42.

### 8.10.8 Pressure Test (using NTN4265)

Pressure testing the radio is necessary only if the radio has failed the vacuum test. Do not perform the pressure test until the vacuum test has been completed. Pressure testing involves creating a positive pressure condition inside the radio, submerging the radio in water, and observing the radio for a stream of bubbles (leak). Since all areas of the radio are being checked, observe the entire unit carefully for the possibility of multiple leaks before completing this test.

**NOTES:**When Radio is placed under the water there will be some air trapped which will be released. This is not a failure.

Refer to the exploded view diagrams and parts lists found in "Chapter 10. Exploded Views and Parts Lists" on page 1:10-1.

The Grille Eliminator must be used to conduct the pressure test: If the radio is still set up from vacuum test, skip steps 1 through 4.

To conduct the pressure test:

- 1. Remove the Speaker Grille (27) by following the steps from Section "8.7.1 Removal of the Speaker Grille Assemblies (A)" on page 1:8-12 and remove the Memory Door (33).
- 2. Slide the top of the Grille Eliminator under the Control Top Bezel (11) and swing it down towards the radio. Secure the Grille Eliminator using the two center screws (29) with a torque of 10 in lbs. See Figure 8-58.
- 3. Ensure that an seal is attached to the Vacuum Adapter.
- 4. Attach the Vacuum Adapter onto the radio in the same manner as a radio battery. Ensure both the latches are clicked into place.
- 5. Attach one end of the hose to the Pressure Pump. Attach the other side of the hose to the Vacuum Adapter.
- 6. Operate the pump until the gauge reads approximately 1 psig.

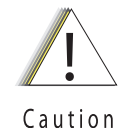

Pressure must remain between 0.5 psig and 1.5 psig. Pressure lower then 0.5 psig may allow water into the radio, which will damage the radio.

Caution

Ensure that the pressure NEVER exceeds 1.5 psig. The radio has pressure sensitive components that can be damaged if the pressure exceeds this limit.

7. Maintain the pressure around 1 psig and submerge the radio into a water-filled container.

- 8. Watch for any continuous series of bubbles. A steady stream of bubbles indicates a sign of leakage.
- **NOTE:** Some accumulation of air may be entrapped in the main housing which may cause a false diagnosis of a leak. Ensure there is a steady stream of bubbles before concluding there is a leak.
  - 9. Note all of the seal areas that show signs of leakage. Rotate the radio to view all sides to pinpoint the problem(s) to one (or more) of the following areas:
    - Seal Interfaces
    - Speaker Assembly
    - Battery Connector Seal
    - Main Chassis, including the Control Top
    - Back Chassis
  - 10. Remove the radio from the water container and dry the radio thoroughly. Be especially careful to dry the area around the Memory Door (33).

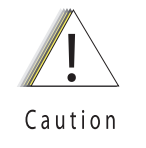

To avoid equipment damage, keep the area around the memory card opening dry to prevent water from entering the radio.

- 11. With the Radio in an upright position and Control Top up, remove the vacuum adapter by squeezing the release latches, and pulling the adapter down and away from the radio.
- 12. Ensure the area around the Memory Door (33) opening is dry
- 13. Dry the remainder of the radio and remove the Grille Eliminator.
- 14. See "8.10.9. Troubleshooting Leak Areas" on page 1:8-43.

#### 8.10.9 Troubleshooting Leak Areas

Before repairing any leak, first read all of the steps within the applicable section. This will help to eliminate unnecessary disassembly and reassembly of a radio with multiple leaks. Troubleshoot only the faulty seal areas listed in "8.10.8. Pressure Test (using NTN4265\_)" on page 1:8-42 and, when multiple leaks exist, in the order listed.

NOTES: All disassembly and reassembly methods can be found in Section 8.7. and Section 8.9.

If in the field, water is found around the battery leads, the O-ring on the Battery should be inspected and replaced if needed.

#### 8.10.9.1 Seal Interfaces

- If leak occurs at one or more of the seal interfaces, disassembly of the component(s) and inspection of the interfaces to determine if there is any damage. If no damage is observed, re-assemble the radio as directed.
- If damage has occurred, replacement parts will be needed.

#### 8.10.9.2 Speaker Module

- If leak occurs through the Microphone Membrane (24) or the Port Seal (25), replace these items.
- If leak occurs elsewhere on the Speaker Module (B), the module will need to be replaced.

### 8.10.9.3 Battery Contact Seal

• If leak occurs due to damage to the Battery Connector Seal (41), it will need to be replaced.

### 8.10.9.4 Back Chassis

- If leak occurs through the Color Display Lens (22), replace it.
- If leak occurs elsewhere on the Back Chassis (E/M), it will need to be replaced.

### 8.10.9.5 Control Top

- If leak occurs through the antenna or the Control Top Seal (10), replace it.
- If leak occurs elsewhere on the Control Top Assembly (J), it will need to be replaced.

#### 8.10.9.6 Main Chassis

• If leak occurs on the Back Chassis (E/M), it will need to be replaced.

# Chapter 9 Basic Troubleshooting

This section of the manual contains troubleshooting charts and error codes that will help you to isolate a problem. Level one and two troubleshooting will support only radio alignment, programming, battery replacement, and knob replacement, and circuit board replacement.

Component-level service information can be found in the "ASTRO APX 7000/ APX 7000XE Portable Radios Detailed Service Manual," Motorola publication number 6875961M01.

## 9.1 Power-Up Error Codes

When the radio is turned on (power-up), the radio performs self-tests to determine if its basic electronics and software are in working order. Problems detected during these tests are presented as error codes on the radio's display. For non-display radios, the problem will be presented at power-up by a single, low-frequency tone. The radio should be sent to the depot if cycling power and reprogramming the code plug do not solve the problem. The presence of an error should prompt the user that a problem exists and that a service technician should be contacted.

Self-test errors are classified as either fatal or non-fatal. Fatal errors will inhibit user operation; non-fatal errors will not. Use Table 9-1 to aid in understanding particular power-up error code displays.

| Error<br>Code | Description                                               | Corrective Action           |
|---------------|-----------------------------------------------------------|-----------------------------|
| 01/02         | FLASH ROM Codeplug Checksum Non-Fatal Error               | Reprogram the codeplug      |
| 01/12         | Security Partition Checksum Non-Fatal Error               | Send radio to depot         |
| 01/81         | Host ROM Checksum Fatal Error                             | Send radio to depot         |
| 01/82         | FLASH ROM Codeplug Checksum Fatal Error                   | Reprogram the codeplug      |
| 01/84         | External EEPROM Blank (or SLIC failure) Fatal Error       | Send radio to depot         |
| 01/88         | External RAM Fatal Error – Note: Not a checksum failure   | Send radio to depot         |
| 01/90         | General Hardware Failure Fatal Error                      | Turn the radio off, then on |
| 01/92         | Security Partition Checksum Fatal Error                   | Send radio to depot         |
| 01/93         | FLASHport Authentication Code Failure                     | Send radio to depot         |
| 01/94         | Internal EEPROM Blank Fatal Error.                        | Send radio to depot         |
| 01/98         | Internal RAM Fail Fatal Error                             | Send radio to depot         |
| 01/A0         | ABACUS Tune Failure Fatal Error                           | Send radio to depot         |
| 01/A2         | Tuning Codeplug Checksum Fatal Error                      | Send radio to depot         |
| 02/81         | DSP ROM Checksum Fatal Error                              | Send radio to depot         |
| 02/88         | DSP RAM Fatal Error – <b>Note:</b> Not a checksum failure | Turn the radio off, then on |

Table 9-1. Power-Up Error Code Displays

| Error<br>Code                                                                                | Description                                                               | Corrective Action           |  |  |
|----------------------------------------------------------------------------------------------|---------------------------------------------------------------------------|-----------------------------|--|--|
| 02/90                                                                                        | General DSP Hardware Failure (DSP startup message not received correctly) | Turn the radio off, then on |  |  |
| 09/10                                                                                        | Secure Hardware Error                                                     | Turn the radio off, then on |  |  |
| 09/90                                                                                        | Secure Hardware Fatal Error                                               | Turn the radio off, then on |  |  |
| <b>Note:</b> If the corrective action does not fix the failure, send the radio to the depot. |                                                                           |                             |  |  |

Table 9-1. Power-Up Error Code Displays (Continued)

## 9.2 Operational Error Codes

During radio operation, the radio performs dynamic tests to determine if the radio is working properly. Problems detected during these tests are presented as error codes on the radio's display. The presence of an error code should prompt a user that a problem exists and that a service technician should be contacted. Use Table 9-2 to aid in understanding particular operational error codes.

| Error Code | Description                                   | Corrective Action                                                            |
|------------|-----------------------------------------------|------------------------------------------------------------------------------|
| FAIL 001   | Synthesizer Out-of-Lock                       | <ol> <li>Reprogram external codeplug</li> <li>Send radio to depot</li> </ol> |
| FAIL 002   | Selected Mode/Zone Codeplug<br>Checksum Error | Reprogram external codeplug                                                  |

| Table 9-2. | Operational | Error Code | Displays |
|------------|-------------|------------|----------|
|------------|-------------|------------|----------|

## 9.3 Receiver Troubleshooting

Table 9-3 lists the possible causes of, and corrections for, receiver problems.

3. Expander Board

| Table 9-3. Receiver Troubleshooling Charl |                  |                                                          |  |  |
|-------------------------------------------|------------------|----------------------------------------------------------|--|--|
| Symptom                                   | Possible Cause   | Correction or Test<br>(Measurements at Room Temperature) |  |  |
| Radio Dead; Display Does Not              | 1. Dead Battery  | Replace with charged battery                             |  |  |
| Tum On                                    | 2. Blown Fuse    | Send radio to depot                                      |  |  |
|                                           | 3. On/Off Switch |                                                          |  |  |
|                                           | 4. Regulators    |                                                          |  |  |
| Radio Dead; Display                       | 1. VOCON Board   | Send radio to depot                                      |  |  |
| iurns On                                  | 2. RF Board      |                                                          |  |  |

Table 9-3. Receiver Troubleshooting Chart

| Symptom                                          | Possible Cause                                                                                         | Correction or Test<br>(Measurements at Room Temperature)                                                                                                    |
|--------------------------------------------------|----------------------------------------------------------------------------------------------------|----------------------------------------------------------------------------------------------------|
| Radio On; Front Display Off                      | High operating<br>temperature (above<br>80°C)Allow radio to return to normal operating<br>temperature. |                                                                                                    |
| No Receive Audio, or Receiver<br>Does Not Unmute | Programming                                                                                            | <ol> <li>Check if transmitted signal matches the<br/>receiver configuration (PL, DPL, etc.)</li> <li>Check if radio able to unmute with monitor<br/>function enabled</li> </ol> |
| Audio Distorted or Not Loud<br>Enough            | Synthesizer Not On<br>Frequency                                                                        | Check synthesizer frequency by measuring the transmitter frequency; realign if off by more than ±1000 Hz                                                                        |
| RF Sensitivity Poor                              | 1. Synthesizer Not On<br>Frequency                                                                     | Check synthesizer frequency by measuring the transmitter frequency; realign if off by more than ±1000 Hz                                                                        |
|                                                  | 2. Antenna Switch/<br>Connector                                                                        | Send radio to depot                                                                                                    |
|                                                  | 3. Receiver Front-<br>End Tuning                                                                       | Check RF front-end tuning for optimum sensitivity using the tuner                                                                                                    |
| Radio Will Not Turn Off                          | VOCON Board                                                                                            | Send radio to depot                                                                                                    |

Table 9-3. Receiver Troubleshooting Chart (Continued)

# 9.4 Transmitter Troubleshooting

Table 9-4 lists the possible causes of, and corrections for, transmitter problems.

| Symptom                                | Possible Cause                         | Correction or Test (Measurements<br>Taken at Room Temperature) |
|----------------------------------------|----------------------------------------|----------------------------------------------------------------|
| No RF Power Out                        | 1. TX Power Level or Frequency         | Check TX power level and frequency programming (from tuner)    |
|                                        | 2. No Injection To Power<br>Amplifier  | Send radio to depot                                            |
|                                        | 3. Antenna Switch/Connector            |                                                                |
| No Modulation;<br>Distorted Modulation | 1. Programming                         | Check deviation and compensation settings using the tuner      |
|                                        | 2. VOCON Board                         | Send radio to depot                                            |
| Bad Microphone Sensitivity             | 1. Check Deviation and<br>Compensation | Realign if necessary                                           |
|                                        | 2. Microphone                          | Send radio to depot                                            |

Table 9-4. Transmitter Troubleshooting Chart

| Symptom                         | Possible Cause | Correction or Test (Measurements<br>Taken at Room Temperature) |
|---------------------------------|----------------|----------------------------------------------------------------|
| No/Low signaling                | 1. Programming | Check programming                                              |
| (PL, DPL, MDC)                  | 2. VOCON Board | Send radio to depot                                            |
| Cannot Set Deviation<br>Balance | RF Board       | Send radio to depot                                            |

Table 9-4. Transmitter Troubleshooting Chart (Continued)

# 9.5 Encryption Troubleshooting

Table 9-5 lists the possible causes of, and corrections for, encryption problems.

| Symptom                            | Possible Cause             | Corrective Action                                                                       |
|------------------------------------|----------------------------|-----------------------------------------------------------------------------------------|
| No "KEYLOAD" on Radio Display When | 1. Defective Keyload Cable | Send radio to depot                                                                     |
| Side Connector                     | 2. Defective Radio         |                                                                                         |
| Keyloader Displays "FAIL"          | 1. Wrong Keyloader Type    | Use correct keyloader<br>type. Refer to Keyloader<br>User Guide for more<br>information |
|                                    | 2. Bad Keyloader           | Try another keyloader                                                                   |
|                                    | 3. Defective Radio         | Send radio to depot                                                                     |

Table 9-5. Encryption Troubleshooting Chart

# 9.6 Bluetooth Option / Expansion Board Troubleshooting

Table 9-6 lists the possible causes of, and corrections for, Bluetooth Option / Expansion Board problems.

| Table 9-6. | Bluetooth | Option/Ex | pansion Bo | oard Troubles | shooting Chart |
|------------|-----------|-----------|------------|---------------|----------------|
|            |           |           |            |               |                |

| Message Displayed       | Possible Cause                                                                                                    | Corrective Action                                          |
|-------------------------|----------------------------------------------------------------------------------------------------|------------------------------------------------------------|
| Hardware board absent   | Option / Expansion Board is not present on the radio and feature is enabled by a code plug.                                              | Send radio to depot                                        |
| Hardware board mismatch | When an option / expansion board feature is<br>enabled in code plug, but the board (EB or OB)<br>does not have corresponding capability. | Send radio to depot                                        |
| Hardware board failed   | Displayed if the board Deenumerated,<br>Enumeration timed out, Option board device<br>initialized with a Fatal Error.                    | Reset the radio. If this persists, send radio to the depot |

| Message Displayed          | Possible Cause                                            | Corrective Action                                      |
|----------------------------|-----------------------------------------------------------|--------------------------------------------------------|
| Update failed Please reset | Bluetooth Option / Expansion board firmware update fails. | Reset radio. if this persists, send radio to the depot |

 Table 9-6.
 Bluetooth Option/Expansion Board Troubleshooting Chart (Continued)

# 9.7 Bluetooth Troubleshooting

Table 9-7 lists the possible causes of, and corrections for, bluetooth problems.

| Message Displayed                                             | Possible Cause                                                                                             | Corrective Action                                                |
|---------------------------------------------------------------|----------------------------------------------------------------------------------------------------|------------------------------------------------------------------|
| Non_Audio dev connect failed /<br>Audio device connect failed | Displayed when the accessory fails to connect after pairing.                                               | Clear all pairing<br>information and try to pair<br>and connect. |
| Bluetooth pairing failed                                      | Accessory and Radio failed to pair through MPP/<br>NFC.                                                    | Retry pairing accessory with Radio.                              |
| Clear all BT devices failed                                   | Radio was unable to clear information of all the accessories that are paired and/or connected.             | Reset the radio.                                                 |
| Bluetooth on failed                                           | Bluetooth Option Board is in an unknown state<br>and is unable to process the request for<br>Bluetooth ON. | Reset the radio. If this continues, send radio to the depot.     |

#### Table 9-7. Bluetooth Troubleshooting Chart

Notes
# Chapter 10 Exploded Views and Parts Lists

This chapter contains exploded views and associated parts lists for the ASTRO APX 7000 digital portable radios. The following table lists the exploded views for the APX 7000 radio in different configurations:

| View                                | Page   |
|-------------------------------------|--------|
| APX 7000 Dual Display Exploded View | 1:10-2 |
| APX 7000 Top Display Exploded View  | 1:10-4 |

# 10.1 APX 7000 Dual Display Exploded View

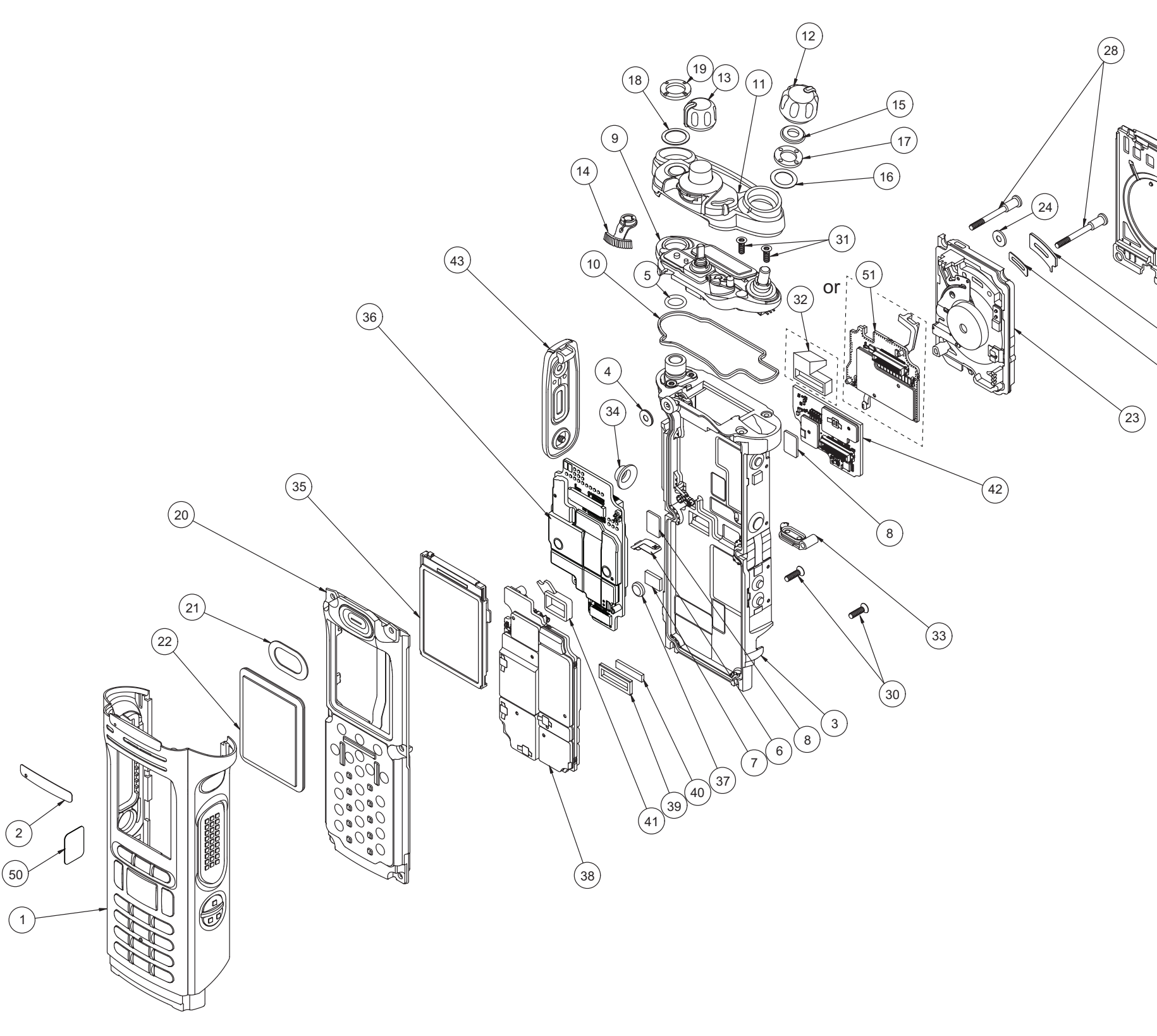

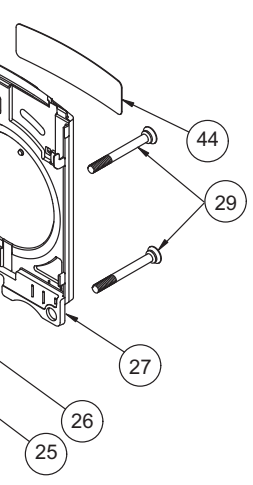

# 10.2 APX 7000 Dual Display Exploded View Parts List

| ltem<br>No. | Motorola Part<br>Number                                          | Description                                                                                                    |  |  |
|-------------|------------------------------------------------------------------|----------------------------------------------------------------------------------------------------|--|--|
| 1           | NHN7000_<br>01009304007 <sup>1</sup><br>01009304008 <sup>1</sup> | Assy, Front Housing, Dual Display (Black)<br>Assy, Front Housing, Dual Display (Yellow)<br>Assy, Front Housing, Dual Display (Green) |  |  |
| 2           | 3375622B01                                                       | Label, Housing, Dataside                                                                                                    |  |  |
| 3           | 01009304001                                                      | Assy, Main, Chassis                                                                                                    |  |  |
| 4           | 3275002C02                                                       | Seal, Membrane, Microphone                                                                                                    |  |  |
| 5           | 3275033C01                                                       | O-ring, Antenna, Main                                                                                                    |  |  |
| 6           | 3971892H01                                                       | Contact, Chassis Ground                                                                                                    |  |  |
| 7           | 7505316J16                                                       | Pad, Coin Cell Battery                                                                                                    |  |  |
| 8           | 7575218H01                                                       | Pad (x2), Thermal, Exp & VOCON Board                                                                                                 |  |  |
| 9           | 1375044C02 <sup>2</sup>                                          | Assy, Control Top                                                                                                    |  |  |
| 10          | 3275031C01                                                       | Seal, Control Cap                                                                                                    |  |  |
| 11          | 1371891H02                                                       | Bezel, Control Top, Subassembly                                                                                                    |  |  |
| 12          | 3675581B01                                                       | Knob, Volume                                                                                                    |  |  |
| 13          | 3675590B03                                                       | Knob, Frequency                                                                                                    |  |  |
| 14          | 4575585B01                                                       | Lever, Secure                                                                                                    |  |  |
| 15          | 3275377H01                                                       | Seal, Cap, Torque Adder                                                                                                    |  |  |
| 16          | 0405659W01                                                       | Washer, Wave, Volume                                                                                                    |  |  |
| 17          | 0275361H01                                                       | Nut, Spanner, Volume                                                                                                    |  |  |
| 18          | 0400129O54                                                       | Washer, Lock, Antenna                                                                                                    |  |  |
| 19          | 0275891B01                                                       | Nut, Spanner, Antenna                                                                                                    |  |  |
| 20          | NHN7017_ <sup>2</sup>                                            | Assy, Back Chassis, Dual Display                                                                                                    |  |  |
| 21          | 3271816H01                                                       | Seal, Speaker, Dataside                                                                                                    |  |  |
| 22          | 6175619B02                                                       | Lens,Color Display                                                                                                    |  |  |
| 23          | NHN7002_                                                         | Module, Speaker                                                                                                    |  |  |

| ltem<br>No.     | Motorola Part<br>Number                                                    | Description                                                                                                    |  |  |
|-----------------|----------------------------------------------------------------------------|----------------------------------------------------------------------------------------------------|--|--|
| 24              | 3275002C02                                                                 | Seal, Membrane, Microphone                                                                                                    |  |  |
| 25              | 3271819H01                                                                 | Seal, Port                                                                                                    |  |  |
| 26              | 5475160H01                                                                 | Label, Seal, Port                                                                                                    |  |  |
| 27              | 01009304004<br>01009304005<br>01009304006                                  | Assy, Grille, Speaker (Black)<br>Assy, Grille, Speaker (Yellow)<br>Assy, Grille, Speaker (Green)                                                                                                    |  |  |
| 28              | 0375962B01                                                                 | Screw (x2), M2.5 X 0.45, 30.10 LG                                                                                                    |  |  |
| 29              | 0375962B02                                                                 | Screw (x2), M2.5 X 0.45, 24.45 LG                                                                                                    |  |  |
| 30              | 0375962B03                                                                 | Screw (x2), M2.5 X 0.45, 9.2 LG                                                                                                    |  |  |
| 31              | 0375962B04                                                                 | Screw (x2), M2.5 X 0.45, 7.0 LG                                                                                                    |  |  |
| 32 <sup>3</sup> | 32009064001                                                                | Plug, Support, Connector                                                                                                    |  |  |
| 33              | 3275882B01                                                                 | Door, Seal, Memory                                                                                                    |  |  |
| 34              | 3875126H01                                                                 | Cap, Chassis Boss, Universal Connector                                                                                                    |  |  |
| 35              | 01009304024 <sup>2</sup>                                                   | Display, Color, Back                                                                                                    |  |  |
| 36              | MNCN6202_ <sup>2,5</sup><br>MNCN6200_ <sup>2</sup>                         | Assy, VOCON Board, Dual Display<br>Assy, VOCON Board, Dual Display                                                                                                    |  |  |
| 37              | 6003710K08                                                                 | Battery, Backup, Coincell                                                                                                    |  |  |
| 38              | MNUR4001_<br>MNUS4000_<br>MNUT4000_<br>MNUS4002_<br>MNUT4004_<br>MNUE7367_ | Assy, Board, RF (VHF / 700–800 MHz)<br>Assy, Board, RF (UHF1 / 700–800 MHz)<br>Assy, Board, RF (UHF1 / VHF)<br>Assy, Board, RF (UHF2 / 7/800 MHz)<br>Assy, Board, RF (UHF2 / VHF)<br>Assy, Board, RF (UHF1 / UHF2) |  |  |
| 39              | 3275623B02                                                                 | Pad, Thermal, Outer                                                                                                    |  |  |
| 40              | 75009299001                                                                | Pad, Thermal, Inner                                                                                                    |  |  |
| 41              | 3271829H01                                                                 | Seal, Connector, Battery                                                                                                    |  |  |
| 42              | MHLN6977_<br>MHLN7035_ <sup>4</sup>                                        | Assy, Board, Expansion<br>Assy, Board, Expansion                                                                                                    |  |  |
| 43              | 1575250H01                                                                 | Cover, Connector, Universal Conncector                                                                                                    |  |  |
| 44              | 3371896H01<br>3371896H02                                                   | Label, Grille, Speaker for APX 7000 radios<br>Label, Grille, Speaker for APX 7000R radios                                                                                                    |  |  |

| ltem<br>No.     | Motorola Part<br>Number |
|-----------------|-------------------------|
| 50              | 33009274001             |
| 51 <sup>3</sup> | NNTN8160_               |

#### NOTE:

- the depot and can be ordered via AAD.
- (32009064001).
- 4. With TI Chipset.
- 5. With PCN Display Vocon.

| Description                           |
|---------------------------------------|
| Label, Main Housing FM, Dual Displays |
| Assembly, APX Portable Option Board   |

1. HIGH IMPACT GREEN and PUBLIC SAFETY YELLOW Colored Housings can be serviced in

2. See Table 10-2."Compatibility Table" on page 1:10-6.

3. Radios installed with the Option Board Kit NNTN8160\_ do not have the connector plug

# 10.3 APX 7000 Top Display Exploded View

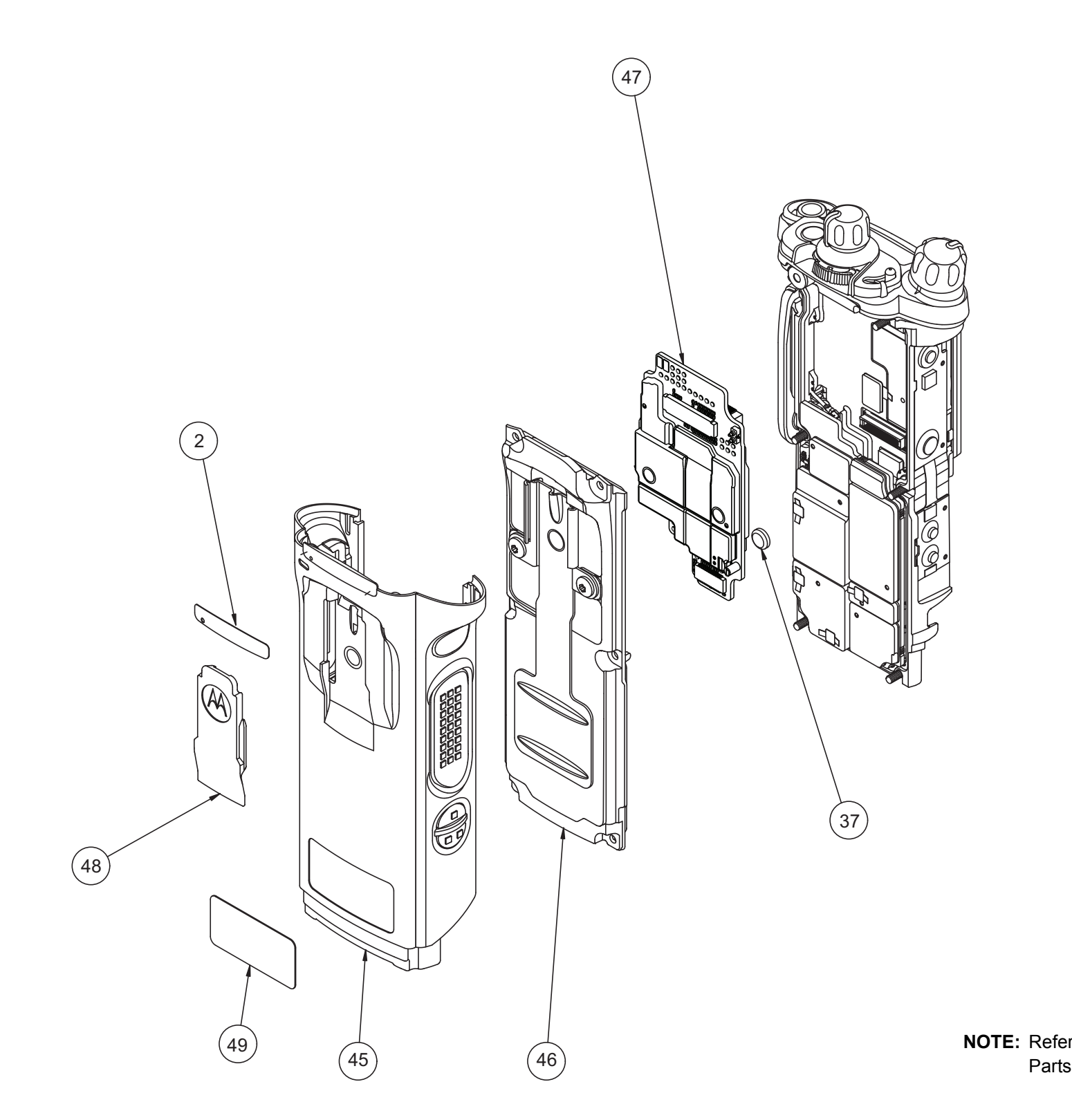

**NOTE:** Refer to Dual Display view for items not exploded. Parts shown here are exclusive to Top Display version.

# 10.4 APX 7000 Top Display Exploded View Parts List

| ltem<br>No. | Motorola Part<br>Number                             | Description                                                                                                    |  |  |  |
|-------------|-----------------------------------------------------|----------------------------------------------------------------------------------------------------|--|--|--|
| 45          | NHN7001_<br>01009304009<br>01009304010              | Assy, Front Housing, Top Display (Black)<br>Assy, Front Housing, Top Display (Yellow)<br>Assy, Front Housing, Top Display (Green) |  |  |  |
| 2           | 3375622B01                                          | Label, Housing, Dataside                                                                                                    |  |  |  |
| 46          | NHN7004_                                            | Assy, Back Chassis, Top Display                                                                                                   |  |  |  |
| 47          | MNCN6203_ <sup>2, 5</sup><br>MNCN6201_ <sup>2</sup> | Assy, VOCON Board Top Display<br>Assy, VOCON Board Top Display                                                                    |  |  |  |
| 37          | 6003710K08                                          | Battery, Backup, Coincell                                                                                                    |  |  |  |
| 48          | 1575356H01                                          | Cover, Clip, Belt<br>(See Appendix A"Accessories" on page 3:A-1)                                                                  |  |  |  |
| 49          | 3385836D09<br>3385836D08                            | Label, Main Housing, Top Display<br>Label, Main Housing FM, Top Display                                                           |  |  |  |

| Table 10-2. | Compatibility Table |
|-------------|---------------------|
|             |                     |

| Compatibility Table                                           | Assy, Control Top – 1375044C02 | Assy, Control Top – 1375044C01 | Display, Color, Back – 01009304024 | Display, Color, Back – 01009304019 | Display, Color, Back – 01009304003 | Assy, Back Chassis – Dual Display, NHN7017_ | Assy, Back Chassis – Dual Display, NHN7003_ | VOCON Board, Top – Display MNCN6203_ | VOCON Board, Top – Display MNCN6201_ | VOCON Board, Dual – Display MNCN6202_ | VOCON Board, Dual – Display MNCN6200_ |
|---------------------------------------------------------------|--------------------------------|--------------------------------|------------------------------------|------------------------------------|------------------------------------|---------------------------------------------|---------------------------------------------|--------------------------------------|--------------------------------------|---------------------------------------|---------------------------------------|
| Assy, Control Top – 1375044C02                                | _                              | _                              | •                                  | •                                  | •                                  | •                                           | •                                           | •                                    | •                                    | •                                     | •                                     |
| Assy, Control Top –1375044C01                                 | _                              | -                              | •                                  | •                                  | •                                  | •                                           | •                                           | •                                    | •                                    | •                                     | •                                     |
| Display, Color, Back – 01009304024                            | •                              | •                              | -                                  | -                                  | -                                  | •                                           | x                                           | -                                    | -                                    | •                                     | x                                     |
| Display, Color, Back – 01009304019                            | •                              | •                              | -                                  | -                                  | -                                  | •                                           | x                                           | -                                    | -                                    | •                                     | x                                     |
| Display, Color, Back – 01009304003                            | •                              | •                              | _                                  | -                                  | _                                  | x                                           | •                                           | -                                    | _                                    | x                                     | •                                     |
| Assy, Back Chassis – Dual Display, NHN7017_                   | •                              | •                              | •                                  | •                                  | x                                  | -                                           | -                                           | -                                    | _                                    | •                                     | x                                     |
| Assy, Back Chassis – Dual Display, NHN7003_                   | •                              | •                              | x                                  | x                                  | •                                  | -                                           | -                                           | -                                    | _                                    | x                                     | •                                     |
| VOCON Board, Top – Display MNCN6203_                          | •                              | •                              | _                                  | _                                  | _                                  | _                                           | _                                           | _                                    | _                                    | _                                     | _                                     |
| VOCON Board, Top – Display MNCN6201_                          | •                              | •                              | _                                  | _                                  | _                                  | _                                           | _                                           | _                                    | _                                    | _                                     | _                                     |
| VOCON Board, Dual – Display MNCN6202_                         | •                              | •                              | •                                  | •                                  | x                                  | •                                           | x                                           | _                                    | _                                    | _                                     | _                                     |
| VOCON Board, Dual – Display MNCN6200_                         | •                              | •                              | x                                  | x                                  | •                                  | x                                           | •                                           | _                                    | _                                    | _                                     | _                                     |
| Note:<br>• Compatible<br>x Not Compatible<br>- Not Applicable |                                |                                |                                    |                                    |                                    |                                             |                                             |                                      |                                      |                                       |                                       |

# Index

#### Numerics

700-800 MHz radio specifications 1:xvii 700-800 MHz and UHF1 model chart 1:xi 700-800 MHz and UHF2 model chart 1:xiv 700-800 MHz and VHF model chart 1:x

#### Α

alignment, tuner bit error rate test 1:6-24 introduction 1:6-1 main menu 1:6-2 radio information screen 1:6-4 reference oscillator 1:6-4 softpot use 1:6-2 test setup 1:6-1 transmit deviation balance 1:6-17 transmitter test pattern 1:6-26 analog mode receiving 1:3-3 transmitting 1:3-8 antenna attaching 1:8-6 removing 1:8-6 antenna o-ring servicing 1:8-21 ARM theory of operation 1:3-12 assemble back chassis assembly 1:8-34 bluetooth option board assembly 1:8-36 expansion board assembly 1:8-35 knobs and top bezel assembly 1:8-31 main housing assembly 1:8-34 RF board assembly 1:8-33 speaker grill assembly 1:8-38 top control assembly 1:8-31 vocon board assembly 1:8-32 ASTRO mode receiving 1:3-11 transmitting 1:3-11 audio theory of operation 1:3-13

### В

```
back chassis assembly
assemble 1:8-34
dual display
servicing 1:8-25
removing 1:8-16
top display
servicing 1:8-27
battery
attaching 1:8-7
removing 1:8-9
```

bit error rate test 1:6-24 bluetooth troubleshooting chart 1:9-5 bluetooth option board assembly assemble 1:8-36 bluletooth option/expansion board troubleshooting chart 1:9-4

#### С

chassis ground contact servicing 1:8-21 chassis pads servicing 1:8-20 chassis screw boss cap servicing 1:8-20 cleaning external plastic surfaces 1:2-1 color display servicing 1:8-25 control top and keypad test mode, dual-display version 1:5-6 control top assembly removing 1:8-19 servicing 1:8-22 control top test mode top-display version 1:5-8 controller ARM theory of operation 1:3-12 audio theory of operation 1:3-13 theory of operation 1:3-12 user interface block theory of operation 1:3-13 controller expansion bay & option slot theory of operation 1:3-13

### D

disassembly/reassembly antenna attaching 1:8-6 removing 1:8-6 back chassis assembly removing 1:8-16 battery attaching 1:8-7 removing 1:8-9 control top assembly removing 1:8-19 expansion board assembly removing 1:8-13 housing assembly reassembling 1:8-31 introduction 1:8-1 knobs and top bezel assembly removing 1:8-18 main chassis assembly removing 1:8-20 main housing assembly removing 1:8-15 RF board assembly removing 1:8-17 speaker grill assembly removing 1:8-12 speaker module

removing 1:8-13 universal connector cover attaching 1:8-11 removing 1:8-10 vocon board assembly removing 1:8-18 display radio test mode test environments 1:5-5 test frequencies 1:5-5 dual-display version control top and keypad test mode 1:5-6 entering test mode 1:5-3 RF test mode 1:5-5

#### Е

encryption index selecting with keypad 1:7-3 selecting with menu 1:7-3 key erasing all keys 1:7-4 key zeroization 1:7-3 selecting with keypad 1:7-2 selecting with menu 1:7-2 troubleshooting chart 1:9-4 error codes operational 1:9-2 power-up 1:9-1 expansion bay & option slot theory of operation 1:3-13 expansion board assembly assemble 1:8-35 removing 1:8-13 servicing 1:8-25 exploded view complete dual display version 1:10-2 top display version 1:10-4 partial dual display 1:8-2 top display 1:8-3

#### F

field programming equipment 1:4-3 FLASHport 1:1-2

#### G

grille label servicing 1:8-30

#### Η

handling precautions non-ruggedized radios 1:2-1 ruggedized radios 1:2-2 housing assembly reassembling 1:8-31

#### I

index, encryption selecting with keypad 1:7-3 selecting with menu 1:7-3

### Κ

key, encryption erasing all keys 1:7-4 key zeroization 1:7-3 loading 1:7-1 selecting with keypad 1:7-2 selecting with menu 1:7-2 knobs and top bezel assembly assemble 1:8-31 removing 1:8-18 servicing 1:8-23

#### L

loading an encryption key 1:7-1

#### Μ

main chassis assembly removing 1:8-20 main housing dual display servicing 1:8-27 top display servicing 1:8-28 main housing assembly assemble 1:8-34 removing 1:8-15 main lens servicing 1:8-26 maintenance cleaning 1:2-1 inspection 1:2-1 ruggedized radio submergibility checks 1:2-1 manual notations 1:1-1 microphone membrane servicing 1:8-21, 1:8-29 model chart 700-800 MHz and UHF1 1:xi 700-800 MHz and UHF2 1:xiv 700-800 MHz and VHF 1:x numbering system 1:ix UHF1 and VHF 1:xii, 1:xiii UHF2 and VHF 1:xv model numbering system, radio 1:ix multikey conventional 1:7-1 trunked 1:7-1

#### Ν

notations manual 1:1-1 warning, caution, and danger 1:1-1

#### Ρ

performance checks receiver 1:5-9 test setup 1:5-1 transmitter 1:5-10 performance test tuner 1:6-24 port seal label servicing 1:8-29 power-up error codes 1:9-1 precautions, handling 1:2-1

#### R

radio alignment 1:6-1 basic description 1:1-2 dual-display model RF test mode 1:5-5 dual-display version control top and keypad test mode 1:5-6 entering display test mode 1:5-3 exploded view complete top display version 1:10-4 complete dual display version 1:10-2 partial dual display 1:8-2 top display 1:8-3 features 1:1-2 FLASHport feature 1:1-2 information screen 1:6-4 model numbering system 1:ix models 1:1-2 reassembling housing assembly 1:8-31 submergible models disassembling 1:8-39 reassembling 1:8-40 submersibility specialized test equipment 1:8-39 standards 1:8-39 vacuum test 1:8-40 test environments 1:5-5 test frequencies 1:5-5 test mode dual-display version 1:5-3 top-display model 1:5-7 top-display version control top test mode 1:5-8 entering test mode 1:5-7 RF test mode 1:5-8 receiver ASTRO conventional channel tests 1:5-9 performance checks 1:5-9 troubleshooting 1:9-2 receiving analog mode 1:3-3 ASTRO mode 1:3-11

reference oscillator alignment 1:6-4 RF board assembly assemble 1:8-33 removing 1:8-17 servicing 1:8-24 RF test mode dual-display version 1:5-5 top-display version 1:5-8 ruggedized radios handling precautions 1:2-2 submergibility checks 1:2-1

#### S

service aids 1:4-2 servicing antenna o-ring 1:8-21 back chassis assembly dual display 1:8-25 top display 1:8-27 chassis ground contact 1:8-21 chassis pads 1:8-20 chassis screw boss cap 1:8-20 color display 1:8-25 control top assembly 1:8-22 expansion board assembly 1:8-25 grille label 1:8-30 knobs and top bezel assembly 1:8-23 main housing dual display 1:8-27 top display 1:8-28 main lens 1:8-26 microphone membrane 1:8-21, 1:8-29 port seal label 1:8-29 RF board assembly 1:8-24 speaker grille assembly 1:8-30 speaker module 1:8-29 speaker seal 1:8-26 vocon board assembly 1:8-23 softpot 1:6-2 speaker grill assembly assemble 1:8-38 removing 1:8-12 speaker grille assembly servicing 1:8-30 speaker module removing 1:8-13 servicing 1:8-29 speaker seal servicing 1:8-26 specifications 700-800 MHz radios 1:xvii UHF1 radios 1:xviii UHF2 radios 1:xix VHF radios 1:xvi standards, radio submersibility 1:8-39 submergibility radio disassembly 1:8-39 radio reassembly 1:8-40 submersibility specialized test equipment 1:8-39 standards 1:8-39 vacuum test 1:8-40

#### Т

test equipment recommended 1:4-1 specialized submersibility 1:8-39 test mode, entering dual-display version 1:5-3 top-display version 1:5-7 test setup alignment 1:6-1 performance checks 1:5-1 tests receiver ASTRO conventional channels 1:5-9 performance checks 1:5-9 transmitter ASTRO conventional channels 1:5-11 performance checks 1:5-10 theory of operation analog mode 1:3-3 ASTRO mode 1:3-11 controller 1:3-12 ARM 1:3-12 audio 1:3-13 expansion bay & option slot 1:3-13 user interface block 1:3-13 major assemblies 1:3-1 overview 1:3-1 top control assembly assemble 1:8-31 top-display version control top test mode 1:5-8 entering test mode 1:5-7 RF test mode 1:5-8 transmit deviation balance alignment 1:6-17 transmitter ASTRO conventional channel tests 1:5-11 performance checks 1:5-10 test pattern 1:6-26 troubleshooting 1:9-3 transmitting analog mode 1:3-8 ASTRO mode 1:3-11 troubleshooting bluetooth option/expansion board problems 1:9-4 bluetooth problems 1:9-5 encryption problems 1:9-4 introduction 1:9-1 operational error codes 1:9-2 power-up error codes 1:9-1

receiver problem chart 1:9-2 transmitter problem chart 1:9-3 tuner bit error rate test 1:6-24 introduction 1:6-1 main menu 1:6-2 performance test 1:6-24 radio information screen 1:6-4 reference oscillator alignment 1:6-4 test setup 1:6-1 transmit deviation balance alignment 1:6-17 transmitter alignment 1:6-4 transmitter test pattern 1:6-26

#### U

```
UHF Specifications 1:xvii
UHF1
radio specifications 1:xviii
UHF1 and VHF
model chart 1:xii, 1:xiii
UHF2
radio specifications 1:xix
UHF2 and VHF
model chart 1:xv
universal connector cover
attaching 1:8-11
removing 1:8-10
user interface block theory of operation 1:3-13
```

#### V

vacuum test, submersibility 1:8-40 view, exploded complete top display version 1:10-4 complete dual display version 1:10-2 partial dual display 1:8-2 top display 1:8-3 vocon board assembly assemble 1:8-32 removing 1:8-18 servicing 1:8-23

#### W

warning, caution, and danger notations 1:1-1

# ASTRO APX 7000/ APX 7000XE Digital Portable Radios

Section 2 APX 7000XE Notes

# **Table of Contents**

| Mode                                          | el Numb                                                                                        | pering, Charts, and Specifications                                                                                                    |                                                                                                    |
|-----------------------------------------------|------------------------------------------------------------------------------------------------|----------------------------------------------------------------------------------------------------|----------------------------------------------------------------------------------------------------|
| AST<br>AST<br>AST<br>AST<br>AST<br>Spe<br>Spe | TRO APX<br>TRO APX<br>TRO APX<br>TRO APX<br>TRO APX<br>TRO APX<br>Confications<br>confications | 7000XE 700–800 MHz and VHF Model Chart<br>7000XE 700–800 MHz and UHF1 Model Chart<br>7000XE UHF1 and VHF Model Chart<br>7000XE UHF1 and UHF2 Model Chart<br>7000XE 700–800 MHz and UHF2 Model Chart<br>7000XE UHF2 and VHF Model Chart<br>for VHF Radios<br>for UHF1 Radios<br>for UHF1 Radios | .2:x<br>.2:xi<br>.2:xii<br>.2:xii<br>.2:xii<br>.2:xiv<br>.2:xv<br>.2:xv<br>.2:xvi<br>.2:xvii<br>.2:xvii<br>.2:xvii |
| Spe                                           | cifications                                                                                    | for UHF2 Radios                                                                                                    |                                                                                                    |
| Chap                                          | ter 1                                                                                          | Introduction                                                                                                    |                                                                                                    |
| 1.1<br>1.2<br>1.3<br>1.4                      | Manual<br>Notatior<br>Radio D<br>FLASHp                                                        | Contents<br>is Used in This Manual<br>escription<br>port <sup>®</sup>                                                                                                    | 2:1-1<br>2:1-1<br>2:1-2<br>2:1-2<br>2:1-2                                                                          |
| Chap                                          | ter 2                                                                                          | Basic Maintenance                                                                                                    | 2:2-1                                                                                                    |
| 2.1<br>2.2                                    | General<br>Handling                                                                            | Maintenance<br>g Precautions                                                                                                    |                                                                                                    |
| Chap                                          | ter 3                                                                                          | Basic Theory of Operation                                                                                                    | 2:3-1                                                                                                    |
| 3.1<br>3.2<br>3.3<br>3.4                      | Major A<br>Analog I<br>Digital (<br>Controll                                                   | ssemblies<br>Mode of Operation<br>ASTRO) Mode of Operation<br>er Section                                                                                                    |                                                                                                    |
| Chap                                          | ter 4                                                                                          | Recommended Test Equipment and                                                                                                    | Service Aids 2:4-1                                                                                                 |
| 4.1<br>4.2<br>4.3                             | Recomr<br>Service<br>Field Pr                                                                  | nended Test Equipment<br>Aids<br>ogramming                                                                                                    |                                                                                                    |
| Chap                                          | ter 5                                                                                          | Performance Checks                                                                                                    |                                                                                                    |
| 5.1<br>5.2<br>5.3<br>5.4<br>5.5               | Test Eq<br>Display<br>Top-Dis<br>Receive<br>Transmi                                            | uipment Setup<br>Radio Test Mode (Dual-Display Version)<br>play Version Radio Test Mode<br>r Performance Checks<br>itter Performance Checks                                                                                                    | 2:5-1<br>2:5-3<br>2:5-7<br>2:5-9<br>2:5-10                                                                         |

| Chapt | er 6 Radio Alignment Procedures |        |
|-------|---------------------------------|--------|
| 6.1   | Test Setup                      |        |
| 6.2   | Tuner Main Menu                 |        |
| 6.3   | Softpot                         |        |
| 6.4   | Radio Information               |        |
| 6.5   | Transmitter Alignments          |        |
| 6.6   | Front End Filter Alignment      |        |
| 6.7   | Performance Testing             | 2:6-24 |
| Chapt | er 7 Encryption                 |        |
| 7.1   | Load an Encryption Key          |        |
| 7.2   | Multikey Feature                | 2:7-1  |
| 7.3   | Select an Encryption Key        |        |
| 7.4   | Select an Encryption Index      |        |

#### 

| APX 7000XE Exploded View (Main Subassemblies)     | 2:8-1                                                                                                    |
|---------------------------------------------------|----------------------------------------------------------------------------------------------------|
| Required Tools and Supplies                       |                                                                                                    |
| Fastener Torque Chart                             |                                                                                                    |
| Antenna                                           |                                                                                                    |
| Battery                                           |                                                                                                    |
| Universal Connector Cover                         |                                                                                                    |
| Radio Disassembly                                 | 2:8-12                                                                                                    |
| Serviceable Components of the Main Sub-Assemblies |                                                                                                    |
| Radio Reassembly                                  |                                                                                                    |
| Ensuring Radio Submergibility                     |                                                                                                    |
|                                                   | APX 7000XE Exploded View (Main Subassemblies)<br>Required Tools and Supplies<br>Fastener Torque Chart<br>Antenna<br>Battery<br>Universal Connector Cover<br>Radio Disassembly<br>Serviceable Components of the Main Sub-Assemblies<br>Radio Reassembly<br>Ensuring Radio Submergibility |

# Chapter 9 Basic Troubleshooting ...... 2:9-1

| 9.1 | Power-Up Error Codes                               | 2:9-1 |
|-----|----------------------------------------------------|-------|
| 9.2 | Operational Error Codes                            | 2:9-2 |
| 9.3 | Receiver Troubleshooting                           | 2:9-2 |
| 9.4 | Transmitter Troubleshooting                        | 2:9-3 |
| 9.5 | Encryption Troubleshooting                         | 2:9-4 |
| 9.6 | Bluetooth Option / Expansion Board Troubleshooting | 2:9-4 |
| 9.7 | Bluetooth Troubleshooting                          | 2:9-5 |

# Chapter 10 Exploded Views and Parts Lists ...... 2:10-1

| 10.1 | APX 7000XE Top Display Exploded View             |        |
|------|--------------------------------------------------|--------|
| 10.2 | APX 7000XE Top Display Exploded View Parts List  |        |
| 10.3 | APX 7000XE Dual Display Exploded View            | 2:10-4 |
| 10.4 | APX 7000XE Dual Display Exploded View Parts List | 2:10-5 |
|      |                                                  |        |

| Index2:Index | (-1 |
|--------------|-----|
|--------------|-----|

7.5

# **List of Tables**

| Table 1-1.  | ASTRO APX 7000XE Basic Features                        |        |
|-------------|--------------------------------------------------------|--------|
| Table 4-1.  | Recommended Test Equipment                             | 2:4-1  |
| Table 4-2.  | Service Aids                                           | 2:4-2  |
| Table 5-1.  | Initial Equipment Control Settings                     |        |
| Table 5-2.  | Test-Mode Displays                                     |        |
| Table 5-3.  | Test Frequencies (MHz)                                 |        |
| Table 5-4.  | Test Environments                                      |        |
| Table 5-5.  | Receiver Performance Checks                            |        |
| Table 5-6.  | Receiver Tests for ASTRO Conventional Channels*        |        |
| Table 5-7.  | Transmitter Performance Checks                         |        |
| Table 5-8.  | Transmitter Tests for ASTRO Conventional Channels*     | 2:5-11 |
| Table 6-1.  | Reference Oscillator Alignment                         |        |
| Table 7-1.  | Encryption Key Zeroization Options                     | 2:7-4  |
| Table 8-1.  | APX 7000XE Partial Exploded View Parts List            |        |
| Table 8-2.  | Required Tools and Supplies                            |        |
| Table 8-3.  | Required Tools and Supplies                            |        |
| Table 9-1.  | Power-Up Error Code Displays                           |        |
| Table 9-2.  | Operational Error Code Displays                        |        |
| Table 9-3.  | Receiver Troubleshooting Chart                         |        |
| Table 9-4.  | Transmitter Troubleshooting Chart                      | 2:9-3  |
| Table 9-5.  | Encryption Troubleshooting Chart                       |        |
| Table 9-6.  | Bluetooth Option/Expansion Board Troubleshooting Chart | 2:9-4  |
| Table 9-7.  | Bluetooth Troubleshooting Chart                        | 2:9-5  |
| Table 10-1. | APX 7000XE Exploded Views                              | 2:10-1 |
| Table 10-2. | Compatibility Table                                    | 2:10-6 |

# **Related Publications**

| APX 7000XE Digital Portable Radios User Guide                    | 68012002071 |
|------------------------------------------------------------------|-------------|
| APX 7000/ 7000XE Digital Portable Radios Detailed Service Manual | 6875961M01  |
| APX 7000/ 7000XE Digital Portable Radios User Guide (CD)         | PMLN5335_   |

# **List of Figures**

| Figure 3-1.      | APX 7000XE Overall Block Diagram (VOCON Board MNCN6202/ MNCN6203)               | . 2:3-2 |
|------------------|---------------------------------------------------------------------------------|---------|
| Figure 3-2.      | Receiver Block Diagram (VHF and 700–800 MHz)                                    | . 2:3-3 |
| Figure 3-3.      | Receiver Block Diagram (UHF1 and 700-800 MHz)                                   | . 2:3-3 |
| Figure 3-4.      | Receiver Block Diagram (UHF1 and VHF)                                           | . 2:3-3 |
| Figure 3-5.      | Receiver Block Diagram (UHF1 and UHF2)                                          | . 2:3-4 |
| Figure 3-6.      | Receiver Block Diagram (UHF2 and 700–800 MHz)                                   | . 2:3-4 |
| Figure 3-7.      | Receiver Block Diagram (UHF2 and VHF)                                           | . 2:3-5 |
| Figure 3-8.      | GPS Diagram                                                                     | . 2:3-5 |
| Figure 3-9.      | Transceiver (VHF and 700–800 MHz) Block Diagram                                 | . 2:3-7 |
| Figure 3-10.     | Transceiver (UHF1 and 700–800 MHz) Block Diagram                                | . 2:3-8 |
| Figure 3-11.     | Transceiver (VHF and UHF1) Block Diagram                                        | . 2:3-8 |
| Figure 3-12.     | Transceiver (UHF1 and UHF2) Block Diagram                                       | . 2:3-9 |
| Figure 3-13.     | Transceiver (UHF2 and 700–800 MHz) Block Diagram                                | .2:3-9  |
| Figure 3-14.     | Transceiver (VHF and UHF2) Block Diagram                                        | 2:3-10  |
| Figure 3-15.     | Controller Block Diagram                                                        | 2:3-12  |
| Figure 5-1       | Performance Checks Test Setup                                                   | 2.5-1   |
| Figure 6-1       | Radio Alignment Test Setun                                                      | 2.6-1   |
| Figure 6-2       | Tuner Software Main Menu                                                        | 2.6-2   |
| Figure 6-3       | Typical Softpot Screen                                                          | 2.6-3   |
| Figure 6-4       | Radio Information Screen                                                        | 2.6-4   |
| Figure 6-5       | Reference Oscillator Alignment Screen (V/HE and 700–800 MHz                     | . 2.0 4 |
| LIHE1 and 7      | 00-800  MHz and $11HE2$ and $700-800  MHz$ )                                    | 2.6-2   |
| Figure 6-6       | Reference Oscillator Alignment Screen (LIHE1 and VHE and LIHE1 and LIHE2)       | 2.6-5   |
| Figure 6-7       | Reference Oscillator Alignment Screen (LIHE2 and VHE)                           | 2.6-6   |
| Figure 6-8       | Transmit Power Characterization Points Alignment Screen (V/HE and 700_800 MHz)  | 2.6-7   |
| Figure 6-0.      | Transmit Power Characterization Points Alignment Screen (UHF1 and 700–800 MHz)  | 2.6-8   |
| Figure $6_{-10}$ | Transmit Power Characterization Points Alignment Screen (UHE1 and VHE)          | 2.0-0   |
| Figure 6 11      | Transmit Power Characterization Points Alignment Screen (UHE1 and UHE2)         | 2.0-0   |
| Figure 6 12      | Transmit Power Characterization Points Alignment Screen (UHE2 and 700, 800 MHz) | 2.0-9   |
| Figure 6 13      | Transmit Power Characterization Points Alignment Screen (UHE2 and VHE)          | 2.0-9   |
| Figure 6 14      | Transmit Power Characterization Alignment Screen (VHE and 700, 800 MHz)         | 2.0-10  |
| Figure 6 15      | Transmit Power Characterization Alignment Screen (VIII and 700–000 MI2)         | 2.0-11  |
| Figure 6-15.     | Transmit Power Characterization Alignment Screen (UHE1 and VHE)                 | 2.0-11  |
| Figure 6-10.     | Transmit Power Characterization Alignment Screen (UHE1 and UHE2)                | 2.0-12  |
| Figure 6-17.     | Transmit Power Characterization Alignment Screen (UHE2 and 700, 800 MHz)        | 2.0-12  |
| Figure 6-18.     | Transmit Power Characterization Alignment Screen (UHF2 and 700–800 MH2)         | 2:0-13  |
| Figure 6-19.     | Transmit Power Characterization Alignment Screen (UHF2 and VHF)                 | 2:0-13  |
| Figure 6-20.     | PA Saturation Referencing Alignment Screen (VHF and 700–800 MHz)                | 2:6-14  |
| Figure 6-21.     | PA Saturation Referencing Alignment Screen (UHF1 and 700–800 MHZ)               | 2:6-15  |
| Figure 6-22.     | PA Saturation Referencing Alignment Screen (UHF1 and VHF)                       | 2:6-15  |
| Figure 6-23.     | PA Saturation Referencing Alignment Screen (UHF1 and UHF2)                      | 2:6-16  |
| Figure 6-24.     | PA Saturation Referencing Alignment Screen (UHF2 and 700–800 MHz)               | 2:6-16  |
| Figure 6-25.     | PA Saturation Referencing Alignment Screen (UHF2 and VHF)                       | 2:6-17  |
| Figure 6-26.     | Iransmit Deviation Balance Alignment Screen (VHF and 700–800 MHz)               | 2:6-18  |
| Figure 6-27.     | Iransmit Deviation Balance Alignment Screen (UHF1 and 700–800 MHz)              | 2:6-19  |
| Figure 6-28.     | Transmit Deviation Balance Alignment Screen (UHF1 and VHF)                      | 2:6-19  |
| Figure 6-29.     | Iransmit Deviation Balance Alignment Screen (UHF1 and UHF2)                     | 2:6-20  |
| Figure 6-30.     | Transmit Deviation Balance Alignment Screen (UHF2 and 700–800 MHz)              | 2:6-20  |
| Figure 6-31.     | Transmit Deviation Balance Alignment Screen (UHF2 and VHF)                      | 2:6-21  |
| Figure 6-32.     | Front End Filter Alignment Screen (UHF1)                                        | 2:6-22  |
| Figure 6-33.     | Front End Filter Alignment Screen (UHF2)                                        | 2:6-23  |

| Figure 6-34.  | Bit Error Rate Screen                                   | . 2:6-25 |
|---------------|---------------------------------------------------------|----------|
| Figure 6-35.  | Transmitter Test Pattern Screen                         | . 2:6-26 |
| Figure 8-1.   | APX 7000XE Top Display Partial Exploded View            | 2:8-2    |
| Figure 8-2.   | APX 7000XE Dual Display Partial Exploded View           | 2:8-3    |
| Figure 8-3.   | Attaching the Antenna                                   | 2:8-6    |
| Figure 8-4.   | Removing the Antenna                                    | 2:8-6    |
| Figure 8-5.   | Attaching Battery – Battery Seal                        | 2:8-7    |
| Figure 8-6.   | Attaching Battery – Memory Door                         | 2:8-8    |
| Figure 8-7.   | Attaching Battery – Slide into Position                 | 2:8-8    |
| Figure 8-8.   | Squeezing the Release Latches                           | 2:8-9    |
| Figure 8-9.   | Removing the Battery                                    | 2:8-9    |
| Figure 8-10.  | Removing the Thumb Screw                                | . 2:8-10 |
| Figure 8-11.  | Engaging Hook and Seating Cover                         | . 2:8-11 |
| Figure 8-12.  | Securing the Cover                                      | . 2:8-11 |
| Figure 8-13.  | Remove Center Screws                                    | . 2:8-12 |
| Figure 8-14.  | Remove Bottom Screws                                    | . 2:8-12 |
| Figure 8-15.  | Remove Top Screws                                       | . 2:8-13 |
| Figure 8-16.  | Remove Speaker Module                                   | . 2:8-13 |
| Figure 8-17.  | Remove Flex Connectors and Expansion Board Assembly     | . 2:8-14 |
| Figure 8-18.  | Unlock Levers                                           | . 2:8-14 |
| Figure 8-19.  | Remove Bluetooth Option Board                           | . 2:8-14 |
| Figure 8-20.  | Remove Antenna Coax Cable Connector                     | . 2:8-15 |
| Figure 8-21.  | Remove Housing                                          | . 2:8-15 |
| Figure 8-22.  | Remove Back Chassis Assembly from Main Chassis Assembly | . 2:8-16 |
| Figure 8-23.  | Remove RF Board Assembly                                | . 2:8-17 |
| Figure 8-24.  | Remove VOCON Board Assembly                             | . 2:8-18 |
| Figure 8-25.  | Remove Knobs and Fastener Hardware                      | . 2:8-19 |
| Figure 8-26.  | Remove Control Top Assembly                             | . 2:8-19 |
| Figure 8-27   | Serviceable Components – Main Chassis Assembly          | 2:8-20   |
| Figure 8-28.  | Remove Chassis Ground Contact                           | 2:8-21   |
| Figure 8-29.  | Control Top Assembly and Control Top Seal               | 2:8-22   |
| Figure 8-30.  | Frequency and Volume Knobs Assembly                     | . 2:8-22 |
| Figure 8-31.  | VOCON Board Assembly                                    | 2:8-23   |
| Figure 8-32.  | RF Board Assembly                                       | 2:8-23   |
| Figure 8-33.  | Expansion Board Assembly                                | 2:8-24   |
| Figure 8-34   | Back Chassis Assembly (Dual Display Version)            | 2.8-25   |
| Figure 8-35   | Back Chassis Assembly (Ton Display Version)             | 2.8-27   |
| Figure 8-36   | Main Housing Assembly                                   | 2.8-27   |
| Figure 8-37   | Speaker Module                                          | 2.8-28   |
| Figure 8-38   | Control Ton Bezel Assembly                              | 2.8-29   |
| Figure 8-39   | Knobs Assembly                                          | 2.8-29   |
| Figure 8-40   | Inspect Pads                                            | 2.8-30   |
| Figure 8-41   | Insert VOCON Board                                      | 2.8-30   |
| Figure 8-42   | Connect RE Board to VOCON Board                         | 2.8-31   |
| Figure 8-43   | Place Back Chassis                                      | 2.8-32   |
| Figure 8-44   | Place Housing into Main Chassis                         | 2.8-32   |
| Figure 8-45   | Assemble Expansion Board Assembly                       | 2.8-33   |
| Figure 8-46   | Insert Flex Connectors                                  | 2.8-33   |
| Figure 8-47   | Assemble Bluetooth Ontion Board                         | 2.0-00   |
| Figure 8-48   | l ock l evers                                           | 2.0-0-   |
| Figure 8-40   | Lubricate Main Chassis                                  | 2.8-35   |
| Figure 8-50   | Insert Sneaker Module                                   | 2.8-35   |
| Figure 8-51   | Insert Ton Screws                                       | 2.8-36   |
| Figure 8-52   | Remove Center Screws                                    | 2.0-00   |
| - iguio 0-02. |                                                         | . 2.0-00 |

| Figure 8-53. Insert Center Screws                  |        |
|----------------------------------------------------|--------|
| Figure 8-54. Insert Bottom Screws                  | 2:8-37 |
| Figure 8-55. Attaching Grille Eliminator           |        |
| Figure 10-1. APX 7000XE Top Display Exploded View  | 2:10-2 |
| Figure 10-2. APX 7000XE Dual Display Exploded View | 2:10-4 |

# Model Numbering, Charts, and Specifications

Portable Radio Model Numbering System

#### Typical Model Number: Н 9 3 9 7 Ρ Т G D W 1 5 8 Position: 1 2 4 6 9 10 11 12 13 14 15 16 Position 1 – Type of Unit Positions 13 – 16 H = Hand-Held Portable SP Model Suffix Position 12 -Unique Model Variations Positions 2 & 3 – Model Series C = Cenelec49 = APX 7000XE N = Standard Package Position 11 – Version Position 4 - Frequency Band Version Letter (Alpha) - Major Change A = Less than 29.7MHz P = 336 to 410MHz B = 29.7 to 35.99MHz Q = 380 to 470MHz C = 36 to 41.99MHz R = 438 to 482MHz Position 10 – Feature Level S = 470 to 520MHz D = 42 to 50MHz 6 = Standard Plus 1 = Basic F = 66 to 80 MHzT = Dual Band Capable 2 = Limited Package 7 = Expanded Package G = 74 to 90MHz U = 764 to 870 MHz8 = Expanded Plus 3 = Limited Plus H = Product Specific V = 825 to 870MHz 4 = Intermediate 9 = Full Feature/ J = 136 to 162MHz W = 896 to 941MHz 5 = Standard Package Programmable K = 146 to 178MHz Y = 1.0 to 1.6GHz L = 174 to 210MHz Z = 1.5 to 2.0GHz Position 9 - Primary System Type M = 190 to 235MHz A = Conventional Values given represent range only; they are B = Privacy Plus not absolute. C = Clear SMARTNET D = Advanced Conventional Stat-Alert Position 5 - Power Level E = Enhanced Privacy Plus A = 0 to 0.7 Watts F = Nauganet 888 Series B = 0.7 to 0.9 Watts G = Japan Specialized Mobile Radio (JSMR) C = 1.0 to 3.9 Watts H = Multi-Channel Access (MCA) D = 4.0 to 5.0 Watts J = CoveragePLUS E = 5.1 to 6.0 Watts K = MPT1327\* - Public F = 6.1 to 10 Watts L = MPT1327\* - Private G = 0 to 6 Watts M = Radiocom N = Tone Signalling Position 6 – Physical Packages P = Binary Signalling A = RF Modem Operation Q = Phonenet B = Receiver Only W=Programmable C = Standard Control; No Display X = Secure Conventional D = Standard Control; With Display Y = Secure SMARTNET E = Limited Keypad; No Display \* MPT = Ministry of Posts and Telecommunications F = Limited Keypad; With Display G = Full Keypad; No Display Position 8 - Primary Operation H = Full Keypad; With Display A = Conventional/Simplex J = Limited Controls; No Display B = Conventional/Duplex K = Limited Controls; Basic Display C = Trunked Twin Type L = Limited Controls; Limited Display D = Dual Mode Trunked M = Rotary Controls; Standard Display E = Dual Mode Trunked/Duplex N = Enhanced Controls; Enhanced Display F = Trunked Type I P = Low Profile; No Display G = Trunked Type II Q = Low Profile; Basic Display H = FDMA\* Digital Dual Mode R = Low Profile; Basic Display, Full Keypad J = TDMA\*\* Digital Dual Mode K = Single Sideband Position 7 – Channel Spacing L = Global Positioning Satellite Capable 1 = 5kHz 5 = 15kHz M = Amplitude Companded Sideband (ACSB) 2 = 6.25kHz 6 = 20/25kHz P = Programmable 3 = 10kHz 7 = 30kHz \* FDMA = Frequency Division Multiple Access 4 = 12.5kHz 9 = Variable/Programmable \*\* TDMA = Time Division Multiple Access

# ASTRO APX 7000XE 700–800 MHz and VHF Model Chart

| MODEL NUMBER: |       | NUMBER:          | H49TGD9PW1_N                                  |
|---------------|-------|------------------|-----------------------------------------------|
| FCC ID:       |       |                  | AZ489FT7036                                   |
| MOI           | DEL   | DESCRIPTION:     | 700–800 / VHF, APX 7000XE                     |
| Тор           | o Dis | play Model       |                                               |
|               | Du    | al Display Model |                                               |
|               |       | ITEM NUMBER      | DESCRIPTION                                   |
| Х             | Х     | 01009304020      | Sub-Assembly, Main Chassis                    |
| ٠             | •     | NHN7051          | Grille, Speaker, Kit_Black                    |
| ٠             | •     | NHN7053          | Grille, Speaker, Kit_Impact Green             |
| •             | •     | NHN7052          | Grille, Speaker, Kit_Safety Yellow            |
| •             | •     | 01009506007      | Control Top, Black                            |
| •             | ٠     | 01009506009      | Control Top, Impact Green                     |
| •             | ٠     | 01009506008      | Control Top, Safety Yellow                    |
| •             |       | 15009584001      | Housing, Assembly Black                       |
| ٠             |       | 15009584003      | Housing, Assembly Impact Green                |
| ٠             |       | 15009584002      | Housing, Assembly Safety Yellow               |
|               | •     | 01009506013      | Housing, Assembly Black, Dual Display         |
|               | •     | 01009506015      | Housing, Assembly Impact Green, Dual Display  |
|               | •     | 01009506014      | Housing, Assembly Safety Yellow, Dual Display |
| Χ             | Х     | 0375962B01       | Screw, Chassis (M2.5 x 0.45 x 31mm)           |
| Х             | Х     | 0375962B02       | Screw, Chassis (M2.5 x 0.45 x 25mm)           |
| Χ             | Х     | 0375962B03       | Screw, Chassis (M2.5 x 0.45 x 7.3mm)          |
| Χ             | Х     | 0275891B01       | Spanner, Nut, Antenna                         |
| Χ             | Х     | 03009357001      | Screw, Control Top (M2.5 x 0.45 x 18)         |
| Χ             | Х     | 400129054        | Washer, Antenna                               |
| Χ             | Х     | 1110027B23       | Grease, Fluorocarbon Lubricant                |
| Χ             | Х     | 1575250H01       | Cover, Universal Connector                    |
| Χ             |       | 1575356H01       | Cover, Belt Clip, Top Display                 |
| Χ             | Х     | 32009064001      | Plug, Controls, Flex Support                  |
| X             | Х     | 3271829H01       | Seal, Battery Connector                       |
| Χ             | Х     | 3275623B02       | Pad, Thermal, Ring, Outer                     |
| X             | X     | 3275882B01       | Seal, Memory Card Portal                      |
| X             | Х     | 3385836D09       | Label, Blank, Top/ Dual Display               |
| X             |       | 3385836D08       | Label, FM, Top Display                        |
| X             | X     | 3385836D11       | Label, FM, Dual Display                       |
| X             | X     | 3875126H01       | Cap, Chassis Screw Boss                       |
| X             | X     | 75009299001      | Pad, Thermal, RF, PA Inner (16.7 X 3.7mm)     |
| ×             | ×     | /5/5218HU1       | Pao, Thermal Expansion / VOCON                |
| ^<br>V        | ^     |                  | Assembly, Expansion Board                     |
| ^             | v     | MNCN6202         | Assembly, VOCON Board, Dual Diaplay           |
| Y             | Ŷ     |                  | Assembly, Speaker Module                      |
| ×             | ^     | NHN7004          | Sub-Assembly Back Chassis Ton Disnlay         |
| ^             | Y     |                  | Sub-Assembly, Back Chassis, Tup Display       |
| X             | X     | MNUR4001         | Assembly RF Board                             |
| X             | ~     | 38009295001      | Grin Insert                                   |
| ~             | x     | 7575692801       | Kevpad                                        |
| X             | X     | 36009258001      | Knob, Freguncy                                |
| X             | X     | 36009257001      | Knob, Volume                                  |
| X             | X     | NNTN8160         | Bluetooth Upgrade Kit                         |
| Δ             | Δ     | NUUK6000         | Assembly Bluetooth Option Board               |
| х             | Х     | PMLN5335_        | User Guide CD, APX 7000/APX 7000XE            |

Note: X = Item Included.
= Option available.
A = Comes with unit equipped with Bluetooth Option Board
Refer Appendix A for antennas, batteries and other applicable accessories.
\* With TI Chipset.

# ASTRO APX 7000XE 700-800 MHz and UHF1 Model Chart

| MODEL NUMBER: |                   | NUMBER:               | H49TGD9PW1_N                                  |
|---------------|-------------------|-----------------------|-----------------------------------------------|
| FCC ID:       |                   | ID:                   | AZ489FT7040                                   |
| MO            | DEL               | DESCRIPTION:          | 700–800 / UHF1, APX 7000XE                    |
| Тор           | Top Display Model |                       |                                               |
|               | Du                | al Display Model      |                                               |
|               |                   | ITEM NUMBER           | DESCRIPTION                                   |
| Х             | Х                 | 01009304020           | Sub-Assembly, Main Chassis                    |
| •             | ٠                 | NHN7051               | Grille, Speaker, Kit_Black                    |
| •             | ٠                 | NHN7053               | Grille, Speaker, Kit_Impact Green             |
| •             | •                 | NHN7052               | Grille, Speaker, Kit_Safety Yellow            |
| ٠             | •                 | 01009506007           | Control Top, Black                            |
| ٠             | •                 | 01009506009           | Control Top, Impact Green                     |
| ٠             | ٠                 | 01009506008           | Control Top, Safety Yellow                    |
| ٠             |                   | 15009584001           | Housing, Assembly Black                       |
| ٠             |                   | 15009584003           | Housing, Assembly Impact Green                |
| •             |                   | 15009584002           | Housing, Assembly Safety Yellow               |
|               | ٠                 | 01009506013           | Housing, Assembly Black, Dual Display         |
|               | ٠                 | 01009506015           | Housing, Assembly Impact Green, Dual Display  |
|               | ٠                 | 01009506014           | Housing, Assembly Safety Yellow, Dual Display |
| Х             | Х                 | 0375962B01            | Screw, Chassis (M2.5 x 0.45 x 31mm)           |
| Х             | Х                 | 0375962B02            | Screw, Chassis (M2.5 x 0.45 x 25mm)           |
| Х             | Х                 | 0375962B03            | Screw, Chassis (M2.5 x 0.45 x 7.3mm)          |
| Х             | Х                 | 0275891B01            | Spanner, Nut, Antenna                         |
| Х             | Х                 | 03009357001           | Screw, Control Top (M2.5 x 0.45 x 18)         |
| Х             | Х                 | 400129054             | Washer, Antenna                               |
| Х             | Х                 | 1110027B23            | Grease, Fluorocarbon Lubricant                |
| Х             | Х                 | 1575250H01            | Cover, Universal Connector                    |
| Х             |                   | 1575356H01            | Cover, Belt Clip, Top Display                 |
| Х             | Х                 | 32009064001           | Plug, Controls, Flex Support                  |
| Х             | Х                 | 3271829H01            | Seal, Battery Connector                       |
| Х             | Х                 | 3275623B02            | Pad, Thermal, Ring, Outer                     |
| Х             | Х                 | 3275882B01            | Seal, Memory Card Portal                      |
| Х             | Х                 | 3385836D09            | Label, Blank, Top/ Dual Display               |
| Х             |                   | 3385836D08            | Label, FM, Top Display                        |
|               | Х                 | 3385836D11            | Label, FM, Dual Display                       |
| Х             | Х                 | 3875126H01            | Cap, Chassis Screw Boss                       |
| Х             | Х                 | 75009299001           | Pad, Thermal, RF, PA Inner (16.7 x 3.7mm)     |
| Х             | Х                 | 7575218H01            | Pad, Thermal Expansion / VOCON                |
| Х             | Х                 | MHLN6977_/ MHLN7035_* | Assembly, Expansion Board                     |
| Х             |                   | MNCN6203_             | Assembly, VOCON Board, Top Display            |
|               | Х                 | MNCN6202_             | Assembly, VOCON Board, Dual Display           |
| Х             | Х                 | NHN7002_              | Assembly, Speaker Module                      |
| Х             |                   | NHN7004_              | Sub-Assembly, Back Chassis, Top Display       |
|               | Х                 | NHN7017_              | Sub-Assembly, Back Chassis, Dual Display      |
| Х             | Х                 | MNUS4000_             | Assembly, RF Board                            |
| Х             |                   | 38009295001           | Grip, Insert                                  |
|               | Х                 | 7575692B01            | Keypad                                        |
| Х             | Х                 | 36009258001           | Knob, Frequncy                                |
| Х             | Х                 | 36009257001           | Knob, Volume                                  |
| Х             | Х                 | NNTN8160_             | Bluetooth Upgrade Kit                         |
| Δ             | Δ                 | NUUK6000_             | Assembly Bluetooth Option Board               |
| Х             | Х                 | PMLN5335              | User Guide CD, APX 7000/APX 7000XE            |

 Note:

 X = Item Included.

 ● = Option available.

 ∆ = Comes with unit equipped with Bluetooth Option Board

 • Refer Appendix A for antennas, batteries and other applicable accessories.

 \* With TI Chipset.

# **ASTRO APX 7000XE UHF1 and VHF Model Chart**

| MODEL NUMBER: |       | NUMBER:                 | H49TGD9PW1_N                                  |
|---------------|-------|-------------------------|-----------------------------------------------|
|               | FCC   | ID:                     | AZ489FT4886                                   |
| MO            | DEL   | DESCRIPTION:            | UHF1 / VHF, APX 7000XE                        |
| Тор           | o Dis | play Model              |                                               |
|               | Du    | al Display Model        |                                               |
|               |       | ITEM NUMBER             | DESCRIPTION                                   |
| Х             | Х     | 01009304020             | Sub-Assembly, Main Chassis                    |
| •             | ٠     | NHN7051                 | Grille, Speaker, Kit_Black                    |
| •             | •     | NHN7053                 | Grille, Speaker, Kit_Impact Green             |
| •             | •     | NHN7052                 | Grille, Speaker, Kit_Safety Yellow            |
| •             | •     | 01009506007             | Control Top, Black                            |
| •             | ٠     | 01009506009             | Control Top, Impact Green                     |
| ٠             | •     | 01009506008             | Control Top, Safety Yellow                    |
| •             |       | 15009584001             | Housing, Assembly Black                       |
| •             |       | 15009584003             | Housing, Assembly Impact Green                |
| ٠             |       | 15009584002             | Housing, Assembly Safety Yellow               |
|               | ٠     | 01009506013             | Housing, Assembly Black, Dual Display         |
|               | •     | 01009506015             | Housing, Assembly Impact Green, Dual Display  |
|               | •     | 01009506014             | Housing, Assembly Safety Yellow, Dual Display |
| Х             | Х     | 0375962B01              | Screw, Chassis (M2.5 x 0.45 x 31mm)           |
| Х             | X     | 0375962B02              | Screw, Chassis (M2.5 x 0.45 x 25mm)           |
| Х             | Х     | 0375962B03              | Screw, Chassis (M2.5 x 0.45 x 7.3mm)          |
| Χ             | Х     | 0275891B01              | Spanner, Nut, Antenna                         |
| X             | Х     | 03009357001             | Screw, Control Top (M2.5 x 0.45 x 18)         |
| Χ             | Х     | 400129054               | Washer, Antenna                               |
| X             | Х     | 1110027B23              | Grease, Fluorocarbon Lubricant                |
| Χ             | Х     | 1575250H01              | Cover, Universal Connector                    |
| X             |       | 1575356H01              | Cover, Belt Clip, Top Display                 |
| Χ             | Х     | 32009064001             | Plug, Controls, Flex Support                  |
| X             | Х     | 3271829H01              | Seal, Battery Connector                       |
| Χ             | Х     | 3275623B02              | Pad, Thermal, Ring, Outer                     |
| Χ             | Х     | 3275882B01              | Seal, Memory Card Portal                      |
| X             | Х     | 3385836D09              | Label, Blank, Top/ Dual Display               |
| Χ             |       | 3385836D08              | Label, FM, Top Display                        |
|               | Х     | 3385836D11              | Label, FM, Dual Display                       |
| X             | Х     | 3875126H01              | Cap, Chassis Screw Boss                       |
| X             | Х     | 75009299001             | Pad, Thermal, RF, PA Inner (16.7 x 3.7mm)     |
| X             | Х     | 7575218H01              | Pad, Thermal Expansion / VOCON                |
| X             | Х     | MHLN6977_/ MHLN7035_    | Assembly, Expansion Board                     |
| X             |       | MNCN6203_               | Assembly, VOCON Board, Top Display            |
|               | X     | MNCN6202_               | Assembly, VOCON Board, Dual Display           |
| X             | Х     | NHN7002                 | Assembly, Speaker Module                      |
| X             |       | NHN7004                 | Sub-Assembly, Back Chassis, Top Display       |
|               | X     | NHN/01/                 | Sub-Assembly, Back Chassis, Dual Display      |
| X             | X     | WINU14000_              | Assembly, KF Board                            |
| X             | v     | 38009295001             | Grip, insert                                  |
| Y             | X     | /5/5692BU1              | Keypad                                        |
| X             | X     | 30009258001             |                                               |
| X             | X     | 30009257001<br>NNTN9460 | Kriob, Volume                                 |
| <b>^</b>      | A     |                         | Diueioolii opyidue Nil                        |
|               |       |                         |                                               |
| •             | •     | FIVILIND000             | USEI GUIUE CD, AFA /UUU/AFA /UUUAE            |

 Note:

 X = Item Included.

 • = Option available.

 Δ = Comes with unit equipped with Bluetooth Option Board

 • Refer Appendix A for antennas, batteries and other applicable accessories.

 \* With TI Chipset.

# ASTRO APX 7000XE UHF1 and UHF2 Model Chart

| MODEL NUMBER: |         | NUMBER:               | H49TGD9PW1_N                                  |
|---------------|---------|-----------------------|-----------------------------------------------|
|               | FCC ID: |                       | AZ489FT4906                                   |
| MO            | DEL     | DESCRIPTION:          | UHF1 / UHF2, APX 7000XE                       |
| Тој           | p Dis   | play Model            |                                               |
|               | Du      | al Display Model      |                                               |
|               |         | ITEM NUMBER           | DESCRIPTION                                   |
| Х             | Х       | 01009304020           | Sub-Assembly, Main Chassis                    |
| ٠             | ٠       | NHN7051               | Grille, Speaker, Kit_Black                    |
| ٠             | ٠       | NHN7053               | Grille, Speaker, Kit_Impact Green             |
| ٠             | ٠       | NHN7052               | Grille, Speaker, Kit_Safety Yellow            |
| ٠             | ٠       | 01009506007           | Control Top, Black                            |
| •             | ٠       | 01009506009           | Control Top, Impact Green                     |
| ٠             | ٠       | 01009506008           | Control Top, Safety Yellow                    |
| ٠             |         | 15009584001           | Housing, Assembly Black                       |
| ٠             |         | 15009584003           | Housing, Assembly Impact Green                |
| ٠             |         | 15009584002           | Housing, Assembly Safety Yellow               |
|               | ٠       | 01009506013           | Housing, Assembly Black, Dual Display         |
|               | ٠       | 01009506015           | Housing, Assembly Impact Green, Dual Display  |
|               | ٠       | 01009506014           | Housing, Assembly Safety Yellow, Dual Display |
| Х             | Х       | 0375962B01            | Screw, Chassis (M2.5 x 0.45 x 31mm)           |
| Х             | Х       | 0375962B02            | Screw, Chassis (M2.5 x 0.45 x 25mm)           |
| Х             | Х       | 0375962B03            | Screw, Chassis (M2.5 x 0.45 x 7.3mm)          |
| Х             | Х       | 0275891B01            | Spanner, Nut, Antenna                         |
| Х             | Х       | 03009357001           | Screw, Control Top (M2.5 x 0.45 x 18)         |
| Х             | Х       | 400129054             | Washer, Antenna                               |
| Х             | Х       | 1110027B23            | Grease, Fluorocarbon Lubricant                |
| Х             | Х       | 1575250H01            | Cover, Universal Connector                    |
| Х             |         | 1575356H01            | Cover, Belt Clip, Top Display                 |
| Х             | Х       | 32009064001           | Plug, Controls, Flex Support                  |
| Х             | Х       | 3271829H01            | Seal, Battery Connector                       |
| Х             | Х       | 3275623B02            | Pad, Thermal, Ring, Outer                     |
| Х             | Х       | 3275882B01            | Seal, Memory Card Portal                      |
| Х             | Х       | 3385836D09            | Label, Blank, Top/ Dual Display               |
| Х             |         | 3385836D08            | Label, FM, Top Display                        |
|               | Х       | 3385836D11            | Label, FM, Dual Display                       |
| Х             | Х       | 3875126H01            | Cap, Chassis Screw Boss                       |
| Х             | Х       | 75009299001           | Pad, Thermal, RF, PA Inner (16.7 x 3.7mm)     |
| Х             | Х       | 7575218H01            | Pad, Thermal Expansion / VOCON                |
| Х             | Х       | MHLN6977_/ MHLN7035_* | Assembly, Expansion Board                     |
| Х             |         | MNCN6203_             | Assembly, VOCON Board, Top Display            |
|               | Х       | MNCN6202_             | Assembly, VOCON Board, Dual Display           |
| Х             | Х       | NHN7002_              | Assembly, Speaker Module                      |
| X             |         | NHN7004_              | Sub-Assembly, Back Chassis, Top Display       |
|               | X       | NHN7017_              | Sub-Assembly, Back Chassis, Dual Display      |
| X             | X       | MNUE7367_             | Assembly, RF Board                            |
| Х             |         | 38009295001           | Grip, Insert                                  |
|               | X       | 7575692B01            | Keypad                                        |
| X             | X       | 36009258001           | Knob, Frequncy                                |
| X             | X       | 36009257001           | Knob, Volume                                  |
| X             | X       | NNTN8160              | Bluetooth Upgrade Kit                         |
| Δ             | Δ       |                       | Assembly Bluetooth Option Board               |
| X             | X       | PMLN5335              | User Guide CD, APX 7000/APX 7000XE            |

Note:
X = Item Included.
● Option available.
△ = Comes with unit equipped with Bluetooth Option Board
Refer Appendix A for antennas, batteries and other applicable accessories.
\* With TI Chipset.

#### Sec 2: xiv

# ASTRO APX 7000XE 700-800 MHz and UHF2 Model Chart

| MODEL NUMBER: |       |                       | H49TGD9PW1_N                                  |  |  |  |
|---------------|-------|-----------------------|-----------------------------------------------|--|--|--|
|               | FCC   | ID:                   | AZ489FT7042                                   |  |  |  |
| MO            | DEL   | DESCRIPTION:          | 700–800/ UHF2, APX 7000XE                     |  |  |  |
| Тор           | o Dis | play Model            |                                               |  |  |  |
|               | Du    | al Display Model      |                                               |  |  |  |
|               |       | ITEM NUMBER           | DESCRIPTION                                   |  |  |  |
| Х             | Х     | 01009304020           | Sub-Assembly, Main Chassis                    |  |  |  |
| •             | ٠     | NHN7051               | Grille, Speaker, Kit_Black                    |  |  |  |
| •             | ٠     | NHN7053               | Grille, Speaker, Kit_Impact Green             |  |  |  |
| •             | •     | NHN7052               | Grille, Speaker, Kit_Safety Yellow            |  |  |  |
| •             | ٠     | 01009506007           | Control Top, Black                            |  |  |  |
| •             | ٠     | 01009506009           | Control Top, Impact Green                     |  |  |  |
| •             | ٠     | 01009506008           | Control Top, Safety Yellow                    |  |  |  |
| •             |       | 15009584001           | Housing, Assembly Black                       |  |  |  |
| •             |       | 15009584003           | Housing, Assembly Impact Green                |  |  |  |
| •             |       | 15009584002           | Housing, Assembly Safety Yellow               |  |  |  |
| -             | ٠     | 01009506013           | Housing, Assembly Black, Dual Display         |  |  |  |
|               | ٠     | 01009506015           | Housing, Assembly Impact Green, Dual Display  |  |  |  |
|               | ٠     | 01009506014           | Housing, Assembly Safety Yellow, Dual Display |  |  |  |
| Х             | Х     | 0375962B01            | Screw, Chassis (M2.5 x 0.45 x 31mm)           |  |  |  |
| Х             | Х     | 0375962B02            | Screw, Chassis (M2.5 x 0.45 x 25mm)           |  |  |  |
| Х             | Х     | 0375962B03            | Screw, Chassis (M2.5 x 0.45 x 7.3mm)          |  |  |  |
| Х             | Х     | 0275891B01            | Spanner, Nut, Antenna                         |  |  |  |
| Х             | Х     | 03009357001           | Screw, Control Top (M2.5 x 0.45 x 18)         |  |  |  |
| Х             | Х     | 400129054             | Washer, Antenna                               |  |  |  |
| Х             | Х     | 1110027B23            | Grease, Fluorocarbon Lubricant                |  |  |  |
| Х             | Х     | 1575250H01            | Cover, Universal Connector                    |  |  |  |
| Х             |       | 1575356H01            | Cover, Belt Clip, Top Display                 |  |  |  |
| Х             | Х     | 32009064001           | Plug, Controls, Flex Support                  |  |  |  |
| Х             | Х     | 3271829H01            | Seal, Battery Connector                       |  |  |  |
| Х             | Х     | 3275623B02            | Pad, Thermal, Ring, Outer                     |  |  |  |
| Х             | Х     | 3275882B01            | Seal, Memory Card Portal                      |  |  |  |
| Х             | Х     | 3385836D09            | Label, Blank, Top/ Dual Display               |  |  |  |
| Х             |       | 3385836D08            | Label, FM, Top Display                        |  |  |  |
|               | Х     | 3385836D11            | Label, FM, Dual Display                       |  |  |  |
| Х             | Х     | 3875126H01            | Cap, Chassis Screw Boss                       |  |  |  |
| Х             | Х     | 75009299001           | Pad, Thermal, RF, PA Inner (16.7 x 3.7mm)     |  |  |  |
| X             | Х     | 7575218H01            | Pad, Thermal Expansion / VOCON                |  |  |  |
| Х             | Х     | MHLN6977_/ MHLN7035_* | Assembly, Expansion Board                     |  |  |  |
| Х             |       | MNCN6203_             | Assembly, VOCON Board, Top Display            |  |  |  |
|               | Х     | MNCN6202_             | Assembly, VOCON Board, Dual Display           |  |  |  |
| Х             | Х     | NHN7002_              | Assembly, Speaker Module                      |  |  |  |
| X             |       | NHN7004_              | Sub-Assembly, Back Chassis, Top Display       |  |  |  |
|               | Х     | NHN7017_              | Sub-Assembly, Back Chassis, Dual Display      |  |  |  |
| X             | Х     | MNUS4002_             | Assembly, RF Board                            |  |  |  |
| X             |       | 38009295001           | Grip, Insert                                  |  |  |  |
|               | Χ     | 7575692B01            | Keypad                                        |  |  |  |
| X             | Х     | 36009258001           | Knob, Frequncy                                |  |  |  |
| X             | Х     | 36009257001           | Knob, Volume                                  |  |  |  |
| X             | X     | NNTN8160_             | Bluetooth Upgrade Kit                         |  |  |  |
| Δ             | Δ     | NUUK6000_             | Assembly Bluetooth Option Board               |  |  |  |
| Х             | X     | PMLN5335              | User Guide CD, APX 7000/APX 7000XE            |  |  |  |

 Note:

 X = Item Included.

 ● = Option available.

 △ = Comes with unit equipped with Bluetooth Option Board

 • Refer Appendix A for antennas, batteries and other applicable accessories.

 \* With TI Chipset.

# **ASTRO APX 7000XE UHF2 and VHF Model Chart**

| MODEL NUMBER:      |       |                       | H49TGD9PW1_N                                  |  |  |  |
|--------------------|-------|-----------------------|-----------------------------------------------|--|--|--|
| FCC ID:            |       |                       | AZ489FT4893                                   |  |  |  |
| MODEL DESCRIPTION: |       |                       | UHF2 / VHF, APX 7000XE                        |  |  |  |
| Тор                | p Dis | play Model            |                                               |  |  |  |
|                    | Du    | al Display Model      |                                               |  |  |  |
|                    |       | ITEM NUMBER           | DESCRIPTION                                   |  |  |  |
| Х                  | Х     | 01009304020           | Sub-Assembly, Main Chassis                    |  |  |  |
| •                  | ٠     | NHN7051               | Grille, Speaker, Kit_Black                    |  |  |  |
| •                  | •     | NHN7053               | Grille, Speaker, Kit_Impact Green             |  |  |  |
| •                  | •     | NHN7052               | Grille, Speaker, Kit_Safety Yellow            |  |  |  |
| •                  | •     | 01009506007           | Control Top, Black                            |  |  |  |
| •                  | •     | 01009506009           | Control Top, Impact Green                     |  |  |  |
| •                  | ٠     | 01009506008           | Control Top, Safety Yellow                    |  |  |  |
| ٠                  |       | 15009584001           | Housing, Assembly Black                       |  |  |  |
| ٠                  |       | 15009584003           | Housing, Assembly Impact Green                |  |  |  |
| ٠                  |       | 15009584002           | Housing, Assembly Safety Yellow               |  |  |  |
|                    | ٠     | 01009506013           | Housing, Assembly Black, Dual Display         |  |  |  |
|                    | ٠     | 01009506015           | Housing, Assembly Impact Green, Dual Display  |  |  |  |
|                    | ٠     | 01009506014           | Housing, Assembly Safety Yellow, Dual Display |  |  |  |
| Х                  | Х     | 0375962B01            | Screw, Chassis (M2.5 x 0.45 x 31mm)           |  |  |  |
| Х                  | Х     | 0375962B02            | Screw, Chassis (M2.5 x 0.45 x 25mm)           |  |  |  |
| Х                  | Х     | 0375962B03            | Screw, Chassis (M2.5 x 0.45 x 7.3mm)          |  |  |  |
| Х                  | Х     | 0275891B01            | Spanner, Nut, Antenna                         |  |  |  |
| Х                  | Х     | 03009357001           | Screw, Control Top (M2.5 x 0.45 x 18)         |  |  |  |
| Х                  | Х     | 400129054             | Washer, Antenna                               |  |  |  |
| Х                  | Х     | 1110027B23            | Grease, Fluorocarbon Lubricant                |  |  |  |
| Х                  | Х     | 1575250H01            | Cover, Universal Connector                    |  |  |  |
| Х                  |       | 1575356H01            | Cover, Belt Clip, Top Display                 |  |  |  |
| Х                  | Х     | 32009064001           | Plug, Controls, Flex Support                  |  |  |  |
| Х                  | Х     | 3271829H01            | Seal, Battery Connector                       |  |  |  |
| Х                  | Х     | 3275623B02            | Pad, Thermal, Ring, Outer                     |  |  |  |
| Х                  | Х     | 3275882B01            | Seal, Memory Card Portal                      |  |  |  |
| Х                  | Х     | 3385836D09            | Label, Blank, Top/ Dual Display               |  |  |  |
| Х                  |       | 3385836D08            | Label, FM, Top Display                        |  |  |  |
|                    | Х     | 3385836D11            | Label, FM, Dual Display                       |  |  |  |
| Х                  | Х     | 3875126H01            | Cap, Chassis Screw Boss                       |  |  |  |
| Х                  | Х     | 75009299001           | Pad, Thermal, RF, PA Inner (16.7 x 3.7mm)     |  |  |  |
| Х                  | Х     | 7575218H01            | Pad, Thermal Expansion / VOCON                |  |  |  |
| X                  | Х     | MHLN6977_/ MHLN7035_^ | Assembly, Expansion Board                     |  |  |  |
| X                  |       | MNCN6203_             | Assembly, VOCON Board, Top Display            |  |  |  |
|                    | X     | MNCN6202_             | Assembly, VOCON Board, Dual Display           |  |  |  |
| X                  | Х     | NHN7002_              | Assembly, Speaker Module                      |  |  |  |
| X                  |       | NHN7004_              | Sub-Assembly, Back Chassis, Top Display       |  |  |  |
|                    | X     | NHN7017_              | Sub-Assembly, Back Chassis, Dual Display      |  |  |  |
| X                  | X     | MNUT4004_             | Assembly, RF Board                            |  |  |  |
| X                  |       | 38009295001           | Grip, Insert                                  |  |  |  |
|                    | X     | /5/5692B01            | Keypad                                        |  |  |  |
| X                  | X     | 36009258001           | Knob, Frequncy                                |  |  |  |
| X                  | X     | 36009257001           | Knob, Volume                                  |  |  |  |
| X                  | X     | NN1N8160              | Bluetooth Upgrade Kit                         |  |  |  |
| Δ                  |       |                       | Assembly Bluetooth Option Board               |  |  |  |
| Х                  | X     | PMLN5335              | User Guide CD, APX /000/APX /000XE            |  |  |  |

 Note:

 X = Item Included.

 ● = Option available.

 Δ = Comes with unit equipped with Bluetooth Option Board

 • Refer Appendix A for antennas, batteries and other applicable accessories.

 \* With TI Chipset.

# **Specifications for VHF Radios**

All specifications are per Telecommunications Industries Association TIA-603 unless otherwise noted.

| GENERAL                                                                   |                                                  | RECEIVER                            |                 | TRANSMITTER                                  |                          |
|---------------------------------------------------------------------------|--------------------------------------------------|-------------------------------------|-----------------|----------------------------------------------|--------------------------|
| Temperature Range:                                                        |                                                  | Frequency Range:                    | 136–174 MHz     | Frequency Range:                             | 136–174 MHz              |
| Operating:                                                                | -30°C to +60°C                                   |                                     |                 |                                              |                          |
| Storage:                                                                  | -40°C to +85°C                                   | Bandwidth:                          | 38 MHz          | RF Power:                                    |                          |
|                                                                           |                                                  |                                     |                 | 136–174 MHz:                                 | 1–6 Watts                |
| Power Supply:                                                             |                                                  | Analog Sensitivity (typical)        |                 |                                              |                          |
| Nickel-Metal-Hydrid                                                       | e Battery (NiMH)                                 | (12 dB SINAD):                      | 0.216 µV        | Frequency Stability                          |                          |
| or Lithium-Io                                                             | n Battery (Li-Ion)                               |                                     |                 | (-30 to +60°C; 25°C re                       | ef.): ±0.0001%           |
|                                                                           |                                                  | Digital Sensitivity (typical)       |                 |                                              |                          |
| Battery Voltage:                                                          |                                                  | (1% BER):                           | 0.277 µV        | Emission                                     |                          |
| Nominal:                                                                  | 7.5 Vdc                                          | (5% BER):                           | 0.188 µV        | (typical conducted):                         | -75 dBc                  |
| Range:                                                                    | 6 to 9 Vdc                                       |                                     |                 |                                              |                          |
|                                                                           |                                                  | Intermodulation Rejection (ty       | pical): 80.5 dB | FM Hum and Noise (ty                         | pical):                  |
| Transmit Current Drain (Typica                                            | l): 2398 mA                                      |                                     |                 |                                              | 25 kHz -47 dB            |
| Receive Current Drain (Rated A                                            | udio): 273 mA                                    | Selectivity <sup>9</sup> (typical): |                 |                                              | 12.5 kHz -45 dB          |
| Standby Current Drain:                                                    | 142 mA                                           | (25 kHz Channel):                   | 79.3 dB         |                                              |                          |
|                                                                           |                                                  | (12.5 kHz Channel):                 | 70 dB           | Distortion (typical):                        | 0.50%                    |
| Recommended IMPRES Battery                                                | /:                                               |                                     |                 |                                              |                          |
| Li-Ion (2150mAh, Slim, IP67)                                              | : PMNN4403_                                      | Spurious Rejection (typical):       | 93.2 dB         | Modulation Limiting:                         | 25 kHz chnls ±5.0 kHz    |
| or Li-lon (2900mAh, IP67):                                                | NNTN7038_                                        |                                     |                 |                                              | 20 kHz chnls ±4.0 kHz    |
| or Li-lon (4200mAh, Rugged):                                              | NNTN7034_                                        | Frequency Stability                 |                 |                                              | 12.5 kHz chnls ±2.5 kHz  |
| or Li-lon (4100mAh, Rugged) <sup>2</sup> :                                | NNTN7033_                                        | (-30+60°C; 25°C reference):         | ±0.0001%        |                                              |                          |
| or NiMH (2100mAh, IP67):                                                  | NNTN7037_                                        |                                     |                 | ACPR (typical):                              | 25 kHz -78 dBc           |
| or NiMH (2100mAh, Rugged):                                                | NNTN7573_                                        | Rated Audio:                        |                 |                                              | 12.5 kHz -68 dBc         |
| or NiMH (2000mAh, IP67) <sup>2</sup> :                                    | NNTN7036_                                        | Internal Speaker:                   | 1 W             | Emissions Designators                        | S:                       |
| or Li-lon (2300mAh, Rugged) <sup>2</sup> :                                | NNTN8092_1                                       | External Speaker:                   | 500 mW          | 11K0F3E, 16K0F3E, 8                          | 8K10F1D, 8K10F1E,        |
| or NiMH (2000mAh, Rugged) <sup>2</sup> :                                  | NNTN7035_                                        |                                     |                 | 8K10F1W, 20K0F1E                             |                          |
| 2                                                                         |                                                  | FM Hum and Noise (typical):         |                 |                                              |                          |
| Dimensions <sup>3</sup> :                                                 |                                                  |                                     | 25 kHz -53.8 dB |                                              |                          |
| Without Battery (Radio Only)                                              |                                                  |                                     | 12.5 kHz -48 dB |                                              |                          |
| H = 6.94" (176.3  mm)                                                     |                                                  |                                     |                 |                                              |                          |
| W <sup>+</sup> = 3.32" (84.3 mm) / 2.39" (6                               | 50.8 mm)                                         | Distortion (typical):               | 1.2%            |                                              |                          |
| $D^{3} = 1.25^{\circ} (31.7 \text{ mm}) / 1.40^{\circ} (31.7 \text{ mm})$ | 5.6 mm)                                          |                                     |                 |                                              |                          |
| With Li-Ion Battery®:                                                     |                                                  | Channel Spacing:                    | 12.5/20/25 kHz  | N . /.                                       |                          |
| $H = 7.20^{\circ}$ (182.9 mm)                                             | <b>()</b> () () () () () () () () () () () () () |                                     |                 | Note:                                        | VE Dattant               |
| W <sup>4</sup> = 3.32" (84.3 mm) / 2.39" (60.8 mm)                        |                                                  |                                     |                 | 1. Default APX 7000.                         | XE Battery               |
| $D^{2} = 1.65 (41.8 \text{ mm}) / 1.40 (3)$                               | 5.6 mm)                                          |                                     |                 | 2. Intrinsically Sale.                       | Vidth: D - Donth         |
| With NIMH Battery':                                                       |                                                  |                                     |                 | 3. $\Pi = \Pi eignl, VV = V$                 | V(u(n, D = Dep(n))       |
| $\Pi = 9.20$ (233.7 IIIII)<br>M/4 = 3.32" (84.3 mm) / 2.30" (6            | \$0.8 mm)                                        |                                     |                 | 4. W = (Width @ Top<br>5. D = (Depth @ Bot   | tom) / (Multin @ F I I). |
| $D^5 = 1.64" (41.7 \text{ mm}) / 1.40" (35.6 \text{ mm})$                 |                                                  |                                     |                 | 5. D = (Deptil @ Bott<br>6. Measured with NA |                          |
| $D = 1.04 (41.7 \text{ mm})^7 1.40 (33.0 \text{ mm})$                     |                                                  |                                     |                 | 7 Measured with NN                           | ITN7025                  |
|                                                                           |                                                  |                                     |                 | 8 Measured with NN                           | ITN7033                  |
| Weight: (w/o Antenna):                                                    |                                                  |                                     |                 | 9 Single tone test                           |                          |
| Less Battery:                                                             | 15.4 oz (436 g)                                  |                                     |                 | J. Omgre tone test.                          |                          |
| With Li-Ion <sup>6</sup> :                                                | 21.9 oz (620 g)                                  |                                     |                 |                                              |                          |
| With Li-Ion Ultra High Cap <sup>8</sup> :                                 | 26.7 oz (757 g)                                  |                                     |                 |                                              |                          |
| With NiMH':                                                               | 27.2 oz (771 g)                                  |                                     |                 |                                              |                          |
|                                                                           |                                                  |                                     |                 |                                              |                          |

# Specifications for 700–800 MHz Radios

All specifications are per Telecommunications Industries Association TIA-603 unless otherwise noted.

| GENERAL                                       |                        | RECEIVER                                  |                    | TRANSMITTER            |                              |
|-----------------------------------------------|------------------------|-------------------------------------------|--------------------|------------------------|------------------------------|
| Temperature Range:                            |                        | Frequency Range:                          |                    | Frequency Range:       |                              |
| Operating:                                    | -30°C to +60°C         | 700 MHz:                                  | 763–776 MHz        | 700 MHz:               | 763–776: 793–806 MHz         |
| Storage:                                      | -40°C to +85°C         | 800 MHz:                                  | 851–870 MHz        | 800 MHz:               | 806-825: 851-870 MHz         |
| 0.0.030.                                      |                        |                                           | 001 010 11112      |                        |                              |
| Power Supply:                                 |                        | Bandwidth:                                |                    | RF Power:              |                              |
| Nickel-Metal-Hydride                          | Battery (NiMH)         | 700 MHz:                                  | 13 MH <del>7</del> | 700 MHz                | 1_2 7 Watts                  |
| or Lithium Ion                                | Battory (Lilon)        | 800 MHz:                                  | 10 MHz             | 800 MHZ:               | 1 3 Watte                    |
| or Eithidin-ion                               |                        | 000 Mili2.                                | 13 10112           | 000 Mili2.             | 1-5 Walls                    |
| Battery Voltage:                              |                        | Analog Sensitivity (typical)              |                    | Frequency Stability    |                              |
| Nominal:                                      | 7.5.Vdc                | (12 dB SINAD):                            | 0.25 uV            | ( 30 to ±60°C: 25°C ro | ۰ <b>۴</b> ۱۰                |
| Range:                                        | 6 to 9 Vdc             |                                           | 0.25μν             | 700 MH7                | +0.0001%                     |
| Kunge.                                        | 0100 040               | Digital Sensitivity (typical)             |                    | 800 MHz:               | +0.0001%                     |
| Transmit Current Drain (Typical)              | 1400 mA                |                                           | 0 247/ 0 222 11/   | 000 MHZ.               | 10.000176                    |
| Passive Current Drain (Typical).              | 1499 IIIA              | (1% BER /00 / 800 WHZ).                   | 0.3477 0.333 µV    | Emission               |                              |
| Receive Current Drain (Rated Au               | 140 mA                 | (5% BER).                                 | 0.251 µV           |                        | 75 40 -                      |
| Standby Current Drain:                        | 148 MA                 | La la la la la la la la la la la la la la |                    | (typical conducted):   | -/5 dBC                      |
|                                               |                        | Intermodulation Rejection (ty             | pical): 80 dB      |                        | D                            |
| Recommended IMPRES Battery:                   |                        |                                           |                    | FM Hum and Noise (typ  | oical):                      |
| Li-Ion (2150mAh, Slim, IP67):                 | PMNN4403_              | Selectivity <sup>®</sup> (typical):       |                    | 25 kHz chnls (700/ 800 | <b>) MHz):</b> -48 / -47 dB  |
| or Li-lon (2900mAh, IP67):                    | NNTN7038_              | (25 kHz Channel):                         | 75.7 dB            | 12.5 kHz chnls (700/ 8 | <b>00 MHz):</b> -46 / -45 dB |
| or Li-lon (4200mAh, Rugged):                  | NNTN7034_              | (12.5 kHz Channel):                       | 67.5 dB            |                        |                              |
| or Li-lon (4100mAh, Rugged) <sup>2</sup> :    | NNTN7033_              |                                           |                    | Distortion (typical):  |                              |
| or NiMH (2100mAh, IP67):                      | NNTN7037_              | Spurious Rejection (typical):             | 76.6 dB            | 700 MHz:               | 0.60%                        |
| or NiMH (2100mAh, Rugged):                    | NNTN7573_              |                                           |                    | 800 MHz:               | 1%                           |
| or NiMH (2000mAh, IP67) <sup>2</sup> :        | NNTN7036_              | Frequency Stability                       |                    |                        |                              |
| or Li-lon (2300mAh, Rugged) <sup>2</sup> :    | NNTN8092_ <sup>1</sup> | (-30+60°C; 25°C reference):               | ±0.0001%           |                        |                              |
| or NiMH (2000mAh, Rugged) <sup>2</sup> :      | NNTN7035_              |                                           |                    | Modulation Limiting:   | 25 kHz chnls ±5.0 kHz        |
|                                               |                        | Rated Audio:                              |                    |                        | 20 kHz chnls ±4.0 kHz        |
| Dimensions <sup>3</sup> :                     |                        | Internal Speaker:                         | 1 W                |                        | 12.5 kHz chnls ±2.5 kHz      |
| Without Battery (Radio Only):                 |                        | External Speaker:                         | 500 mW             |                        |                              |
| H = 6.94" (176.3 mm)                          |                        |                                           |                    | ACPR (typical):        | 25 kHz -78 dBc               |
| W <sup>4</sup> = 3.32" (84.3 mm) / 2.39" (60  | ).8 mm)                | FM Hum and Noise (typical):               |                    |                        | 12.5 kHz -68 dBc             |
| D <sup>5</sup> = 1.25" (31.7 mm) / 1.40" (35. | .6 mm)                 |                                           | 25 kHz -54 dB      | Emissions Designators  |                              |
| With Li-Ion Battery <sup>6</sup> :            |                        |                                           | 12.5 kHz -48 dB    | 11K0F3E, 16K0F3E, 8    | K10F1D, 8K10F1E,             |
| H = 7.20" (182.9 mm)                          |                        |                                           |                    | 8K10F1W, 20K0F1E       |                              |
| W <sup>4</sup> = 3.32" (84.3 mm) / 2.39" (60  | ).8 mm)                | Distortion (typical):                     | 0.9%               |                        |                              |
| D <sup>5</sup> = 1.65" (41.8 mm) / 1.40" (35. | .6 mm)                 |                                           |                    |                        |                              |
| With NiMH Battery <sup>7</sup> :              |                        | Channel Spacing:                          | 12.5/20/25 kHz     |                        |                              |
| H = 9.20" (233.7 mm)                          |                        |                                           |                    |                        |                              |
| W <sup>4</sup> = 3.32" (84.3 mm) / 2.39" (60  | ).8 mm)                |                                           |                    |                        |                              |
| D <sup>5</sup> = 1.64" (41.7 mm) / 1.40" (35. | .6 mm)                 |                                           |                    |                        |                              |
|                                               |                        |                                           |                    |                        |                              |
|                                               |                        |                                           |                    | Note:                  |                              |
| Weight: (w/o Antenna):                        |                        |                                           |                    | 1. Default APX 7000>   | XE Battery                   |
| Less Battery:                                 | 15.4 oz (436 g)        |                                           |                    | 2. Intrinsically Safe. |                              |
| With Li-lon <sup>°</sup> :                    | 21.9 oz (620 g)        |                                           |                    | 3. H = Height; W = W   | /idth; D = Depth.            |
| With Li-Ion Ultra High Cap <sup>o</sup> :     | 26.7 oz (757 g)        |                                           |                    | 4. W = (Width @ Top)   | ) / (Width @ PTT).           |
| With NiMH':                                   | 27.2 oz (771 g)        |                                           |                    | 5. D = (Depth @ Bott   | om) / (Depth @ PTT).         |
|                                               |                        |                                           |                    | 6. Measured with NN    | TN8092                       |
|                                               |                        |                                           |                    | 7. Measured with NN    | TN7035 .                     |
|                                               |                        |                                           |                    | 8. Measured with NN    | TN7033 .                     |
|                                               |                        |                                           |                    | 9. Single tone test.   | · · · -                      |
|                                               |                        |                                           |                    |                        |                              |
| I                                             |                        | 1                                         |                    | 1                      |                              |

# **Specifications for UHF1 Radios**

All specifications are per Telecommunications Industries Association TIA-603 unless otherwise noted.

**NOTE:** Per the FCC Narrowbanding rules, new products (APX7000 UHF1/ UHF2) submitted for FCC certification after January 1, 2011 are restricted from being granted certification at 25 kHz for United States – State and Local Markets only.

| GENERAL                                            |                    | RECEIVER                            |                 | TRANSMITTER            |                         |
|----------------------------------------------------|--------------------|-------------------------------------|-----------------|------------------------|-------------------------|
| Temperature Range:                                 |                    | Frequency Range:                    | 380–470 MHz     | Frequency Range:       | 380–470 MHz             |
| Operating:                                         | -30°C to +60°C     |                                     |                 |                        |                         |
| Storage:                                           | -40°C to +85°C     | Bandwidth:                          | 90 MHz          | RF Power:              |                         |
| -                                                  |                    |                                     |                 | 380–470 MHz:           | 1–5 Watts               |
| Power Supply:                                      |                    | Analog Sensitivity (typical)        |                 |                        |                         |
| Nickel-Metal-Hydride                               | e Battery (NiMH)   | (12 dB SINAD):                      | 0.234 µV        | Frequency Stability    |                         |
| or Lithium-Ior                                     | n Battery (Li-Ion) |                                     |                 | (-30 to +60°C; 25°C re | ef.): ±0.0001%          |
|                                                    |                    | Digital Sensitivity (typical)       |                 |                        |                         |
| Battery Voltage:                                   |                    | (1% BER):                           | 0.307 µV        | Emission               |                         |
| Nominal:                                           | 7.5 Vdc            | (5% BER):                           | 0.207 µV        | (typical conducted):   | -75 dBc                 |
| Range:                                             | 6 to 9 Vdc         |                                     |                 |                        |                         |
| _                                                  |                    | Intermodulation Rejection (typi     | cal): 80.2 dB   | FM Hum and Noise (typ  | pical):                 |
| Transmit Current Drain (Typical                    | l): 2060 mA        |                                     |                 |                        | 25 kHz -47 dB           |
| Receive Current Drain (Rated A                     | udio): 273 mA      | Selectivity <sup>9</sup> (typical): |                 |                        | 12.5 kHz -45 dB         |
| Standby Current Drain:                             | 142 mA             | (25 kHz Channel):                   | 78.3 dB         |                        |                         |
| -                                                  |                    | (12.5 kHz Channel):                 | 68.1 dB         | Distortion (typical):  | 0.50%                   |
| Recommended IMPRES Battery                         | <i>ı</i> :         |                                     |                 |                        |                         |
| Li-Ion (2150mAh, Slim, IP67)                       | : PMNN4403_        | Spurious Rejection (typical):       | 80.3 dB         | Modulation Limiting:   | 25 kHz chnls ±5.0 kHz   |
| or Li-lon (2900mAh, IP67):                         | NNTN7038_          |                                     |                 | -                      | 20 kHz chnls ±4.0 kHz   |
| or Li-lon (4200mAh, Rugged):                       | NNTN7034           | Frequency Stability                 |                 |                        | 12.5 kHz chnls ±2.5 kHz |
| or Li-lon (4100mAh, Rugged) <sup>2</sup> :         | NNTN7033_          | (-30+60°C; 25°C reference):         | ±0.0001%        |                        |                         |
| or NiMH (2100mAh, IP67):                           | NNTN7037_          |                                     |                 | ACPR (typical):        | 25 kHz -78 dBc          |
| or NiMH (2100mAh, Rugged):                         | NNTN7573_          | Rated Audio:                        |                 |                        | 12.5 kHz -68 dBc        |
| or NiMH (2000mAh, IP67) <sup>2</sup> :             | NNTN7036_          | Internal Speaker:                   | 1 W             |                        |                         |
| or Li-lon (2300mAh, Rugged) <sup>2</sup> :         | NNTN8092_1         | External Speaker:                   | 500 mW          | Emissions Designators  | 5:                      |
| or NiMH (2000mAh, Rugged) <sup>2</sup> :           | NNTN7035_          |                                     |                 | 11K0F3E, 16K0F3E, 8    | K10F1D, 8K10F1E,        |
|                                                    |                    | FM Hum and Noise (typical):         |                 | 8K10F1W, 20K0F1E       |                         |
| Dimensions <sup>3</sup> :                          |                    |                                     | 25 kHz -53.5 dB |                        |                         |
| Without Battery (Radio Only)                       | :                  | 12                                  | .5 kHz -47.4 dB |                        |                         |
| H = 6.94" (176.3 mm)                               |                    |                                     |                 |                        |                         |
| W <sup>4</sup> = 3.32" (84.3 mm) / 2.39" (6        | 60.8 mm)           | Distortion (typical):               | 0.91 %          |                        |                         |
| D <sup>5</sup> = 1.25" (31.7 mm) / 1.40" (3        | 5.6 mm)            |                                     |                 |                        |                         |
| With Li-Ion Battery <sup>6</sup> :                 |                    | Channel Spacing:                    | 12.5/20/25 kHz  |                        |                         |
| H = 7.20" (182.9 mm)                               |                    |                                     |                 |                        |                         |
| W <sup>4</sup> = 3.32" (84.3 mm) / 2.39" (6        | 60.8 mm)           |                                     |                 | Note:                  |                         |
| D <sup>5</sup> = 1.65" (41.8 mm) / 1.40" (3        | 5.6 mm)            |                                     |                 | 1. Default APX 7000    | XE Battery              |
| With NiMH Battery <sup>7</sup> :                   |                    |                                     |                 | 2. Intrinsically Safe. |                         |
| H = 9.20" (233.7 mm)                               |                    |                                     |                 | 3. H = Height; W = W   | /idth; D = Depth.       |
| W <sup>4</sup> = 3.32" (84.3 mm) / 2.39" (60.8 mm) |                    |                                     |                 | 4. W = (Width @ Top    | ) / (Width @ PTT).      |
| D <sup>5</sup> = 1.64" (41.7 mm) / 1.40" (35.6 mm) |                    |                                     |                 | 5. D = (Depth @ Bott   | tom) / (Depth @ PTT).   |
|                                                    |                    |                                     |                 | 6. Measured with NN    | ITN8092                 |
| Weight: (w/o Antonna):                             |                    |                                     |                 | 7. Measured with NN    | ITN7035                 |
| Loss Battory:                                      | 15 / oz (/36 a)    |                                     |                 | 8. Measured with NN    | ITN7033                 |
| With Lislon <sup>6</sup>                           | 21.9  oz (620  g)  |                                     |                 | 9. Single tone test.   |                         |
| With Liston Ultra High Can <sup>8</sup>            | 26702(020  g)      |                                     |                 |                        |                         |
| With NiMH <sup>7</sup>                             | 27.2  oz (771  o)  |                                     |                 |                        |                         |
|                                                    | 21.2 02 (11 1 g)   |                                     |                 |                        |                         |
|                                                    |                    |                                     |                 |                        |                         |

# **Specifications for UHF2 Radios**

All specifications are per Telecommunications Industries Association TIA-603 unless otherwise noted.

**NOTE:** Per the FCC Narrowbanding rules, new products (APX7000 UHF1/ UHF2) submitted for FCC certification after January 1, 2011 are restricted from being granted certification at 25 kHz for United States – State and Local Markets only.

| GENERAL                                            |                                                    | RECEIVER                            |                  | TRANSMITTER            |                         |
|----------------------------------------------------|----------------------------------------------------|-------------------------------------|------------------|------------------------|-------------------------|
| Temperature Range:                                 |                                                    | Frequency Range:                    | 450–520 MHz      | Frequency Range:       | 450–520 MHz             |
| Operating:                                         | -30°C to +60°C                                     |                                     |                  |                        |                         |
| Storage:                                           | -40°C to +85°C                                     | Bandwidth:                          | 70 MHz           | RF Power:              |                         |
| _                                                  |                                                    |                                     |                  | 450–520 MHz:           | 1–5 Watts               |
| Power Supply:                                      |                                                    | Analog Sensitivity (typical)        |                  |                        |                         |
| Nickel-Metal-Hydrid                                | e Battery (NiMH)                                   | (12 dB SINAD):                      | 0.234 µV         | Frequency Stability    |                         |
| or Lithium-Io                                      | n Battery (Li-Ion)                                 |                                     |                  | (-30 to +60°C; 25°C r  | ef.): ±0.0001%          |
|                                                    |                                                    | Digital Sensitivity (typical)       |                  | -                      |                         |
| Battery Voltage:                                   |                                                    | (1% BER):                           | 0.307 µV         | Emission               |                         |
| Nominal:                                           | 7.5 Vdc                                            | (5% BER):                           | 0.207 μV         | (typical conducted):   | -75 dBc                 |
| Range:                                             | 6 to 9 Vdc                                         |                                     |                  |                        |                         |
|                                                    |                                                    | Intermodulation Rejection (typ      | ical): 80.2 dB   | FM Hum and Noise (ty   | pical):                 |
| Transmit Current Drain (Typical                    | l): 2100 mA                                        |                                     |                  |                        | 25 kHz -47 dB           |
| Receive Current Drain (Rated A                     | udio): 268 mA                                      | Selectivity <sup>9</sup> (typical): |                  |                        | 12.5 kHz -45 dB         |
| Standby Current Drain:                             | 137 mA                                             | (25 kHz Channel):                   | 78.3 dB          |                        |                         |
|                                                    |                                                    | (12.5 kHz Channel):                 | 67.5 dB          | Distortion (typical):  | 0.50%                   |
| Recommended IMPRES Battery                         | /:                                                 |                                     |                  |                        |                         |
| Li-lon (2150mAh, Slim, IP67)                       | : PMNN4403_                                        | Spurious Rejection (typical):       | 80.3 dB          | Modulation Limiting:   | 25 kHz chnls ±5.0 kHz   |
| or Li-lon (2900mAh, IP67):                         | NNTN7038_                                          |                                     |                  |                        | 20 kHz chnls ±4.0 kHz   |
| or Li-lon (4200mAh, Rugged):                       | NNTN7034_                                          | Frequency Stability                 |                  |                        | 12.5 kHz chnls ±2.5 kHz |
| or Li-lon (4100mAh, Rugged) <sup>2</sup> :         | NNTN7033_                                          | (-30+60°C; 25°C reference):         | ±0.0001%         |                        |                         |
| or NiMH (2100mAh, IP67):                           | NNTN7037_                                          |                                     |                  | ACPR (typical):        | 25 kHz -78 dBc          |
| or NiMH (2100mAh, Rugged):                         | NNTN7573_                                          | Rated Audio:                        |                  |                        | 12.5 kHz -68 dBc        |
| or NiMH (2000mAh, IP67) <sup>2</sup> :             | NNTN7036_                                          | Internal Speaker:                   | 1 W              |                        |                         |
| or Li-lon (2300mAh, Rugged) <sup>2</sup> :         | NNTN8092_ <sup>1</sup> or                          | External Speaker:                   | 500 mW           | Emissions Designators  | s:                      |
| NiMH (2000mAh, Rugged) <sup>2</sup> :              | NNTN7035_                                          |                                     |                  | 11K0F3E, 16K0F3E, 8    | 3K10F1D, 8K10F1E,       |
|                                                    |                                                    | FM Hum and Noise (typical):         |                  | 8K10F1W, 20K0F1E       |                         |
| Dimensions <sup>3</sup> :                          |                                                    |                                     | 25 kHz -53.5 dB  |                        |                         |
| Without Battery (Radio Only)                       | :                                                  | 12                                  | 2.5 kHz -47.4 dB |                        |                         |
| H = 6.94" (176.3 mm)                               |                                                    |                                     |                  |                        |                         |
| W <sup>4</sup> = 3.32" (84.3 mm) / 2.39" (6        | 60.8 mm)                                           | Distortion (typical):               | 0.91 %           |                        |                         |
| D <sup>5</sup> = 1.25" (31.7 mm) / 1.40" (3        | 5.6 mm)                                            |                                     |                  |                        |                         |
| With Li-Ion Battery <sup>6</sup> :                 |                                                    | Channel Spacing:                    | 12.5/20/25 kHz   |                        |                         |
| H = 7.20" (182.9 mm)                               |                                                    |                                     |                  |                        |                         |
| W <sup>4</sup> = 3.32" (84.3 mm) / 2.39" (6        | 60.8 mm)                                           |                                     |                  | Note:                  |                         |
| $D^{5} = 1.65" (41.8 \text{ mm}) / 1.40" (3)$      | D <sup>5</sup> = 1.65" (41.8 mm) / 1.40" (35.6 mm) |                                     |                  | 1. Default APX 7000    | XE Battery              |
| With NiMH Battery <sup>7</sup> :                   |                                                    |                                     |                  | 2. Intrinsically Safe. |                         |
| H = 9.20" (233.7 mm)                               |                                                    |                                     |                  | 3. H = Height; W = V   | Vidth; D = Depth.       |
| W <sup>4</sup> = 3.32" (84.3 mm) / 2.39" (60.8 mm) |                                                    |                                     |                  | 4. W = (Width @ Top    | o) / (Width @ PTT).     |
| D <sup>3</sup> = 1.64" (41.7 mm) / 1.40" (35.6 mm) |                                                    |                                     |                  | 5. D = (Depth @ Bot    | tom) / (Depth @ PTT).   |
|                                                    |                                                    |                                     |                  | 6. Measured with NN    | ITN8092                 |
| Weight: (w/o Antenna):                             |                                                    |                                     |                  | 7. Measured with NN    | NTN7035                 |
| Less Battery:                                      | 15.4 oz (436 a)                                    |                                     |                  | 8. Measured with NN    | NTN7033                 |
| With Li-Ion <sup>6</sup> :                         | 21.9 oz (620 a)                                    |                                     |                  | 9. Single tone test.   |                         |
| With Li-Ion Ultra High Cap <sup>8</sup> :          | 26.7 oz (757 a)                                    |                                     |                  |                        |                         |
| With NiMH <sup>7</sup> :                           | 27.2 oz (771 a)                                    |                                     |                  |                        |                         |
|                                                    | . 5/                                               |                                     |                  |                        |                         |
|                                                    |                                                    | 1                                   |                  |                        |                         |

Notes

# Chapter 1 Introduction

This manual contains information needed for Levels One and Two radio servicing. Level One servicing consists of radio programming, radio alignment, knobs replacement, and installation and removal of the antenna, belt clip, battery, and universal connector cover. Level Two servicing covers disassembly and reassembly of the radio to replace circuit boards.

## 1.1 Manual Contents

Included in this manual are radio specifications for the VHF(136–174 MHz), UHF1 (380–470 MHz), UHF2 (450–520 MHz) and 764–870 MHz frequency bands, a general description of ASTRO APX 7000XE models, recommended test equipment, service aids, radio alignment procedures, general maintenance recommendations, procedures for assembly and disassembly, and exploded views and parts lists.

# 1.2 Notations Used in This Manual

Throughout the text in this publication, you will notice the use of note, caution, warning, and danger notations. These notations are used to emphasize that safety hazards exist, and due care must be taken and observed.

NOTE: An operational procedure, practice, or condition that is essential to emphasize.

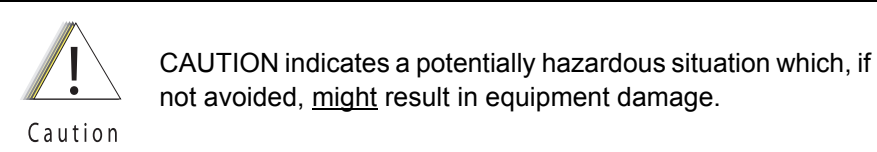

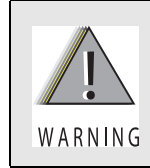

WARNING indicates a potentially hazardous situation which, if not avoided, <u>could</u> result in death or injury.

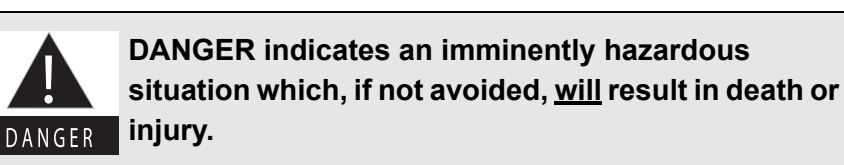

# 1.3 Radio Description

The ASTRO APX 7000XE radios are among the most sophisticated two-way radios available. These dual band radios are capable of operating in both VHF (136–174 MHz) and 764–870 MHz frequency bands, UHF1 (380–470 MHz) and 764–870 MHz frequency bands, VHF (136–174 MHz) and UHF1 (380–470 MHz) frequency bands, UHF1 (380–450 MHz) and UHF2 (450–520 MHz) frequency bands, UHF2 (450–520 MHz) and 764–870 MHz frequency bands, and, VHF (136–174 MHz) and UHF2 (450–520 MHz) frequency bands.

The ASTRO APX 7000XE radio provides improved voice quality across more coverage area. The digital process, called *embedded signaling*, intermixes system signaling information with digital voice, resulting in improved system reliability and the capability of supporting a multitude of advanced features.

ASTRO APX 7000XE radios are avaiable in two configurations – Top Display and Dual Display. Table 1-1 describes the basic features.

| Feature                     | Top-Display                                                                                                    | Dual-Display                                                                                                    |
|-----------------------------|----------------------------------------------------------------------------------------------------|----------------------------------------------------------------------------------------------------|
| Display                     | LCD (monochrome)<br>Fully bit-mapped<br><u>Top Display</u> :<br>• 1 line of text (8 characters per line)<br>• 1 line of icons | LCD<br>• Top Display – monochrome<br>• Front Display – color<br>Fully bit-mapped<br><u>Top Display</u> :<br>• 1 line of text (8 characters per line)<br>• 1 line of icons                                            |
|                             |                                                                                                    | <ul> <li>Front Display:</li> <li>Dispatch Mode:</li> <li>5 lines of text (14 characters per line)</li> <li>List Feature Mode:</li> <li>8 lines of text (14 characters per line)</li> <li>2 lines of icons</li> </ul> |
| Keypad                      | None                                                                                                    | 3 x 2 Menu Buttons<br>(with 4-way Navigation button),<br>3 x 4 Alphanumeric Keypad                                                                                                    |
| Channel Capability          | 96 (Basic Zone Bank)<br>1200 (Enhanced Zone Bank)                                                                             | 2000                                                                                                    |
| Dialing from Prestored List | No                                                                                                    | Yes                                                                                                    |
| Programmable Softkeys       | No                                                                                                    | Yes                                                                                                    |

#### Table 1-1. ASTRO APX 7000XE Basic Features

# 1.4 FLASHport<sup>®</sup>

The ASTRO APX 7000XE radio utilizes Motorola's FLASHport technology. FLASHport makes it possible to add software that drives the radio's capabilities both at the time of purchase and later on. Previously, changing a radio's features and capabilities meant significant modifications or buying a new radio. But now, similar to how a computer can be loaded with different software, the radio's features and capabilities and capabilities can be upgraded with FLASHport software.

# Chapter 2 Basic Maintenance

This chapter describes preventive maintenance and handling precautions. Each of these topics provides information vital to the successful operation and maintenance of your radio.

## 2.1 General Maintenance

In order to avoid operating outside the limits set by the FCC, we recommend that you align the ASTRO APX 7000XE radio's reference oscillator every time the radio is taken apart, or once per year, whichever comes first. (See Section "6.5.1 Reference Oscillator Alignment" on page 2:6-4). Periodic visual inspection and cleaning is also recommended.

**For APX 7000XE Radios** – Radio submergibility should be checked annually by qualified service technicians.

#### 2.1.1 Inspection

Check that the external surfaces of the radio are clean and that all external controls and switches are functional. A detailed inspection of the interior electronic circuitry is not needed.

#### 2.1.2 Cleaning

The following procedures describe the recommended cleaning agents and the methods to be used when cleaning the external surfaces of the radio. External surfaces include the housing assembly and battery case. These surfaces should be cleaned whenever a periodic visual inspection reveals the presence of smudges, grease, and/or grime.

The only recommended agent for cleaning the external radio surfaces is a 0.5% solution of a mild dishwashing detergent in water.

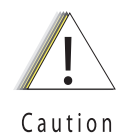

Use all chemicals as prescribed by the manufacturer. Be sure to follow all safety precautions as defined on the label or material safety data sheet.

The effects of certain chemicals and their vapors can have harmful results on certain plastics. Aerosol sprays, tuner cleaners, and other chemicals should be avoided.

The detergent-water solution should be applied sparingly with a stiff, non-metallic, short-bristled brush to work all loose dirt away from the radio. A soft, absorbent, lintless cloth or tissue should be used to remove the solution and dry the radio. Make sure that no water remains entrapped near the connectors, cracks, or crevices.

# 2.2 Handling Precautions

Complementary metal-oxide semiconductor (CMOS) devices, and other high-technology devices, are used in this family of radios. While the attributes of these devices are many, their characteristics make them susceptible to damage by electrostatic discharge (ESD) or high-voltage charges. Damage can be latent, resulting in failures occurring weeks or months later. Therefore, special precautions must be taken to prevent device damage during disassembly, troubleshooting, and repair. Handling precautions are mandatory for this radio, and are especially important in low-humidity conditions.

| Caution | • The APX 7000XE radio has a vent port that allows for pressure equalization in the radio. Never poke this vent with any objects, such as needles, tweezers, or screwdrivers. This could create a leak path into the radio and, the radio's submergibility will be lost.                                                                        |
|---------|----------------------------------------------------------------------------------------------------|
|         | • The pressure equalization vent is located under the main speaker grille<br>near the top left side. Never obstruct or cover the small opening on the top<br>left with any object, including a label. Ensure that no oily substances come<br>in contact with this vent.                                                                         |
|         | <ul> <li>APX 7000XE radio is designed to be submerged to a maximum depth of six (6) feet, with a maximum submersion time of 2 hours per U.S. MIL-STD. Exceeding either maximum limit may result in damage to the radio. For specific U.S.</li> <li>MIL-STD details, see Section "8.10 Ensuring Radio Submergibility" on page 2:8-37.</li> </ul> |

### 2.2.1 APX 7000XE Radios Only

If the radio battery contact area has been submerged in water, dry and clean the radio battery contacts before attaching a battery to the radio. Otherwise, the water could short-circuit the radio.

If the radio has been submerged in water, shake the radio briskly so that any water that is trapped inside the speaker grille and microphone port can be removed. Otherwise, the water will decrease the audio quality of the radio.

# Chapter 3 Basic Theory of Operation

This chapter discusses the basic operational theory of the ASTRO APX 7000XE radio, which is a wideband, synthesized radio available in the VHF (136–174 MHz), UHF1 (380–470 MHz), UHF2 (450–520 MHz), 764 to 870 MHz, VHF/764 to 870 MHz, UHF1/764 to 870 MHz and VHF/UHF1, UHF1/UHF2, UHF2/764 to 870 MHz and VHF/UHF2, frequency bands. All ASTRO APX 7000XE radios are capable of both analog operation (12.5 kHz or 25 kHz bandwidths), ASTRO mode (digital) operation (12.5 kHz only) and X2-TDMA mode (25 kHz only).

### 3.1 Major Assemblies

The ASTRO APX 7000XE radio includes the following major assemblies (see Figure 3-1):

- VOCON Board contains a dual-core processor which includes both the microcontroller unit (MCU) and a digital signal processor (DSP) core, the processor's memory devices, an audio and power supply support integrated circuit (IC), a digital support IC, external audio power amplifier, and Type III secure IC.
- **Transceiver (XCVR) Board** contains all transmit, receive, and frequency generation circuitry, including the digital receiver back-end IC and the reference oscillator.
- **Expander Board** contains the internal audio power amplifier circuitry and the Global Positioning System (GPS) IC and support circuitry.
- Bluetooth Board contains a microprocessor and memory, Bluetooth circuitry, MPP (Motorola Proximity Pairing) circuitry, and an accelerometer.
- Top Display 112 pixels x 32 pixels, transflective monochrome liquid crystal display (LCD).
- **Control Top** contains five switches: On/Off & Volume Knob, a 16 position Channel/Frequency Knob with concentric 2 position switch (for Secure Enable/Disable operation), a 3 position toggle switch for Zone Selection, and a push button switch used for Emergency calling. The control top also includes an TX/RX LED that is solid amber upon receive, red on PTT, and blinks amber on secure TX/RX.
- Front Display (Dual-Display Version only) 320 pixels x 240 pixels, transflective color LCD.
- **Keypad (Dual-Display Version Only)** Dual-Display version has a 3 x 2 Menu keypad with 4-way navigation button, and a 3 x 4 alphanumeric keypad.

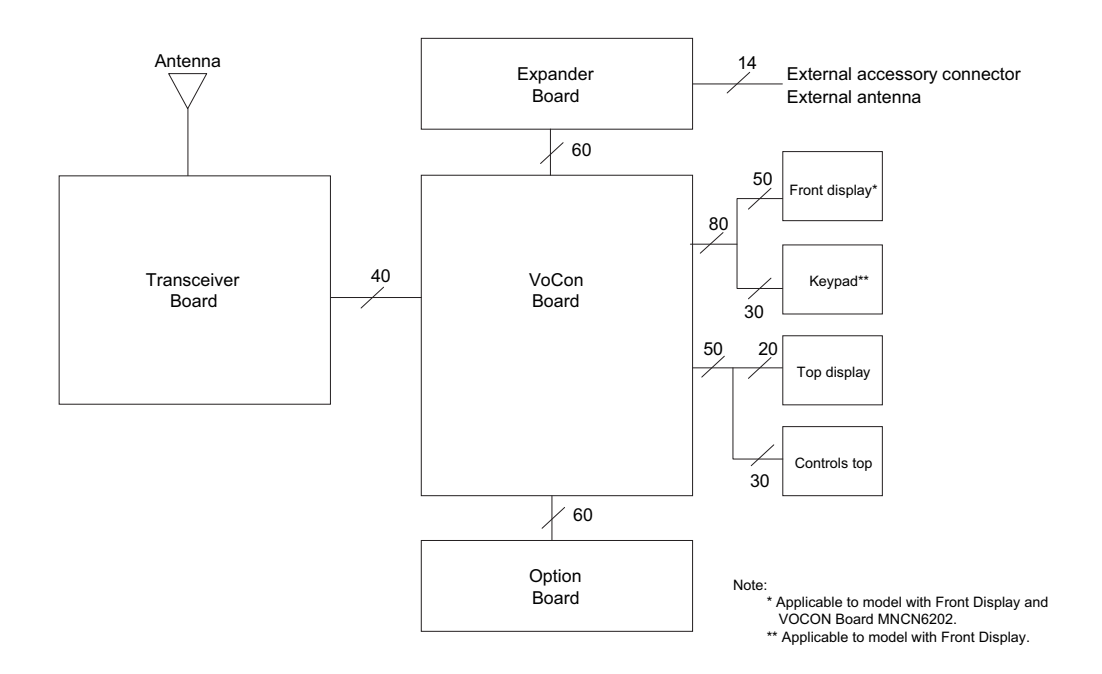

Figure 3-1. APX 7000XE Overall Block Diagram (VOCON Board MNCN6202/ MNCN6203)

## 3.2 Analog Mode of Operation

This section provides an overview of the analog mode receive and transmit theory of operation.

#### 3.2.1 Receiving

The RF signal is *received* at the antenna and is routed through the Auxiliary and Multi Switch (SP3T) ICs. The latter contains a switchable attenuator that is enabled at predetermined RF power thresholds present at the antenna port. The output of the Multi-switch IC is applied to the first SPST band select switch to select either VHF or 700,800 bands (see Figure 3-2), UHF1 or 700,800 bands (see Figure 3-3), VHF or UHF1 bands (see Figure 3-4), UHF1 or UHF2 bands (see Figure 3-5), UHF2 or 700,800 bands (see Figure 3-6) and VHF or UHF2 bands (see Figure 3-7).

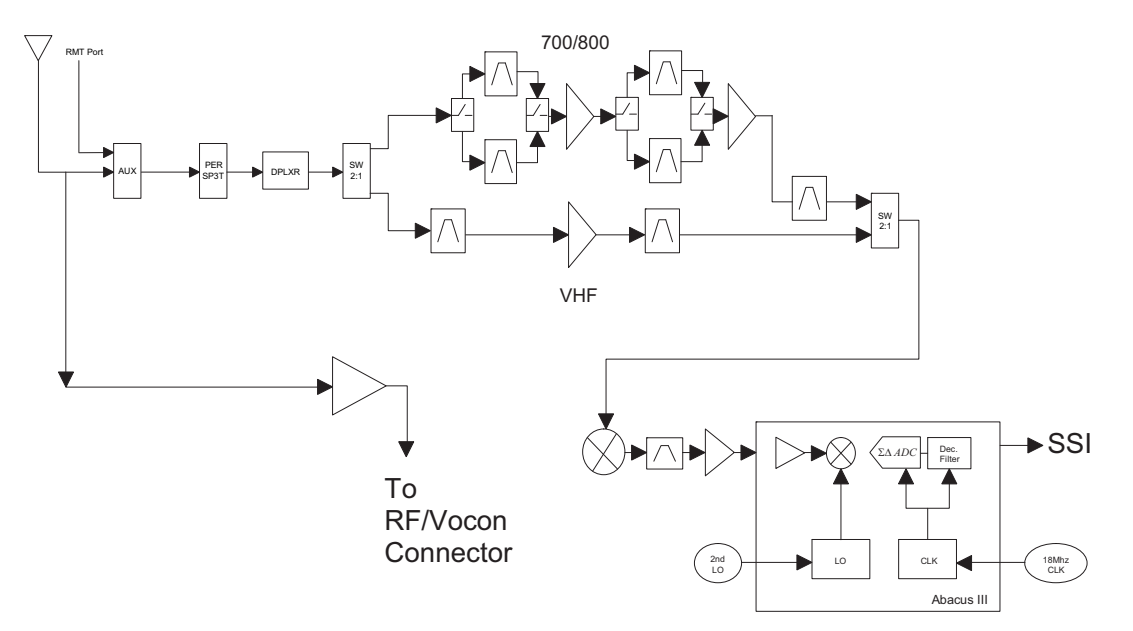
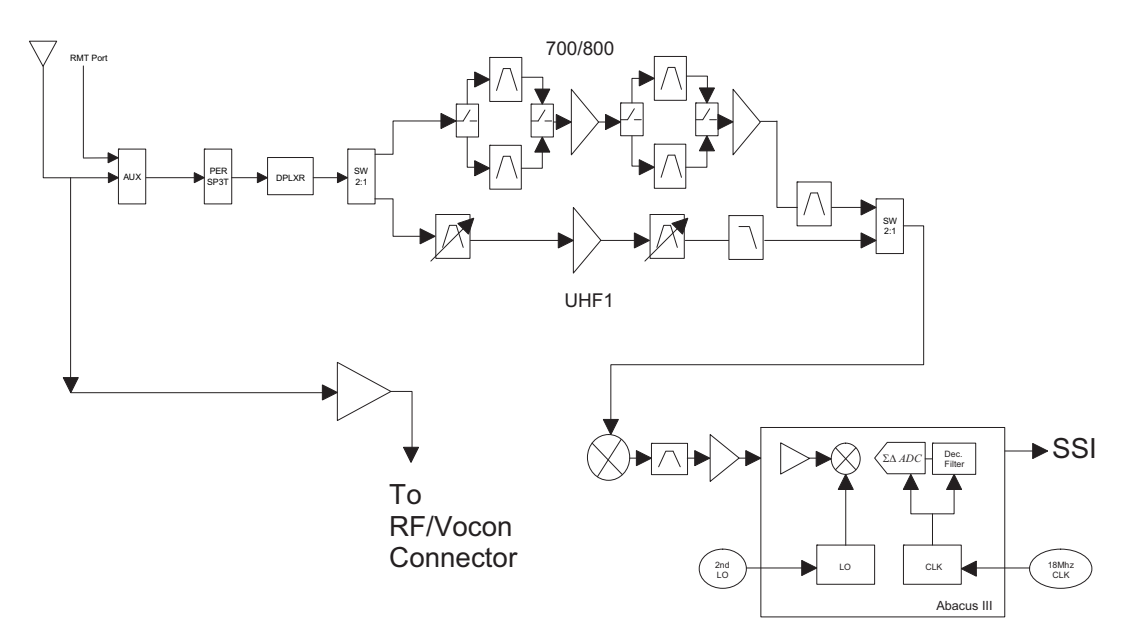

Figure 3-2. Receiver Block Diagram (VHF and 700–800 MHz)

Figure 3-3. Receiver Block Diagram (UHF1 and 700–800 MHz)

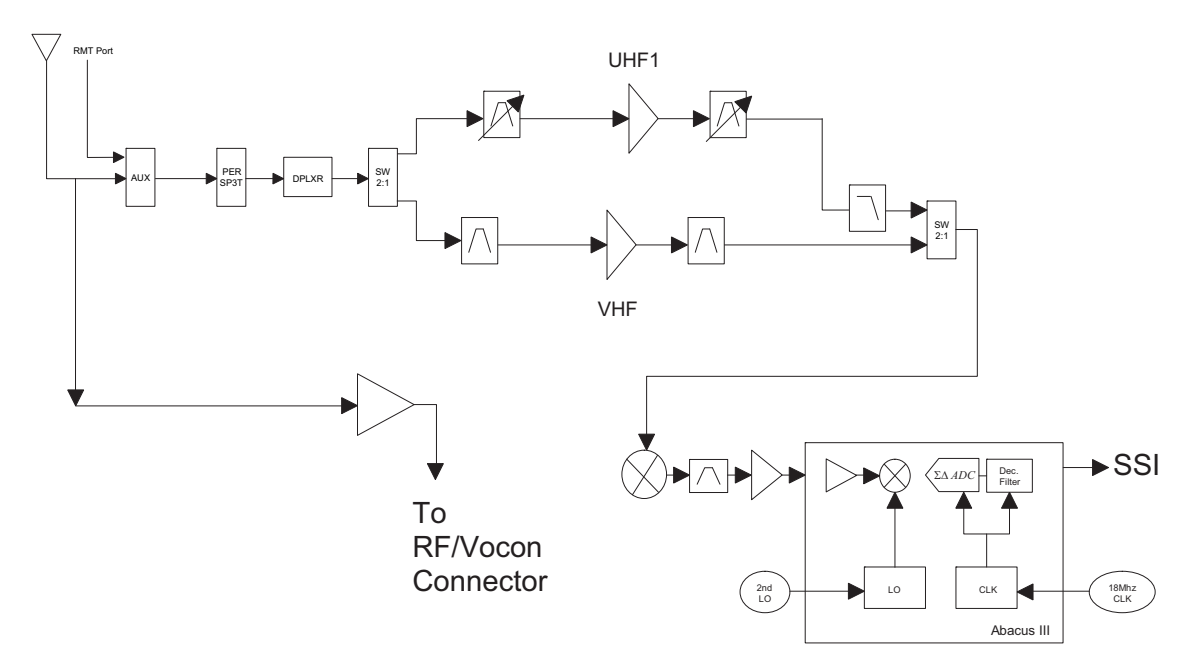

Figure 3-4. Receiver Block Diagram (UHF1 and VHF)

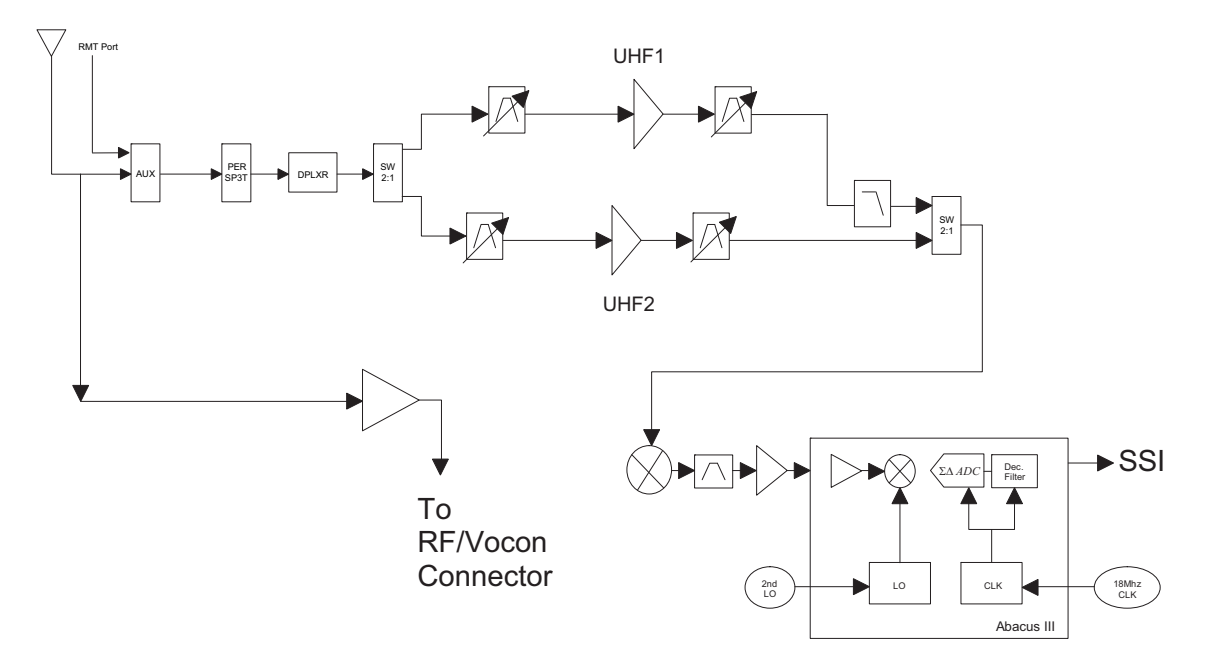

Figure 3-5. Receiver Block Diagram (UHF1 and UHF2)

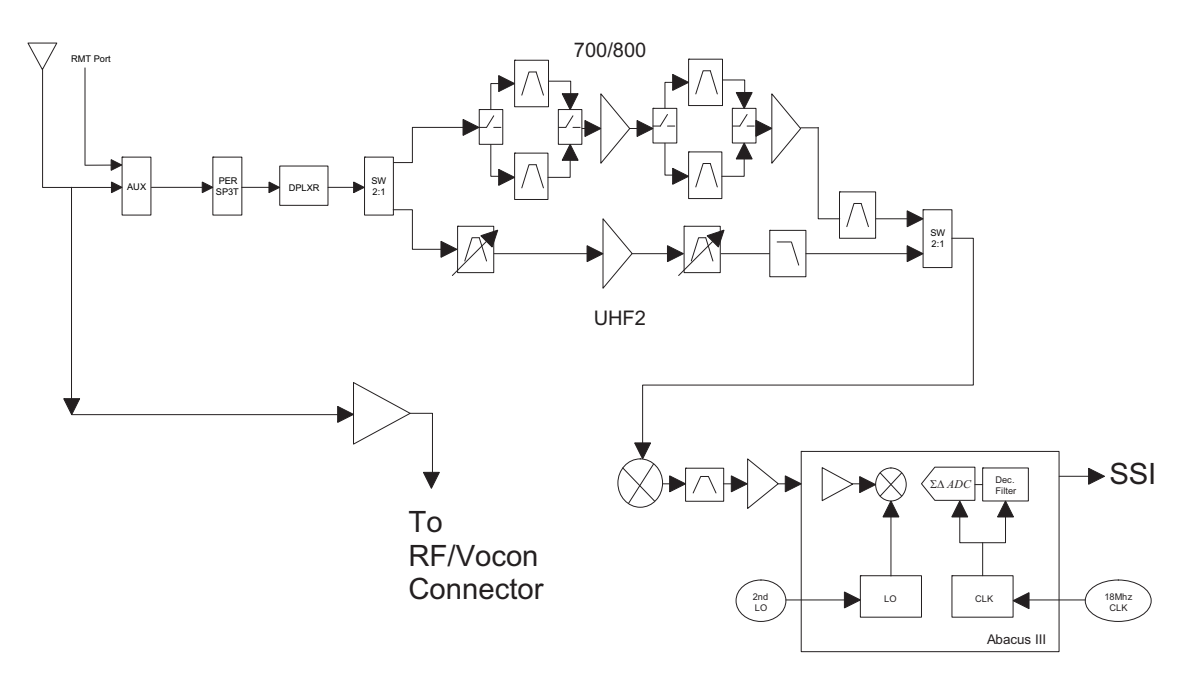

Figure 3-6. Receiver Block Diagram (UHF2 and 700–800 MHz)

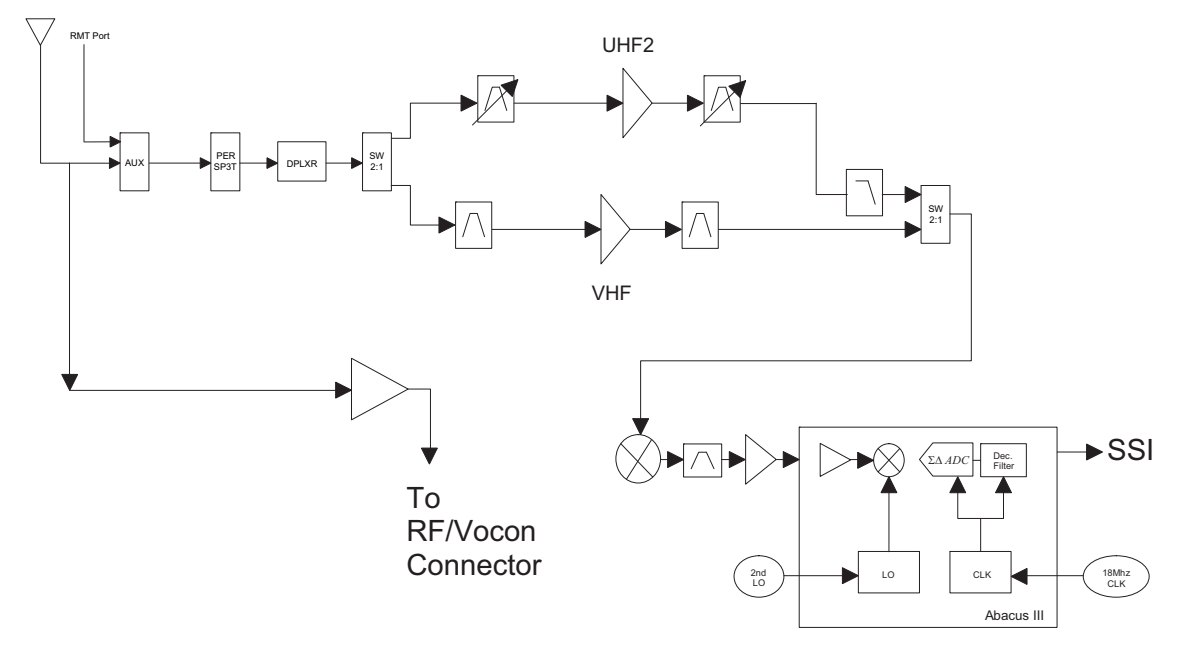

Figure 3-7. Receiver Block Diagram (UHF2 and VHF)

#### 3.2.1.1 GPS

The GPS architecture employs a single chip GPS receiver which decodes GPS signals at 1575.42 MHz. It is capable of producing a final position solution including full tracking and data decode capability. The GPS receiver will operate in the autonomous mode only.

The GPS signal is tapped at the antenna port via a series resonant network which provides a very low capacitive load to the transceiver. The signal is routed though a GPS LNA and it's output is applied to the RF-Controller interface connector where it is eventually routed to the expansion board for processing by the GPS IC.

The GPS receiver is setup in an autonomous one track always (OTA) mode, also known as continuous navigation. This means the GPS will continuously track satellites for as long as the radio is powered to ensure the best possible accuracy. In the event the radio loses visibility of the satellites due to terrain or environmental factors such as driving through a tunnel or entering a building, the GPS will temporarily lose its position fix. A power savings algorithm will then cycle the GPS in and out of a sleep mode at approximately 90 second intervals until the radio has moved back into an environment where GPS signals are present.

The user will be able to view the current latitude, longitude, and time/date stamp on the radio's display. The radio can also be configured to send its' location to the system at predetermined intervals (LRRP). Depending on system options, the user may be able to enable/disable the GPS receiver.

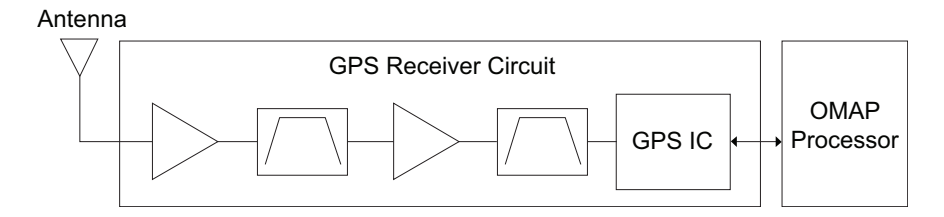

Figure 3-8. GPS Diagram

## 3.2.1.2 VHF Front-End

From the first band select switch, a VHF signal is routed to the first pre-selector filter followed by an LNA and a second pre-selector filter. Both filters are discrete and fixed designs and are used to band limit the incoming energy and suppress known spurious responses such as Image and the ½ IF spur. The output of the second pre-selector filter is applied to the RF port of the Mixer IC via a second VHF/700,800 or VHF/UHF1 or VHF/UHF2 band select switch. The Mixer IC is also excited by a Local Oscillator (LO) signal at the LO port to down-convert the RF signal to a 109.65 MHz intermediate frequency (IF). The down converted IF signal is passed through a crystal filter and IF amplifier which drives the input of the Abacus 3 Analog to Digital Converter IC (AD9864).

## 3.2.1.3 700/800 MHz Front-End

From the first band select switch, a 700 MHz or 800 MHz band signal is routed to a second band SPST switch which selects the 700 or the 800 band signal and routes it to the appropriate first pre-selector filter. A third band select switch selects the output of the appropriate filter and applies it to an LNA followed by a similar pre-selector filter/ band-select switch circuit. The signal is then routed to second LNA whose output is applied to a discrete image filter. Both preselector filters are Surface Acoustic Wave designs used to band limit the received energy and suppress known spurious responses such as Image and the ½ IF spur. The output of the discrete image filter is applied to the RF port of the Mixer IC via a second VHF/700,800 or UHF1/700,800 or UHF2/700,800 band select switch. The Mixer IC is also excited by a Local Oscillator (LO) signal at the LO port to down-convert the RF signal to a 109.65 MHz intermediate frequency (IF). The down converted IF signal is passed through a crystal filter and IF amplifier which drives the input of the Abacus 3 Analog to Digital Converter IC (AD9864).

## 3.2.1.4 UHF1 Front-End

From the first band select switch, a UHF1 signal is routed to the first pre-selector filter followed by an LNA and a second pre-selector filter. Both filters are discrete and tunable designs and are used to band limit the incoming energy and suppress known spurious responses such as Image spur. The output of the second pre-selector filter is applied to the RF port of the Mixer IC via a second UHF1/700,800 or UHF1/VHF or UHF1/UHF2 band select switch. The Mixer IC is also excited by a Local Oscillator (LO) signal at the LO port to down-convert the RF signal to a 109.65 MHz intermediate frequency (IF). The down converted IF signal is passed through a crystal filter and IF amplifier which drives the input of the Abacus 3 Analog to Digital Converter IC (AD9864).

## 3.2.1.5 UHF2 Front-End

From the first band select switch, a UHF1 signal is routed to the first pre-selector filter followed by a Low Noise Amplifier (LNA) and a second pre-selector filter. Both filters are discrete and tunable designs and are used to band limit the incoming energy and suppress known spurious responses such as Image spur. The output of the second pre-selector filter is applied to a discrete Low Pass Filter (LPF). The output of the LPF is applied to the RF port of the Mixer IC via a second UHF2/700,800 or UHF1/UHF2 or VHF/UHF2 band select switch. The Mixer IC, is driven by a Local Oscillator (LO) signal generated by the Trident synthesizer IC, at the LO port to down-convert the RF signal to a 109.65 MHz intermediate frequency (IF). It is a passive, high linearity design with balanced inputs at the RF and IF ports and internal LO buffer. The down converted IF signal is passed through a 3-pole crystal filter and an IF amplifier, which drives the input of the Analog to Digital Converter IC.

## 3.2.1.6 Analog To Digital Converter

The ADC IC's front end down converts the first IF to a second IF, a 2.25 MHz signal. The second IF is sampled at 18 MHz, a signal generated by an integrated clock synthesizer. The sampled signal is decimated by a factor of 900 to 20 kHz and converted to SSI format at the ADC's output. The Serial Synchronous Interface (SSI) serial data waveform is composed of a 16 bit in-phase word (I) followed by a 16 bit Quadrature word (Q). A 20 kHz Frame Synch and a 1.2 MHz clock waveform are used to synchronize the SSI IQ data transfer to the Digital Signal Processor IC (OMAP) for post-processing and demodulation.

## 3.2.2 Transmitting

When the radio is transmitting, microphone audio is digitized and then processed by the DSP and sent to the Trident IC (see Figure 3-9 to Figure 3-14) via the SSI interface. The Trident IC processes the SSI data for application to the voltage controlled oscillator as a modulation signal.

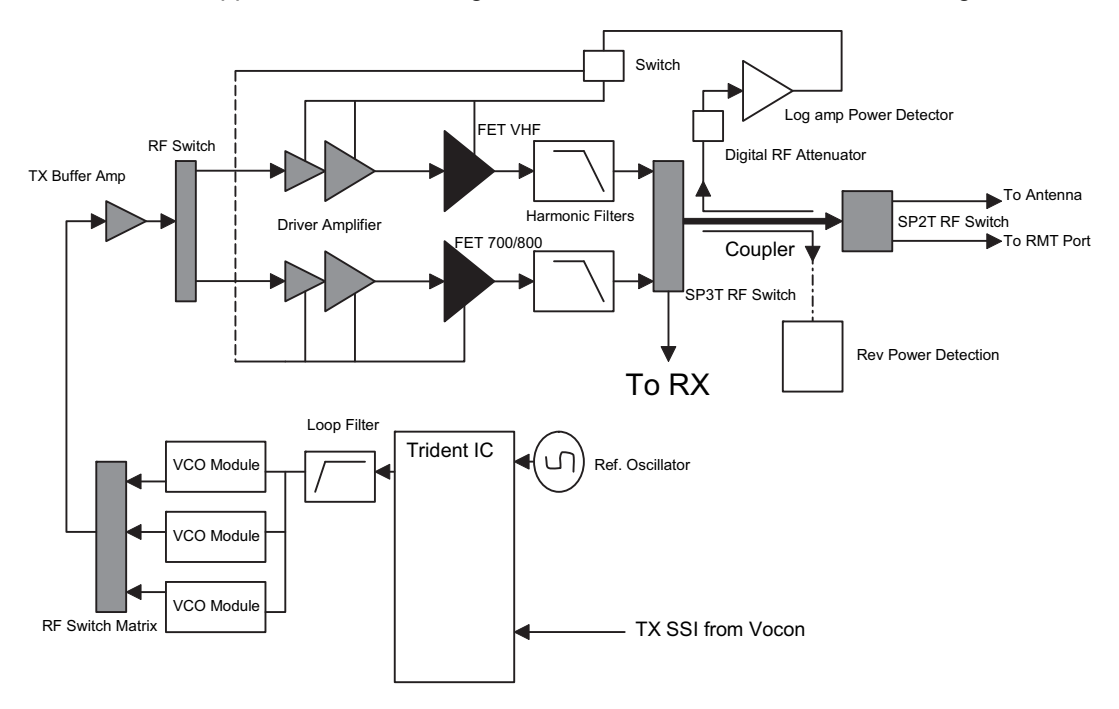

Figure 3-9. Transceiver (VHF and 700-800 MHz) Block Diagram

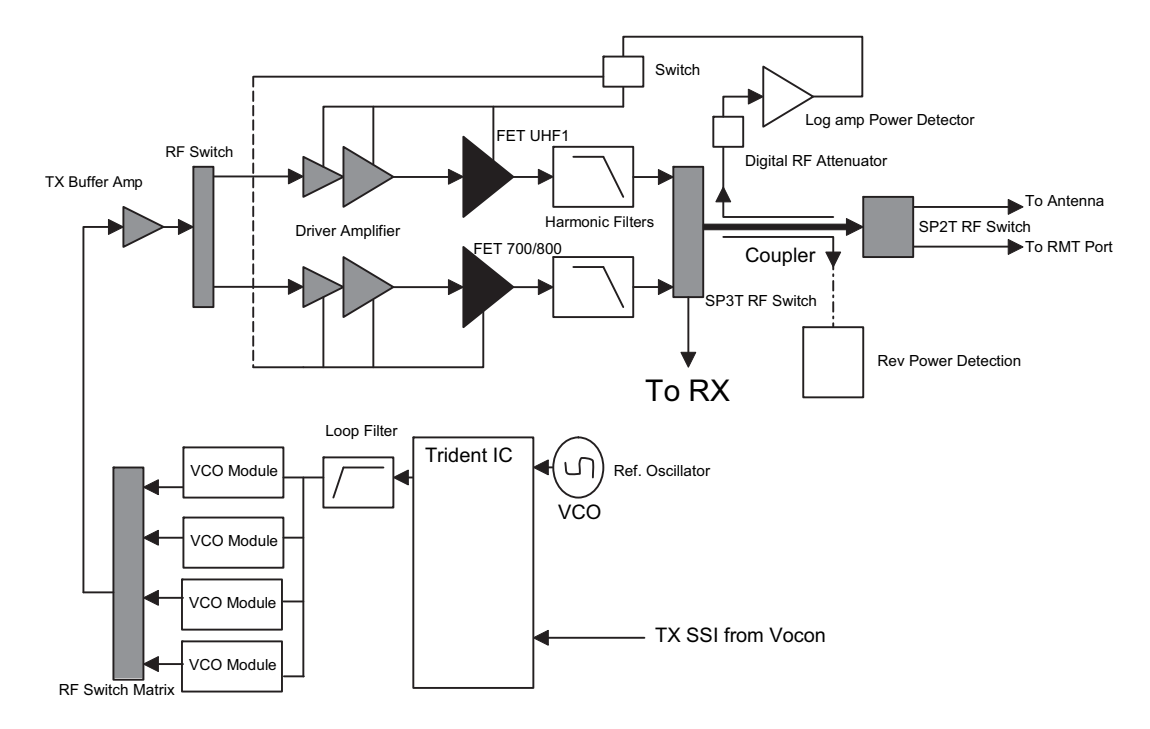

Figure 3-10. Transceiver (UHF1 and 700-800 MHz) Block Diagram

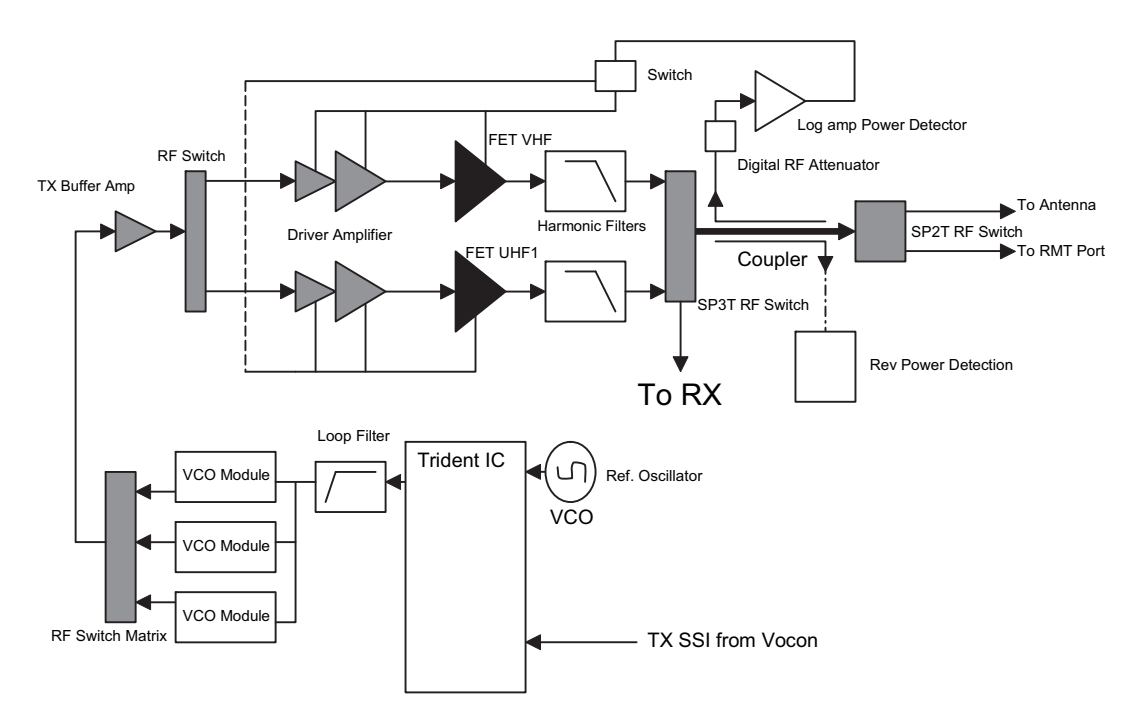

Figure 3-11. Transceiver (VHF and UHF1) Block Diagram

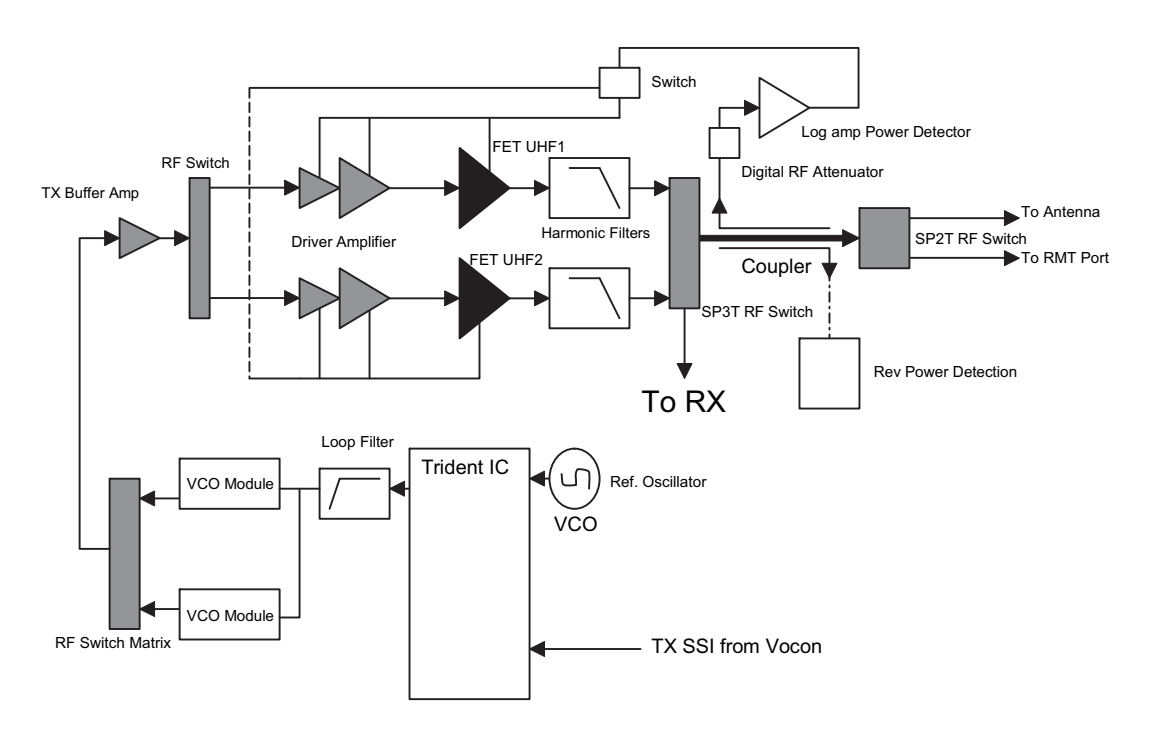

Figure 3-12. Transceiver (UHF1 and UHF2) Block Diagram

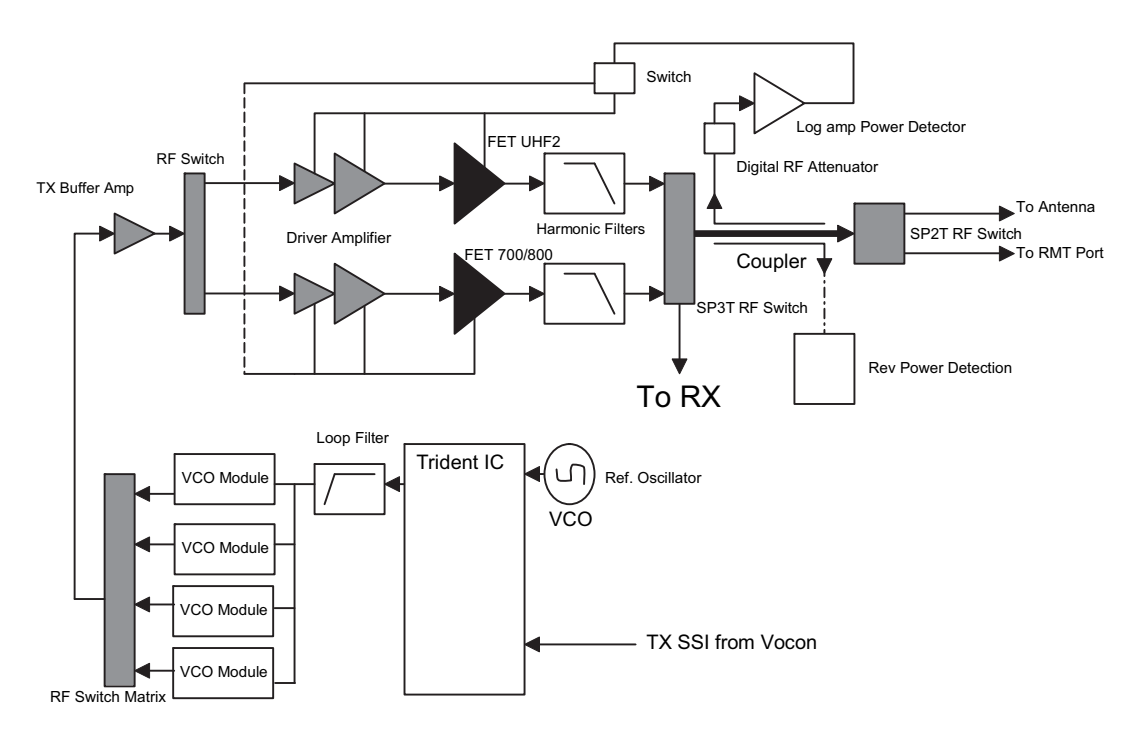

Figure 3-13. Transceiver (UHF2 and 700-800 MHz) Block Diagram

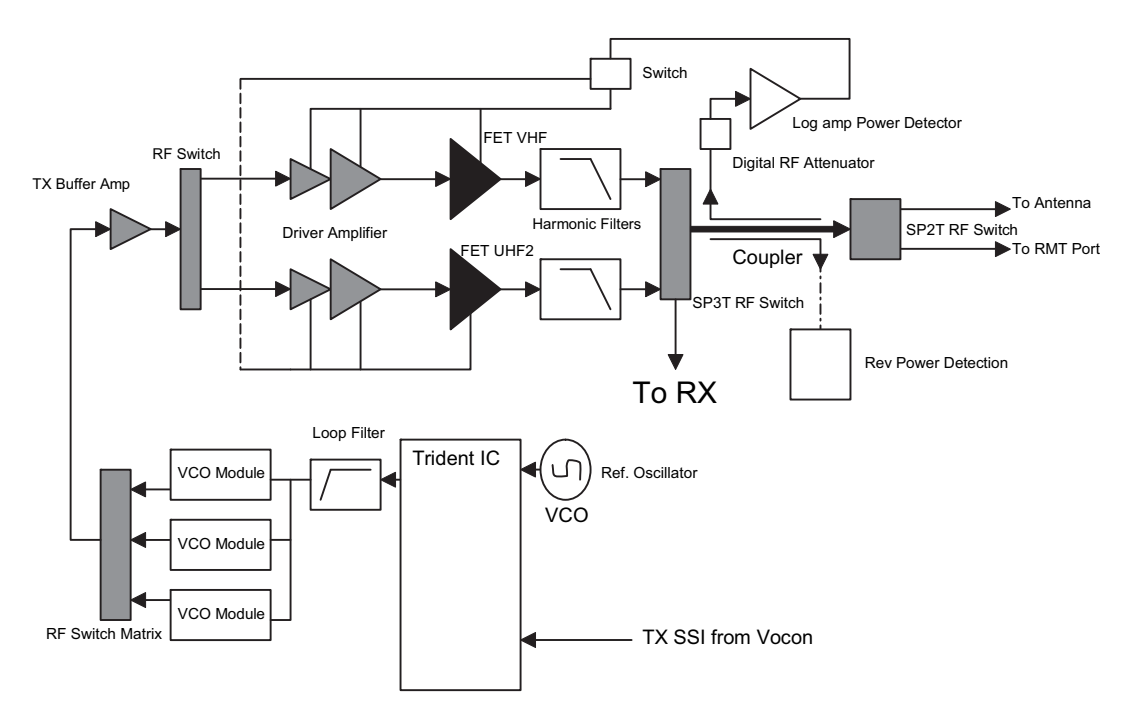

Figure 3-14. Transceiver (VHF and UHF2) Block Diagram

#### 3.2.2.1 VHF Transmit

Once a VHF frequency for transmit has been selected, the Trident IC and its accompanying logic circuitry enable the correct voltage controlled oscillator which then generates the desired transmit frequency. This transmit signal is then routed to the TX buffer amplifier which amplifies the signal. An RF switch then routes the signal to the VHF Driver amplifier and then to the discrete final stage. The signal is then filtered by a harmonic filter and passed through a RF switch into a directional coupler. The Log Amp power detector monitors the output of the directional coupler and adjusts the control voltages to the driver amplifier and the discrete final. Finally, the RF signal comes to a Single Pole Double Throw (SP2T) RF switch which can route the power to the main antenna or to the Universal Connector port of the radio.

#### 3.2.2.2 700/800 MHz Transmit

Once a 700/800 MHz frequency for transmit has been selected, the Trident IC and its accompanying logic circuitry enable the correct voltage controlled oscillator which then generates the desired transmit frequency. This transmit signal is then routed to the TX buffer amplifier which amplifies the signal. An RF switch then routes the signal to the 700/800 MHz Driver amplifier and then to the discrete final stage. The signal is then filtered by a harmonic filter and passed through a RF switch into a directional coupler. The Log Amp power detector monitors the output of the directional coupler and adjusts the control voltages to the driver amplifier and the discrete final. Finally, the RF signal comes to a Single Pole Double Throw (SP2T) RF switch which can route the power to the main antenna or to the Universal Connector port of the radio.

#### Sec 2: 3-11

#### 3.2.2.3 UHF1 Transmit

Once a UHF frequency for transmit has been selected, the Trident IC and its accompanying logic circuitry enable the correct voltage controlled oscillator which then generates the desired transmit frequency. This transmit signal is then routed to the TX buffer amplifier which amplifies the signal. An RF switch then routes the signal to the UHF1 Driver amplifier and then to the discrete final stage. The signal is then filtered by a harmonic filter and passed through a RF switch into a directional coupler. The Log Amp power detector monitors the output of the directional coupler and adjusts the control voltages to the driver amplifier and the discrete final. Finally, the RF signal comes to a Single Pole Double Throw (SP2T) RF switch which can route the power to the main antenna or to the Universal Connector port of the radio.

#### 3.2.2.4 UHF2 Transmit

Once a UHF frequency for transmit has been selected, the Trident IC and its accompanying logic circuitry enable the correct voltage controlled oscillator which then generates the desired transmit frequency. This transmit signal is then routed to the TX buffer amplifier which amplifies the signal. An RF switch then routes the signal to the UHF2 Driver amplifier and then to the discrete final stage. The signal is then filtered by a harmonic filter and passed through a RF switch into a directional coupler. The Log Amp power detector monitors the output of the directional coupler and adjusts the control voltages to the driver amplifier and the discrete final. Finally, the RF signal comes to a Single Pole Double Throw (SP2T) RF switch which can route the power to the main antenna or to the Universal Connector port of the radio.

# 3.3 Digital (ASTRO) Mode of Operation

In the ASTRO (digital) mode of operation, the transmitted or received signal is limited to a discrete set of frequency deviation levels. The receiver handles an ASTRO-mode signal identically to an analog-mode signal, up to the point where the DSP decodes the received data. In the ASTRO receive mode, the DSP uses a different algorithm to recover data.

In the ASTRO transmit mode, microphone audio is processed identically to an analog mode, with the exception of the algorithm the DSP uses to encode the information. Using this algorithm, transmitter FM deviation is limited to discrete levels.

# 3.4 Controller Section

The controller section (see Figure 3-15) comprises of five functional sections that are split among three boards, which are the VOCON, EXPANSION and BLUETHOOTH OPTION boards. The main functional section consists of a dual core ARM and DSP controller, an encryption processor (MACE), Flash memory, and a Double Data Rate Synchronous Dynamic Random Access Memory (DDR SDRAM). The Power and Clocks section includes a power management IC (MAKO) and various external switching regulators, and two clock sources (12 MHz and 24.576 MHz) from which all other controller digital clocks are derived. The Audio section has a CODEC and a class-D audio power amplifier that provides the radio with a multiple microphone, multiple speaker design. The User Interface section provides communication and control to the top and main Liquid Crystal Displays (LCD) on the radio, as well as a keypad and a side connector interface conforming to Universal Connector specifications. The Expansion Memory, GPS and Bluetooth section comprises of a Micro SD memory interface, Global Positioning Satellite (GPS) processor, and an Option Board for radio feature upgrades.

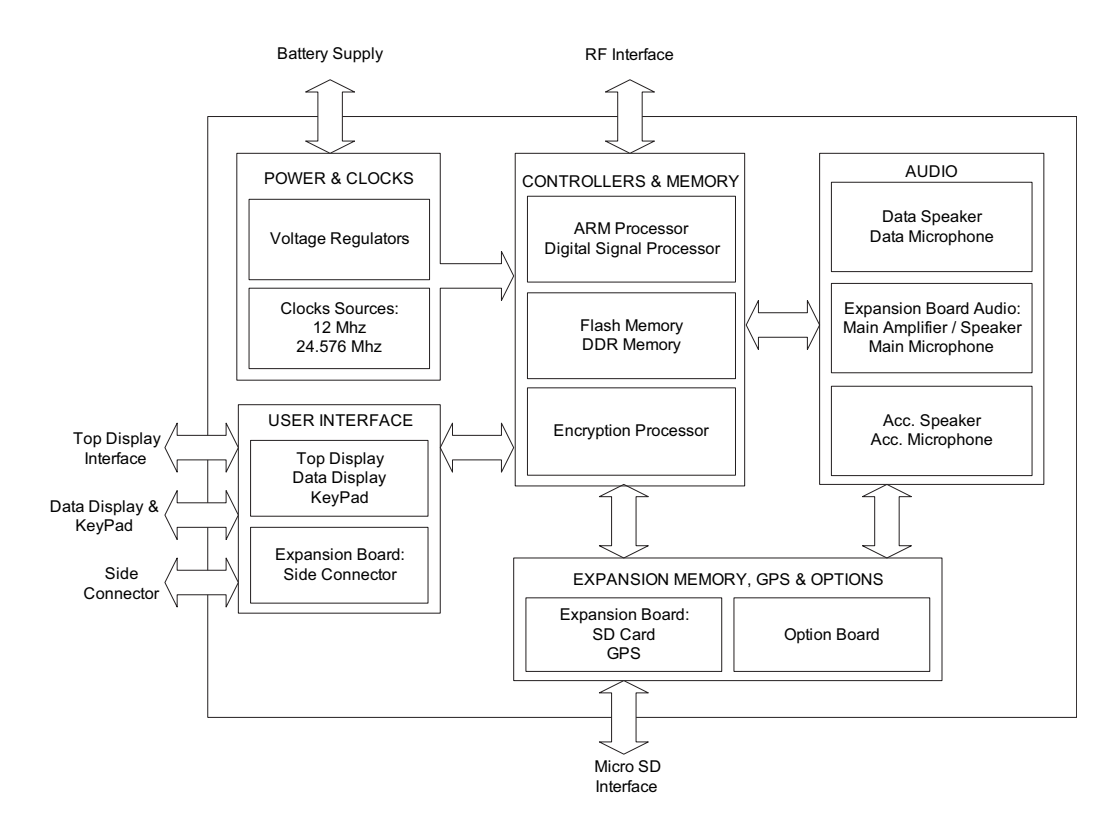

Figure 3-15. Controller Block Diagram

The ARM controller core of the OMAP processor handles the power up sequence of all devices, including firmware upgrades, and all operating system tasks that are associated with FLASH and SDRAM memories and user interface communication. The FLASH memory (64 MB) is required to store the firmware, tuning, and Codeplug settings, which upon initialization get read and stored into SDRAM (32 MB) for execution. The ARM and DSP core jointly control and configure audio, wireless and RF devices linked to the Serial Peripheral Interface (SPI) and Synchronous Serial Interface (SSI) buses to enable radio FM and optional wireless communication protocols. For encryption, a separate ARM processor is used (MACE) to encode and decode encryption packets coming in from the main OMAP processor through the SSI interface. Its firmware is flashed via the main processor during an upgrade request to its internal FLASH memory.

The power and most clocks to the controller devices are provided by the MAKO IC and external switching and linear regulators on board. A Complex Programmable Logic Array (CPLD) IC divides the 24.576 MHz clock from MAKO to source OMAP's 32 kHz Real Time Clock, and MACE's 4 MHz main clock. OMAP's main clock is supplied externally from an on board 12 MHz crystal.

The radio has two internal microphones and two internal speakers, as well as available microphone and speaker connections for external accessories. The main external speaker is located opposite to the main display and keypad of the radio. It can deliver a rated power of 1W on a ~4 Ohms speaker, while the smaller "data" speaker can only deliver 0.5 W of power on a load of 16 Ohms. Both internal and external microphones use the CODEC's AD to deliver digital audio samples to the DSP controller. The main speaker is driven by the class D PA on the expansion board, while the data and external speakers are driven by the AB type PA on MAKO. Both speaker paths use the CODEC for volume control and to convert audio from digital to analog.

The user interface block consists of a top and main or "data side" display, a keypad, top controls and the accessory side connector. The side connector (Universal Connector) provides audio, USB, RS232 and RF communication for accessories. All signals to and from the connector go through the internal expansion board before reaching the microcontroller and other devices on the main board.

The radio also has an expansion bay for a Micro SD memory card, a Global Positioning System (GPS) interface, and an bluetooth slot for radio feature upgrades. The memory card can be inserted on the bay near the battery connector of the radio. The bluetooth slot of the radio is available internally to the radio, and it is not hot swappable by the user. The bluetooth slot is available through a connector directly linked to the main controller board.

Notes

# Chapter 4 Recommended Test Equipment and Service Aids

This chapter provides lists of recommended test equipment and service aids, as well as information on field programming equipment that can be used in servicing and programming ASTRO APX 7000XE radios.

# 4.1 Recommended Test Equipment

The list of equipment contained in Table 4-1 includes all of the standard test equipment required for servicing two-way portable radios, as well as several unique items designed specifically for servicing this family of radios. The "Characteristics" column is included so that equivalent equipment may be substituted; however, when no information is provided in this column, the specific Motorola model listed is either a unique item or no substitution is recommended.

| Equipment                   | Characteristics                                                                                                 | Example                                                                                                    | Application                                                                                       |
|-----------------------------|----------------------------------------------------------------------------------------------------|----------------------------------------------------------------------------------------------------|---------------------------------------------------------------------------------------------------|
| Service<br>Monitor          | Can be used as a substitute for<br>items marked with an asterisk<br>(*)                                         | Aeroflex 3920<br>(www.aeroflex.com) or<br>R-2670 Communication<br>Analyzer,<br>8901_ Modulation Analyzer<br>(www.agilent.com) or<br>equivalent | Frequency/deviation meter and<br>signal generator for wide-range<br>troubleshooting and alignment |
| Digital RMS<br>Multimeter * | 100 μV to 300 V<br>5 Hz to 1 MHz<br>10 Mega Ohm Impedance                                                       | Fluke 179 or equivalent<br>(www.fluke.com)                                                                                                    | AC/DC voltage and current<br>measurements. Audio voltage<br>measurements                          |
| RF Signal<br>Generator *    | 100 MHz to 1 GHz<br>-130 dBm to +10 dBm<br>FM Modulation 0 kHz to 10 kHz<br>Audio Frequency 100 Hz to<br>10 kHz | Agilent N5181A<br>(www.agilent.com),<br>Ramsey RSG1000B<br>(www.ramseyelectronics.com,<br>or equivalent                                        | Receiver measurements                                                                             |
| Oscilloscope *              | 2 Channel<br>50 MHz Bandwidth<br>5 mV/div to 20 V/div                                                           | Leader LS8050<br>(www.leaderusa.com),<br>Tektronix TDS1001b<br>(www.tektronix.com),<br>or equivalent                                           | Waveform measurements                                                                             |
| RF Millivolt<br>Meter       | 100 mV to 3 V RF<br>10 kHz to 1 GHz                                                                             | Boonton 9240<br>(www.boonton.com) or<br>equivalent                                                                                             | Waveform measurements                                                                             |
| Power Supply                | 0 V to 32 V<br>0 A to 20 A                                                                                      | B&K Precision 1790<br>(www.bkprecision.com)<br>or equivalent                                                                                   | Voltage supply                                                                                    |

| Table 4-1 | Recommended  | Test Fai | uinment  |
|-----------|--------------|----------|----------|
|           | 1 CCOmmonaca | 103L LY  | appinent |

# 4.2 Service Aids

Refer to Table 4-2 for a listing and description of the service aids designed specifically for servicing this family of radios. These kits and/or parts are available from the Radio Products and Solutions Organization offices listed in "Appendix B. Replacement Parts Ordering" on page B-1. While all of these items are available from Motorola, most are standard shop equipment items, and any equivalent item capable of the same performance may be substituted for the item listed.

| Motorola Part<br>Number | Description                                                   | Application                                                                                                    |
|-------------------------|---------------------------------------------------------------|----------------------------------------------------------------------------------------------------|
| 1110027B23              | Speaker Module Seal<br>Lubricant                              | Used to ensure good sealing of the Speaker Module to the Main Chassis.                                                                                                    |
| 5880384G68              | SMA to BNC Adapter                                            | Adapts radio's antenna port to BNC cabling of test equipment.                                                                                                    |
| 66009254001             | APX 7000/ APX 7000XE<br>Battery Eliminator                    | Used in place of battery to connect radio to an external power supply.                                                                                                    |
| 66009275001             | Grille Eliminator                                             | Special tool used when pressure testing the radio. Replaces the radio grille to seal the port vent.                                                                             |
| 66009256001             | Volume Potentiometer Outer<br>Spanner Bit                     | Used to assemble and disassemble the spanner nut on the volume potentiometer.                                                                                                   |
| 66009258001             | Antenna Spanner Bit                                           | Used to assemble and disassemble the spanner nut on the antenna bushing.                                                                                                    |
| 66009259001             | Vacuum Adapter                                                | Submersible radios only. Connects the vacuum/pressure hose to the radio.                                                                                                    |
| 66009260001             | Board Analysis Fixture<br>(APX 7000)                          | Special fixture that allows radio's internal board to be mounted externally. Provides easy access to electronic circuits, required for board-level troubleshooting.             |
| 66009260003             | Board Analysis Fixture<br>(APX 7000XE and<br>future APX 7000) | <b>NOTE:</b> Contact Motorola Solutions Radio Products and Solutions Organization (1-800-927-2744) to determine which version of fixture is required for your APX 7000XE radio. |
| NLN9839_                | Vacuum Pump Kit                                               | Submersible radios only. Vacuum pump with gauge and vacuum hose. Requires 66009259001 Adapter Kit.                                                                              |
| NTN4265_                | Pressure Pump Kit                                             | Submersible radios only. Pressure pump with gauge and pressure hose. Requires 66009259001 Adapter Kit.                                                                          |
| RVN5224_                | Customer Programming<br>Software (CPS) and Tuner<br>Software  | CPS allows customer-specific programming of modes and features. Tuner software required to perform alignment of radio parameters.                                               |
| PMKN4012_               | Programming Cable                                             | Used to program the radio through Customer<br>Programming Software and Tuner Software.                                                                                          |
| PMKN4013_               | Programming/Service Cable                                     | Used to program and service the radio through Customer Programming Software and Tuner Software.                                                                                 |
| RLN4460_                | Portable Test Set                                             | Used for radio performance checks. Connects to radio's universal connector and allows remote switching and signal injection/outputs for test equipment measurements.            |

Table 4-2. Service Aids

# 4.3 Field Programming

This family of radios can be aligned and programmed in the field. This requires specific equipment and special instructions. Refer to the online help in the Customer Programming Software (CPS) for complete field programming information.

# Notes

# **Chapter 5** Performance Checks

This chapter covers performance checks used to ensure that the ASTRO APX 7000XE radio meets published specifications. The recommended test equipment listed in the previous section approaches the accuracy of the manufacturing equipment, with a few exceptions. Accuracy of the test equipment must be maintained in compliance with the manufacturer's recommended calibration schedule. Checks should be performed if radio performance degradation is suspected.

## 5.1 Test Equipment Setup

Supply voltage can be connected from the battery eliminator. The equipment required for the performance checks is connected as shown in Figure 5-1.

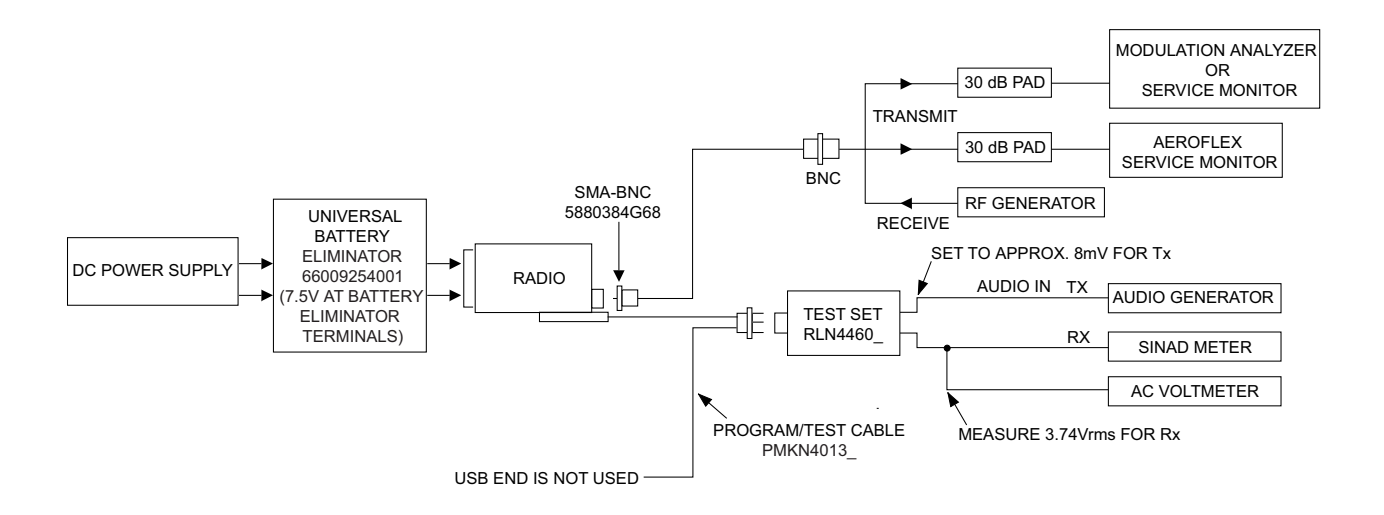

Figure 5-1. Performance Checks Test Setup

Initial equipment control settings should be as indicated in Table 5-1 and should be the same for all performance checks and alignment procedures, except as noted.

| System Analyzer                                                                                                    | Test Set           | Power Supply           |
|----------------------------------------------------------------------------------------------------|--------------------|------------------------|
| Monitor Mode: Standard*                                                                                                    | Spkr/Load: Speaker | Voltage: 7.5 Vdc       |
| Receiver Checks                                                                                                    | PTT: OFF (center)  | DC On/Standby: Standby |
| Output Level: -47 dBm                                                                                                    | Meter Out: RX      | Volt Range: 10 Vdc     |
| <b>Modulation:</b> 1 kHz tone<br>@3 kHz deviation for 25 kHz channel spacing                                                                                                    | Opt Sel: ON        | Current: 2.5 Amps      |
| <ul> <li>@1.5 kHz deviation for 12.5 kHz channel spacing</li> <li>Frequency: Set to selected radio RX frequency</li> <li>Meter: AC Volts</li> </ul>                                             |                    |                        |
| Transmitter Checks<br><b>RF Control:</b> MONITOR<br><b>Frequency:</b> Set to selected radio TX frequency<br><b>Meter:</b> RF Display<br><b>Modulation Type:</b> FM<br><b>Attenuation:</b> 20 dB |                    |                        |

|            |              |                | _        |
|------------|--------------|----------------|----------|
| Table 5-1. | Initial Equi | ipment Control | Settings |

\* Use "PROJ 25 STD" if testing ASTRO Conventional channels.

# 5.2 Display Radio Test Mode (Dual-Display Version)

This section provides instructions for performing tests in display radio test mode.

## 5.2.1 Access the Test Mode

To enter the display radio test mode:

- 1. Turn the radio on.
- 2. Within 10 seconds after "SELF TEST" is complete, press **Side Button 2** five times in succession.

The radio shows a series of displays that give information regarding various version numbers and subscriber specific information. The displays are described in Table 5-2.

| Name of Display Description                    |                                                               | Appears                                                                     |
|------------------------------------------------|---------------------------------------------------------------|-----------------------------------------------------------------------------|
| Service                                        | The literal string indicates the radio has entered test mode. | Always                                                                      |
| Host version                                   | The version of host firmware is displayed.                    | Always                                                                      |
| D <b>S</b> P version                           | The version of DSP firmware is displayed.                     | Always                                                                      |
| Secure version                                 | Version of the encryption software                            | When the radio is secure equipped                                           |
| <b>KGI</b> algorithms name (Encryption Type 1) | Type of encryption being used                                 | When the radio is secure equipped                                           |
| <b>KG2</b> algorithms name (Encryption Type 2) | Type of encryption being used                                 | When the radio is secure<br>equipped and 2 or more<br>algorithms are loaded |
| <b>KG3</b> algorithms name (Encryption Type 3) | Type of encryption being used                                 | When the radio is secure<br>equipped and 3 or more<br>algorithms are loaded |
| <b>KG4</b> algorithms name (Encryption Type 4) | Type of encryption being used                                 | When the radio is secure<br>equipped and 4 or more<br>algorithms are loaded |
| <b>KG5</b> algorithms name (Encryption Type 5) | Type of encryption being used                                 | When the radio is secure<br>equipped and 5 or more<br>algorithms are loaded |
| Model number                                   | The radio's model number, as programmed in the codeplug       | Always                                                                      |
| Serial number                                  | The radio's serial number, as programmed in the codeplug      | Always                                                                      |
| ESN                                            | The radio's unique electronic serial number                   | Always                                                                      |
| ROM Size                                       | The memory capacity of the host FLASH part                    | Always                                                                      |

Table 5-2. Test-Mode Displays

| Name of Display Description                                                                                   |                                   | Appears                                                  |  |
|----------------------------------------------------------------------------------------------------|-----------------------------------|----------------------------------------------------------|--|
| FLASHcode         The FLASH codes as programmed in the codeplug                                               |                                   | Always                                                   |  |
| RF band 1                                                                                                    | The radio's operating frequency   | Always                                                   |  |
| RF band 2         The radio's operating frequency                                                             |                                   | When the radio has more than 1 operating frequency       |  |
| Tuning ver         Version of Tuning codeplug                                                                 |                                   | Always                                                   |  |
| Proc ver                                                                                                    | Version of Processor              | Always                                                   |  |
| Option Board Type                                                                                             | Type of Option Board in the radio | When the radio is equipped with an Option Board          |  |
| Option Board         Address of the Bluetooth IC           Bluetooth Addr         Address of the Bluetooth IC |                                   | When the radio is equipped with a Bluetooth Option Board |  |
| Option Board SW<br>Version                                                                                    | Version of Option Board software  | When the radio is equipped with an Option Board          |  |

Table 5-2. Test-Mode Displays (Continued)

**NOTE:** All displays are temporary and will expire without any user intervention. If information is longer than the physical length of the radio's display, the information will wrap around to the next display. After the last display, "**RF TEST**" is displayed.

To freeze any of the displays, press the left arrow on the 4-Way Navigation Button. To resume automatic scrolling, press the right arrow on the 4-Way Navigation Button. To rapidly scroll forward through the displays, continue pressing the right arrow. You cannot scroll backwards.

NOTE: Press the Top side (purple) button to advance the test environments from "RF TEST", "CH TEST", "RGB TEST", "CID TEST" then press the orange button to confirm selection. Press any other buttons to advance the test.

Once a test is carried out, restart the radio to proceed to another test.

- 3. Do one of the following:
  - Press the Top Side Button to stop the displays and toggle between RF test mode and the Control Top and Keypad test mode. The test mode menu "CH TEST" is displayed, indicating that you have selected the Control Top and Keypad test mode. Go to Section "5.2.3 Control Top and Keypad Test Mode" on page 2:5-6.

NOTE: Each press of the Top Side Button will toggle between "CH TEST" and "RF TEST".

Press the **Top Button** (Orange button) to stop the displays and put the radio into the RF test mode. The test mode menu, "**1 CSQ**", is displayed, indicating test frequency <u>1</u>, <u>Carrier SQ</u>uelch mode. Go to Section "5.2.2 RF Test Mode" below.

**NOTE:** Once your radio is in a particular test mode, you must turn off the radio and turn it back on again to access the other test mode.

## 5.2.2 RF Test Mode

When the ASTRO APX 7000XE radio is operating in its normal environment, the radio's microcomputer controls the RF channel selection, transmitter key-up, and receiver muting, according to the customer codeplug configuration. However, when the unit is on the bench for testing, alignment, or repair, it must be removed from its normal environment using a special routine, called **RF TEST MODE**.

While in RF test mode:

- Each additional press of Side Button 2 advances to the next test channel. (Refer to Table 5-3.)
- Pressing **Side Button 1** scrolls through and accesses the test environments shown in Table 5-4.

**NOTE:** Transmit into a load when keying a radio under test.

| Test VHF |         | UHF1    |                                            | UHF2                                          |         | 700–800 MHz |          |          |
|----------|---------|---------|--------------------------------------------|-----------------------------------------------|---------|-------------|----------|----------|
| Channel  | RX      | ТХ      | RX                                         | тх                                            | RX      | ТХ          | RX       | тх       |
| F1       | 136.075 | 136.025 | 380.075                                    | 380.025                                       | 450.075 | 450.025     | 764.0625 | 764.0125 |
| F2       | 142.075 | 142.125 | 390.075                                    | 390.025                                       | 460.075 | 460.025     | 769.0625 | 769.0125 |
| F3       | 154.275 | 154.225 | 400.075                                    | 400.025                                       | 471.075 | 471.025     | 775.9375 | 775.9875 |
| F4       | 160.175 | 160.125 | 411.075                                    | 411.025                                       | 484.925 | 484.975     | 851.0625 | 794.0125 |
| F5       | 168.125 | 168.075 | 424.975                                    | 424.925                                       | 485.075 | 485.025     | 860.0625 | 809.0125 |
| F6       | 173.925 | 173.975 | 435.075                                    | 435.025                                       | 495.075 | 495.025     | 869.9375 | 823.9875 |
| F7       | -       | _       | 444.925 (Tune)<br>/ 445.075 (Test<br>Mode) | 444.975 (Tune)<br>/ 444.999995<br>(Test Mode) | 506.075 | 506.025     | 851.0625 | 851.0125 |
| F8       | -       | _       | 445.075                                    | 445.025 (Tune)<br>/ 445.000005<br>(Test Mode) | 519.925 | 519.975     | 860.0625 | 860.0125 |
| F9       | -       | -       | 457.075                                    | 457.025                                       | -       | -           | 869.9375 | 869.8875 |
| F10      | -       | _       | 469.975                                    | 469.925                                       | _       | _           | _        | _        |

Table 5-3. Test Frequencies (MHz)

Table 5-4. Test Environments

| Display      | Description          | Function                                                                                           |
|--------------|----------------------|----------------------------------------------------------------------------------------------------|
| C <b>S</b> Q | Carrier<br>Squelch   | RX: unsquelch if carrier detected<br>TX: mic audio                                                 |
| TPL          | Tone<br>Private-Line | RX: unsquelch if carrier and tone (192.8 Hz)<br>detected<br>TX: mic audio + tone (192.8 Hz)        |
| SEC          | Secure**             | RX: auto-coded clear<br>TX: with key present–encrypted audio with<br>key absent–constant unsquelch |

| Display | Description          | Function                                     |
|---------|----------------------|----------------------------------------------|
| AST     | ASTRO                | RX: none<br>TX: Digital Voice <sup>***</sup> |
| USQ     | Carrier<br>Unsquelch | RX: unsquelch always<br>TX: mic audio        |

 Table 5-4.
 Test Environments (Continued)

\*\* On radios equipped with secure option.

\*\*\*All deviation values are based on deviation tuning of this mode.

## 5.2.3 Control Top and Keypad Test Mode

This test mode is used to verify proper operation of all radio buttons and switches if a failure is suspected.

## 5.2.3.1 Control Top Checks

To perform the control top checks:

- 1. Press and hold the **Top Button** (Orange button); the radio icons are displayed, and the LED lights amber.
- 2. Release the **Top Button**; **"148/0**" appears, which indicates that the **Top Button** is in the open position. Your radio is now in the Control Top and Keypad test mode.
- 3. Press the **Top Button** again; **"148/1**" appears, which indicates that the **Top Button** is in the closed position.
- 4. Rotate the **16-Position Select Switch**; **"4/0**" through **"4/15**" appears, which indicates that the selector switch is in mode/zone position 1 through 16.
- 5. Rotate the **Two-Position Concentric Switch**; "65/0" and "65/1" appear.
- 6. Cycle through the Three-Position A/B/C Switch; "67/0," "67/1," and "67/2" appear.
- 7. Rotate the **Volume Control**; "2/0" through "2/255" appear. The display values may vary slightly at the upper and lower limits.
- 8. Press the Top Side Button; "96/1" appears; release, "96/0" appears.
- 9. Press Side Button 1; "97/1" appears; release, "97/0" appears.
- 10. Press Side Button 2; "98/1" appears; release, "98/0" appears.
- 11. Press the **PTT Button**; **"1/1**" appears; release, **"1/0**" appears.

## 5.2.3.2 Keypad Checks:

To continue to the keypad checks:

#### 5.2.3.2.1 Dual-Display Model

- Press , "48/1" appears; release, "48/0" appears.
- Press . "49/1" appears; release, "49/0" appears.
- Press **1**, **"50/1**" appears; release, **"50/0**" appears.
- Press , "51/1" appears; release, "51/0" appears.
- Press **(1)**, **"52/1**" appears; release, **"52/0**" appears.
- Press **1**, **"53/1**" appears; release, **"53/0**" appears.

- Press S, "54/1" appears; release, "54/0" appears.
- Press **5**, **5**/1" appears; release, **5**/0" appears.
- Press , "56/1" appears; release, "56/0" appears.
- Press , "57/1" appears; release, "57/0" appears.
- Press 🖾, "58/1" appears; release, "58/0" appears.
- Press , "**59/1**" appears; release, "**59/0**" appears.
- Press (, "128/1" appears; release, "128/0" appears.
- Press **f**, "129/1" appears; release, "129/0" appears.
- Press , "130/1" appears; release, "130/0" appears.
- Press , "131/1" appears; release, "131/0" appears.
- Press . , "132/1" appears; release, "132/0" appears.
- Press . "133/1" appears; release, "133/0" appears.
- Press 2, "134/1" appears; release, "134/0" appears.
- Press A, "135/1" appears; release, "135/0" appears.
- Press -, "136/1" appears; release, "136/0" appears.

## 5.3 Top-Display Version Radio Test Mode

This section provides instructions for performing tests in non-display radio test mode.

## 5.3.1 Access the Test Mode

To enter the non-display radio test mode:

- 1. Turn the radio on.
- Within 10 seconds after the top red LED turns off, press Side button 2 five times in succession.
- 3. Do one of the following:
  - Press the **Top Side Button** to put the radio into the Control Top and Keypad test mode. Go to "5.3.3 Control Top Test Mode" below.
    - **NOTE:** Each press of the **Top Side Button** toggles between Control Top and Keypad test mode (non-display radio) and RF test mode (non-display radio).
  - Press the Top Button (Orange button) to put the radio into the RF test mode. Go to "5.3.2 RF Test Mode" below.

#### 5.3.2 RF Test Mode

When the ASTRO APX 7000XE radio is operating in its normal environment, the radio's microcomputer controls the RF channel selection, transmitter key-up, and receiver muting, according to the customer codeplug configuration. However, when the unit is on the bench for testing, alignment, or repair, it must be removed from its normal environment via a special routine, called **RF TEST MODE**.

While in RF test mode:

• Each additional press of **Side Button 2** advances to the next test channel. (Refer to Table 5-3 on page 2:5-5) The channel number is represented by the number of tones emitted by the radio after the button press (for example, five tones indicates channel 5).

• Pressing **Side Button 1** scrolls through and accesses test environments shown in Table 5-4 on page 2:5-5. The test environment is represented by the number of tones emitted by the radio after the button press (for example, 11 tones indicate AST).

## 5.3.3 Control Top Test Mode

This test mode is used to verify proper operation of all radio buttons and switches if a failure is suspected.

To perform the control top checks:

- 1. Press and hold the **Top Button** (Orange button); the LED lights red, and the radio beeps.
- 2. Release the **Top Button**; the radio beeps, indicating that the **Top Button** is in the open position.
- 3. Press the **Top Button** again; the radio beeps, indicating that the **Top Button** is in the closed position.
- 4. Rotate the **Two-Position Concentric Switch**; the radio beeps in each switch position.
- 5. Rotate the **16-Position Select Switch**; the radio beeps in each switch position.
- 6. Cycle through the **Three-Position A/B/C Switch**; the radio beeps in each switch position.
- 7. Rotate the Volume Control; the radio beeps at each new volume setting.
- 8. Press the Top Side Button; the radio beeps.
- 9. Press **Side Button 1**; the radio beeps.
- 10. Press **Side Button 2**; the radio beeps.

## 5.4 Receiver Performance Checks

The following tables outline the performance checks for the receiver.

| Test Name                                                                                          | System Analyzer                                                                                                    | Radio                                                   | Test Set               | Comments                                                                                                    |
|----------------------------------------------------------------------------------------------------|----------------------------------------------------------------------------------------------------|---------------------------------------------------------|------------------------|----------------------------------------------------------------------------------------------------|
| Rated Audio                                                                                        | RF Control: Gen<br>Output Level: -47 dBm<br>Freq: Selected radio RX<br>freq.<br>Mod: 1 kHz tone @ 3 kHz<br>dev.<br>Meter: AC Volts | As above                                                | PTT to OFF<br>(center) | Set volume control to 3.74 Vrms                                                                                                    |
| Distortion                                                                                         | As above, except<br><b>Meter:</b> Ext Dist.                                                                                        | As above                                                | As above               | Distortion < 3.0%                                                                                                    |
| Sensitivity<br>(SINAD)                                                                             | As above, except<br>Meter: SINAD                                                                                                   | As above                                                | As above               | RF input to be < 0.35 μV                                                                                                    |
| Noise Squelch<br>Threshold<br>(only radios<br>with<br>conventional<br>system need<br>to be tested) | Set as for rated audio<br>check                                                                                                    | Out of TEST<br>MODE; select a<br>conventional<br>system | As above               | Set volume control to<br>3.74 Vrms.<br>Set RF level to -130 dBm<br>and raise until radio<br>unsquelches.<br>Unsquelch to occur at<br>< 0.25 $\mu$ V. Preferred SINAD<br>= 6–8 dB. |

Table 5-5. Receiver Performance Checks

\* See Table 5-4 on page 2:5-5.

| Table 5-6. | Receiver | Tests for ASTRO | Conventional | Channels* |
|------------|----------|-----------------|--------------|-----------|
|------------|----------|-----------------|--------------|-----------|

| Test Name                     | System Analyzer                                                                                                    | Radio                                                                                                    | Test Set                                                                           | Comments                                                                                      |
|-------------------------------|----------------------------------------------------------------------------------------------------|----------------------------------------------------------------------------------------------------|------------------------------------------------------------------------------------|-----------------------------------------------------------------------------------------------|
| Bit Error rate<br>(BER) Floor | Mode: Proj 25 Std<br>RF Control: Gen<br>Output Level: -47 dBm<br>Proj 25 Dev: 2.83 kHz<br>Code: 1011 Hz PAT                           | Radio Tuner<br>Software (Bit Error<br>Rate screen) is<br>required                                                       | PTT to OFF<br>(center)                                                             | BER < 0.01%<br>(Use test setup shown in<br>Figure 6-1 on page 2:6-1)                          |
| Reference<br>Sensitivity      | As above; lower the<br>output level until 5% BER<br>is obtained                                                                       | As above                                                                                                    | As above                                                                           | Output level < 0.35 µV<br>(-116 dBm)<br>(Use test setup shown in<br>Figure 6-1 on page 2:6-1) |
| Audio Output<br>Distortion    | Mode: Proj 25 Std<br>RF Control: Gen<br>Output Level: -47 dBm<br>Proj 25 Dev: 2.83 kHz<br>Code: 1011 Hz PAT<br>Meter: Ext. Distortion | Radio Tuner<br>Software not<br>used;<br><b>Radio:</b> Out of<br>TEST MODE;<br>Select a<br>conventional<br>ASTRO channel | PTT to OFF<br>(center)<br>Meter selector to<br>Audio PA<br>Spkr/Load to<br>Speaker | Distortion < 3.0%                                                                             |

| Test Name                        | System Analyzer                                                                                                    | Radio    | Test Set | Comments                             |
|----------------------------------|----------------------------------------------------------------------------------------------------|----------|----------|--------------------------------------|
| Residual<br>Audio Noise<br>Ratio | Mode: Proj 25 Std<br>RF Control: Gen<br>Output Level: -47 dBm<br>Proj 25 Dev: 2.83 kHz<br>Code:<br>A) 1011 Hz PAT<br>B) Silence PAT<br>Meter: AC Volts | As above | As above | Residual Audio Noise Ratio<br>-45 dB |

Table 5-6. Receiver Tests for ASTRO Conventional Channels\* (Continued)

\* These tests require a communications system analyzer with the ASTRO 25 test options.

# 5.5 Transmitter Performance Checks

The following tables outline the performance checks for the transmitter.

| Test Name                         | System Analyzer                                                                                                    | Radio                                                                 | Test Set                                                          | Comments                                                                                                    |
|-----------------------------------|----------------------------------------------------------------------------------------------------|-----------------------------------------------------------------------|-------------------------------------------------------------------|----------------------------------------------------------------------------------------------------|
| Reference<br>Frequency            | <b>RF Control:</b> Monitor<br><b>Meter:</b> RF Display<br><b>Display:</b> Bar Graphs<br><b>Freq:</b> Selected radio TX<br>freq. | TEST MODE CSQ<br>channel* or<br>programmed<br>conventional<br>channel | <b>PTT</b> to continuous<br>(during the<br>performance<br>check). | VHF: 2.0 ppm<br>(272–348 Hz)<br>700/800 MHz: 1.5 ppm<br>(1.15–1.3 kHz)<br>UHF1: 2 ppm<br>(760–940 Hz)<br>UHF2: 2 ppm<br>(900–1040 Hz)                                                                                                    |
| RF Power                          | As above                                                                                                    | As above                                                              | As above                                                          | VHF: 1–6 Watts<br>700/800 MHz:<br>764–806 MHz: 2.5 Watts<br>806–870 MHz: 3 Watts<br>UHF1: 1–5 Watts<br>UHF2: 1–5 Watts                                                                                                    |
| Voice<br>Modulation<br>(external) | As above. Set fixed 1 kHz<br>audio level to<br>approximately 10 mV.                                                             | As above                                                              | As above                                                          | Deviation:<br>(12.5 kHz) ≥ 2.1 kHz, but<br>≤ 2.5 kHz<br>(25 kHz) ≥ 4.1 kHz, but<br>≤ 5.0 kHz                                                                                                    |
| Voice<br>Modulation<br>(internal) | For Modulation Analyzer:<br>FM measurements<br>15 kHz LP Filter                                                                 | As above                                                              | Remove<br>modulation input.<br><b>PTT</b> to OFF<br>(center)      | Press <b>PTT</b> button on radio.<br>Say "four" loudly into the<br>radio mic. Measure<br>deviation:<br>$(12.5 \text{ kHz}) \ge 2.1 \text{ kHz}$ but<br>$\le 2.5 \text{ kHz}$<br>$(25 \text{ kHz}) \ge 4.1 \text{ kHz}$ but<br>$\le 5.0 \text{ kHz}$ |

Table 5-7. Transmitter Performance Checks

| Test Name                                                                                              | System Analyzer                                                 | Radio                                                                                       | Test Set                                                         | Comments                                                                                |
|----------------------------------------------------------------------------------------------------|-----------------------------------------------------------------|---------------------------------------------------------------------------------------------|------------------------------------------------------------------|-----------------------------------------------------------------------------------------|
| PL Modulation<br>(radios with<br>conventional,<br>clear mode,<br>coded squelch<br>operation only)      | For Modulation Analyzer:<br>FM measurements<br>15 kHz LP Filter | Conventional<br>coded squelch<br>personality TPL<br>channel (test<br>mode*)                 | <b>PTT</b> to continuous<br>(during the<br>performance<br>check) | Deviation:<br>(12.5 kHz) ≥ 375 Hz but<br>≤ 500 Hz<br>(25 kHz) ≥ 500 Hz but<br>≤ 1000 Hz |
| Secure<br>Modulation<br>(radios with<br>conventional,<br>secure mode,<br>talkaround<br>operation only) | As above                                                        | Programmed<br>conventional<br>channel (secure<br>mode operation)<br>Load key into<br>radio. | As above                                                         | Deviation:<br>≥ 3.7 kHz but ≤ 4.3 kHz                                                   |

Table 5-7. Transmitter Performance Checks (Continued)

\* See Table 5-5 on page 2:5-9.

| Test Name              | System Analyzer                           | Radio                                                                                                    | Test Set                                       | Comments                                                                                                    |
|------------------------|-------------------------------------------|----------------------------------------------------------------------------------------------------|------------------------------------------------|----------------------------------------------------------------------------------------------------|
| RF Power               | Aeroflex or equivalent<br>Service Monitor | Select a<br>Conventional<br>Channel                                                                                                    | <b>PTT</b> to continuous (during measurement). | VHF: 1–6 Watts<br>700/800 MHz:<br>764–806 MHz: 2.5 Watts<br>806–870 MHz: 3 Watts<br>UHF1: 1–5 Watts<br>UHF2: 1–5 Watts |
| Frequency<br>Error     | As above                                  | As above                                                                                                    | As above                                       | $Error \le \pm 1.0 \text{ kHz}$                                                                                        |
| Frequency<br>Deviation | As above                                  | Radio Tuner<br>Software<br>(Transmitter Test<br>Pattern screen) is<br>required)<br><b>High use:</b> Symbol<br>Rate PAT<br><b>Low use:</b> Low<br>Symbol Rate P | PTT to OFF<br>(center)                         |                                                                                                    |

| Table 5-8 | Transmitter | Tests for | ASTRO                                   | Conventional | Channels* |
|-----------|-------------|-----------|-----------------------------------------|--------------|-----------|
|           | nunonnuon   | 10010 101 | ,,,,,,,,,,,,,,,,,,,,,,,,,,,,,,,,,,,,,,, | Conventional | Channell  |

\* These tests require a communications system analyzer with the ASTRO 25 test options.

Notes

# **Chapter 6 Radio Alignment Procedures**

This chapter describes both receiver and transmitter radio alignment procedures.

# 6.1 Test Setup

A personal computer (PC) and tuner software are required to align the radio. Refer to the applicable manual for installation and setup procedures for the software. To perform the alignment procedures, the radio must be connected to the PC and to a universal test set. The radio alignment test setup is shown in Figure 6-1.

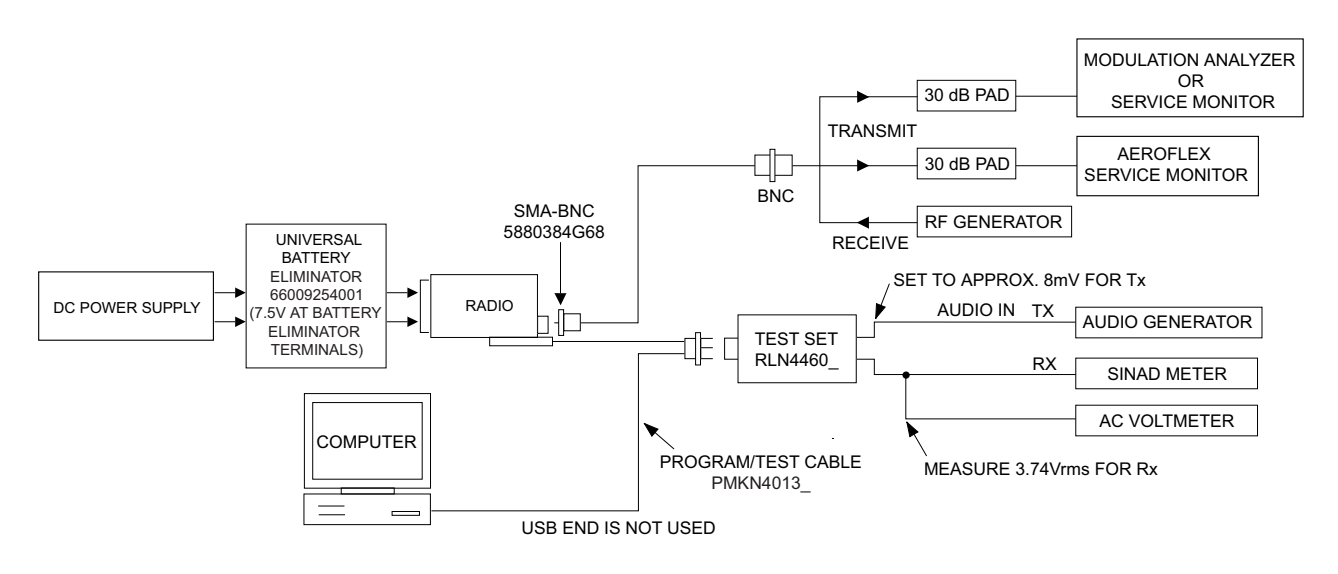

Figure 6-1. Radio Alignment Test Setup

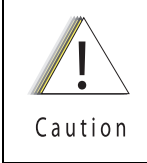

These radio alignment procedures should only be attempted by qualified service personnel. Failure to perform alignment procedures properly may result in seriously degraded radio or system performance.

# 6.2 Tuner Main Menu

Select Tuner from the START menu by clicking Start > Program Files > Motorola > ASTRO 25 Products > ASTRO 25 Tuner. To read the radio, use the File > Read Device menu or click on Read Device . Figure 6-2 illustrates how the alignment screens are organized. To access a screen, double-click on the desired screen name in the Tuner menu.

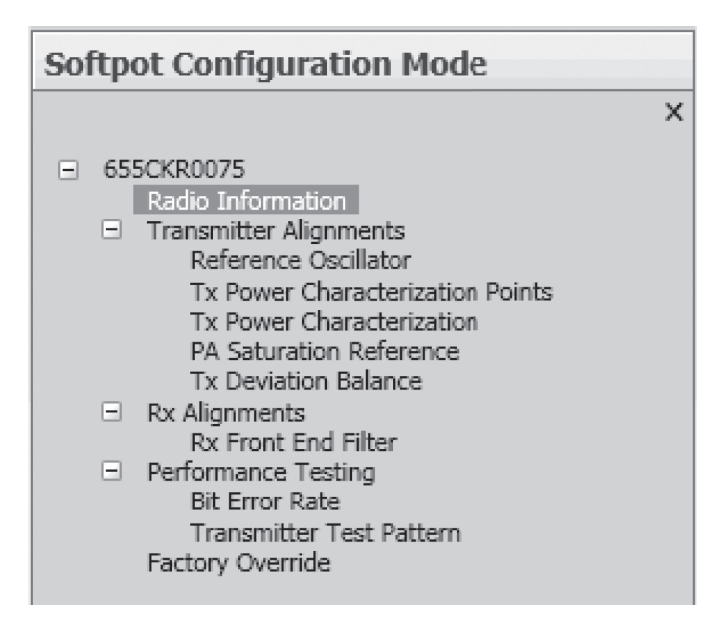

Figure 6-2. Tuner Software Main Menu

**IMPORTANT:** Tuning should follow the order of the Tuning tree view in descending order from top to bottom

# 6.3 Softpot

The alignment screens introduce the concept of the "softpot," an analog **SOFT**ware-controlled **POT**entiometer used for adjusting all transceiver alignment controls.

DO NOT switch radios in the middle of any alignment procedure. Always left-click the **Close** button on the screen to return to the Main Menu screen before disconnecting the radio. Improper exits from the alignment screens might leave the radio in an improperly configured state and result in seriously degraded radio or system performance.

Each alignment screen provides the ability to increase or decrease the softpot value by using a slider, or by entering the new value from the keyboard directly into the box. The slider bar indicates the current softpot value; see Figure 6-3.

|                                                                                                    |              |                       |               |                       | APX 7000/7500 Tuner   |                  |     |
|----------------------------------------------------------------------------------------------------|--------------|-----------------------|---------------|-----------------------|-----------------------|------------------|-----|
| Home Option Featu                                                                                                    | ure Help     |                       |               |                       |                       |                  |     |
| Dpen Save Save As                                                                                                    | Read Device  | Windows *             | Themes •      | Print(Ctrl+P)         | Print Preview         |                  |     |
| File 5                                                                                                    | Device 🕞     | Windows 🗔             | Themes 🕼      | Prin                  | t rs                  |                  |     |
| Navigation                                                                                                    | <b>▼</b> ₽ × | Reference Os          | cillator      |                       |                       |                  |     |
| Softpot Configuration Mod                                                                                                    | e            | Program A             | II PTT Toggle | TRANS                 | MITTER OFF - 869.8875 |                  |     |
| <ul> <li>655CKR0075         <ul> <li>Radio Information</li> <li>Transmitter Alignments</li> <li>Reference Oscillator</li> <li>Tx Power Characterizatior</li> <li>PA Saturation Reference</li> <li>Tx Deviation Balance</li> <li>Rx Alignments</li> <li>Rx Front End Filter</li> <li>Performance Testing</li> <li>Bit Error Rate</li> <li>Transmitter Test Pattern</li> <li>Factory Override</li> </ul> </li> </ul> | n Points     | Frequency<br>869.8875 |               | Softpot Value<br>1172 | New Softpot Va        | lue ( 0 - 2047 ) | - + |
| Home Mode                                                                                                    |              |                       |               |                       |                       |                  |     |
| Softpot Configuration Mode                                                                                                    |              | -                     |               |                       |                       |                  |     |

## Figure 6-3. Typical Softpot Screen

Adjusting the softpot value sends information to the radio to increase (or decrease) the voltage in the corresponding circuit. For example, left-clicking the UP spin button in the New Softpot Value scroll box on the **Reference Oscillator** screen instructs the radio's microcomputer to increase the voltage across a varactor in the reference oscillator, which increases the frequency.

In ALL cases, the softpot value is just a relative number corresponding to a digital-to-analog (D/A) generated voltage in the radio.

Perform the following procedures in the sequence indicated.

**NOTE:** Some of the following screens may vary depending upon the radio under test and the version of tuner software you are using. Refer to the software's online help.

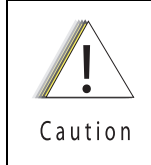

When keying the radio during a test, <u>always</u> transmit into a dummy load.

# 6.4 Radio Information

Figure 6-4 shows a typical Radio Information screen. This screen is informational only and cannot be directly changed.

| Home Option Feature Help                                                                                                    |                         | APX 7000/7500 Tuner                  |
|----------------------------------------------------------------------------------------------------|-------------------------|--------------------------------------|
| Popen Save Save As File Device Device                                                                                                    | Windows *               | Print(Ctrl+P) Print Preview Print IS |
| Navigation 👻 🕂 🗙                                                                                                    | Radio Information       |                                      |
| Softpot Configuration Mode                                                                                                    | Model Number            | H97TGD9PW1AN                         |
| ×                                                                                                    | Serial Number           | 655CKR0075                           |
| E 655CKR0075                                                                                                    | Host Version            | D01.12.06                            |
| Transmitter Alignments                                                                                                    | DSP Version             | D01.12.06                            |
| Reference Oscillator<br>Tx Power Characterization Points<br>Tx Power Characterization<br>PA Saturation Reference<br>Tx Deviation Balance<br>Rx Alignments<br>Rx Front End Filter<br>Performance Testing<br>Bit Error Rate<br>Transmitter Test Pattern<br>Factory Override | Tuning Codeplug Version | R01.10.04                            |

Figure 6-4. Radio Information Screen

# 6.5 Transmitter Alignments

## 6.5.1 Reference Oscillator Alignment

Adjustment of the reference oscillator is critical for proper radio operation. Improper adjustment will result not only in poor operation, but also in a misaligned radio that will interfere with other users operating on adjacent channels. For this reason, the reference oscillator should be checked every time the radio is serviced, or once a year, whichever comes first. The frequency counter used for this procedure must have a stability of 0.1 ppm (or better).

**NOTE:** Reference oscillator alignment is required after replacing (or servicing) the transceiver board.

This test can be done with either the R-2670 Communication Analyzer or the 8901\_ Modulation Analyzer.

- Initial setup using the R-2670 Communication Analyzer:
  - RF Control: MONITOR
  - B/W: WB
  - Freq: CPS frequency under test
  - Attenuation: 20dB
  - Mon RF in: RF I/O
  - Meter: RF Display
  - Mode: STD
  - Input Level: uV or W
  - Display: Bar Graphs
  - Squelch: Mid-range or adjust as necessary

- Initial setup using the 8901\_ Series Modulation Analyzer:
  - Press the green Automatic Operation button on the analyzer.
  - Press the FREQ key.
  - Type 7.1 followed by SPCL button to set the 8901B\_ modulation analyzer for maximum accuracy.

To align the reference oscillator:

1. Select the **Reference Oscillator** alignment screen. See Figure 6-5, Figure 6-6 and Figure 6-7.

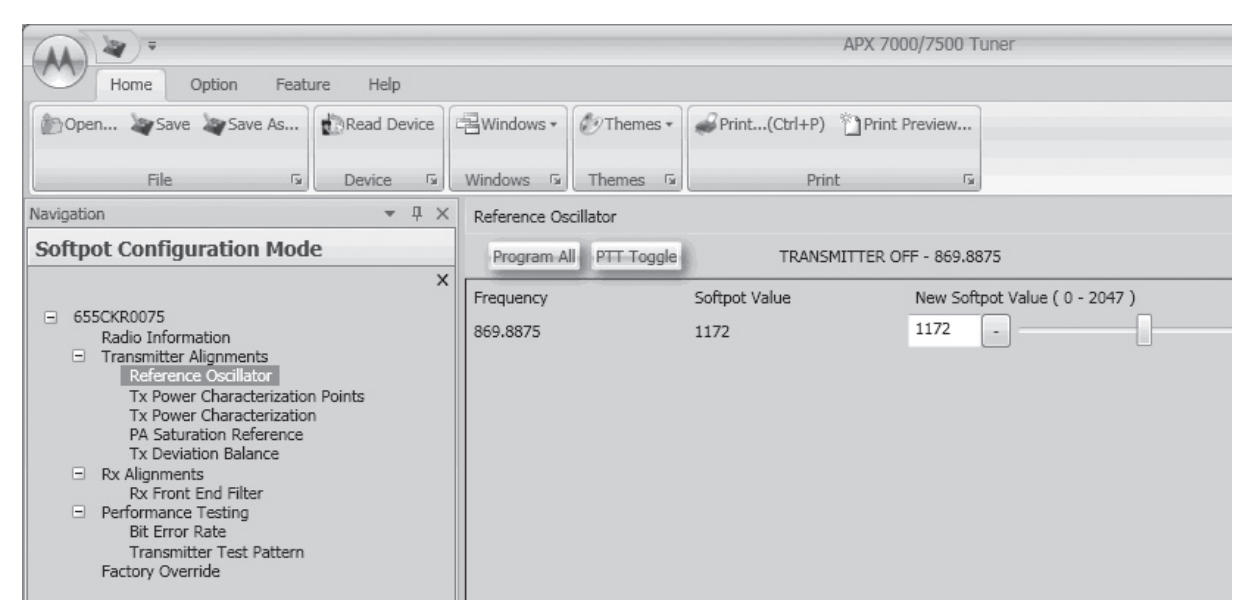

Figure 6-5. Reference Oscillator Alignment Screen (VHF and 700–800 MHz, UHF1 and 700–800 MHz, and UHF2 and 700–800 MHz)

| Home Option Feature Help                                                                                                    |                      |               |                       | APX 7000/7500 T     | uner                   |
|----------------------------------------------------------------------------------------------------|----------------------|---------------|-----------------------|---------------------|------------------------|
| Open Save Save As                                                                                                    | Windows *            | Themes *      | Print(Ctrl+P)         | Print Preview       |                        |
| File S Device S                                                                                                    | Windows 🖙            | Themes 🗔      | Prin                  | t 🖙                 |                        |
| Navigation 👻 🕂 🗘                                                                                                    | Reference Os         | cillator      |                       |                     |                        |
| Softpot Configuration Mode                                                                                                    | Program A            | II PTT Toggle | TRANSI                | MITTER OFF - 469.92 | 25                     |
| <ul> <li>655CKR0075         <ul> <li>Radio Information</li> <li>Transmitter Alignments</li> <li>Reference Oscillator</li> <li>Tx Power Characterization Points</li> <li>Tx Power Characterization</li> <li>PA Saturation Reference</li> <li>Tx Deviation Balance</li> <li>Rx Front End Filter</li> <li>Performance Testing</li> <li>Bit Error Rate</li> <li>Transmitter Test Pattern</li> <li>Factory Override</li> </ul> </li> </ul> | Frequency<br>469.925 |               | Softpot Value<br>1150 | New Soft            | pot Value ( 0 - 2047 ) |

Figure 6-6. Reference Oscillator Alignment Screen (UHF1 and VHF, and UHF1 and UHF2)

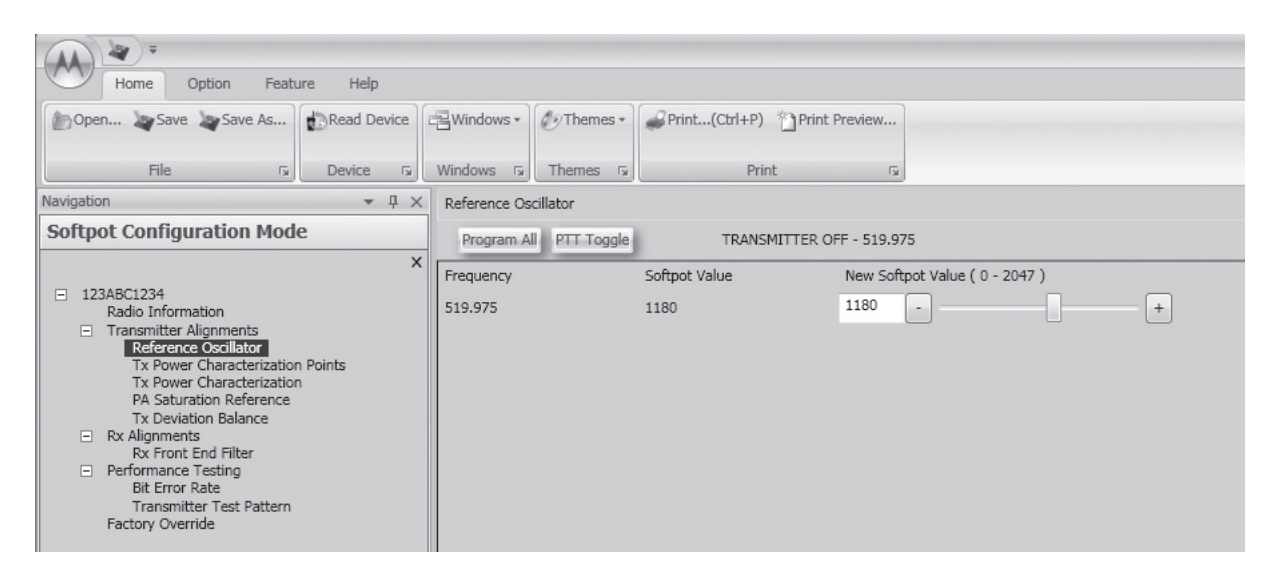

Figure 6-7. Reference Oscillator Alignment Screen (UHF2 and VHF)

2. Make sure the Communication Analyzer is in **Manual** mode.

VHF and 700-800 MHz, UHF1 and 700-800 MHz ,and, UHF2 and 700-800 MHz

Set the base frequency to 869.8875 MHz

UHF1 and VHF

· Set the base frequency to 469.925 MHz

UHF1 and UHF2

· Set the base frequency to 469.925 MHz

UHF2 and VHF

- · Set the base frequency to 519.975 MHz
- 3. Adjust the reference oscillator's softpot value with the slider until the measured value is as close as possible to the frequency shown on the screen. See Table 6-1.

NOTE: Increases the slider decreases the frequency and vice versa.

| Table 6-1. | Reference | Oscillator | Alignment |
|------------|-----------|------------|-----------|
|------------|-----------|------------|-----------|

| Band            | Target |
|-----------------|--------|
| VHF             | ±50 Hz |
| 700 MHz/800 MHz | ±50 Hz |
| UHF1            | ±50 Hz |
| UHF2            | ±50 Hz |

- 4. Left-click the Program All button on the screen to dekey the radio and save the tuned values.
- 5. Left-click the Close button on the screen to return to the Transmitter Alignments menu.

## 6.5.2 **Power Characterization Points**

Tuning of the radio is done through **Power Characterization Points** tuning screen.

- 1. Select the **TX Power Characterization Points** alignment screen. See Figure 6-8 to Figure 6-13.
- 2. Set power supply voltage and current limit.
- 3. Adjust softpot value by manipulating the slider bar, incrementing the "New Softpot Value" text box, or directly entering the desired value into the "New Softpot Value" text box until the rated power is indicated on the service monitor. For rated power refer to the help text in the Tuner.
- 4. Repeat the steps 2 and 3 for all frequencies.
- 5. Left-click the **Program All** button on the screen to dekey the radio and save the tuned values.

|                                                                              | APX 7000/7500 Tuner |                              |                       |           |                       |   |  |
|------------------------------------------------------------------------------|---------------------|------------------------------|-----------------------|-----------|-----------------------|---|--|
| Home Option Feature Help                                                     |                     |                              |                       |           |                       |   |  |
| 🖺 Open 🔏 Save 🖹 Save As                                                      | Read Device         | Windows • Ø Themes •         | Print(Ctrl+P) V Print | t Preview |                       |   |  |
| File 5                                                                       | Device 🗔            | Windows 🕼 Themes 🕼           | Print                 | Gi        |                       |   |  |
| Navigation                                                                   | <b>-</b> ↓ ×        | Tx Power Characterization Po | ints                  |           |                       |   |  |
| Softpot Configuration Mode Program All PTT Toggle TRANSMITTER OFF - 869.8875 |                     |                              |                       |           |                       |   |  |
|                                                                              | ×                   | Frequency                    | Softpot Value         | New Softp | ot Value ( 0 - 4095 ) |   |  |
| <ul> <li>655CKR0075<br/>Radio Information</li> </ul>                         |                     | 136.025                      | 3312                  | 3510      | •                     | + |  |
| <ul> <li>Transmitter Alignments<br/>Reference Oscillator</li> </ul>          |                     | 142.125                      | 3202                  | 3532      | · [-                  | + |  |
| Tx Power Characterization                                                    | n Points            | 154.225                      | 3202                  | 3594      | ·                     | + |  |
| PA Saturation Reference                                                      |                     | 160.125                      | 3202                  | 3612      |                       | + |  |
| <ul> <li>Rx Alignments</li> </ul>                                            |                     | 168.075                      | 3202                  | 3640      | ·                     | + |  |
| Rx Front End Filter                                                          |                     | 173.975                      | 3229                  | 3656      |                       | + |  |
| Bit Error Rate<br>Transmitter Test Pattern                                   |                     | 764.0125                     | 3202                  | 3489      |                       | + |  |
| Factory Override                                                             |                     | 769.0125                     | 3174                  | 3477      |                       | + |  |
|                                                                              |                     | 775.9875                     | 3174                  | 3477      |                       | + |  |
|                                                                              |                     | 794.0125                     | 3174                  | 34/6      |                       | + |  |
|                                                                              |                     | 809.0125                     | 3174                  | 35/5      |                       | + |  |
|                                                                              |                     | 823.9875                     | 3174                  | 3594      |                       | + |  |
|                                                                              |                     | 851.0125                     | 3174                  | 3603      |                       | + |  |
|                                                                              |                     | 860.0125                     | 31/4                  | 33/9      |                       | + |  |
|                                                                              |                     | 869.8875                     | 3174                  | 231A      |                       | + |  |

Figure 6-8. Transmit Power Characterization Points Alignment Screen (VHF and 700–800 MHz)

| Open       Save       Save As       Read Device       Windows       Themes       Print(Ctrl+P)       Print Preview         Revice       Device       Windows       Themes       Print(Ctrl+P)       Print Preview         Navigation       Image: Composition Mode       Image: Composition Points       Print       Print       Print         Softpot Configuration Mode       Image: Composition Points       Tx Power Characterization Points       Program All       PTT Toggle       TRANSMITTER OFF - 380.025         G55CKR0075       Radio Information       Print Preview       Program All       PTT Toggle       TRANSMITTER OFF - 380.025         Frequency       Softpot Value       New Softpot Value (0 - 4095 )       380.025       3543       -         Beforence Collator       Tx Power Characterization Points       -       -       -       -         Tx Power Characterization       Points       -       -       -       -       -         P Saturation Reference       Tx Nower Characterization       -       -       -       -       -         P Setremarce Taking       424.925       3607       3607       -       -       -         P Reformance Taking       435.025       3616       3616       -       - </th <th></th>                                                                                                    |                                                  |  |  |  |  |  |  |  |
|----------------------------------------------------------------------------------------------------|--------------------------------------------------|--|--|--|--|--|--|--|
| File       Device       Windows       Themes       Print       G         Navigation <ul> <li>IX Power Characterization Points</li> <li>G555CKR0075</li> <li>Radio Information</li> <li>Transmitter Alignments</li> <li>Reference Coclutar</li> <li>TX Power Characterization Points</li> <li>TX Power Characterization</li> <li>Program All</li> <li>PTI Toggle</li> <li>TRANSMITTER OFF - 380.025</li> <li>Frequency</li> <li>Softpot Value</li> <li>New Softpot Value (0 - 4095 )</li> <li>380.025</li> <li>3559</li> <li>3559</li> <li>G555</li> <li>G555</li> <li>G555</li> <li>G10</li> <li>G10</li> <li>G10</li> <li>G2</li> <li>G2</li> <li>G3607</li> <li>G10</li> <li>G10</li> <li>G11</li> <li>G11</li> <lig11< li=""> <lig11< li=""> <lig11< l<="" th=""><th></th></lig11<></lig11<></lig11<></ul>                                                                                                    |                                                  |  |  |  |  |  |  |  |
| Navigation       IX Power Characterization Points         Softpot Configuration Mode       Program All       PTT Toggle       TRANSMITTER OFF - 380.025         G 655CKR0075       Radio Information       IX Power Characterization Points       Softpot Value       New Softpot Value (0 - 4095 )         Reference Collator       IX Power Characterization Points       390.025       3559       3559       -         Tx Power Characterization Points       Tx Power Characterization Points       400.025       3575       -       -         Tx Power Characterization Balance       411.025       3590       3607       -       -       -         Rx Front End Filter       435.025       3616       3616       -       -       -                                                                                                    |                                                  |  |  |  |  |  |  |  |
| Softpot Configuration Mode       Program All       PTT Toggle       TRANSMITTER OFF - 380.025 <ul> <li>             655CKR0075             Radio Information             <ul> <li>                 Transmitter Alignments                  Reference Oscillator</li></ul></li></ul>                                                                                                    |                                                  |  |  |  |  |  |  |  |
| 655CKR0075             Radio Information                Softpot Value           New Softpot Value (0 - 4095)                 Transmitter Alignments             Reference Oscillator               380.025             3559               3559               3559                 Transmitter Alignments             Reference Oscillator               400.025             3575               3575 <td colspan="8">Program All PTT Toggle TRANSMITTER OFF - 380.025</td>                                                                                                    | Program All PTT Toggle TRANSMITTER OFF - 380.025 |  |  |  |  |  |  |  |
| 655CKR0075             Radio Information               380.025             3543               3543               3543               -               Image: Second Second S |                                                  |  |  |  |  |  |  |  |
| Image: Transmitter Alignments       390.025       3559       3559       -         Reference Oscillator       400.025       3575       3575       -       -         Tx Power Characterization Points       400.025       3575       3575       -       -       -         Tx Power Characterization       411.025       3590       3590       -       -       -       -       -       -       -       -       -       -       -       -       -       -       -       -       -       -       -       -       -       -       -       -       -       -       -       -       -       -       -       -       -       -       -       -       -       -       -       -       -       -       -       -       -       -       -       -       -       -       -       -       -       -       -       -       -       -       -       -       -       -       -       -       -       -       -       -       -       -       -       -       -       -       -       -       -       -       -       -       -       -       -       -       -                                                                                                    | +                                                |  |  |  |  |  |  |  |
| Ix Power Characterization Points       400.025       3575       3575       -         Tx Power Characterization       411.025       3590       3590       -       -         PA Saturation Reference       411.025       3590       3590       -       -       -         Tx Deviation Balance       424.925       3607       3607       -       -       -         Rx Front End Filter       435.025       3616       3616       -       -       -                                                                                                    | +                                                |  |  |  |  |  |  |  |
| Tx Power Characterization         411.025         3590         3590         -         -           PA Saturation Reference         411.025         3590         3607         -         -         -         -         -         -         -         -         -         -         -         -         -         -         -         -         -         -         -         -         -         -         -         -         -         -         -         -         -         -         -         -         -         -         -         -         -         -         -         -         -         -         -         -         -         -         -         -         -         -         -         -         -         -         -         -         -         -         -         -         -         -         -         -         -         -         -         -         -         -         -         -         -         -         -         -         -         -         -         -         -         -         -         -         -         -         -         -         -         -         -         -                                                                                                    | +                                                |  |  |  |  |  |  |  |
| Tx Deviation Balance         424.925         3607         -         -           □ Rx Alignments         424.925         3607         3607         -         -           Rx Front End Filter         435.025         3616         3616         -         -         -                                                                                                    | +                                                |  |  |  |  |  |  |  |
| Rx Front End Filter 435.025 3616 -                                                                                                    | +                                                |  |  |  |  |  |  |  |
|                                                                                                    | +                                                |  |  |  |  |  |  |  |
| Bit Error Rate 445.025 3624 3624 -                                                                                                    | +                                                |  |  |  |  |  |  |  |
| Iransmitter Lest Pattern         457.025         3634         3634         -                                                                                                    | +                                                |  |  |  |  |  |  |  |
| 469.925 3643 3643 -                                                                                                    | +                                                |  |  |  |  |  |  |  |
| 764.0125 3401 -                                                                                                    | +                                                |  |  |  |  |  |  |  |
| 769.0125 3399 3399 -                                                                                                    | +                                                |  |  |  |  |  |  |  |
| 775.9875 3396 3396 -                                                                                                    | +                                                |  |  |  |  |  |  |  |
| 794.0125 3388 3388 -                                                                                                    | +                                                |  |  |  |  |  |  |  |
| 809.0125 3455 -                                                                                                    | +                                                |  |  |  |  |  |  |  |
| 823.9875 3449 3449 -                                                                                                    | +                                                |  |  |  |  |  |  |  |
| 851.0125 3444 -                                                                                                    | +                                                |  |  |  |  |  |  |  |
| 860.0125 3442 -                                                                                                    | +                                                |  |  |  |  |  |  |  |
| 869.8875 3440 -                                                                                                    | +                                                |  |  |  |  |  |  |  |

Figure 6-9. Transmit Power Characterization Points Alignment Screen (UHF1 and 700–800 MHz)

| Home Option Featu                                                   | ure Help     |                                                  |                   |               | APX 7000/7500 | Tuner      |              |  |   |
|---------------------------------------------------------------------|--------------|--------------------------------------------------|-------------------|---------------|---------------|------------|--------------|--|---|
| Open Save Save As                                                   | Read Device  | Windows *                                        | Themes •          | Print(Ctrl+P) | Print Preview | •          |              |  |   |
| File G                                                              | Device 🖓     | Windows 🖙                                        | Themes 🕞          | Prin          | t r           | ĸ          |              |  |   |
| Navigation                                                          | <b>-</b> ₽ × | Tx Power Cha                                     | aracterization Po | ints          |               |            |              |  |   |
| Softpot Configuration Mode                                          | Program A    | Program All PTT Toggle TRANSMITTER OFF - 136.025 |                   |               |               |            |              |  |   |
|                                                                     | ×            | Frequency                                        |                   | Softpot Value | New Sc        | ftpot Valu | e (0 - 4095) |  |   |
| <ul> <li>655CKR0075</li> <li>Radio Information</li> </ul>           |              | 136.025                                          |                   | 3426          | 3426          | • -        |              |  | + |
| <ul> <li>Transmitter Alignments<br/>Reference Oscillator</li> </ul> |              | 142.125                                          |                   | 3451          | 3451          |            |              |  | + |
| Tx Power Characterization                                           | n Points     | 154.225                                          |                   | 3504          | 3504          |            |              |  | + |
| PA Saturation Reference                                             |              | 160.125                                          |                   | 3527          | 3527          |            |              |  | + |
| Rx Alignments                                                       |              | 168.075                                          |                   | 3554          | 3554          | • -        |              |  | + |
| Rx Front End Filter                                                 |              | 173.975                                          |                   | 3573          | 3573          |            |              |  | + |
| Bit Error Rate                                                      |              | 380.025                                          |                   | 3604          | 3604          |            |              |  | + |
| Factory Override                                                    |              | 390.025                                          |                   | 3611          | 3611          |            |              |  | + |
|                                                                     |              | 400.025                                          |                   | 3616          | 3616          | • -        |              |  | + |
|                                                                     |              | 411.025                                          |                   | 3624          | 3624          |            |              |  | + |
|                                                                     |              | 424.925                                          |                   | 3633          | 3633          |            |              |  | + |
|                                                                     |              | 435.025                                          |                   | 3639          | 3639          |            |              |  | + |
|                                                                     |              | 445.025                                          |                   | 3646          | 3646          | • -        |              |  | + |
|                                                                     |              | 457.025                                          |                   | 3653          | 3653          |            |              |  | + |
|                                                                     |              | 469.925                                          |                   | 3664          | 3664          | -          |              |  | + |

Figure 6-10. Transmit Power Characterization Points Alignment Screen (UHF1 and VHF)
|                                                           |                               |                     |               | APX Family Tune       |
|-----------------------------------------------------------|-------------------------------|---------------------|---------------|-----------------------|
| Home Option Feature Help                                  |                               |                     |               |                       |
| Open W Save W Save As                                     | Here -                        | Print(Ctrl+P) Print | Preview       |                       |
| File 🕼 Device 🕼                                           | Windows 🕼 Themes 🕏            | Print               | rs.           |                       |
| Navigation 👻 🕂 🖓                                          | K Tx Power Characterization P | oints               |               |                       |
| Softpot Configuration Mode                                | Program All PTT Toggle        | TRANSMITTER C       | DFF - 380.025 |                       |
| ,                                                         | Frequency                     | Softpot Value       | New Softp     | ot Value ( 0 - 4095 ) |
| <ul> <li>123ABC1234</li> <li>Radio Information</li> </ul> | 380.025                       | 3330                | 3330          | +                     |
| Transmitter Alignments     Reference Oscillator           | 390.025                       | 3346                | 3346          | · ] [ [ +]            |
| Tx Power Characterization Points                          | 400.025                       | 3359                | 3359          | +                     |
| PA Saturation Reference                                   | 411.025                       | 3371                | 3371          | · +                   |
| Receiver Alignments                                       | 424.925                       | 3384                | 3384          | · +                   |
| RX Front End Filter     Performance Testing               | 435.025                       | 3390                | 3390          |                       |
| Bit Error Rate<br>Transmitter Test Pattern                | 445.025                       | 3397                | 3397          |                       |
| Factory Override                                          | 457.025                       | 3407                | 3407          |                       |
|                                                           | 469.925                       | 3422                | 3422          | · +                   |
|                                                           | 4/1.025                       | 3493                | 3500          |                       |
|                                                           | 485.025                       | 3509                | 3510          |                       |
|                                                           | 495.025                       | 3519                | 3519          |                       |
|                                                           | 506.025                       | 3525                | 3525          |                       |
|                                                           | 519.975                       | 3544                | 3544          |                       |

Figure 6-11. Transmit Power Characterization Points Alignment Screen (UHF1 and UHF2)

| *                                                                        |                             |                   |                     | APX 7000/7500 Tuner |
|--------------------------------------------------------------------------|-----------------------------|-------------------|---------------------|---------------------|
| Home Option Feature Help                                                 |                             |                   |                     |                     |
| Open Save Save As                                                        | e 🕄 Windows 🔹 🖉 Theme       | s • Print(Ctrl+P) | Print Preview       |                     |
| File Is Device I                                                         | Windows T Themes            | rs Print          | rsi .               |                     |
| Navigation 👻 🕂                                                           | × Tx Power Characterization | n Points          |                     |                     |
| Softpot Configuration Mode                                               | Program All PTT Tog         | gle TRANSM        | ITTER OFF - 450.025 |                     |
|                                                                          | Frequency                   | Softpot Value     | New Softpot Value   | (0-4095)            |
| Radio Information                                                        | 450.025                     | 3502              | 3502 -              |                     |
| <ul> <li>Transmitter Alignments</li> <li>Reference Oscillator</li> </ul> | 460.025                     | 3505              | 3505 -              |                     |
| Tx Power Characterization Points                                         | 471.025                     | 3504              | 3504 -              |                     |
| PA Saturation Reference                                                  | 484.975                     | 3510              | 3510 -              | +                   |
| Tx Deviation Balance                                                     | 485.025                     | 3509              | 3509 -              |                     |
| Rx Front End Filter                                                      | 495.025                     | 3512              | 3512 -              |                     |
| Bit Error Rate                                                           | 506.025                     | 3516              | 3516 -              |                     |
| Factory Override                                                         | 519.975                     | 3522              | 3522 -              |                     |
|                                                                          | 764.0125                    | 3352              | 3352 -              |                     |
|                                                                          | 769.0125                    | 3353              | 3353 -              |                     |
|                                                                          | 775.9875                    | 3349              | 3349 -              |                     |
|                                                                          | 794.0125                    | 3347              | 3347 -              |                     |
|                                                                          | 809.0125                    | 3406              | 3406 -              |                     |
|                                                                          | 823.9875                    | 3406              | 3406 -              |                     |
|                                                                          | 851.0125                    | 3404              | 3404 -              | +                   |
|                                                                          | 860.0125                    | 3406              | 3406 -              |                     |
|                                                                          | 869.8875                    | 3404              | 3404 -              |                     |
|                                                                          |                             |                   |                     |                     |

Figure 6-12. Transmit Power Characterization Points Alignment Screen (UHF2 and 700–800 MHz)

| The second second secon |                              |               |                                | APX 7000/7500 Tuner |
|----------------------------------------------------------------------------------------------------|------------------------------|---------------|--------------------------------|---------------------|
| Home Option Feature Help                                                                                                    |                              |               |                                |                     |
| Dpen Save Save As                                                                                                    | Windows *                    | Print(Ctrl+P) | Preview                        |                     |
| File IS Device IS                                                                                                    | Windows 5 Themes 5           | Print         | r <sub>a</sub>                 |                     |
| Navigation - 무 ×                                                                                                    | Tx Power Characterization Po | ints          |                                |                     |
| Softpot Configuration Mode                                                                                                    | Program All PTT Toggle       | TRANSMITTER O | DFF - 136.025                  |                     |
| ×                                                                                                    | Frequency                    | Softpot Value | New Softpot Value ( 0 - 4095 ) |                     |
| <ul> <li>123ABC1234</li> <li>Radio Information</li> </ul>                                                                                                    | 136.025                      | 3232          | 3232 - +                       |                     |
| <ul> <li>Transmitter Alignments</li> <li>Reference Oscillator</li> </ul>                                                                                                    | 142.125                      | 3258          | 3258 - +                       |                     |
| Tx Power Characterization Points                                                                                                    | 154.225                      | 3313          | 3313 - +                       |                     |
| PA Saturation Reference                                                                                                    | 160.125                      | 3337          | 3337 - +                       |                     |
| Tx Deviation Balance Rx Alignments                                                                                                    | 168.075                      | 3365          | 3365 - +                       |                     |
| Rx Front End Filter                                                                                                    | 173.975                      | 3383          | 3383 - +                       |                     |
| Bit Error Rate                                                                                                    | 450.025                      | 3416          | 3416 - +                       |                     |
| Factory Override                                                                                                    | 460.025                      | 3423          | 3423 - +                       |                     |
|                                                                                                    | 471.025                      | 3430          | 3430 - +                       |                     |
|                                                                                                    | 484.975                      | 3443          | 3443 - +                       |                     |
|                                                                                                    | 485.025                      | 3442          | 3442 - +                       |                     |
|                                                                                                    | 495.025                      | 3450          | 3450 - +                       |                     |
|                                                                                                    | 506.025                      | 3460          | 3460 - +                       |                     |
|                                                                                                    | 519.975                      | 3471          | 3471 - +                       |                     |
|                                                                                                    |                              |               |                                |                     |

Figure 6-13. Transmit Power Characterization Points Alignment Screen (UHF2 and VHF)

### 6.5.3 Power Characterization Tuning

Tuning of the radio is done through **Power Characterization** tuning screen.

- **IMPORTANT:** Power Characterization Tuning Points must be tuned before tuning Power Characterization Tuning.
- **NOTE: a.**The longer the RF cable, the more the attenuation of the power reading.

b.Use a standard 50 ohm cable c.Remember to set the Communication Analyzer to baseband power.

- 1. Select the **TX Power Characterization** alignment screen. The screen indicates the transmit power to be used. See Figure 6-14 to Figure 6-19.
- 2. Left-click the box under "Measure Power 1" for the desired frequency field. (The selected box is highlighted).
- 3. Click the **PTT Toggle** button on the screen to make the radio transmit. The screen indicates whether the radio is transmitting.
- 4. Measure the transmit power of the radio with a service monitor.
- 5. Input the transmit power in watts using two decimal places into the highlighted "Measure Power 1" box.
- 6. Left-click the box under "Measure Power 2" box for the same frequency field. (The selected box is highlighted).
- 7. Measure the transmit power of the radio with a service monitor.
- 8. Input the transmit power in watts using two decimal places into the highlighted "Measure Power 2" box.
- 9. Repeat steps 2 to 8 for all frequencies.
- 10. Left-click the **Program All** button on the screen to dekey the radio and save the tuned values.

| Windows *<br>Vindows © Themes *<br>Themes ©<br>Tx Power Characterization<br>Program All PTT Toggl<br>Frequency (MHz)<br>136.025                                                                                                    | Print(Ctrl+P) Print<br>Print<br>e TRANSMITTER OF<br>Measured Power 1                                                                                       | F - 136.0250<br>Measured Power 2                                                                                                    |
|----------------------------------------------------------------------------------------------------|----------------------------------------------------------------------------------------------------|----------------------------------------------------------------------------------------------------|
| Windows *<br>/indows & Themes *<br>Themes &<br>Themes &<br>Theme | Print(Ctrl+P) Print<br>Print<br>Print<br>TRANSMITTER OF<br>Measured Power 1                                                                                | F - 136.0250<br>Measured Power 2                                                                                                    |
| Vindows 😨 Themes 😨<br>Tx Power Characterization<br>Program All PTT Toggl<br>Frequency (MHz)<br>136.025                                                                                                    | Print TRANSMITTER OF Measured Power 1                                                                                                    | 5<br>F - 136.0250<br>Measured Power 2                                                                                                    |
| Tx Power Characterization<br>Program All PTT Toggl<br>Frequency (MHz)<br>136.025                                                                                                    | e TRANSMITTER OF<br>Measured Power 1                                                                                                    | F - 136.0250<br>Measured Power 2                                                                                                    |
| Program All PTT Togg<br>Frequency (MHz)<br>136.025                                                                                                    | e TRANSMITTER OF<br>Measured Power 1                                                                                                    | F - 136.0250<br>Measured Power 2                                                                                                    |
| Frequency (MHz)<br>136.025                                                                                                    | Measured Power 1                                                                                                    | Measured Power 2                                                                                                    |
| 136.025                                                                                                    |                                                                                                    |                                                                                                    |
|                                                                                                    | 1.90                                                                                                    | 5.53                                                                                                    |
| 142.125                                                                                                    | 1.70                                                                                                    | 5.22                                                                                                    |
| 154.225                                                                                                    | 2.00                                                                                                    | 5.81                                                                                                    |
| 160.125                                                                                                    | 1.80                                                                                                    | 5.40                                                                                                    |
| 168.075                                                                                                    | 1.70                                                                                                    | 5.00                                                                                                    |
| 173.975 1.60                                                                                                    | 1.60                                                                                                    | 4.72                                                                                                    |
| 764.0125                                                                                                    | 0.78                                                                                                    | 2.31                                                                                                    |
| 769.0125                                                                                                    | 0.79                                                                                                    | 2.33                                                                                                    |
| 775.9875                                                                                                    | 0.79                                                                                                    | 2.32                                                                                                    |
| 794.0125                                                                                                    | 0.77                                                                                                    | 2.20                                                                                                    |
| 809.0125                                                                                                    | 0.94                                                                                                    | 2.80                                                                                                    |
| 823.9875                                                                                                    | 0.90                                                                                                    | 2.60                                                                                                    |
| 851.0125                                                                                                    | 1.40                                                                                                    | 2.00                                                                                                    |
| 860.0125                                                                                                    | 0.83                                                                                                    | 2.71                                                                                                    |
| 869.8875                                                                                                    | 1.00                                                                                                    | 2.90                                                                                                    |
|                                                                                                    | 42.125<br>54.225<br>60.125<br>68.075<br>73.975<br>764.0125<br>769.0125<br>775.9875<br>794.0125<br>109.0125<br>123.9875<br>351.0125<br>360.0125<br>369.8875 | 42.125     1.70       54.225     2.00       60.125     1.80       68.075     1.70       73.975     1.60       764.0125     0.78       75.9875     0.79       94.0125     0.77       100,0125     0.94       123.9875     0.90       135.0125     1.40       140.0125     0.83       140.0125     0.83 |

Figure 6-14. Transmit Power Characterization Alignment Screen (VHF and 700–800 MHz)

| APX 7000/7500 Tuner                                                                                                    |                           |                          |                  |  |  |  |  |
|----------------------------------------------------------------------------------------------------|---------------------------|--------------------------|------------------|--|--|--|--|
| Control Control C | Windows & Themes &        | Print(Ctrl+P) Drint      | Preview          |  |  |  |  |
| avigation • 4 ×                                                                                                    | Ty Power Characterization |                          |                  |  |  |  |  |
| Softpot Configuration Mode                                                                                                    | Program All PTT Toggle    | TRANSMITTER OFF - 380.02 | 5                |  |  |  |  |
| ×                                                                                                    | Frequency (MHz)           | Measured Power 1         | Measured Power 2 |  |  |  |  |
| <ul> <li>655CKR0075</li> <li>Radio Information</li> </ul>                                                                                                    | 380.025                   | 1.64                     | 5.30             |  |  |  |  |
| <ul> <li>Transmitter Alignments<br/>Reference Oscillator</li> </ul>                                                                                                    | 390.025                   | 1.65                     | 5.31             |  |  |  |  |
| Tx Power Characterization Points                                                                                                    | 400.025                   | 1.65                     | 5.31             |  |  |  |  |
| PA Saturation Reference                                                                                                    | 411.025                   | 1.65                     | 5.29             |  |  |  |  |
| Rx Alignments                                                                                                    | 424.925                   | 1.65                     | 5.30             |  |  |  |  |
| Rx Front End Filter Performance Testing                                                                                                    | 435.025                   | 1.64                     | 5.29             |  |  |  |  |
| Bit Error Rate<br>Transmitter Test Pattern                                                                                                    | 445.025                   | 1.65                     | 5.29             |  |  |  |  |
| Factory Override                                                                                                    | 457.025                   | 1.65                     | 5.30             |  |  |  |  |
|                                                                                                    | 469.925                   | 1.66                     | 5.30             |  |  |  |  |
|                                                                                                    | 764.0125                  | 0.79                     | 2.65             |  |  |  |  |
|                                                                                                    | 769.0125                  | 0.78                     | 2.63             |  |  |  |  |
|                                                                                                    | 775.9875                  | 0.78                     | 2.63             |  |  |  |  |
|                                                                                                    | 794.0125                  | 0.78                     | 2.63             |  |  |  |  |
|                                                                                                    | 809.0125                  | 0.99                     | 3.30             |  |  |  |  |
|                                                                                                    | 823.9875                  | 1.00                     | 3.30             |  |  |  |  |
|                                                                                                    | 851.0125                  | 0.99                     | 3.29             |  |  |  |  |
|                                                                                                    | 860.0125                  | 0.99                     | 3.30             |  |  |  |  |
|                                                                                                    | 869.8875                  | 0.99                     | 3.30             |  |  |  |  |

Figure 6-15. Transmit Power Characterization Alignment Screen (UHF1 and 700–800 MHz)

| APX 7000/7500 Tuner                                                                                                    |                           |                          |                  |  |  |  |  |  |
|----------------------------------------------------------------------------------------------------|---------------------------|--------------------------|------------------|--|--|--|--|--|
| Home Option Feature Help                                                                                                    |                           |                          |                  |  |  |  |  |  |
| Dopen Save Save As                                                                                                    | Windows • 🖉 Themes •      | Print(Ctrl+P)            | Preview          |  |  |  |  |  |
| File 🕼 Device 🕼                                                                                                    | Windows 🕼 Themes 🕼        | Print                    | rs.              |  |  |  |  |  |
| Navigation 👻 म 🗙                                                                                                    | Tx Power Characterization |                          |                  |  |  |  |  |  |
| Softpot Configuration Mode                                                                                                    | Program All PTT Toggle    | TRANSMITTER OFF - 136.02 | 5                |  |  |  |  |  |
| ×                                                                                                    | Frequency (MHz)           | Measured Power 1         | Measured Power 2 |  |  |  |  |  |
| <ul> <li>655CKR0075</li> <li>Radio Information</li> </ul>                                                                                      | 136.025                   | 2.01                     | 6.29             |  |  |  |  |  |
| Transmitter Alignments     Reference Oscillator     Tx Power Characterization Points     Tx Power Characterization     PA Saturation Reference | 142.125                   | 2.01                     | 6.31             |  |  |  |  |  |
|                                                                                                    | 154.225                   | 2.03                     | 6.30             |  |  |  |  |  |
|                                                                                                    | 160.125                   | 2.04                     | 6.28             |  |  |  |  |  |
| Rx Alignments                                                                                                    | 168.075                   | 2.04                     | 6.29             |  |  |  |  |  |
| Rx Front End Filter Performance Testing                                                                                                    | 173.975                   | 2.05                     | 6.28             |  |  |  |  |  |
| Bit Error Rate<br>Transmitter Test Pattern                                                                                                    | 380.025                   | 1.70                     | 5.29             |  |  |  |  |  |
| Factory Override                                                                                                    | 390.025                   | 1.70                     | 5.30             |  |  |  |  |  |
|                                                                                                    | 400.025                   | 1.70                     | 5.28             |  |  |  |  |  |
|                                                                                                    | 411.025                   | 1.70                     | 5.28             |  |  |  |  |  |
|                                                                                                    | 424.925                   | 1.70                     | 5.29             |  |  |  |  |  |
|                                                                                                    | 435.025                   | 1.70                     | 5.30             |  |  |  |  |  |
|                                                                                                    | 445.025                   | 1.70                     | 5.31             |  |  |  |  |  |
|                                                                                                    | 457.025                   | 1.70                     | 5.29             |  |  |  |  |  |
|                                                                                                    | 469.925                   | 1.70                     | 5.27             |  |  |  |  |  |
|                                                                                                    |                           |                          |                  |  |  |  |  |  |

Figure 6-16. Transmit Power Characterization Alignment Screen (UHF1 and VHF)

| Home Option Feature Help                                                 |                           |                           |                  |
|--------------------------------------------------------------------------|---------------------------|---------------------------|------------------|
| Open 🍇 Save 🔌 Save As                                                    | Windows *                 | Print(Ctrl+P)             | Preview          |
| File 🗊 Device 🗊                                                          | Windows 🖬 Themes 🖬        | Print                     | T <sub>24</sub>  |
| Navigation 👻 🕂 🗙                                                         | Tx Power Characterization |                           |                  |
| Softpot Configuration Mode                                               | Program All PTT Toggle    | TRANSMITTER OFF - 380.025 | 5                |
| ×                                                                        | Frequency (MHz)           | Measured Power 1          | Measured Power 2 |
| <ul> <li>123ABC1234</li> <li>Radio Information</li> </ul>                | 380.025                   | 1.57                      | 5.26             |
| <ul> <li>Transmitter Alignments</li> <li>Reference Oscillator</li> </ul> | 390.025                   | 1.57                      | 5.28             |
| Tx Power Characterization Points                                         | 400.025                   | 1.57                      | 5.28             |
| PA Saturation Reference                                                  | 411.025                   | 1.57                      | 5.28             |
| Tx Deviation Balance Receiver Alignments                                 | 424.925                   | 1.59                      | 5.30             |
| Rx Front End Filter                                                      | 435.025                   | 1.59                      | 5.30             |
| Bit Error Rate                                                           | 445.025                   | 1.59                      | 5.29             |
| Factory Override                                                         | 457.025                   | 1.61                      | 5.32             |
|                                                                          | 469.925                   | 1.63                      | 5.36             |
|                                                                          | 471.025                   | 1.60                      | 5.29             |
|                                                                          | 484.975                   | 1.62                      | 5.31             |
|                                                                          | 485.025                   | 1.62                      | 5.32             |
|                                                                          | 495.025                   | 1.61                      | 5.30             |
|                                                                          | 506.025                   | 1.61                      | 5.31             |
|                                                                          | 519.975                   | 1.62                      | 5.34             |
|                                                                          |                           |                           |                  |

Figure 6-17. Transmit Power Characterization Alignment Screen (UHF1 and UHF2)

| Home Option Feature                                                 | Home Option Feature Help |                           |                           |                  |  |  |  |  |  |
|---------------------------------------------------------------------|--------------------------|---------------------------|---------------------------|------------------|--|--|--|--|--|
| Open 🏷 Save 🖉 Save As                                               | Read Device              | Windows •                 | Print(Ctrl+P)             | Preview          |  |  |  |  |  |
| File                                                                | Device 😼                 | Windows Ta Themes Ta      | Print                     | Г <u>я</u>       |  |  |  |  |  |
| Navigation                                                          | <b>-</b> ↓ ×             | Tx Power Characterization |                           |                  |  |  |  |  |  |
| Softpot Configuration Mod                                           | e                        | Program All PTT Toggle    | TRANSMITTER OFF - 450.025 | 5                |  |  |  |  |  |
|                                                                     | ×                        | Frequency (MHz)           | Measured Power 1          | Measured Power 2 |  |  |  |  |  |
| <ul> <li>123ABC1234</li> <li>Radio Information</li> </ul>           |                          | 450.025                   | 1.61                      | 5.28             |  |  |  |  |  |
| <ul> <li>Transmitter Alignments<br/>Reference Oscillator</li> </ul> |                          | 460.025                   | 1.61                      | 5.30             |  |  |  |  |  |
| Tx Power Characterization                                           | n Points                 | 471.025                   | 1.60                      | 5.28             |  |  |  |  |  |
| PA Saturation Reference                                             | -                        | 484.975                   | 1.61                      | 5.29             |  |  |  |  |  |
| Rx Alignments                                                       |                          | 485.025                   | 1.61                      | 5.28             |  |  |  |  |  |
| Performance Testing                                                 |                          | 495.025                   | 1.60                      | 5.28             |  |  |  |  |  |
| Bit Error Rate<br>Transmitter Test Pattern                          |                          | 506.025                   | 1.60                      | 5.29             |  |  |  |  |  |
| Factory Override                                                    |                          | 519.975                   | 1.60                      | 5.28             |  |  |  |  |  |
|                                                                     |                          | 764.0125                  | 0.76                      | 2.64             |  |  |  |  |  |
|                                                                     |                          | 769.0125                  | 0.76                      | 2.64             |  |  |  |  |  |
|                                                                     |                          | 775.9875                  | 0.75                      | 2.63             |  |  |  |  |  |
|                                                                     |                          | 794.0125                  | 0.75                      | 2.64             |  |  |  |  |  |
|                                                                     |                          | 809.0125                  | 0.95                      | 3.28             |  |  |  |  |  |
|                                                                     |                          | 823.9875                  | 0.96                      | 3.29             |  |  |  |  |  |
|                                                                     |                          | 851.0125                  | 0.96                      | 3.29             |  |  |  |  |  |
|                                                                     |                          | 860.0125                  | 0.95                      | 3.28             |  |  |  |  |  |
|                                                                     |                          | 869.8875                  | 0.95                      | 3.28             |  |  |  |  |  |
|                                                                     |                          |                           |                           |                  |  |  |  |  |  |

Figure 6-18. Transmit Power Characterization Alignment Screen (UHF2 and 700–800 MHz)

| Home Option Feature                                                                                                    | ure Help     |              |                |                  |                  |  |
|----------------------------------------------------------------------------------------------------|--------------|--------------|----------------|------------------|------------------|--|
| Dpen 🍇 Save 🔌 Save As                                                                                                    | Read Device  | Windows *    | Themes *       | Print(Ctrl+P)    | Print Preview    |  |
| File 5                                                                                                    | Device 5     | Windows 5    | Themes 🕞       | Print            | Гу.              |  |
| Navigation                                                                                                    | <b>▼</b> ∏ × | Tx Power Cha | aracterization |                  |                  |  |
| Softpot Configuration Mode Program All PTT Toggle TRANSMITTER OFF - 136.025                                                            |              |              |                |                  |                  |  |
|                                                                                                    | X            | Frequency (M | Hz)            | Measured Power 1 | Measured Power 2 |  |
| <ul> <li>123ABC1234</li> <li>Radio Information</li> </ul>                                                                              |              | 136.025      |                | 2.01             | 6.36             |  |
| <ul> <li>Transmitter Alignments<br/>Reference Oscillator<br/>Tx Power Characterization Points<br/>Tx Power Characterization</li> </ul> |              | 142.125      |                | 2.00             | 6.33             |  |
|                                                                                                    |              | 154.225      |                | 2.02             | 6.33             |  |
| PA Saturation Reference                                                                                                    |              | 160.125      |                | 2.04             | 6.34             |  |
| <ul> <li>Rx Alignments</li> </ul>                                                                                                    |              | 168.075      |                | 2.04             | 6.33             |  |
| <ul> <li>Performance Testing</li> </ul>                                                                                                |              | 173.975      |                | 2.03             | 6.29             |  |
| Bit Error Rate<br>Transmitter Test Pattern                                                                                             |              | 450.025      |                | 1.67             | 5.31             |  |
| Factory Override                                                                                                    |              | 460.025      |                | 1.67             | 5.31             |  |
|                                                                                                    |              | 471.025      |                | 1.67             | 5.31             |  |
|                                                                                                    |              | 484.975      |                | 1.68             | 5.32             |  |
|                                                                                                    |              | 485.025      |                | 1.67             | 5.31             |  |
|                                                                                                    |              | 495.025      |                | 1.67             | 5.31             |  |
|                                                                                                    |              | 506.025      |                | 1.68             | 5.32             |  |
|                                                                                                    |              | 519.975      |                | 1.68             | 5.31             |  |
|                                                                                                    |              |              |                |                  |                  |  |

Figure 6-19. Transmit Power Characterization Alignment Screen (UHF2 and VHF)

## 6.5.4 PA Saturation Reference Tuning

Tuning is done through PA Saturation Referencing screen.

- 1. Select the **PA Saturation Reference** alignment screen. The screen indicates the transmit frequencies to be used. See Figure 6-20 to Figure 6-25.
- 2. In Manual Mode, set the service monitor to the desired frequency (as shown in the frequency list in the PA Saturation Reference alignment screen).
- 3. Adjust the PA Saturation Reference softpot value with the slider until the radio transmits as close as possible to the rated power. For rated power refer to the help text in the Tuner.
- 4. Left-click the slider of the frequency selected (should be the same frequency as step 2).
- 5. Left-click the **PTT Toggle** button on the screen to make the radio transmit. The screen indicates whether the radio is transmitting.
- 6. Repeat the steps 2 to 5 for all frequencies.
- 7. Left-click the **Program All** button on the screen to dekey the radio and save the tuned values.

| APX 7000/7500 Tuner                                                 |                         |                      |                                |  |  |  |  |  |
|---------------------------------------------------------------------|-------------------------|----------------------|--------------------------------|--|--|--|--|--|
| Home Option Feature Help                                            |                         |                      |                                |  |  |  |  |  |
| Copen 🔏 Save 🖹 Save As                                              | Windows - Windows -     | Print(Ctrl+P) VPrint | t Preview                      |  |  |  |  |  |
| File 🕼 Device 🖓                                                     | Windows 🕞 Themes 🕞      | Print                | Гы                             |  |  |  |  |  |
| Navigation - P ×                                                    | PA Saturation Reference |                      |                                |  |  |  |  |  |
| Softpot Configuration Mode                                          | Program All PTT Tog     | gle                  | TRANSMITTER OFF - 136.025      |  |  |  |  |  |
|                                                                     | Frequency               | Softpot Value        | New Softpot Value ( 0 - 4095 ) |  |  |  |  |  |
| <ul> <li>655CKR0075</li> <li>Radio Information</li> </ul>           | 136.025                 | 4095                 | 4095 -                         |  |  |  |  |  |
| <ul> <li>Transmitter Alignments<br/>Reference Oscillator</li> </ul> | 142.125                 | 4095                 | 4095 -                         |  |  |  |  |  |
| Tx Power Characterization Points                                    | 154.225                 | 4095                 | 4095 -                         |  |  |  |  |  |
| PA Saturation Reference                                             | 160.125                 | 4095                 | 4095 -                         |  |  |  |  |  |
| Rx Alignments                                                       | 168.075                 | 4095                 | 4095 _                         |  |  |  |  |  |
| Rx Front End Filter  Performance Testing                            | 173.975                 | 4095                 | 4095 _                         |  |  |  |  |  |
| Bit Error Rate                                                      | 764.0125                | 4095                 | 4095 -                         |  |  |  |  |  |
| Factory Override                                                    | 769.0125                | 4095                 | 4095 _                         |  |  |  |  |  |
|                                                                     | 775.9875                | 4095                 | 4095 _                         |  |  |  |  |  |
|                                                                     | 794.0125                | 4095                 | 4095 -                         |  |  |  |  |  |
|                                                                     | 809.0125                | 4095                 | 4095 -                         |  |  |  |  |  |
|                                                                     | 823.9875                | 4095                 | 4095 _                         |  |  |  |  |  |
|                                                                     | 851.0125                | 4095                 | 4095 -                         |  |  |  |  |  |
|                                                                     | 860.0125                | 4095                 | 4095 -                         |  |  |  |  |  |
|                                                                     | 869.8875                | 4095                 | 4095 -                         |  |  |  |  |  |

Figure 6-20. PA Saturation Referencing Alignment Screen (VHF and 700–800 MHz)

|                                                                          |             |               |              |               | APX 7000/7500 1    | Funer                   |
|--------------------------------------------------------------------------|-------------|---------------|--------------|---------------|--------------------|-------------------------|
| Home Option Featu                                                        | ure Help    |               |              |               |                    |                         |
| Popen Save Save As                                                       | Read Device | Windows *     | Themes *     | Print(Ctrl+P) | Print Preview      |                         |
| File 5                                                                   | Device 🕼    | Windows 🕼     | Themes 🕼     | Prin          | t G                |                         |
| Navigation                                                               |             | PA Saturation | Reference    |               |                    |                         |
| Softpot Configuration Mod                                                | e           | Program A     | I PTT Toggle | TRANS         | MITTER OFF - 380.0 | 25                      |
|                                                                          | ×           | Frequency     |              | Softpot Value | New Sof            | tpot Value ( 0 - 4095 ) |
| <ul> <li>655CKR0075<br/>Radio Information</li> </ul>                     |             | 380.025       |              | 3013          | 3013               | +                       |
| <ul> <li>Transmitter Alignments</li> <li>Reference Oscillator</li> </ul> |             | 390.025       |              | 3024          | 3024               | · +                     |
| Tx Power Characterization                                                | n Points    | 400.025       |              | 3035          | 3035               | · +                     |
| PA Saturation Reference                                                  | 1           | 411.025       |              | 3043          | 3043               | · +                     |
| Tx Deviation Balance<br>Rx Alignments                                    |             | 424.925       |              | 3031          | 3031               | · +                     |
| Rx Front End Filter                                                      |             | 435.025       |              | 3024          | 3024               | · +                     |
| Bit Error Rate                                                           |             | 445.025       |              | 3024          | 3024               | · +                     |
| Factory Override                                                         |             | 457.025       |              | 3054          | 3054               | · +                     |
|                                                                          |             | 469.925       |              | 3138          | 3138               | · +                     |
|                                                                          |             | 764.0125      |              | 3363          | 3363               | · +                     |
|                                                                          |             | 769.0125      |              | 3364          | 3364               | · — – +                 |
|                                                                          |             | 775.9875      |              | 3365          | 3365               | · +                     |
|                                                                          |             | 794.0125      |              | 3362          | 3362               | · +                     |
|                                                                          |             | 809.0125      |              | 3425          | 3425               | · +                     |
|                                                                          |             | 823.9875      |              | 3431          | 3431               | · - +                   |
|                                                                          |             | 851.0125      |              | 3458          | 3458               | · - +                   |
|                                                                          |             | 860.0125      |              | 3466          | 3466               | · +                     |
|                                                                          |             | 869.8875      |              | 3478          | 3478               | · +                     |

Figure 6-21. PA Saturation Referencing Alignment Screen (UHF1 and 700–800 MHz)

|                                                                     |               |               |               | APX 7000/750    | 00 Tuner                                |     |       |
|---------------------------------------------------------------------|---------------|---------------|---------------|-----------------|-----------------------------------------|-----|-------|
| Home Option Feature Help                                            |               |               |               |                 |                                         |     |       |
| Den Save Save As                                                    | Windows *     | Themes *      | Print(Ctrl+P) | Print Preview   | N                                       |     |       |
| File 🖬 Device 🛱                                                     | Windows 🖙     | Themes 🖙      | Prin          | t               | Ga .                                    |     |       |
| Navigation - 4 ×                                                    | PA Saturation | Reference     |               |                 |                                         |     |       |
| Softpot Configuration Mode                                          | Program A     | II PTT Toggle | TRANSM        | MITTER OFF - 13 | 6.025                                   |     |       |
| ×                                                                   | Frequency     |               | Softpot Value | New             | Softpot Value ( 0 - 4095 )              |     |       |
| <ul> <li>655CKR0075</li> <li>Radio Information</li> </ul>           | 136.025       |               | 2983          | 2983            | •                                       | _[] | +     |
| <ul> <li>Transmitter Alignments<br/>Reference Oscillator</li> </ul> | 142.125       |               | 2958          | 2958            | •                                       |     | - +   |
| Tx Power Characterization Points                                    | 154.225       |               | 3080          | 3080            | -                                       |     | +     |
| PA Saturation Reference                                             | 160.125       |               | 3102          | 3102            | •                                       |     | +     |
| Rx Alignments                                                       | 168.075       |               | 3133          | 3133            | •                                       |     | +     |
| Rx Front End Filter                                                 | 173.975       |               | 3173          | 3173            | •                                       |     | +     |
| Bit Error Rate                                                      | 380.025       |               | 2884          | 2884            | · [ • ]                                 |     | - [+] |
| Factory Override                                                    | 390.025       |               | 2895          | 2895            | •                                       |     | +     |
|                                                                     | 400.025       |               | 2906          | 2906            | •                                       |     | +     |
|                                                                     | 411.025       |               | 2916          | 2916            | •                                       |     | +     |
|                                                                     | 424.925       |               | 2907          | 2907            | •                                       |     | +     |
|                                                                     | 435.025       |               | 2894          | 2894            | • • • • • • • • • • • • • • • • • • • • |     | +     |
|                                                                     | 445.025       |               | 2891          | 2891            | •                                       |     | +     |
|                                                                     | 457.025       |               | 2913          | 2913            | •                                       |     | +     |
|                                                                     | 469.925       |               | 2983          | 2983            | •                                       |     | +     |
|                                                                     |               |               |               |                 |                                         |     |       |

Figure 6-22. PA Saturation Referencing Alignment Screen (UHF1 and VHF)

| Home Option Feature                                       | e Help        |            |               |                    |               |                |               |                |   |
|-----------------------------------------------------------|---------------|------------|---------------|--------------------|---------------|----------------|---------------|----------------|---|
| Dpen 🍇 Save 🔌 Save As                                     | Read Device   | Windows *  | Themes *      | Print(Ctrl+P)      | Print Preview |                |               |                |   |
| File 5                                                    | Device 🕞      | Windows 🖙  | Themes 😼      | Prin               | it G          | i              |               |                |   |
| Navigation                                                | PA Saturation | Reference  |               |                    |               |                |               |                |   |
| Softpot Configuration Mode                                | Program A     | PTT Toggle | TRANSI        | MITTER OFF - 380.0 | )25           |                |               |                |   |
|                                                           | Frequency     |            | Softpot Value | New Sol            | ftpot Value   | e ( 0 - 4095 ) |               |                |   |
| <ul> <li>123ABC1234</li> <li>Radio Information</li> </ul> |               | 380.025    |               | 3237               | 3237          | - -            |               |                | + |
| Transmitter Alignments                                    |               | 390.025    |               | 3248               | 3248          | П-             |               | _ [            | + |
| Tx Power Characterization                                 | 400.025       |            | 3252          | 3252               | <u> </u>      |                | — <b>ī</b> —  | +              |   |
| Tx Power Characterization<br>PA Saturation Reference      | 411.025       |            | 3249          | 3249               | <u>п</u> –    |                | — <u>П</u> —— | +              |   |
| Tx Deviation Balance                                      |               | 424.925    |               | 3240               | 3240          | П-             |               |                | + |
| Rx Front End Filter                                       |               | 435.025    |               | 3234               | 3234          | П-             |               |                | + |
| Bit Error Rate                                            |               | 445.025    |               | 3262               | 3262          | <b>—</b> —     |               | — <u> </u>     | + |
| Transmitter Test Pattern<br>Factory Override              |               | 457.025    |               | 3327               | 3327          | <u> </u>       |               | — <u>ī</u> —   | + |
|                                                           |               | 469.925    |               | 3413               | 3413          | <u> </u>       |               |                | + |
|                                                           |               | 471.025    |               | 3184               | 3184          | <u> </u>       |               |                | + |
|                                                           |               | 484.975    |               | 3219               | 3219          | <u> </u>       |               | - <u>n</u>     | + |
|                                                           | 485.025       |            | 3218          | 3218               | <u> </u>      |                | - Ĩ           | +              |   |
|                                                           |               | 495.025    |               | 3246               | 3246          | <u> </u>       |               | — <u>[]</u> —– | + |
|                                                           |               | 506.025    |               | 3272               | 3272          | <u> </u>       |               |                | + |
|                                                           |               | 519.975    |               | 3325               | 3325          | <u> </u>       |               |                | + |
|                                                           |               |            |               |                    |               |                |               |                |   |

Figure 6-23. PA Saturation Referencing Alignment Screen (UHF1 and UHF2)

| Open Jas Save Save As                                     | Read Device       | Windows +          | Themes *   | Print(Ctrl+P) | * Print Preview    |                                          |                                        |   |
|-----------------------------------------------------------|-------------------|--------------------|------------|---------------|--------------------|------------------------------------------|----------------------------------------|---|
|                                                           | Save As           |                    |            |               |                    |                                          |                                        |   |
| File Ty                                                   | Save the tuning d | ata to a new file. | nemes 🕞    | Prir          | it ra              |                                          |                                        |   |
| avigation                                                 | Press F1 for help |                    | erence     |               |                    |                                          |                                        |   |
| Softpot Configuration Mod                                 | e                 | Program All        | PTT Toggle | TRANS         | MITTER OFF - 450.0 | 25                                       |                                        |   |
|                                                           | x                 | Frequency          |            | Softpot Value | New Sof            | tpot Value ( 0 - 4095                    | )                                      | - |
| <ul> <li>123ABC1234</li> <li>Badio Information</li> </ul> |                   | 450.025            |            | 3267          | 3267               | · · · ·                                  | []                                     | + |
| Transmitter Alignments                                    |                   | 460.025            |            | 3258          | 3258               | ī.                                       |                                        | + |
| Tx Power Characterization                                 | n Points          | 471.025            |            | 3252          | 3252               | ī                                        |                                        | + |
| Tx Power Characterization<br>PA Saturation Reference      | 1                 | 484.975            |            | 3259          | 3259               | ī.                                       |                                        | + |
| Tx Deviation Balance                                      |                   | 485.025            |            | 3259          | 3259               | ī                                        |                                        | + |
| Rx Front End Filter                                       |                   | 495.025            |            | 3276          | 3276               | T                                        |                                        | + |
| Bit Error Rate                                            |                   | 506.025            |            | 3304          | 3304               | ī                                        | [                                      | + |
| Factory Override                                          |                   | 519.975            |            | 3362          | 3362               | ī                                        |                                        | + |
|                                                           |                   | 764.0125           |            | 3400          | 3400               | ī                                        |                                        | + |
|                                                           |                   | 769.0125           |            | 3400          | 3400               | ī. — — — — — — — — — — — — — — — — — — — |                                        | + |
|                                                           |                   | 775.9875           |            | 3396          | 3396               | ī. ——                                    |                                        | + |
|                                                           |                   | 794.0125           |            | 3392          | 3392               | · · · · · · · · · · · · · · · · · · ·    |                                        | + |
|                                                           |                   | 809.0125           |            | 3432          | 3432               | · · · · · · · · · · · · · · · · · · ·    | —————————————————————————————————————— | + |
|                                                           |                   | 823.9875           |            | 3436          | 3436               | ī-ī                                      |                                        | + |
|                                                           |                   | 851.0125           |            | 3450          | 3450               | <u> </u>                                 |                                        | + |
|                                                           |                   | 860.0125           |            | 3462          | 3462               | · · · · · · · · · · · · · · · · · · ·    |                                        | + |
|                                                           |                   | 869.8875           |            | 3474          | 3474               | ī — — — — — — — — — — — — — — — — — — —  | []                                     | + |

Figure 6-24. PA Saturation Referencing Alignment Screen (UHF2 and 700–800 MHz)

| Home O                                           | ption Feature Help      |            |               |               |                 |                         |
|--------------------------------------------------|-------------------------|------------|---------------|---------------|-----------------|-------------------------|
| Open 🍃 Save                                      | Save As                 | Windows *  | Themes -      | Print(Ctrl+P) | Print Preview   |                         |
| File                                             | Save As                 | lows 15    | Themes 🕞      | Print         | La La           |                         |
| vigation                                         | Press F1 for help       | Saturation | Reference     |               |                 |                         |
| oftpot Configu                                   | ation mode              | Program A  | II PTT Toggle | TRANSMITT     | TER OFF - 136.0 | 25                      |
|                                                  | ×                       | Frequency  |               | Softpot Value | New Sof         | tpot Value ( 0 - 4095 ) |
| <ul> <li>123ABC1234<br/>Radio Informa</li> </ul> | tion                    | 136.025    |               | 3123          | 3123            | · ·                     |
| <ul> <li>Transmitter Al<br/>Peference</li> </ul> | ignments<br>Oscillator  | 142.125    |               | 3148          | 3148            | ī — ī — ī — ī           |
| Tx Power                                         | Characterization Points | 154.225    |               | 3283          | 3283            |                         |
| PA Satura                                        | tion Reference          | 160.125    |               | 3296          | 3296            | ГОП                     |
| Tx Deviati                                       | on Balance              | 168.075    |               | 3323          | 3323            | Ī — — — — — — —         |
| Rx Front E                                       | ind Filter<br>Testing   | 173.975    |               | 3366          | 3366            | Ī — — Ī — Ī             |
| Bit Error F                                      | ate<br>ar Tast Pattern  | 450.025    |               | 3154          | 3154            | ē — — F                 |
| Factory Overri                                   | de                      | 460.025    |               | 3164          | 3164            | ī — — — — — — —         |
|                                                  |                         | 471.025    |               | 3198          | 3198            | D                       |
|                                                  |                         | 484.975    |               | 3249          | 3249            | D                       |
|                                                  |                         | 485.025    |               | 3249          | 3249            | ēē                      |
|                                                  |                         | 495.025    |               | 3282          | 3282            | ·                       |
|                                                  |                         | 506.025    |               | 3310          | 3310            | · · · · · ·             |
|                                                  |                         | 519.975    |               | 3350          | 3350            |                         |

Figure 6-25. PA Saturation Referencing Alignment Screen (UHF2 and VHF)

### 6.5.5 Transmit Deviation Balance Alignment

This alignment procedure balances the modulation contributions of the low- and high-frequency portions of a baseband signal. Proper alignment is critical to the operation of signalling schemes that have very low frequency components (for example, DPL) and could result in distorted waveforms if improperly adjusted.

This procedure needs to be performed at multiple frequencies to allow for proper alignment across the entire RF band. The RF band is divided into frequency zones with a calibration point (value) in each zone.

**NOTE:** This alignment is required after replacing (or servicing) the VOCON board or the transceiver board.

Proper alignment requires a modulation analyzer or meter with a frequency response to less than 10 Hz modulating frequency. The modulation analyzer settings during this test should be set for average deviation, a 15 kHz low-pass filter, no de-emphasis, and no high-pass filter, if these settings are supported.

This alignment can be done with either the R-2670 Communication Analyzer or the 8901\_ Series Modulation Analyzer. The method of choice is the R-2670 analyzer.

- 1. Initial setup using the R-2670 Communication Analyzer:
  - Connect a BNC cable between the "DEMOD OUT" port and the "VERT/SINAD DIST/DMM COUNTER IN" port on the R-2670.
  - Press the SPF key on the R-2670 to display the "SPECIAL FUNCTIONS MENU." Move the cursor to "High Pass," and select 5 Hz on the soft key menu. Select 20 kHz for the "Low Pass" setting.
  - In the "RF Control" section of the R-2670, move the cursor to the "B/W" setting and select "WIDE +/- 100 kHz" on the soft key menu.
  - Place the R-2670 cursor in the "Display" zone. Select "AC VOLTS" on the soft key menu. Move the cursor to the "Range" setting and select "AUTO."

- 2. Initial setup using the 8901\_ Series Modulation Analyzer:
  - Press the **FM MEASUREMENT** button. (The "*Error 03-input level too low*" indication is normal until an input signal is applied.)
  - Simultaneously press the **Peak –** and **Peak +** buttons. Both LEDs on the buttons should light.
  - Press the 15 kHz LP filter key.
- 3. Select the **TX Deviation Balance** alignment screen. The screen indicates the transmit frequencies to be used. See Figure 6-26 to Figure 6-31.
- 4. In the "RF Control" section of the R2670, set the service monitor to the desired frequency (as shown in the frequency list in the TX Deviation Balance alignment screen).
- 5. Left-click the PTT Tone: Low button.
- 6. Left-click the slider of the frequency selected (should be the same frequency as step 4).
- 7. Left-click the **PTT Toggle** button on the screen to make the radio transmit. The screen indicates whether the radio is transmitting.
- 8. Measure and Record the Low Tone Tx Deviation value from the 8901\_ Series Analyzer or the AC voltage value from the R2670.

|                                                                          |                        | APX 70               | 00/7500 Tuner                 |          |  |  |  |  |
|--------------------------------------------------------------------------|------------------------|----------------------|-------------------------------|----------|--|--|--|--|
| Home Option Feature Help                                                 |                        |                      |                               |          |  |  |  |  |
| Bopen 🐰 Save 🖹 Save As                                                   | E Windows • D Themes • | Print(Ctrl+P) VPrint | t Preview                     |          |  |  |  |  |
| File Tr Device Tr                                                        | Windows 🕼 Themes 🕼     | Print                | Far                           |          |  |  |  |  |
| Navigation 🔻 🕂 🗙                                                         | Tx Deviation Balance   |                      |                               |          |  |  |  |  |
| Softpot Configuration Mode                                               | Program All PTT Togo   | gle TRANSMITTER C    | DFF - 136.025                 | PTT Tone |  |  |  |  |
|                                                                          | Frequency              | Softpot Value        | New Softpot Value ( 0 - 32767 | 7)       |  |  |  |  |
| <ul> <li>655CKR0075</li> <li>Radio Information</li> </ul>                | 136.025                | 20000                | 20000 -                       | - +      |  |  |  |  |
| <ul> <li>Transmitter Alignments</li> <li>Reference Oscillator</li> </ul> | 142.125                | 20000                | 20000 -                       |          |  |  |  |  |
| Tx Power Characterization Points                                         | 154.225                | 20000                | 20000 -                       | +        |  |  |  |  |
| PA Saturation Reference                                                  | 160.125                | 20000                | 20000 -                       | - +      |  |  |  |  |
| Tx Deviation Balance Rx Alignments                                       | 168.075                | 20000                | 20000 -                       | - +      |  |  |  |  |
| Rx Front End Filter                                                      | 173.975                | 20000                | 20000 -                       | +        |  |  |  |  |
| Bit Error Rate                                                           | 764.0125               | 20000                | 20000 -                       | - +      |  |  |  |  |
| Factory Override                                                         | 769.0125               | 20000                | 20000 -                       | - +      |  |  |  |  |
|                                                                          | 775.9875               | 20000                | 20000 -                       | +        |  |  |  |  |
|                                                                          | 794.0125               | 20000                | 20000 -                       | +        |  |  |  |  |
|                                                                          | 809.0125               | 20000                | 20000 -                       | - +      |  |  |  |  |
|                                                                          | 823.9875               | 20000                | 20000 -                       | - +      |  |  |  |  |
|                                                                          | 851.0125               | 20000                | 20000 -                       | - +      |  |  |  |  |
|                                                                          | 860.0125               | 20000                | 20000 -                       | - +      |  |  |  |  |
|                                                                          | 869.8875               | 20000                | 20000 -                       | - +      |  |  |  |  |
|                                                                          |                        |                      |                               |          |  |  |  |  |

Figure 6-26. Transmit Deviation Balance Alignment Screen (VHF and 700–800 MHz)

|                                                                |                               |              |               |                 | APX 7000/7500   | Tuner        |               |       |
|----------------------------------------------------------------|-------------------------------|--------------|---------------|-----------------|-----------------|--------------|---------------|-------|
| Home Option Feat                                               | ure Help                      |              |               |                 |                 |              |               |       |
| Dpen 🍇 Save 🔌 Save As                                          | Read Device                   | - RWindows → | Themes *      | Print(Ctrl+P)   | Print Preview.  |              |               |       |
| File 5                                                         | Device 🕞                      | Windows 🖙    | Themes 🖙      | Prin            | nt              | 54           |               |       |
| Navigation                                                     | on 💌 म 🗙 Tx Deviation Balance |              |               |                 |                 |              |               |       |
| Softpot Configuration Mod                                      | e                             | Program A    | II PTT Toggle | TRANSMITTER OFF | - 380.025 PTT T | one 🛈 L      | .ow O High    |       |
|                                                                | ×                             | Enguran      |               | Caffman Value   | New C           | Otrack Value | - (0, 22767.) |       |
| 655CKR0075                                                     |                               | and one      |               | sorpor value    | 0063            |              | :(0-32/6/)    |       |
| Radio Information<br>Transmitter Alignments                    |                               | 380.025      |               | 9963            | 9500            |              |               | +     |
| Reference Oscillator                                           | Points                        | 390.025      |               | 9690            | 9090            |              |               | +     |
| Tx Power Characterization                                      | 1 - 011125                    | 400.025      |               | 9504            | 9304            | -            |               | +     |
| PA Saturation Reference<br>Tx Deviation Balance                |                               | 411.025      |               | 9480            | 9460            | <u> </u>     |               | +     |
| <ul> <li>Rx Alignments</li> <li>Rx Front End Filter</li> </ul> |                               | 424.925      |               | 9851            | 9051            |              |               | +     |
| Performance Testing                                            |                               | 435.025      |               | 10329           | 10329           |              |               | +     |
| Transmitter Test Pattern                                       |                               | 445.025      |               | 10659           | 10659           |              |               | +     |
| Factory Override                                               |                               | 457.025      |               | 11271           | 11271           | <u> </u>     |               | +     |
|                                                                |                               | 469.925      |               | 11870           | 11870           | <u> </u>     |               | - +   |
|                                                                |                               | 764.0125     |               | 19867           | 19867           |              |               | - +   |
|                                                                |                               | 769.0125     |               | 20475           | 20475           | <u> </u>     |               | +     |
|                                                                |                               | 775.9875     |               | 20875           | 20875           |              |               | +     |
|                                                                |                               | 794.0125     |               | 18845           | 18845           |              |               | - +   |
|                                                                |                               | 809.0125     |               | 19605           | 19605           | [-] -        |               | - +   |
|                                                                |                               | 823.9875     |               | 20871           | 20871           |              |               | - (+) |
|                                                                |                               | 851.0125     |               | 18996           | 18996           |              |               | +     |
|                                                                |                               | 860.0125     |               | 19319           | 19319           |              |               | +     |
|                                                                |                               | 869.8875     |               | 19785           | 19785           |              |               | - +   |
|                                                                |                               |              |               |                 |                 |              |               |       |

Figure 6-27. Transmit Deviation Balance Alignment Screen (UHF1 and 700–800 MHz)

| Home Ontion Feature Help                                            |              |               |                 | APX 7000/7500   | D Tuner                               |
|---------------------------------------------------------------------|--------------|---------------|-----------------|-----------------|---------------------------------------|
| Open Save Save As                                                   | Windows +    | Themes *      | Print(Ctrl+P)   | Print Preview.  |                                       |
| File 5 Device 5                                                     | Windows 🕞    | Themes 🖙      | Prin            | t               | G.                                    |
| Navigation 👻 🕂 🖓                                                    | Tx Deviation | Balance       |                 |                 |                                       |
| Softpot Configuration Mode                                          | Program A    | II PTT Toggle | TRANSMITTER OFF | - 136.025 PTT T | Tone 💿 Low 🔿 High                     |
| >                                                                   | Frequency    |               | Softpot Value   | New S           | Goftpot Value ( 0 - 32767 )           |
| <ul> <li>655CKR0075</li> <li>Radio Information</li> </ul>           | 136.025      |               | 21475           | 21475           | · · +                                 |
| <ul> <li>Transmitter Alignments<br/>Reference Oscillator</li> </ul> | 142.125      |               | 20792           | 20792           | • +                                   |
| Tx Power Characterization Points                                    | 154.225      |               | 19924           | 19924           | • • • +                               |
| PA Saturation Reference                                             | 160.125      |               | 20954           | 20954           | • • • • +                             |
| Rx Alignments                                                       | 168.075      |               | 22840           | 22840           |                                       |
| Rx Front End Filter  Performance Testing                            | 173.975      |               | 23837           | 23837           |                                       |
| Bit Error Rate<br>Transmitter Test Pattern                          | 380.025      |               | 10446           | 10446           | ; <u> </u>                            |
| Factory Override                                                    | 390.025      |               | 10172           | 10172           | · · · · · · · · · · · · · · · · · · · |
|                                                                     | 400.025      |               | 10000           | 10000           |                                       |
|                                                                     | 411.025      |               | 10079           | 10079           |                                       |
|                                                                     | 424.925      |               | 10604           | 10604           | • • • • • •                           |
|                                                                     | 435.025      |               | 11138           | 11138           | • • • +                               |
|                                                                     | 445.025      |               | 11233           | 11233           |                                       |
|                                                                     | 457.025      |               | 12000           | 12000           |                                       |
|                                                                     | 469.925      |               | 12588           | 12588           | • • • +                               |

Figure 6-28. Transmit Deviation Balance Alignment Screen (UHF1 and VHF)

| Home Option Feature Help                                                 |                        |                           |                                 |   |
|--------------------------------------------------------------------------|------------------------|---------------------------|---------------------------------|---|
| Open Save Save As                                                        | Windows •              | Print(Ctrl+P) Drint F     | Preview                         |   |
| File Ty Device Ty                                                        | Windows 🕼 Themes 🕼     | Print                     | Г <mark>и</mark>                |   |
| Navigation 👻 🕂 🗙                                                         | Tx Deviation Balance   |                           |                                 |   |
| Softpot Configuration Mode                                               | Program All PTT Toggle | TRANSMITTER OFF - 380.025 | PTT Tone 💿 Low 🔾 High           |   |
| ×                                                                        | Frequency              | Softpot Value             | New Softpot Value ( 0 - 32767 ) |   |
| <ul> <li>123ABC1234</li> <li>Radio Information</li> </ul>                | 380.025                | 10565                     | 10565 -                         | + |
| <ul> <li>Transmitter Alignments</li> <li>Reference Oscillator</li> </ul> | 390.025                | 10235                     | 10235 -                         | + |
| Tx Power Characterization Points                                         | 400.025                | 10128                     | 10128 -                         | + |
| PA Saturation Reference                                                  | 411.025                | 10199                     | 10199                           | + |
| Receiver Alignments                                                      | 424.925                | 11063                     | 11063 -                         | + |
| Rx Front End Filter Performance Testing                                  | 435.025                | 11571                     | 11571 -                         | + |
| Bit Error Rate<br>Transmitter Test Pattern                               | 445.025                | 11627                     | 11627 -                         | + |
| Factory Override                                                         | 457.025                | 12133                     | 12133                           | + |
|                                                                          | 469.925                | 12614                     | 12614 -                         | + |
|                                                                          | 471.025                | 12649                     | 12649 -                         | + |
|                                                                          | 484.975                | 13569                     | 13569 -                         | + |
|                                                                          | 485.025                | 13416                     | 13416 _                         | + |
|                                                                          | 495.025                | 14130                     | 14130 -                         | + |
|                                                                          | 506.025                | 15000                     | 15000 -                         | + |
|                                                                          | 519.975                | 16189                     | 16189 -                         | + |
|                                                                          |                        |                           |                                 |   |

Figure 6-29. Transmit Deviation Balance Alignment Screen (UHF1 and UHF2)

| Home Option Feature Help                                                 |                                                   |                        |                        |               |                                        |     |
|--------------------------------------------------------------------------|---------------------------------------------------|------------------------|------------------------|---------------|----------------------------------------|-----|
| 🖞 Open 🍃 Save 🖕 Save As 👔 Read Devi                                      | ce Windows +                                      | 🔊 Themes 🔹 🛹 Print     | (Ctrl+P) Print Preview |               |                                        |     |
| File Sector Configuration Mode                                           | e (Ctrl+R)<br>ttached device<br>help<br>Program A | e<br>PTT Toggle TRANSM | Print r                | ine 💿 Low     | v 🔿 High                               |     |
|                                                                          | Frequency                                         | Softpot 1              | /alue New So           | ftpot Value ( | 0 - 32767 )                            |     |
| <ul> <li>123ABC1234</li> <li>Radio Information</li> </ul>                | 450.025                                           | 11383                  | 11383                  |               |                                        | +   |
| <ul> <li>Transmitter Alignments</li> <li>Reference Oscillator</li> </ul> | 460.025                                           | 12000                  | 12000                  | <u> </u>      | — <u>П</u> ———                         | - + |
| Tx Power Characterization Points                                         | 471.025                                           | 12558                  | 12558                  | <u>п</u> —    | — <u> </u>                             | - + |
| PA Saturation Reference                                                  | 484.975                                           | 13328                  | 13328                  | ī —           |                                        | +   |
| Tx Deviation Balance                                                     | 485.025                                           | 13209                  | 13209                  | ī-ī —         | — Ū———                                 | +   |
| Rx Front End Filter                                                      | 495.025                                           | 14056                  | 14056                  | <u> </u>      |                                        | +   |
| Bit Error Rate                                                           | 506.025                                           | 15000                  | 15000                  | ī-ī —         |                                        | - + |
| Factory Override                                                         | 519.975                                           | 16386                  | 16386                  | <u>п —</u>    | —————————————————————————————————————— | +   |
|                                                                          | 764.0125                                          | 20442                  | 20442                  | <u> </u>      |                                        | +   |
|                                                                          | 769.0125                                          | 21230                  | 21230                  | 10-           | —————————————————————————————————————— | +   |
|                                                                          | 775.9875                                          | 21941                  | 21941                  | 10-           |                                        | - + |
|                                                                          | 794.0125                                          | 18255                  | 18255                  | <u> </u>      | <u>_</u>                               | - + |
|                                                                          | 809.0125                                          | 19216                  | 19216                  | <u> </u>      | ī                                      | - + |
|                                                                          | 823.9875                                          | 20447                  | 20447                  | П—            |                                        | - + |
|                                                                          | 851.0125                                          | 18770                  | 18770                  | ī-ī —         |                                        | +   |
|                                                                          | 860.0125                                          | 19105                  | 19105                  | <u> </u>      |                                        | +   |
|                                                                          | 869.8875                                          | 19589                  | 19589                  | <u> </u>      |                                        | - + |

Figure 6-30. Transmit Deviation Balance Alignment Screen (UHF2 and 700–800 MHz)

| Home Ontion Feature Heln                                                 |              |                |            |                         |                |                         |  |  |
|--------------------------------------------------------------------------|--------------|----------------|------------|-------------------------|----------------|-------------------------|--|--|
| Open Save Save As                                                        | Read Device  |                | Themes *   | Print(Ctrl+P)           | nt Preview     |                         |  |  |
| File G                                                                   | Device 🕞     | Windows 5      | Themes 🗔   | Print                   | G <sub>2</sub> |                         |  |  |
| Navigation                                                               | <b>▼</b> ₽ × | Tx Deviation 8 | Balance    |                         |                |                         |  |  |
| Softpot Configuration Mod                                                | е            | Program Al     | PTT Toggle | TRANSMITTER OFF - 136.0 | 25 PTT Tone    | e 💿 Low 🔾 High          |  |  |
|                                                                          | ×            | Frequency      |            | Softpot Value           | New Softp      | oot Value ( 0 - 32767 ) |  |  |
| <ul> <li>123ABC1234</li> <li>Radio Information</li> </ul>                | 136.025      |                | 20000      | 20000                   | • +            |                         |  |  |
| <ul> <li>Transmitter Alignments</li> <li>Reference Oscillator</li> </ul> | 142.125      |                | 19316      | 19316                   | · +            |                         |  |  |
| Tx Power Characterization                                                | 154.225      |                | 19120      | 19120                   | · +            |                         |  |  |
| PA Saturation Reference                                                  |              | 160.125        |            | 19706                   | 19706          | • +                     |  |  |
| Rx Alignments                                                            |              | 168.075        |            | 21056                   | 21056          | • +                     |  |  |
| Rx Front End Filter<br>Performance Testing                               |              | 173.975        |            | 22287 2                 | 22287          | • +                     |  |  |
| Bit Error Rate<br>Transmitter Test Pattern                               |              | 450.025        | 0.025      | 11364                   | 11364          | • +                     |  |  |
| Factory Override                                                         |              | 460.025        |            | 11846                   | 11846          | • +                     |  |  |
|                                                                          |              | 471.025        |            | 12408                   | 12408          | +                       |  |  |
|                                                                          |              | 484.975        |            | 13230                   | 13230          | ·][+]                   |  |  |
|                                                                          |              | 485.025        |            | 13273                   | 13273          | · +                     |  |  |
|                                                                          |              | 495.025        |            | 14006                   | 14006          | · +                     |  |  |
|                                                                          |              | 506.025        |            | 14895                   | 14895          | · +                     |  |  |
|                                                                          |              | 519.975        |            | 16186                   | 16186          | - +                     |  |  |
|                                                                          |              |                |            |                         |                |                         |  |  |

Figure 6-31. Transmit Deviation Balance Alignment Screen (UHF2 and VHF)

- 9. Left-click the **PTT Tone: High** button.
- 10. Adjust the softpot value until the measured deviation/voltage, when using the high tone, is within +/- 1.5% of the value observed when using the Low Tone.
- 11. Left-click the **PTT Toggle** to de-key the radio.
- 12. Repeat the steps 4 to 10 for all frequencies.
- 13. Left-click the **Program All** button on the screen to dekey the radio and save the tuned values.

# 6.6 Front End Filter Alignment

This procedure should only be attempted by qualified service technicians.

The alignment procedure adjusts the front end receiver bandpass filters for the best receiver sensitivity and selectivity. This procedure should be performed for all test frequencies to allow for proper software interpolation of frequencies between the test frequencies in the band (see Figure 6-32 and Figure 6-33).

NOTE: Rx Front End Filter Alignment is required after replacing (or servicing) the transceiver board.

## 6.6.1 Procedure for UHF Range 1 (Auto Tune)

Tuning of the radio is done through Rx Front End Filter tuning screen

- 1. Select the **Rx Front End Filter** alignment screen. See Figure 6-32.
- 2. Click on the slider or the "New Softpot Value" text box to select which frequency to tune.
- 3. Apply RF test signal input with no modulation at -14 dBm on the Test Signal Frequency displayed at the top of the screen.
- 4. Left-click the Autotune button.
- 5. Repeat the steps 2-4 for all frequencies.
- 6. Left-click the **Program All** button on the screen to save the tuned values in the radio.

|                                                                                                    |               |                                                                                                    |            |                                                                                      | APX 7000/7500                                                                  | Funer        |              |                                         |
|----------------------------------------------------------------------------------------------------|---------------|----------------------------------------------------------------------------------------------------|------------|--------------------------------------------------------------------------------------|--------------------------------------------------------------------------------|--------------|--------------|-----------------------------------------|
| Home Option Feat                                                                                                    | ure Help      |                                                                                                    |            |                                                                                      |                                                                                |              |              |                                         |
| Popen Save Save As                                                                                                    | Read Device   | Windows +                                                                                                    | Themes +   | Print(Ctrl+P)                                                                        | Print Preview                                                                  |              |              |                                         |
| File 5                                                                                                    | Device 🕞      | Windows 🖓                                                                                                    | Themes 🕞   | Prir                                                                                 | nt G                                                                           |              |              |                                         |
| Navigation                                                                                                    | - ų ×         | Rx Front End                                                                                                 | Filter     |                                                                                      |                                                                                |              |              |                                         |
| Softpot Configuration Mod                                                                                                    | le            | Program A                                                                                                    | Radio RSSI | 12 Autotune                                                                          | Test Signal Frequen                                                            | cy - 160.77  | '5 Test Sign | al Amplitude                            |
| <ul> <li>655CKR0075         <ul> <li>Radio Information</li> <li>Transmitter Alignments<br/>Reference Oscillator</li> <li>Tx Power Characterizatio</li> <li>PA Saturation Reference</li> <li>Tx Deviation Balance</li> <li>Rx Alignments</li> <li>Rx Front End Filter</li> <li>Performance Testing<br/>Bit Error Rate</li> <li>Transmitter Test Pattern<br/>Factory Override</li> </ul> </li> </ul> | n Points<br>n | Frequency<br>160.775<br>170.775<br>180.775<br>191.775<br>205.675<br>215.775<br>225.775<br>237.775<br>250.675 |            | Softpot Value<br>985<br>1230<br>1415<br>1495<br>1905<br>2100<br>2305<br>2585<br>2930 | New Sof<br>985<br>1230<br>1415<br>1495<br>1495<br>2100<br>2305<br>2585<br>2930 | tpot Value ( | 0 - 4095 )   | + + + + + + + + + + + + + + + + + + + + |

Figure 6-32. Front End Filter Alignment Screen (UHF1)

### 6.6.2 Procedure for UHF Range 2 (Auto Tune)

Tuning of the radio is done through **Rx Front End Filter** tuning screen

- 1. Select the **Rx Front End Filter** alignment screen. See Figure 6-33.
- 2. Click on the slider or the "New Softpot Value" text box to select which frequency to tune.
- 3. Apply RF test signal input with no modulation at -14 dBm on the Test Signal Frequency displayed at the top of the screen.
- 4. Left-click the Autotune button.
- 5. Repeat the steps 2–4 for all frequencies.
- 6. Left-click the **Program All** button on the screen to save the tuned values in the radio.

|                                                                                                    |                                                                                                    | APX 700                                                              | 00/7500 Tune                                                                                                    | er                                                       |
|----------------------------------------------------------------------------------------------------|----------------------------------------------------------------------------------------------------|----------------------------------------------------------------------|----------------------------------------------------------------------------------------------------|----------------------------------------------------------|
| Home Option Feature Help                                                                                                    |                                                                                                    |                                                                      |                                                                                                    |                                                          |
| Tuner Help @About Tuner                                                                                                    |                                                                                                    |                                                                      |                                                                                                    |                                                          |
| Content 😼                                                                                                    |                                                                                                    |                                                                      |                                                                                                    |                                                          |
| Navigation 👻 🕂 🗙                                                                                                    | Rx Front End Filter                                                                                                    |                                                                      |                                                                                                    |                                                          |
| Softpot Configuration Mode                                                                                                    | Program All Radio RSSI 1                                                                                                    | 8 Autotune Test Signa                                                | l Frequency -                                                                                                    | 230.775 Test Signal Amplitude - (-14.0d                  |
| X<br>123ABC1234<br>Radio Information<br>Transmitter Alignments<br>Reference Oscillator<br>Tx Power Characterization Points<br>Tx Power Characterization<br>PA Saturation Reference<br>Tx Deviation Balance<br>Rx Alignments<br>Rx Front End Filter<br>Performance Testing<br>Bit Error Rate<br>Transmitter Test Pattern<br>Eactory Override | Frequency         9           230.775         9           240.775         9           251.775         9           265.625         2           265.775         2           275.775         2           286.775         2           200.625         2 | Softpot Value<br>935<br>1315<br>1595<br>2090<br>2110<br>2315<br>2580 | New Softpot           935         -           1315         -           1595         -           2090         -           2110         -           2315         -           2580         -           2920         - | Value ( 0 - 4095 ) + + + + + + + + + + + + + + + + + + + |

Figure 6-33. Front End Filter Alignment Screen (UHF2)

# 6.7 Performance Testing

## 6.7.1 Bit Error Rate

This section describes the Bit Error Rate (BER) test of the radio's receiver at a desired frequency (see Figure 6-34).

## 6.7.1.1 Bit Error Rate Fields

Set up the R2670 Communication Analyzer as follows:

- 1. Connect the RF Input port of the radio under test to the RF IN/OUT port of the R2670 Service Monitor.
- 2. Set up the R2670 Service Monitor:
  - In the Display Zone, select PROJ 25 STD mode and set the meter to RF DISPLAY.
  - In the RF Zone, configure the analyzer as follows:

| RF Control:   | Generate                          |
|---------------|-----------------------------------|
| Preset:       | B/W: NB                           |
| Freq:         | Test frequency (Ex: 851.0625 MHz) |
| Output Level: | -50.0 dBm                         |
| Gen RF Out:   | RF I/O                            |

- In the Audio Zone, select the 1011 Hz PAT code and set the deviation to "PROJ25Dev: 2.83 kHz ~".

The bit error rate screen contains the following fields:

• Rx Frequency:

This field selects the Receive Frequency directly in MHz.

Test Pattern:

This field selects the Digital test pattern to be received by the radio. Choices are: Standard Tone Test Pattern (Framed 1011), F2 1031 and Standard Interface Test Pattern (CCITT V.52).

Modulation Type:

This field represents the digital modulation type of the incoming signal on which BER is to be calculated.

Continuous Operation:

This field allows the user the option to repeat the BER test indefinitely. A selection of Yes will cause the radio to calculate BER on a continuous basis and update the results on this screen after each integration time. A selection of No will cause the BER test to execute for only one sample of the integration time and then update the display.

Audio:

This field allows the user to select the audio output during a test. Selecting Internal will cause the radio's built-in speaker to unmute to any signals at the desired frequency which are present during the test. Selecting External will route the same signal to the radio's accessory connector audio output. Selecting Mute will disable the audio output.

**NOTE:** There will be **no audio** option available for APX 7000XE when performing a Bit Error Rate Test.

BER Integration Time:

BER Integration Time carries with Test Pattern Type.

Number of Frames

Number of Frames over which bit error result are accumulated to produce the result.

**NOTE:** When **Continuous Operation = Yes**, all fields will be grayed out while the test is in progress. They will be enabled when the STOP button is pressed.

When **Continuous Operation = No**, a wait cursor will be displayed while the test is in progress and return to normal when the test is done.

| APX 7000/7500 Tuner                                                                                                    |             |                                                                                                    |                                                            | Tuner         |               |   |
|----------------------------------------------------------------------------------------------------|-------------|----------------------------------------------------------------------------------------------------|------------------------------------------------------------|---------------|---------------|---|
| Home Option Feature                                                                                                    | Help        |                                                                                                    |                                                            |               |               |   |
| Dopen Save Save As                                                                                                    | tead Device | 려Windows •                                                                                                    | Themes •                                                   | Print(Ctrl+P) | Print Preview |   |
| File % D                                                                                                    | Nevice 1%   | Windows 5                                                                                                    | Themes G                                                   | Prin          | t 5           |   |
| Navigation - 4 ×                                                                                                    |             | Bit Error Rate                                                                                                    | Bit Error Rate<br>Start/Stop Press Start to Start BER Test |               |               |   |
| Softpot Configuration Mode                                                                                                    |             | Start/Stop                                                                                                    |                                                            |               |               |   |
| X G 655CKR0075 Radio Information Transmitter Alignments Reference Oscillator Tx Power Characterization Points Tx Power Characterization PA Saturation Reference Tx Deviation Balance Rx Alignments Rx Front End Filter Rx Front End Filter Rx Front End Filter Rx Front End Filter Rx Front End Filter Rx Front End Filter Rx Front End Filter Rx Front Pattern Factory Override |             | Rx Frequency (MHz)<br>Test Pattern<br>Modulation Type<br>Continuous Operation<br>BER Integration Time (sec)<br>Number Of Frames |                                                            |               | 136.025000    |   |
|                                                                                                    |             |                                                                                                    |                                                            |               | Framed 1011   | * |
|                                                                                                    |             |                                                                                                    |                                                            |               | C4FM          | * |
|                                                                                                    |             |                                                                                                    |                                                            |               | Yes           | * |
|                                                                                                    |             |                                                                                                    |                                                            |               | 0.36          |   |
|                                                                                                    |             |                                                                                                    |                                                            |               | 1             |   |
|                                                                                                    |             | Number Of Bit Errors<br>BER (%)                                                                                                 |                                                            |               |               |   |
|                                                                                                    |             |                                                                                                    |                                                            |               |               |   |

Figure 6-34. Bit Error Rate Screen

3. Press Start/Stop button to begin or end BER testing.

## 6.7.2 Transmitter Test Pattern

The Transmitter Test Pattern test is used to transmit specific test patterns at a desired frequency so that the user can perform tests on the radio's transmitter (see Figure 6-35).

### 6.7.2.1 Transmitter Test Fields

This screen contains the following fields:

• Tx Frequency:

This field selects the Transmit Frequency directly in MHz.

Channel Spacing:

This field allows the user to select the desired channel spacing in kHz.

Test Pattern Type:

This field represents the type of test pattern which will be transmitted by the radio when **PTT TOGGLE** button is pressed.

NOTE: Channel Spacing and Test Pattern Type fields will be grayed out while radio is transmitting.

|                                                                                                    |                                         | APX 7000/7500 Tuner |
|----------------------------------------------------------------------------------------------------|-----------------------------------------|---------------------|
| Home Option Feature Help                                                                                                    |                                         |                     |
| Open Save Save As                                                                                                    | Windows * Themes * Print(Ctrl+P)        | Print Preview       |
| File S Device S                                                                                                    | Windows 🕼 Themes 🕼 Prin                 | t G                 |
| Navigation - 🕂 🗸                                                                                                    | Transmitter Test Pattern                |                     |
| Softpot Configuration Mode                                                                                                    | PTT Toggle TRANSMITTER OFF - 380.025000 | MHz                 |
| ×                                                                                                    | Tx Frequency (MHz)                      | 380.025000          |
| <ul> <li>655CKR0075</li> <li>Radio Information</li> </ul>                                                                                                    | Channel Spacing (KHz)                   | 25 🔹                |
| <ul> <li>Transmitter Alignments</li> <li>Reference Oscillator</li> </ul>                                                                                                    | Test Pattern Type                       | Digital Voice 🔻     |
| Tx Power Characterization Points                                                                                                    | Tx Power                                | Low                 |
| A Saturation Reference     Tx Deviation Balance     Rx Alignments     Rx Front End Filter     Performance Testing     Bit Error Rate     Transmitter Test Pattern     Factory Override |                                         |                     |

Figure 6-35. Transmitter Test Pattern Screen

# Chapter 7 Encryption

This chapter provides procedures for using the encryption capability of your radio. The following procedures are outlined:

- Loading an encryption key
- · Selecting an encryption key
- Selecting an Index (only applicable to Dual Display configured radios)
- Erasing an encryption key (only applicable to Dual Display configured radios)

# 7.1 Load an Encryption Key

Keys will be loaded from the KVL to the radio in either clear or encrypted form depending on the configuration of the CPS parameter "KVL – FIPS Level 3 Approved Mode". If the parameter is disabled, keys will be sent in clear form; if the parameter is enabled, keys will be sent to the radio in encrypted form.

**NOTE:** A KVL4000 or KVL3000 Plus with software version R03.52.45 or greater must be used to load keys to a radio with "KVL – FIPS Level 3 Approved Mode" enabled.

To load an encryption key:

- 1. Refer to the key-variable loader (KVL) manual for equipment connections and setup.
- Attach the KVL to the radio. The top display shows "KEYLOAD" whereas "KEYLOADING" is shown on the front display of a Dual Display configured radio. All other radio functions, except for power down, backlight, and volume, are locked out.
- 3. Refer to the KVL manual for how to load the encryption keys into the radio.
- 4. When the key is loaded successfully, you will hear:
  - On single-key radios a short tone.
  - On multikey radios an alternating tone.

# 7.2 Multikey Feature

This feature allows the radio to be equipped with multiple encryption keys. It can support two or more encryption algorithms simultaneously (e.g., AES and DES-XL).

- Conventional Multikey The encryption keys can be tied (strapped), on a one-per-channel basis. In addition, the radio can have operator-selectable keys, operator-selectable indices, and operator-selectable key erasure. If talkgroups are enabled in conventional, then the encryption keys are strapped to the talkgroups.
- **Trunked Multikey** If the radio is used for both conventional and trunked applications, strap the encryption keys for trunking on a per- talkgroup or announcement group basis. In addition, a different key can be strapped to other features; for example, dynamic regrouping, failsoft, or emergency talkgroup. The radio can have operator-selectable key erasure.

# 7.3 Select an Encryption Key

You can select an encryption key using either the menu or the keypad.

### 7.3.1 Use the Menu

To select an encryption key using the menu:

- 1. Press ) until the display shows "KEY".
- 2. Press , , or directly below "KEY". The display shows the last user-selected and -stored encryption key, as well as the available menu selections.
- 3. Press ( or ) to scroll through the list of encryption keys.
  - **NOTE:** If you select an erased key, the display alternates between showing the encryption key and "ERASED KEY".
- 4. Press , , or directly below the desired menu.
  - PSET = selects the preset or default encryption key.
  - SEL = saves the newly selected key and returns to the home display.
- 5. Press **a**, the **PTT** button, or **a**, **b**, or **b** directly below the ABRT menu, or turn the **16-Position Select** knob to exit this menu.
  - If the selected key is erased, the display shows "KEY FAIL" and the radio sounds a momentary keyfail tone.
  - If the selected key is not allowed, the display shows "ILLEGAL KEY" and the radio sounds a momentary illegal key tone.

## 7.3.2 Use the Keypad

To select an encryption key using the keypad:

- 1. Press I until the display shows "KEY".
- 2. Press , , or directly below "KEY". The display shows the last user-selected and stored encryption key, as well as the available menu selections.
- 3. Using the keypad, enter the number of the desired key.

**NOTE:** If you select an erased key, the display alternates between showing the encryption key and "ERASED KEY".

- 4. Press ◀ or ▶ to select from the menu.
  - PSET = selects the preset or default encryption key.
  - SEL = saves the newly selected key and returns to the home display.
- 5. Press **n**, the **PTT** button, or **1**, **11**, or **15** directly below the ABRT menu, or turn the **16-Position Select** knob to exit this menu.
  - If the selected key is erased, the display shows "KEY FAIL" and the radio sounds a momentary keyfail tone.
  - If the selected key is not allowed, the display shows "ILLEGAL KEY" and the radio sounds a momentary illegal key tone.

# 7.4 Select an Encryption Index

This feature lets the user select one or more groups of several encryption keys from among the available keys stored in the radio. For example, the radio could have a group of three keys structured to one index, and another group of three different keys structured to another index. Changing indices makes the radio automatically switch from one set of keys to the other. Every channel to which one of the original keys was tied will now have the equivalent new key instead.

## 7.4.1 Use the Menu

To select an index using the menu:

- 1. Press ) until the display shows "INDX".
- 2. Press , , or directly below "INDX". The display shows the last user-selected and -stored index, as well as the available index menu selections.
- 3. Press , , or directly below the desired index. The display shows the last user- selected and -stored index, as well as the available index menu selections.
- 4. Choose one of the following:
  - a. To save the index, press •••, •••, or •• directly below "SEL".
  - b. To exit this menu without changing the index selection, press ♠ or the PTT button, or turn the 16-Position Select knob.

## 7.4.2 Use the Keypad

To select an index using the keypad:

- 1. Press ) until the display shows "INDX".
- 2. Press , , or directly below "INDX". The display shows the last user-selected and -stored index, as well as the available index menu selections.
- 3. Using the keypad, enter the number of the desired index.
- 4. Choose one of the following:
  - a. To save the index, press , , or directly below "SEL".
  - b. To exit this menu without changing the index selection, press ♠ or the PTT button, or turn the 16-Position Select knob.

# 7.5 Erase an Encryption Key

This section describes two methods for erasing an encryption key.

### 7.5.1 Method 1 – Key Zeroization (Multikey Only)

To zeroize an encryption key:

- 1. Press ) until the display shows "ERAS".
- 2. Press , , or directly below "ERAS". The display shows the last user-selected and -stored encryption key, as well as the available menu selections that are listed in Table 7-1.
- 3. Choose one of the following:
  - If you want to erase all the encryption keys at once, go to step 4 below.
  - If you want to erase a single encryption key, do one of the following:

- Press ( or ) to find the desired key. The display shows the selected key and the available menu selections shown in Table 7-1.
- Using the keypad, enter the location number of the desired key. The display shows the selected key, as well as the available menu selections shown in Table 7-1.

| Menu<br>Selection | Action                                                                                                  |
|-------------------|----------------------------------------------------------------------------------------------------|
| ALL               | Erases all the encryption keys in the radio. The display shows "ERS ALL KEYS" and "YES" and "NO".       |
| SNGL              | Selects the displayed encryption key to be erased. The display shows "ERS SNGL KEY" and "YES" and "NO". |
| ABRT              | Exits this menu and returns to the home display                                                         |

Table 7-1. Encryption Key Zeroization Options

**NOTE:** To exit this menu at any time without erasing the key selection, press **a** or the **PTT** button, or turn the **16-Position Select** knob.

- 4. Press , , or directly below the desired menu selection.
- 5. Press **a**, the **PTT** button, or turn the **16-Position Select** knob to exit this menu.

### 7.5.2 Method 2 – All Keys Erased

To erase all encryption keys at one time:

With the radio on, press and hold the **Top Side** button and, while holding this button down, press the **Top** button.

**NOTE: DO NOT** press the **Top** button before pressing the **Top Side** button unless you are in an emergency situation. This sends an emergency alarm.

Before the keys are erased, the display shows "PLEASE WAIT".

When all the encryption keys have been erased, the display shows "ALL KEYS ERASED".

# Chapter 8 Disassembly/Reassembly Procedures

This chapter provides detailed procedures for disassembling/reassembling and ensuring submergibility of the APX 7000XE radios. When performing these procedures, refer to "Chapter 10: Exploded Views and Parts Lists" on page 2:10-1 and the diagrams that accompany the text. Items in parentheses () throughout this chapter refer to item numbers in the exploded view diagrams and their associated parts lists.

This chapter also has procedures for removing and installing the APX 7000XE radio's standard accessories and changing the Volume and Frequency Knobs.

# 8.1 APX 7000XE Exploded View (Main Subassemblies)

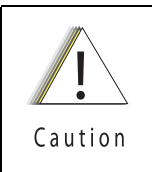

When servicing electronics, always ensure that you are properly grounded with antistatic grounding system approved for electronics handling.

This section contains the APX 7000XE radio partially exploded views.

### NOTES:

- Refer to Figure 8-1 and Figure 8-2, the Top Display and Dual Display Partial Exploded Views, and Table 8-1, the Partial Exploded View Parts List.
- Letters in parentheses () refer to item letters in Figure 8-1, Figure 8-2 and Table 8-1.

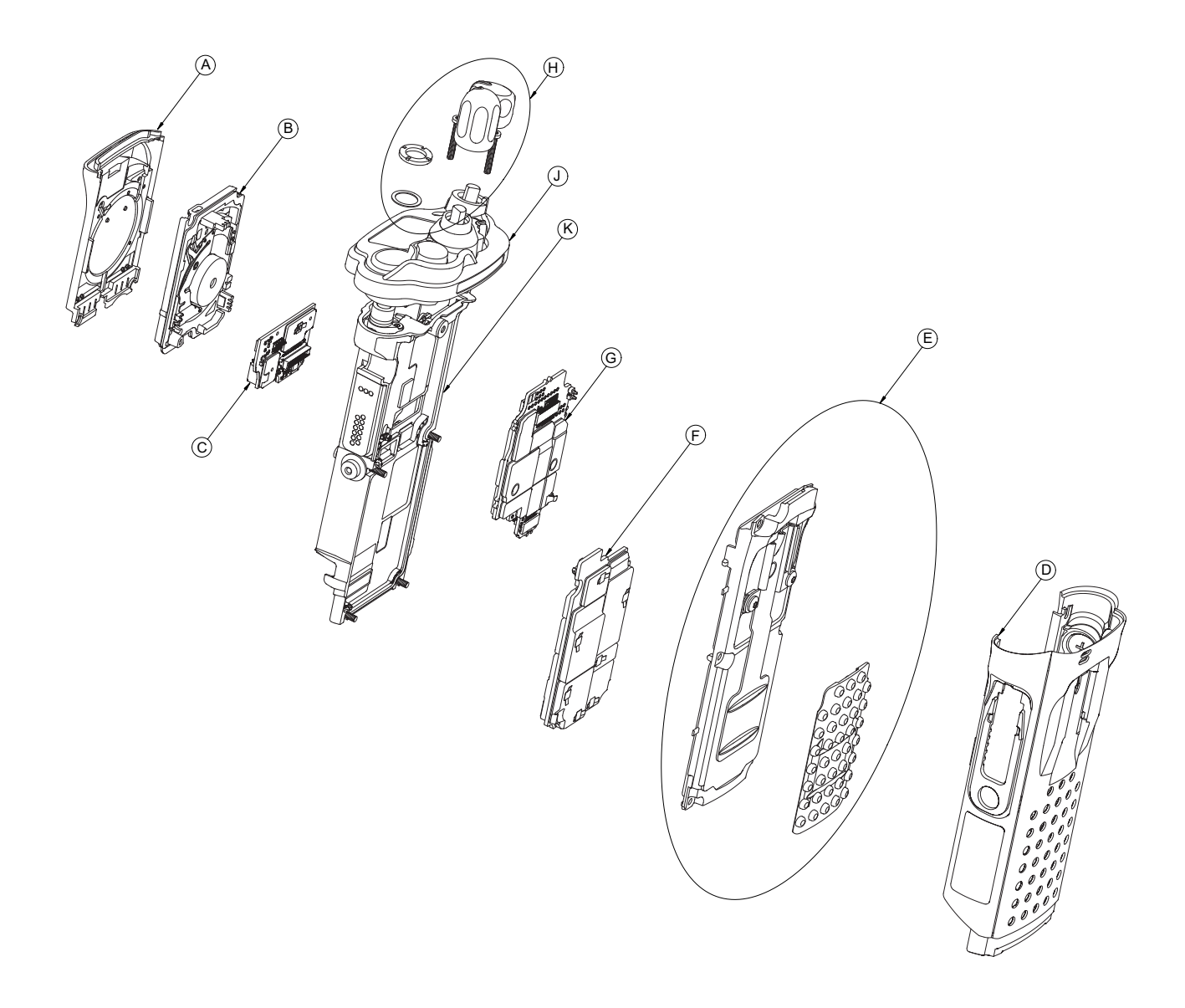

Figure 8-1. APX 7000XE Top Display Partial Exploded View

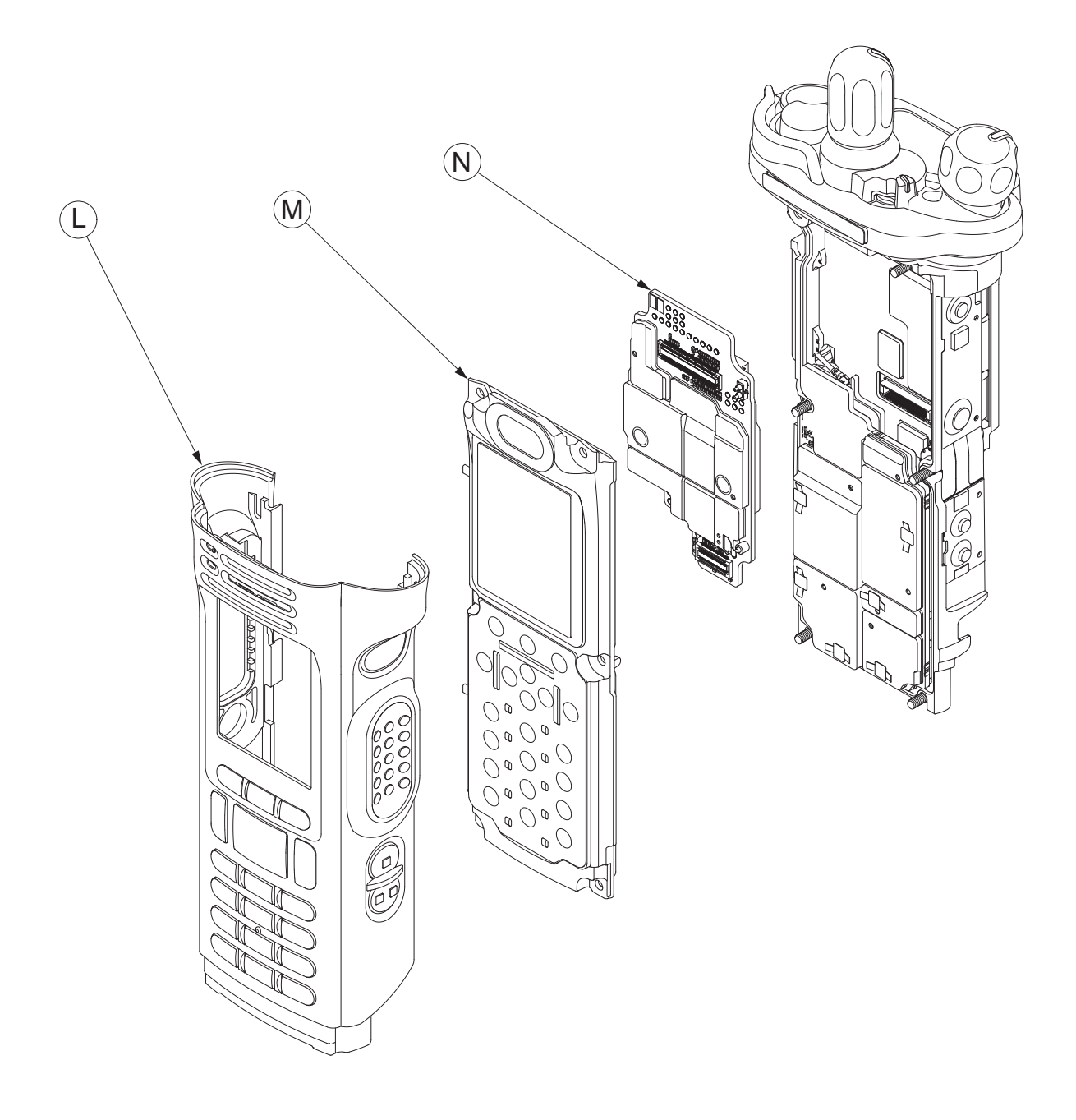

NOTE: All common parts are shown on the APX 7000XE Top Display Partial Exploded View.

Figure 8-2. APX 7000XE Dual Display Partial Exploded View

| ltem<br>Letter | Description                             | Exploded View and Parts List                                                  |  |  |
|----------------|-----------------------------------------|-------------------------------------------------------------------------------|--|--|
| A              | Speaker Grille Assembly                 | Refer Figure 10-1: "APX 7000XE Top Display Exploded View" on page 2:10-2.     |  |  |
| В              | Speaker Module                          | Refer Figure 10-1: "APX 7000XE Top Display Exploded View" on page 2:10-2.     |  |  |
| С              | Expansion Board Assembly                | Refer Figure 10-1: "APX 7000XE Top Display Exploded View" on page 2:10-2.     |  |  |
| D              | Main Housing Assembly<br>(Top Display)  | Refer Figure 10-1: "APX 7000XE Top Display Exploded View" on page 2:10-2.     |  |  |
| E              | Back Chassis Assembly<br>(Top Display)  | Refer Figure 10-1: "APX 7000XE Top Display Exploded View" on page 2:10-2.     |  |  |
| F              | RF Board Assembly                       | Refer Figure 10-1: "APX 7000XE Top Display Exploded View" on page 2:10-2.     |  |  |
| G              | VOCON Board Assembly<br>(Top Display)   | Refer Figure 10-1: "APX 7000XE Top Display Exploded View" on page 2:10-2.     |  |  |
| Н              | Frequency and Volume<br>Knobs Assembly  | Refer Figure 10-1: "APX 7000XE Top Display Exploded View" on page 2:10-2.     |  |  |
| J              | Control Top Assembly                    | Refer Figure 10-1: "APX 7000XE Top Display Exploded View" on page 2:10-2.     |  |  |
| К              | Main Chassis Assembly                   | Refer Figure 10-1: "APX 7000XE Top Display Exploded View" on page 2:10-2.     |  |  |
| L              | Main Housing Assembly<br>(Dual Display) | Refer Figure 10-2: "APX 7000XE Dual Display<br>Exploded View" on page 2:10-4. |  |  |
| М              | Back Chassis Assembly<br>(Dual Display) | Refer Figure 10-2: "APX 7000XE Dual Display<br>Exploded View" on page 2:10-4. |  |  |
| N              | VOCON Board Assembly<br>(Dual Display)  | Refer Figure 10-2: "APX 7000XE Dual Display<br>Exploded View" on page 2:10-4. |  |  |
| 0              | Bluetooth Option Board                  | Refer Figure 10-1: "APX 7000XE Top Display<br>Exploded View" on page 2:10-2.  |  |  |

Table 8-1. APX 7000XE Partial Exploded View Parts List

# 8.2 Required Tools and Supplies

| Tools                   | Motorola<br>Part Number | Supplier                | Supplier<br>Part Number | Remarks                                               |
|-------------------------|-------------------------|-------------------------|-------------------------|-------------------------------------------------------|
| Bit, Torx IP8           | -                       | -                       | -                       | Torx T8 may be used, but Torx Plus IP8 is recommended |
| Bit, Antenna<br>Spanner | 66009258001             | Motorola                | -                       |                                                       |
| Black Stick             | -                       | Hexacon<br>Electric Co. | MA-800G                 |                                                       |
| Driver,<br>Torque       | _                       | -                       | _                       |                                                       |
| Vacuum<br>Pump Kit      | NLN9839_                | Motorola                | _                       | For Vacuum Test                                       |
| Grille<br>Eliminator    | 66009275001             | Motorola                | _                       | For Vacuum Test and Pressure Test                     |
| Vacuum<br>Adapter       | 66009259001             | Motorola                | _                       | For Vacuum Test and Pressure Test                     |
| Pressure<br>Pump Kit    | NTN4265_                | Motorola                | _                       | For Pressure Test                                     |

Table 8-2. Required Tools and Supplies

# 8.3 Fastener Torque Chart

Table 8-3 lists the various fasteners by part number and description, followed by the torque values and the location where used. Torque all fasteners to the recommended value when assembling the radio.

| Motorola<br>Part Number | Description              | Repair Torque (in-Ibs) |
|-------------------------|--------------------------|------------------------|
| 0275891B01              | Antenna Spanner Nut (16) | 16                     |
| 0375962B01              | Top Screw (23)           | 10                     |
| 0375962B02              | Center Screw (24)        | 10                     |
| 0375962B03              | Bottom Screw (25)        | 10                     |
| 03009357001             | Control Top Screw (26)   | 7                      |

Table 8-3. Required Tools and Supplies

# 8.4 Antenna

This section explains how to attach and remove the antenna.

### 8.4.1 Attach Antenna

To attach the antenna:

With the radio turned off, turn the antenna clockwise to attach it to the radio.

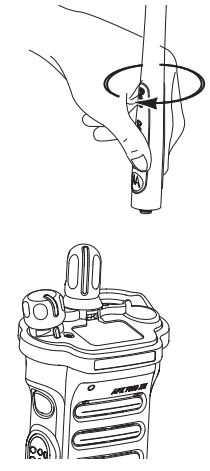

Figure 8-3. Attaching the Antenna

### 8.4.2 Remove Antenna

To remove the antenna:

With the radio turned off, turn the antenna counter-clockwise to remove it from the radio.

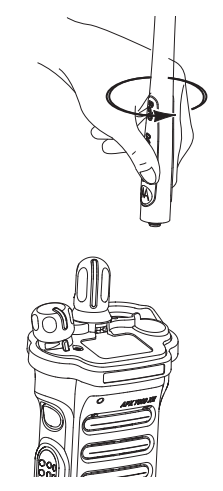

Figure 8-4. Removing the Antenna

# 8.5 Battery

This section explains how to properly attach and remove the battery.

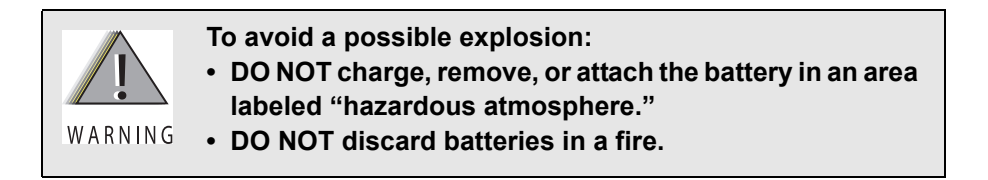

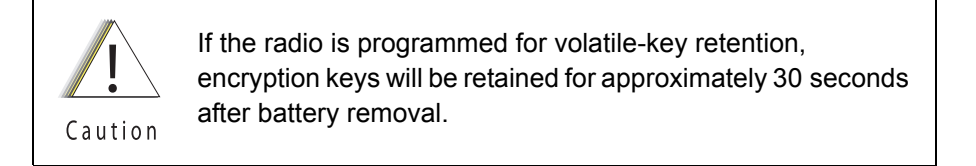

**NOTE:** The Motorola-approved battery shipped with the APX 7000XE radio is uncharged. Prior to using a new battery, charge it per the recommended procedure for the battery.

# 8.5.1 Attach Battery

To attach the battery:

1. With the radio turned off, verify that the battery seal is set properly in its groove as shown in Figure 8-5.

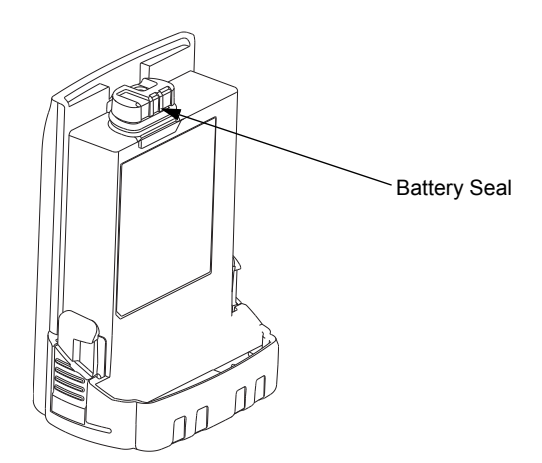

Figure 8-5. Attaching Battery – Battery Seal

2. Verify that the Memory Door (28) is closed by ensuring the door is fully seated and the catch feature on the tab is in the main chassis notch.

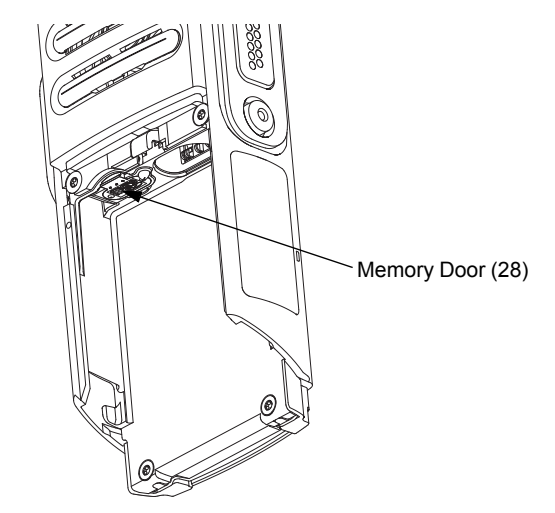

Figure 8-6. Attaching Battery – Memory Door

3. Set the battery onto the chassis as shown in Figure 8-7. and slide into position. Make sure both battery latches click into position.

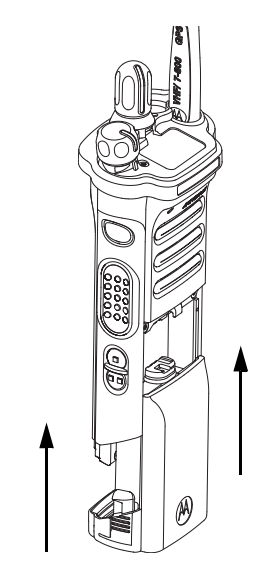

Figure 8-7. Attaching Battery – Slide into Position

# 8.5.2 Remove Battery

To remove the battery:

1. With the radio turned off, squeeze the two latches located near the bottom, on the sides of the battery.

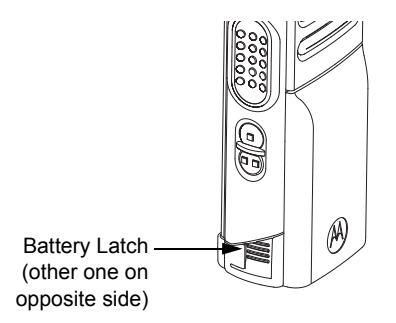

Figure 8-8. Squeezing the Release Latches

2. While squeezing the latches, remove the battery by sliding it out as shown.

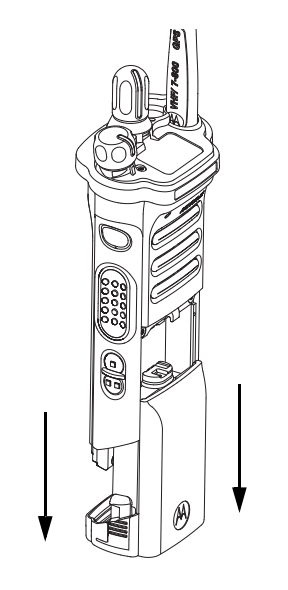

Figure 8-9. Removing the Battery

# 8.6 Universal Connector Cover

This section explains how to remove and attach the Universal Connector Cover (38).

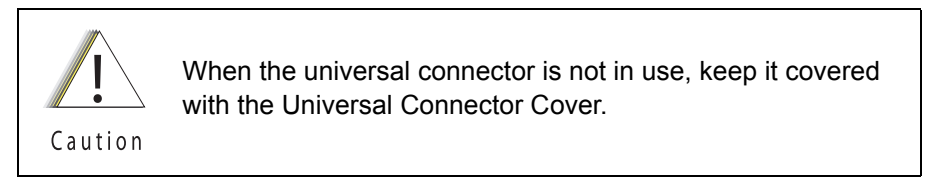

## 8.6.1 Remove Universal Connector Cover

To remove the Universal Connector Cover (38):

1. Unscrew the thumb screw. If the screw is too tight a hex driver may be used.

NOTE: Do not remove the screw. It should remain captive in the cover.

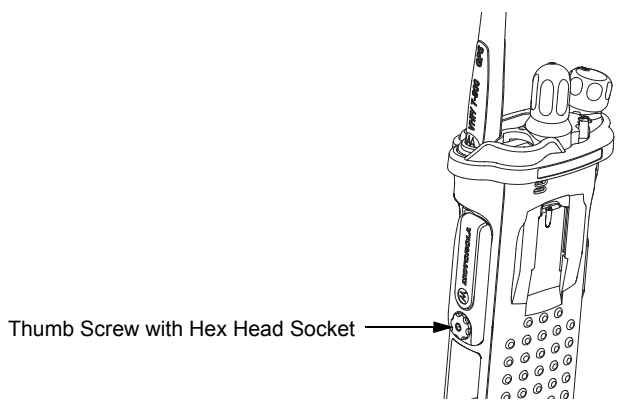

Figure 8-10. Removing the Thumb Screw

- 2. Slightly swing the Universal Connector Cover away from radio before sliding it upward to disengage the hook feature.
- 3. Pull the Universal Connector Cover away from the radio.

## 8.6.2 Attach Universal Connector Cover

To attach the Universal Connector Cover:

1. Insert the hooked end of the cover into the pocket. Engage the hook beneath the undercut and swing the cover down onto the radio. Ensure the cover is seated properly and the screw is aligned into the threaded hole.

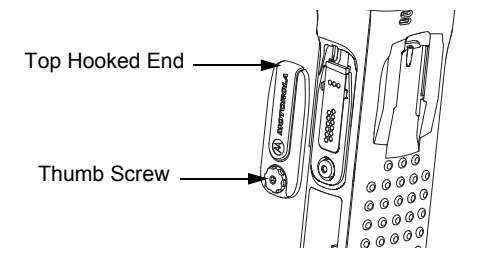

Figure 8-11. Engaging Hook and Seating Cover

- 2. Hand tighten the thumb screw clockwise until secured.
  - **NOTE:** Do not overtighten the screw. The screw should be snugged and not allow the cover to move.

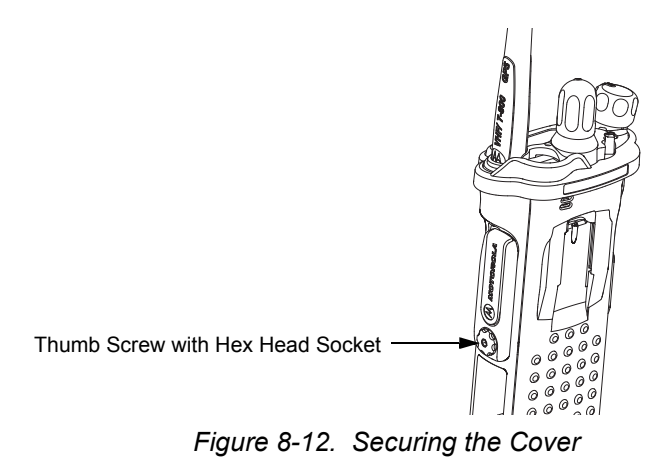

# 8.7 Radio Disassembly

This section contains instructions for disassembling the radio's main subassemblies.

#### Prepare the radio for disassembly:

- Turn off the radio by rotating the On/Off/Volume Knob (12) fully counterclockwise until a click is heard.
- Remove the antenna, the battery, any memory card, Belt Clip Cover (39), the Universal Connector Cover (38) and any other accessory connected to the radio.

## 8.7.1 Removal of the Speaker Grille Assemblies (A)

 With the Battery removed and the primary loudspeaker side of the radio facing you, remove the center two screws (24) and swing out Speaker Grille Assembly (A) as shown in Figure 8-13.

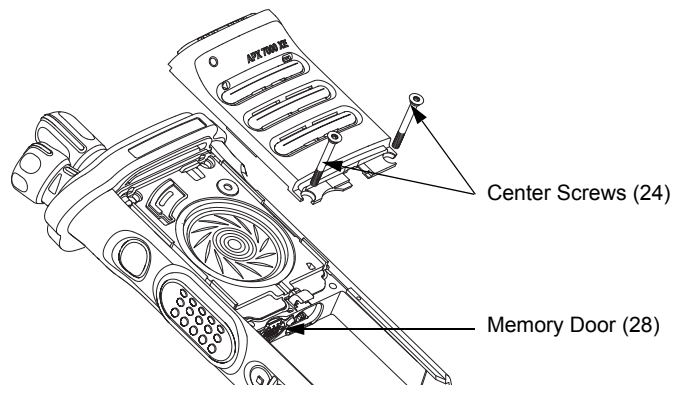

Figure 8-13. Remove Center Screws

NOTE: Memory Door (28) can be removed with the left center screw removed.

2. Remove the bottom two screws (25) if the Main Housing Assembly (D, L) is to be removed. Refer Figure 8-14.

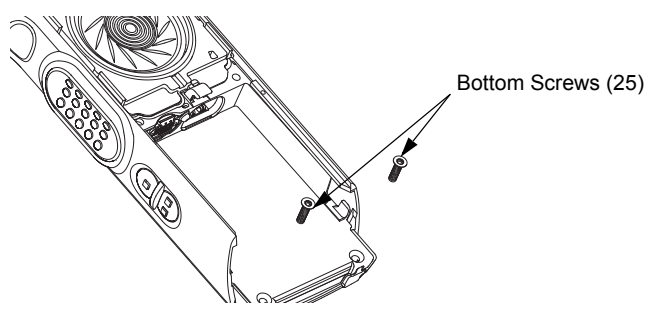

Figure 8-14. Remove Bottom Screws

**NOTE:** Once the screws have been removed, both Thermal Pads (33, 34) should be replaced.

Caution

Do not touch either the speaker cone or the Port Seal (20). Take extra precaution to make sure neither the speaker nor the breather pad is damaged.

# 8.7.2 Removal of the Speaker Module (B)

1. Remove the top two screws (23) as shown in Figure 8-15.

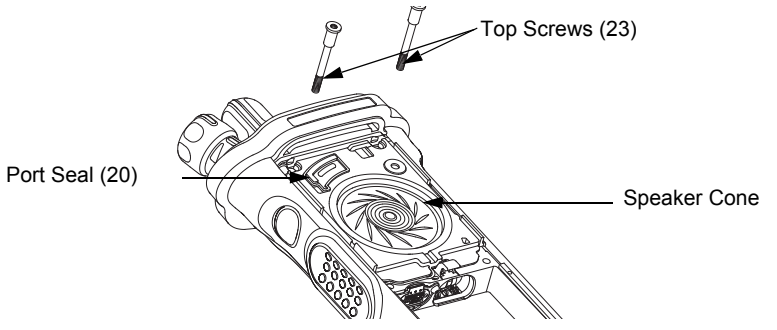

Figure 8-15. Remove Top Screws

2. Carefully pick out the Speaker Module (18) with the Black Stick and swing it out of the Main Chassis Assembly (N) as shown in Figure 8-16.

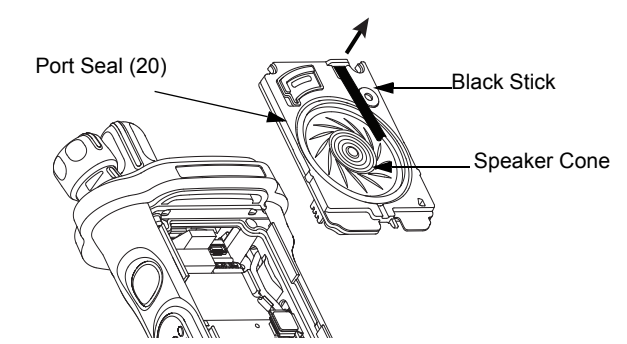

Figure 8-16. Remove Speaker Module

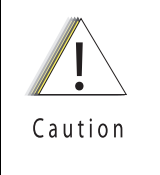

Be careful not to damage the speaker cone or the Port Seal (20) during the disassembly process.

This Module has lubricant on the seal and can be contaminated with foreign material. Any foreign material can put the radio's submergibility at risk.

#### Sec 2: 8-14

## 8.7.3 Removal of the Expansion Board Assembly (C)

1. Using the Black Stick, unplug the two flex connectors located on the left and right side of the Expansion Board Assembly (36). Unfold and straighten the flex located on the right side as shown in Figure 8-17.

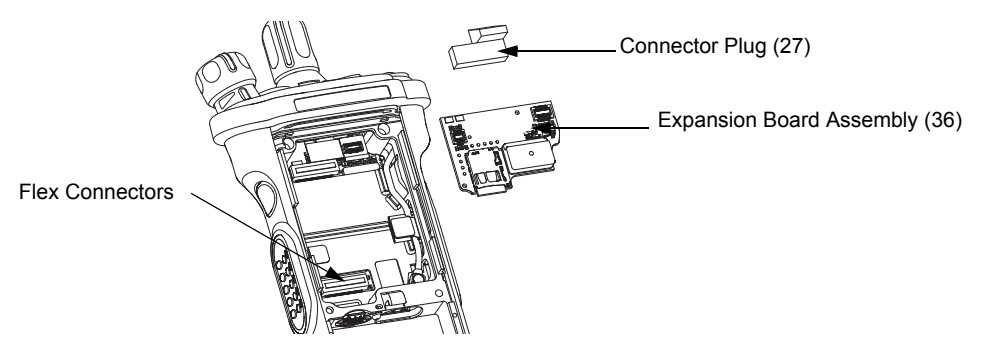

Figure 8-17. Remove Flex Connectors and Expansion Board Assembly

- 2. Remove the Expansion Board Assembly (C) by gently lifting up the right side of the PCB as shown in Figure 8-17.
- 3. If the VOCON Board Assembly (G, N) is to be removed from the Control Top Assembly (J), then remove the Connector Plug (27) with the Black Stick and unplug the Control Top Assembly flex as shown in Figure 8-17.

If the radio is equipped with an Bluetooth Option Board Assembly in lieu of the Connector Plug (27):

i. rotate the Bluetooth Option Board locking levers to unlock the option board and free it for removal as shown in Figure 8-18.

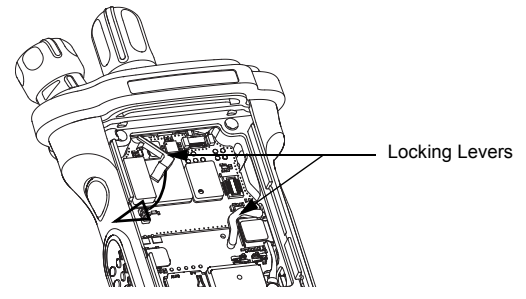

Figure 8-18. Unlock Levers

ii. unplug the Bluetooth Option Board Assembly from the VOCON Board Assembly by using the Black Stick as shown in Figure 8-19.

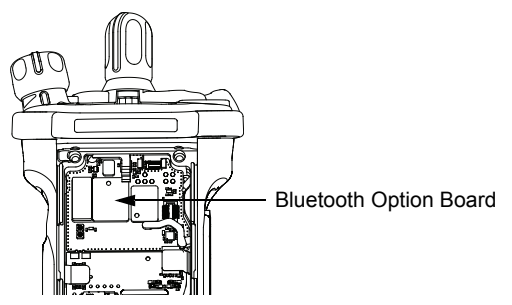

Figure 8-19. Remove Bluetooth Option Board
4. If the RF Board Assembly (F) is to be removed, use the Black Stick to unplug the antenna coax cable from the RF Board Assembly as shown in Figure 8-20.

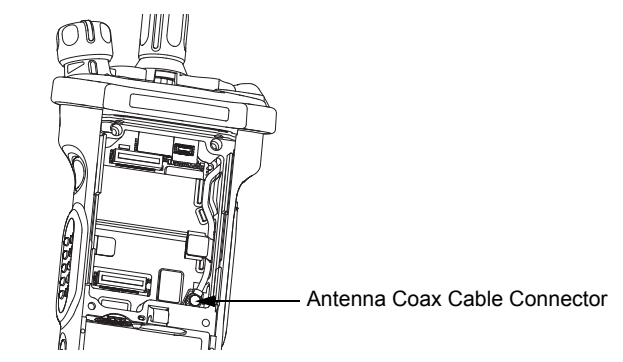

Figure 8-20. Remove Antenna Coax Cable Connector

5. Flip the radio over.

## 8.7.4 Removal of the Main Housing Assembly (D)

• Gently stretch both sides of the Main Housing Assembly (1) outwards to clear the radio. Then, lift it over the radio as shown in Figure 8-21.

**NOTE:** For Top Display version, ensure the Belt Clip Cover (39) has been removed.

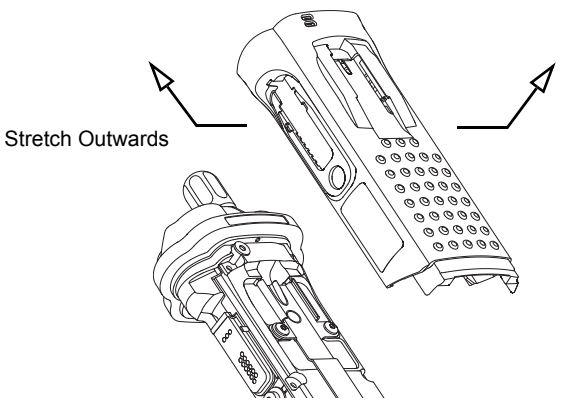

Figure 8-21. Remove Housing

#### Sec 2: 8-16

## 8.7.5 Removal of the Back Chassis Assembly (E, M)

1. Dual Display version:

Gently separate the Back Chassis Assembly (M) from the Main Chassis Assembly (K) to allow access to disconnect the flex connection between both chassis. This connector is located near the top of the radio. Use the Black Stick to disconnect the connector as shown in Figure 8-22.

#### Top Display version:

Back Chassis Assembly (E) has no connections and can be removed by just separating the two chassis apart.

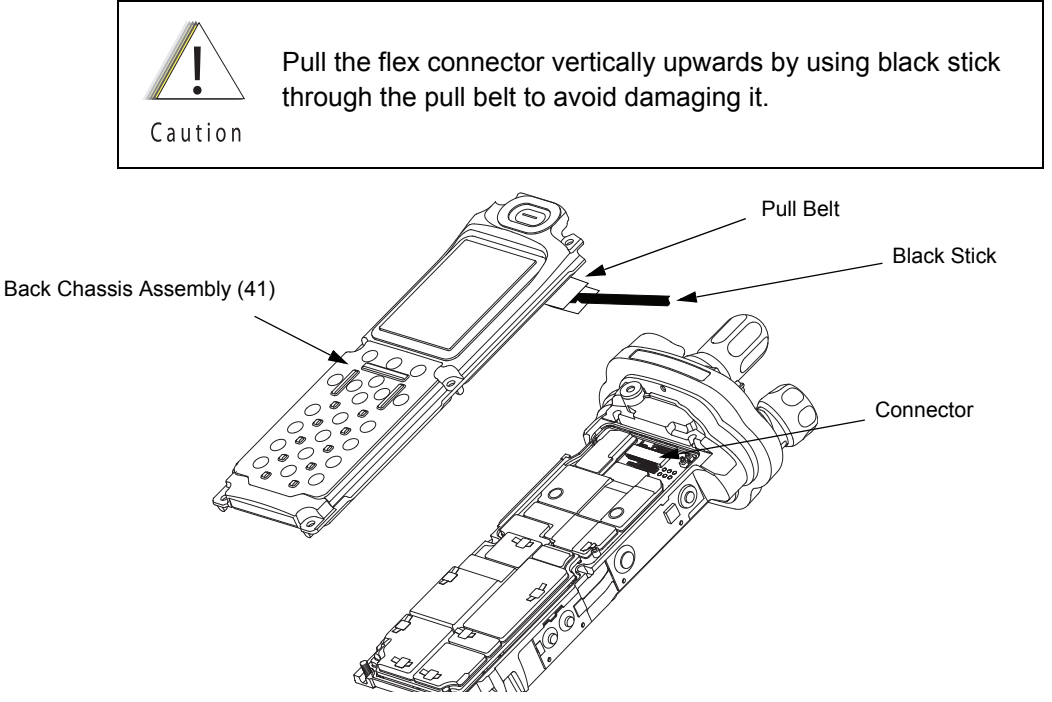

Figure 8-22. Remove Back Chassis Assembly from Main Chassis Assembly

## 8.7.6 Removal of the RF Board Assembly (F)

- **NOTE:** Reconfirm the coax cable connector on the bottom side of the RF Board is disconnected before removing the RF Board.
- 1. Unplug the RF Board Assembly (F) from the VOCON Board Assembly (G, N) by using the Black Stick. Slowly lift the RF Board Assembly enough to allow access to the small coax cable. Unplug the small coax cable using a Black Stick or a pair of small tweezers.

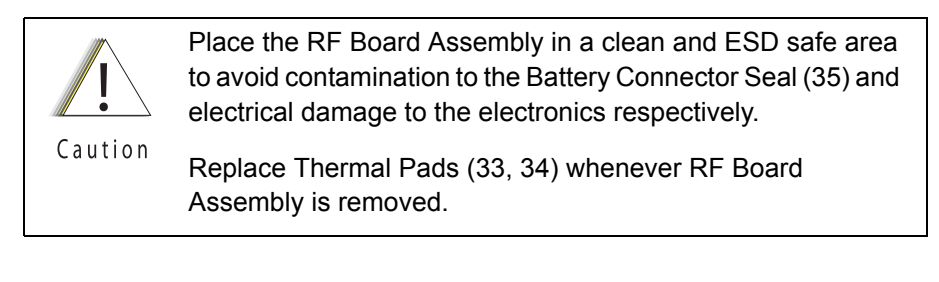

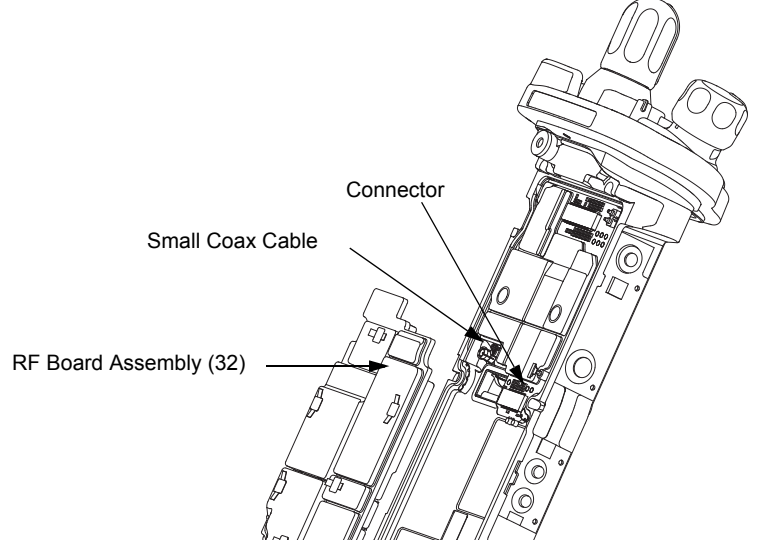

Figure 8-23. Remove RF Board Assembly

## 8.7.7 Removal of the VOCON Board Assembly (G,M)

- **NOTE:** Reconfirm the Flex connector between the Control Top Assembly (J) and the VOCON Board Assembly (G, N) or, if so equipped, the Bluetooth Option Board is disconnected (see step 2 on page 2:8-34). Failure to do so may damage the connectors or the flex.
- Gently rotate the VOCON Board Assembly just enough to clear the Main Chassis and Bluetooth Option Board connector. Slide out the VOCON Board Assembly as shown in Figure 8-24.

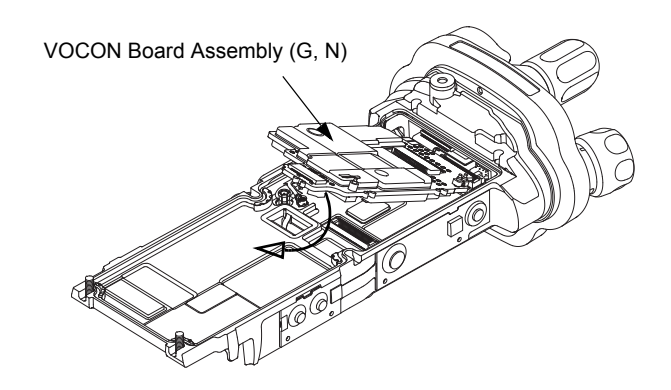

Figure 8-24. Remove VOCON Board Assembly

## 8.7.8 Removal of the Knobs

A. Remove the Frequency Knob

To remove the Frequency Knob (13):

- 1. Hold the radio in one hand so that the top of the radio faces upward, and the front of the radio faces you.
- 2. With a pair of pliers, grasp the Frequency Knob and pull it upward, until it is free from its shaft.

### B. Remove the Volume Knob

To remove the Volume Knob (12):

- 1. Hold the radio in one hand so that the top of the radio faces upward and the front of the radio faces you.
- 2. With a pair of pliers, grasp the Volume Knob and pull it upward.

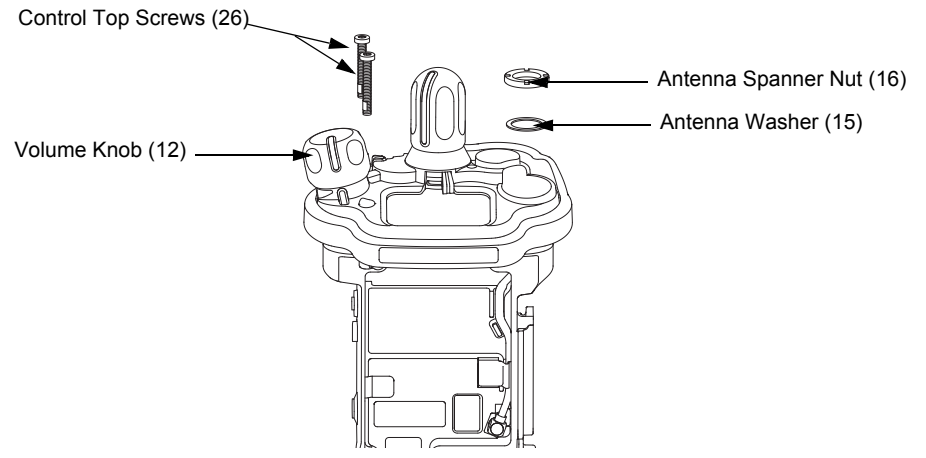

Figure 8-25. Remove Knobs and Fastener Hardware

## 8.7.9 Removal of the Control Top Assembly (J)

i. Use a Torx Plus IP8 bit to remove the two Control Top Screws (26). See Figure 8-26.

**NOTE:** Ensure the Control Top flex is disconnected from the VOCON Board (G, N) to prevent damage to the flex or connector.

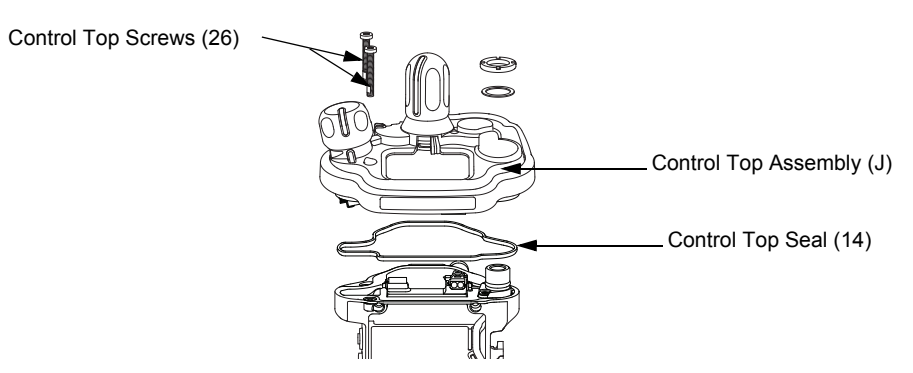

Figure 8-26. Remove Control Top Assembly

II. Gently separate the Control Top Assembly (J) from the Main Chassis Assembly (K).

**NOTE:** Place the Control Top Assembly (J) and the remaining Main Chassis Assembly (K) on an ESD safe surface free from debris.

## 8.8 Serviceable Components of the Main Sub-Assemblies

## 8.8.1 Servicing Main Chassis Assembly (K)

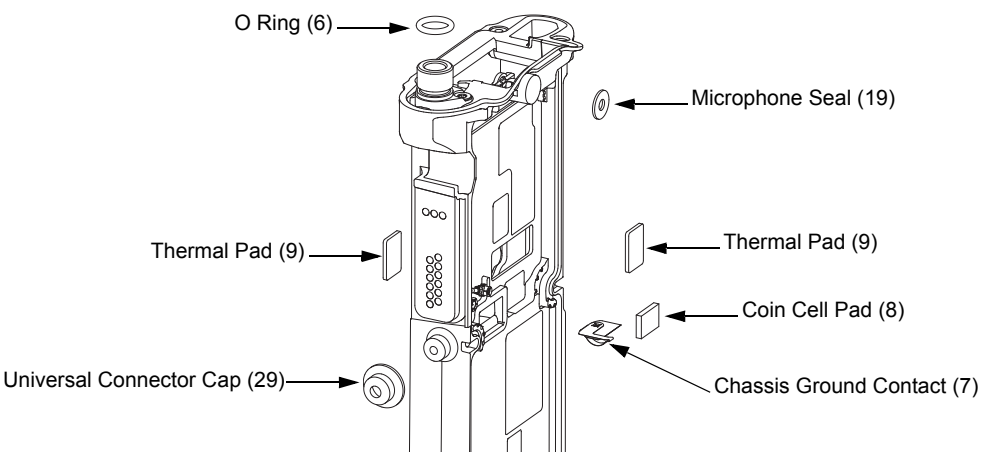

Figure 8-27. Serviceable Components – Main Chassis Assembly

### 8.8.1.1 Servicing Chassis Pads:

- 1. Complete steps from Section 8.7.1. through Section 8.7.9. of Section "8.7 Radio Disassembly" on page 2:8-12.
- 2. Carefully peel off the pad(s) that need replacing (i.e. VOCON Pad (9), Expansion Board Pad (9) and/or Coin Cell Pad (8) from the chassis.
- 3. Use the Black Stick to help remove any difficult sections of the pad(s).
- 4. Clean the area once the pad(s) are removed to ensure it is free of adhesive and debris.
- 5. Peel the liner off the new pad(s) and place in the respective location.
- 6. Apply slight pressure to set the adhesive.

#### 8.8.1.2 Servicing Chassis Screw Boss Cap:

- 1. Complete steps from Section 8.7.1. through Section 8.7.4. of Section "8.7 Radio Disassembly" on page 2:8-12.
- 2. Carefully pry off the Universal Connector Cover (38) with the Black Stick from the Main Chassis Assembly (4) as shown in Figure 8-27.
- 3. Press the new Cap down onto the boss until it is fully seated.

**NOTE:** There should be no gap between the chassis boss top face and the corresponding interior surface of the cap.

#### 8.8.1.3 Servicing Antenna O-ring:

- 1. Complete steps from Section 8.7.1. through Section 8.7.9. of Section "8.7 Radio Disassembly" on page 2:8-12.
- 2. Remove the O-ring (6) with the Black Stick.
- 3. Reinstall the O-ring by rolling it over the threaded portion of the antenna hub until it sets in its groove.

**NOTE:** Ensure the O-ring is not twisted.

#### 8.8.1.4 Servicing Microphone Membrane

- 1. Complete steps from Section 8.7.1. through Section 8.7.4. of Section "8.7 Radio Disassembly" on page 2:8-12.
- 2. Carefully peel off the Microphone Membrane (19) from the Main Chassis Assembly (4).
- 3. Clean the area, once the Microphone Membrane is removed, to ensure it is free of adhesive and debris. Ensure nothing comes in contact with the microphone while cleaning.
- 4. Remove the backer from the Microphone Membrane.
- 5. Carefully place the Microphone Membrane centered on the top surface of the microphone boss area on the Main Chassis. Ensure the membrane is flat with no ripples or folds. Press down firmly, applying 2-3 lbs. of force.

### 8.8.1.5 Servicing Chassis Ground Contact:

NOTE: Chassis Ground Contact (7) will be damaged during disassembly.

- 1. Complete steps from Section 8.7.1. through Section 8.7.9. of Section "8.7 Radio Disassembly" on page 2:8-12.
- 2. Slide the Black Stick under the Chassis Ground Contact (7) through the opening on the RF/ VOCON PCB side of the radio to lift off the contact.
- 3. Clean the area once the Chassis Ground Contact is removed to ensure it is free of adhesive and debris.
- 4. Remove the backer of the Chassis Ground Contact and place it in the appropriate location with a pair of flat tip tweezers by aligning the hole in the Ground Contact with the post located on the chassis. Ensure the Ground Contact is centered in the opening and the outer surface of the Ground Contact is parallel to the area adjacent to it in the chassis as shown in Figure 8-28.
- 5. Apply pressure to the adhesive to activate it.

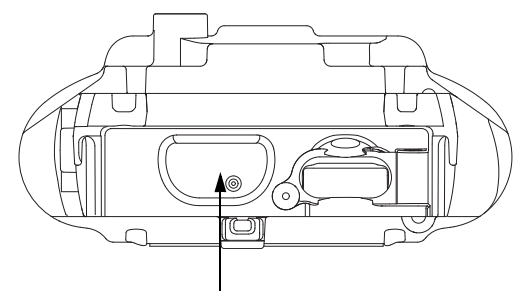

Chassis Ground Contact (7)

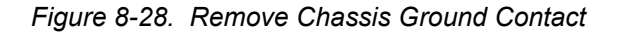

NOTE: There are no other serviceable components on the Main Chassis Assembly (N).

## 8.8.2 Servicing Control Top Assembly (J)

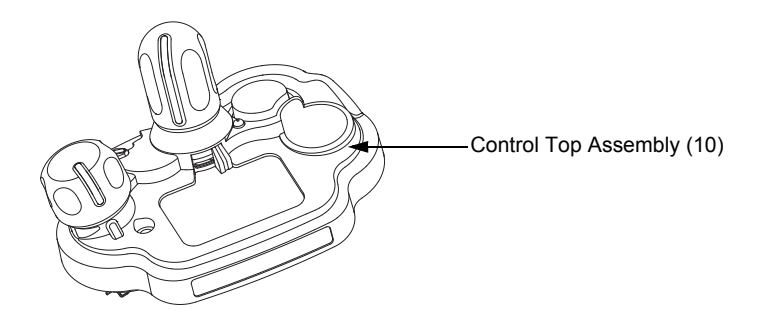

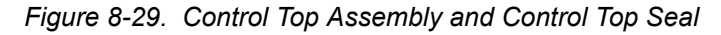

#### 8.8.2.1 Control Top Main Seal

- 1. Complete steps from Section 8.7.1. through Section 8.7.9. of Section "8.7 Radio Disassembly" on page 2:8-12.
- 2. Remove the Control Top Seal (14) with the Black Stick.
- 3. Replace the new seal into the groove provided in the Control Top Assembly's casting.
- 4. Ensure that seal is set properly and not stretched.

NOTE: There are no other serviceable components on the Control Top Assembly (J).

## 8.8.3 Servicing Knobs and Top Bezel Assembly (H)

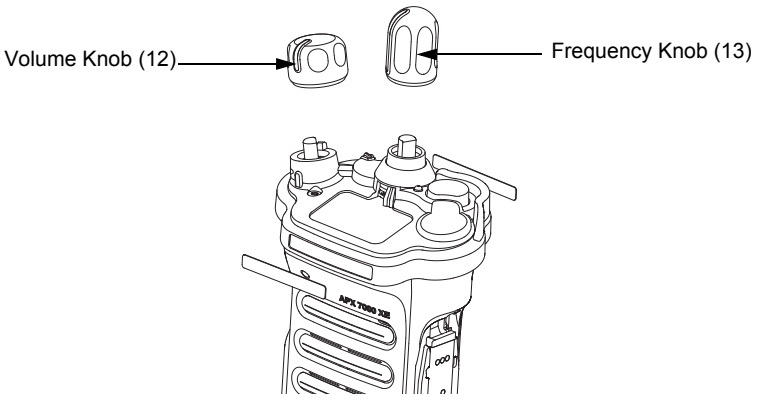

Figure 8-30. Frequency and Volume Knobs Assembly

Knobs should be removed when damaged. To remove knobs:

- Firmly hold the radio in one hand and use a pair of pliers to grip the knob.
  - **NOTE:** The knobs are designed to be difficult to remove, however, it will come off. If the metal D clip sticks to the knob post, remove the D clip prior to putting on the new knob.

## 8.8.4 Servicing VOCON Board Assembly (G, N)

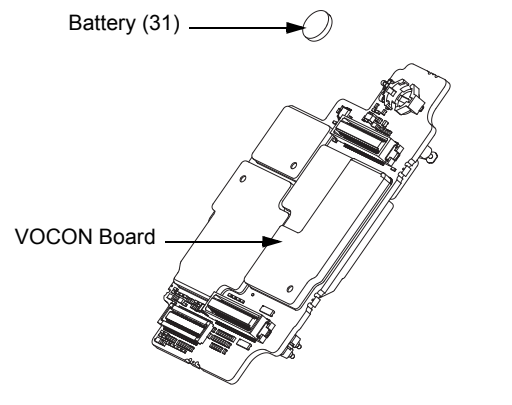

Figure 8-31. VOCON Board Assembly

### 8.8.4.1 Back up Battery

- 1. Complete steps from Section 8.7.1. through Section 8.7.7. of Section "8.7 Radio Disassembly" on page 2:8-12.
- 2. Remove the battery with the Black Stick.

**NOTE:** Make sure the positive side is facing upwards.

3. Press the new battery into the battery carrier until it is secured and fully snapped into place.

NOTE: There are no other serviceable components on the VOCON Board Assembly.

### 8.8.5 Servicing of RF Board Assembly

Complete steps 8.7.1 through 8.7.6 of Section "8.7 Radio Disassembly" on page 2:8-12.

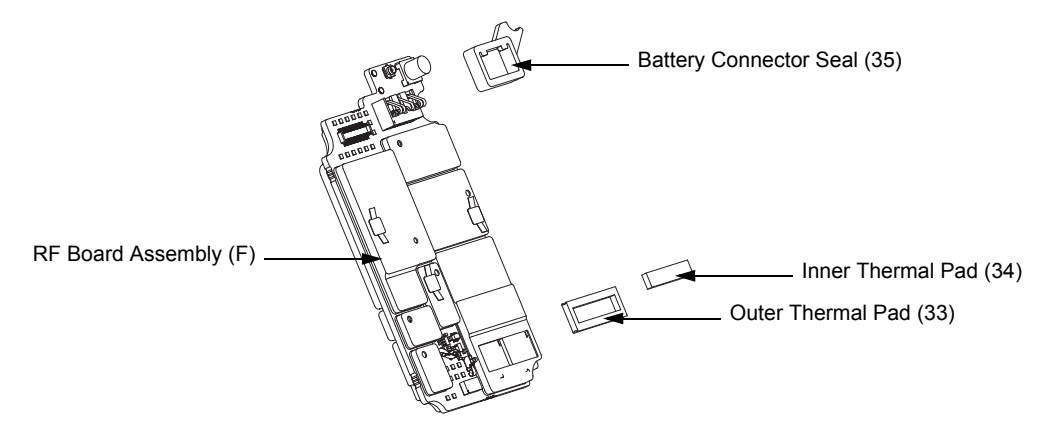

Figure 8-32. RF Board Assembly

### 8.8.5.1 Battery Seal

- 1. Slide the Battery Connector Seal (35) from the battery contact header with the Black Stick.
- 2. Use the Black Stick and push the new Battery Connector Seal until it is properly seated onto the RF Board surface.

#### 8.8.5.2 Thermal Pads

- 1. Scrape off both thermal pads (33, 34) from the amplifiers and/or Main chassis with the Black Stick.
- 2. Ensure there are no debris or residue left on the amplifier's surfaces.
- 3. Replace with new thermal pads.
- 4. Peel off the back liner from the thermal pads.
- 5. Insert the Outer Thermal Pad (33) into the shield opening. Make sure the bottom surface of the pad is mating with the top surface of the amplifiers.
- 6. Insert the Inner Thermal Pad (34) without compressing or deforming it.

NOTE: There are no other serviceable components on the RF Board Assembly.

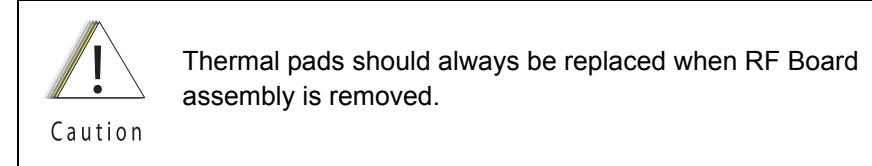

#### 8.8.6 Servicing of Expansion Board Assembly

1. Complete steps 8.7.1 through 8.7.3 of Section "8.7 Radio Disassembly" on page 2:8-12.

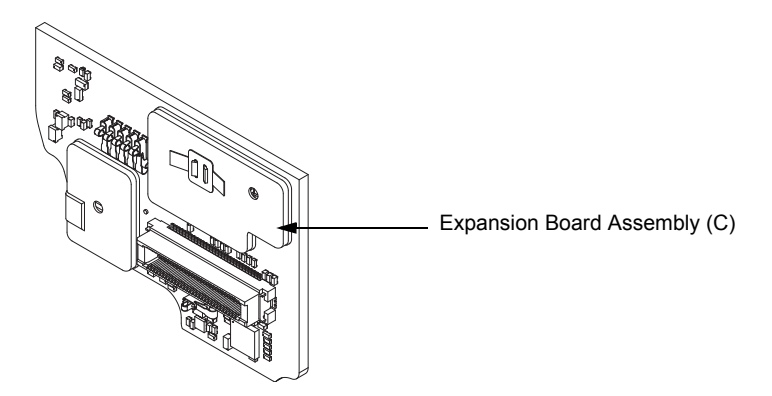

Figure 8-33. Expansion Board Assembly

NOTE: There are no serviceable components on the Expansion Board Assembly.

## 8.8.7 Servicing Back Chassis Assembly (M) – Dual Display Version

Complete steps 8.7.1 through 8.7.5 of Section "8.7 Radio Disassembly" on page 2:8-12

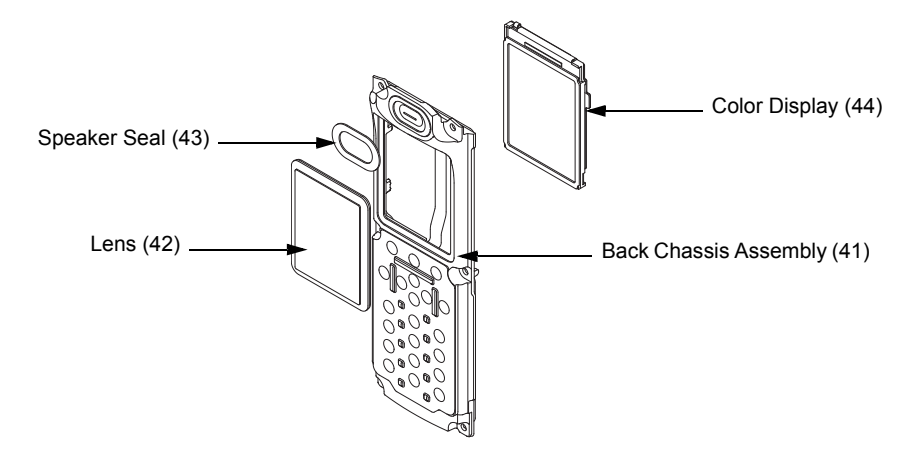

*Figure 8-34. Back Chassis Assembly (Dual Display Version)* **NOTE:** Take care not to damage the Color Display during disassembly.

#### 8.8.7.1 Servicing Color Display

- 1. Disconnect the Back Chassis Flex from the back of the Color Display (44).
- 2. Gently pry the Color Display out of the Back Chassis Assembly (41) by using the Black Stick against the white section of the frame (upper left corner at the back of the Color Display).

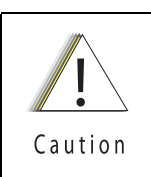

Take care not to damage the Back Chassis seal while servicing the Back Chassis.

- 3. Remove any remnants of the Display's Pad if it does not come off completely with the Color Display from the back Chassis Assembly.
- 4. Clean the area to ensure it is free of adhesive and debris once the Display is completely removed.
- 5. Ensure there are no foreign material on the new Color Display or the Lens (42).
- 6. Remove the liner from the new Color Display and seat it into the Back Chassis Assembly.
- 7. Ensure the Display is oriented correctly and seated properly.

#### 8.8.7.2 Servicing the main Lens

**NOTE:** Prior to Lens removal, Color Display must be removed (See Section 8.8.7.1 on page 2:8-25).

1. Remove the main Lens (42) carefully and slowly with the Black Stick.

**NOTE:** To ease the breaking of the adhesive bond, place Back Chassis in freezer.

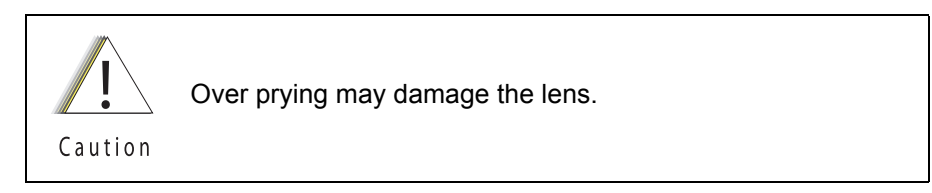

- 2. Clean the area once the Lens is completely removed to ensure it is free of adhesive and debris.
- 3. Peel the liner off of the adhesive side of the new Lens and place it centered left to right in the lens pocket of the back Chassis assembly. Bias it upwards against the horizontal surface.
- 4. Press the Lens down.
- 5. Ensure the adhesive shows no sign of air entrapments.

#### 8.8.7.3 Servicing the Speaker Seal

**NOTE:** Speaker Seal (43) will be damaged during disassembly. Do not reuse.

- 1. Carefully scrape off the Speaker Seal (43) with the Black Stick without contacting the Speaker.
- 2. Clean the area once the Speaker Seal is completely removed, to ensure it is free of adhesive and debris.
- 3. Replace with a new Speaker Seal.
- 4. Peel the liner off and place the new Seal centered to the speaker and press onto the Back Chassis.

**NOTE:** There are no other serviceable components on the Back Chassis Assembly.

## 8.8.8 Servicing Back Chassis Assembly (E) – Top Display Version

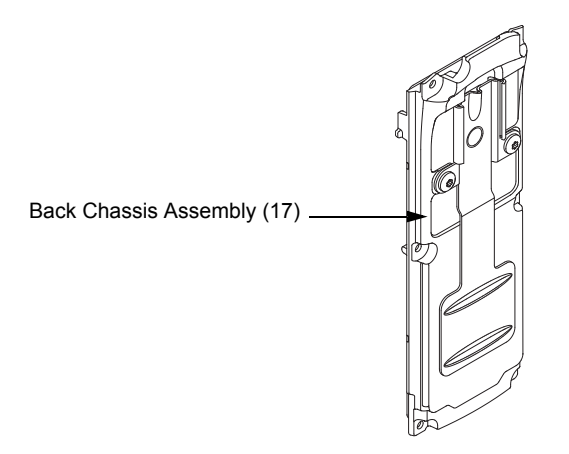

Figure 8-35. Back Chassis Assembly (Top Display Version)

NOTE: There are No serviceable Components on the Back Chassis Assembly.

## 8.8.9 Servicing Main Housing (D)/ Main Housing (L)

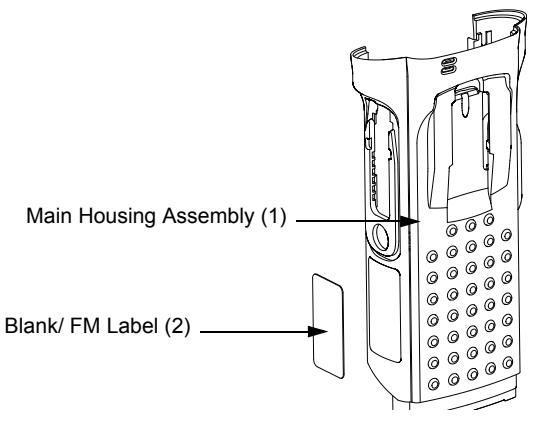

Figure 8-36. Main Housing Assembly

## 8.8.9.1 Blank/FM Label (2)

**NOTE:** There is no need to remove any components in order to service the Blank/FM Label (2) or FM Label Label (46).

- 1. Scrape off the Blank/FM Label (2) or FM Label Label (46) with the Black Stick.
- 2. Clean the area once the label is completely removed to ensure it is free of adhesive and debris.
- 3. Replace with a new label.
- 4. Remove the liner and place the label in the recess.
- 5. Press the label.
  - **NOTE:** There are No Other serviceable components on the Main Housing Assembly (D)/ Main Housing Assembly (L).

## 8.8.10 Servicing Speaker Module (B)

1. Complete steps 8.7.1 through 8.7.2 of Section "8.7 Radio Disassembly" on page 2:8-12.

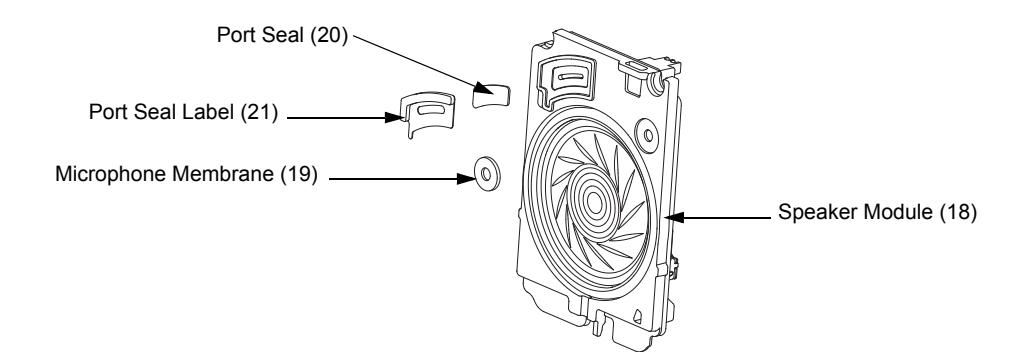

Figure 8-37. Speaker Module

#### 8.8.10.1 Servicing Port Seal and Port Seal Label

NOTE: Port Seal (20) and Port Seal Label (21) will be damaged during disassembly.

- 2. Remove the white Port Seal (20) and the black Port Seal Label (21) with the Black Stick.
- 3. Lift up the Port Seal Label carefully. Do not scratch the mating surface on the Speaker Module (18).
- 4. Clean the area once both Seals are removed to ensure it is free of adhesive and debris.
- 5. Remove the backer of the white Port Seal and place it in the appropriate location on the Speaker Module with a pair of flat tip tweezers. Ensure the seal is flat with no ripples, folds or tears.
- 6. Remove the backer of the black Port Seal Label and place it in the appropriate location on the Speaker Module with a pair of flat tip tweezers. Ensure the label is flat with no ripples or folds.

#### 8.8.10.2 Servicing Microphone Membrane

NOTE: Disassembly the Microphone Membrane will damage it.

- 2. Carefully peel off the Microphone Membrane (19) from the Speaker Module (18).
- 3. Clean the area once the Microphone Membrane is removed to ensure it is free of adhesive or debris. Ensure nothing comes in contact with the microphone while cleaning.
- 4. Remove the backer from the Microphone Membrane.
- 5. Carefully place the Microphone Membrane within the recess area on the Speaker Module. Ensure the membrane is flat with no ripples or folds.
- 6. Press down firmly, applying 2-3 lbs. of force.

NOTE: There are No Other serviceable components on the Speaker Module (B).

## 8.9 Radio Reassembly

This section contains instructions for reassembling the radio.

## 8.9.1 Reassemble the Main Sub Assemblies

8.9.1.1 Assemble Top Control Assembly (J) to Main Chassis Assembly (N)

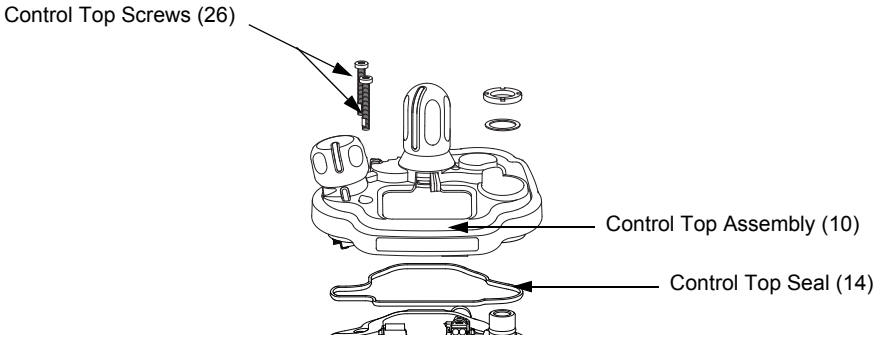

Figure 8-38. Control Top Bezel Assembly

- 1. Verify there are no surface irregularities such as scratches or indentations on both the Control Top Main Seal Grove and the Seal's mating surface on the Main Chassis Assembly (4). Also ensure that the Control Top Seal (14) and surrounding surfaces are free of debris and other foreign material.
- 2. Verify Control Top Seal is properly seated into its groove and place Control Top Assembly onto Main Chassis Assembly as shown in Figure 8-38.
- 3. Torque both screws with a Torx IP8 Bit and a torque Driver to 8 in-lbs.

## 8.9.1.2 Assemble Frequency and Volume Knobs Assembly (H)

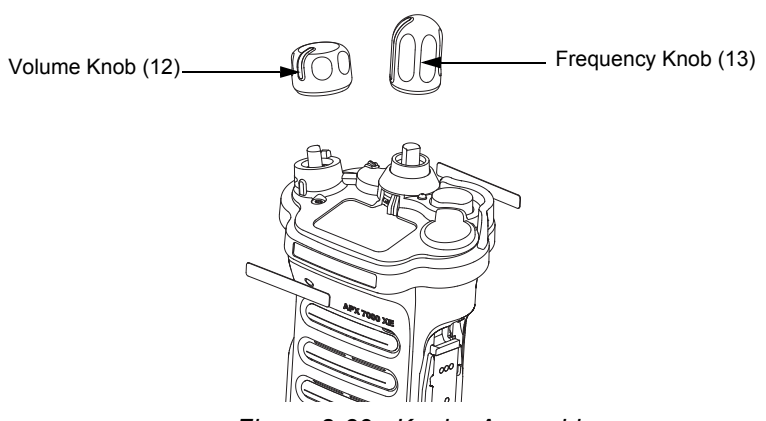

Figure 8-39. Knobs Assembly

1. Align the D-shaped part of the Volume Shaft with the D-shape hole in the Volume Knob and press the Volume Knob (12) into place.

- 2. Align the D-shaped part of the Frequency Shaft with the D-shape hole in the Frequency Knob (13) and press the Frequency Knob into place.
  - **NOTE:** Considerable force is needed to press the knobs into place. The use of a solid surface may be required. If used, the surface should be covered with a rubbery covering to prevent markings on the knobs.

### 8.9.1.3 Assemble VOCON Board Assembly (G, N)

- 1. Inspect the Main Chassis (4) sealing surfaces to make sure there is no surface irregularities such as scratches or indentations. Clean any debris or other foreign material.
- 2. Inspect the two thermal pads (9) on the front and back of the unit along with the Coin Cell Pad (8) to confirm pads are clean and free of debris as shown in Figure 8-40.

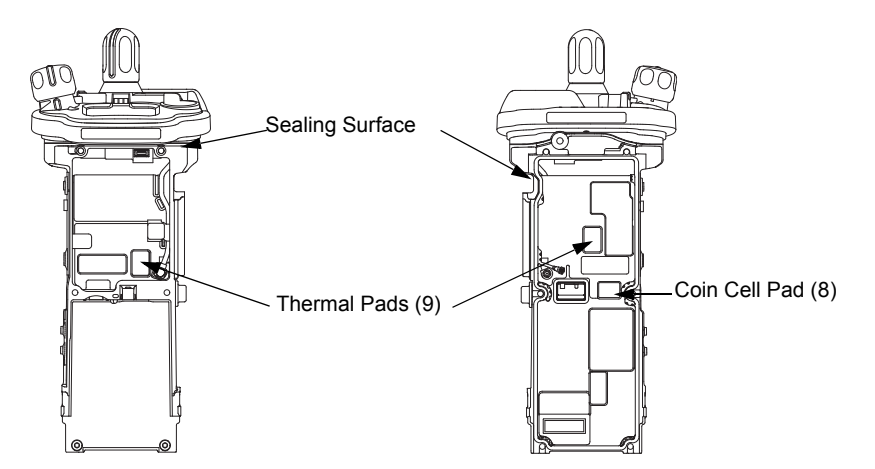

Figure 8-40. Inspect Pads

3. Orient the Main Chassis (4) with the Frequency Knob (13) on top. Insert the VOCON Board Assembly (30/ 45) into the chassis starting at a 45° angle and rotate the board into place. Ensure the control top flex is located below the PCB, and is not being pinched between the PCB and the casting. See Figure 8-41.

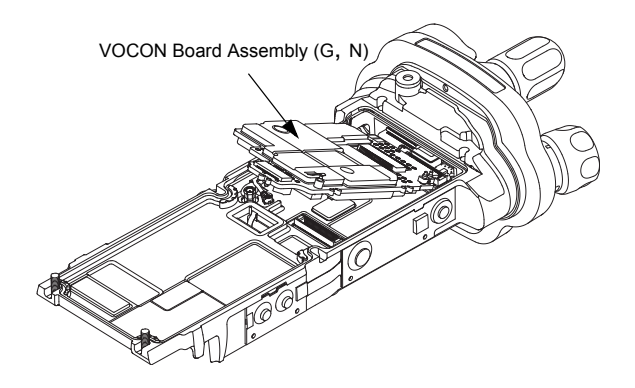

Figure 8-41. Insert VOCON Board

## 8.9.1.4 Assemble RF Board Assembly (F)

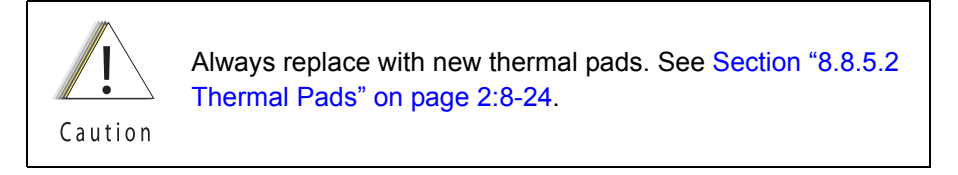

- 1. Inspect the Battery Connector Seal (35) on the RF Board Assembly (F) for any damage or debris. Replace seal if necessary.
- 2. Connect the small coaxial cable connector into the RF Board (32).
- 3. Connect the RF Board to the VOCON Board as shown in Figure 8-42.
  - **NOTE:** Do not connect the Antenna coax at this time. Front Housing Assembly (1) must be snapped in place prior to connecting the coax.

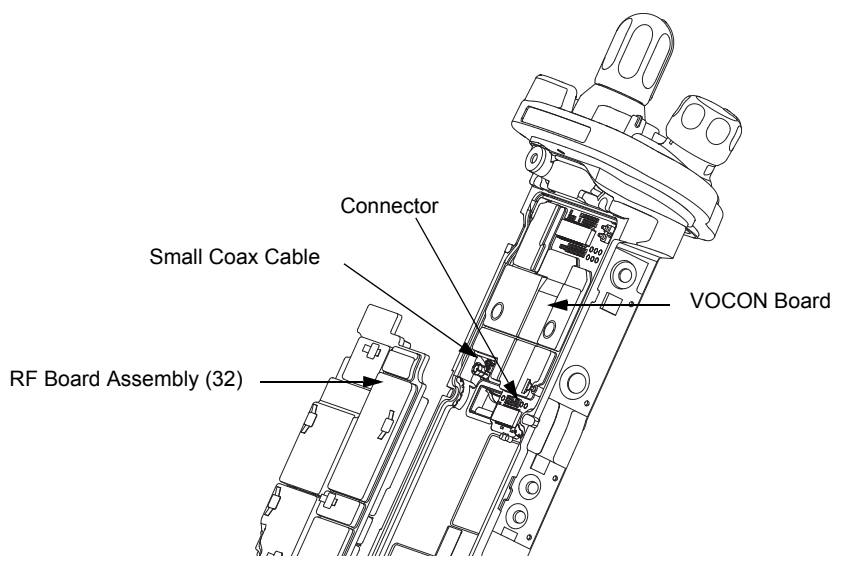

Figure 8-42. Connect RF Board to VOCON Board

## 8.9.1.5 Assemble Back Chassis Assembly (E, M)

#### Dual Display version:

- 1. Inspect the Back Chassis Assembly seal for any debris or foreign material.
- 2. Connect the Back Chassis Flex to the VOCON board (N).
- 3. Set the Back Chassis Assembly (M) onto the Main Chassis Assembly (K).

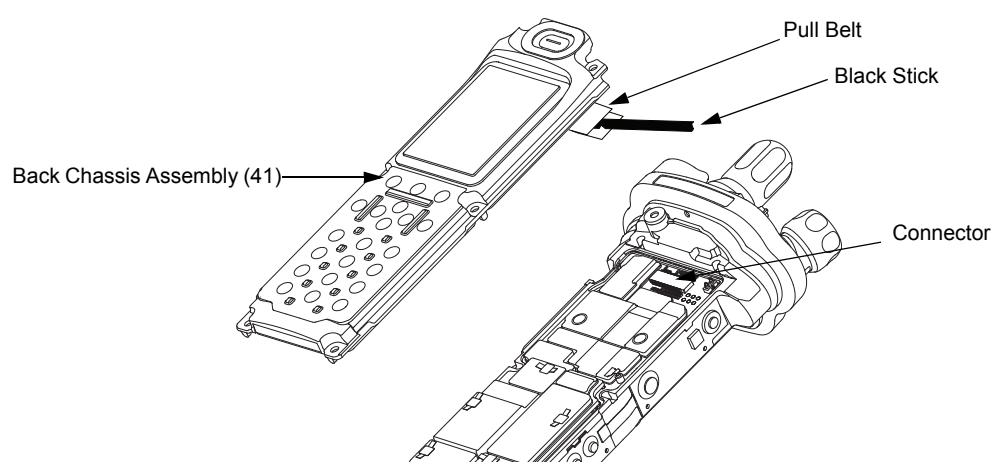

Figure 8-43. Place Back Chassis

#### Top Display version:

- 1. Inspect the Back Chassis Assembly seal for any debris or foreign material.
- 2. Set the Back Chassis Assembly (E) onto the Main Chassis Assembly (K).
- 8.9.1.6 Assemble Main Housing Assembly (D, L)
  - 1. Stretch the Main Housing Assembly (D, L) side walls outward with both hands just enough to clear the Main Chassis (K) and place it onto the radio.
  - 2. Ensure the top edge of the housing and the bottom edge of the control top are aligned as shown in Figure 8-44.
  - 3. Squeeze the Main Housing Assembly (D, L) and the Main Chassis Assembly (K) in the battery area until the Main Housing Assembly fully snaps in place onto the Main Chassis Assembly.

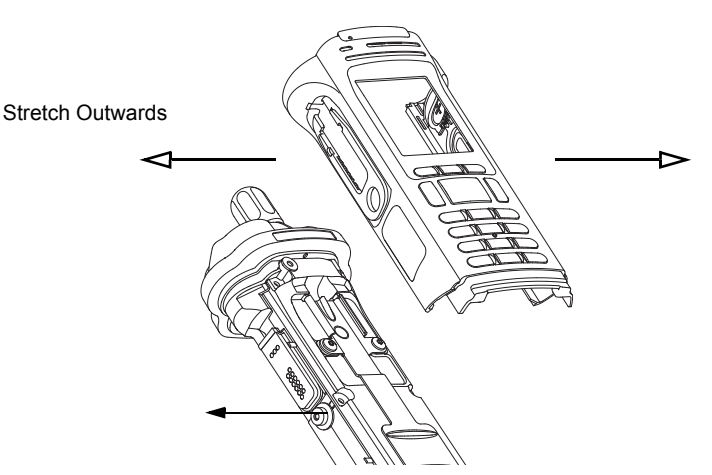

Figure 8-44. Place Housing into Main Chassis

## 8.9.1.7 Assemble Expansion Board Assembly (C)

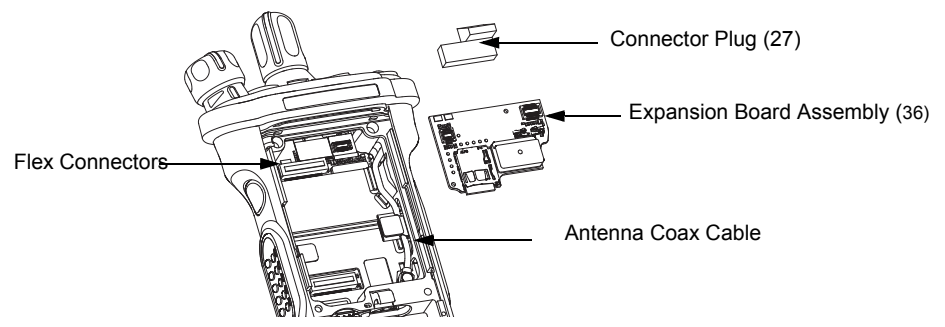

Figure 8-45. Assemble Expansion Board Assembly

1. If the Control Top Assembly (J) or VOCON Board Assembly (G, N) was NOT removed skip to step 2.

Connect the Control Top Flex to the VOCON Board Assembly as shown in Figure 8-45.

- If the RF Board Assembly (F) was NOT removed, skip to step 4. Carefully align the Antenna Coax Plug to the Coax Receptacle on the RF board Assembly (F) and slide the plug in using the Black Stick. Ensure the universal connector flex is not caught under the antenna coax cable.
- 3. Tuck in the Antenna Coax Cable into its grooves as shown in Figure 8-45.
- 4. Plug the Expansion Board Assembly (C) to the VOCON Board Assembly (G, N) as shown in Figure 8-45. Make sure the connector is fully engaged.
- 5. Connect the two Flex Connectors to their pairing connectors on the right and left sides of the Expansion Board Assembly as shown in Figure 8-46.

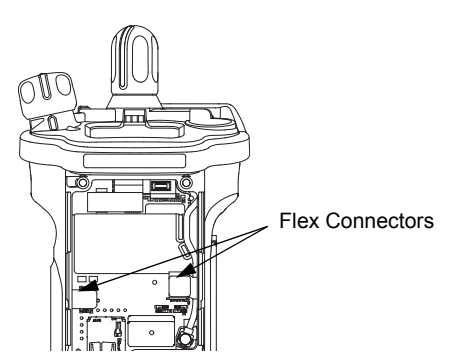

Figure 8-46. Insert Flex Connectors

6. If the radio is equipped with an Bluetooth Option Board Assembly skip this step. Install the Connector Plug (27) by inserting it onto the Option Board Connector on the VOCON Board Assembly as shown in Figure 8-45.

#### Sec 2: 8-34

## 8.9.1.8 Assemble Bluetooth Option Board Assembly (if so equipped)

1. Connect the Bluetooth Option Board Assembly to the VOCON Board Assembly. Ensure it is completely connected as shown in Figure 8-47.

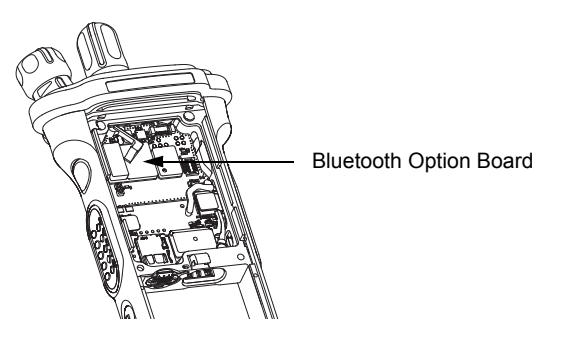

Figure 8-47. Assemble Bluetooth Option Board

 Rotate the Bluetooth Option Board locking levers till they slide under the chassis feature and lock the option board in place. Levers should be fully rotated until they rest as shown in Figure 8-48.

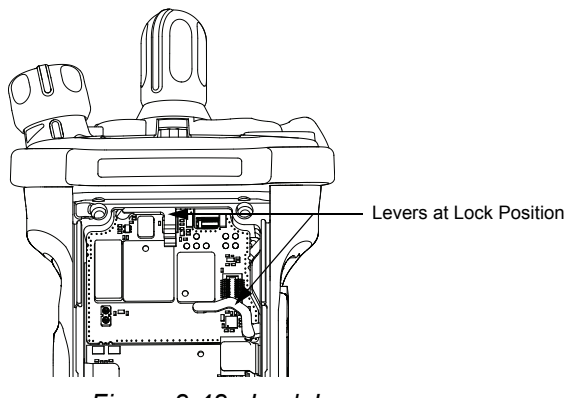

Figure 8-48. Lock Levers

## 8.9.1.9 Assemble Speaker Module (B)

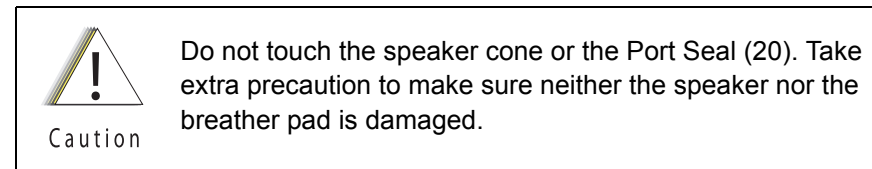

1. Apply a thin film of Lubricant (Part Number 1110027B23) to the upper two corners of the Main Chassis (4) in the Speaker Module (18) opening as shown in Figure 8-49. Ensure no lubricant contaminates the gold pads or the microphone membrane (19).

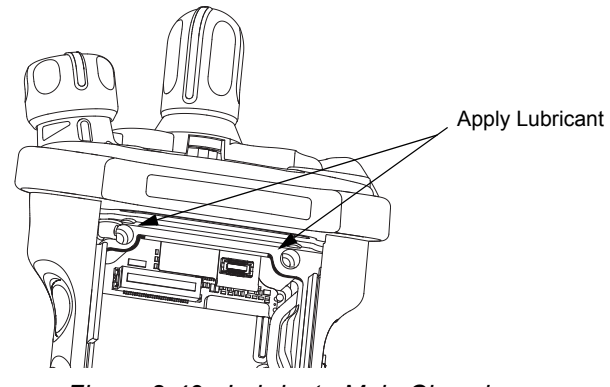

Figure 8-49. Lubricate Main Chassis

**NOTE:** Avoid any lubricant to come in contact with any internal components.

- 2. Ensure the Seal is free from any debris or foreign material.
- 3. Align the Speaker Module's Pin feature located on the bottom edge directly below the speaker, into the hole on the chassis hook feature.
- 4. Swing the Speaker Module down and firmly press the top side into the radio as shown in Figure 8-50.

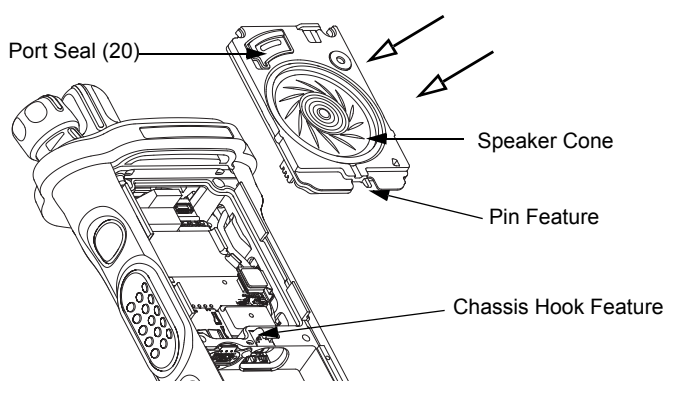

Figure 8-50. Insert Speaker Module

 While holding the Speaker Module down, place the two top screws (23) into the their respective holes and torque the screws to 10 in-lbs with an IP8 Torx Bit in a torque driver. See Figure 8-51. **IMPORTANT:** For proper sealing, Speaker Module (B) must be held down during the torquing of the screws.

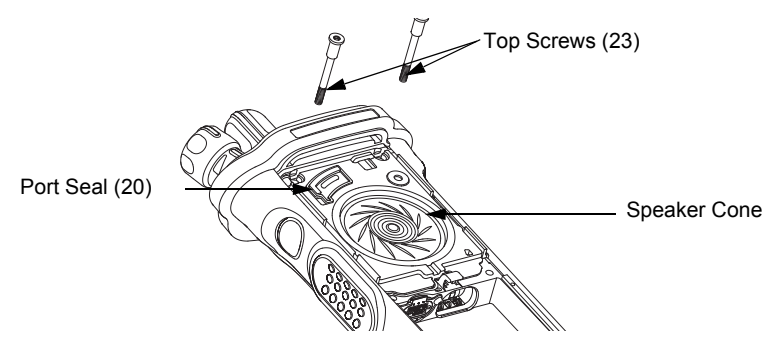

Figure 8-51. Insert Top Screws

- 8.9.1.10 Assemble Speaker Grille Assembly (A)
  - 1. Install the Speaker Grille (A) by inserting the top lip under the control top bezel and rotating the grille into place. See Figure 8-52.

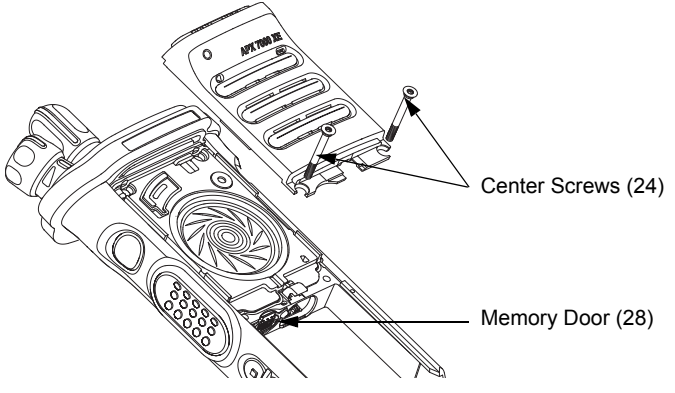

Figure 8-52. Remove Center Screws

- **NOTE:** Ensure the Memory Door (28) is in place and the memory door screw shaft is aligned with the screw hole.
- 2. Insert the two center screws (24) and torque to 10 in-lbs. See Figure 8-53.

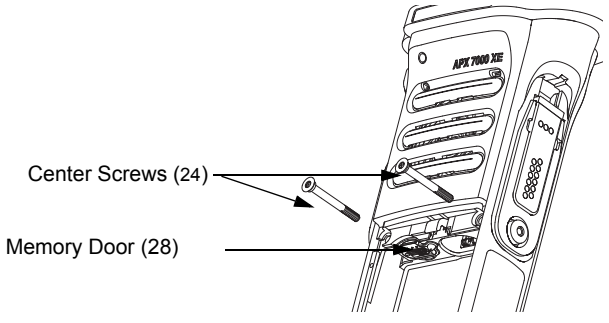

Figure 8-53. Insert Center Screws

3. If removed, insert the two bottom screws (25) into the screw holes at the bottom of the radio as shown in Figure 8-54., and torque to 10 in-lbs.

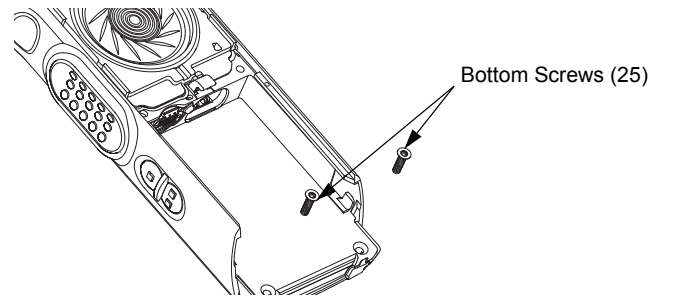

Figure 8-54. Insert Bottom Screws

**NOTE:** Refer to the appropriate section in this manual for reinstalling the antenna, battery, or any other accessory that was previously connected or attached to the radio prior to servicing.

## 8.10 Ensuring Radio Submergibility

This section discusses radio submergibility concerns, tests, and disassembly and reassembly of ASTRO APX 7000XE radios.

## 8.10.1 Standards

ASTRO APX 7000XE radio models meet the stringent requirements of U. S. MIL-STD-810C, Method 512.1, Procedure I; MIL-STD-810D, Method 512.2, Procedure I; MIL-STD-810E, Method 512.3, Procedure I; and MIL-STD-810F, Method 512.4, Procedure I, which require the radio to maintain watertight integrity when immersed in six (6) feet of water for two hours.

## 8.10.2 Servicing

APX 7000XE radios shipped from the Motorola Solutions factory have passed vacuum testing and should not be disassembled. If disassembly is necessary, refer to qualified service personnel and service shops capable of restoring the watertight integrity of the radio.

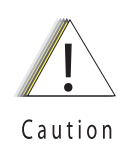

It is strongly recommended that maintenance of the radio be deferred to qualified service personnel and service shops. This is of paramount importance as irreparable damage to the radio can result from service by unauthorized persons. If disassembly is necessary, unauthorized attempts to repair the radio may void any existing warranties or extended performance agreements with Motorola. It is also recommended that submergibility be checked annually by qualified service personnel.

## 8.10.3 Water Exposure

If the radio is exposed to water, shake the radio to remove the excess water from the speaker grille and microphone ports areas before operating; otherwise, the sound may be distorted until the water has evaporated, or is dislodged from these areas.

## 8.10.4 Specialized Test Equipment

This section summarizes the specialized test equipment necessary for testing the integrity of ASTRO APX 7000XE radios.

To ensure that the radio is truly a watertight unit, special testing, test procedures, and specialized test equipment are required. The special testing involves a vacuum check of the radio and pressure testing (troubleshooting) for water leaks if the vacuum check fails. The specialized test equipment is needed to perform the vacuum check and pressure testing, if required.

#### 8.10.4.1 Vacuum Pump Kit NLN9839\_

The Vacuum Pump Kit includes a Vacuum Pump with gauge and a Vacuum Hose. The Vacuum Adapter (p/n 66009259001) which connects the vacuum pump to the radio, must be ordered separately.

#### 8.10.4.2 Pressure Pump Kit NTN4265\_

The Pressure Pump Kit includes a Pressure Pump with gauge and a Pressure Hose. As with the Vacuum Pump Kit above, the Vacuum Adapter connects the pressure pump to the radio.

### 8.10.5 Disassembly

Disassemble the radio according to Section "8.7 Radio Disassembly" on page 2:8-12.

#### 8.10.6 Reassembly

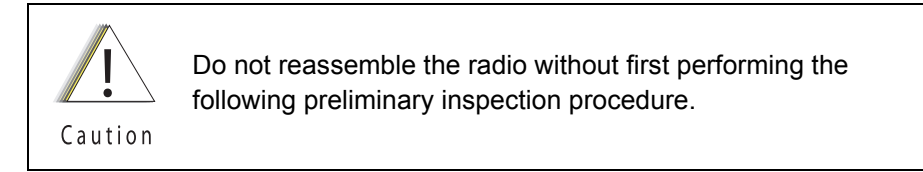

#### To reassemble the radio:

- 1. Inspect the seal on the Back Chassis Assembly (E, M) for any damage or foreign material.
- 2. Inspect the seal on the Speaker Module (B) for any damage or foreign material.
- 3. Inspect the Battery Connector Seal (35) on the RF Board Assembly (F) for any damage.
- 4. Inspect the mating seal surfaces on the Main Chassis (4) for all of the above seals for damage or foreign material that might prevent the seals from sealing properly.

Continue reassembling the radio according to Section "8.9 Radio Reassembly" on page 2:8-29. Tighten all hardware that was loosened or removed.

### 8.10.7 Vacuum Test

The Vacuum Test uses a Vacuum Pump to create a negative pressure condition inside the radio. The gauge measures this pressure and is used to monitor any pressure changes in the radio. A properly sealed, watertight radio should have minimal change in pressure during the test.

Before starting the vacuum test:

- Remove the battery and antenna.
- Remove the Universal Connector Cover (38) or any other accessories to expose the universal connector.
- **NOTE:** Refer to the exploded view diagrams and parts lists found in "Chapter 10: Exploded Views and Parts Lists" on page 2:10-1.

## 8.10.7.1 Vacuum Tool Setup

- 1. Attach one end of the hose to the Vacuum Pump. Attach the other side of the hose to the Vacuum Adapter.
- 2. Tool Leak Test:
  - i. Block the open end of the Vacuum Adapter.
  - ii. Pull the knob on the Vacuum Pump to create vacuum.
  - iii. Pump at least 15 inHg.
  - iv. Watch the gauge for a minute. If there is any loss of vacuum, repair or replace the tool.
- 3. Ensure that the seal is attached to the Vacuum Adapter.
- 8.10.7.2 Attaching Grille Eliminator

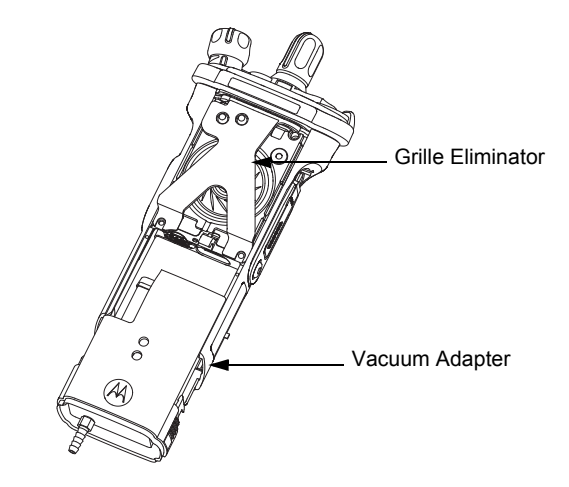

Figure 8-55. Attaching Grille Eliminator

- 1. Remove the Speaker Grille (22) by following steps in Section 8.7.1 on page 2:8-12 and remove the Memory Door (28).
- Slide the top of the Grille Eliminator under the Control Top Bezel (10) and swing it down towards the radio. Secure the Grille Eliminator using the two center screws (24) with a torque of 10 in lbs. See Figure 8-55.

### 8.10.7.3 Test Procedure

- 1. Attach the Vacuum Adapter onto the radio in the same manner as a radio battery. Ensure both latches are clicked into place.
- 2. Place the radio on a flat surface with the Grille Eliminator facing upward.
- 3. Pull the knob on the Vacuum Pump to create vacuum. The vacuum test pressure should be between 5–7 inHg.

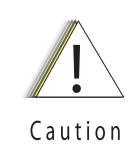

Ensure that the vacuum pressure NEVER exceeds 7 inHg. The radio has pressure sensitive components that can be damaged if the pressure exceeds this limit.

- 4. Observe the gauge for approximately 2 minutes.
  - If the needle falls less than 2 inHg, the radio passes the vacuum test.
    - i. Remove the Grille Eliminator
    - ii. Visually inspect the Port Seal Label (21) for proper adhesion to the Speaker Module (18). Make sure there are no wrinkles or cuts to the material that would cause a leak. Replace seal if damaged. (See appropriate section for servicing the seals).
    - iii. If the seal passes this inspection, this radio is approved for submergibility. No additional testing is required.
    - iv. Replace the Speaker Grille Assembly (22) and Memory Door (28) as described in the reassembly procedures.
  - If the needle falls more than 2 inHg, the radio fails the vacuum test and the radio might leak if submerged. Additional troubleshooting of the radio is required.
    - i. Keep the Grille Eliminator and Vacuum Adapter on but remove the Vacuum Pump from the Vacuum Adapter.
    - ii. Goto Section "8.10.8 Pressure Test (using NTN4265\_)" on page 2:8-40.

#### 8.10.8 Pressure Test (using NTN4265\_)

Pressure testing the radio is necessary only if the radio has failed the vacuum test. Do not perform the pressure test until the vacuum test has been completed. Pressure testing involves creating a positive pressure condition inside the radio, submerging the radio in water, and observing the radio for a stream of bubbles (leak). Since all areas of the radio are being checked, observe the entire unit carefully for the possibility of multiple leaks before completing this test.

**NOTES:**When Radio is placed under the water there will be some air trapped which will be released. This is not a failure.

Refer to the exploded view diagrams and parts lists found in "Chapter 10: Exploded Views and Parts Lists" on page 2:10-1.

The Grille Eliminator must be used to conduct the pressure test: If the radio is still set up from vacuum test, skip steps 1 through 4.

To conduct the pressure test:

- 1. Remove the Speaker Grille (22) by following the steps from Section "8.7.1 Removal of the Speaker Grille Assemblies (A)" on page 2:8-12 and remove the Memory Door (28).
- Slide the top of the Grille Eliminator under the Control Top Bezel (10) and swing it down towards the radio. Secure the Grille Eliminator using the two center screws (24) with a torque of 10 in lbs. See Figure 8-55.
- 3. Ensure that an seal is attached to the Vacuum Adapter.
- 4. Attach the Vacuum Adapter onto the radio in the same manner as a radio battery. Ensure both the latches are clicked into place.
- 5. Attach one end of the hose to the Pressure Pump. Attach the other side of the hose to the Vacuum Adapter.

6. Operate the pump until the gauge reads approximately 1 psig.

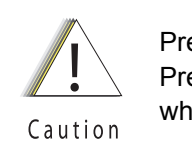

Caution

Pressure must remain between 0.5 psig and 1.5 psig. Pressure lower then 0.5 psig may allow water into the radio, which will damage the radio.

Ensure that the pressure NEVER exceeds 1.5 psig. The radio has pressure sensitive components that can be damaged if the pressure exceeds this limit.

- 7. Maintain the pressure around 1 psig and submerge the radio into a water-filled container.
- 8. Watch for any continuous series of bubbles. A steady stream of bubbles indicates a sign of leakage.
- **NOTE:** Some accumulation of air may be entrapped in the main housing which may cause a false diagnosis of a leak. Ensure there is a steady stream of bubbles before concluding there is a leak.
  - 9. Note all of the seal areas that show signs of leakage. Rotate the radio to view all sides to pinpoint the problem(s) to one (or more) of the following areas:
    - Seal Interfaces
    - Speaker Assembly
    - Battery Connector Seal
    - · Main Chassis, including the Control Top
    - · Back Chassis
  - 10. Remove the radio from the water container and dry the radio thoroughly. Be especially careful to dry the area around the Memory Door (28).

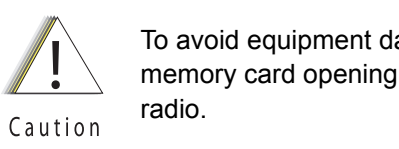

To avoid equipment damage, keep the area around the memory card opening dry to prevent water from entering the radio.

- 11. With the Radio in an upright position and Control Top up, remove the vacuum adapter by squeezing the release latches, and pulling the adapter down and away from the radio.
- 12. Ensure the area around the Memory Door (28) opening is dry.
- 13. Dry the remainder of the radio and remove the Grille Eliminator.
- 14. See "8.10.9: Troubleshooting Leak Areas" on page 2:8-42.

## 8.10.9 Troubleshooting Leak Areas

Before repairing any leak, first read all of the steps within the applicable section. This will help to eliminate unnecessary disassembly and reassembly of a radio with multiple leaks. Troubleshoot only the faulty seal areas listed in "8.10.8: Pressure Test (using NTN4265\_)" on page 2:8-40 and, when multiple leaks exist, in the order listed.

NOTES: All disassembly and reassembly methods can be found in Section 8.7. and Section 8.9.

If in the field, water is found around the battery leads, the O-ring on the Battery should be inspected and replaced if needed.

#### 8.10.9.1 Seal Interfaces

- If leak occurs at one or more of the seal interfaces, disassembly of the component(s) and inspection of the interfaces to determine if there is any damage. If no damage is observed, re-assemble the radio as directed.
- If damage has occurred, replacement parts will be needed.

#### 8.10.9.2 Speaker Module

- If leak occurs through the Microphone Membrane (19) or the Port Seal (20), replace these items.
- If leak occurs elsewhere on the Speaker Module (B), the module will need to be replaced.

#### 8.10.9.3 Battery Contact Seal

• If leak occurs due to damage to the Battery Connector Seal (35), it will need to be replaced.

#### 8.10.9.4 Back Chassis

• If leak occurs elsewhere on the Back Chassis (E/M), it will need to be replaced.

### 8.10.9.5 Control Top

- If leak occurs through the antenna or the Control Top Seal (14), replace it.
- If leak occurs elsewhere on the Control Top Assembly (J), it will need to be replaced.

#### 8.10.9.6 Main Chassis

• If leak occurs on the Back Chassis (E/M), it will need to be replaced.

## Chapter 9 Basic Troubleshooting

This section of the manual contains troubleshooting charts and error codes that will help you to isolate a problem. Level one and two troubleshooting will support only radio alignment, programming, battery replacement, and knob replacement, and circuit board replacement.

Component-level service information can be found in the "ASTRO APX 7000/ APX 7000XE Portable Radios Detailed Service Manual," Motorola publication number 6875961M01.

## 9.1 Power-Up Error Codes

When the radio is turned on (power-up), the radio performs self-tests to determine if its basic electronics and software are in working order. Problems detected during these tests are presented as error codes on the radio's display. For non-display radios, the problem will be presented at power-up by a single, low-frequency tone. The radio should be sent to the depot if cycling power and reprogramming the code plug do not solve the problem. The presence of an error should prompt the user that a problem exists and that a service technician should be contacted.

Self-test errors are classified as either fatal or non-fatal. Fatal errors will inhibit user operation; non-fatal errors will not. Use Table 9-1 to aid in understanding particular power-up error code displays.

| Error<br>Code | Description                                               | Corrective Action           |
|---------------|-----------------------------------------------------------|-----------------------------|
| 01/02         | FLASH ROM Codeplug Checksum Non-Fatal Error               | Reprogram the codeplug      |
| 01/12         | Security Partition Checksum Non-Fatal Error               | Send radio to depot         |
| 01/81         | Host ROM Checksum Fatal Error                             | Send radio to depot         |
| 01/82         | FLASH ROM Codeplug Checksum Fatal Error                   | Reprogram the codeplug      |
| 01/84         | External EEPROM Blank (or SLIC failure) Fatal Error       | Send radio to depot         |
| 01/88         | External RAM Fatal Error – Note: Not a checksum failure   | Send radio to depot         |
| 01/90         | General Hardware Failure Fatal Error                      | Turn the radio off, then on |
| 01/92         | Security Partition Checksum Fatal Error                   | Send radio to depot         |
| 01/93         | FLASHport Authentication Code Failure                     | Send radio to depot         |
| 01/94         | Internal EEPROM Blank Fatal Error.                        | Send radio to depot         |
| 01/98         | Internal RAM Fail Fatal Error                             | Send radio to depot         |
| 01/A0         | ABACUS Tune Failure Fatal Error                           | Send radio to depot         |
| 01/A2         | Tuning Codeplug Checksum Fatal Error                      | Send radio to depot         |
| 02/81         | DSP ROM Checksum Fatal Error                              | Send radio to depot         |
| 02/88         | DSP RAM Fatal Error – <b>Note:</b> Not a checksum failure | Turn the radio off, then on |

Table 9-1. Power-Up Error Code Displays

| Error<br>Code                                                                         | Description                                                               | Corrective Action           |  |
|---------------------------------------------------------------------------------------|---------------------------------------------------------------------------|-----------------------------|--|
| 02/90                                                                                 | General DSP Hardware Failure (DSP startup message not received correctly) | Turn the radio off, then on |  |
| 09/10                                                                                 | Secure Hardware Error                                                     | Turn the radio off, then on |  |
| 09/90                                                                                 | Secure Hardware Fatal Error                                               | Turn the radio off, then on |  |
| Note: If the corrective action does not fix the failure, send the radio to the depot. |                                                                           |                             |  |

Table 9-1. Power-Up Error Code Displays (Continued)

## 9.2 Operational Error Codes

During radio operation, the radio performs dynamic tests to determine if the radio is working properly. Problems detected during these tests are presented as error codes on the radio's display. The presence of an error code should prompt a user that a problem exists and that a service technician should be contacted. Use Table 9-2 to aid in understanding particular operational error codes.

| Error Code | Description                                   | Corrective Action                                                            |
|------------|-----------------------------------------------|------------------------------------------------------------------------------|
| FAIL 001   | Synthesizer Out-of-Lock                       | <ol> <li>Reprogram external codeplug</li> <li>Send radio to depot</li> </ol> |
| FAIL 002   | Selected Mode/Zone Codeplug<br>Checksum Error | Reprogram external codeplug                                                  |

| Table 9-2. | Operational | Error Code | Displays |
|------------|-------------|------------|----------|
|------------|-------------|------------|----------|

## 9.3 Receiver Troubleshooting

Table 9-3 lists the possible causes of, and corrections for, receiver problems.

| Table 9-3. Receiver Troubleshooling Chart |                   |                                                          |  |  |
|-------------------------------------------|-------------------|----------------------------------------------------------|--|--|
| Symptom                                   | Possible Cause    | Correction or Test<br>(Measurements at Room Temperature) |  |  |
| Radio Dead; Display Does Not              | 1. Dead Battery   | Replace with charged battery                             |  |  |
| Turn On                                   | 2. Blown Fuse     | Send radio to depot                                      |  |  |
|                                           | 3. On/Off Switch  |                                                          |  |  |
|                                           | 4. Regulators     |                                                          |  |  |
| Radio Dead; Display                       | 1. VOCON Board    | Send radio to depot                                      |  |  |
| Turns On                                  | 2. RF Board       |                                                          |  |  |
|                                           | 3. Expander Board |                                                          |  |  |

| Table 9-3. Receiver Troubleshooting Cha | Table 9-3. | Receiver | Troubleshooting | Chart |
|-----------------------------------------|------------|----------|-----------------|-------|
|-----------------------------------------|------------|----------|-----------------|-------|

| Symptom                                          | Possible Cause                                             | Correction or Test<br>(Measurements at Room Temperature)                                                                                                    |
|--------------------------------------------------|------------------------------------------------------------|----------------------------------------------------------------------------------------------------|
| Radio On; Front Display Off                      | High operating<br>temperature (above<br>80 <sup>°</sup> C) | Allow radio to return to normal operating temperature.                                                                                                    |
| No Receive Audio, or Receiver<br>Does Not Unmute | Programming                                                | <ol> <li>Check if transmitted signal matches the<br/>receiver configuration (PL, DPL, etc.)</li> <li>Check if radio able to unmute with monitor<br/>function enabled</li> </ol> |
| Audio Distorted or Not Loud<br>Enough            | Synthesizer Not On<br>Frequency                            | Check synthesizer frequency by measuring the transmitter frequency; realign if off by more than ±1000 Hz                                                                        |
| RF Sensitivity Poor                              | 1. Synthesizer Not On<br>Frequency                         | Check synthesizer frequency by measuring the transmitter frequency; realign if off by more than ±1000 Hz                                                                        |
|                                                  | 2. Antenna Switch/<br>Connector                            | Send radio to depot                                                                                                    |
|                                                  | 3. Receiver Front-<br>End Tuning                           | Check RF front-end tuning for optimum sensitivity using the tuner                                                                                                    |
| Radio Will Not Turn Off                          | VOCON Board                                                | Send radio to depot                                                                                                    |

Table 9-3. Receiver Troubleshooting Chart (Continued)

## 9.4 Transmitter Troubleshooting

Table 9-4 lists the possible causes of, and corrections for, transmitter problems.

| Symptom                                        | Possible Cause                         | Correction or Test (Measurements<br>Taken at Room Temperature) |  |
|------------------------------------------------|----------------------------------------|----------------------------------------------------------------|--|
| No RF Power Out 1. TX Power Level or Frequency |                                        | Check TX power level and frequency programming (from tuner)    |  |
|                                                | 2. No Injection To Power<br>Amplifier  | Send radio to depot                                            |  |
|                                                | 3. Antenna Switch/Connector            |                                                                |  |
| No Modulation;<br>Distorted Modulation         | 1. Programming                         | Check deviation and compensation settings using the tuner      |  |
|                                                | 2. VOCON Board                         | Send radio to depot                                            |  |
| Bad Microphone Sensitivity                     | 1. Check Deviation and<br>Compensation | Realign if necessary                                           |  |
|                                                | 2. Microphone                          | Send radio to depot                                            |  |

Table 9-4. Transmitter Troubleshooting Chart

| Symptom                         | Possible Cause | Correction or Test (Measurements<br>Taken at Room Temperature) |
|---------------------------------|----------------|----------------------------------------------------------------|
| No/Low signaling                | 1. Programming | Check programming                                              |
| (PL, DPL, MDC)                  | 2. VOCON Board | Send radio to depot                                            |
| Cannot Set Deviation<br>Balance | RF Board       | Send radio to depot                                            |

Table 9-4. Transmitter Troubleshooting Chart (Continued)

## 9.5 Encryption Troubleshooting

Table 9-5 lists the possible causes of, and corrections for, encryption problems.

| Symptom                            | Possible Cause             | Corrective Action                                                                       |
|------------------------------------|----------------------------|-----------------------------------------------------------------------------------------|
| No "KEYLOAD" on Radio Display When | 1. Defective Keyload Cable | Send radio to depot                                                                     |
| Side Connector                     | 2. Defective Radio         |                                                                                         |
| Keyloader Displays "FAIL"          | 1. Wrong Keyloader Type    | Use correct keyloader<br>type. Refer to Keyloader<br>User Guide for more<br>information |
|                                    | 2. Bad Keyloader           | Try another keyloader                                                                   |
|                                    | 3. Defective Radio         | Send radio to depot                                                                     |

Table 9-5. Encryption Troubleshooting Chart

## 9.6 Bluetooth Option / Expansion Board Troubleshooting

Table 9-6 lists the possible causes of, and corrections for, Bluetooth Option / Expansion Board problems.

| Table 9-6. | Bluetooth | Option/Ex | pansion Bo | ard Troubles | shooting Chart |
|------------|-----------|-----------|------------|--------------|----------------|
|            |           |           |            |              | 9              |

| Message Displayed       | Possible Cause                                                                                                    | Corrective Action                                          |
|-------------------------|----------------------------------------------------------------------------------------------------|------------------------------------------------------------|
| Hardware board absent   | Bluetooth Option / Expansion Board is not present on the radio and feature is enabled by a code plug.                                    | Send radio to depot                                        |
| Hardware board mismatch | When an option / expansion board feature is<br>enabled in code plug, but the board (EB or OB)<br>does not have corresponding capability. | Send radio to depot                                        |
| Hardware board failed   | Displayed if the board Deenumerated,<br>Enumeration timed out, Option board device<br>initialized with a Fatal Error.                    | Reset the radio. If this persists, send radio to the depot |

| Message Displayed          | Possible Cause                                            | Corrective Action                                      |
|----------------------------|-----------------------------------------------------------|--------------------------------------------------------|
| Update failed Please reset | Bluetooth Option / Expansion board firmware update fails. | Reset radio. if this persists, send radio to the depot |

Table 9-6. Bluetooth Option/Expansion Board Troubleshooting Chart (Continued)

## 9.7 Bluetooth Troubleshooting

Table 9-7 lists the possible causes of, and corrections for, bluetooth problems.

| Message Displayed                                             | Possible Cause                                                                                 | Corrective Action                                                |
|---------------------------------------------------------------|------------------------------------------------------------------------------------------------|------------------------------------------------------------------|
| Non_Audio dev connect failed /<br>Audio device connect failed | Displayed when the accessory fails to connect after pairing.                                   | Clear all pairing<br>information and try to pair<br>and connect. |
| Bluetooth pairing failed                                      | Accessory and Radio failed to pair through MPP/<br>NFC.                                        | Retry pairing accessory with Radio.                              |
| Clear all BT devices failed                                   | Radio was unable to clear information of all the accessories that are paired and/or connected. | Reset the radio.                                                 |
| Bluetooth on failed                                           | Option Board is in an unknown state and is unable to process the request for Bluetooth ON.     | Reset the radio. If this continues, send radio to the depot.     |

#### Table 9-7. Bluetooth Troubleshooting Chart

Notes

# Chapter 10 Exploded Views and Parts Lists

This chapter contains exploded views and associated parts lists for the ASTRO APX 7000XE digital portable radios. The following table lists the exploded views for the APX 7000XE radio in different configurations:

Table 10-1. APX 7000XE Exploded Views

| View                                  | Page   |
|---------------------------------------|--------|
| APX 7000XE Top Display Exploded View  | 2:10-2 |
| APX 7000XE Dual Display Exploded View | 2:10-4 |

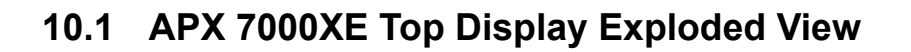

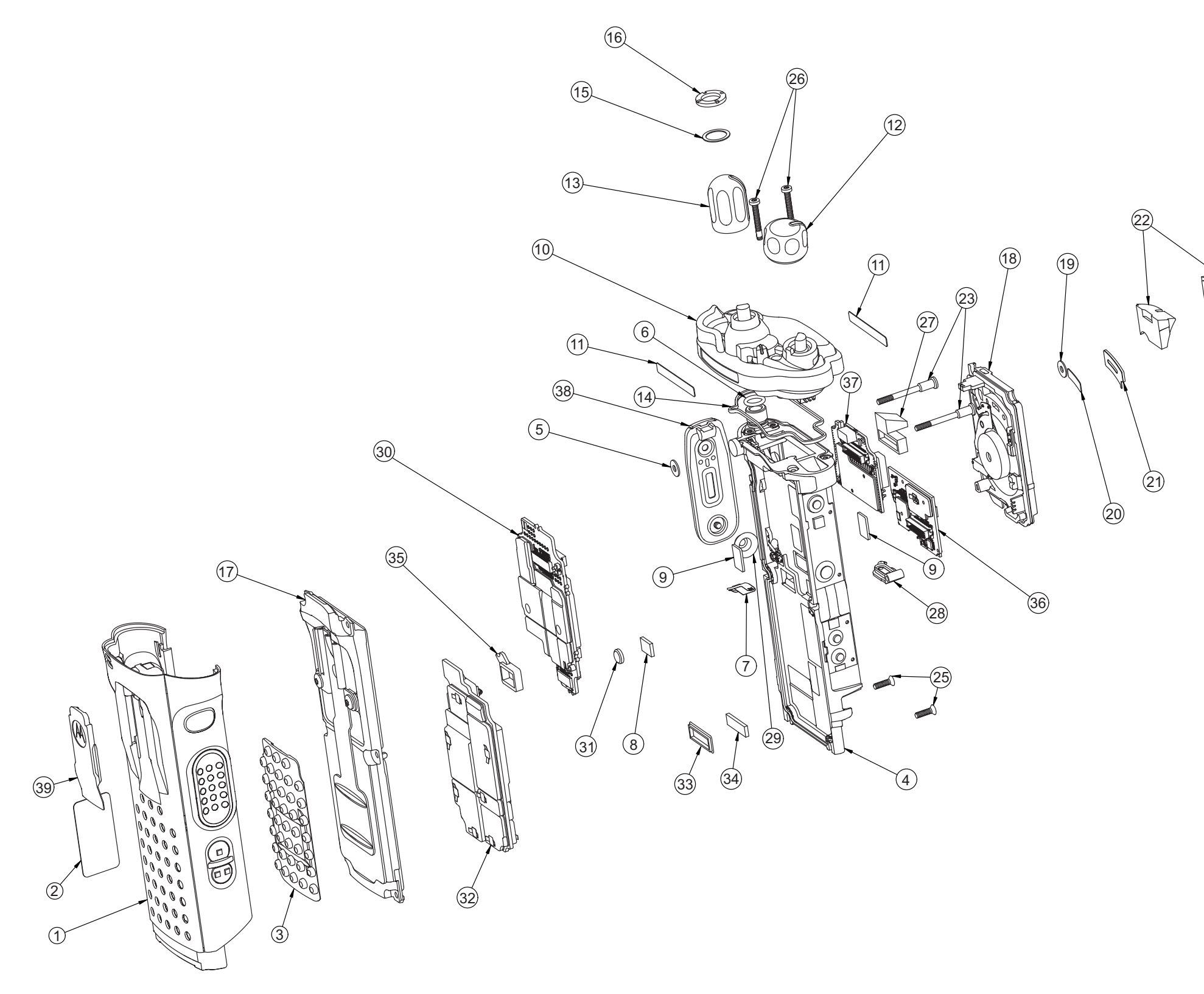

Figure 10-1. APX 7000XE Top Display Exploded View

## Exploded Views and Parts Lists: APX 7000XE Top Display Exploded View

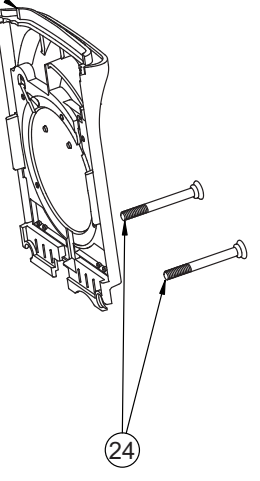
# 10.2 APX 7000XE Top Display Exploded View Parts List

| ltem<br>No. | Motorola Part<br>Number                                             | Description                                                                                  |
|-------------|---------------------------------------------------------------------|----------------------------------------------------------------------------------------------|
| 1           | 15009584001<br>15009584003 <sup>1</sup><br>15009584002 <sup>1</sup> | Housing, Assembly Black<br>Housing, Assembly Impact Green<br>Housing, Assembly Safety Yellow |
| 2           | 3385836D09<br>3385836D08                                            | Label, Blank, Top Display<br>Label, FM, Top Display (where applicable)                       |
| 3           | 38009295002                                                         | Grip, Rubber, Insert                                                                         |
| 4           | 01009304020                                                         | Assy, Main, Chassis                                                                          |
| 5           | 3275002C02                                                          | Seal, Membrane, Microphone                                                                   |
| 6           | 3275033C01                                                          | O-ring, Antenna Main                                                                         |
| 7           | 39711892H01                                                         | Contact, Chassis Ground                                                                      |
| 8           | 7505316J16                                                          | Pad, Coin Cell Battery                                                                       |
| 9           | 7575218H01                                                          | Pad (x2), Thermal, Exp & VOCON Board                                                         |
| 10          | 01009506007<br>01009506008<br>01009506009                           | Control Top, Black<br>Control Top, Safety Yellow<br>Control Top, Impact Green                |
| 11          | 33009276001                                                         | Label, Control Top (x2)                                                                      |
| 12          | 36009258001                                                         | Knob, Volume                                                                                 |
| 13          | 36009257001                                                         | Knob, Frequency                                                                              |
| 14          | 3275377H01                                                          | Seal, Control Top                                                                            |
| 15          | 0400129054                                                          | Washer, Lock Antenna                                                                         |
| 16          | 0275891B01                                                          | Nut, Spanner, Antenna                                                                        |
| 17          | NHN7004_2                                                           | Sub-Assembly, Back Chassis, Top Display                                                      |
| 18          | NHN7002_                                                            | Module, Speaker                                                                              |
| 19          | 3275002C02                                                          | Seal, Membrane, Microphone                                                                   |
| 20          | 3271819H01                                                          | Seal, Port                                                                                   |
| 21          | 5475160H01                                                          | Label, Seal, Port                                                                            |

| ltem<br>No.     | Motorola Part<br>Number                                                    | Description                                                                                                    |
|-----------------|----------------------------------------------------------------------------|----------------------------------------------------------------------------------------------------|
| 22              | NHN7051_<br>NHN7052_<br>NHN7053_                                           | Grille, Speaker Kit, Impact Green<br>Grille, Speaker Kit, Safety Yellow<br>Grille, Speaker Kit, Black                                                                                                    |
| 23              | 0375962B01                                                                 | Screw (x2) M2.5 x 0.45, 30.10 LG                                                                                                    |
| 24              | 0375962B02                                                                 | Screw (x2) M2.5 x 0.45, 24.45 LG                                                                                                    |
| 25              | 0375962B03                                                                 | Screw (x2) M2.5 x 0.45, 9.2 LG                                                                                                    |
| 26              | 03009357001                                                                | Screw, Control Top (M2.5 x 0.45 x 18)                                                                                                    |
| 27              | 32009064001                                                                | Plug, Support, Connector                                                                                                    |
| 28              | 3275882B01                                                                 | Door, Seal, Memory                                                                                                    |
| 29              | 3875126H01                                                                 | Cap, Chassis Boss, Universal Connector                                                                                                    |
| 30              | MNCN6203_2                                                                 | Assy, VOCON Board, Top Display                                                                                                    |
| 31              | 6003710K08                                                                 | Battery, Backup, Coincell                                                                                                    |
| 32              | MNUR4001_<br>MNUS4000_<br>MNUT4000_<br>MNUS4002_<br>MNUT4004_<br>MNUE7367_ | Assembly, RF Board (7–800/VHF)<br>Assembly, RF Board (7–800/UHF1)<br>Assembly, RF Board (UHF1/VHF)<br>Assembly, RF Board (7–800/UHF2)<br>Assembly, RF Board (UHF2/VHF)<br>Assembly, RF Board (UHF1/UHF2) |
| 33              | 3275623B02                                                                 | Pad, Thermal, Outer                                                                                                    |
| 34              | 75009299001                                                                | Pad, Thermal, Inner                                                                                                    |
| 35              | 3271829H01                                                                 | Seal, Connector, Battery                                                                                                    |
| 36              | MHLN6977_<br>MHLN7035_ <sup>4</sup>                                        | Assy, Board, Expansion                                                                                                    |
| 37 <sup>3</sup> | NNTN8160_                                                                  | Bluetooth Upgrade Kit (where applicable)                                                                                                    |
| 38              | 1575250H01                                                                 | Cover, Connector, Universal Connector                                                                                                    |
| 39              | 1575356H01                                                                 | Cover, Clip, Belt<br>(See Appendix A"Accessories" on page 3:A-1)                                                                                                    |

#### NOTE:

1. HIGH IMPACT GREEN and PUBLIC SAFETY YELLOW Colored Housings can be serviced in the depot and can be ordered via AAD.

2. See Table 10-2."Compatibility Table" on page 2:10-6

3. Radios installed with the Option Board Kit NNTN8160\_ do not have the connector plug (32009064001).

4. With TI Chipset.

# 10.3 APX 7000XE Dual Display Exploded View

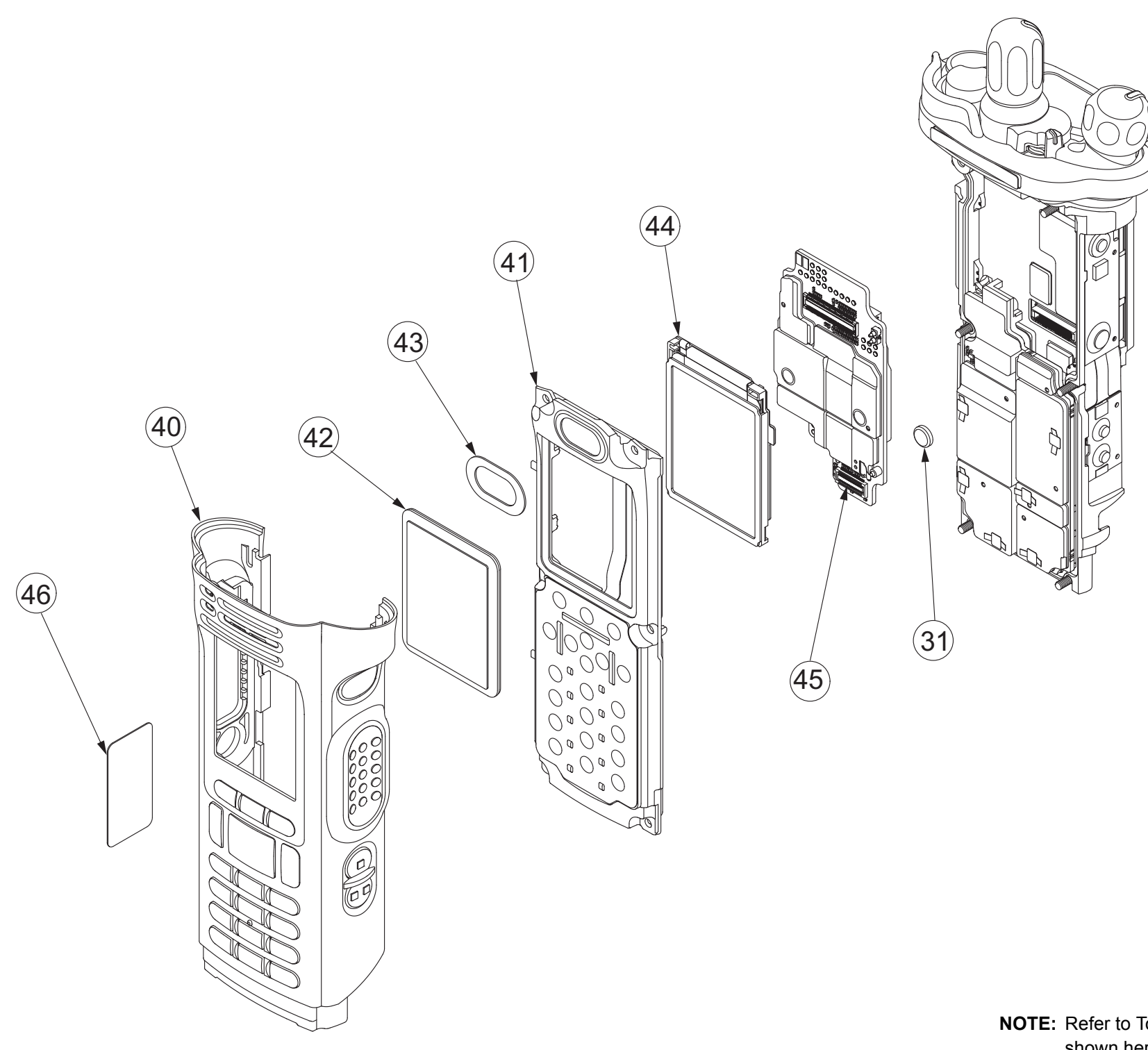

#### Exploded Views and Parts Lists: APX 7000XE Dual Display Exploded View

**NOTE:** Refer to Top Display view for items not exploded. Parts shown here are exclusive to Dual Display version.

# 10.4 APX 7000XE Dual Display Exploded View Parts List

| ltem<br>No. | Motorola Part<br>Number                   | Description                                                                                                    |
|-------------|-------------------------------------------|----------------------------------------------------------------------------------------------------|
| 40          | 01009506013<br>01009506014<br>01009506015 | Assy, Front Housing, Dual Display (Black)<br>Assy, Front Housing, Dual Display (Yellow)<br>Assy, Front Housing, Dual Display (Green) |
| 41          | NHN7017_ <sup>2</sup>                     | Assy, Back Chassis, Dual Display                                                                                                    |
| 42          | 6175619B02                                | Lens, Color Display                                                                                                    |
| 43          | 3271816H01                                | Seal, Speaker, Dataside                                                                                                    |
| 44          | 01009304024 <sup>2</sup>                  | Display, Color, Back                                                                                                    |
| 45          | MNCN6202_2                                | Assy, VOCON Board Dual Display                                                                                                    |
| 31          | 6003710K08                                | Battery, Backup, Coincell                                                                                                    |
| 46          | 3385836D11                                | Label, Main Housing FM, Dual Display (where applicable)                                                                              |

Table 10-2. Compatibility Table

| Compatibility Table                                           | Display, Color Back – 01009304024 | Display, Color Back – 01009304019 | Display, Color Back – 01009304003 | Assy, Back Chassis – Top Display, NHN7004_ | Assy, Back Chassis – Dual Display, NHN7017_ | VOCON Board, MNCN6203_ | VOCON Board, MNCN6202_ | VOCON Board, MNCN6201_ | VOCON Board, MNCN6200_ |
|---------------------------------------------------------------|-----------------------------------|-----------------------------------|-----------------------------------|--------------------------------------------|---------------------------------------------|------------------------|------------------------|------------------------|------------------------|
| Display, Color Back – 01009304024                             | _                                 | _                                 | _                                 | x                                          | •                                           | x                      | •                      | x                      | x                      |
| Display, Color Back – 01009304019                             | _                                 | _                                 | _                                 | x                                          | •                                           | x                      | •                      | x                      | x                      |
| Display, Color Back – 01009304003                             | -                                 | -                                 | _                                 | x                                          | •                                           | x                      | •                      | x                      | x                      |
| Assy, Back Chassis –Top Display, NHN7004_                     | x                                 | x                                 | x                                 | -                                          | -                                           | •                      | x                      | •                      | x                      |
| Assy, Back Chassis – Dual Display, NHN7017_                   | •                                 | •                                 | •                                 | _                                          | _                                           | x                      | •                      | x                      | x                      |
| VOCON Board, MNCN6203_                                        | x                                 | x                                 | x                                 | •                                          | x                                           | _                      | _                      | _                      | _                      |
| VOCON Board, MNCN6202_                                        | •                                 | •                                 | •                                 | x                                          | •                                           | _                      | _                      | _                      | _                      |
| VOCON Board, MNCN6201_                                        | x                                 | x                                 | x                                 | x                                          | x                                           | _                      | _                      | _                      | _                      |
| VOCON Board, MNCN6200_                                        | x                                 | x                                 | x                                 | x                                          | x                                           | _                      | _                      | _                      | _                      |
| Note:<br>• Compatible<br>× Not Compatible<br>- Not Applicable |                                   |                                   |                                   |                                            |                                             |                        |                        |                        |                        |

# Index

#### Numerics

700–800 MHz radio specifications 2:ivii 700–800 MHz and UHF1 model chart 2:ii 700–800 MHz and UHF2 model chart 2:iiv 700–800 MHz and VHF model chart 2:i

#### Α

alignment, tuner bit error rate test 2:6-24 introduction 2:6-1 main menu 2:6-2 radio information screen 2:6-4 reference oscillator 2:6-4 softpot use 2:6-2 test setup 2:6-1 transmit deviation balance 2:6-17 transmitter test pattern 2:6-26 analog mode receiving 2:3-2 transmitting 2:3-7 antenna attaching 2:8-6 removing 2:8-6 antenna o-ring servicing 2:8-20 ARM theory of operation 2:3-12 assemble back chassis assembly 2:8-32 bluetooth option board assembly 2:8-34 expansion board assembly 2:8-33 frequency and volume knobs assembly 2:8-29 main housing assembly 2:8-32 RF board assembly 2:8-31 speaker grill assembly 2:8-36 top control assembly 2:8-29 vocon board assembly 2:8-30 ASTRO mode receiving 2:3-11 transmitting 2:3-11 audio theory of operation 2:3-13

#### В

back chassis assembly assemble 2:8-32 removing 2:8-16 top display servicing 2:8-25, 2:8-27 battery attaching 2:8-7 removing 2:8-9 bit error rate test 2:6-24 bluetooth troubleshooting chart 2:9-5 bluetooth option board assembly assemble 2:8-34 bluetooth option/expansion board troubleshooting chart 2:9-4

### С

chassis ground contact servicing 2:8-21 chassis pads servicing 2:8-20 chassis screw boss cap servicing 2:8-20 cleaning external plastic surfaces 2:2-1 color display servicing 2:8-25 control top and keypad test mode, dual-display version 2:5-6 control top assembly removing 2:8-19 servicing 2:8-22 control top test mode top-display version 2:5-8 controller ARM theory of operation 2:3-12 audio theory of operation 2:3-13 theory of operation 2:3-12 user interface block theory of operation 2:3-13 controller expansion bay & option slot theory of operation 2:3-13

### D

disassembly/reassembly antenna attaching 2:8-6 removing 2:8-6 back chassis assembly removing 2:8-16 battery attaching 2:8-7 removing 2:8-9 control top assembly removing 2:8-19 expansion board assembly removing 2:8-14 housing assembly reassembling 2:8-29 introduction 2:8-1 knobs and top bezel assembly removing 2:8-18 main chassis assembly removing 2:8-20 main housing assembly removing 2:8-15 RF board assembly removing 2:8-17 speaker grill assembly removing 2:8-12 speaker module removing 2:8-13 universal connector cover

attaching 2:8-11 removing 2:8-10 vocon board assembly removing 2:8-18 display radio test mode test environments 2:5-5 test frequencies 2:5-5 dual-display version control top and keypad test mode 2:5-6 entering test mode 2:5-3 RF test mode 2:5-5

#### Ε

encryption index selecting with keypad 2:7-3 selecting with menu 2:7-3 key erasing all keys 2:7-4 key zeroization 2:7-3 selecting with keypad 2:7-2 selecting with menu 2:7-2 troubleshooting chart 2:9-4 error codes operational 2:9-2 power-up 2:9-1 expansion bay & option slot theory of operation 2:3-13 expansion board assembly assemble 2:8-33 removing 2:8-14 servicing 2:8-24 exploded view complete dual display version 2:10-4 top display version 2:10-2 partial dual display 2:8-3 top display 2:8-2

#### F

field programming equipment 2:4-3 FLASHport 2:1-2 frequency and volume knobs assembly assemble 2:8-29

#### Н

handling precautions non-ruggedized radios 2:2-1 XE radios 2:2-2 housing assembly reassembling 2:8-29

#### I

index, encryption selecting with keypad 2:7-3 selecting with menu 2:7-3

#### Κ

```
key, encryption
erasing
all keys 2:7-4
key zeroization 2:7-3
loading 2:7-1
selecting with keypad 2:7-2
selecting with menu 2:7-2
knobs and top bezel assembly
removing 2:8-18
servicing 2:8-22
```

#### L

loading an encryption key 2:7-1

#### Μ

main chassis assembly removing 2:8-20 main housing assembly assemble 2:8-32 removing 2:8-15 main lens servicing 2:8-26 maintenance cleaning 2:2-1 inspection 2:2-1 ruggedized radio submergibility checks 2:2-1 manual notations 2:1-1 microphone membrane servicing 2:8-21, 2:8-28 model chart 700-800 MHz and UHF1 2:ii 700-800 MHz and UHF2 2:iiv 700-800 MHz and VHF 2:i numbering system 2:ix UHF1 and UHF2 2:iiii UHF1 and VHF 2:iii UHF2 and VHF 2:iv model numbering system, radio 2:ix multikey conventional 2:7-1 trunked 2:7-1

#### Ν

notations manual 2:1-1 warning, caution, and danger 2:1-1

#### Ρ

performance checks receiver 2:5-9 test setup 2:5-1 transmitter 2:5-10 performance test tuner 2:6-24 port seal label servicing 2:8-28 power-up error codes 2:9-1 precautions, handling 2:2-1

#### R

radio alignment 2:6-1 basic description 2:1-2 dual-display model RF test mode 2:5-5 dual-display version control top and keypad test mode 2:5-6 entering display test mode 2:5-3 exploded view complete dual display version 2:10-4 complete top display version 2:10-2 partial dual display 2:8-3 top display 2:8-2 features 2:1-2 FLASHport feature 2:1-2 information screen 2:6-4 model numbering system 2:ix models 2:1-2 reassembling housing assembly 2:8-29 submergible models disassembling 2:8-38 reassembling 2:8-38 submersibility specialized test equipment 2:8-38 standards 2:8-37 vacuum test 2:8-38 test environments 2:5-5 test frequencies 2:5-5 test mode dual-display version 2:5-3 top-display model 2:5-7 top-display version control top test mode 2:5-8 entering test mode 2:5-7 RF test mode 2:5-7 receiver ASTRO conventional channel tests 2:5-9 performance checks 2:5-9 troubleshooting 2:9-2 receiving analog mode 2:3-2 ASTRO mode 2:3-11 reference oscillator alignment 2:6-4 RF board assembly assemble 2:8-31 removing 2:8-17 servicing 2:8-23 RF test mode dual-display version 2:5-5 top-display version 2:5-7 ruggedized radios submergibility checks 2:2-1

#### Sec 2: Index-3

#### S

service aids 2:4-2 servicing antenna o-ring 2:8-20 back chassis assembly top display 2:8-25, 2:8-27 chassis ground contact 2:8-21 chassis pads 2:8-20 chassis screw boss cap 2:8-20 color display 2:8-25 control top assembly 2:8-22 expansion board assembly 2:8-24 knobs and top bezel assembly 2:8-22 main lens 2:8-26 microphone membrane 2:8-21, 2:8-28 port seal label 2:8-28 RF board assembly 2:8-23 speaker module 2:8-28 speaker seal 2:8-26 vocon board assembly 2:8-23 softpot 2:6-2 speaker grill assembly assemble 2:8-36 removing 2:8-12 speaker module removing 2:8-13 servicing 2:8-28 speaker seal servicing 2:8-26 specifications 700-800 MHz radios 2:ivii UHF1 radios 2:iviii UHF2 radios 2:iix VHF radios 2:ivi standards, radio submersibility 2:8-37 submergibility radio disassembly 2:8-38 radio reassembly 2:8-38 submersibility specialized test equipment 2:8-38 standards 2:8-37 vacuum test 2:8-38

#### Т

test equipment recommended 2:4-1 specialized submersibility 2:8-38 test mode, entering dual-display version 2:5-3 top-display version 2:5-7 test setup alignment 2:6-1 performance checks 2:5-1 tests receiver ASTRO conventional channels 2:5-9 performance checks 2:5-9 transmitter ASTRO conventional channels 2:5-11 performance checks 2:5-10 theory of operation analog mode 2:3-2

ASTRO mode 2:3-11 controller 2:3-12 ARM 2:3-12 audio 2:3-13 expansion bay & option slot 2:3-13 user interface block 2:3-13 major assemblies 2:3-1 overview 2:3-1 top control assembly assemble 2:8-29 top-display version control top test mode 2:5-8 entering test mode 2:5-7 RF test mode 2:5-7 transmit deviation balance alignment 2:6-17 transmitter ASTRO conventional channel tests 2:5-11 performance checks 2:5-10 test pattern 2:6-26 troubleshooting 2:9-3 transmitting analog mode 2:3-7 ASTRO mode 2:3-11 troubleshooting bluetooth option/expansion board problems 2:9-4 bluetooth problems 2:9-5 encryption problems 2:9-4 introduction 2:9-1 operational error codes 2:9-2 power-up error codes 2:9-1 receiver problem chart 2:9-2 transmitter problem chart 2:9-3 tuner bit error rate test 2:6-24 introduction 2:6-1 main menu 2:6-2 performance test 2:6-24 radio information screen 2:6-4 reference oscillator alignment 2:6-4 test setup 2:6-1 transmit deviation balance alignment 2:6-17 transmitter alignment 2:6-4

transmitter test pattern 2:6-26

#### U

```
UHF Specifications 2:ivii
UHF1
radio specifications 2:iviii
UHF1 and UHF2
model chart 2:iiii
UHF1 and VHF
model chart 2:iii
UHF2
radio specifications 2:iix
UHF2 and VHF
model chart 2:iv
universal connector cover
attaching 2:8-11
removing 2:8-10
user interface block theory of operation 2:3-13
```

#### ۷

vacuum test, submersibility 2:8-38 view, exploded complete dual display version 2:10-4 complete top display version 2:10-2 partial dual display 2:8-3 top display 2:8-2 vocon board assembly assemble 2:8-30 removing 2:8-18 servicing 2:8-23

#### W

warning, caution, and danger notations 2:1-1

### Х

XE radios handling precautions 2:2-2

# ASTRO APX 7000/ APX 7000XE Digital Portable Radios

Section 3 Appendices Notes

# Appendix A Accessories

Motorola Solutions provides the following approved optional accessories to improve the productivity of the APX 7000/ APX 7000XE portable radio.

For a complete list of Motorola-approved antennas, batteries, and other accessories, visit the following web site:

http://www.motorolasolutions.com/APX

Notes

# Appendix B Replacement Parts Ordering

# **B.1** Basic Ordering Information

When ordering replacement parts or equipment information, the complete identification number should be included. This applies to all components, kits, and chassis. If the component part number is not known, the order should include the number of the chassis or kit of which it is a part, and sufficient description of the desired component to identify it.

# B.2 Transceiver Board, VOCON Board and Expander Board Ordering Information

When ordering a replacement Transceiver Board, VOCON Board or Expander Board, refer to the applicable Model Chart in the front of this manual. Read the Transceiver Board, VOCON Board, or Expander Board note, and include the proper information with your order.

# **B.3 Motorola Online**

Motorola Online users can access our online catalog at

http://www.motorola.com/businessonline

To register for online access, please call 1-800-422-4210 (for U.S. and Canada Service Centers only). International customers can obtain assistance at http://www.motorola.com/businessonline

# B.4 Mail Orders

Mail orders are only accepted by the US Federal Government Markets Division (USFGMD).

Motorola 7031 Columbia Gateway Drive 3rd Floor – Order Processing Columbia, MD 21046 U.S.A.

# **B.5** Telephone Orders

Radio Products and Solutions Organization\* (United States and Canada) 7:00 AM to 7:00 PM (Central Standard Time) Monday through Friday (Chicago, U.S.A.) 1-800-422-4210 1-847-538-8023 (United States and Canada)

U.S. Federal Government Markets Division (USFGMD) 1-877-873-4668 8:30 AM to 5:00 PM (Eastern Standard Time)

# B.6 Fax Orders

Radio Products and Solutions Organization\* (United States and Canada) 1-800-622-6210 1-847-576-3023 (United States and Canada)

USFGMD (Federal Government Orders) 1-800-526-8641 (For Parts and Equipment Purchase Orders)

### **B.7** Parts Identification

Radio Products and Solutions Organization\* (United States and Canada) 1-800-422-4210

# **B.8** Product Customer Service

Radio Products and Solutions Organization (United States and Canada) 1-800-927-2744

\* The Radio Products and Solutions Organization (RPSO) was formerly known as the Radio Products Services Division (RPSD) and/or the Accessories and Aftermarket Division (AAD).

# Glossary

This glossary contains an alphabetical listing of terms and their definitions that are applicable to ASTRO portable and mobile subscriber radio products.

| Term                                                | Definition                                                                                                    |
|-----------------------------------------------------|----------------------------------------------------------------------------------------------------|
| A/D                                                 | See analog-to-digital conversion.                                                                                                    |
| Abacus IC                                           | A custom integrated circuit providing a digital receiver intermediate frequency (IF) backend.                                                            |
| active channel                                      | A channel that has traffic on it.                                                                                                    |
| АСК                                                 | Acknowledgment of communication.                                                                                                    |
| ADC                                                 | See analog-to-digital converter.                                                                                                    |
| ADDAG                                               | See Analog-to-Digital, Digital-to-Analog and Glue.                                                                                                    |
| analog                                              | Refers to a continuously variable signal or a circuit or device designed to handle such signals. See also digital.                                       |
| Analog-to-Digital,<br>Digital-to-Analog<br>and Glue | An integrated circuit designed to be an interface between the radio's DSP, which is digital, and the analog transmitter and receiver ICs.                |
| analog-to-digital<br>conversion                     | Conversion of an instantaneous dc voltage level to a corresponding digital value. See also D/A.                                                          |
| analog-to-digital<br>converter                      | A device that converts analog signals into digital data. See also DAC.                                                                                   |
| ASTRO 25 trunking                                   | Motorola standard for wireless digital trunked communications.                                                                                           |
| ASTRO conventional                                  | Motorola standard for wireless analog or digital conventional communications.                                                                            |
| automatic level<br>control                          | A circuit in the transmit RF path that controls RF power amplifier output, provides leveling over frequency and voltage, and protects against high VSWR. |
| autoscan                                            | A feature that allows the radio to automatically scan the members of a scan list.                                                                        |
| band                                                | Frequencies allowed for a specific purpose.                                                                                                    |
| BGA                                                 | See ball grid array.                                                                                                    |
| ball grid array                                     | A type of IC package characterized by solder balls arranged in a grid that are located on the underside of the package.                                  |
| Call Alert                                          | Privately paging an individual by sending an audible tone.                                                                                               |

| Term                                | Definition                                                                                                    |
|-------------------------------------|----------------------------------------------------------------------------------------------------|
| carrier squelch                     | Feature that responds to the presence of an RF carrier by opening or<br>unmuting (turning on) a receiver's audio circuit. A squelch circuit<br>silences the radio when no signal is being received so that the user<br>does not have to listen to "noise." |
| central controller                  | A software-controlled, computer-driven device that receives and generates data for the trunked radios assigned to it. It monitors and directs the operations of the trunked repeaters.                                                                     |
| channel                             | A group of characteristics, such as transmit/receive frequency pairs, radio parameters, and encryption encoding.                                                                                                    |
| CODEC                               | See coder/decoder.                                                                                                    |
| coded squelch                       | Used on conventional channels to ensure that the receiver hears only those communications intended for the receiver.                                                                                                    |
| codeplug                            | Firmware that contains the unique personality for a system or device. A codeplug is programmable and allows changes to system and unit parameters. <i>See also firmware.</i>                                                                               |
| coder/decoder                       | A device that encodes or decodes a signal.                                                                                                    |
| control channel                     | In a trunking system, one of the channels that is used to provide a continuous, two-way/data-communications path between the central controller and all radios on the system.                                                                              |
| conventional                        | Typically refers to radio-to-radio communications, sometimes through a repeater. Frequencies are shared with other users without the aid of a central controller to assign communications channels. <i>See also trunking.</i>                              |
| conventional scan<br>list           | A scan list that includes only conventional channels.                                                                                                    |
| CPS                                 | See Customer Programming Software.                                                                                                    |
| cursor                              | A visual tracking marker (a blinking line) that indicates a location on a display.                                                                                                    |
| Customer<br>Programming<br>Software | Software with a graphical user interface containing the feature set of an ASTRO radio. <i>See also RSS</i> .                                                                                                    |
| D/A                                 | See digital-to-analog conversion.                                                                                                    |
| DAC                                 | See digital-to-analog converter.                                                                                                    |
| deadlock                            | Displayed by the radio after three failed attempts to unlock the radio. The radio must be powered off and on prior to another attempt.                                                                                                    |
| default                             | A pre-defined set of parameters.                                                                                                    |

| Term                                                      | Definition                                                                                                    |
|-----------------------------------------------------------|----------------------------------------------------------------------------------------------------|
| digital                                                   | Refers to data that is stored or transmitted as a sequence of discrete symbols from a finite set; most commonly this means binary data represented using electronic or electromagnetic signals. <i>See also analog.</i>                            |
| digital-to-analog<br>conversion                           | Conversion of a digital signal to a voltage that is proportional to the input value. See also A/D.                                                                                                    |
| digital-to-analog<br>converter                            | A device that converts digital data into analog signals. See also ADC.                                                                                                    |
| Digital Private Line                                      | A type of digital communications that utilizes privacy call, as well as<br>memory channel and busy channel lock out to enhance communication<br>efficiency.                                                                                        |
| digital signal<br>processor                               | A microcontroller specifically designed for performing the mathematics<br>involved in manipulating analog information, such as sound, that has<br>been converted into a digital form. DSP also implies the use of a data<br>compression technique. |
| digital signal<br>processor code                          | Object code executed by the Digital Signal Processor in an ASTRO subscriber radio. The DSP is responsible for computation-intensive tasks, such as decoding ASTRO signaling.                                                                       |
| dispatcher                                                | An individual who has radio-system management duties and responsibilities.                                                                                                    |
| DPL                                                       | See Digital Private Line. See also PL.                                                                                                    |
| DSP                                                       | See digital signal processor.                                                                                                    |
| DSP code                                                  | See digital signal processor code.                                                                                                    |
| dynamic regrouping                                        | A feature that allows the dispatcher to temporarily reassign selected radios to a single special channel so they can communicate with each other.                                                                                                  |
| EEPOT                                                     | Electrically Programmable Digital Potentiometer.                                                                                                    |
| EEPROM                                                    | See Electrically Erasable Programmable Read-Only Memory.                                                                                                    |
| Electrically Erasable<br>Programmable<br>Read-Only Memory | A special type of PROM that can be erased by exposing it to an electrical charge. An EEPROM retains its contents even when the power is turned off.                                                                                                |
| Failsoft                                                  | A backup system that allows communication in a non-trunked, conventional mode if the trunked system fails.                                                                                                    |
| FCC                                                       | Federal Communications Commission.                                                                                                    |

| Term                            | Definition                                                                                                    |
|---------------------------------|----------------------------------------------------------------------------------------------------|
| firmware                        | Code executed by an embedded processor such as the Host or DSP in<br>a subscriber radio. This type of code is typically resident in non-volatile<br>memory and as such is more difficult to change than code executed<br>from RAM.                            |
| FGU                             | See frequency generation unit.                                                                                                    |
| flash                           | A non-volatile memory device similar to an EEPROM. Flash memory can be erased and reprogrammed in blocks instead of one byte at a time.                                                                                                    |
| FLASHcode                       | A 13-digit code which uniquely identifies the System Software Package<br>and Software Revenue Options that are enabled in a particular<br>subscriber radio. FLASHcodes are only applicable for radios which are<br>upgradeable through the FLASHport process. |
| FLASHport                       | A Motorola term that describes the ability of a radio to change memory.<br>Every FLASHport radio contains a FLASHport EEPROM memory chip<br>that can be software written and rewritten to, again and again.                                                   |
| FMR                             | See Florida Manual Revision.                                                                                                    |
| Florida Manual<br>Revision      | A publication that provides supplemental information for its parent publication before it is revised and reissued.                                                                                                    |
| frequency                       | Number of times a complete electromagnetic-wave cycle occurs in a fixed unit of time (usually one second).                                                                                                    |
| frequency<br>generation unit    | This unit generates ultra-stable, low-phase noise master clock and other derived synchronization clocks that are distributed throughout the communication network.                                                                                            |
| General-Purpose<br>Input/Output | Pins whose function is programmable.                                                                                                    |
| GPIO                            | See General-Purpose Input/Output.                                                                                                    |
| hang up                         | Disconnect.                                                                                                    |
| home display                    | The first information display shown after a radio completes its self test.                                                                                                    |
| host code                       | Object code executed by the host processor in an ASTRO subscriber radio. The host is responsible for control-oriented tasks such as decoding and responding to user inputs.                                                                                   |
| IC                              | See integrated circuit.                                                                                                    |
| IF                              | Intermediate Frequency.                                                                                                    |
| IMBE                            | A sub-band, voice-encoding algorithm used in ASTRO digital voice.                                                                                                    |
| inbound signaling<br>word       | Data transmitted on the control channel from a subscriber unit to the central control unit.                                                                                                    |

| Term                   | Definition                                                                                                    |
|------------------------|----------------------------------------------------------------------------------------------------|
| integrated circuit     | An assembly of interconnected components on a small semiconductor<br>chip, usually made of silicon. One chip can contain millions of<br>microscopic components and perform many functions.                    |
| ISW                    | See inbound signaling word.                                                                                                    |
| key-variable loader    | A device used to load encryption keys into a radio.                                                                                                    |
| kHz                    | See kilohertz.                                                                                                    |
| kilohertz              | One thousand cycles per second. Used especially as a radio-frequency unit.                                                                                                    |
| KVL                    | See key-variable loader.                                                                                                    |
| LCD                    | See liquid-crystal display.                                                                                                    |
| LED                    | See LED.                                                                                                    |
| light emitting diode   | An electronic device that lights up when electricity is passed through it.                                                                                                    |
| liquid-crystal display | An LCD uses two sheets of polarizing material with a liquid-crystal solution between them. An electric current passed through the liquid causes the crystals to align so that light cannot pass through them. |
| LO                     | Local oscillator.                                                                                                    |
| low-speed<br>handshake | 150-baud digital data sent to the radio during trunked operation while receiving audio.                                                                                                    |
| LSH                    | See low-speed handshake.                                                                                                    |
| Master In Slave Out    | SPI data line from a peripheral to the MCU.                                                                                                    |
| Master Out Slave In    | SPI data line from the MCU to a peripheral.                                                                                                    |
| MCU                    | See microcontroller unit.                                                                                                    |
| MDC                    | Motorola Digital Communications.                                                                                                    |
| menu entry             | A software-activated feature shown at the bottom of the display.<br>Selection of a feature is controlled by the programming of the buttons on<br>the side of the radio.                                       |
| MHz                    | See Megahertz.                                                                                                    |
| Megahertz              | One million cycles per second. Used especially as a radio-frequency unit.                                                                                                    |
| microcontroller unit   | Also written as $\mu$ C. A microprocessor that contains RAM and ROM components, as well as communications and programming components and peripherals.                                                         |
| MISO                   | See Master In Slave Out.                                                                                                    |

| Term                              | Definition                                                                                                    |
|-----------------------------------|----------------------------------------------------------------------------------------------------|
| mode                              | A programmed combination of operating parameters; for example, a channel or talkgroup.                                                                                                    |
| mode slaving                      | A radio programmed to automatically provide the proper operation for a given selected mode.                                                                                                    |
| monitoring                        | Used in conventional operation where the programmed monitor button<br>is pressed to listen to another user who is active on a channel. This<br>prevents one user from interfering with another user's conversation. |
| MOSI                              | See Master Out Slave In.                                                                                                    |
| multiplexer                       | An electronic device that combines several signals for transmission on some shared medium (e.g., a telephone wire).                                                                                                 |
| MUX                               | See multiplexer.                                                                                                    |
| Network Access<br>Code            | Network Access Code (NAC) operates on digital channels to reduce voice channel interference between adjacent systems and sites.                                                                                     |
| NiCd                              | Nickel-cadmium.                                                                                                    |
| NiMH                              | Nickel-metal-hydride.                                                                                                    |
| non-tactical/revert               | The user will talk on a preprogrammed emergency channel. The emergency alarm is sent out on this same channel.                                                                                                    |
| OMPAC                             | See over-molded pad-array carrier.                                                                                                    |
| open architecture                 | A controller configuration that utilizes a microprocessor with extended ROM, RAM, and EEPROM.                                                                                                    |
| oscillator                        | An electronic device that produces alternating electric current and commonly employs tuned circuits and amplifying components.                                                                                      |
| OSW                               | See outbound signaling word.                                                                                                    |
| OTAR                              | See over-the-air rekeying.                                                                                                    |
| outbound signaling<br>word        | Data transmitted on the control channel from the central controller to the subscriber unit.                                                                                                    |
| over-molded pad-<br>array carrier | A Motorola custom IC package, distinguished by the presence of solder balls on the bottom pads.                                                                                                    |
| over-the-air rekeying             | Allows the dispatcher to remotely reprogram the encryption keys in the radio.                                                                                                    |
| PA                                | Power amplifier.                                                                                                    |
| page                              | A one-way alert with audio and/or display messages.                                                                                                    |
| paging                            | One-way communication that alerts the receiver to retrieve a message.                                                                                                    |
| PC Board                          | Printed Circuit Board. Also referred to as a PCB.                                                                                                    |

| Term                               | Definition                                                                                                    |
|------------------------------------|----------------------------------------------------------------------------------------------------|
| personality                        | A set of unique features specific to a radio.                                                                                                    |
| phase-locked loop                  | A circuit in which an oscillator is kept in phase with a reference, usually after passing through a frequency divider.                                                                 |
| PL                                 | See private-line tone squelch.                                                                                                    |
| PLL                                | See phase-locked loop.                                                                                                    |
| preprogrammed                      | A software feature that has been activated by a qualified radio technician.                                                                                                    |
| Private<br>(Conversatiion) Call    | A feature that lets you have a private conversation with another radio user in the group.                                                                                              |
| private-line tone<br>squelch       | A continuous sub-audible tone that is transmitted along with the carrier. See also DPL.                                                                                                |
| programmable                       | A radio control that can have a radio feature assigned to it.                                                                                                    |
| Programmable<br>Read-Only Memory   | A memory chip on which data can be written only once. Once data has been written onto a PROM, it remains there forever.                                                                |
| PROM                               | See Programmable Read-Only Memory.                                                                                                    |
| РТТ                                | See Push-to-Talk.                                                                                                    |
| Push-to-Talk                       | The switch or button usually located on the left side of the radio which, when pressed, causes the radio to transmit. When the PTT is released, the unit returns to receive operation. |
| radio frequency                    | The portion of the electromagnetic spectrum between audio sound and infrared light (approximately 10 kHz to 10 GHz).                                                                   |
| radio frequency<br>power amplifier | Amplifier having one or more active devices to amplify radio signals.                                                                                                    |
| Radio Interface Box                | A service aid used to enable communications between a radio and the programming software.                                                                                              |
| Radio Service<br>Software          | DOS-based software containing the feature set of an ASTRO radio. See also CPS.                                                                                                    |
| random access<br>memory            | A type of computer memory that can be accessed randomly; that is, any byte of memory can be accessed without touching the preceding bytes.                                             |
| RAM                                | See random access memory.                                                                                                    |
| read-only memory                   | A type of computer memory on which data has been prerecorded. Once<br>data has been written onto a ROM chip, it cannot be removed and can<br>only be read.                             |
| real-time clock                    | A module that keeps track of elapsed time even when a computer is turned off.                                                                                                    |

| Term                       | Definition                                                                                                    |
|----------------------------|----------------------------------------------------------------------------------------------------|
| receiver                   | Electronic device that amplifies RF signals. A receiver separates the audio signal from the RF carrier, amplifies it, and converts it back to the original sound waves.                |
| registers                  | Short-term data-storage circuits within the microcontroller unit or programmable logic IC.                                                                                             |
| repeater                   | Remote transmit/receive facility that re-transmits received signals in order to improve communications range and coverage (conventional operation).                                    |
| repeater/talkaround        | A conventional radio feature that permits communication through a receive/transmit facility, which re-transmits received signals in order to improve communication range and coverage. |
| RESET                      | Reset line: an input to the microcontroller that restarts execution.                                                                                                    |
| RF                         | See radio frequency.                                                                                                    |
| RF PA                      | See radio frequency power amplifier.                                                                                                    |
| RIB                        | See Radio Interface Box.                                                                                                    |
| ROM                        | See read-only memory.                                                                                                    |
| RPCIC                      | Regulator/power control IC.                                                                                                    |
| RPT/TA                     | See repeater/talkaround.                                                                                                    |
| RSS                        | See Radio Service Software.                                                                                                    |
| RSSI                       | Received Signal Strength Indicator.                                                                                                    |
| RTC                        | See real-time clock.                                                                                                    |
| RX                         | Receive.                                                                                                    |
| RX DATA                    | Recovered digital data line.                                                                                                    |
| SAP                        | See Serial Audio CODEC Port.                                                                                                    |
| SCI IN                     | Serial Communications Interface Input line.                                                                                                    |
| selective call             | A feature that allows you to call a selected individual, intended to provide privacy and to eliminate the annoyance of having to listen to conversations of no interest to you.        |
| selective switch           | Any digital P25 traffic having the correct Network Access Code and the correct talkgroup.                                                                                              |
| Serial Audio CODEC<br>Port | SSI to and from the GCAP II IC CODEC used to transfer transmit and receive audio data.                                                                                                 |

| Term                                            | Definition                                                                                                    |
|-------------------------------------------------|----------------------------------------------------------------------------------------------------|
| Serial<br>Communication<br>Interface Input Line | A full-duplex (receiver/transmitter) asynchronous serial interface.                                                                                                    |
| SCI IN                                          | See Serial Communication Interface Input Line.                                                                                                    |
| Serial Peripheral<br>Interface                  | How the microcontroller communicates to modules and ICs through the CLOCK and DATA lines.                                                                                                    |
| signal                                          | An electrically transmitted electromagnetic wave.                                                                                                    |
| Signal Qualifier<br>mode                        | An operating mode in which the radio is muted, but still continues to analyze receive data to determine RX signal type.                                                                               |
| softpot                                         | See software potentiometer.                                                                                                    |
| software                                        | Computer programs, procedures, rules, documentation, and data pertaining to the operation of a system.                                                                                                |
| software<br>potentiometer                       | A computer-adjustable electronic attenuator.                                                                                                    |
| spectrum                                        | Frequency range within which radiation has specific characteristics.                                                                                                    |
| SPI                                             | See Serial Peripheral Interface.                                                                                                    |
| squelch                                         | Muting of audio circuits when received signal levels fall below a pre-<br>determined value. With carrier squelch, all channel activity that exceeds<br>the radio's preset squelch level can be heard. |
| SRAM                                            | See static RAM.                                                                                                    |
| SRIB                                            | Smart Radio Interface Box. See RIB.                                                                                                    |
| SSI                                             | See Synchronous Serial Interface.                                                                                                    |
| Standby mode                                    | An operating mode in which the radio is muted but still continues to monitor data.                                                                                                    |
| static RAM                                      | A type of memory used for volatile, program/data memory that does not need to be refreshed.                                                                                                    |
| status calls                                    | Pre-defined text messages that allow the user to send a conditional message without talking.                                                                                                    |
| Synchronous Serial<br>Interface                 | DSP interface to peripherals that consists of a clock signal line, a frame synchronization signal line, and a data line.                                                                              |
| system central<br>controllers                   | Main control unit of the trunked dispatch system; handles ISW and OSW messages to and from subscriber units (See ISW and OSW).                                                                        |
| system select                                   | The act of selecting the desired operating system with the system-select switch (also, the name given to this switch).                                                                                |

| Term                                              | Definition                                                                                                    |
|---------------------------------------------------|----------------------------------------------------------------------------------------------------|
| tactical/non-revert                               | The user will talk on the channel that was selected before the radio entered the emergency state.                                                                                                    |
| TalkAround                                        | Bypassing a repeater and talking directly to another unit for local unit-to-<br>unit communications.                                                                                                    |
| talkgroup                                         | An organization or group of radio users who communicate with each other using the same communications path.                                                                                                    |
| talkgroup scan list                               | A scan list that can include both talkgroups (trunked) and channels (conventional).                                                                                                    |
| thin small-outline<br>package                     | A type of dynamic random-access memory (DRAM) package that is commonly used in memory applications.                                                                                                    |
| time-out timer                                    | A timer that limits the length of a transmission.                                                                                                    |
| tone                                              | A continuous, sub-audible tone transmitted with the carrier.                                                                                                    |
| тот                                               | See time-out timer.                                                                                                    |
| transceiver                                       | Transmitter-receiver. A device that both transmits and receives analog or digital signals. Also abbreviated as XCVR.                                                                                                    |
| transmitter                                       | Electronic equipment that generates and amplifies an RF carrier signal, modulates the signal, and then radiates it into space.                                                                                                    |
| trunking                                          | The automatic sharing of communications paths between a large<br>number of users. Allows users to share a smaller number of frequencies<br>because a repeater or communications path is assigned to a talkgroup<br>for the duration of a conversation. <i>See also conventional</i> . |
| trunking priority<br>monitor scan list            | A scan list that includes talkgroups that are all from the same trunking system.                                                                                                    |
| TSOP                                              | See thin small-outline package.                                                                                                    |
| тх                                                | Transmit.                                                                                                    |
| UART                                              | See also Universal Asynchronous Receiver Transmitter.                                                                                                    |
| UHF                                               | Ultra-High Frequency.                                                                                                    |
| USK                                               | Unique shadow key.                                                                                                    |
| Universal<br>Asynchronous<br>Receiver Transmitter | A microchip with programming that controls a computer's interface to its attached serial devices.                                                                                                    |
| Universal Connector                               | Interface point for all accessories to the radio.                                                                                                    |
| Universal Serial Bus                              | An external bus standard that supports data transfer rates of 12 Mbps.                                                                                                    |
| USB                                               | See Universal Connector.                                                                                                    |

| Term                                              | Definition                                                                                                    |
|---------------------------------------------------|----------------------------------------------------------------------------------------------------|
| VCO                                               | See voltage-controlled oscillator.                                                                                                    |
| vector sum excited<br>linear predictive<br>coding | A voice-encoding technique used in ASTRO digital voice.                                                                                                    |
| VHF                                               | Very-High Frequency.                                                                                                    |
| VOCON                                             | See vocoder/controller.                                                                                                    |
| vocoder                                           | An electronic device for synthesizing speech by implementing a compression algorithm particular to voice. See also voice encoder.                                                   |
| vocoder/controller                                | A PC board that contains an ASTRO radio's microcontroller, DSP, memory, audio and power functions, and interface support circuitry.                                                 |
| voice encoder                                     | The DSP-based system for digitally processing analog signals, and includes the capabilities of performing voice compression algorithms or voice encoding. <i>See also vocoder</i> . |
| voltage-controlled<br>oscillator                  | An oscillator in which the frequency of oscillation can be varied by changing a control voltage.                                                                                    |

# Notes

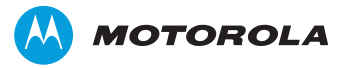

Motorola Solutions, Inc. 1303 East Algonquin Road Schaumburg, Illinois 60196 U.S.A.

MOTOROLA, MOTO, MOTOROLA SOLUTIONS and the Stylized M logo are trademarks or registered trademarks of Motorola Trademark Holdings, LLC and are used under license. All other trademarks are the property of their respective owners. © 2009 – 2013 Motorola Solutions, Inc. All rights reserved. June 2013.

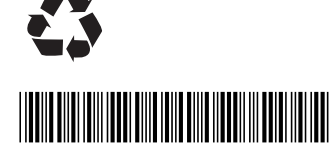

6875962M01-H